# MANUAL DE USUARIO DE LA PLATAFORMA INFORMÁTICA ACADÉMICA

Departamento de Información Estratégica

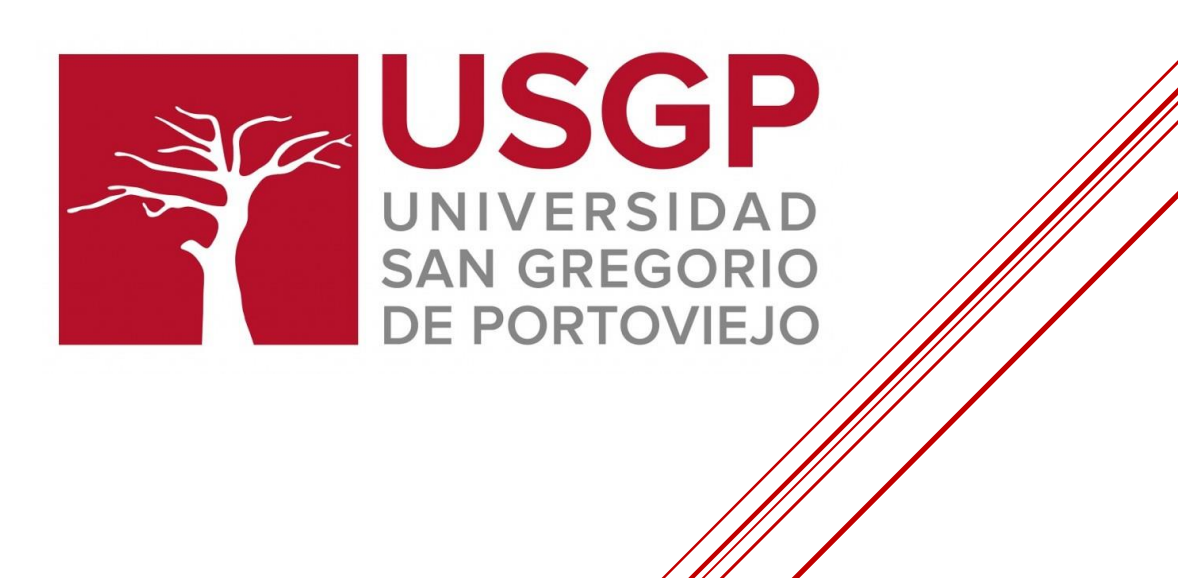

**ACTUALIZADO 2022** 

Versión 2.0

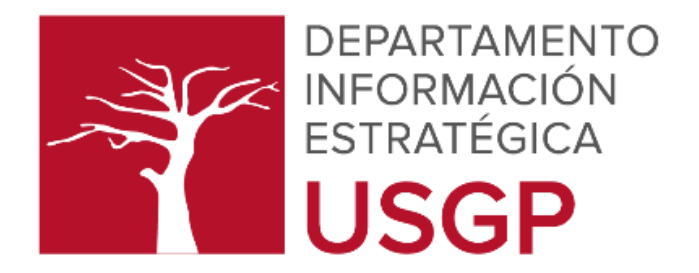

# **CRÉDITOS:**

Ing. Marcos Gallegos Macías, Mg. JEFE DEPARTAMENTO DE INFORMACIÓN ESTRATÉGICA

Ing. Bryan Quintero Vera, Mg. DESARROLLADOR Y ADMINISTRADOR DE SOFTWARE

# CONTENIDO

| ١.   | PRESENTACIÓN1                                              |
|------|------------------------------------------------------------|
| ۱۱.  | ASPECTOS GENERALES                                         |
| III. | REQUISITOS TÉCNICO PARA EL USO DE LA PLATAFORMA ACADÉMICA1 |
| 1.   | ACCESO LA PLATAFORMA INFORMÁTICA ACADÉMICA2                |
| 2.   | ELEMENTOS DE LA VENTANA PRINCIPAL4                         |
| 3.   | COMPONENTES INTERACTIVOS DE VENTANAS SECUNDARIAS5          |
| МÓ   | DULOS ACADÉMICOS6                                          |
| 4.   | MÓDULO DE GESTIÓN ACADÉMICA6                               |
| 5.   | MÓDULO DOCENTE                                             |
| 6.   | MÓDULO EVALUACIÓN INTEGRAL DOCENTE                         |
| 7.   | MÓDULO PRÁCTICAS PRE PROFESIONALES55                       |
| 8.   | MÓDULO DE SECRETARÍAS DE CARRERA66                         |
| 9.   | MÓDULO ESTUDIANTIL                                         |
| 10.  | MÓDULO SEGUIMIENTO AL SILABO                               |
| 11.  | MODULO VINCULACIÓN CON LA SOCIEDAD 101                     |
| 12.  | MÓDULO CENTRO DE INVESTIGACIÓN106                          |
| МÓ   | DULOS ADMINISTRATIVOS                                      |
| 13.  | MÓDULO DE ADMISIÓN Y NIVELACIÓN113                         |
| 14.  | MÓDULO DE BIENESTAR UNIVERSITARIO                          |
| 15.  | MÓDULO DE PLANIFICACIÓN INSTITUCIONAL                      |

| 16. | MÓDULO PSICOLOGÍA                    | 163 |
|-----|--------------------------------------|-----|
| 17. | MÓDULO INFORMACIÓN ESTRATÉGICA       | 168 |
| 18. | MÓDULO TALENTO HUMANO                | 173 |
| 19. | MÓDULO HOJA DE VIDA USGP             | 176 |
| 20. | MÓDULO AUTOEVALUACIÓN                | 180 |
| 21. | MÓDULO COMITÉ DE ÉTICA INSTITUCIONAL | 182 |
| 22. | MÓDULO MEDICINA GENERAL              | 185 |
| 23. | MÓDULO SERVICIOS ODONTOLÓGICOS       | 226 |

## I. PRESENTACIÓN

La Plataforma de Gestión Académica es un sistema informático que pretende, mediante la generación de información de los procesos automatizados brindar apoyo a la gestión administrativa y académica de Autoridades, Coordinadores, Jefes Departamentales y Profesores. Así mismo brinda el acceso a estudiantes y graduados de la universidad, tomando como pilares fundamentales la integridad, disponibilidad y confidencialidad de la información. Según los roles asignados a cada usuario, podrá tener acceso a Mallas Curriculares, Matriculas, Cursos, Notas, Horarios, Planta Docentes, Practica Pre profesionales, Evaluación Integral Docente, Planificación Institucional, Vinculación con la Sociedad, Proyectos de Investigación, Calificaciones, Reportes, entre otros. Por lo antes expuesto, el presente documento se constituye en un manual de usuario que servirá de guía para el uso acertado de la Plataforma de Gestión Académica.

#### II. ASPECTOS GENERALES

- El Usuario es responsable de proteger su usuario y contraseña.
- El Usuario es responsable de usar la información para beneficios de la institución.
- El Usuario debe asumir con responsabilidad y confidencialidad la información expuesta en el software y aplicar los principios éticos que corresponden.
- Los usuarios deben conocer los siguientes documentos institucionales entorno a los sistemas informáticos:

Políticas de Seguridad y Gestión de la Información.

• Manual de Uso de la Plataforma de Gestión Informática.

#### III. REQUISITOS TÉCNICO PARA EL USO DE LA PLATAFORMA ACADÉMICA

- Navegador GOOGLE CHROME actualizado.
- Tener instalado Acrobat Reader.
- Configuración de la pantalla con resolución de 1024 x 768 pixeles o superior.
- Contar con acceso a Internet
- Disponer de una cuenta de correo corporativo.

1

## 1. ACCESO LA PLATAFORMA INFORMÁTICA ACADÉMICA

Para ingresar a la Plataforma de Gestión Académica, realice los siguientes pasos:

- 1. Abrir un navegador web y digitar: www.sangregorio.edu.ec
- 2. En el Menú principal escoger la opción SERVICIO EN LÍNEA, para luego seleccionar PLATAFORMA DE GESTIÓN ACADÉMICA

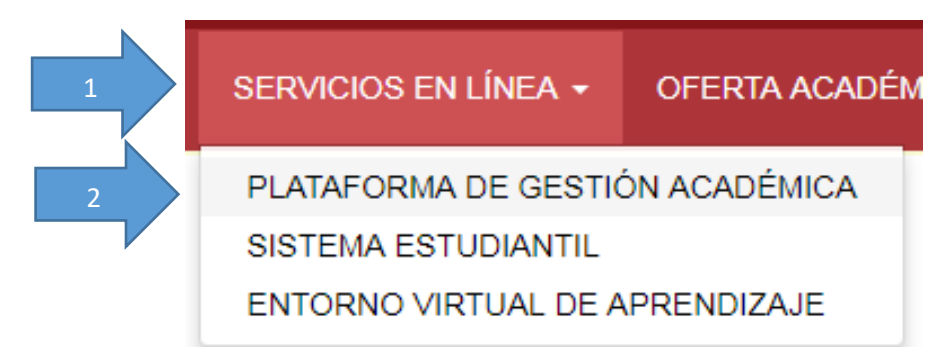

3. En la parte central de la página web aparece una breve descripción de las bondades del software de Gestión Académica, al final del párrafo observe que se encuentra el link Aquí.

| ✓ Audio Off ✓ Texto                                                                                                    |
|----------------------------------------------------------------------------------------------------|
| Gestión Académica                                                                                                    |
| 🍒 × 🔔 🕹                                                                                                    |
| 📚 * <sup>1</sup> * 📚                                                                                                    |
| El Sistema Informático de Gestión Académica brinda el servicio en línea para Autoridades, Coordinadores, Jefes<br>Departamentales y Profesores. Según los roles asignados podrá tener acceso a Mallas Curriculares, Matriculas,<br>Cursos, Notas, Horarios, Planta Docentes, Practica Pre profesionales, Evaluación Integral Docente, Planificación<br>Institucional, Vinculación con la Sociedad, Reportes, entre otros. |
| Para ingresar al Sistema Informático de Gestión Académica presione clic aquí.                                                                                                    |

4. Posteriormente aparece la ventana de inicio de sesión, donde se debe ingresar el usuario y contraseña.

| Sistema de Gestion Acad                                       | emica       |
|---------------------------------------------------------------|-------------|
| Usuario                                                       | ⊠           |
| Contraseña                                                    | <b>a</b>    |
| Entrar                                                        |             |
| Recuperar Clave / Desbloquear Usuario                         |             |
| Problemas o errores consultar a baquintero@sangregorio.edu.ec | Versión 120 |

5. Luego de presionar el botón ENTRAR el sistema enviará al correo corporativo un código hexadecimal, mismo que deberá ingresarse en la ventana correspondiente para finalmente poder ingresar al sistema:

| Seleccione el proyecto al cual desea ingresar:                |  |
|---------------------------------------------------------------|--|
| USGP (ECUADOR)                                                |  |
| Codigo enviado a mgallegos@sangregorio.edu.ec                 |  |
| Copie o digite el codigo enviado a su correo                  |  |
| Reenviar codigo al correo                                     |  |
| Entrar                                                        |  |
| Recuperar Clave / Desbloquear Usuario                         |  |
| Problemas o errores consultar a baquintero@sangregorio.edu.ec |  |
|                                                               |  |

## 2. ELEMENTOS DE LA VENTANA PRINCIPAL

#### Elementos de la Ventana Principal

A continuación, se exponen los elementos que conforman las ventanas del sistema informático, misma que aparecerán en toda la aplicación:

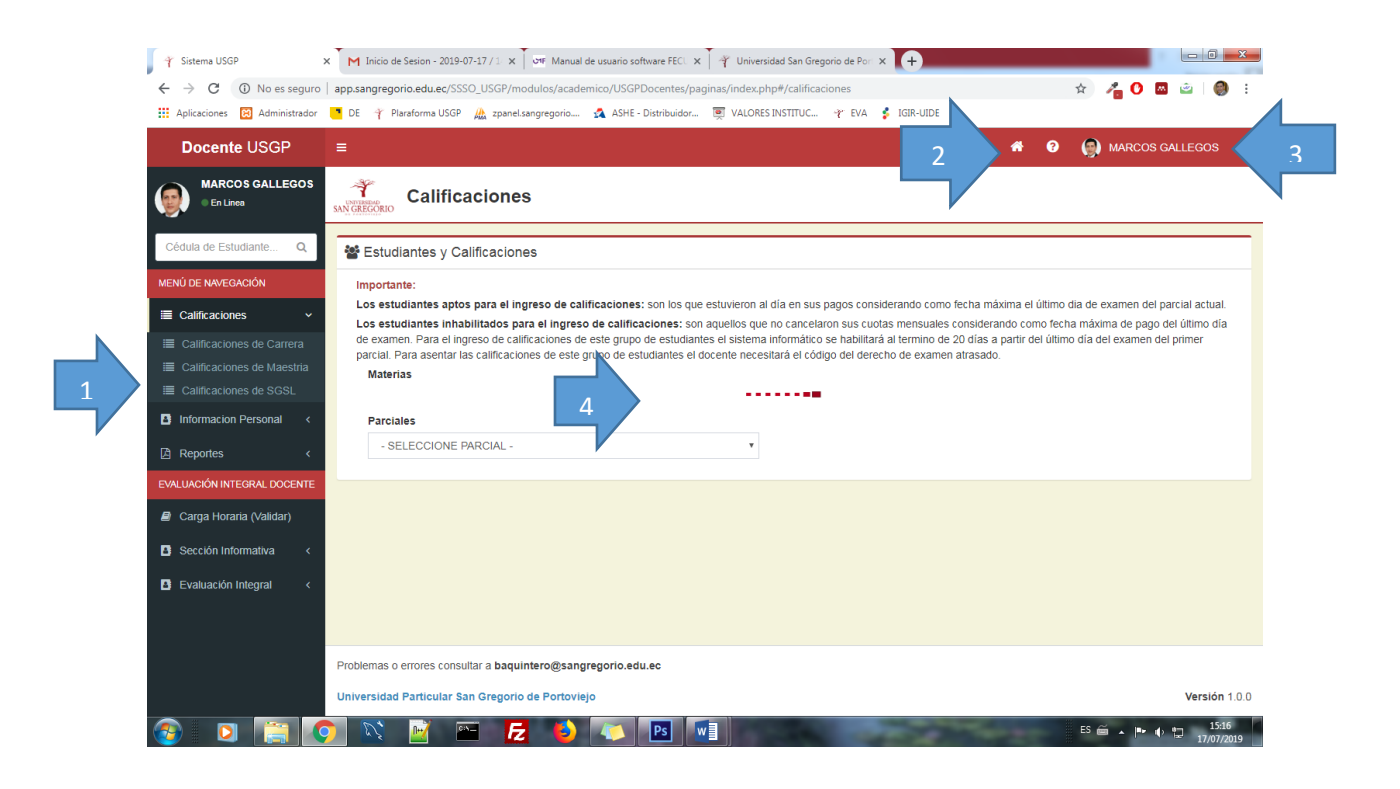

| Numero | Descripción                                                                                    |
|--------|------------------------------------------------------------------------------------------------|
| 1      | Menú de opciones                                                                               |
| 2      | Botón inicio, permite ingresar con otro rol sin necesidad de cerrar la sesión de trabajo       |
| 3      | Nombre del usuario                                                                             |
| 4      | Área donde aparecerán diferentes controles y opciones dependiendo del rol asignado al usuario. |

4

## 3. COMPONENTES INTERACTIVOS DE VENTANAS SECUNDARIAS

Existe una variedad de controles que permitirán la interactividad con el usuario, por ejemplo: botones, lista desplegables, tablas, entre otros. A continuación una breve descripción de los componentes que el usuario observa en la plataforma informática:

| Inf. Personal Forma | aciones Prof. Exp. Profe | sional Cursos/Semina | rios/Capacitaciones | 3                                        |
|---------------------|--------------------------|----------------------|---------------------|------------------------------------------|
|                     | Inicio                   | Obtención            | Nivel               | Institución Educativa                    |
|                     |                          | 2002-09-19           | TECNOLOGO           | UNIVERSIDAD TECNICA DE MANABI            |
|                     |                          | 2009-07-23           | TERCER NIVEL        | UNIVERSIDAD TECNICA DE MANABI            |
|                     |                          | 2016-04-27           | CUARTO NIVEL        | ESCUELA SUPERIOR POLITECNICA DEL LITORAL |
|                     | 2018-04-24               | SIN FECHA            | CUARTO NIVEL        | UNIVERSIDAD DE LA HABANA                 |
| Resultados de búsqu | eda: 4 Formacion(es)     |                      |                     |                                          |
| Primero Ant. 1 Sig  | g. Ultimo                |                      |                     |                                          |

| Numero | Descripción                                                                                                    |
|--------|----------------------------------------------------------------------------------------------------|
| 1      | <b>Pestañas</b> : cuando la información es abundante se organizará en este tipo de control, normalmente están agrupados de acuerdo a un criterio en particular, por ejemplo: datos personales, formación profesional, cursos o seminarios, entre otros.                                                                 |
| 2      | <b>Botones Agregados:</b> Estos botones suelen aparecer en las tablas y al darle<br>clic sobre estos mostraran información adicional o archivos pdf. Por<br>ejemplo: ficha de estudiante o docente, informe de estancia de<br>doctorados.<br>Así mismo es posible encontrar botones para eliminar o editar el registro. |
| 3      | <b>Botón Reporte:</b> Este botón suele aparecer en varias ventanas y contiene opciones para descargar una variedad de informes relacionados a la ventana activa.                                                                                                    |
| 4      | <b>Botón Menú:</b> Este botón muestra opciones adicionales de la ventana activa, normalmente se lo utiliza cuando la variedad de opciones es abundante.                                                                                                    |

# **MÓDULOS ACADÉMICOS**

## 4. MÓDULO DE GESTIÓN ACADÉMICA

El módulo de Gestión Académica permite visualizar información de niveles (cursos), estudiantes matriculados, docentes y una variedad de reportes. Observe que del lado izquierdo aparecen las opciones, luego en el área central se debe seleccionar la carrera y periodos, posteriormente se visualizará la información.

| Gestion Académica             | =                      |                           |              | #       | 3 3 💮 MARCOS GALLEG |
|-------------------------------|------------------------|---------------------------|--------------|---------|---------------------|
| MARCOS GALLEGOS<br>• En Lines | Lista de               | cursos                    |              |         |                     |
| MENÚ DE NAVEGACIÓN            | ≣ Cursos               |                           |              |         |                     |
| I Cursos                      | Seleccione tipo de car | rreras a visualizar       |              |         |                     |
| Estudiantes matriculados      | Vigente ®              | No vigente 🔍 🛛 Posgrado 🔍 | Institutos 🔘 |         |                     |
| Planta docente                | Periodo                |                           | Carrera      |         |                     |
| 🖹 Reportes                    | MARZO 2019 - AGOST     | O 2019                    | • ODON       | TOLOGÍA | •                   |
| Reportes de tasas             |                        | Curso                     |              | Sección | Malla               |
| Practicas preprofesionales    | = * 0                  | 1 NIVEL - A               |              | DIURNA  | (2010)              |
|                               | = * 8                  | 1 NIVEL - A               |              | DIURNA  | (2018)              |
|                               | = * 0                  | 1 NIVEL - B               |              | DIURNA  | (2018)              |
|                               | = * 0                  | 1 NIVEL - C               |              | DIURNA  | (2018)              |
|                               | <b>= *</b> <i>e</i>    | 1 NIVEL - D               |              | DIURNA  | (2018)              |
|                               | = * 0                  | 10 NIVEL - A              |              | DIURNA  | (2010)              |
|                               | = * 0                  | 10 NIVEL - B              |              | DIURNA  | (2010)              |
|                               | = * 0                  | 10 NIVEL - C              |              | DIURNA  | (2010)              |

#### Descripción de opciones:

**Opción Cursos:** esta opcion permite visualizar los cursos, por periodo académico y carreras, observe que del lado izquierdo de las tabla parecen tres botones que pemritiran visualizar estudiaintes y materias del curso

| SAN |                    | de cursos               |            |              |          |         |        |
|-----|--------------------|-------------------------|------------|--------------|----------|---------|--------|
|     | ≣ Cursos           |                         |            |              |          |         |        |
|     | Seleccione tipo de | e carreras a visualizar |            |              |          |         |        |
|     | Vigente 🖲          | No vigente 🔍            | Posgrado 🔍 | Institutos U |          |         |        |
|     | Periodo            |                         |            |              | Carrera  |         |        |
|     | MARZO 2019 - AG    | OSTO 2019               |            | ٣            | ODONTOLO | OGÍA    |        |
|     |                    | Curso                   |            |              |          | Sección | Malla  |
|     | = <b>*</b> 8       | 1 NIVEL - A             |            |              |          | DIURNA  | (2010) |
|     | E & Ø              | 1 NIVEL - A             |            |              |          | DIURNA  | (2018) |
|     | E 8 8              | 1 NIVEL - B             |            |              |          | DIURNA  | (2018) |
|     | = * 0              | 1 NIVEL - C             |            |              |          | DIURNA  | (2018) |

**Opción Estudiantes Matriculados:** esta opción muestra otra vista de los estudiantes matriculados, permite búsquedas a partir de nombres y apellidos, además en los botones que están del lado izquierdo de los nombres de estudiantes, se podrá visualizar la ficha de estudiantes y actas de notas.

| Gestion Académica             | ≡                                                                       |                           |             | * | ? | ?     | MARCOS GALLEG             |
|-------------------------------|-------------------------------------------------------------------------|---------------------------|-------------|---|---|-------|---------------------------|
| MARCOS GALLEGOS<br>• En Lines | Matriculados                                                            |                           |             |   |   |       |                           |
| MENÚ DE NAVEGACIÓN            | 202 Estudiostas                                                         |                           |             |   |   |       |                           |
| ≣ Cursos                      | Estudiantes                                                             |                           |             |   |   | кероп | es PDF - Reportes Excel - |
| Estudiantes matriculados      | Seleccione tipo de carreras a visualizar<br>Vigente   No vigente   Posg | rado 🔍 Institutos 🔍       |             |   |   |       |                           |
| Planta docente                | Periodo                                                                 |                           | Carrera     |   |   |       |                           |
| Reportes                      | MARZO 2019 - AGOSTO 2019                                                | ٣                         | ODONTOLOGÍA |   |   |       | •                         |
| Reportes de tasas             | Mostrar<br>50 v                                                         |                           | Buscar:     |   |   |       |                           |
| Practicas preprofesionales    | Cedula                                                                  | Nombre                    |             |   |   | N     | vel                       |
|                               | 2200149983                                                              | ALVAREZ BARZOLA OLGA PIER | RINA        |   |   | N     | BC - A                    |
|                               | 1350492359                                                              | BAZURTO LOOR ANTHONY AN   | IDRES       |   |   | N     | BC - A                    |

#### Ejemplo de ficha de estudiantes:

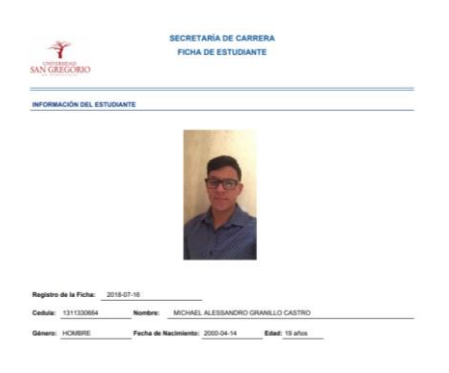

#### Ejemplo de acta de notas:

| SAN GREGOR                                                                                                    | 10                                                                                           | ARZO 20                                                                | 19 - AGO                                                                                  | STO 2019                                                  |                                                                                                    |                                            |         |                                                                    |
|----------------------------------------------------------------------------------------------------|----------------------------------------------------------------------------------------------|------------------------------------------------------------------------|-------------------------------------------------------------------------------------------|-----------------------------------------------------------|----------------------------------------------------------------------------------------------------|--------------------------------------------|---------|--------------------------------------------------------------------|
| Fecha de impre                                                                                                    | sión: Lunes 02 de Septiembre d                                                               | el 2019                                                                |                                                                                           |                                                           |                                                                                                    |                                            |         |                                                                    |
| CARRERA                                                                                                    | ODONTOLOGÍA                                                                                  |                                                                        |                                                                                           |                                                           |                                                                                                    |                                            |         |                                                                    |
| NIVEL:                                                                                                    | NBC · A                                                                                      |                                                                        |                                                                                           |                                                           |                                                                                                    |                                            |         |                                                                    |
| CEDULA:                                                                                                    | 1312014507                                                                                   |                                                                        |                                                                                           |                                                           |                                                                                                    |                                            |         |                                                                    |
|                                                                                                    | 10.0014001                                                                                   |                                                                        |                                                                                           |                                                           |                                                                                                    |                                            |         |                                                                    |
| FRILIDIANTE                                                                                                    | FLORES SANCHEZ KEVIN JOS                                                                     | 116                                                                    |                                                                                           |                                                           |                                                                                                    |                                            |         |                                                                    |
| ESTUDIANTE:                                                                                                    | FLORES SANCHEZ KEVIN JOS                                                                     | UE Percei 1                                                            | S.Am 1                                                                                    | Parcial 2                                                 | S.Auto J                                                                                                    | Nota Final                                 | Recipt. | Exted                                                              |
| BC - A - MTRODU                                                                                                    | FLORES SANCHEZ KEVIN JOS<br>Materia                                                          | Persial 1                                                              | 5. Aats 1<br>106.00                                                                       | Parcial 2<br>8.74                                         | % Asia 3                                                                                                    | Nota Final<br>9.10                         | Recupe. | Estad<br>APROBADO                                                  |
| ESTUDIANTE:                                                                                                    | FLORES SANCHEZ KEVIN JOS<br>Materia<br>CODIN AL PENJAMENTO CENTIFICO<br>EL PENJAMENTO        | UE<br>Pansial 1<br>9.45<br>9.30                                        | 5. Asis 1<br>100.00<br>100.00                                                             | Parcial 2<br>8.74<br>0.50                                 | % Abis 3<br>100.00                                                                                                    | Nota Final<br>8.10<br>8.10                 | Recupe. | Estad<br>APROBINDO<br>APROBINDO                                    |
| ESTUDIANTE:<br>IBC - A - INTRODU<br>IBC - A - LODICA D<br>IBC - A - ANATOM                                                               | FLORES SANCHEZ KEVIN JOS<br>Materia<br>CODIN AL PENIMARENTO CENTIFICO<br>EL PENIMARENTO<br>A | Parcial 1<br>9.45<br>9.30<br>8.50                                      | 5 Aats 1<br>100.00<br>100.00<br>100.00                                                    | Parcial 2<br>8.74<br>0.20<br>6.37                         | % Asia 2<br>100.00<br>100.00<br>90.00                                                                                                    | Nota Final<br>8.10<br>2.44                 | Recupe. | Estad<br>APROBADO<br>APROBADO<br>APROBADO                          |
| ESTUDIANTE:<br>NEC - A - INTRODU<br>IEC - A - LOGICA D<br>IEC - A - INTROM<br>IEC - A - BOLDOIA                                          | FLORES SANCHEZ KEVIN JOS<br>Materia<br>0000n AL PENSIMENTO DENTIFICO<br>EL PENSIMENTO<br>A   | 9.45<br>8.50                                                           | 5: Asis 1<br>100.00<br>100.00<br>100.00<br>100.00                                         | Parcial 2<br>8.74<br>0.30<br>6.32<br>6.20                 | 76 Anis 3<br>100.00<br>100.00<br>50.00<br>100.00                                                                                                 | Nota Final<br>9.10<br>7.44<br>4.95         | Recupe  | Estad<br>APROBADO<br>APROBADO<br>APROBADO<br>APROBADO              |
| ESTUDIANTE:<br>BC - A - INTRODU<br>IBC - A - LODICA D<br>IBC - A - ANATOM<br>IBC - A - BOLDOLA<br>IBC - A - QUBICA                       | FLORES SANCHEZ KEVIN JOS<br>Makris<br>COOK AL PENEMIENTO CENTIFICO<br>EL PENEMIENTO<br>A     | UE<br>Penial 1<br>0.40<br>0.20<br>0.50<br>0.50<br>0.50<br>0.50         | 5: Aais 1<br>100:00<br>100:00<br>100:00<br>100:00<br>07:50                                | Percial 2<br>8.74<br>6.30<br>6.32<br>8.20<br>7.26         | 36 Aois 3<br>500.00<br>500.00<br>500.00<br>700.00<br>500.00                                                                                      | Nota Final<br>8.10<br>7.44<br>4.95<br>7.32 | Recupe  | Extent<br>APROBADO<br>APROBADO<br>APROBADO<br>APROBADO<br>APROBADO |
| ESTUDIANTE:<br>NBC - A - INTRODU<br>NBC - A - INTRODU<br>NBC - A - INTRODU<br>NBC - A - INTRODU<br>NBC - A - INTRODU<br>NBC - A - INTREE | FLORES SANCHEZ KEVIN JOS<br>Makela<br>CODINAL PORIAMENTO DENTIFICO<br>EL PENIAMENTO<br>6     | UE<br>Panial 1<br>9.46<br>9.30<br>6.90<br>6.90<br>8.10<br>8.10<br>8.30 | 5: Auto 1<br>100:00<br>100:00<br>100:00<br>100:00<br>100:00<br>100:00<br>100:00<br>100:00 | Parcial 2<br>8.74<br>0.20<br>6.37<br>6.20<br>7.26<br>0.40 | % Asis 1           100.00           100.00           100.00           100.00           100.00           100.00           100.00           100.00 | Nota Final<br>8.10<br>7.44<br>7.32<br>8.85 | Recupe  |                                                                    |

**Opción Planta Docente:** esta opción permite visualizar información sobre los docentes por carrera, adicionalmente gracias a los botones, se podrá visualizar información como: contratos, publicaciones, hoja de vida, horario.

| Seleccione tipo | de carreras a visualizar             |             |              |
|-----------------|--------------------------------------|-------------|--------------|
| Vigente 🖲       | No vigente 🔍 🛛 Posgrado 🔍 Institutos | 50          |              |
| Periodo         |                                      | Carrera     |              |
| MARZO 2019 - A  | GOSTO 2019                           | ODONTOLOGÍA | •            |
| Nostrar         |                                      | Buscar:     |              |
| 50 🔻            |                                      |             |              |
|                 | Docente                              |             | Carrera      |
| • • •           | ACOSTA ANDRADE ARISON DAVID          |             | ODONTOLOGÍA  |
| • 6 8           | ADUM LIPARI MIRELLA DEL JESUS        |             | ODONTOLOGÍA  |
| 🖿 🖻 🥔 🛛         | ALARCON BARCIA ALDA NOELIA           |             | ODONTOLOGÍA  |
| • 2 8           | ALARCON RAMIREZ LYLA LUZ             |             | ODONTOLOGÍA  |
|                 |                                      |             | ODONTOL OGÍA |

**Opción Reportes:** esta opción permite obtener una variedad de reportes con información relacionadas a: estudiantes, docentes, vinculación con la sociedad, investigación.

Para la visualización de los reportes deberá seleccionar los siguientes criterios:

| Reportes                                                        |   |             |   |
|-----------------------------------------------------------------|---|-------------|---|
| eccione tipo de carreras a visualizar<br>Vigente ® No vigente © |   |             |   |
| Periodo                                                         |   | Carrera     |   |
| MARZO 2019 - AGOSTO 2019                                        | • | ODONTOLOGÍA | • |
| Categoria de reportes                                           |   |             |   |
| Categoria de reportes                                           |   |             |   |

- 1. Carrera a visualizar: escoger entre carreras VIGENTES y no VIGENTES.
- 2. Periodo: escoger el periodo académico.
- 3. Carrera: podrá escoger la carrera en particular o la opción TODAS LAS CARRERAS cuando se trate de reportes institucionales.
- 4. Categoría de reportes: los reportes han sido agrupados de acuerdo a un criterio, en esta opción podrá escoger. Aprovechamiento estudiantil, estudiantes matriculados, formación docente, investigaciones, proyectos, vinculación, planta docente.
- 5. Tipos de reportes: en esta opción podrá seleccionar una variedad de reportes según la categoría seleccionada anteriormente.

A continuación, se muestra una breve descripción de cada uno de los reportes:

#### A) APROVECHAMIENTO ESTUDIANTIL

| Reporte                                       | Descripción                                                              |
|-----------------------------------------------|--------------------------------------------------------------------------|
| Estudiantes repetidores:                      | Muestra los estudiantes por materia con más de un registro de matrícula. |
| Materias con mayor cantidad de<br>reprobados: | Muestra las materias y la cantidad de estudiantes reprobados.            |
| Estudiantes homologados.                      | Muestra una lista de estudiante y sus materias homologadas.              |

## **B) ESTUDIANTES MATRICULADOS**

| Reporte                                           | Descripción                                                                                                    |
|---------------------------------------------------|----------------------------------------------------------------------------------------------------|
| Cantidad de matriculados                          | Número de estudiantes matriculados en la carrera.                                                               |
| Cantidad de matriculados en niveles de<br>carrera | Número de estudiantes matriculados en la carrera<br>sin el NBC.                                                 |
| Cantidad de matriculados en el NBC                | Número de estudiantes matriculados en el NBC.                                                                   |
| Cantidad de matriculados en titulación            | Número de estudiantes matriculados en el nivel de titulación.                                                   |
| Matriculados                                      | Nómina de estudiantes matriculados en los<br>diferentes niveles de la carrera, incluye NBC y<br>Titulación.     |
| Matriculados en niveles de carrera                | Nómina de estudiantes matriculados en los<br>diferentes niveles de la carrera, no incluye NBC ni<br>Titulación. |
| Matriculados en NBC                               | Nómina de estudiantes matriculados en el NBC.                                                                   |
| Matriculados en titulación                        | Nómina de estudiantes matriculados en semestre<br>de Titulación.                                                |
| Estudiantes de primer nivel                       | Nómina de estudiantes matriculados en los<br>primeros niveles.                                                  |
| Estudiantes extranjeros                           | Nómina de estudiantes extranjeros matriculados,<br>indica país de origen.                                       |
| Estudiantes con discapacidad                      | Nómina de estudiantes matriculados, registrados<br>con discapacidad, indica el tipo de discapacidad.            |
| Estudiantes egresados                             | Nómina de estudiantes matriculados en el último<br>nivel de la carrera.                                         |

## C) FORMACIÓN DE DOCENTES

| Reporte                          | Descripción                                       |
|----------------------------------|---------------------------------------------------|
| Formación de posgrado en proceso | Nómina de profesores cursando posgrado, indica:   |
|                                  | Techa Inicio, grado, IES, programa                |
| Formación de posgrado en proceso | Nómina de profesores cursando posgrado, indica:   |
| (Formato 2)                      | fecha Inicio, fecha fin, grado, programa, recibe  |
|                                  | apoyo económico,                                  |
| Formación doctoral en proceso    | Nómina de profesores cursando Doctorado, indica:  |
|                                  | fecha Inicio, grado, IES, programa                |
| Formación doctoral culminados    | Nómina de profesores con título de PhD, indica    |
|                                  | fecha de obtención del título, nombre del título, |
|                                  | IES, país                                         |
| Formación maestrías culminadas   | Nómina de profesores con título de Maestría,      |
|                                  | indica fecha de obtención del título, nombre del  |
|                                  | título, IES, país.                                |

| Formación de varia maestrías<br>culminadas                   | Nómina de profesores con más de un título de<br>Maestría, indica fecha de obtención del título,<br>nombre del título, IES, país.                                                                                                    |
|--------------------------------------------------------------|----------------------------------------------------------------------------------------------------|
| Formación en especialidad en áreas de<br>las salud culminada | Nómina de profesores con título de Especialidad en<br>Áreas de la Salud, indica fecha de obtención del<br>título, nombre del título, IES, país.                                                                                                    |
| Capacitaciones realizadas                                    | Muestra las capacitaciones realizadas por Profesor,<br>indica: fechas, nombre del curso, institución, horas,<br>tipo (asistente, tutor). Este reporte no diferencia si<br>el curso fue de asistencia o de aprobación e incluye<br>todos los cursos ingresados por el profesor. |
| Capacitaciones aprobadas                                     | Muestra las capacitaciones realizadas por Profesor,<br>indica: fechas, nombre del curso, institución, horas,<br>tipo (asistente, tutor), solo muestra los cursos de<br>categoría APROBACIÓN. Incluye todos los cursos<br>ingresados por el profesor.                           |
| Capacitaciones científicas                                   | Muestra las capacitaciones realizadas por Profesor<br>exclusivamente Ponencias, Congresos, Jornadas<br>Científicas, Simposio; indica: fechas, nombre del<br>curso, institución, horas, tipo (asistente, tutor), solo<br>muestra los cursos de categoría APROBACIÓN.            |
| Capacitaciones vinculadas a la formación<br>doctoral         | Muestra las capacitaciones realizadas por Profesor<br>relacionadas con su estudio de formación doctoral:<br>fecha inicio y fin, nombre de la capacitación,<br>institución, horas.                                                                                              |

# D) INVESTIGACIONES (PUBLICACIONES) (12)

| Reporte                                                  | Descripción                                                                                                    |
|----------------------------------------------------------|----------------------------------------------------------------------------------------------------|
| Artículos de alto impacto publicados                     | Muestra una lista de artículos PUBLICADOS en<br>revista de alto impacto, indica nombre del artículo,<br>fecha de publicación, nombre de la revista, ISSN,<br>autor. |
| Artículos de alto impacto aceptados para<br>publicación. | Muestra una lista de artículos en estado de<br>ACEPTADO PARA PUBLICACIÓN en revista de alto<br>impacto, indica nombre del artículo, nombre de la<br>revista, autor. |
| Artículos de alto impacto en proceso de<br>publicación.  | Muestra una lista de artículos en estado de<br>PROCESO DE PUBLICACIÓN en revista de alto<br>impacto, indica nombre del artículo, nombre de la<br>revista, autor.    |
| Artículos de alto impacto en postulación.                | Muestra una lista de artículos en estado de<br>POSTULACIÓN en revista de alto impacto, indica<br>nombre del artículo, nombre de la revista, autor.                  |

| Artículos de impacto regional<br>publicados.                 | Muestra una lista de artículos PUBLICADOS en<br>revista de impacto regional, indica nombre del<br>artículo, fecha de publicación, nombre de la revista,<br>ISSN, autor. |
|--------------------------------------------------------------|----------------------------------------------------------------------------------------------------|
| Artículos de impacto regional aceptados<br>para publicación. | Muestra una lista de artículos en estado de<br>ACEPTADO PARA PUBLICACIÓN en revista de<br>impacto regional, indica nombre del artículo,<br>nombre de la revista, autor. |
| Artículos de impacto regional en proceso<br>de publicación.  | Muestra una lista de artículos en estado de<br>PROCESO DE PUBLICACIÓN en revista de impacto<br>regional, indica nombre del artículo, nombre de la<br>revista, autor.    |
| Artículos de impacto regional en<br>postulación.             | Muestra una lista de artículos en estado de<br>POSTULACIÓN en revista de impacto regional,<br>indica nombre del artículo, nombre de la revista,<br>autor.               |
| Ponencias.                                                   | Muestra una lista de las ponencias realizadas,<br>indica: nombre de la ponencia, autor, fecha, ciudad<br>del evento.                                                    |
| Libros.                                                      | Muestra una lista de los libros publicados, indica:<br>nombre del libro, autor, ISBN, fecha de publicación.                                                             |
| Capítulos de libros concluidos.                              | Muestra una lista de los capítulos concluido de un<br>libro en proceso, indica: nombre del capítulo,<br>autor, fecha de registro.                                       |
| Capítulos de libros en proceso.                              | Muestra una lista de los capítulos (en proceso),<br>indica: nombre del capítulo, autor, fecha de<br>registro.                                                           |

## E) INVESTIGACIÓN (PROYECTOS)

| Reporte                                  | Descripción                                           |
|------------------------------------------|-------------------------------------------------------|
| Proyectos vigentes                       | Muestra una lista de proyectos de investigación,      |
|                                          | indica: nombre del proyecto, fecha inicio y fecha fin |
| Estudiantes en proyectos                 | Muestra una lista de estudiantes involucrado en       |
|                                          | proyectos de investigación, indica: indica nombre     |
|                                          | del estudiante, nombre del proyecto, horas.           |
| Profesores en proyectos                  | Muestra una lista de profesores con proyectos de      |
|                                          | investigación.                                        |
| Distribución horaria de profesores en    | Muestra nómina de profesores que tienen vigente       |
| proyectos                                | proyectos de investigación con su distribución        |
|                                          | horaria: horas, docentes, horas de investigación,     |
|                                          | horas de vinculación, horas de gestión docente.       |
| Distribución horaria de investigación de | Muestra nómina de los profesores que tienen           |
| profesores en proyectos                  | vigente proyectos de investigación con la cantidad    |
|                                          | de horas dedicadas a la investigación, según la       |
|                                          | distribución horaria.                                 |

## F) PLANTA DOCENTE

| Reporte                             | Descripción                                                                                                    |
|-------------------------------------|----------------------------------------------------------------------------------------------------|
| Docentes por carrera                | Muestra la planta docente de la carrera.                                                                                                    |
| Cantidad de docentes por carrera    | Muestra la cantidad de profesores, hombres, mujeres.                                                                                                    |
| Nuevo docentes por carrera          | Muestra los docentes que ingresaron (nuevos contratos) a la Universidad, en el periodo académico indicado.                                                               |
| Distribución de horas               | Muestra la distribución horaria de los profesores.                                                                                                    |
| Actividad de docentes               | Muestra las actividades realizadas por el docente<br>según la distribución horaria, por lo general son las<br>actividades declaradas en las horas de gestión<br>docente. |
| Docentes con horas de investigación | Muestra nómina de profesores con sus horas<br>destinadas a la investigación.                                                                                             |
| Docentes con horas de gestión       | Muestra nómina de profesores con sus horas<br>destinadas a la gestión docente.                                                                                           |
| Docentes con horas de vinculación   | Muestra nómina de profesores con sus horas<br>destinadas para actividades de vinculación con la<br>sociedad.                                                             |
| Docentes con horas de coordinación  | Muestra nómina de Coordinadores de carrera con<br>horas destinadas para su gestión.                                                                                      |
| Docentes con horas de jefatura      | Muestra nómina de profesores que tienen<br>funciones de Jefes Departamentales, indica horas<br>para tal gestión.                                                         |
| Docentes tiempo completo            | Muestra nómina de profesores con dedicación de<br>tiempo completo.                                                                                                    |
| Docentes titulares                  | Muestra nómina de profesores titulares.                                                                                                    |
| Docentes titulares, tiempo completo | Muestra nómina de profesores titulares con<br>dedicación tiempo completo.                                                                                                |
| Contrato de docentes en periodo     | Lista de docentes contratados, indica datos del contrato.                                                                                                    |

## G) POSTULANTES

| Reporte               | Descripción                                   |
|-----------------------|-----------------------------------------------|
| Postulantes admitidos | Nómina de estudiantes con su calificación del |
|                       | examen de admisión.                           |

## H) PRACTICAS PRE PROFESIONALES

| Reporte              | Descripción                                                                                                    |
|----------------------|----------------------------------------------------------------------------------------------------|
| Convenios            | Muestra un inventarios de los convenios registrado<br>en el proceso de práctica pre profesionales, indica:<br>institución, fecha inicio, fecha fin. |
| Horas de estudiantes | Muestra nómina de estudiantes con las horas<br>acreditadas en procesos de prácticas pre<br>profesionales.                                           |

#### I) VINCULACIÓN

| Reporte                                                   | Descripción                                                                                                    |
|-----------------------------------------------------------|----------------------------------------------------------------------------------------------------|
| Proyecto vigente                                          | Muestra una lista con los proyectos de vinculación vigentes, indica fecha inicio y fin.                                                              |
| Convenios                                                 | Muestra una lista de convenios de vinculación,<br>indica fecha inicio y fin.                                                                         |
| Cantidad de estudiantes por proyecto                      | Muestra la cantidad de estudiantes involucrados en los proyectos.                                                                                    |
| Cantidad de estudiantes por carreras                      | Muestra la cantidad de estudiantes involucrados en proyectos, de las diferentes carreras.                                                            |
| Cantidad de docentes por proyecto                         | Muestra la cantidad de docentes involucrados en los proyectos.                                                                                       |
| Cantidad de docentes por carrea                           | Muestra la cantidad de docentes involucrados en proyectos, de las diferentes carreras.                                                               |
| Estudiantes en proyectos                                  | Muestra la nómina de estudiantes en proyectos de vinculación, indica además, nivel de carrera, nombre del proyecto.                                  |
| Estudiantes en convenios                                  | Muestra la nómina de estudiantes y el nombre del<br>convenio donde está participando, indica además,<br>nivel de carrera, nombre del proyecto.       |
| Docentes en proyectos                                     | Muestra nómina de docentes que participan en<br>proyectos de vinculación, indica el proyecto y el<br>programa.                                       |
| Horas de vinculación asignadas a<br>docentes en proyectos | Muestra nómina de los docentes que participan en<br>proyectos de vinculación y la cantidad de horas<br>destinada para la actividad según su horario. |
| Distribución horaria de docentes en<br>proyectos          | Muestra la distribución horaria del docente, horas,<br>clases, horas de investigación, horas gestión<br>docente, horas de vinculación.               |

**Opción de Reporte de tasas:** esta opción permite calcular las tasas de retención y titulación, basta con seleccionar la carrera y los periodos cohorte o periodos limites según el caso. Luego de criterios que servirán de parámetro, dar un clic en GENERAR REPORTE.

| eccione tipo de carrei | as a visualizar |             |                        |   |
|------------------------|-----------------|-------------|------------------------|---|
| Vigente 🖲              | No vigente      | Posgrados 🔘 |                        |   |
| Tipo de reportes       |                 |             | Carrera                |   |
| TASA DE TITULAC        | IÓN             | v           | DERECHO                | • |
| Periodo de entrada     |                 |             | Periodo limite         |   |
| - SELECCIONE PE        | RIODO -         | Ŧ           | - SELECCIONE PERIODO - | Ŧ |
| Periodo de gracia      |                 |             |                        |   |
| - SELECCIONE PE        | RIODO -         | Ψ           |                        |   |

**Opción practicas Pre Profesionales:** esta opción permite visualizar un reporte con las horas acumuladas relacionadas a las Prácticas Pre Profesionales, Pasantías y Vinculación con la Sociedad de los estudiantes. Se debe ingresar el número de cedula del estudiante para generar el reporte.

| Gestion Académica          | ≡Estudiante                              |             | ×                      |
|----------------------------|------------------------------------------|-------------|------------------------|
| MARCOS GALLEGOS            | Buscar estudiante por cedula             |             |                        |
| MENÚ DE NAVEGACIÓN         | LA Report                                |             |                        |
| ≣ Cursos                   | Seleccione tipo de carreras a visualizar |             |                        |
| Estudiantes matriculados   | Vigente   No vigente                     | Posgrados 🔘 |                        |
| Planta docente             | Tipo de reportes                         | c           | arrera                 |
| C Reportes                 | TASA DE TITULACIÓN                       | v           | DERECHO                |
| A Deportos de tasas        | Periodo de entrada                       | F           | eriodo limite          |
| E Reportes de lasas        | - SELECCIONE PERIODO -                   | *           | - SELECCIONE PERIODO - |
| Practicas preprofesionales | Barlada da musia                         |             |                        |

## 5. MÓDULO DOCENTE

Este módulo permite gestionar algunas actividades de los docentes por ejemplo: el ingreso de notas, hoja de vida, publicaciones, ponencias, autoevaluación docente, imprimir lista para el control de asistencia, actas de notas.

#### Ingreso de calificaciones de estudiantes

Este módulo permite ingresar información de: notas de estudiantes, currículo vitae, publicaciones, cursos, seminarios, experiencia profesional. Adema permite realizar la autoevaluación docente.

#### Para Ingresar calificaciones:

Primero selecciona la opción CALIFICACIONES.

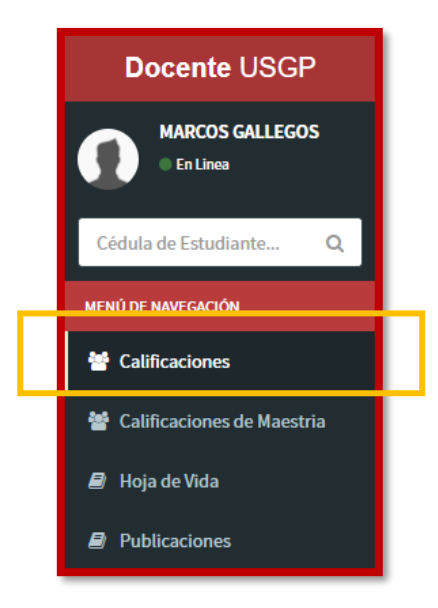

Seleccionar el periodo académico y el parcial.

| Docente USGP                | =                               |                    |                    |                   |      |                           | <b>* 9</b> | MARC  | OS GALLEGOS 🗧 🗲 |
|-----------------------------|---------------------------------|--------------------|--------------------|-------------------|------|---------------------------|------------|-------|-----------------|
| MARCOS GALLEGOS<br>En Linea | Calificaciones                  |                    |                    |                   |      |                           |            |       |                 |
| Cédula de Estudiante Q      | Studiantes y Calificaciones     |                    |                    |                   |      |                           |            |       |                 |
| MENÚ DE NAVEGACIÓN          | Materias                        |                    |                    |                   |      |                           |            |       |                 |
| Calificaciones              | DERECHO / 1 NIVEL D / INFORMÁT  | ICA I              |                    |                   |      |                           |            |       | •               |
| Calificaciones de Maestria  | Parciales                       |                    |                    |                   |      |                           |            |       |                 |
| 🗐 Hoja de Vida              | PRIMER PARCIAL                  |                    |                    |                   |      |                           |            |       |                 |
| Publicaciones               | Fecha de Examen 🗙               | Fecha de Entrega 🗙 | Fecha d<br>2017-11 | e Apertura<br>-10 |      | Fecha de Ci<br>2018-02-15 | erre       |       |                 |
| 🖄 Reportes                  | Estudiantes                     |                    |                    | Indiv.            | Inv. | Exam.                     | % Asis.    | Total |                 |
| EVALUACIÓN INTEGRAL DOCENTE | ALCIVAR MOREIRA JOHN FREDDY     |                    |                    | 0                 | 0    | 0                         | 0          | 0     |                 |
| 🛢 Carga Horaria (Validar)   |                                 |                    |                    |                   |      |                           |            |       |                 |
| 🗳 Sección Informativa <     | ALMEIDA VELIZ VILMARY MAGDALENA |                    |                    | 0                 | 0    | 0                         | 0          | 0     |                 |
| Evaluación Integral <       | ANDRADE BRAVO ANGIE MILENA      |                    |                    | 0                 | 0    | 0                         | 0          | 0     |                 |
| Resultados                  | ARTEAGA MOREIRA BRYAN RAMON     |                    |                    | 0                 | 0    | 0                         | 0          | 0     |                 |

Cada registro de calificaciones tiene un botón **Guardar** independiente. En el caso de que la asistencia sea menor a 80%, el modulo alerta al usuario en caso de que sea un error de digitación.

| Estudiantes                 | Indiv. | lnv. | Exam. | % Asis. | Total |   |
|-----------------------------|--------|------|-------|---------|-------|---|
| ALCIVAR MOREIRA JOHN FREDDY | 0      | 0    | 0     | 0       | 0     | B |

#### Hoja de vida del Docente

El docente debe ingresar su información personal, así como Formaciones Profesionales, Experiencia Profesional y Cursos que haya realizado. Esta información será utilizada en diversos reportes y dentro del proceso de Evaluación Integral Docente.

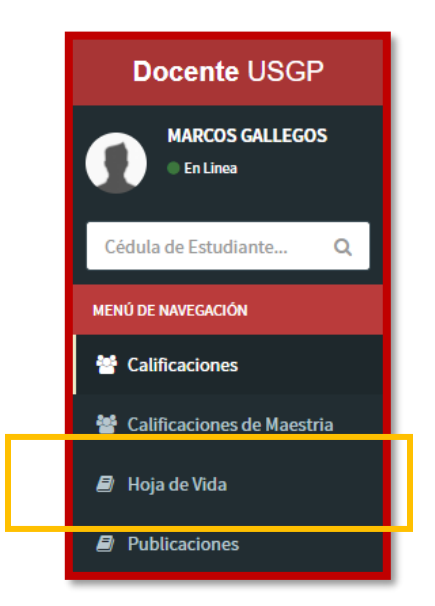

| Docente USGP                 | =                                                                      | 🐐 😨 🎧 MARCOS GALLEGOS 🗲 |
|------------------------------|------------------------------------------------------------------------|-------------------------|
| MARCOS GALLEGOS<br>En Linea  | Formación Profesional                                                  |                         |
| Cédula de Estudiante Q       | Formación y Experiencia Profesional                                    |                         |
| MENÚ DE NAVEGACIÓN           |                                                                        |                         |
| 🖀 Calificaciones             | Inf. Personal Formaciones Prof. Exp. Profesional Cursos/Seminarios/Cap | acitaciones             |
| 😻 Calificaciones de Maestria | Foto                                                                   | Telefono de Domicilio   |
|                              |                                                                        | 052932542               |
| 🞒 Hoja de Vida               |                                                                        | Telefono Celular        |
| Publicaciones                |                                                                        | 09996146075             |
| 🖄 Reportes                   |                                                                        | Telefono Oficina        |
| EVALUACIÓN INTEGRAL DOCENTE  |                                                                        | 052932542               |
| 🛢 Carga Horaria (Validar)    | Seleccionar archivo Ningún archivo seleccionado                        | Extension de Oficina    |
| Sección Informativa <        | Cedula                                                                 |                         |
| Evaluación Integral <        | 1308616273                                                             | Otros Telefonos         |
| Resultados                   | Nombres                                                                |                         |
|                              | MARCOS RAMON                                                           | Correo Personal         |

Cada una de las pestañas de **Formación Profesional, Experiencia Profesional y Capacitaciones** posee un botón **Menú** en la parte superior para agregar nuevos registros.

| Docente USGP                 | =                         |                                         |                     | or allegos 🗧                             |
|------------------------------|---------------------------|-----------------------------------------|---------------------|------------------------------------------|
| MARCOS GALLEGOS<br>En Linea  | Formación                 | Profesional                             |                     |                                          |
| Cédula de Estudiante Q       | Formación y Experience    | ia Profesional                          |                     |                                          |
| MENÚ DE NAVEGACIÓN           |                           |                                         |                     |                                          |
| 嶜 Calificaciones             | Inf. Personal Formacione  | es Prof. Exp. Profesional Cursos/Semina | rios/Capacitaciones |                                          |
| 嶜 Calificaciones de Maestria |                           |                                         |                     | Menu v                                   |
| 🖉 Hoja de Vida               |                           | Inicio Obtención                        | Nivel               | Institución Educativa                    |
| Publicaciones                |                           | 2002-09-19                              | TECNOLOGO           |                                          |
| 🖄 Reportes                   |                           | 2009-07-23                              | TERCER NIVEL        | UNIVERSIDAD TECNICA DE MANABI            |
| EVALUACIÓN INTEGRAL DOCENTE  |                           | 2016-04-27                              | CUARTO NIVEL        | ESCUELA SUPERIOR POLITECNICA DEL LITORAL |
| 🛢 Carga Horaria (Validar)    | Resultados de búsqueda: 3 | Formacion(es)                           |                     |                                          |
| Sección Informativa <        | Primero Ant. 1 Sig.       | Jltimo                                  |                     |                                          |
| Evaluación Integral <        |                           |                                         |                     |                                          |
| 🖹 Resultados                 |                           |                                         |                     |                                          |
|                              |                           |                                         |                     |                                          |
|                              |                           |                                         |                     |                                          |
|                              |                           |                                         |                     |                                          |

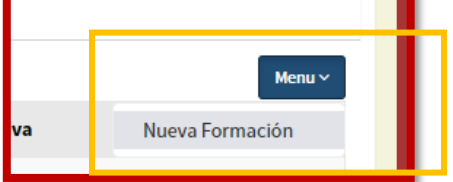

| Docente U                                                                                                    | ISGP ≡                                         |                             |                                  | 🐔 😧 🍙 MAR | ICOS GALLEGOS 🛛 🗲 |
|----------------------------------------------------------------------------------------------------|------------------------------------------------|-----------------------------|----------------------------------|-----------|-------------------|
| MARCOS G                                                                                                    | Modificar Formación Profesional                |                             |                                  | ×         |                   |
|                                                                                                    | Estado de formación*                           | Fecha de obtención de titul | o* Num. registro Senescyt        | *         |                   |
| Cédula de Estudiar                                                                                                    | CULMINADO •                                    | 2002-09-19                  | 1009-02-217083                   |           |                   |
| MENÚ DE NAVEGACIÓN                                                                                                    | Pais*                                          |                             |                                  |           |                   |
| M. Californianas                                                                                                    | ECUADOR                                        |                             |                                  | •         |                   |
|                                                                                                    | Institución Educativa Superior*                |                             |                                  |           | Menu ×            |
| Calificaciones de la construcción de la construcción de la construc | UNIVERSIDAD TECNICA DE MANABI                  |                             |                                  | Ŧ         |                   |
| 🗐 Hoja de Vida                                                                                                    | Nivel de Titulo*                               |                             | Nombre de Titulo*                |           |                   |
| Publicaciones                                                                                                    | TECNOLOGO                                      | •                           | TECNÓLOGO PROGRAMADOR            |           |                   |
| Denseter                                                                                                    |                                                |                             | Áreas de conocimiento*           |           |                   |
| ➢ Reportes                                                                                                    |                                                |                             | INFORMACION Y COMUNICACION (TIC) | •         | TORAL             |
| EVALUACIÓN INTEGRALI                                                                                                    | Subareas de conocimiento*                      |                             |                                  |           |                   |
| 🗐 Carga Horaria (V                                                                                                    | INFORMACION Y COMUNICACION (TIC)               |                             |                                  | v         |                   |
| Sección Informa                                                                                                    | Subareas de conocimiento específico*           |                             |                                  |           |                   |
| 🕒 Evaluación Integ                                                                                                    | SOFTWARE Y DESARROLLO Y ANALISIS DE APLICATIVO | )S                          |                                  | Ŧ         |                   |
| 📑 Resultados Fina                                                                                                    | Titulo(PDF)*                                   |                             |                                  |           |                   |

Cada registro cuenta con tres botones, que sirven para:

#### Editar Eliminar Evidencia

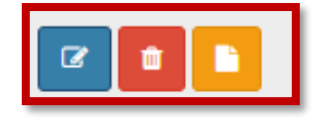

Los registros que tienen evidencia subida mostraran un botón para visualizar esta evidencia.

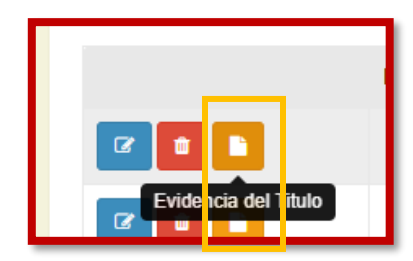

#### **Publicaciones del Docente**

El docente podrá ingresar al Sistema Informático sus: Artículos, Publicaciones y Ponencias ya sean en proceso o concluidas.

| Docente USGP                 | =                                                         |             | 🛠 🤨 🎧 MARCOS GALLEGOS 🗲                                                        |
|------------------------------|-----------------------------------------------------------|-------------|--------------------------------------------------------------------------------|
| MARCOS GALLEGOS<br>En Linea  | Publicaciones                                             |             |                                                                                |
| Cédula de Estudiante Q       | Articulos, Libros y Ponencias                             |             |                                                                                |
| MENÚ DE NAVEGACIÓN           |                                                           |             |                                                                                |
| 嶜 Calificaciones             | Articulos Libros Ponencias                                |             |                                                                                |
| 醬 Calificaciones de Maestria |                                                           |             | Menu v                                                                         |
| 🖻 Hoja de Vida               |                                                           | Estado      |                                                                                |
| Publicaciones                |                                                           | PUBLICACIÓN | EN EMPLOYACION DELL'I NOI ESCIVIDO ONIVERSI INNO. I ENDENCIAS EN IDERCAMIENTON |
| 🖾 Reportes                   | Resultados de búsqueda: 1 Articulo(s)                     |             |                                                                                |
| EVALUACIÓN INTEGRAL DOCENTE  | Primero Ant. 1 Sig. Ultimo                                |             |                                                                                |
| 의 Carga Horaria (Validar)    |                                                           |             |                                                                                |
| Sección Informativa <        |                                                           |             |                                                                                |
| E Evaluación Integral <      | Problemas o errores consultar a <b>baquintero@sangreg</b> | orio.edu.ec |                                                                                |
| Resultados                   | Universidad Particular San Gregorio de Portoviejo         |             | Versión 1.0.0                                                                  |

Cada uno de los registros de publicaciones tiene un boton Menu para agregar nuevas publicaciones.

| MARCOS GALLEGOS 🗲 |
|-------------------|
|                   |
|                   |
|                   |
|                   |
| Menu ~            |
| Nuevo Artículo    |
| S EN IDEROAMÉRICA |
|                   |

| Docente U             | SGP ≡                                        |                    |           |                      |          |                    | ÷ | Ø | MAR      | COS GALLEGOS | ÷     |
|-----------------------|----------------------------------------------|--------------------|-----------|----------------------|----------|--------------------|---|---|----------|--------------|-------|
| MARCOS GA             | Modificar Articulo                           |                    |           |                      |          |                    |   |   | <u> </u> |              |       |
| • En Linea            | Tipo de Artículo*                            |                    |           | Estado del Artículo* |          |                    |   |   |          |              |       |
| Cédula de Estudiant   | ARTÍCULO                                     |                    | *         | ACEPTADO PARA PU     | JBLICACI | ÓN                 |   |   | •        |              | -     |
|                       | Nombre Artículo*                             |                    |           |                      |          |                    |   |   |          |              |       |
| MENO DE INVEGACIÓN    | LA EVALUACIÓN DEL PROFESORADO UNIVERSITARIO: | TENDENCIAS EN IBEI | ROAMÉRICA |                      |          |                    |   |   |          |              |       |
| 替 Calificaciones      | Nombre de Revista*                           |                    |           |                      |          |                    |   |   |          |              |       |
| 🚰 Calificaciones de   | EDUCACIÓN MEDICA SUPERIOR                    |                    |           |                      |          |                    |   |   |          | Menu ~       |       |
|                       | Num. revista*                                | Pais*              |           |                      |          | Ciudad de Revista* |   |   |          |              |       |
| 🛢 Hoja de Vida        | VOL. 32 NO. 1 D                              | ECUADOR            |           | •                    |          | CUBA               |   |   |          | EROAMÉRICA   |       |
| Publicaciones         | Base de datos indexada de impacto regional   |                    |           | Base de datos indexa | da de al | to impacto         |   |   |          |              |       |
| 🖻 Reportes            | - SELECCIONE BASE DE DATOS -                 |                    | *         | ALTO IMPACTO (EN I   | PROCES   | D)                 |   |   | •        |              |       |
| EVALUACIÓN INTEGRAL D | Fecha de publicación                         |                    |           |                      |          |                    |   |   |          |              |       |
| 🖉 Carga Horaria (Va   | 2018-01-30                                   |                    |           |                      |          |                    |   |   |          |              |       |
| E calBartaria (ra     | Áreas de conocimiento*                       |                    |           |                      |          |                    |   |   |          |              |       |
| Sección Informat      | EDUCACION                                    |                    |           |                      |          |                    |   |   | *        |              |       |
| 📴 Evaluación Integr   | Subareas de conocimiento*                    |                    |           |                      |          |                    |   |   |          |              |       |
| 🖹 Resultados          | EDUCACION                                    |                    |           |                      |          |                    |   |   | •        | Versión      | 1.0.0 |
|                       |                                              |                    |           |                      |          |                    |   |   |          |              |       |

## Reportes

El docente puede generar las actas de calificaciones de sus estudiantes y fichas de asistencias. Existen varios reportes que se pueden generar al seleccionar una opción y presionar el botón **Generar Reporte**.

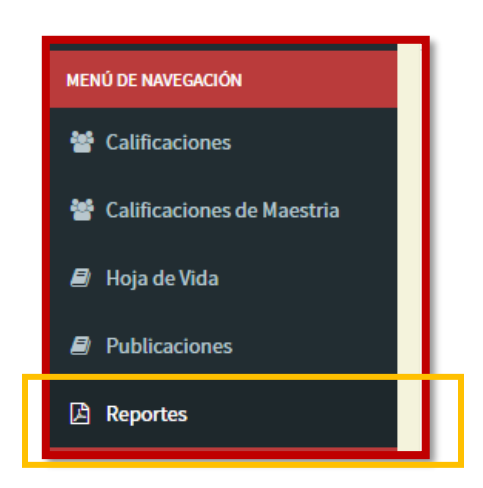

| Tip | oo de Reportes              |   |
|-----|-----------------------------|---|
|     | - SELECCIONE PARCIAL -      | ₽ |
|     | - SELECCIONE PARCIAL -      |   |
|     | PRIMER PARCIAL              |   |
|     | SEGUNDO PARCIAL             |   |
|     | RESUMEN                     |   |
|     | FICHA DE ASISTENCIAS(PDF)   |   |
|     | FICHA DE ASISTENCIAS(EXCEL) |   |

| Docente USGP                | ≡ A Q MARCOS GALLEGOS ←                                                    |
|-----------------------------|----------------------------------------------------------------------------|
| MARCOS GALLEGOS<br>En Linea | Reportes de Calificaciones                                                 |
| Cédula de Estudiante Q      | 📽 Reportes                                                                 |
| MENÚ DE NAVEGACIÓN          | Materias                                                                   |
| 📽 Calificaciones            | AUDITORIA Y CONTABILIDAD / 7 NIVEL A / AUDITORÍA DE SISTEMAS INFORMÁTICOS  |
| Calificaciones de Maestria  | Tipo de Reportes           PRIMER PARCIAL <ul> <li>E</li> <li>E</li> </ul> |
| 🖨 Hoja de Vida              |                                                                            |
| Publicaciones               |                                                                            |
| 🖹 Reportes                  |                                                                            |
| EVALUACIÓN INTEGRAL DOCENTE |                                                                            |
| 🛢 Carga Horaria (Validar)   | SEPTIEMBRE 2017 - FEBRERO 2018                                             |
| Sección Informativa <       | SAN CRECORIO 7 NIVEL - A PRIMER PARCIAL                                    |
| 👪 Evaluación Integral 🛛 🔇   | DOCENTE: GALLEGOS MACIAS MARCOS RAMON                                      |
| Resultados                  | MATERIA: AUDITORIA DE SISTEMAS INFORMATICOS FECHA EXAMEN: FECHA ENTREGA:   |

| Reportes                   |                                     |                                             |                                                          |         |           |              |            |        |
|----------------------------|-------------------------------------|---------------------------------------------|----------------------------------------------------------|---------|-----------|--------------|------------|--------|
| VALUACIÓN INTEGRAL DOCENTE |                                     |                                             |                                                          |         |           |              |            |        |
|                            | AUDITORIA Y CONTABILIDAD - NOCTURNA |                                             |                                                          |         |           |              |            |        |
| 🖉 Carga Horaria (Validar)  |                                     | 7                                           | SEPTIEMBRE 2017 - FEBRER                                 | O 2018  |           |              |            |        |
| Cossión Informativa        | SAN                                 | IVERSIDAD                                   | 7 NIVEL - A                                              |         |           |              |            |        |
|                            | 0.0                                 |                                             | PRIMER PARCIAL                                           |         |           |              |            |        |
| B Evaluación Integral <    | DOCE                                | NTE: GALLE                                  | EGOS MACIAS MARCOS RAMON                                 |         |           |              |            |        |
|                            | MATE                                | RIA: AUDIT                                  | TORÍA DE SISTEMAS INFORMÁTICOS                           |         |           |              |            |        |
| 🖹 Resultados               | FECH                                | A EXAMEN:                                   | FECHA ENTREGA:                                           |         |           |              |            |        |
|                            |                                     | T.I = Trabajos i                            | individuales: 40% T.Inv = Trabajos de investigacion: 20% | 6       | E.E = Exa | amen escrito | : 40%      |        |
|                            |                                     |                                             | REGISTRO DE CALIFICACIÓN Y A                             | SISTENC | IA        |              |            |        |
|                            |                                     | Cédula                                      | Nombra                                                   | TI      | Tiny      | FF           | Nota Final | % Asis |
|                            | 1                                   | 1313389825                                  | OLIBOZ OLILIJE STHEFANIA ESPERANZA                       | 0.00    | 0.00      | 0.00         | 0.00       | 0.00   |
|                            | 2                                   | 1312530973                                  | 312530973 HERNANDEZ MOREIRA MARIA JOSE 0.00              |         | 0.00      | 0.00         | 0.00       | 0.00   |
|                            | 3                                   | 1314823970                                  | 314823970 VELASQUEZ LEON EVELYN ADRIANA 0.0              |         | 0.00      | 0.00         | 0.00       | 0.00   |
|                            | 4                                   | 1313531301                                  | 1313531301 PONCE QUIJIJE KATHERYN ANDREA 0.0             |         | 0.00      | 0.00         | 0.00       | 0.00   |
|                            | 5                                   | 5 1312511700 CEDEÑO DUPLAA MARIA GABRIELA 0 |                                                          | 0.00    | 0.00      | 0.00         | 0.00       | 0.00   |
|                            | 6                                   | 1316488350                                  | ROMERO MENDOZA SILVANIA STEFANY                          | 0.00    | 0.00      | 0.00         | 0.00       | 0.00   |
|                            | 7                                   | 130700008                                   | PARRAGA ZAMBRANO MABEL JEANETTE                          | 0.00    | 0.00      | 0.00         | 0.00       | 0.00   |
|                            | 8                                   | 1310851108                                  | ZURITA YANEZ STEFFANY MICHELLE                           | 0.00    | 0.00      | 0.00         | 0.00       | 0.00   |
|                            | 9                                   | 1313444182                                  | ZAMBRANO MENDOZA GLORIA ESTEFANIA                        | 0.00    | 0.00      | 0.00         | 0.00       | 0.00   |
|                            | 10                                  | 1350808950                                  | CEDEÑO CALDERON JAZMINA NICOLLE                          | 0.00    | 0.00      | 0.00         | 0.00       | 0.00   |
|                            | 11                                  | 1316449899                                  | GARCIA QUIROZ MILTON JUNIOR                              | 0.00    | 0.00      | 0.00         | 0.00       | 0.00   |
|                            | 12                                  | 1312797135                                  | ZAMBRANO QUEVEDO SABRINA LISSETH                         | 0.00    | 0.00      | 0.00         | 0.00       | 0.00   |
|                            | 13                                  | 1312655283                                  | MENDOZA PIN BRYAN PAUL                                   | 0.00    | 0.00      | 0.00         | 0.00       | 0.00   |
|                            | 14                                  | 1313656124                                  | ZAMBRANO ZAMBRANO JEXY JAZMIN                            | 0.00    | 0.00      | 0.00         | 0.00       | 0.00   |

#### **Carga Horaria**

El docente puede visualizar la carga horaria que le ha sido asignada y verificar que sea la correcta.

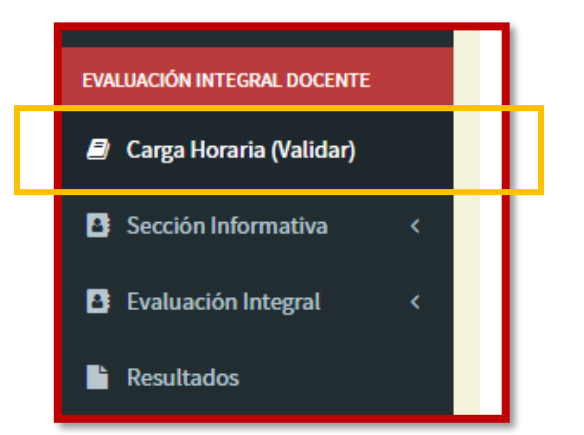

|                              | NGREGORIO                 |                              |                                                                                                   |                   |
|------------------------------|---------------------------|------------------------------|---------------------------------------------------------------------------------------------------|-------------------|
| Cédula de Estudiante Q       | 🛗 Horarios de Docente     | 25                           |                                                                                                   |                   |
| MENÚ DE NAVEGACIÓN           | DOCENTE: GALLEGOS M       | ACIAS MARCOS RAMON           |                                                                                                   |                   |
| 嶜 Calificaciones             | Si su carga horaria es co | orrecta, presione el boton " | Mi horario es correcto", caso contrario notifique la novedad a la secretaria de su carrera vía co | rreo con copia al |
| 嶜 Calificaciones de Maestria | Usted ya valido su carg   | a horaria 오                  |                                                                                                   |                   |
| 創 Hoja de Vida               | Horas Academicas          | Horas Administrativos        |                                                                                                   |                   |
| Publicaciones                |                           |                              |                                                                                                   | Buscar Q          |
| Reportes                     | Dia                       | Hora                         | Materia                                                                                           | Horas             |
| EVALUACIÓN INTEGRAL DOCENTE  | LUNES                     | 17:00 - 19:00                | GESTIÓN EMPRESARIAL / 1 NIVEL - A / INFORMÁTICA I                                                 | 2.00              |
| B. Carra Hararia (Validar)   | LUNES                     | 17:00 - 19:00                | AUDITORIA Y CONTABILIDAD / 7 NIVEL - A / AUDITORÍA DE SISTEMAS INFORMÁTICOS                       | 2.00              |
| Carga Horaria (Validar)      | MARTES                    | 14:00 - 16:00                | ARQUITECTURA / 2 NIVEL - A / INFORMÁTICA II                                                       | 2.00              |
| Sección Informativa <        | MIERCOLES                 | 17:00 - 19:00                | GESTIÓN EMPRESARIAL / 1 NIVEL - A / INFORMÁTICA I                                                 | 2.00              |
| Evaluación Integral <        | MIERCOLES                 | 17:00 - 19:00                | AUDITORIA Y CONTABILIDAD / 7 NIVEL - A / AUDITORÍA DE SISTEMAS INFORMÁTICOS                       | 2.00              |
| Resultados                   | MIERCOLES                 | 09:00 - 11:00                | DERECHO / 1 NIVEL - D / INFORMÁTICA I                                                             | 2.00              |
|                              | JUEVES                    | 14:00 - 16:00                | ARQUITECTURA / 2 NIVEL - A / INFORMÁTICA II                                                       | 2.00              |
|                              | VIERNES                   | 07:00 - 09:00                | DERECHO / 1 NIVEL - D / INFORMÁTICA I                                                             | 2.00              |
|                              | Resultados de búso        | ueda: 8 Horario(s)           |                                                                                                   |                   |

#### Informe de Gestión

El docente debe ingresar un informe sobre todas sus actividades a lo largo del semestre actual, como parte del proceso de evaluación docente y anexar archivos de evidencias. Es necesario ingresar un informe por cada tipo actividad (Docencia, Investigación, Jefe Departamental, Coordinador de Carrera) que tenga el docente.

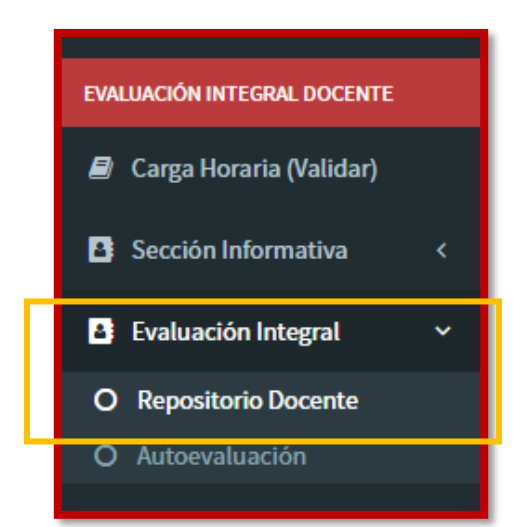

| <b>•••</b>                   | MY GROUND                                                                   |
|------------------------------|-----------------------------------------------------------------------------|
| Cédula de Estudiante Q       | Informe Repositorio Docente                                                 |
| MENÚ DE NAVEGACIÓN           | ? INFORME DE GÉSTION                                                        |
| 嶜 Calificaciones             | Number                                                                      |
| 嶜 Calificaciones de Maestria | Nombre<br>MARCOS RAMON GALLEGOS MACIAS                                      |
| 🗐 Hoja de Vida               | Periodo Carrera del Docente                                                 |
| Publicaciones                | SEPTIEMBRE 2017 - FEBRERO 2018 CIENCIA DE LA COMPUTACION Tipo de Actividad* |
| 🕒 Reportes                   | DOCENCIA 🔹                                                                  |
| EVALUACIÓN INTEGRAL DOCENTE  | 1) Introducción                                                             |
| 릗 Carga Horaria (Validar)    |                                                                             |
| Sección Informativa <        |                                                                             |
| 👌 Evaluación Integral 🛛 🗸 🗸  |                                                                             |
| O Repositorio Docente        |                                                                             |
|                              |                                                                             |
| Resultados                   | 2) Descripcion de actividades y resultados                                  |
|                              |                                                                             |
|                              |                                                                             |

Una vez que se guarda el informe, se habilita la opción de anexos e ingresar todos los que sean necesarios.

24

| 3) Conclusiones                            |                              |     |
|--------------------------------------------|------------------------------|-----|
|                                            |                              |     |
|                                            |                              |     |
|                                            |                              |     |
|                                            |                              |     |
| Cuarded Informe                            |                              |     |
|                                            |                              | - 1 |
| Seleccionar archivo N                      | ingún archivo seleccionado   |     |
| Guardar nuevo anexo                        |                              |     |
|                                            | Archivos                     |     |
|                                            | ARCHIVO 1                    |     |
|                                            |                              |     |
|                                            |                              |     |
| Problemas o errores consultar a <b>b</b> a | aquintero@sangregorio.edu.ec |     |

## **Repositorio Docente**

El docente debe subir ciertos archivos relevantes, los cuales son tomados en cuenta a la hora de que otro docente los evalué durante la Coevaluación.

| EVALUACIÓN INTEGRAL DOCENTE |
|-----------------------------|
| Carga Horaria (Validar)     |
| Sección Informativa <       |
| 😫 Evaluación Integral 🛛 🗸   |
| O Repositorio Docente       |
| O Autoevaluación            |
|                             |

| Docente USGP                 | E MARCOS GALLEGOS +                                                                                                    |
|------------------------------|----------------------------------------------------------------------------------------------------|
| MARCOS GALLEGOS<br>En Linea  | Repositorio Docente                                                                                                    |
| Cédula de Estudiante Q       | Informe Repositorio Docente                                                                                                    |
| MENÚ DE NAVEGACIÓN           | i Datos Informativos                                                                                                    |
| 😤 Calificaciones             |                                                                                                    |
| 嶜 Calificaciones de Maestria | A No ha subido todos los Documentos del Repositorio Docente                                                                              |
| 🔎 Hoja de Vida               | Nombre                                                                                                    |
| Publicaciones                | MARCOS RAMON GALLEGOS MACIAS Período                                                                                                    |
| 🕒 Reportes                   | SEPTIEMBRE 2017 - FEBRERO 2018                                                                                                    |
| EVALUACIÓN INTEGRAL DOCENTE  | Carrera del Docente                                                                                                    |
| 🛢 Carga Horaria (Validar)    | CIENCIA DE LA COMPUTACIÓN                                                                                                    |
| Sección Informativa <        | Materia(Escoja la materia de la cual subirá información al repositorio)*                                                                 |
|                              | - SELECCIONE MATERIA -                                                                                                    |
| Evaluación Integral          | A continuación adjunte los documentos requeridos en los items, los cuales servirán como evidencias de la Evaluación por Pares Académicos |
| O Repositorio Docente        |                                                                                                    |
|                              |                                                                                                    |

| 2/0111001                          |                                                  |               |  |
|------------------------------------|--------------------------------------------------|---------------|--|
| La evidencia se encuentra disponit | vle en el Entorno Virtual de Aprendizaje(EVA)    |               |  |
| SI O NO O                          |                                                  |               |  |
| Evidencia: *                       |                                                  |               |  |
| Seleccionar archivo Ningún ar      | chivo seleccionado                               |               |  |
| Guardar                            |                                                  |               |  |
|                                    |                                                  |               |  |
| 2) Planificación de curso.         |                                                  |               |  |
| La evidencia se encuentra disponit | le en el Entorno Virtual de Aprendizaje(EVA)     |               |  |
| SI O NO O                          |                                                  |               |  |
| Evidencia: *                       |                                                  |               |  |
| Seleccionar archivo Ningún ar      | chivo seleccionado                               |               |  |
| Cuardar                            |                                                  |               |  |
| Guardar                            |                                                  |               |  |
| 3) Herramientas técnicas y/o tecno | lógicas para explicar los contenidos desarrollad | los en clase. |  |
| La evidencia se encuentra disponit | ole en el Entorno Virtual de Aprendizaje(EVA)    |               |  |
| SI NO                              |                                                  |               |  |
|                                    |                                                  |               |  |
| Evidencia: *                       |                                                  |               |  |

## Evaluaciones (Autoevaluación)

El docente debe realizar su autoevaluación, respondiendo los ítems con opciones múltiples, adjuntando evidencias y otras serán detectadas automáticamente de acuerdo a la información de su expediente.

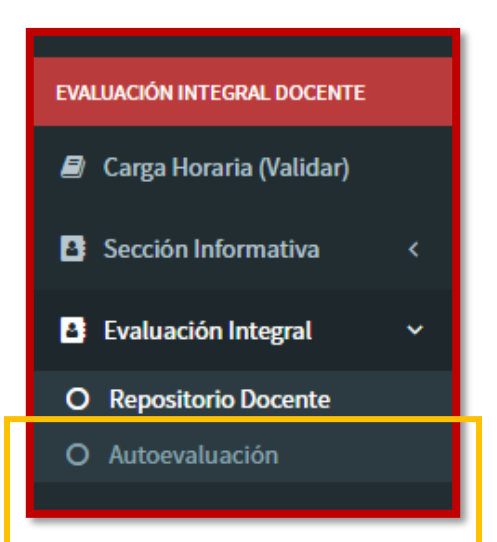

| Docente USGP                  | E MARCOS GALLEGOS 🗲                                                                                                    |
|-------------------------------|----------------------------------------------------------------------------------------------------|
| MARCOS GALLEGOS<br>• En Linea | Autoevaluación Docente                                                                                                    |
| Cédula de Estudiante Q        | i Datos Informativos                                                                                                    |
| MENÚ DE NAVEGACIÓN            | Nombre Periodo                                                                                                    |
| Calificaciones                | MARCOS RAMON GALLEGOS MACIAS SEPTIEMBRE 2017 - FEBRERO 2018                                                                                                    |
|                               | Carrera                                                                                                    |
| Calificaciones de Maestria    | CIENCIA DE LA COMPUTACIÓN                                                                                                    |
| 🛢 🛛 Hoja de Vida              | La Universidad San Gregorio de Portoviejo en su perspectiva de mejoramiento continuo, con miras a mantener su excelencia académica, implementa un sistema de evaluación<br>integral del docente: en virtud de ello, la colicita se sino il lenar el presente cuestionario referido a todas sus actividades desempeñadas como docente a lo largo del presente |
| Publicaciones                 | megin en consente, en mana e consente se ante tenne es presente creationanto receito a dotas au accunates desempentados como docente a lo targo der presente<br>período, para su autoevaluación.                                                                                                    |
| D December                    | Seleccione la alternativa que mejor se acerca a su desempeño como docente, bajo la siguiente escala:                                                                                                    |
| A Reportes                    | 1. Nunca o no                                                                                                    |
| EVALUACIÓN INTEGRAL DOCENTE   | 2. Muy pocas veces                                                                                                    |
| 🖉 Carga Horaria (Validar)     | 3. A veces<br>4. Casi siempre                                                                                                    |
| Sección Informativa <         | 5. Siempre o si                                                                                                    |
| 🛓 Evaluación Integral 🗸 🗸     | Nota: El sistema estará habilitado hasta el 3 de Julio del 2017                                                                                                    |
| O Repositorio Docente         | Derest                                                                                                    |
| O Autoevaluación              | DOCENCIA                                                                                                    |

27

| O Repositorio Docente |                                                                                                    |
|-----------------------|----------------------------------------------------------------------------------------------------|
| O Autoevaluación      | Docencia                                                                                                 |
| - Resultados          | A No ha realizado su Autoevaluación Docente                                                              |
|                       | RELACIÓN PROFESOR-ESTUDIANTES (2 pts.)                                                                   |
|                       | 1) Acuerdo las políticas de curso con mis estudiantes.                                                   |
|                       | 1 2 3 3 4 5 6<br>Guardar                                                                                 |
|                       | 2) Doy a conocer a mis estudiantes el silabo desde el inicio del periodo académico.                      |
|                       | 1 2 3 4 5<br>Countdar                                                                                    |
|                       | 3) Tomo en cuenta las opiniones de mis estudiantes para revisión de contenidos y temáticas de enseñanza. |
|                       | 1 2 3 4 5                                                                                                |
|                       | Guardar                                                                                                  |
|                       | 4) Aplico técnicas de motivación en el aula.                                                             |
|                       | 1 2 3 4 5 6<br>Guardar                                                                                   |
|                       |                                                                                                    |
|                       | 2 ASDECTOS CIENTÍFICOS, DIDÁCTICOS /R the )                                                              |

#### **Evaluaciones (Evaluacion Par)**

En el caso de que el docente se encuentre designado como un Evaluador Par en ese semestre, le aparecerá una opción adicional llamada "Coevaluacion", seguida de "Par Academico". El docente tendrá un listado de otros docentes, los cuales podrá evaluar y responder ítems de acuerdo a su desempeño y evidencias subidas.

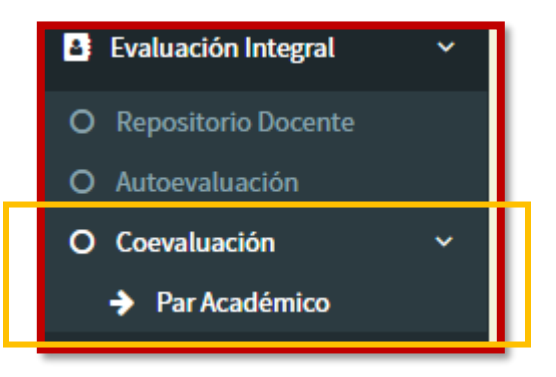

| Docente USGP                 | ≡                         |                              |                                      | <b>* ?</b> | ODALYS BECEIRO                | ÷  |  |
|------------------------------|---------------------------|------------------------------|--------------------------------------|------------|-------------------------------|----|--|
| ODALYS BECEIRO<br>En Linea   | Lista de E                | TGRECORIO Lista de Evaluados |                                      |            |                               |    |  |
| Cédula de Estudiante Q       | 📽 Evaluados               |                              |                                      | Acta       | de Cierre Imprimir Evaluacion | es |  |
| MENÚ DE NAVEGACIÓN           | Evaluador: BECEIRO GIGATO | O ODALYS                     |                                      |            |                               |    |  |
| 嶜 Calificaciones             |                           | Cedula                       | Nombre                               |            |                               |    |  |
| 嶜 Calificaciones de Maestria |                           | 1307073005                   | LINA KATIUSKA CEDEÑO TUAREZ 🛇        |            |                               |    |  |
| Hoja de Vida                 | (m) (=                    | 1307991958                   | MIRIAN MARIELA CORAL LOPEZ 🗢         |            |                               |    |  |
| Publicaciones                | E                         | 0958077786                   | RAUNY JAVIER LIMONTA MAS 오           |            |                               |    |  |
| 🖻 Reportes                   |                           | 1310562002                   | JODAMIA URIDISNALDA MURILLO ROSADO 🛇 |            |                               |    |  |
| EVALUACIÓN INTEGRAL DOCENTE  |                           | 0923656995                   | WILSON GIOVANNY PINCHAO NEGRETE 🛇    |            |                               |    |  |
| 🛢 Carga Horaria (Validar)    |                           | 1310519713                   | ÁNGEL ANTONIO SOLORZANO ZAMBRANO 🛇   |            |                               |    |  |
| Sección Informativa <        |                           | 0927124107                   | FREDDY EDUARDO VELIZ VERZOSA 📀       |            |                               |    |  |
| Evaluación Integral          |                           |                              |                                      |            |                               |    |  |
| O Repositorio Docente        | Resultados de búsqueda    | a: 7 Evaluado(s)             |                                      |            |                               |    |  |
| O Autoevaluación             |                           |                              |                                      |            |                               | _  |  |

El docente puede visualizar el horario de cada uno de sus evaluados, con el fin de poder asistir a una de sus clases y evaluar su desempeño dentro de ella.

| Docente U                                                       | ISGP ≡             |                       |                                                                     | 🖀 😧 🦱 ODALYS BECEIRO 🗲 |
|-----------------------------------------------------------------|--------------------|-----------------------|---------------------------------------------------------------------|------------------------|
| ODALYS BE<br>• En Linea                                         | LINA KATIUSKA C    | EDEÑO TUAREZ          |                                                                     | ×                      |
| Cédula de Estudian                                              | Horas Academicas   | Horas Administrativos |                                                                     | primir Evaluaciones    |
| MENÚ DE NAVEGACIÓN                                              | Dia                | Hora                  | Materia                                                             | Horas                  |
| Calificaciones                                                  | LUNES              | 09:20 - 11:00         | DISEÑO GRAFICO / 2 NIVEL - A / HISTORIA DEL ARTE                    | 2.00                   |
| 😁 Calificaciones de                                             | LUNES              | 09:20 - 11:00         | DISEÑO GRAFICO / 9 NIVEL - A / PROYECTO INTEGRADOR III              | 1.40                   |
| 🖉 Hoja de Vida                                                  | LUNES              | 11:00 - 13:00         | DISEÑO GRAFICO / TITULACIÓN - A / TUTORIAS METODOLÓGICAS (120HORAS) | 2.00                   |
| Publicaciones                                                   | LUNES              | 07:00 - 09:00         | DISEÑO GRAFICO / 1 NIVEL - A / HISTORIA DEL ARTE                    | 2.00                   |
| 🛱 Reportes                                                      | MARTES             | 07:00 - 09:00         | DISEÑO GRAFICO / 2 NIVEL - A / HISTORIA DEL ARTE                    | 2.00                   |
|                                                                 | MARTES             | 11:00 - 13:00         | DISEÑO GRAFICO / 8 NIVEL - A / PROYECTO INTEGRADOR II               | 2.00                   |
|                                                                 | MARTES             | 09:20 - 11:00         | DISEÑO GRAFICO / 3 NIVEL - A / FUNDAMENTOS DE CROMÁTICA             | 1.40                   |
| 🖉 Carga Horaria (V                                              | MARTES             | 07:00 - 09:00         | DISEÑO GRAFICO / TITULACIÓN - A / TUTORIAS METODOLÓGICAS (120HORAS) | 2.00                   |
| Sección Informa                                                 | MARTES             | 11:00 - 13:00         | DISEÑO GRAFICO / 1 NIVEL - B / FUNDAMENTOS DE DISEÑO                | 2.00                   |
| Evaluación Integ                                                | MIERCOLES          | 07:00 - 09:00         | DISEÑO GRAFICO / 8 NIVEL - A / PROYECTO INTEGRADOR II               | 2.00                   |
| <ul> <li>O Repositorio Doc</li> <li>O Autoevaluación</li> </ul> | Resultados de búsq | ueda: 21 Horario(s)   |                                                                     |                        |

Al presionar el botón **Ir Evaluación**, el modulo mostrara al usuario la Evaluación Par del evaluado y el usuario podrá realizarla.

| Docente USGP                 | =                                                                                                    | 👫 😧 🚺 Odalys Beceiro 🗲                          |  |  |  |  |
|------------------------------|----------------------------------------------------------------------------------------------------|-------------------------------------------------|--|--|--|--|
| ODALYS BECEIRO<br>• En Linea | Evaluación Par                                                                                                    |                                                 |  |  |  |  |
| Cédula de Estudiante Q       | i Datos Informativos                                                                                                    |                                                 |  |  |  |  |
| MENÚ DE NAVEGACIÓN           | Nombre del Evaluador(a)                                                                                                    | Materia*                                        |  |  |  |  |
| Calificaciones               | ODALYS BECEIRO GIGATO                                                                                                    | DISEÑO GRAFICO / 2 NIVEL A / DIBUJO ARTISTICO 🔻 |  |  |  |  |
| 🐮 Calificaciones de Maestria | Nombre del Evaluado(a)<br>LINA KATIUSKA CEDEÑO TUAREZ                                                                                                    | Lugar (Aula)*                                   |  |  |  |  |
| 🗐 Hoia de Vida               | Pariada                                                                                                    | TALLER                                          |  |  |  |  |
|                              | MARZO 2017 - AGOSTO 2017                                                                                                    | Fecha de Evaluación*                            |  |  |  |  |
| Publicaciones                | Carrara                                                                                                    | 2017-07-06                                      |  |  |  |  |
| 🖾 Reportes                   | DISEÑO GRAFICO                                                                                                    | Hora de Evaluación*                             |  |  |  |  |
| EVALUACIÓN INTEGRAL DOCENTE  |                                                                                                    | 08:00                                           |  |  |  |  |
| 🗐 Carga Horaria (Validar)    | La Universidad San Gregorio de Portoviejo en su perspectiva de mejoramiento continuo, con miras a mantener su excelencia académica, implementa un sistema de evaluación integral del docente; en virtud de ello, se solicita aplicar la siguiente matriz. |                                                 |  |  |  |  |
| Sección Informativa <        | Seleccione la alternativa que mejor se acerca a su desempeño como docente, bajo la siguiente escala:                                                                                                    |                                                 |  |  |  |  |
| 🛓 Evaluación Integral 🛛 🗸    | 1. Nunca o no<br>2. Muy pocas veces                                                                                                    |                                                 |  |  |  |  |
| O Repositorio Docente        | 3. A veces                                                                                                    |                                                 |  |  |  |  |
|                              | 4. Casi siempre                                                                                                    |                                                 |  |  |  |  |

|                                                                                                    | A Ya ha realizado la Evaluación Par de Docencia                                                                                                    |  |
|----------------------------------------------------------------------------------------------------|----------------------------------------------------------------------------------------------------|--|
| 1) Cumplimiento en la                                                                                                    | a organización del expediente académico (elementos curriculares y registros) Ver evidencias<br>3 4 5 9                                                                                                    |  |
| Observación*                                                                                                    |                                                                                                    |  |
|                                                                                                    |                                                                                                    |  |
| Este item ya ha sigo g<br>Guardar                                                                                                  | uardado. Puede modificarlo y volver a guardarlo hasta el término del periodo de evaluación 🕏                                                                                                    |  |
|                                                                                                    |                                                                                                    |  |
| 2) El docente demuest<br>Para la valoración fina                                                                                   | tra dominio de la asignatura. (ficha de observación)<br>al obtenza un promedio del valor asignado/Numero entre 0 v 5 con dos decimales) a los 10 indicadores de la(s) ficha(s) de                                           |  |
| 2) El docente demuest<br>Para la valoración fina<br>observación aplicada                                                           | tra dominio de la asignatura. (ficha de observación)<br>al obtenga un promedio del valor asignado(Numero entre 0 y 5 con dos decimales) a los 10 indicadores de la(s) ficha(s) de<br>(s)                                    |  |
| 2) El docente demuest<br>Para la valoración fina<br>observación aplicada<br>4,90                                                   | tra dominio de la asignatura. (ficha de observación)<br>al obtenga un promedio del valor asignado(Numero entre 0 y 5 con dos decimales) a los 10 indicadores de la(s) ficha(s) de<br>(s).                                   |  |
| 2) El docente demuest<br>Para la valoración fina<br>observación aplicada<br>4,90<br>Evidencia: *                                   | tra dominio de la asignatura. (ficha de observación)<br>al obtenga un promedio del valor asignado(Numero entre 0 y 5 con dos decimales) a los 10 indicadores de la(s) ficha(s) de<br>(s).                                   |  |
| 2) El docente demuest<br>Para la valoración fina<br>observación aplicada<br>4,00<br>Evidencia: *<br>Seleccionar archiv             | tra dominio de la asignatura. (ficha de observación)<br>al obtenga un promedio del valor asignado(Numero entre 0 y 5 con dos decimales) a los 10 indicadores de la(s) ficha(s) de<br>(s).<br>10 Ningún archivo seleccionado |  |
| 2) El docente demues:<br>Para la valoración fin:<br>observación aplicada<br>4,90<br>Evidencia: *<br>Seleccionar archiv<br>Guardar  | tra dominio de la asignatura. (ficha de observación)<br>al obtenga un promedio del valor asignado(Numero entre 0 y 5 con dos decimales) a los 10 indicadores de la(s) ficha(s) de<br>(s).<br>70 Ningún archivo seleccionado |  |
| 2) El docente demuest<br>Para la valoración fin:<br>observación aplicadaí<br>4,90<br>Evidencia: *<br>Seleccionar archiv<br>Guardar | tra dominio de la asignatura. (ficha de observación)<br>al obtenga un promedio del valor asignado(Numero entre 0 y 5 con dos decimales) a los 10 indicadores de la(s) ficha(s) de<br>(s).<br>10 Ningún archivo seleccionado |  |

La Evaluacion Par muestra evidencias en ciertas preguntas, las cuales fueron subidas por el evaluado, ya sea en la Autoevaluacion y Repositorio Docente.

30

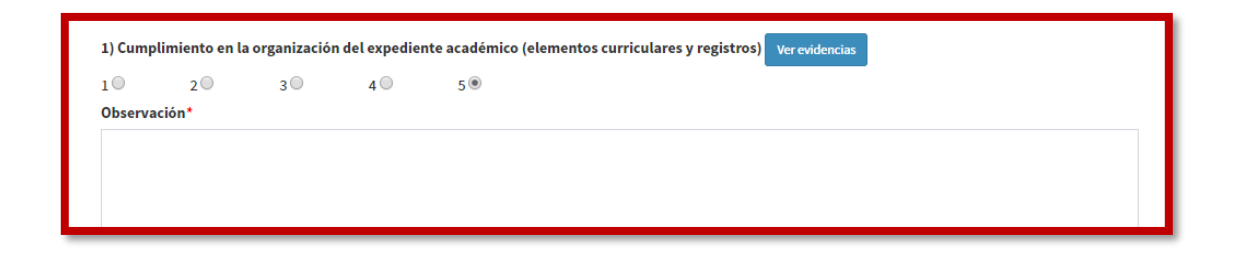

## **Evaluaciones (Evaluación del Directivo)**

En el caso de que el docente sea un Coordinador de Carrera le aparecerá una opción adicional llamada "Coevaluacion", seguida de "Evaluacion del Directivo". El docente tendrá un listado de otros docentes, los cuales podrá evaluar y responder ítems de acuerdo a su desempeño y evidencias subidas.

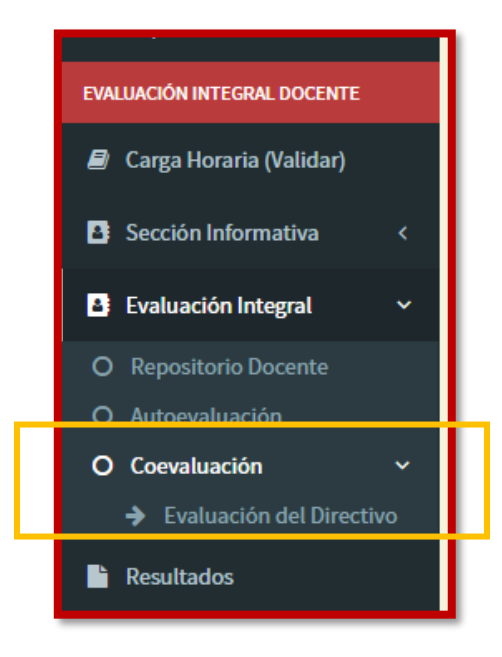

De igual manera que la Evaluación Par, el docente puede visualizar el horario de los evaluado, además, puede visualizar la Autoevaluación, el Repositorio Docente y el Informe realizado por cada uno de los evaluados, los cuales son todos miembros de la carrera del Coordinador.

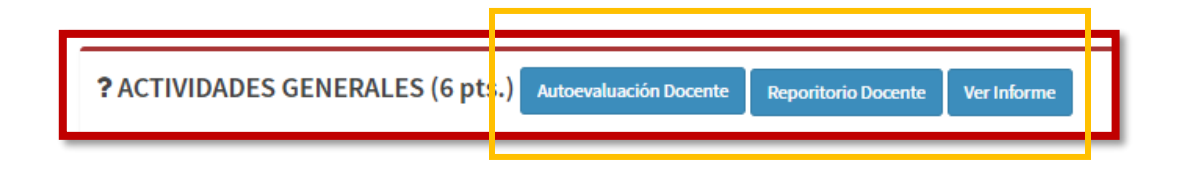

| EVALUACIÓN INTEGRAL DOCENTE        | La Universidad San Gregorio de Portoviejo en su perspectiva de mejoramiento continuo, con miras a mantener su excelencia académica, implementa un sistema de evaluación                                                                                                    |
|------------------------------------|----------------------------------------------------------------------------------------------------|
| 🗐 Carga Horaria (Validar)          | integral de docence, en vintud de eno, se soncha aprican la siguiente matriz.                                                                                                    |
|                                    | Seleccione la alternativa que mejor se acerca a su desempeño como docente, bajo la siguiente escala:                                                                                                    |
| Sección Informativa <              | 1. Nunca o no                                                                                                    |
| D. Further of the Internet and the | 2. Muy pocas veces                                                                                                    |
| Evaluación integral 🗸 🗸            | 3. A veces                                                                                                    |
| O Repositorio Docente              | 4. Casi siempre                                                                                                    |
| O Autoevaluación                   | 5. Stempre o si                                                                                                    |
| O Coevaluación ~                   |                                                                                                    |
|                                    | ? CUESTIONARIO                                                                                                    |
| Resultados                         | Docencia         ? ACTIVIDADES GENERALES (6 pts.)         Autoevaluación Docente       Ver Informe         A       Ya ha realizado la Evaluación         1) Cumplimiento en la entrega de calificaciones de acuerdo a los plazos establecidos.       1         10       2       3       4       5         Observación*       5       0 |
|                                    | SI CUMPLE DE ACUERDO A LOS PLAZOS ESTABLECIDOS.                                                                                                    |

| Autoevaluación Docente del Evalua                                                    | do(a)                                                                                                    |  |
|--------------------------------------------------------------------------------------|----------------------------------------------------------------------------------------------------|--|
| Horaria (V                                                                           |                                                                                                    |  |
| n Informa i Datos Informativos                                                       |                                                                                                    |  |
| ción Integ Nombre                                                                    | Periodo                                                                                                    |  |
| ADUM LIPARI MIRELLA DEL JESUS                                                        | MARZO 2017 - AGOSTO 2017                                                                                                    |  |
| valuación                                                                            | Carrera                                                                                                    |  |
| luación                                                                              | ODONTOLOGIA                                                                                                    |  |
| La Universidad San Gregorio de Portovie                                              | jo en su perspectiva de mejoramiento continuo,con miras a mantener su excelencia académica, implementa un                                                                                                    |  |
| sistema de evaluación integral del docer<br>como docente a lo largo del presente per | sistema de evaluación integral del docente; en virtud de ello, le solicita se sirva llenar el presente cuestionario referido a todas sus actividades desempeñadas<br>como docente a lo largo del presente periodo, para su autoevaluación. |  |
| Seleccione la alternativa que mejor se ac                                            | terca a su desempeño como docente, bajo la siguiente escala:                                                                                                    |  |
| 1. Nunca o no                                                                        |                                                                                                    |  |
| 2. Muy pocas veces                                                                   |                                                                                                    |  |
| 4. Casi siempre                                                                      |                                                                                                    |  |
| 5. Siempre o si                                                                      |                                                                                                    |  |
|                                                                                      |                                                                                                    |  |
| <b>?</b> RELACIONES PROFESOR-ESTU                                                    | DIANTES (2 pts.)                                                                                                    |  |
| 1) Socializo las pol�ticas de curso c                                                | con mis estudiantes.                                                                                                    |  |
| Respuesta:                                                                           |                                                                                                    |  |

32
| EVALUACION INTEGRAL I | Evidencia 🛛 🗙 🕯                                                                                                    | valuación |
|-----------------------|----------------------------------------------------------------------------------------------------|-----------|
| 🗐 Carga Horaria (V    |                                                                                                    |           |
| 🕒 Sección Informa     | Carrera: ODONTOLOGIA                                                                                                    |           |
| <b>1 1 1 1 1 1</b>    | Nivel: 2 NIVEL Materia: BIOQUIMICA                                                                                                    |           |
| Evaluation Integ      | Silabo                                                                                                    |           |
| O Repositorio Doc     | Ver Evidencia                                                                                                    |           |
| O Autoevaluación      | Planificación Microcurricular                                                                                                    |           |
| O Coevaluación        | Vertvolenoa<br>Herramientas técnicas v/o tecnológicas nara evnlicar los contenidos desarrollados en clase                                         |           |
| Evaluación c          | Ver Evidencia                                                                                                    |           |
| Resultados            | Trabajo colaborativo aplicado en la cátedra, incluir la sesión en que ha sido utilizado. (Descriptor y evidencia de actividad)                    |           |
|                       | Ver Evidencia                                                                                                    |           |
|                       | Actividades de vinculación y/o investigación formativa desarrolladas como parte del proceso de aprendizaje para afianzar los objetivos del curso. |           |
|                       | Ver Evidencia                                                                                                    |           |
|                       | 🛕 Ya ha realizado la Evaluación                                                                                                    |           |
|                       |                                                                                                    |           |
|                       | 1) Cumplimiento en la entrega de calificaciones de acuerdo a los plazos establecidos.                                                             |           |
|                       | 1 2 3 4 5 9                                                                                                    |           |
|                       | Observación*                                                                                                    |           |
|                       | SI CUMPLE DE ACUERDO A LOS PLAZOS ESTABLECIDOS.                                                                                                   |           |
|                       |                                                                                                    |           |

|                                                                                                    | Opening Com                                                                                                    |            |
|----------------------------------------------------------------------------------------------------|----------------------------------------------------------------------------------------------------|------------|
| EVALUACIÓN INTEGRAL I                                                                                                    | Informe de Cratife                                                                                                    | evaluación |
| 🕘 Carga Horaria (V                                                                                                    |                                                                                                    | ا الم      |
| PL Sección Informa                                                                                                    | Tipo de Actividad*                                                                                                    |            |
|                                                                                                    | DOCENCIA                                                                                                    |            |
| Evaluación Integ                                                                                                    | 1) Introducción                                                                                                    |            |
| <ul> <li>Repositorio Dor</li> <li>Autoevaluación</li> <li>Coevaluación</li> <li>Evaluación r</li> <li>Evaluación r</li> </ul> | HACE 17 AÑOS FORMO PARTE DE LA CARRERA DE ODONTOLOGÍA, Y DES DE MIS INICIOS HE FACILITADO EL COMPONENTE EDUCATIVO MICROBIOLOGÍA GENERAL Y<br>ORAL.<br>EN LOS 2 PERIODOS LECTIVOS ANTERIORES FACILITE BIOLOGÍA.<br>EN ESTE PERIODO MARZO-AGOSTO 2017 EN MI CARGA HORARIA DOCENTE ME CUMPLE DAR 2 COMPONENTES EDUCATIVOS: MICROBIOLOGÍA GENERAL Y ORAL, A LOS<br>TERCERO NIVELES, PARALELOS A, BY C. ADEMAS, BIOQUÍMICA I, EN LOS SEGUNDOS NIVELES, PARALELOS A, B, C Y D. CADA UNA DE LAS ASIGNATURAS TIENES 3<br>CREDITOS, Y LAS IMPARTO EN UNA SEGUN SEMANAL DE 3 HORAS CADA UNA.<br>EN CUNNTO A LAS HORAS ADMINISTRATIVAS QUE DEBO CUMPLIR ME FUERON ASIGNADAS MEDIANTE OFICIO, YA SEA POR PARTE DE LA COORDINADORA DE LA<br>CARRERA, ASÍ COMO TAMBIEN DE LOS DELEGADOS DE CADA ÁREA.<br>LAS ÁREAS DE COMPETENCIA QUE DESEMPEÑO SON: VINCULACIÓN A LA SOCIEDAD, EN LA CUAL FUI NOMBRADA DELEGADA POR LA CARRERA DE ODONTOLOGÍA,<br>ANTE EL DEPARTAMENTO INSTITUCIONAL. |            |
|                                                                                                    | 2) Descripción de actividades y resultados                                                                                                    |            |
|                                                                                                    | HORAS DOCENTES:                                                                                                    |            |
|                                                                                                    | DICTO 2 COMPONENTES EDUCATIVOS: MICROBIOLOGÍA GENERAL Y ORAL, A LOS TERCERO NIVELES, PARALELOS A, B Y C. ESTE COMPONENTE EDUCATIVO CONSTA DE<br>3 CREDITOS, EN ESCIONES SEMANALES DE 3 HORAS CADA UNA; LOS DÍAS LUNES, CON 3 A (14H00-17H00; LOS JUEVES, CON 3 B (14H00-17H00) Y LOS VIERNES, CON 3<br>C (9H00-12H00).<br>BIOQUÍMICA I, SE EJERCE EN LOS SEGUNDOS NIVELES, TAMBIÉN CONSTA DE 3 CRÉDITOS, EN SESIONES DE 3 HORAS CADA UNA; LOS DÍAS LUNES, CON 2 A (14H00-17H00); LOS DÍAS LUNES, CON 2 A (9H00-<br>12H00); LOS MARTES, CON 2 C (14H00-17H00); LOS MIERCOLES, CON 3 C (14H00-17H00), Y LOS JUEVES, CON 2 B (9H00-12H00). NO HE TENIDO NINGUNA DIFICULTAD<br>EN ESTA ACTIVIDAD.                                                                                                    |            |

|                                                                                                    | JULNER                                                    | ALES (6 pt                            | S.) Autoeval                        | uación Docente                       | Reporitorio Docente                        | e Ver Informe                 | 2          |                  |  |  |
|----------------------------------------------------------------------------------------------------|-----------------------------------------------------------|---------------------------------------|-------------------------------------|--------------------------------------|--------------------------------------------|-------------------------------|------------|------------------|--|--|
|                                                                                                    |                                                           |                                       |                                     |                                      | 🛕 Ya ha realizad                           | lo la Evaluación              |            |                  |  |  |
| 1) Cumplimie                                                                                                | ento en la o                                              | entrega de ca                         | lificaciones                        | de acuerdo a                         | los plazos estableci                       | dos.                          |            |                  |  |  |
| 10                                                                                                    | 2                                                         | 3 🔘                                   | 4 🔘                                 | 5 🖲                                  |                                            |                               |            |                  |  |  |
| Observación'                                                                                                | *                                                         |                                       |                                     |                                      |                                            |                               |            |                  |  |  |
| SI CUMPLE I                                                                                                 | DE ACUERI                                                 | DO A LOS PLAZ                         | ZOS ESTABLEC                        | CIDOS.                               |                                            |                               |            |                  |  |  |
| Este item ya                                                                                                | ha sigo gu                                                | ardado. Pued                          | le modificarl                       | o y volver a                         | guardarlo hasta el té                      | rmino del peri                | iodo de ev | aluación 🛇       |  |  |
|                                                                                                    |                                                           |                                       |                                     |                                      |                                            |                               |            |                  |  |  |
| Guardar                                                                                                    |                                                           |                                       |                                     |                                      |                                            |                               |            |                  |  |  |
| Guardar<br>2) Participaci                                                                                   | ión en la c                                               | onstrucción y                         | , actualizació                      | on de elemer                         | itos curriculares.                         |                               |            |                  |  |  |
| Guardar<br>2) Participaci                                                                                   | ión en la c                                               | onstrucción y<br>3 ◎                  | actualizació<br>4 ◯                 | in de elemer<br>5 🖲                  | tos curriculares.                          |                               |            |                  |  |  |
| Guardar<br>2) Participaci<br>1 Observación                                                                  | ión en la c<br>20                                         | onstrucción y<br>3 🔘                  | actualizació<br>4 ○                 | in de elemer<br>5 ®                  | itos curriculares.                         |                               |            |                  |  |  |
| Guardar<br>2) Participaci<br>1<br>Observación<br>SI PARTICIP                                                | ión en la c<br>2 ○<br>*                                   | onstrucción y<br>3 🔘                  | y actualizació<br>4 ○               | on de elemer<br>5 ●                  | itos curriculares.                         |                               |            |                  |  |  |
| Guardar<br>2) Participaci<br>1<br>Observación<br>SI PARTICIP                                                | ión en la c<br>2 ○<br>*<br>PA                             | onstrucción y<br>3 🔘                  | y actualizació<br>4 ©               | on de elemer<br>5®                   | ıtos curriculares.                         |                               |            |                  |  |  |
| Guardar<br>2) Participaci<br>1<br>Observación<br>SI PARTICIP                                                | ión en la co<br>2 ○<br>*<br>PA                            | onstrucción y<br>3 ₪                  | y actualizació<br>4 ○               | in de elemer<br>5 ®                  | itos curriculares.                         |                               |            |                  |  |  |
| Guardar<br>2) Participaci<br>1<br>Observación<br>SI PARTICIP                                                | ción en la co<br>2 ○<br>*<br>PA                           | onstrucción y<br>3 ©                  | y actualizació<br>4 ○               | on de elemer<br>5 ®                  | itos curriculares.                         |                               |            |                  |  |  |
| Guardar<br>2) Participaci<br>1<br>Observación'<br>SI PARTICIP<br>Este item ya l                             | ión en la co<br>2 ○<br>*<br>²A<br>ha sigo gu              | onstrucción y<br>3<br>ardado. Pued    | r actualizació<br>4<br>e modificarl | on de elemer<br>5 ⊛<br>o y guardar i | itos curriculares.<br>mas evidencias si es | necesario 🛇                   |            |                  |  |  |
| Guardar<br>2) Participaci<br>1<br>Observación'<br>SI PARTICIP<br>Este item ya l<br>Guardar                  | ión en la c<br>2<br>◆<br>PA<br>ha sigo gu                 | onstrucción y<br>3 ()<br>ardado. Pued | y actualizació<br>4 ○               | on de elemer<br>5 ®                  | itos curriculares.<br>mas evidencias si es | necesario 🛇                   |            |                  |  |  |
| Guardar<br>2) Participaci<br>1<br>Observación'<br>SI PARTICIP<br>Este item ya l<br>Guardar<br>3) Asistencia | ión en la c<br>2 ●<br>*<br>PA<br>ha sigo gu<br>y particip | onstrucción y<br>3 .<br>ardado. Pued  | actualizació<br>4<br>le modificarl  | 5 ®<br>5 ®<br>o y guardar            | ntos curriculares.<br>mas evidencias si es | necesario 👁<br>rrera/área/dep | partament  | o - institución. |  |  |

## **Resultados de Evaluaciones**

El docente podrá visualizar los resultados finales del proceso de Evaluación Integral Docente de todos los periodos a partir del primer periodo en que se haya usado este módulo.

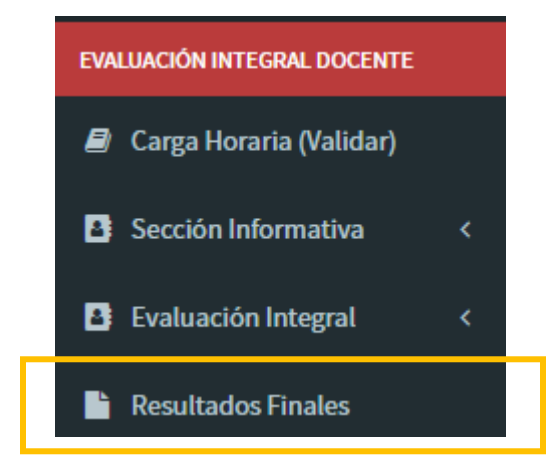

El docente debe seleccionar un periodo y visualizara el acta de resultados de ese periodo.

| Docente USGP                 | ≡ 💏 😧 🎧 MARCOS GALLEGOS 🔶                               |
|------------------------------|---------------------------------------------------------|
| MARCOS GALLEGOS<br>En Linea  | Resultados de Evaluaciones                              |
| Cédula de Estudiante Q       | i Datos Informativos                                    |
| MENÚ DE NAVEGACIÓN           | Nombre Periodo*                                         |
| 📽 Calificaciones             | GALLEGOS MACIAS MARCOS RAMON MARZO 2017 - AGOSTO 2017 V |
| 曫 Calificaciones de Maestria |                                                         |
| 🗐 Hoja de Vida               | ? Resultados                                            |
| Publicaciones                |                                                         |
| 🛆 Reportes                   |                                                         |
| EVALUACIÓN INTEGRAL DOCENTE  |                                                         |
| 🕘 Carga Horaria (Validar)    | DEPARTAMENTO DE EVALUACIÓN Y GESTIÓN DE LA CALIDAD      |
| Sección Informativa <        | SAN GREGORIO<br>NA RECORIO<br>NARZO 2017 - AGOSTO 2017  |
| Evaluación Integral <        | Docente: GALLEGOS MACIAS MARCOS RAMON                   |
| O Repositorio Docente        | Carrera: CIENCIA DE LA COMPUTACIÓN                      |
| O Autoevaluación             |                                                         |

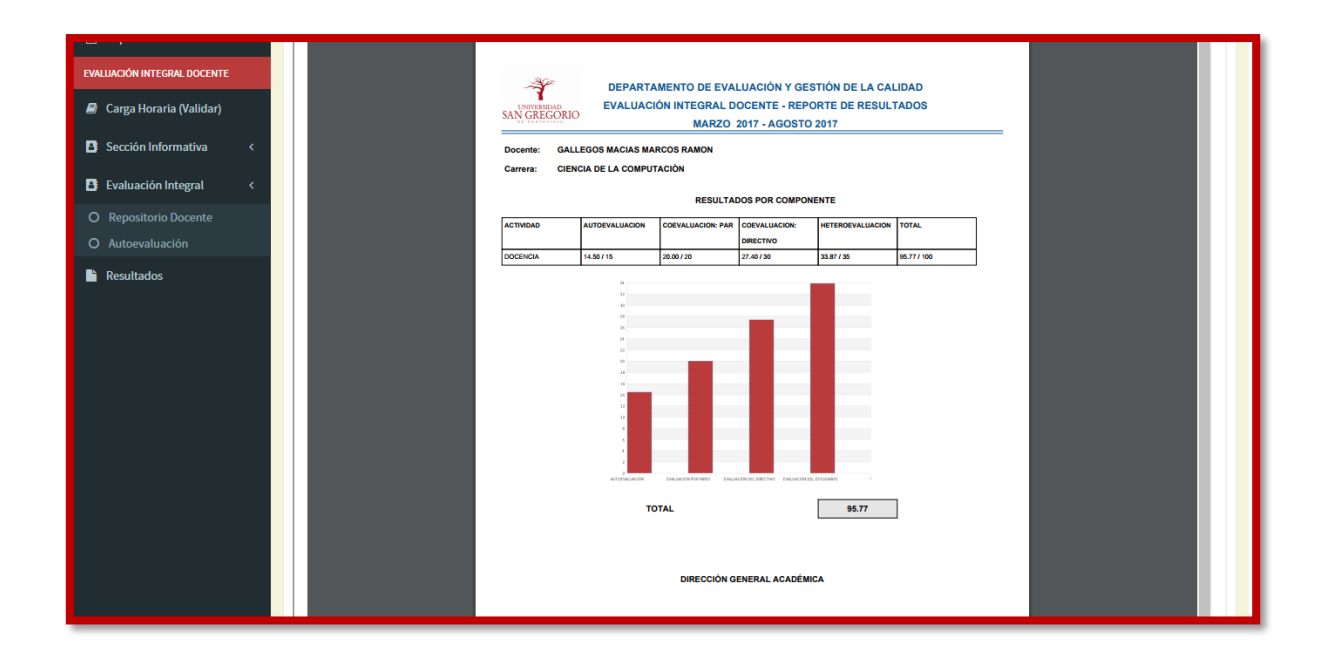

### 6. MÓDULO EVALUACIÓN INTEGRAL DOCENTE

El Módulo de Evaluación Integral Docente permite monitorear las actividades de: autoevaluación, evaluación por pares académicos, evaluación del directivo, evaluación del estudiante.

EL modulo permite realizar la selección de evaluadores pares y asignarle los docentes a evaluar, tanto en la evaluación de la gestión, investigación y docencia. Permite además visualizar reportes y actas de las evaluaciones.

## Autoevaluación

El usuario del departamento puede verificar las Autoevaluaciones realizadas por los docentes en cada periodo.

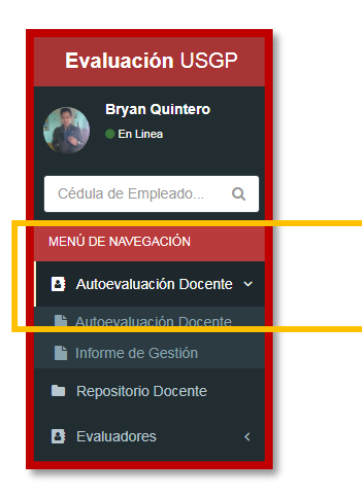

| Evaluación USGP              |              |                    |                                  |                            | 🏀 BRYAN QUINTERO 🗧 🗲 |
|------------------------------|--------------|--------------------|----------------------------------|----------------------------|----------------------|
| Bryan Quintero<br>• En Linea | SAN GREGORIO | sta de Autoeval    | uaciones                         |                            |                      |
| Cédula de Empleado Q         | 📽 Autoevalu  | aciones            |                                  |                            | Buscar               |
| MENÚ DE NAVEGACIÓN           | Periodos     |                    |                                  | Carreras de la Universidad |                      |
| Autoevaluación Docente ~     | MARZO 2      | 2017 - AGOSTO 2017 | v                                | TODAS LAS CARRERAS         | v                    |
| Autoevaluación Docente       |              | Cédula             | Nombre                           |                            | Fecha                |
| Informe de Gestion           |              | 0907686125         | ADUM LIPARI MIRELLA DEL JESUS O  |                            | 2017-07-02           |
| Evaluadores                  |              | 1309491445         | ALARCON BARCIA ALDA NOELIA 🛇     |                            | 2017-06-30           |
| Evaluaciones Docente         |              | 1308303682         | ALARCON BARCIA LAURA ANDREA 🧿    |                            | 2017-06-30           |
| Formación Prof.              |              | 0900860909         | ALARCON RAMIREZ LYLA LUZ 🛇       |                            | 2017-06-29           |
| Planta Docente               |              | 1309445870         | ALCIVAR INTRIAGO JAIME JORGE 🤡   |                            | 2017-07-03           |
| Reportes                     |              | 1305034900         | ALCIVAR TOALA MALLURY ELIZABETH  |                            | 2017-06-29           |
| Configuraciones              |              | 1309108189         | ALCIVAR VELEZ DANNY EMIR 🛇       |                            | 2017-06-30           |
|                              |              | 1308265097         | AMEN CHINGA CRISTIAN RICARDO 🛇   |                            | 2017-07-03           |
|                              |              | 0959242629         | ANDRAUS QUINTERO CESAR ENRIQUE   | <b>)</b>                   | 2017-06-30           |
|                              |              | 1306648914         | ARIAS MEDRANDA JAVIER VERISIMO 🛇 |                            | 2017-07-04           |

Se visualizan la lista de todos los docentes y junto a ellos un icono que indica quienes han realizado la evaluacion, quienes estan proceso y quienes aun no lo hacen.

| RCIA LAURA ANDREA 📀<br>EN PROCESO<br>MIREZ LYLA LUZ 📀 |  |
|-------------------------------------------------------|--|

El usuario pude visualizar las Autoevaluaciones al dar clic en la fila de cualquier Autoevaluación de docente, es decir ver todas las respuestas de los diferentes ítems y evidencias subidas.

| Evaluación USGP              |                                                                                                    |
|------------------------------|----------------------------------------------------------------------------------------------------|
| Bryan Quintero<br>• En Lines | Autoevaluación Docente                                                                                                    |
| Cédula de Empleado Q         | Tipo de Evaluación                                                                                                    |
| MENÚ DE NAVEGACIÓN           | DOCENCIA                                                                                                    |
| Autoevaluación Docente ~     | i Datos Informativos                                                                                                    |
| Autoevaluación Docente       | Nombre Periodo                                                                                                    |
| Linforme de Gestión          | ALCIVAR TOALA MALLURY ELIZABETH MARZO 2017 - AGOSTO 2017                                                                                                    |
| Repositorio Docente          | Carrera                                                                                                    |
|                              | DERECHO                                                                                                    |
| Evaluadores <                | La Universidad San Gregorio de Portovieio en su perspectiva de meioramiento continuo con miras a mantener su excelencia académica implementa un sistema de evaluación                                             |
| Evaluaciones Docente         | integral del docente, en virtud de ello, le solicita se sirva llenar el presente cuestionario referido a todas sus actividades desempeñadas como docente a lo largo del presente periodo, para su autoevaluación. |
| Formación Prof.              | Seleccione la alternativa que mejor se acerca a su desempeño como docente, bajo la siguiente escala:                                                                                                    |
| Planta Doconto               | 1. Nunca o no                                                                                                    |
|                              | 2. Muy pocas veces                                                                                                    |
| Reportes                     | 4. Casi siempre                                                                                                    |
| Configuraciones              | 5. Siempre o si                                                                                                    |
|                              |                                                                                                    |
|                              | ? RELACIONES PROFESOR-ESTUDIANTES (2 pts.)                                                                                                    |
|                              | 1) Socializo las políticas de curso con mis estudiantes. (0.5 PTS) 💋                                                                                                    |
|                              | Respuesta:                                                                                                    |
|                              | 5                                                                                                    |

Ya que cada uno docente puede tener más de una Autoevaluación de acuerdo a que tipos de actividades realiza en sus horas administrativas, el usuario puede elegir entre varias opciones, la Autoevaluación que desea ver.

| Evaluación USGP              | =                           |  |
|------------------------------|-----------------------------|--|
| Bryan Quintero<br>• En Linea | Autoevaluación Docente      |  |
| Cédula de Empleado Q         | Tipo de Evaluación DOCENCIA |  |
| Autoevaluación Docente       | 1 Datos Informativos        |  |

| ? RELACIONES PROFESOR-ESTUDIANTES (2 pts.)                                                                                                    |
|----------------------------------------------------------------------------------------------------|
| 1) Socializo las políticas de curso con mis estudiantes. (0.5 PTS) 💋                                                                           |
| Respuesta:                                                                                                    |
| 5                                                                                                    |
| 2)He sido receptivo a sus demandas y preocupaciones. (0.5 PTS) 💋                                                                               |
| Respuesta:                                                                                                    |
| 5                                                                                                    |
| 3) Tomo en cuenta las opiniones de mis estudiantes para revisión de contenidos y temáticas de enseñanza. (0.5 PTS) 💋                           |
| Respuesta:                                                                                                    |
| 5                                                                                                    |
| 4) Aplico técnicas de motivación en el aula. (0.5 PTS) 💋                                                                                       |
| Respuesta:                                                                                                    |
| 5                                                                                                    |
| Puntuación: 2.00/2.00                                                                                                    |
|                                                                                                    |
| ? ASPECTOS CIENTÍFICOS-DIDÁCTICOS (8 pts.)                                                                                                    |
| 1) Participo de manera activa en la construcción y actualización de los elementos curriculares(silabos y planificaciones de cursos). (1 PTS) 💋 |
| Respuesta:                                                                                                    |
| 5                                                                                                    |
| 2) La Bibliografiía Básica(texto guía) y complementaria indicadas en el silabo son pertinentes a las asignaturas. (1 PTS) 💋                    |
| Respuesta:                                                                                                    |
| 5                                                                                                    |
|                                                                                                    |

| Observaciones                                                                                        |  |  |
|----------------------------------------------------------------------------------------------------|--|--|
| Aspectos Positivos                                                                                   |  |  |
| PERMITIRME LLEVARNOS A LA ENTREGA DE UNA EDUCACION CON CALIDAD INNOVADA EN LA SUPERACIÓN PROFESIONAL |  |  |
| Apectos a Mejorar                                                                                    |  |  |
| LA CAPACITACIÓN PERMANENTE EN LA EN LA DIDACTICA                                                     |  |  |
|                                                                                                    |  |  |
|                                                                                                    |  |  |
| Puntuación Total: 13.00/15                                                                           |  |  |

El usuario administrador del módulo puede ajustar la valoración de un ítem, ya que es posible que al revisar la evidencia no cumpla con los criterios válidos; esto usando el botón de edición, observe la siguiente imagen.

| ? RELACIONES PROFESOR-ESTUDIANTES (2 pts.)                           |  |
|----------------------------------------------------------------------|--|
| 1) Socializo las políticas de curso con mis estudiantes. (0.5 PTS) 💋 |  |
| 5                                                                    |  |

| 1) Socializo las polít<br>Respuesta: Verificar Calificación 🗶                                                                                                    |                |
|----------------------------------------------------------------------------------------------------|----------------|
| Calificación Máxima: 0.5<br>2) He sido receptivo<br>Nueva Calificación*<br>Respuesta:                                                                                        |                |
| 5 Motivo*<br>3) Tomo en cuenta I                                                                                                    |                |
| Respuesta:<br>5<br>4) Aplico técnicas d                                                                                                    |                |
| Guardar<br>Respuesta:<br>5                                                                                                    |                |
|                                                                                                    |                |
| ASPECTOS CIENTIFICOS-DIDACTICOS (o pts.)<br>1) Participo de manera activa en la construcción y actualización de los elementos curriculares(silabos y planificaciones de curs | bs). (1 PTS) 💋 |
| Respuesta:<br>5                                                                                                    |                |
| 2) La Bibliografiia Básica(texto guía) y complementaria indicadas en el silabo son pertinentes a las asignaturas. (1 PTS) 💋<br>Respuesta:                                    |                |
| <ul> <li>3) Diseño o elaboro manuales, material didáctico o guías docentes. (1 PTS)</li> </ul>                                                                               |                |
| respuesta:<br>SI                                                                                                    |                |

# Informes de Gestión

El usuario puede también visualizar los diferentes informes que los docentes hayan realizado y visualizar cada una de sus evidencias.

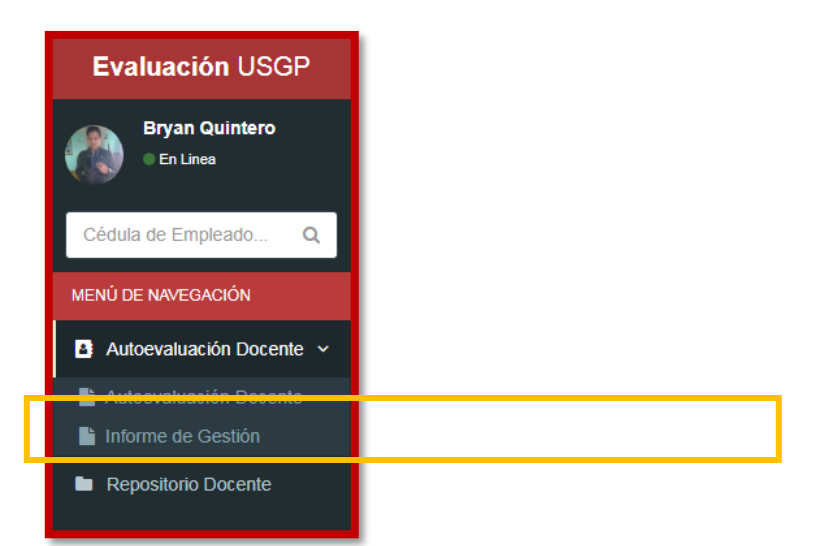

| Evaluación USGP            | ≡                                                    |                                 |                            | 🎒 BRYAN QUINTERO 🛛 🗲 |  |
|----------------------------|------------------------------------------------------|---------------------------------|----------------------------|----------------------|--|
| Bryan Quintero<br>En Lines | SAN GRECORIO Lista de                                | e Informes de Gestión           |                            |                      |  |
| Cédula de Empleado Q       | 📽 Informes de Gest                                   | ión                             |                            | Buscar               |  |
| MENÚ DE NAVEGACIÓN         | Periodos                                             |                                 | Carreras de la Universidad |                      |  |
| Autoevaluación Docente V   | MARZO 2017 - AC                                      | GOSTO 2017 •                    | TODAS LAS CARRERAS         | Y                    |  |
| Autoevaluación Docente     | Cédula                                               | Nombre                          |                            | Fecha                |  |
| Linforme de Gestión        | 0907686125                                           | ADUM LIPARI MIRELLA DEL JESUS   |                            | 2017-07-02           |  |
| Repositorio Docente        | 1308303682                                           | ALARCON BARCIA LAURA ANDREA     |                            | 2017-06-30           |  |
| Evaluadores <              | 1309491445                                           | ALARCON BARCIA ALDA NOELIA      |                            | 2017-06-30           |  |
| Evaluaciones Docente       | 0900860909                                           | ALARCON RAMIREZ LYLA LUZ        |                            | 2017-07-03           |  |
| Formación Prof.            | 1309445870                                           | ALCIVAR INTRIAGO JAIME JORGE    |                            | 2017-07-20           |  |
| B Planta Docente           | 1305034900                                           | ALCIVAR TOALA MALLURY ELIZABETH |                            | 2017-06-29           |  |
| Papartos                   | 1309108189                                           | ALCIVAR VELEZ DANNY EMIR        |                            | 2017-07-03           |  |
| A Reportes                 | 1308265097                                           | AMEN CHINGA CRISTIAN RICARDO    |                            | 2017-07-03           |  |
|                            | 0959242629                                           | ANDRAUS QUINTERO CESAR ENRIQUE  |                            | 2017-06-30           |  |
|                            | 1306648914 ARIAS MEDRANDA JAVIER VERISIMO 2017-07-04 |                                 |                            |                      |  |
|                            | Resultados de búso                                   | ueda: 163 Informe(s)            |                            |                      |  |
|                            | Primero Ant 1                                        | 2 3 4 5 Sig. Ultimo             |                            |                      |  |
|                            | All 1                                                |                                 |                            |                      |  |

Al igual que la Autoevaluación, el informe de docente también puede varias de acuerdo a las actividades que el docente realiza. Cada docente puede tener desde uno hasta tres informes de gestión. Los cuales se puede visualizar al seleccionar el tipo de actividad.

| Informe de Gestión |
|--------------------|
| Tipo de Actividad* |
| DOCENCIA           |
|                    |

|                   | USGP =                                     | 🙈 BRYAN QUINTERO 🛛 🗧 |
|-------------------|--------------------------------------------|----------------------|
| Bryan Quin        | Informe de Gestión                         | ×                    |
| • En Linea        | Tipo de Actividad*                         |                      |
| Cédula de Emplead | DOCENCIA                                   | Bistar               |
| MENÚ DE NAVEGACIÓ | 1) Introducción                            |                      |
| Autoevaluación    |                                            |                      |
| Autoevaluación I  |                                            |                      |
| 🖺 Informe de Gest |                                            |                      |
| Repositorio Doc   |                                            |                      |
| Evaluadores       |                                            |                      |
| Evaluaciones Do   | 2) Descripción de actividades y resultados |                      |
| Formación Prof.   |                                            |                      |
| Planta Docente    |                                            |                      |
| 🖹 Reportes        |                                            |                      |
|                   |                                            |                      |
|                   |                                            |                      |
|                   | 3) Conclusiones                            |                      |
|                   |                                            |                      |
|                   |                                            |                      |

# Lista de Repositorios Docentes

El módulo permite visualizar cuantos ítems ha subido cada uno de los docentes, con el fin de verificar quien no ha subido nada y contactarlo posteriormente.

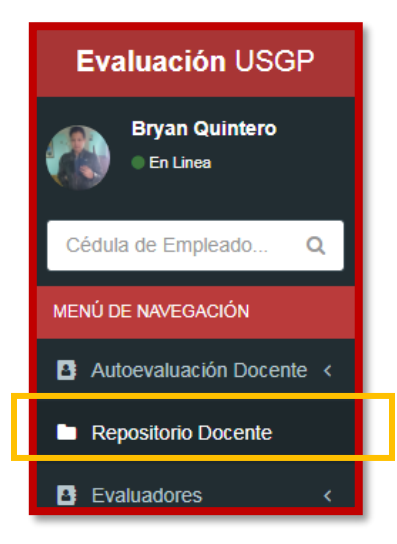

| Evaluación USGP                                                   | =                        |                                                              | 🚷 BRYAN QUINTERO 🗧 🗲  |
|-------------------------------------------------------------------|--------------------------|--------------------------------------------------------------|-----------------------|
| Bryan Quintero<br>• En Lines                                      | Lista de Repositor       | ios                                                          |                       |
| Cédula de Empleado Q                                              | 📽 Repositorios           |                                                              | Buscar                |
| MENÚ DE NAVEGACIÓN                                                | Periodos                 | Carreras de la Universio                                     | lad                   |
| Autoevaluación Docente <                                          | MARZO 2017 - AGOSTO 2017 | <ul> <li>TODAS LAS CARRER</li> </ul>                         | AS •                  |
| Repositorio Docente                                               | Cédula                   | Nombre                                                       | Fecha                 |
| Evaluadores <                                                     | 0907686125               | ADUM LIPARI MIRELLA DEL JESUS<br>ODONTOLOGIA                 | 5 item(s) 2017-07-12  |
| <ul> <li>Evaluaciones Docente</li> <li>Formación Prof.</li> </ul> | 1308303682               | ALARCON BARCIA LAURA ANDREA<br>ARQUITECTURA                  | 7 (tern(s) 2017-07-07 |
| Planta Docente                                                    | 1309491445               | ALARCON BARCIA ALDA NOELIA<br>ODONTOLOGIA                    | 5 Item(s) 2017-07-03  |
| 🖾 Reportes                                                        | 1309445870               | ALCIVAR INTRIAGO JAIME JORGE<br>NBC(NIVEL BASICO DE CARRERA) | 7 Item(s) 2017-07-20  |
|                                                                   | 1305034900               | ALCIVAR TOALA MALLURY ELIZABETH<br>DERECHO                   | 7 Item(s) 2017-06-30  |
|                                                                   | 1309108189               | ALCIVAR VELEZ DANNY EMIR<br>ARQUITECTURA                     | 11 item(s) 2017-07-06 |
|                                                                   | 1308265097               | AMEN CHINGA CRISTIAN RICARDO<br>NBC(NIVEL BASICO DE CARRERA) | 9 Item(s) 2017-07-11  |
|                                                                   | 0050242620               | ANDRAUS QUINTERO CESAR ENDIQUE                               | 2017 07 11            |

# Lista de Evaluadores Pares y Evaluados

Para cada Proceso de Evaluacion Docente, el usuario del departamento debe registrar quienes serán los Evaluadores Pares del Semestre y a su vez especificar quienes serán los Evaluados para cada uno de ellos.

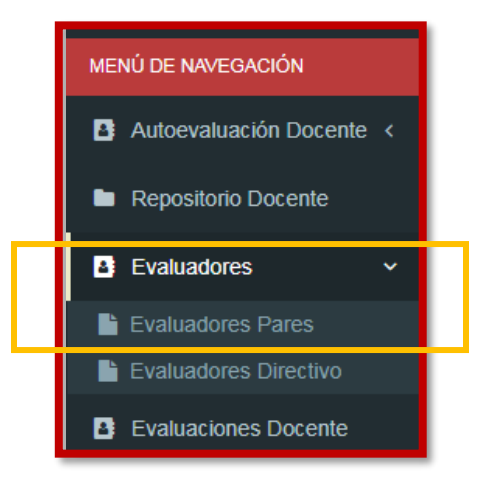

| Evaluación USGP              | =                          |                               | 🌔 BRYAN QUINTERO 🛛 🗲 |  |  |
|------------------------------|----------------------------|-------------------------------|----------------------|--|--|
| Bryan Quintero<br>• En Lines | Lista de Evaluadores Pares |                               |                      |  |  |
| Cédula de Empleado Q         | 📽 Evaluadores              |                               | Menu ~               |  |  |
| MENÚ DE NAVEGACIÓN           | Periodos                   |                               |                      |  |  |
| Autoevaluación Docente <     | MARZO 2017 - AGOSTO 201    | 7 <b>*</b>                    |                      |  |  |
| Repositorio Docente          | Cedula                     | Nombre                        | Tipo de Evaluador    |  |  |
| Evaluadores ~                | 1308303682                 | ALARCON BARCIA LAURA ANDREA   | DOCENCIA             |  |  |
| Evaluadores Pares            | 1309108189                 | ALCIVAR VELEZ DANNY EMIR      | DOCENCIA             |  |  |
| Evaluaciones Docente         | 0958594392                 | BECEIRO GIGATO ODALYS         | DOCENCIA             |  |  |
| Formación Prof.              | 0959733098                 | BORROTO CRUZ EUGENIO RADAMES  | DOCENCIA             |  |  |
| Planta Docente               | 1307676435                 | CASTRO MARTINEZ LUIS ALBERTO  | DOCENCIA             |  |  |
| Reportes                     | 1306346071                 | CEDEÑO ROLDAN FATSI STALIN    | DOCENCIA             |  |  |
|                              | 1305267195                 | COBENA LOOR WALTER DAVID      | DOCENCIA             |  |  |
|                              | 1756782114                 | DIAZ PEREZ CARLOS ALBERTO     | DOCENCIA             |  |  |
|                              | 1301183545                 | DUEÑAS CEDEÑO ANA ELIZABETH   | DOCENCIA             |  |  |
|                              | 1304684911                 | GUILLEN VIVAS XIMENA SAYONARA | INVESTIGADOR         |  |  |

Cada Evaluador Par tiene un tipo de evaluador, lo que indicara el formato de evaluación que le aparecerá al evaluar.

|                          |                          |                          |                               | 🛞 BRYAN QUINTERO 🗲 |
|--------------------------|--------------------------|--------------------------|-------------------------------|--------------------|
| Bryan Quintero           | A Linte d                | Nuevo Evalua             | dor Par 🗙                     |                    |
| • En Linea               |                          | Cédula o Apellido        | del Evaluador                 |                    |
| Cédula de Empleado Q     | 📽 Evaluadores            | gallegos                 | ٩                             | Menu ~             |
| MENÚ DE NAVEGACIÓN       | Periodos                 | Docentes*                |                               |                    |
| Autoevaluación Docente < | MARZO 2017 - AC          | GALLEGOS MA              | ICIAS MARCOS RAMON            |                    |
|                          | C <mark>i dula</mark>    | Tipo de Evaluado         |                               | Tipo de Evaluador  |
| Evaluadores ~            | <b>1</b> 3)830           | - SELECCIONE             | TIPO EVALUADOR -              | DOCENCIA           |
|                          | <b>1</b> 3)910           | INVESTIGADO<br>DIRECCION | R                             | DOCENCIA           |
|                          | <b>6</b> 05 <b>385</b> 5 | GESTIÓN<br>34392         | BECEIRO GIGATO ODALYS         | DOCENCIA           |
|                          | 095973                   | 33098                    | BORROTO CRUZ EUGENIO RADAMES  | DOCENCIA           |
|                          | 130767                   | 76435                    | CASTRO MARTINEZ LUIS ALBERTO  | DOCENCIA           |
|                          | 130634                   | 46071                    | CEDEÑO ROLDAN FATSI STALIN    | DOCENCIA           |
|                          | 130526                   | 57195                    | COBENA LOOR WALTER DAVID      | DOCENCIA           |
|                          | 175678                   | 32114                    | DIAZ PEREZ CARLOS ALBERTO     | DOCENCIA           |
|                          | 130118                   | 3545                     | DUEÑAS CEDEÑO ANA ELIZABETH   | DOCENCIA           |
|                          | 130468                   | 34911                    | GUILLEN VIVAS XIMENA SAYONARA | INVESTIGADOR       |

Al igual que las Autoevaluaciones, se puede verificar a quienes el Evaluador ya ha evaluado, quien está en proceso y quienes faltan por evaluar.

| Evaluación USGP              | =                    |                      |                                 | 🚷 BRYAN QUINTERO | ÷ |
|------------------------------|----------------------|----------------------|---------------------------------|------------------|---|
| Bryan Quintero<br>• En Linea | SAN GREGORIO Lista d | e Evaluados          |                                 |                  |   |
| Cédula de Empleado Q         | 📽 Evaluados          |                      |                                 | Menu             |   |
| MENÚ DE NAVEGACIÓN           | Evaluador(a): ALARC  | ON BARCIA LAURA AN   | IDREA                           |                  |   |
| Autoevaluación Docente <     | Cedul                | la                   | Nombre                          |                  |   |
| Repositorio Docente          | 13029                | 40091                | LOOR CHAVEZ TEMISTOCLES DEODATO |                  |   |
| Evaluadores ~                | 13040                | 85838                | MUNOZ CANTOS VICENTE PATRICIO 🛇 |                  |   |
| Evaluadores Pares            | 13019                | 00559                | PIN MARIN ANGEL FREDDY 🛇        |                  |   |
| Evaluadores Directivo        | 09598                | 21109                | REBOLLAR SANCHEZ MARICEL ALBA 오 |                  |   |
| Formación Prof.              | 05002                | 64106                | TAPIA SEGOVIA ALFONSO GERARDO 🛇 |                  |   |
| Planta Docente               | Resultados de bús    | queda: 5 Evaluado(s) |                                 |                  |   |
| Reportes                     | Primero Ant. 1       | Sig. Ultimo          |                                 |                  |   |
|                              |                      |                      |                                 |                  |   |
|                              |                      |                      |                                 |                  |   |
|                              |                      |                      |                                 |                  |   |
|                              |                      |                      |                                 |                  |   |
|                              |                      |                      |                                 |                  |   |

Se visualizan la lista de todos los docentes y junto a ellos un icono que indica quienes se les ha realizado la evaluacion, quienes estan proceso y quienes aun no lo hacen.

| RCIA LAURA ANDREA ()<br>EN PROCESO<br>MIREZ LYLA LUZ () |  |
|---------------------------------------------------------|--|

El usuario puede visualizar cada una de las evaluaciones ya realizadas o en proceso con el fin de verificar la información.

| Evaluación USGP                                                        | E 🕅 BRYAN QUINTERO 🗲                                                                                                    |  |  |  |  |
|------------------------------------------------------------------------|----------------------------------------------------------------------------------------------------|--|--|--|--|
| Bryan Quintero<br>En Lines                                             | Evaluación                                                                                                    |  |  |  |  |
| Cédula de Empleado Q                                                   | i Datos Informativos                                                                                                    |  |  |  |  |
| MENÚ DE NAVEGACIÓN                                                     | Nombre Periodo                                                                                                    |  |  |  |  |
| Autoevaluación Docente ~                                               | LOOR CHAVEZ TEMISTOCLES DEODATO MARZO 2017 - AGOSTO 2017                                                                                                    |  |  |  |  |
| <ul> <li>Autoevaluación Docente</li> <li>Informe de Gestión</li> </ul> | Carrera<br>ODONTOLOGIA                                                                                                    |  |  |  |  |
| Repositorio Docente                                                    | La Universidad San Gregorio de Portoviejo en su perspectiva de mejoramiento continuo, con miras a mantener su excelencia académica, implementa un sistema de evaluación<br>integral del docente; en virtud de ello, le solicita se sirva llenar el presente cuestionario referido a todas sus actividades desempeñadas como docente a lo largo del presente |  |  |  |  |
| Evaluadores <                                                          | periodo, para su autoevaluación.                                                                                                    |  |  |  |  |
| Evaluadores Pares                                                      | Seleccione la alternativa que mejor se acerca a su desempeno como docente, bajo la siguiente escala:<br>1. Nunca o no                                                                                                    |  |  |  |  |
| Evaluadores Directivo                                                  | 2. Muy pocas veces                                                                                                    |  |  |  |  |
| Evaluaciones Docente                                                   | 3. A veces<br>4. Casi siempre                                                                                                    |  |  |  |  |
| Formación Prof.                                                        | 5. Siempre o si                                                                                                    |  |  |  |  |
| Planta Docente                                                         | Informe de Gestión                                                                                                    |  |  |  |  |
| Reportes                                                               |                                                                                                    |  |  |  |  |
|                                                                        | ? ACCION/ACTIVIDAD                                                                                                    |  |  |  |  |
|                                                                        | 1) Cumplimiento en la organización del expediente académico (elementos curriculares y registros) (3.00 PTS) 💋                                                                                                    |  |  |  |  |
|                                                                        | Respuesta:                                                                                                    |  |  |  |  |
|                                                                        | o<br>Observación:                                                                                                    |  |  |  |  |

| Penortes |                                                                                                    |
|----------|----------------------------------------------------------------------------------------------------|
|          | ? ACCION/ACTIVIDAD                                                                                                    |
|          | 1) Cumplinianto en la organización del expediente académico (elementos curriculares y recistros) (3.00 PTS) 🔽                                   |
|          |                                                                                                    |
|          | 5                                                                                                    |
|          | Observación:                                                                                                    |
|          | PRESENTA SILABO Y PLANIFICACIÓN CON SELLOS Y FIRMAS RESPECTIVAS                                                                                 |
|          | Silabo"<br>"Silabo" disponible en el EVA ⊘                                                                                                    |
|          | Planificación Microcurricular<br>"Planificación Microcurricular" disponible en el EVA 🗢                                                         |
|          | 2)El docente demuestra dominio de la asignatura. (ficha de observación) (10.00 PTS) 💋                                                           |
|          | Respuesta:                                                                                                    |
|          | 3.80<br>Ober/20/00                                                                                                    |
|          |                                                                                                    |
|          | 3) El/la docente utiliza apropiadamente herramientas técnicas y/o tecnológicas para explicar los contenidos desarrollados en clase (2.00 PTS) 💋 |
|          | Respuesta:                                                                                                    |
|          | 2                                                                                                    |
|          | Observacion:                                                                                                    |
|          | PRESENTA FOTOS DE LOS ESTUDIANTES EN LA BIBLIOTECA PERO NO ESTA SUSTENTADO NINGÚN RECURSO TÉCNICO O TECNOLÓGICO QUE DEMUESTRE<br>EL CONTENIDO.  |
|          |                                                                                                    |

Dentro de la evaluación seleccionada, el usuario puede revisar las evidencias adjuntadas, existen evidencias que son opcionales ya que se puede especificar si se encuentran en el Entorno Virtual de Aprendizaje.

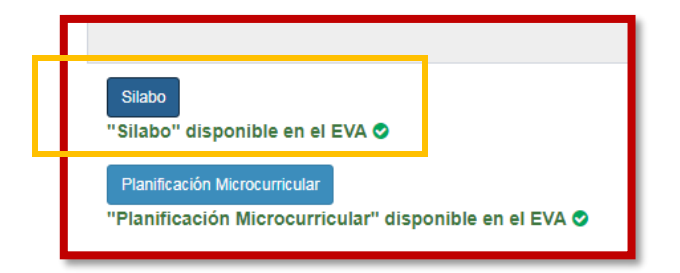

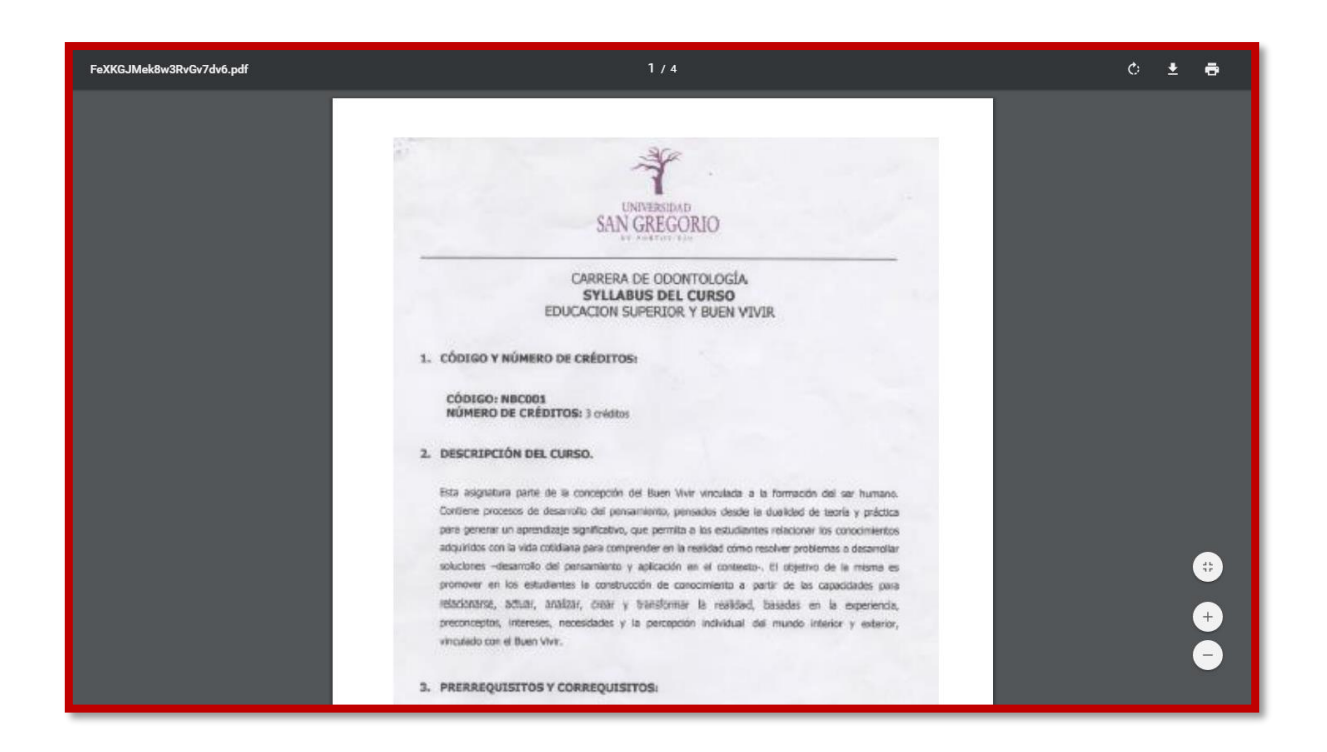

# Lista de Evaluadores del Directivo y Evaluados

De igual forma que los Evaluadores Pares se realiza la asignación de los Evaluadores del Directivo y los Evaluados. Cada Evaluado tiene un tipo de evaluación que hará de entre Docencia, Investigación, Gestión y Directivo.

| Evaluación USGP                                                      | =                                 |                                  | 🚷 BRYAN QUINTERO 🔸 |  |  |
|----------------------------------------------------------------------|-----------------------------------|----------------------------------|--------------------|--|--|
| Bryan Quintero<br>• En Lines                                         | Lista de Evaluadores de Directivo |                                  |                    |  |  |
| Cédula de Empleado Q                                                 | 📽 Evaluadores                     |                                  | Menu ~             |  |  |
| MENÚ DE NAVEGACIÓN                                                   | Periodos                          |                                  |                    |  |  |
| Autoevaluación Docente <                                             | MARZO 2017 - AGOSTO 2017          | Ŧ                                |                    |  |  |
| Repositorio Docente                                                  | Cedula                            | Nombre                           | Tipo de Evaluador  |  |  |
| Evaluadores ~                                                        | 0900860909                        | ALARCON RAMIREZ LYLA LUZ         | DOCENCIA           |  |  |
| <ul> <li>Evaluadores Pares</li> <li>Evaluadores Directivo</li> </ul> | 0900860909                        | ALARCON RAMIREZ LYLA LUZ         | DIRECCION          |  |  |
| Evaluaciones Docente                                                 | 0900860909                        | ALARCON RAMIREZ LYLA LUZ         | GESTIÓN            |  |  |
| Formación Prof.                                                      | 1302102882                        | ALARCON ZAMBRANO JAIME ALFREDO   | DIRECCION          |  |  |
| Planta Docente                                                       | 1302102882                        | ALARCON ZAMBRANO JAIME ALFREDO   | GESTIÓN            |  |  |
| Reportes                                                             | 0959733098                        | BORROTO CRUZ EUGENIO RADAMES     | INVESTIGADOR       |  |  |
|                                                                      | 1302520604                        | CANO PITA GALO ENRIQUE           | DOCENCIA           |  |  |
|                                                                      | 1307991958                        | CORAL LOPEZ MIRIAN MARIELA       | DOCENCIA           |  |  |
|                                                                      | 1306356377                        | DUEÑAS ESPINOZA FRANCISCO XAVIER | INVESTIGADOR       |  |  |
|                                                                      | 1304278615                        | GALARZA SANTANA LUCIA ELENA      | DOCENCIA           |  |  |

Cada Evaluador del Directivo tiene un tipo de evaluador, lo que indicara el formato de evaluación que le aparecerá al evaluar.

|                          |                 |                   |                                   | 🛞 BRYAN QUINTERO 🛛 🗲 |
|--------------------------|-----------------|-------------------|-----------------------------------|----------------------|
| Bryan Quintero           | ×               | Nuevo Evalua      | lor Par 🗶                         |                      |
| • En Linea               |                 | Cédula o Apellido | del Evaluador                     |                      |
| Cédula de Empleado Q     | 📽 Evaluadores   | gallegos          | Q                                 | Menu ~               |
| MENÚ DE NAVEGACIÓN       | Periodos        | Docentes*         |                                   |                      |
| Autoevaluación Docente < | MARZO 2017 - A0 | GALLEGOS MA       | CIAS MARCOS RAMON T               |                      |
|                          | Cedul           | Tipo de Evaluado  | <b>r*</b>                         | Tipo de Evaluador    |
|                          | <b>a</b> 09008  | - SELECCIONE      | TIPO EVALUADOR - TIPO EVALUADOR - | DOCENCIA             |
|                          | 09008           | INVESTIGADO       | 2                                 | DIRECCION            |
|                          | 09008           | GESTIÓN<br>60909  |                                   | GESTIÓN              |
|                          |                 |                   |                                   |                      |
|                          | 13021           | 02882             | ALARCON ZAMBRANO JAIME ALFREDO    | DIRECCION            |
|                          | 13021           | 02882             | ALARCON ZAMBRANO JAIME ALFREDO    | GESTIÓN              |
|                          | <b>a</b> 09597  | 33098             | BORROTO CRUZ EUGENIO RADAMES      | INVESTIGADOR         |
|                          | 13025           | 20604             | CANO PITA GALO ENRIQUE            | DOCENCIA             |
|                          | 13079           | 91958             | CORAL LOPEZ MIRIAN MARIELA        | DOCENCIA             |
|                          | 13063           | 56377             | DUEÑAS ESPINOZA FRANCISCO XAVIER  | INVESTIGADOR         |
|                          | 13042           | 78615             | GALARZA SANTANA LUCIA ELENA       | DOCENCIA             |

| Evaluación USGP                                 | =                |                           |                                         | 🚷 BRYAN QUINTERO 🛛 🗲 |
|-------------------------------------------------|------------------|---------------------------|-----------------------------------------|----------------------|
| Bryan Quintero<br>• En Lines                    |                  | a de Evaluados            |                                         |                      |
| Cédula de Empleado Q                            | 📽 Evaluados      |                           |                                         | Menu ~               |
| MENÚ DE NAVEGACIÓN                              | Evaluador(a): AL | ARCON RAMIREZ LYLA LU     | JZ                                      |                      |
| Autoevaluación Docente <                        | c                | Cedula                    | Nombre                                  |                      |
| Repositorio Docente                             | 1                | 1302520604                | CANO PITA GALO ENRIQUE 🛇                |                      |
| Evaluadores                                     | 1                | 1304278615                | GALARZA SANTANA LUCIA ELENA 🛇           |                      |
| Evaluadores Pares                               | 1                | 1305130419                | MERA CEDENO JUAN CARLOS 🕏               |                      |
| Evaluaciones Directivo     Evaluaciones Docente | 1                | 1306779958                | VILLACRESES PALOMEQUE JORGE LUIS OVIDIO |                      |
| Formación Prof.                                 | Resultados de    | e búsqueda: 4 Evaluado(s) |                                         |                      |
| B Planta Docente                                | Primero Ant.     | 1 Sig. Ultimo             |                                         |                      |
| 🖹 Reportes                                      |                  |                           |                                         |                      |
|                                                 |                  |                           |                                         |                      |
|                                                 |                  |                           |                                         |                      |
|                                                 |                  |                           |                                         |                      |
|                                                 |                  |                           |                                         |                      |
|                                                 |                  |                           |                                         |                      |

## Lista de Evaluaciones a Docentes

En esta ventana se pueden visualizar las evaluaciones realizadas por los estudiantes desde sus módulos estudiantiles. Existen dos tipos de evaluaciones que puedan realizar, la Evaluacion a Docenes y la Evaluacion a Coordinadores.

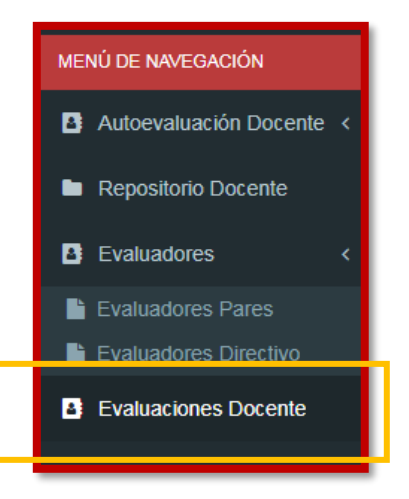

| Evaluación USGP          | =                           |                                  |                            | 🚷 BRYAN QUINTERO 🛛 🗲 |
|--------------------------|-----------------------------|----------------------------------|----------------------------|----------------------|
| Bryan Quintero           | SAN GREGORIO Lista de Evalu | aciones Docente                  |                            |                      |
| Cédula de Empleado Q     | 📽 Evaluaciones Docente      |                                  |                            | Buscar               |
| MENÚ DE NAVEGACIÓN       | Periodos                    |                                  | Carreras de la Universidad |                      |
| Autoevaluación Docente < | MARZO 2017 - AGOSTO 2017    | Ŧ                                | TODAS LAS CARRERAS         | v                    |
| Repositorio Docente      | Evaluacion Docente ®        | Evaluacion Coordinador           |                            |                      |
| Evaluadores <            | Cédula                      | Nombre                           |                            |                      |
| Evaluadores Pares        | 0926738733                  | ABELLA PALTA MARBELLA ESTHER     |                            |                      |
| Evaluadores Directivo    | 1313589994                  | ACHON RIVAS GEMA BETSABETH       |                            |                      |
| Evaluaciones Docente     | 1314647585                  | ACOSTA ANDRADE JAZMANY YULIANA   |                            |                      |
| Formación Prof.          | 1311371817                  | ACOSTA BRIONES RICARDO ANTONIO   |                            |                      |
| Planta Docente Panortos  | 1309929709                  | ACOSTA INTRIAGO VIRGINIA MONSERR | ATE                        |                      |
| A Repones                | 1351548845                  | ACOSTA MEZA CRISTHIAN GONZALO    |                            |                      |
|                          | 1313374090                  | ACOSTA ORTEGA MAYRA CAROLINA     |                            |                      |
|                          | 1314317064                  | ACOSTA RODRÍGUEZ JOSSELYN JAKQU  | ELINE                      |                      |
|                          | 1311479495                  | ACUÑA PLAZA DAMARIS PAULETTE     |                            |                      |
|                          | 1316424454                  | ADRIAN PUYA JOSELYN LISSETTE     |                            |                      |

# Lista de Evaluaciones a Docentes

El usuario del módulo puede visualizar la planta docente de todas las carreras, sus horarios de clases y administrativos, y además de esto verificar los docentes que han validado su carga horaria y los que no.

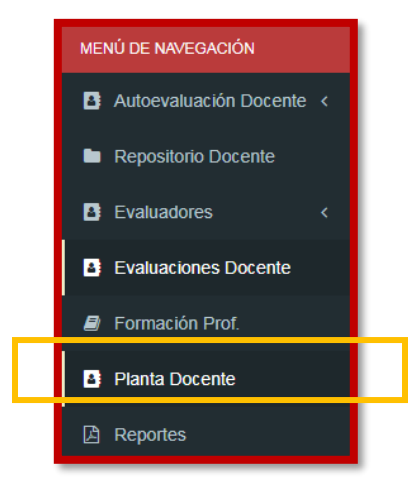

Se visualizan la lista de todos los docentes y junto a ellos un icono que indica quienes ya han valido su carga horaria y quienes no.

| Evaluación USGP              | ≡                  |                                  |                                | 🚷 BRYAN QUINTERO 🔶 |
|------------------------------|--------------------|----------------------------------|--------------------------------|--------------------|
| Bryan Quintero<br>• En Linea | Lista de Doce      | ntes de Carrera                  |                                |                    |
| Cédula de Empleado Q         | Docentes           |                                  |                                | Menu ~             |
| MENÚ DE NAVEGACIÓN           | Carreras           |                                  | Periodos                       |                    |
| Autoevaluación Docente <     | TODAS LAS CARRERAS | •                                | SEPTIEMBRE 2017 - FEBRERO 2018 | •                  |
| Repositorio Docente          | Cedula             | Nombre                           |                                |                    |
| Evaluadores <                | 0907686125         | ADUM LIPARI MIRELLA DEL JESUS 🗙  |                                |                    |
| Evaluaciones Docente         | 1308303682         | ALARCON BARCIA LAURA ANDREA 🗙    |                                |                    |
| Formación Prof.              | 1309491445         | ALARCON BARCIA ALDA NOELIA 🗙     |                                |                    |
| Planta Docente               | 0900860909         | ALARCON RAMIREZ LYLA LUZ 🛇       |                                |                    |
| 🛆 Reportes                   | 130344095-0        | ALCHUNDIA GUILLEN KLEVER LENIN × |                                |                    |
|                              | 1309445870         | ALCIVAR INTRIAGO JAIME JORGE 🗙   |                                |                    |
|                              | 1305034900         | ALCIVAR TOALA MALLURY ELIZABETH  |                                |                    |
|                              | 1309108189         | ALCIVAR VELEZ DANNY EMIR O       |                                |                    |
|                              | 1308265097         | AMEN CHINGA CRISTIAN RICARDO X   |                                |                    |
|                              | 0959242629         | ANDRAUS QUINTERO CESAR ENRIQUE   | ×                              |                    |

Al presionar el botón **Horarios del Docente** se visualizan los horarios de clases y gestión del docente seleccionado.

| 0 |
|---|
| 1 |

| Evaluación USGP              | =                                                        |                                  |                                              | 🚷 BR                         | YAN QUINTERO 🛛 🗲 |
|------------------------------|----------------------------------------------------------|----------------------------------|----------------------------------------------|------------------------------|------------------|
| Bryan Quintero<br>• En Lines | Carga ho                                                 | oraria - Horario c               | le clases                                    |                              |                  |
| Cédula de Empleado Q         | 🛗 Horarios de Docent                                     | es                               |                                              |                              |                  |
| MENÚ DE NAVEGACIÓN           | DOCENTE: ADUM LIPA                                       | RI MIRELLA DEL JESUS             |                                              |                              |                  |
| Autoevaluación Docente <     | Horas Academicas                                         | Horas Administrativos            |                                              |                              |                  |
| Repositorio Docente          |                                                          |                                  |                                              |                              | Menu v           |
| Evaluadores <                |                                                          | :: 18:00                         | HORAS DE GESTIÓN DOCENTE: 11:00              | HORAS DE INVESTIGACIÓN: 0:00 |                  |
| Evaluaciones Docente         | HORAS DE TUTOR                                           | RIA: 4:00                        | HORAS DE JEPATORA. 0.00                      | HORAS DE VINCOLACIÓN. 7.00   |                  |
| Formación Prof.              | Dia                                                      | Hora                             | Materia                                      |                              | Horas            |
| Planta Docente               | LUNES                                                    | 14:00 - 17:00                    | ODONTOLOGIA / 3 NIVEL - D / MICROBIOLOGÍA GE | ENERAL Y ORAL                | 3.00             |
| D Reportes                   | MARTES                                                   | 14:00 - 17:00                    | ODONTOLOGIA / 3 NIVEL - B / MICROBIOLOGÍA GE | NERAL Y ORAL                 | 3.00             |
|                              | MARTES                                                   | 09:00 - 12:00                    | ODONTOLOGIA / 2 NIVEL - C / BIOQUÍMICA       |                              | 3.00             |
|                              | MIERCOLES                                                | 10:00 - 13:00                    | ODONTOLOGIA / NBC - B / BIOLOGÍA             |                              | 3.00             |
|                              | MIERCOLES                                                | 14:00 - 17:00                    | ODONTOLOGIA / 3 NIVEL - C / MICROBIOLOGÍA GE | ENERAL Y ORAL                | 3.00             |
|                              | JUEVES                                                   | 14:00 - 17:00                    | ODONTOLOGIA / 3 NIVEL - A / MICROBIOLOGÍA GE | NERAL Y ORAL                 | 3.00             |
|                              | Resultados de búsqu       Primero     Ant.       1     S | ieda: 6 Horario(s)<br>ig. Ultimo |                                              |                              |                  |

| Evaluación USGP              | =                    |                        |                                     | 🚷 BRY                        | (AN QUINTERO 🗲 |
|------------------------------|----------------------|------------------------|-------------------------------------|------------------------------|----------------|
| Bryan Quintero<br>• En Linea | SAN GREGORIO Carga h | oraria - Horario d     | e clases                            |                              |                |
| Cédula de Empleado Q         | 🛗 Horarios de Docer  | ites                   |                                     |                              |                |
| MENÚ DE NAVEGACIÓN           | DOCENTE: ADUM LIP    | PARI MIRELLA DEL JESUS |                                     |                              |                |
| Autoevaluación Docente <     | Horas Academicas     | Horas Administrativos  |                                     |                              |                |
| Repositorio Docente          |                      |                        |                                     |                              | Menu ~         |
| Evaluadores <                |                      | E: 18:00               | HORAS DE GESTIÓN DOCENTE: 11:00     | HORAS DE INVESTIGACIÓN: 0:00 |                |
| Evaluaciones Docente         | HORAS DE DIRE        | RIA: 4:00              | HORAS DE JEFATURA: 0.00             | HORAS DE VINCULACIÓN: 7.00   |                |
| Formación Prof.              | Dia                  | Hora                   | Actividad                           |                              | Horas          |
| Planta Docente               | LUNES                | 08:00 - 13:00          | DELEGADO DE SEGUIMIENTO A GRADUADOS |                              | 5.00           |
| Reportes                     | MARTES               | 08:00 - 09:00          | DELEGADO DE VINCULACIÓN             |                              | 1.00           |
|                              | MARTES               | 12:00 - 13:00          | HORAS PARADOCENTE                   |                              | 1.00           |
|                              | MIERCOLES            | 08:00 - 10:00          | TUTORIAS ACADÉMICAS                 |                              | 2.00           |
|                              | JUEVES               | 08:00 - 12:00          | DELEGADO DE VINCULACIÓN             |                              | 4.00           |
|                              | JUEVES               | 12:00 - 13:00          | TUTORIAS ACADÉMICAS                 |                              | 1.00           |
|                              | VIERNES              | 08:00 - 10:00          | DELEGADO DE SEGUIMIENTO A GRADUADOS |                              | 2.00           |
|                              | VIERNES              | 10:00 - 12:00          | HORAS PARADOCENTE                   |                              | 2.00           |
|                              | VIERNES              | 12:00 - 13:00          | TUTORIAS ACADÉMICAS                 |                              | 1.00           |
|                              | VIERNES              | 14:00 - 16:00          | DELEGADO DE VINCULACIÓN             |                              | 2.00           |

# Reportes

El modulo da la posibilidad de generar un gran variedad de reportes tanto en Excel como en PDF. Se selecciona el Periodo, Carrera y Tipo de Reporte.

| Evaluación USGP              | -                                                                                | 🏠 BRYAN QUINTERO 🛛 🗲 |
|------------------------------|----------------------------------------------------------------------------------|----------------------|
| Bryan Quintero<br>• En Lines | Reportes de Evaluaciones                                                         |                      |
| Cédula de Empleado Q         | Reportes EXCEL                                                                   |                      |
|                              | Periodos Carreras de l                                                           | a Universidad        |
| Autoevaluación Docente <     | SEPTIEMBRE 2017 - FEBRERO 2018 TODAS LA                                          | S CARRERAS *         |
| Repositorio Docente          | Evaluaciones Docentes                                                            |                      |
| Evaluadores <                | - SELECCIONE EVALUACIÓN -                                                        |                      |
| Evaluaciones Docente         | AUTOEVALUACIÓN: PAR<br>COEVALUACIÓN: PAR<br>COEVALUACIÓN: PAR (INFORME DOCENTE)  |                      |
| Formación Prof.              | COEVALUACIÓN: PAR (CONCLUSIONES)<br>COEVALUACIÓN: DIRECTIVO                      |                      |
| Planta Docente               | HETEROEVALUACIÓN DOCENTE(PROMEDIO POR CRITERIO)                                  |                      |
| Reportes                     | INTEGRAL(SIN HONORARIOS) Carreras de l<br>INTEGRAL(SIN HONORARIOS) Carreras de l | a Universidad        |
|                              | RESULTADOS INTEGRALES<br>RESULTADOS INTEGRALES(ACTA)                             | S CARRERAS *         |
|                              | Evaluaciones Docentes                                                            |                      |
|                              |                                                                                  |                      |
|                              | Generar Reporte                                                                  |                      |
|                              |                                                                                  |                      |
|                              |                                                                                  |                      |
|                              |                                                                                  |                      |

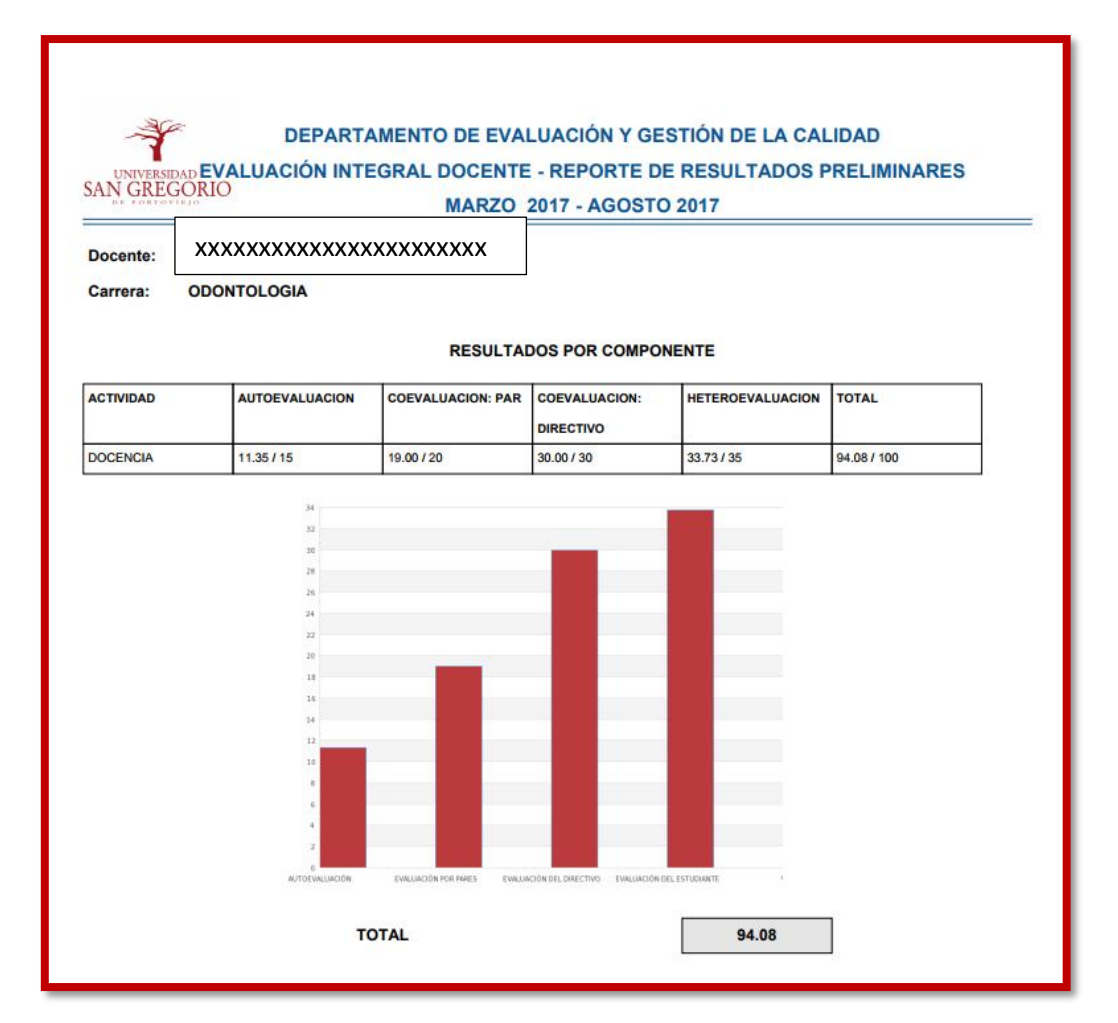

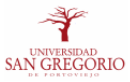

#### DEPARTAMENTO DE EVALUACIÓN Y GESTIÓN DE LA CALIDAD EVALUACIÓN INTEGRAL DOCENTE - REPORTE DE RESULTADOS MARZO 2017 - AGOSTO 2017

#### PROFESORES INVESTIGADORES

| NOMBRE                       | CARRERA                     | DOCENCIA | DOCENCIA(%) | INVESTIGACION | INVESTIGACION(%) | INTEGRAL |
|------------------------------|-----------------------------|----------|-------------|---------------|------------------|----------|
| ALARCON BARCIA LAURA ANDREA  | ARQUITECTURA                | 98.13    | 44.16       | 0.00          | 0.00             | 44.16    |
| LOOR AVILA KATTY JOHANNA     | CIENCIAS DE LA COMUNICACIÓN | 98.58    | 23.54       | 0.00          | 0.00             | 23.54    |
| MOLINA PALMA DUVAL NOVEY     | MARKETING                   | 85.21    | 34.08       | 0.00          | 0.00             | 34.08    |
| NAVAS BAYONA WALTER IVAN     | GESTIÓN EMPRESARIAL         | 93.22    | 69.92       | 0.00          | 0.00             | 69.92    |
| RODRIGUEZ LOOR GRACE BEATRIZ | FINANZAS Y RELACIONES       | 98.94    | 74.21       | 0.00          | 0.00             | 74.21    |
|                              | COMERCIALES                 |          |             |               |                  |          |
| ROMERO HIDROVO PATRICIA LILA | CENTRO DE IDIOMAS           | 98.59    | 51.76       | 0.00          | 0.00             | 51.76    |
| ZAMBRANO LOOR TANIA MILADI   | EDUCACION INICIAL           | 98.57    | 29.57       | 0.00          | 0.00             | 29.57    |
| ZAMBRANO SANTOS ZITA LUCIA   | FINANZAS Y RELACIONES       | 99.21    | 57.05       | 0.00          | 0.00             | 57.05    |
|                              | COMERCIALES                 |          |             |               |                  |          |

| -¥           |  |
|--------------|--|
| SAN GREGORIO |  |

\_

### DEPARTAMENTO DE EVALUACIÓN Y GESTIÓN DE LA CALIDAD EVALUACIÓN INTEGRAL DOCENTE - INFORME DE EVALUADORES MARZO 2017 - AGOSTO 2017

| Evaluado           | xxxxxxxxxxxxxxxxxxxxxxxx                                                           |
|--------------------|------------------------------------------------------------------------------------|
| Evaluador          | xxxxxxxxxxxxxxxxxxxxxx                                                             |
| Carrera            | ARQUITECTURA                                                                       |
| Fecha de Visita(s) | 2017-07-07                                                                         |
|                    |                                                                                    |
| Organización:      |                                                                                    |
| LOS INSUMOS DID    | ÁCTICOS UTILIZADOS TIENEN COHERENCIA LÓGICA EN LA SECIÓN DE CLASES QUE SE OBSERVÓ. |
|                    |                                                                                    |
| Metodología:       |                                                                                    |
| LAS ESTRATEGIAS    | S APLICADAS EN LA SESIÓN DE CLASES ESTUVO RELACIONADA EN FUNCIÓN AL CONTENIDO.     |

#### Estudiantes:

SE MANTUVO EXPECTATIVA EN LOS ESTUDIANTES

### 7. MÓDULO PRÁCTICAS PRE PROFESIONALES

Este módulo permite llevar el control de estudiantes que realizan sus prácticas pre profesionales, el sistema recolecta información de convenios, tutores internos y externos, número de horas, entre otros.

### Convenios

El usuario del módulo informático crea registros de Convenios con las Instituciones donde los estudiantes de la Carrera asignada al usuario realizan sus pasantías.

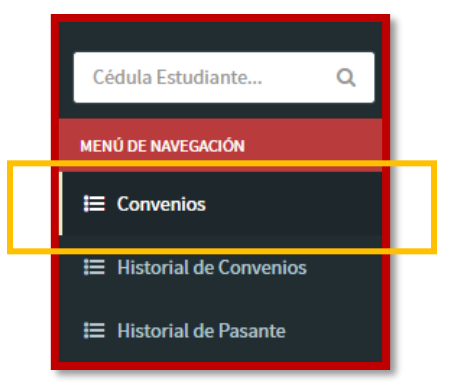

| Pasantias USGP               | =                                                                |                                | 🌴 🥑 麊 BRYAN QUINTERO 🗲 |  |  |  |  |  |
|------------------------------|------------------------------------------------------------------|--------------------------------|------------------------|--|--|--|--|--|
| BRYAN QUINTERO<br>• En Linea | Lista de Convenios                                               | Y Lista de Convenios           |                        |  |  |  |  |  |
| Cédula Estudiante Q          | i≣ Convenios                                                     |                                | Nuevo Convenio +       |  |  |  |  |  |
| MENÚ DE NAVEGACIÓN           | Carreras                                                         | Periodos                       |                        |  |  |  |  |  |
| I≡ Convenios                 | CIENCIAS DE LA COMUNICACIÓN                                      | SEPTIEMBRE 2017 - FEBRERO 2018 | T                      |  |  |  |  |  |
| I Historial de Convenios     | Institución                                                      |                                | Estado                 |  |  |  |  |  |
| 🗮 Historial de Pasante       | UNIVERSIDAD TECNICA DE MAN                                       | NABI                           | EN EJECUCION           |  |  |  |  |  |
|                              | GAD MUNICIPAL DE PORTOVIEJ                                       | 0                              | EN EJECUCION           |  |  |  |  |  |
|                              | Primero     Ant.     1     Sig.     Ultimo                       |                                |                        |  |  |  |  |  |
|                              |                                                                  |                                |                        |  |  |  |  |  |
|                              | Problemas o errores consultar al Ing. Bryan Quintero Vera - baqu | intero@sangregorio.edu.ec      |                        |  |  |  |  |  |
|                              | Universidad Particular San Gregorio de Portoviejo                |                                | Versión 1.0.0          |  |  |  |  |  |

El usuario registra un nuevo convenio al presionar **Nuevo Convenio**, donde se debe llenar un formulario de la Institución donde se realiza la pasantía.

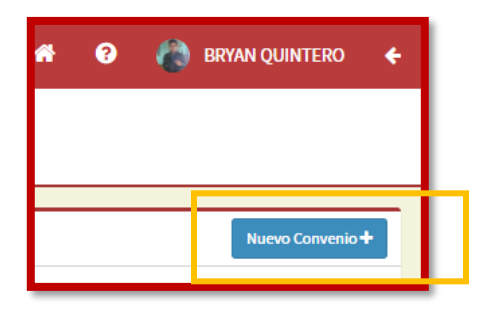

El formulario de registro de convenio implica seleccionar una Institución, donde si no aparece la que se desea, debe ponerse en contacto con el **Administrador de Software** para que agregue las Instituciones faltantes.

| Pasantias USGP               |                        | Convenio de Pasantias                       |               | ×        |         |  | 🚷 BRYAN QUINTERO | ÷       |
|------------------------------|------------------------|---------------------------------------------|---------------|----------|---------|--|------------------|---------|
| BRYAN QUINTERO<br>• En Linea |                        | Institución *<br>- SELECCIONE INSTITUCIÓN - |               | Ŧ        |         |  |                  |         |
| Cédula Estudiante Q          | i≣ Convenios           | Fecha de Inicio*                            | Fecha de Fin* |          |         |  | Nuevo Convenio   | •+      |
| MENÚ DE NAVEGACIÓN           | Carreras               | <b>m</b>                                    |               | <b>m</b> |         |  |                  |         |
| ≣ Convenios                  | CIENCIAS DE L          | Descripción del Convenio                    |               |          | RO 2018 |  | ۲                |         |
| I Historial de Convenios     |                        |                                             |               |          |         |  | Estado           |         |
| ≣ Historial de Pasante       |                        |                                             |               |          |         |  | EN EJECUCION     |         |
|                              | C 0 1                  | Tutor Académico *                           |               |          |         |  | EN EJECUCION     |         |
|                              |                        | - SELECCIONE TUTORES ACADEMICOS -           |               | *        |         |  |                  |         |
|                              | Resultados de b        | Tutor Profesional *                         |               |          |         |  |                  |         |
|                              | Primero Ant.           |                                             |               |          |         |  |                  |         |
|                              |                        | Estado del Convenio *                       |               |          |         |  |                  |         |
|                              |                        | - SELECCIONE ESTADO CONVENIO -              |               | *        |         |  |                  |         |
|                              | Problemas o errores co |                                             |               |          |         |  |                  |         |
|                              | Universidad Particular |                                             |               | Guardar  |         |  | Versió           | n 1.0.0 |

Los convenios se pueden Editar, Eliminar y Agregar Evidencias.

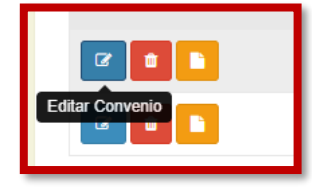

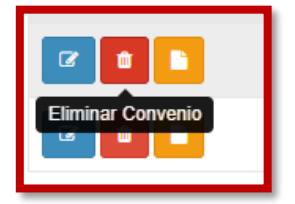

Los convenios deben contener las evidencias necesarias, las cuales pueden ser ingresadas y visualizadas al presionar **Agregar Evidencias**.

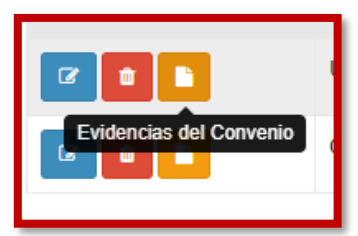

| Pasantias USGP               | =                                                                                         | 🏕 😧 🍖 BRYAN QUINTERO 🗲                |
|------------------------------|-------------------------------------------------------------------------------------------|---------------------------------------|
| BRYAN QUINTERO<br>• En Linea | Lista de Evidencias de Convenio                                                           |                                       |
| Cédula Estudiante Q          | i≣ Convenios                                                                              | Nueva Evidencia 🛨                     |
| MENÚ DE NAVEGACIÓN           | Institución: UNIVERSIDAD TECNICA DE MANABI<br>Carrera: CIENCIAS DE LA COMUNICACIÓN Pe     | riodo: SEPTIEMBRE 2017 - FEBRERO 2018 |
| i≡ Convenios                 | Evidencias                                                                                | Ultima Modificacion                   |
| Historial de Convenios       | CONVENIO                                                                                  | 2017-11-20 - 19:31                    |
| I≡ Historial de Pasante      | Resultados de búsqueda: 1 Evidencia(s) Primero Ant. 1 Sig. Ultimo                         |                                       |
|                              |                                                                                           |                                       |
|                              | Problemas o errores consultar al Ing. Bryan Quintero Vera - baquintero@sangregorio.edu.ec |                                       |
|                              | Universidad Particular San Gregorio de Portoviejo                                         | Versión 1.0.0                         |

Al presionar **Nueva Evidencia** se abre un panel en el cual se registra el tipo de evidencia, descripción y se selecciona el archivo de evidencia, el cual debe estar en formato PDF.

| Pasantias USGP           | = 🖌 🚱 BRYAN QUIN                                                                                 | itero 🗲           |
|--------------------------|--------------------------------------------------------------------------------------------------|-------------------|
| BRYAN QUINTERO           | Evidencia de Convenio X                                                                          |                   |
| • En Linea               | SAN GREGORIO PDF de Evidencia *                                                                  |                   |
| Cédula Estudiante Q      | Seleccionar archivo Ningún archivo seleccionado                                                  | videncia <b>+</b> |
| MENÚ DE NAVEGACIÓN       | Tipo de Evidencia *                                                                              |                   |
| i≡ Convenios             | Carrera: CIEN - SELECCIONE TIPO DE EVIDENCIAS FEBRERO 2018                                       |                   |
| = Historial de Convenios | Descripción de la Evidencia Ultima Modificacion                                                  |                   |
|                          | 2017-11-20 - 19:31                                                                               |                   |
| 😑 Historial de Pasante   | Resultados de b                                                                                  |                   |
|                          |                                                                                                  |                   |
|                          | Primero Ant.<br>Guardar                                                                          |                   |
|                          |                                                                                                  |                   |
|                          |                                                                                                  |                   |
|                          |                                                                                                  |                   |
|                          | Problemas o errores consultar al <b>ing. Bryan Quintero Vera - baquintero@sangregorio.edu.ec</b> |                   |
|                          | Universidad Particular San Gregorio de Portoviejo                                                | Versión 1.0.0     |

Una vez guardada la evidencia, se visualiza, es posible abrir el archivo y visualizarlo al presionar **Ver Archivo de Evidencia**.

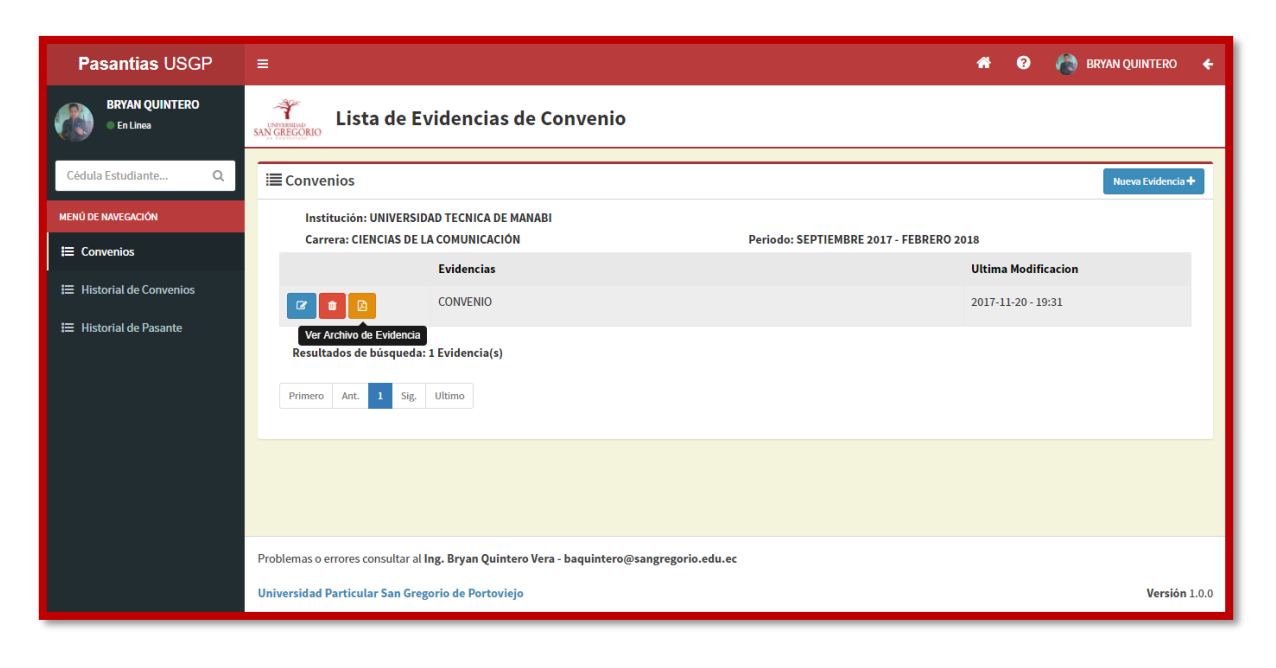

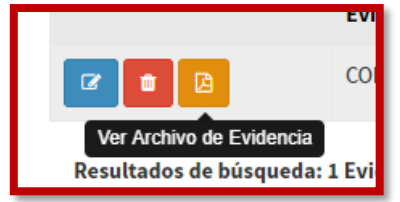

### **Pasantes**

Al presionar en el registro del convenio, se redirige al usuario a la lista de pasantes.

| Pasantias USGP             | E 😽 😧 🏠 BRYAN QUINTE                                                                      | RO 🗲               |
|----------------------------|-------------------------------------------------------------------------------------------|--------------------|
| BRYAN QUINTERO<br>En Linea | SNOCHEGORIO Lista de Pasantes                                                             |                    |
| Cédula Estudiante Q        | 🗮 Pasantes Nuevo Grupo + Nuevo Pa                                                         | sante +            |
| MENÚ DE NAVEGACIÓN         | Institución: UNIVERSIDAD TECNICA DE MANABI                                                |                    |
| I≡ Convenios               | Carrera: CIENCIAS DE LA COMUNICACIÓN Periodo: SEPTIEMBRE 2017 - FEBRERO 2018              |                    |
| I≡ Historial de Convenios  | Pasantes por Grupos Listado de Pasantes                                                   | - 1                |
| ☷ Historial de Pasante     | GRUPO 1 💋 💼 🔯                                                                             |                    |
|                            | PASANTES INDIVIDUALES                                                                     |                    |
|                            |                                                                                           |                    |
|                            |                                                                                           |                    |
|                            |                                                                                           |                    |
|                            |                                                                                           |                    |
|                            | Problemas o errores consultar al Ing. Bryan Quintero Vera - baquintero@sangregorio.edu.ec |                    |
|                            | Universidad Particular San Gregorio de Portoviejo Ver                                     | <b>rsión</b> 1.0.0 |

Los pasantes pueden ser agrupados por grupos o guardados individualmente. La razón para agruparlos, es la posibilidad de agregar evidencias grupales en lugar de hacerlo para cada uno de los pasantes del grupo.

Para crear un grupo, el usuario debe presionar el botón **Nuevo Grupo**, y luego elegir el nombre para su grupo de entre varias opciones.

| * | ?  | ۲        | BRYAN | QUINTERO          | ÷ |
|---|----|----------|-------|-------------------|---|
|   |    |          |       |                   |   |
|   |    |          |       |                   | _ |
|   | Nu | evo Grup | •     | l luevo Pasante - | • |
|   |    |          |       |                   |   |

| Pasantias USGP                                                                                                 |                                                                                                    | RO 🗲        |
|----------------------------------------------------------------------------------------------------|----------------------------------------------------------------------------------------------------|-------------|
| BRYAN QUINTERO                                                                                                 | Grupo de Pasantes X                                                                                                    |             |
| Cédula Estudiante Q<br>MENÚ DE NAVEGACIÓN<br>E Convenios<br>E Historial de Convenios<br>E Historial de Pasante | Image: Second Second | ante +      |
|                                                                                                    | Problemas o errores consultar al Ing. Bryan Quintero Vera - baquintero@sangregorio.edu.ec                                                                                                    |             |
|                                                                                                    | Universidad Particular San Gregorio de Portoviejo Ve                                                                                                    | rsión 1.0.0 |

Luego de creado el grupo, el usuario puede registrar pasantes dentro de él o de manera independiente.

La creación de un pasante se realiza al presionar el botón **Nuevo Pasante**, se muestra un panel en el cual se busca al estudiante por apellidos o cedula, siempre y cuando este matriculado en el periodo donde se creó el convenio.

| Nuevo Grup | o + Nuevo Pasante + |
|------------|---------------------|
|            | Nuevo Grup          |

| Pasantias USGP           |                         |                                     |                |         |                | 😧 🍖 BRYAN QUINTERO 🗲          |
|--------------------------|-------------------------|-------------------------------------|----------------|---------|----------------|-------------------------------|
| BRYAN QUINTERO           | A Lists                 | Pasante                             |                | ×       |                |                               |
| • En Linea               | SAN GREGORIO            | Cédula o Apellido(s) del Estudiante |                |         |                |                               |
| Cédula Estudiante Q      | i≣ Pasantes             |                                     |                | ٩       |                | Nuevo Grupo + Nuevo Pasante + |
| MENÚ DE NAVEGACIÓN       | Institución: U          | Grupo del Pasante                   |                |         |                |                               |
| <b>⊨</b> Convenios       | Carrera: CIEN           | NINGUN GRUPO                        |                | *       | - FEBRERO 2018 |                               |
| ⊞ Historial de Convenios | Pasantes por Gr.        | Fecha de Inicio *                   | Fecha de Fin * | â       |                |                               |
| 🗮 Historial de Pasante   | GRUPO 1                 |                                     |                |         |                |                               |
|                          | PASANTES                | Cantidad de Horas Cumplidas         |                |         |                |                               |
|                          |                         | Descrinción de la Pasantia          |                |         |                |                               |
|                          |                         |                                     |                |         |                |                               |
|                          |                         |                                     |                |         |                |                               |
|                          |                         | Estado del Pasante *                |                |         |                |                               |
|                          | Problemas o errores ser | - SELECCIONE ESTADO DE PASANTIA -   |                | *       |                |                               |
|                          | Universidad Particular  |                                     |                |         |                | Vorción 1.0.0                 |
|                          | Universituad Particular |                                     |                | Guardar |                | Version 1.0.0                 |

Luego de escribir el apellido o apellidos del estudiante que se desea buscar, se presiona el botón con el icono de lupa para buscar las coincidencias del apellido buscado, las cuales aparecerán para elegir el deseado.

| Pasantias USGP            |                         | 🗰 🥝 🌘 BRYAN QUINTERO 🗲                                                                                            |
|---------------------------|-------------------------|----------------------------------------------------------------------------------------------------|
| BRYAN QUINTERO            | ×                       | Pasante X                                                                                                    |
| • En Linea                |                         | Cédula o Apellido(s) del Estudiante                                                                               |
| Cédula Estudiante Q       | i≣ Pasantes             | vera Q Nuevo Grupo + Nuevo Pasante +                                                                              |
| MENÚ DE NAVEGACIÓN        | Institut on o           | Estudiante(s) *                                                                                                   |
| I≡ Convenios              | Carrera CIEN            | - SELECCIONE ESTUDIANTE - FEB ERO 2018                                                                            |
| I≡ Historial de Convenios | Pasantes or Gru         | NAVARETE VERA CAMILO ENRIQUE PESANTEZ RIVERA CARMEN LISSETTE VERA UN AMMILE CARMEN LISSETTE VERA UN AMMILE CARMEN |
| 🗮 Historial de Pasante    | GRUI 0 1                | VERA ZAMBRANOAL ORDINALE VERA ZAMBRANOAL ORDINALE VERA ZAMBRANOAL ORDINALE VERA ZAMBRANOAL ORDINALE VERA VERA V   |
|                           | PASANTES                |                                                                                                    |
|                           |                         | Cantidad de Horas Cumplidas                                                                                       |
|                           |                         |                                                                                                    |
|                           |                         | Descripción de la Pasantia                                                                                        |
|                           |                         |                                                                                                    |
|                           | Problemas o errores cor |                                                                                                    |
|                           | Universidad Particular  | - SELECCIONE ESTADO DE PASANTIA-     Versión 1.0.0                                                                |

En el caso de haber creado un grupo, este aparecerá dentro del panel de nuevo pasante, para relacionarlo al mismo. Si el usuario no desea registrar al pasante dentro de un grupo se selecciona la opción Ningún Grupo.

| Pasantias USGP               |                         | Pasante 🗧                                  | •   |           |      | BRYAN QUINTERO           | ÷        |
|------------------------------|-------------------------|--------------------------------------------|-----|-----------|------|--------------------------|----------|
| BRYAN QUINTERO<br>• En Linea |                         | Cédula o Apellido(s) del Estudiante vera Q |     |           |      |                          |          |
| Cédula Estudiante Q          | i≣ Pasantes             | Estudiante(s) *                            |     |           | Nuev | o Grupo 🕂 🛛 Nuevo Pasant | te+      |
| MENÚ DE NAVEGACIÓN           | Institución: U          | - SELECCIONE ESTUDIANTE -                  |     |           |      |                          |          |
| i≡ Convenios                 | Carrerat CIEN           | Grupo del Pasante                          | CED | DERO 2018 |      |                          |          |
| i≡ Historial de Convenios    | Pasantes   or Gru       | NINGUN GRUPO                               | '   |           |      |                          | - 1      |
| ⊞ Historial de Pasante       | GRUI O 1                | GRUPD1                                     |     |           |      |                          |          |
|                              | PASANTES                | Cantidad de Horas Cumplidas                |     |           |      |                          |          |
|                              |                         |                                            | - 1 |           |      |                          |          |
|                              |                         | Descripción de la Pasantia                 |     |           |      |                          |          |
|                              |                         |                                            |     |           |      |                          |          |
|                              | Problemas o errores cor | Estado del Pasante *                       |     |           |      |                          |          |
|                              | Universidad Particular  | - SELECCIONE ESTADO DE PASANTIA -          |     |           |      | Versió                   | on 1.0.0 |

El usuario puede guardar evidencias del grupo al presionar el botón Evidencias del Grupo.

| Pasantias USGP               | = 🕐 👘 BRYAN QI                                                                                                    | Jintero 🗲     |
|------------------------------|----------------------------------------------------------------------------------------------------|---------------|
| BRYAN QUINTERO<br>• En Linea | Lista de Pasantes                                                                                                    |               |
| Cédula Estudiante Q          | E Pasantes Nuevo Grupo+ No                                                                                                    | evo Pasante + |
| MENÚ DE NAVEGACIÓN           | Institución: UNIVERSIDAD TECNICA DE MANABI                                                                                                    |               |
| <b>≔</b> Convenios           | Carrera: CIENCIAS DE LA COMUNICACIÓN Periodo: SEPTIEMBRE 2017 - FEBRERO 2018                                                                                     |               |
| ⊟ Historial de Convenios     | Pasantes por Grupos Listado de Pasantes                                                                                                    | _             |
| I≡ Historial de Pasante      | GRUPO 1 (2)       (2)         Evidencias del Grupo       EVIDICIONI (2)         → CEVALLOS BUMBILA BIBIAN BIBECA       ENEJECUCIÓN         PASANTES INDIVIDUALES | _             |
|                              |                                                                                                    |               |
|                              | Problemas o errores consultar al Ing. Bryan Quintero Vera - baquintero@sangregorio.edu.ec                                                                        |               |
|                              | Universidad Particular San Gregorio de Portoviejo                                                                                                    | Versión 1.0.0 |

Luego de presionar este botón, el sistema redirige al usuario a una ventana similar a las evidencias del Convenio, donde al presionar el botón **Nueva Evidencia** se abre un panel para registrarla.

| Pasantias USGP               | =                                                                                                | * | ? | 🚷 BRYAN QUINTERO | +           |
|------------------------------|--------------------------------------------------------------------------------------------------|---|---|------------------|-------------|
| BRYAN QUINTERO<br>• En Linea | Lista de Evidencias del Grupo                                                                    |   |   |                  |             |
| Cédula Estudiante Q          | I≣ Evidencias Grupales                                                                           |   |   | Nueva Evidenc    | ia <b>+</b> |
| MENÜ DE NAVEGACIÓN           | NO HAY NINGUN RESULTADO                                                                          |   |   |                  |             |
| I≡ Convenios                 |                                                                                                  |   |   |                  | _           |
| I Historial de Convenios     |                                                                                                  |   |   |                  |             |
| ☷ Historial de Pasante       |                                                                                                  |   |   |                  |             |
|                              |                                                                                                  |   |   |                  |             |
|                              |                                                                                                  |   |   |                  |             |
|                              |                                                                                                  |   |   |                  |             |
|                              |                                                                                                  |   |   |                  |             |
|                              |                                                                                                  |   |   |                  |             |
|                              | Problemas o errores consultar al <b>Ing. Bryan Quintero Vera - baquintero@sangregorio.edu.ec</b> |   |   |                  |             |
|                              | Universidad Particular San Gregorio de Portoviejo                                                |   |   | Versio           | ón 1.0.0    |

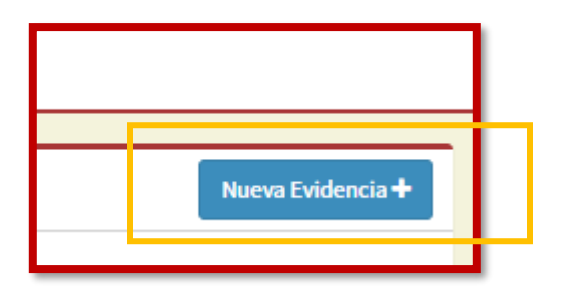

| Pasantias USGP           | =                                                                                         | 🎢 😧 🊷 BRYAN QUINTERO 🗲 |
|--------------------------|-------------------------------------------------------------------------------------------|------------------------|
| BRYAN QUINTERO           | Evidencia del Grupo                                                                       |                        |
| En Linea                 | SAN GRECORIO PDF de Evidencia *                                                           |                        |
| Cédula Estudiante Q      | Seleccionar archivo Ningún archivo seleccionado                                           | Nueva Evidencia +      |
| MENÚ DE NAVEGACIÓN       | Tipo de Evidencia *                                                                       |                        |
| ≣ Convenios              | - SELECCIONE TIPO DE EVIDENCIAS -                                                         |                        |
| 😑 Historial de Convenios | Descripción de la Evidencia                                                               |                        |
|                          |                                                                                           |                        |
|                          |                                                                                           |                        |
|                          |                                                                                           |                        |
|                          | Guardar                                                                                   |                        |
|                          |                                                                                           |                        |
|                          |                                                                                           |                        |
|                          |                                                                                           |                        |
|                          | Problemas o errores consultar al Ing. Bryan Quintero Vera - baquintero@sangregorio.edu.ec |                        |
|                          | Universidad Particular San Gregorio de Portovlejo                                         | Versión 1.0.0          |

Otra opción además de ingresar evidencias por grupo, es ingresarlas por cada pasante al seleccionar el botón **Evidencias del pasante** en la lista de grupos y pasantes.

| Pasantias USGP               | = 🕐 🕐 Rryan qui                                                                                                    | NTERO 🗲       |
|------------------------------|----------------------------------------------------------------------------------------------------|---------------|
| BRYAN QUINTERO<br>• En Linea | Lista de Pasantes                                                                                                    |               |
| Cédula Estudiante Q          | E Pasantes Nuevo Grupo + Nuevo                                                                                       | o Pasante 🕇   |
| MENÚ DE NAVEGACIÓN           | Institución: UNIVERSIDAD TECNICA DE MANABI                                                                           |               |
| E Convenios                  | Carrera: CLENCIAS DE LA COMUNICACIÓN Periodo: SEPTIEMBRE 2017 - FEBRERO 2018 Pasantes por Grupos Listado de Pasantes |               |
| ☷ Historial de Convenios     |                                                                                                    | _             |
| 😑 Historial de Pasante       | GRUPO 1 🗹 🖻 🔯                                                                                                    |               |
|                              |                                                                                                    |               |
|                              | PASANTES INDIVIDUALES Pasante                                                                                        |               |
|                              |                                                                                                    |               |
|                              |                                                                                                    |               |
|                              | Problemas o errores consultar al Ing. Bryan Quintero Vera - baquintero@sangregorio.edu.ec                            |               |
|                              | Universidad Particular San Gregorio de Portoviejo                                                                    | Versión 1.0.0 |

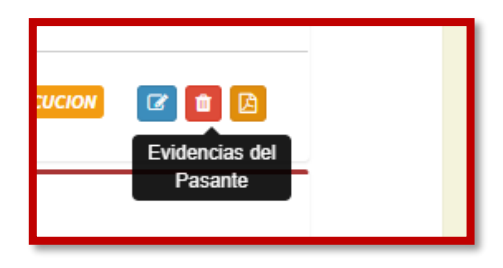

# **Historial del Convenios**

Esta opción permite ver los convenios de manera general por cada carrera a la que tenga acceso el usuario. Las funcionalidades son idénticas a la ventana de convenios explicada anteriormente.

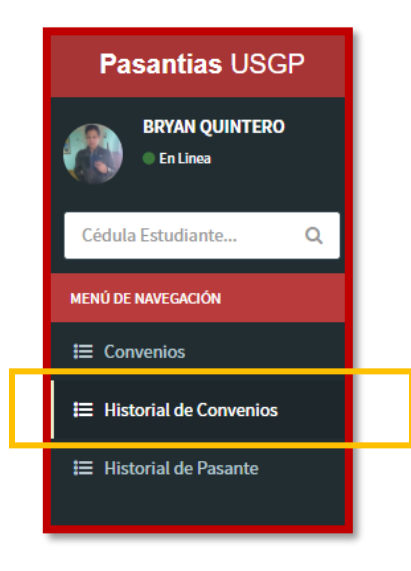

| Pasantias USGP               | =                                       |                                                     | # 9                            | 👸 BRYAN QUINTERO 🗲   |
|------------------------------|-----------------------------------------|-----------------------------------------------------|--------------------------------|----------------------|
| BRYAN QUINTERO<br>• En Linea | SAN GREGORIO Historial de O             | Convenios                                           |                                |                      |
| Cédula Estudiante Q          | i≣ Historial                            |                                                     |                                |                      |
| MENÚ DE NAVEGACIÓN           | Carreras                                |                                                     |                                |                      |
| E Convenios                  | CIENCIAS DE LA COMUNICAC                | lón v                                               |                                |                      |
| I Historial de Convenios     | In                                      | stitución                                           | Periodo                        | Estado               |
| I≡ Historial de Pasante      |                                         | NIVERSIDAD TECNICA DE MANABI 2 Pasante(s)           | SEPTIEMBRE 2017 - FEBRERO 2018 | EN EJECUCION         |
|                              | GA                                      | AD MUNICIPAL DE PORTOVIEJO 0 Pasante(s)             | SEPTIEMBRE 2017 - FEBRERO 2018 | EN EJECUCION         |
|                              | Resultados de búsqueda: 2 Co            | onvenio(s)                                          |                                |                      |
|                              | Primero Ant. 1 Sig. Ulti                | imo                                                 |                                |                      |
|                              |                                         |                                                     |                                |                      |
|                              |                                         |                                                     |                                |                      |
|                              | Problemas o errores consultar al Ing. I | Bryan Quintero Vera - baquintero@sangregorio.edu.ec |                                |                      |
|                              | Universidad Particular San Gregorio     | de Portoviejo                                       |                                | <b>Versión</b> 1.0.0 |

## 8. MÓDULO DE SECRETARÍAS DE CARRERA

Este módulo permite matricular estudiantes, ver e imprimir lista de cursos o niveles, visualizar planta docentes, ingresar horarios de clases, entre otros.

### **Niveles Ofertados**

Los usuarios de este módulo serán las secretarias y secretarios de las carreras. Estos usuarios crean cada semestre los niveles que se abrirán, en los cuales se matricularan los estudiantes.

Dentro de los niveles se crean los paralelos, los cuales automáticamente se crean con las materias que contendrán, esto en base a las mallas curriculares ya ingresadas en la base de datos.

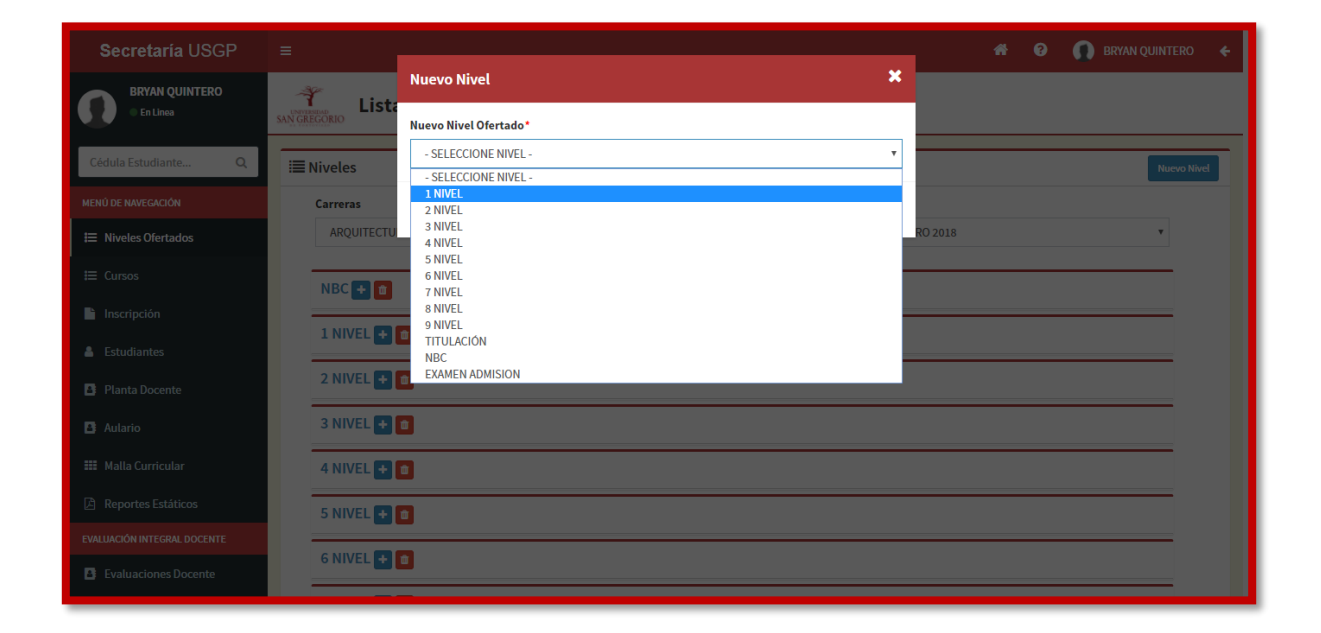

| Secretaría USGP             | = 😽 😧 🎧 BRYAN QUIN                                                               | NTERO 🗲     |
|-----------------------------|----------------------------------------------------------------------------------|-------------|
| BRYAN QUINTERO<br>En Linea  | Lista de Niveles Ofertados                                                       |             |
| Cédula Estudiante Q         | I≣ Niveles ■                                                                     | Nuevo Nivel |
| MENÚ DE NAVEGACIÓN          | Carreras Periodos                                                                |             |
| Ħ Niveles Ofertados         | ARQUITECTURA - DIURNA (2010)            •         SEPTIEMBRE 2017 - FEBRERO 2018 | ·           |
| ₩ Cursos                    | NBC 🛃 🖻                                                                          | - 1         |
| lnscripción                 |                                                                                  | - 1         |
| 💄 Estudiantes               |                                                                                  | _           |
| Planta Docente              | 2 NIVEL 🛨 🗈                                                                      |             |
| 📑 Aulario                   | 3 NIVEL 🛨 🖻                                                                      |             |
| 🗱 Malla Curricular          | 4 NIVEL 🛨 🧧                                                                      |             |
| Reportes Estáticos          | 5 NIVEL 🛨 a                                                                      |             |
| EVALUACIÓN INTEGRAL DOCENTE |                                                                                  | - 1         |
| Evaluaciones Docente        |                                                                                  |             |

## Matriculas del Periodo Académico

La opción inscripción del menú lateral izquierdo, permite al usuario ver la lista actual de inscritos y matriculados. El usuario puede generar nuevas matrículas buscando al estudiante por cedula o apellidos y luego crear la orden de matrícula asignándole las materias que el estudiante desea ver.

| Secretaría USGP             | ≡                        |               |                              |                        | #           | 🤨 🎧 BRYAN QUINTERO 🗲 |
|-----------------------------|--------------------------|---------------|------------------------------|------------------------|-------------|----------------------|
| BRYAN QUINTERO<br>En Linea  | SANGREGORIO Estudian     | tes Inscritos |                              |                        |             |                      |
| Cédula Estudiante Q         | Linscritos               |               |                              |                        |             | Menú ~ Imprimir ~    |
| MENÚ DE NAVEGACIÓN          | Carreras de la Universio | lad           |                              | Periodos               |             |                      |
| ☷ Niveles Ofertados         | ARQUITECTURA - DIUR      | RNA (2010)    | v                            | SEPTIEMBRE 2017 - FEBP | RERO 2018   | v                    |
| ⊞ Cursos                    |                          | Cedula        | Nombre                       |                        | Nivel       | Tipo de Registro     |
| Linscripción                |                          | 1310904345    | ABAD GALLARDO JUAN DIEGO     |                        | 8 NIVEL - A | MATRICULA            |
| 👗 Estudiantes               |                          | 1314551506    | AIZPRUA RODRIGUEZ LUIS JOS   | E                      | 3 NIVEL - B | MATRICULA            |
| 😫 Planta Docente            |                          | 1315695674    | ALAVA CAJAPE KATHIA LILIBETH | 1                      | 8 NIVEL - A | MATRICULA            |
| 🛃 Aulario                   |                          | 1312128018    | ALAVA LOPEZ VICTOR ANDRES    |                        | 8 NIVEL - A | MATRICULA            |
| 🗰 Malla Curricular          |                          | 1313367680    | ALAVA ULLAURI JOSE ANTONIO   |                        | 1 NIVEL - B | MATRICULA            |
| Reportes Estáticos          |                          | 1317032041    | ALBAN VERA ANDARCIDES ANTO   | ONIO                   | 2 NIVEL - B | MATRICULA            |
| EVALUACIÓN INTEGRAL DOCENTE |                          | 1310161029    | ALCIVAR MENDOZA IVANA MON    | SERRATE                | 9 NIVEL - A | MATRICULA            |
| Evaluaciones Docente        |                          |               |                              |                        |             |                      |

|                      |                  |                                       |                                  |   |             | 🕠 BRYAN QUINTERO 🗲 |
|----------------------|------------------|---------------------------------------|----------------------------------|---|-------------|--------------------|
| BRYAN QUINTERO       | 🌴 Estu           | Inscribir Estudiante                  |                                  | × |             |                    |
| • En Linea           | SAN GREGORIO     | Cédula o Apellido(s) del Estudiante   |                                  |   |             |                    |
| Cédula Estudiante Q  | • Inceritor      | alava lopez                           |                                  | Q |             |                    |
|                      | miscritos        | Estudiante(s)                         |                                  |   |             | Menu V Imprimir V  |
|                      | Carreras de la L | ALAVA LOPEZ VICTOR ANDRES             |                                  | • |             |                    |
|                      | ARQUITECTU       | Nivel de Matricula                    |                                  |   | RO 2018     | •                  |
|                      |                  | 8 NIVEL - A                           |                                  | • | Nivel       | Tipo de Registro   |
| lnscripción          |                  | Tipo de Registro                      |                                  |   | 8 NIVEL - A | MATRICULA          |
| Cotudiontes          |                  | MATRICULA                             |                                  | • |             | MATRICIII A        |
|                      |                  | - SELECCIONE TIPO -                   |                                  |   | SINIVEL - D |                    |
|                      |                  | AVANCE<br>EXAMEN DE SUFICIENCIA       |                                  |   | 8 NIVEL - A | MATRICULA          |
|                      |                  | CURSO INTENSIVO<br>EXAMEN DE ADMISION |                                  |   | 8 NIVEL - A | MATRICULA          |
|                      |                  | EXAMEN ENES<br>TITULACIÓN             | 20                               |   | 1 NIVEL - B | MATRICULA          |
| Reportes Estáticos   |                  | CURSO DE CARRERA                      |                                  |   | 2 NIVEL - B | MATRICULA          |
|                      |                  |                                       |                                  |   |             |                    |
| Evaluaciones Docente |                  | 1310161029                            | ALCIVAR MENDOZA IVANA MONSERRATE |   | 9 NIVEL - A | MATRICULA          |
|                      |                  | 1350217285                            | ALCIVAR MONTERO IVAN FELIPE      |   | NBC - B     | MATRICULA          |

| Secretaría USGP             | =                      |                                   |                             | *           | ?           | 🚺 BRYAN QUINTERO 🗧 🗲       |  |  |  |
|-----------------------------|------------------------|-----------------------------------|-----------------------------|-------------|-------------|----------------------------|--|--|--|
| BRYAN QUINTERO<br>En Linea  | I QUINTERO<br>NAJ      |                                   |                             |             |             |                            |  |  |  |
| Cédula Estudiante Q         | 📽 Materias             |                                   |                             |             | Agregar     | Imprimir Retirar Matricula |  |  |  |
| MENÚ DE NAVEGACIÓN          | VERIFICAR REQUISITOS   | PARA MATRICULACIÓN Verificar      |                             |             |             |                            |  |  |  |
| Niveles Ofertados           | Nombre: ALAVA LOPEZ VI | CTOR ANDRES                       |                             |             |             |                            |  |  |  |
| ⊞ Cursos                    | Fecha: 2017-10-30      | Hora: 10:23                       | Nivel: 8 NIVEL - A 😰        | Est         | ado: MATRIC | ULADO                      |  |  |  |
|                             |                        | Carrera - Nivel                   | Materia                     | Estudiantes | Créditos    | Estado                     |  |  |  |
|                             | 0 2 3                  | ARQUITECTURA - DIURNA 8 NIVEL - A | DISEÑO ARQUITECTÓNICO VI    | 25          | 6           | PRIMERA MATRICULA          |  |  |  |
| 🚨 Estudiantes               | 0 8 5                  | ARQUITECTURA - DIURNA 8 NIVEL - A | CONSTRUCCIONES III          | 19          | 4           | PRIMERA MATRICULA          |  |  |  |
| Planta Docente              | 0 8 2                  | ARQUITECTURA - DIURNA 8 NIVEL - A | HORMIGÓN I                  | 20          | 3           | PRIMERA MATRICULA          |  |  |  |
| 🛃 Aulario                   |                        |                                   |                             |             |             |                            |  |  |  |
| 📰 Malla Curricular          | 0 2 13                 | ARQUITECTURA - DIURNA 8 NIVEL - A | SOCIOLOGÍA URBANA           | 25          | 4           | PRIMERA MATRICULA          |  |  |  |
| A Reportes Estáticos        | 0 7 2                  | ARQUITECTURA - DIURNA 7 NIVEL - A | INSTALACIONES SANITARIAS II | 24          | 3           | PRIMERA MATRICULA          |  |  |  |
| EVALUACIÓN INTEGRAL DOCENTE | 0 2 13                 | ARQUITECTURA - DIURNA 7 NIVEL - A | ACÚSTICA                    | 10          | 4           | PRIMERA MATRICULA          |  |  |  |
| Evaluaciones Docente        | Creditos: 24           |                                   |                             |             |             |                            |  |  |  |

Las materias pueden ser remplazadas por otra que tenga la misma cantidad de créditos y es posible homologarlas presentando una resolución y especificándola en la observación de la matrícula.
| 📽 Materias      | Cambiar materia por otra                                                                                                    | ×           |                                                                                                    | Agregar                                                                                                    | Imprimir Retirar Matricula                                                                                  |
|-----------------|----------------------------------------------------------------------------------------------------|-------------|----------------------------------------------------------------------------------------------------|----------------------------------------------------------------------------------------------------|----------------------------------------------------------------------------------------------------|
| VERIFICAR REQ   |                                                                                                    |             |                                                                                                    |                                                                                                    |                                                                                                    |
| Nombre: ALAVA   | Solo podra cambiar esta materia por otra con la cantidad de creditos.                                                                                                    | a misma 🛛 🗡 |                                                                                                    |                                                                                                    |                                                                                                    |
| Fecha: 2017-10- |                                                                                                    |             | Est                                                                                                    | ado: MATRIC                                                                                                    | ULADO                                                                                                    |
|                 | Carreras*                                                                                                    |             | Estudiantes                                                                                                    | Créditos                                                                                                    | Estado                                                                                                    |
| 0 8 8           | ARQUITECTURA - DIURNA                                                                                                    | •           | 25                                                                                                    | 6                                                                                                    | PRIMERA MATRICULA                                                                                           |
|                 | Niveles*                                                                                                    |             |                                                                                                    |                                                                                                    |                                                                                                    |
| 0 8 3           | 1 NIVEL - B                                                                                                    | τ.          | 19                                                                                                    | 4                                                                                                    | PRIMERA MATRICULA                                                                                           |
|                 | Materias*                                                                                                    |             | 20                                                                                                    | 3                                                                                                    | PRIMERA MATRICULA                                                                                           |
|                 | GEOMETRÍA DESCRIPTIVA                                                                                                    | •           |                                                                                                    |                                                                                                    |                                                                                                    |
| 0 8 13          |                                                                                                    |             | 25                                                                                                    | 4                                                                                                    | PRIMERA MATRICULA                                                                                           |
| 0 7 4           |                                                                                                    | Guardar     | 24                                                                                                    | 3                                                                                                    | PRIMERA MATRICULA                                                                                           |
|                 |                                                                                                    |             |                                                                                                    |                                                                                                    |                                                                                                    |
| 0 8 2           | ARQUITECTURA - DIURNA 7 NIVEL - A                                                                                                    | ACÚSTICA    | 10                                                                                                    | 4                                                                                                    | PRIMERA MATRICULA                                                                                           |
| Creditos: 24    |                                                                                                    |             |                                                                                                    |                                                                                                    |                                                                                                    |
| Observación:    |                                                                                                    |             |                                                                                                    |                                                                                                    |                                                                                                    |
| MATRICULA ESE   |                                                                                                    |             |                                                                                                    |                                                                                                    |                                                                                                    |
| RES NO 063-17-  | CA-MB                                                                                                    |             |                                                                                                    |                                                                                                    |                                                                                                    |
|                 | Materias<br>VERIFICAR REQ<br>Nombre: ALAVA<br>Fecha: 2017-10<br>0 (2) 1<br>0 (2) 1<br>0 |             | Materias Cambiar materia por otra  Materias Cambiar materia por otra  Cambiar materia por otra  Cambiar materia por otra  Solo podra cambiar esta materia por otra con la misma cantidad de creditos.  Carreras*  ARQUITECTURA - DIURNA  Niveles*  INIVEL - B  Materias*  GEOMETRIA DESCRIPTIVA  Carreras*  Guardar  ARQUITECTURA - DIURNA 7 NIVEL - A  ACUSTICA  Creditos: 24  Deservación:  MATRICULA ESPECIAL AUTORIZADA POR EL SENOR VICERRECTOR RES NO 063-17-CA-MB | Materias       Cambiar materia por otra         VERIFICAR REQ<br>Nombre: ALAVA<br>Feecha: 2017-10       Solo podra cambiar esta materia por otra con la misma<br>camtidad de creditos.       Est         O Ø Ø Ø       ARQUITECTURA - DIURNA<br>Niveles*       Iniveles*       19         O Ø Ø Ø       Miveles*       25         O Ø Ø Ø       ARQUITECTURA - DIURNA<br>Niveles*       20         O Ø Ø Ø       ARQUITECTURA - DIURNA<br>Niveles*       20         O Ø Ø Ø       ARQUITECTURA - DIURNA<br>Niveles*       20         O Ø Ø Ø       ARQUITECTURA - DIURNA NIVEL - A       ACÚSTICA       10         Cereditos: 24       Diservación:       MITRICULA ESPECIAL AUTORIZADA POR EL SENOR VICERRECTOR<br>RES NO 063-13T-CA-MB       MITRICULA SUPERIA DESCRIPTIVA       X | Materias       Cambiar materia por otra       Aurur         VERIFICAR REQ<br>Nombre: ALWA<br>Fecha: 2017-10 |

|                             | MIN MILLICATO                 |                                                       |                             |             |             |                            |
|-----------------------------|-------------------------------|-------------------------------------------------------|-----------------------------|-------------|-------------|----------------------------|
| Cédula Estudiante Q         | 📽 Materias                    | Homologación                                          | ×                           |             | Agregar     | Imprimir Retirar Matricula |
| MENÚ DE NAVEGACIÓN          | VERIFICAR REQ                 | ¿Este estudiante realizara una homologación?          |                             |             |             |                            |
| ☷ Niveles Ofertados         | Nombre: ALAVA                 |                                                       |                             |             |             |                            |
| ⊞ Cursos                    | Fecha: 2017-10-               |                                                       | SI NO                       | Est         | ado: MATRIC | CULADO                     |
| lnscripción                 |                               |                                                       |                             | Estudiantes | Creditos    | Estado                     |
| Estudiantes                 | 0 2 13                        | ARQUITECTURA - DIORNA 8 NIVEL - A                     | DISENO ARQUITECTONICO VI    | 25          | 0           | PRIMERAMATRICULA           |
| Planta Docente              | 0 8 5                         | ARQUITECTURA - DIURNA 8 NIVEL - A                     | CONSTRUCCIONES III          | 19          | 4           | PRIMERA MATRICULA          |
| D Autorio                   | 0 8 13                        | ARQUITECTURA - DIURNA 8 NIVEL - A                     | HORMIGÓN I                  | 20          | 3           | PRIMERA MATRICULA          |
|                             | 0 8 8                         | ARQUITECTURA - DIURNA 8 NIVEL - A                     | SOCIOLOGÍA URBANA           | 25          | 4           | PRIMERA MATRICULA          |
| III Malla Curricular        | 0 8 2                         | ARQUITECTURA - DIURNA 7 NIVEL - A                     | INSTALACIONES SANITARIAS II | 24          | 3           | PRIMERA MATRICULA          |
| EVALUACIÓN INTEGRAL DOCENTE | 0 2 2                         | ARQUITECTURA - DIURNA 7 NIVEL - A                     | ACÚSTICA                    | 10          | 4           | PRIMERA MATRICULA          |
| Evaluaciones Docente        | Creditos: 24                  |                                                       |                             |             |             |                            |
|                             | Observación:                  |                                                       |                             |             |             |                            |
|                             | MATRICULA ES<br>RES NO 063-17 | PECIAL AUTORIZADA POR EL SEÑOR VICERRECTOR<br>- CA-MB |                             |             |             |                            |

| 🗮 Niveles Ofertados              | Nombre: ALAVA LOPEZ V        | ICTOR ANDRES                        |                             |             |              |                   |
|----------------------------------|------------------------------|-------------------------------------|-----------------------------|-------------|--------------|-------------------|
| ⊨ Cursos                         | Fecha: 2017-10-30            | Hora: 10:23                         | Nivel: 8 NIVEL - A 🕼        | Est         | tado: MATRIC | CULADO            |
|                                  |                              | Carrera - Nivel                     | Materia                     | Estudiantes | Créditos     | Estado            |
| <sup>2</sup> Inscripción         | 0 0 13                       | ARQUITECTURA - DIURNA 8 NIVEL - A   | DISEÑO ARQUITECTÓNICO VI    | 25          | 6            | PRIMERA MATRICULA |
| Estudiantes                      | 0 7 3                        | ARQUITECTURA - DIURNA 8 NIVEL - A   | CONSTRUCCIONES III          | 19          | 4            | PRIMERA MATRICULA |
| B Planta Docente                 |                              |                                     |                             |             |              |                   |
| Aulario                          | 0 7 13                       | ARQUITECTURA - DIURNA 8 NIVEL - A   | HORMIGON I                  | 20          | 3            | PRIMERA MATRICULA |
| 🚥 Malla Curricular               | 0 2 3                        | ARQUITECTURA - DIURNA 8 NIVEL - A   | SOCIOLOGÍA URBANA           | 25          | 4            | PRIMERA MATRICULA |
| Paparter Estáticos               | 0 2 2                        | ARQUITECTURA - DIURNA 7 NIVEL - A   | INSTALACIONES SANITARIAS II | 24          | 3            | PRIMERA MATRICULA |
| EVALUACIÓN INTEGRAL DOCENTE      | 0 8 8                        | ARQUITECTURA - DIURNA 7 NIVEL - A   | ACÚSTICA                    | 10          | 4            | PRIMERA MATRICULA |
| Evaluaciones Docente             | Creditos: 24                 |                                     |                             |             |              |                   |
|                                  | Observación:                 |                                     |                             |             |              |                   |
|                                  | MATRICULA ESPECIAL           | AUTORIZADA POR EL SEÑOR VICERRECTOR |                             |             |              |                   |
|                                  | KES NU 063-17-CA-MB          |                                     |                             |             |              |                   |
|                                  |                              |                                     |                             |             |              |                   |
|                                  | Guardar Observación          |                                     |                             |             |              |                   |
| albeet/2220-11260/modules/seedab | SecretariaComuna/ lindou oba |                                     |                             |             |              |                   |

Al matricular a un estudiante, ciertas veces existen requisitos previos, los cuales pueden ser verificados. Como es el caso de la información de cuenta bancaria para los nuevos estudiantes.

|                             | =                 |                                   |                             |             |             | 🕠 BRYAN QUINTERO 🛛 🗲       |
|-----------------------------|-------------------|-----------------------------------|-----------------------------|-------------|-------------|----------------------------|
| BRYAN QUINTERO              | TINVERENCE Orde   | /erificacion de requisitos        | ×                           |             |             |                            |
|                             | SAN GREGORIO      | Requisitos para matriculación     |                             |             |             |                            |
| Cédula Estudiante Q         | 📽 Materias        | INFORMACIÓN DE CUENTA BANCARIA    |                             |             | Agregar     | Imprimir Retirar Matricula |
| MENÚ DE NAVEGACIÓN          | VERIFICAR REQ     | Requisito pendiente               |                             |             |             |                            |
| ≡ Niveles Ofertados         | Nombre: ALAVA LO  | PEZ VICTOR ANDRES                 |                             |             |             |                            |
| ⊞ Cursos                    | Fecha: 2017-10-30 | Hora: 10:23                       | Nivel: 8 NIVEL - A 🕜        | Est         | ado: MATRIC | ULADO                      |
| <b>B</b> 1 1 1 1            |                   | Carrera - Nivel                   | Materia                     | Estudiantes | Créditos    | Estado                     |
| Tinscripción                | 0 2 2             | ARQUITECTURA - DIURNA 8 NIVEL - A | DISEÑO ARQUITECTÓNICO VI    | 25          | 6           | PRIMERA MATRICULA          |
| 🛔 Estudiantes               | 0 🛛 🖪             | ARQUITECTURA - DIURNA 8 NIVEL - A | CONSTRUCCIONES III          | 19          | 4           | PRIMERA MATRICULA          |
| 📑 Planta Docente            |                   |                                   | μορωιςόνι                   |             | 2           |                            |
| 📑 Aulario                   | 0 8 17            | ARQUITECTORA - DIORNA 8 NIVEL - A | HORMIGONT                   | 20          | 3           | PRIMERAMATRICOLA           |
| 🗰 Malla Curricular          | 0 🗹 🖪             | ARQUITECTURA - DIURNA 8 NIVEL - A | SOCIOLOGÍA URBANA           | 25          | 4           | PRIMERA MATRICULA          |
| 🕒 Reportes Estáticos        | 0 8 13            | ARQUITECTURA - DIURNA 7 NIVEL - A | INSTALACIONES SANITARIAS II | 24          | 3           | PRIMERA MATRICULA          |
| EVALUACIÓN INTEGRAL DOCENTE | 0 2 2             | ARQUITECTURA - DIURNA 7 NIVEL - A | ACÚSTICA                    | 10          | 4           | PRIMERA MATRICULA          |
| Evaluaciones Docente        | Creditor: 24      |                                   |                             |             |             |                            |

Finalmente el usuario puede generar la orden de matrícula e imprimirla para realizar el pago en el Recaudación.

# Expediente Estudiantil

El usuario puede acceder al expediente del estudiante desde varios lugares del módulo y modificar únicamente los nombres y apellidos, ya que en ciertas ocasiones es necesario. También es posible generar la ficha del estudiante como reporte.

| Secretaría USGP             | =                                | 🌴 😨 🎧 BRYAN QUINTERO 🗲 |  |  |  |  |  |  |
|-----------------------------|----------------------------------|------------------------|--|--|--|--|--|--|
| BRYAN QUINTERO<br>En Linea  | SIN GREGORIO Ficha de Estudiante |                        |  |  |  |  |  |  |
| Cédula Estudiante Q         | Información Estudiante           |                        |  |  |  |  |  |  |
| MENÚ DE NAVEGACIÓN          | General Académico Familiares     |                        |  |  |  |  |  |  |
| ₩ Niveles Ofertados         | Foto                             | Correo                 |  |  |  |  |  |  |
| <b>⊞</b> Cursos             |                                  | pipo.am@hotmail.com    |  |  |  |  |  |  |
| Inscripción                 |                                  | Estado Civil           |  |  |  |  |  |  |
| 💄 Estudiantes               |                                  | SOLTERO(A) 🔻           |  |  |  |  |  |  |
| Planta Docente              |                                  | País de Nacimiento     |  |  |  |  |  |  |
| Pt Aulario                  |                                  | ECUADOR *              |  |  |  |  |  |  |
| III Malla Constantes        | Cedula                           | Provincia              |  |  |  |  |  |  |
| III Matta Curricular        | 1350217285                       | MANABI                 |  |  |  |  |  |  |
| Reportes Estáticos          | Nombros*                         | Canton                 |  |  |  |  |  |  |
| EVALUACIÓN INTEGRAL DOCENTE | IVAN FELIPE                      | ROCAFUERTE             |  |  |  |  |  |  |
| Evaluaciones Docente        | Apellido Paterno*                | Parroquia              |  |  |  |  |  |  |

| SECRETARÍA DE CARRERA<br>FICHA DE ESTUDIANTE                          |  |  |  |  |  |  |
|-----------------------------------------------------------------------|--|--|--|--|--|--|
| SAN GREGORIO                                                          |  |  |  |  |  |  |
| Fecha de impresión: Jueves 16 de Noviembre del 2017                   |  |  |  |  |  |  |
| INFORMACIÓN DEL ASPIRANTE                                             |  |  |  |  |  |  |
|                                                                       |  |  |  |  |  |  |
| Registro de la Ficha: 2017-07-25                                      |  |  |  |  |  |  |
| Cedula: 1350217285 Nombre: ALCIVAR MONTERO IVAN FELIPE                |  |  |  |  |  |  |
| Género: MASCULINO Fecha de Nacimiento: 1999-07-01 Edad: 18 años       |  |  |  |  |  |  |
| Estado civil: SOLTERO(A) Grupo sanguíneo: A+                          |  |  |  |  |  |  |
| Etnia: MESTIZO                                                        |  |  |  |  |  |  |
| Dirección: ROCAFUERTE CALLE PICHINCHA                                 |  |  |  |  |  |  |
| Telefono 1:         0985536328         Telefono 2:         0986702384 |  |  |  |  |  |  |
| Telefono 3:2644036                                                    |  |  |  |  |  |  |
| Correo: pipo.am@hotmail.com                                           |  |  |  |  |  |  |
| Pais: ECUADOR Provincia: MANABI                                       |  |  |  |  |  |  |
| Canton: ROCAFUERTE Parroquia: ROCAFUERTE                              |  |  |  |  |  |  |
| Sector: BARRIO SAN MIGUEL                                             |  |  |  |  |  |  |

## **Estudiantes por Carrera**

El usuario puede visualizar todos los estudiantes de la carrera y generar varios tipos de reportes, ya sean el listado de estudiantes mediante una búsqueda específica o el listado de estudiantes en niveles comunes, NBCy titulación. Estos reportes se pueden generar tanto en formato PDF como en Excel.

| Secretaría USGP              | ≡                               |            |                              |                               | * 9                                                                          | 🚷 BRYAN QUINTERO 🗲                      |  |  |  |
|------------------------------|---------------------------------|------------|------------------------------|-------------------------------|------------------------------------------------------------------------------|-----------------------------------------|--|--|--|
| BRYAN QUINTERO<br>• En Linea | Estudiantes Matriculados        |            |                              |                               |                                                                              |                                         |  |  |  |
| Cédula Estudiante Q          | 📽 Estudiantes Menú v Reportes v |            |                              |                               |                                                                              |                                         |  |  |  |
| MENÚ DE NAVEGACIÓN           | Carreras de la Universida       | ad         |                              | Periodos                      | Reporte de Ficha                                                             | s de Estudiantes Matriculados           |  |  |  |
| ☷ Niveles Ofertados          | ARQUITECTURA - DIUR             | NA         | ¥                            | SEPTIEMBRE 2017 - FEBRERO 201 | Reporte de Estud<br>Reporte de Estud                                         | iantes Matriculados<br>iantes Inscritos |  |  |  |
| ≣ Cursos                     |                                 | Cedula     | Nombre                       |                               | Reporte de Estudiantes en Niveles(PDF)<br>Reporte de Estudiantes en NBC(PDF) |                                         |  |  |  |
| Linscripción                 |                                 | 1310904345 | ABAD GALLARDO JUAN DIEGO     |                               | Reporte de Estud                                                             | iantes en Titulación(PDF)               |  |  |  |
| Estudiantes                  |                                 | 1314551506 | AIZPRUA RODRIGUEZ LUIS JOS   | E                             | Reporte de Estud                                                             | iantes en NBC(EXCEL)                    |  |  |  |
| Planta Docente               |                                 | 1312128018 | ALAVA LOPEZ VICTOR ANDRES    |                               | Reporte de Estud                                                             | iantes en Titulación(EXCEL)             |  |  |  |
| 📑 Aulario                    |                                 | 1315695674 | ALAVA CAJAPE KATHIA LILIBETI | н                             |                                                                              | 8 NIVEL - A                             |  |  |  |
| 🎫 🛛 Malla Curricular         |                                 | 1313367680 | ALAVA ULLAURI JOSE ANTONIC   | )                             |                                                                              | 1 NIVEL - B                             |  |  |  |
| Reportes Estáticos           |                                 | 1317032041 | ALBAN VERA ANDARCIDES ANT    | ονιο                          |                                                                              | 2 NIVEL - B                             |  |  |  |
| EVALUACIÓN INTEGRAL DOCENTE  |                                 | 1310700677 | ALCIVAR TOALA ANA MARIA      |                               |                                                                              | 9 NIVEL - A                             |  |  |  |
| E Evaluaciones Docente       |                                 | 1250217205 |                              | r                             |                                                                              | NDC D                                   |  |  |  |

#### REPORTE DE ESTUDIANTES MATRICULADOS ARQUITECTURA SEPTIEMBRE 2017 - FEBRERO 2018

| #  | CEDULA     | NOMBRE DEL ESTUDIANTE                | CARRERA               | NIVEL       |
|----|------------|--------------------------------------|-----------------------|-------------|
| 1  | 1310904345 | ABAD GALLARDO JUAN DIEGO             | ARQUITECTURA - DIURNA | 8 NIVEL - A |
| 2  | 1314551506 | AIZPRUA RODRIGUEZ LUIS JOSE          | ARQUITECTURA - DIURNA | 3 NIVEL - B |
| 3  | 1315695674 | ALAVA CAJAPE KATHIA LILIBETH         | ARQUITECTURA - DIURNA | 8 NIVEL - A |
| 4  | 1312128018 | ALAVA LOPEZ VICTOR ANDRES            | ARQUITECTURA - DIURNA | 8 NIVEL - A |
| 5  | 1313367680 | ALAVA ULLAURI JOSE ANTONIO           | ARQUITECTURA - DIURNA | 1 NIVEL - B |
| 6  | 1317032041 | ALBAN VERA ANDARCIDES ANTONIO        | ARQUITECTURA - DIURNA | 2 NIVEL - B |
| 7  | 1310161029 | ALCIVAR MENDOZA IVANA MONSERRATE     | ARQUITECTURA - DIURNA | 9 NIVEL - A |
| 8  | 1313354829 | ALCIVAR MORALES YORDI ANDRES         | ARQUITECTURA - DIURNA | 5 NIVEL - A |
| 9  | 1312035247 | ALCIVAR ROMERO LUIS DAVID            | ARQUITECTURA - DIURNA | 3 NIVEL - B |
| 10 | 1310700677 | ALCIVAR TOALA ANA MARIA              | ARQUITECTURA - DIURNA | 9 NIVEL - A |
| 11 | 1315527372 | ALFONZO ALCIVAR CAROL ESTEFANIA      | ARQUITECTURA - DIURNA | 7 NIVEL - B |
| 12 | 1311329278 | ALMEIDA MARTINEZ BLANCA LOURDES      | ARQUITECTURA - DIURNA | 1 NIVEL - B |
| 13 | 1315487569 | ALVAREZ CEDEÑO RONALDO MANUEL        | ARQUITECTURA - DIURNA | 3 NIVEL - A |
| 14 | 1313769885 | ANCHUNDIA ANCHUNDIA ADRIAN ALEXANDER | ARQUITECTURA - DIURNA | 1 NIVEL - B |
| 15 | 1314914969 | ANDRADE ANDRADE MARIANO ANTONIO      | ARQUITECTURA - DIURNA | 5 NIVEL - B |
| 16 | 1310090475 | ANDRADE INTRIAGO MANUEL ILICH        | ARQUITECTURA - DIURNA | 4 NIVEL - A |
| 17 | 1316248796 | ANDRADE MENDOZA RUBI DANIELA         | ARQUITECTURA - DIURNA | 5 NIVEL - B |
|    |            |                                      |                       |             |

UNIVERSIDAD SAN GREGORIO

| xI 🗖    | 5-∂-∓                |                                  | Lista de N                   | Matriculados SEPTIEME   | 3RE 2017 - FEBRERO 201    | 8xls [Vista pro | tegida] - Excel |             | ?   | 承 -        | 8 X         |
|---------|----------------------|----------------------------------|------------------------------|-------------------------|---------------------------|-----------------|-----------------|-------------|-----|------------|-------------|
| ARCHIVO | INICIO INSERTAR      | DISEÑO DE PÁGINA FÓ              | RMULAS DATOS                 | REVISAR VISTA           | COMPLEMENTOS              | Foxit PDF       | TEAM            |             |     | Inic       | ciar sesión |
|         |                      |                                  |                              |                         |                           |                 |                 |             |     |            |             |
| UISTA   | A PROTEGIDA Cuidado- | -los archivos de Internet pueder | n contener virus. Si no tien | e que editarlo, es mejo | r que siga en Vista prote | egida. Hat      | bilitar edición |             |     |            | ×           |
| D3/11   | + : X                | fr ANIVELA                       |                              |                         |                           |                 |                 |             |     |            |             |
| 0341    | . // .               | Ja Hunte A                       |                              |                         |                           |                 |                 |             |     |            |             |
|         |                      |                                  |                              |                         |                           |                 |                 |             |     |            |             |
|         | A                    |                                  | В                            |                         |                           |                 | С               |             | D   | E          | <u> </u>    |
| 1 CEDUL | A                    | ESTUDIANTE                       |                              |                         |                           | CARRERA         |                 | NIVEL       |     |            |             |
| 2       | 1310904345           | ABAD GALLARDO JUAN DIE           | GO                           |                         |                           | ARQUITECT       | TURA            | 8 NIVEL - A |     |            |             |
| 3       | 1314551506           | AIZPRUA RODRIGUEZ LUIS J         | OSE                          |                         |                           | ARQUITECT       | TURA            | 3 NIVEL - B |     |            |             |
| 4       | 1315695674           | ALAVA CAJAPE KATHIA LILI         | BETH                         |                         |                           | ARQUITECT       | TURA            | 8 NIVEL - A |     |            |             |
| 5       | 1312128018           | ALAVA LOPEZ VICTOR AND           | RES                          |                         |                           | ARQUITECT       | TURA            | 8 NIVEL - A |     |            |             |
| 6       | 1313367680           | ALAVA ULLAURI JOSE ANTO          | ONIO                         |                         |                           | ARQUITECT       | TURA            | 1 NIVEL - B |     |            |             |
| 7       | 1317032041           | ALBAN VERA ANDARCIDES            | ANTONIO                      |                         |                           | ARQUITECT       | TURA            | 2 NIVEL - B |     |            |             |
| 8       | 1310161029           | ALCIVAR MENDOZA IVANA            | MONSERRATE                   |                         |                           | ARQUITECT       | TURA            | 9 NIVEL - A |     |            |             |
| 9       | 1313354829           | ALCIVAR MORALES YORDI A          | ANDRES                       |                         |                           | ARQUITECT       | TURA            | 5 NIVEL - A |     |            |             |
| 10      | 1312035247           | ALCIVAR ROMERO LUIS DAV          | VID                          |                         |                           | ARQUITECT       | URA             | 3 NIVEL - B |     |            |             |
| 11      | 1310700677           | ALCIVAR TOALA ANA MARI           | Α                            |                         |                           | ARQUITECT       | TURA            | 9 NIVEL - A |     |            |             |
| 12      | 131552/3/2           | ALFONZO ALCIVAR CAROL            | ESTEFANIA                    |                         |                           | ARQUITECT       | URA             | / NIVEL - B |     |            |             |
| 13      | 1311329278           | ALMEIDA MARTINEZ BLANC           | ALOURDES                     |                         |                           | ARQUITECT       | URA             | 1 NIVEL - B |     |            |             |
| 14      | 131548/569           | ALVAREZ CEDENO RONALD            | OMANUEL                      |                         |                           | ARQUITECT       | URA             | 3 NIVEL - A |     |            |             |
| 15      | 1313769885           | ANCHUNDIA ANCHUNDIA A            | ADRIAN ALEXANDER             |                         |                           | ARQUITECT       | URA             | I NIVEL - B |     |            | -           |
| 10      | 1314914969           | ANDRADE ANDRADE MARIA            | ANOANTONIO                   |                         |                           | ARQUITECT       | URA             | 5 NIVEL - B |     |            |             |
| 1/      | 1310090475           | ANDRADE INTRIAGO MANU            | JEL ILICH                    |                         |                           | ARQUITECT       | URA             | 4 NIVEL - A |     |            | _           |
| 18      | 1310248790           | ANDRADE MENDOZA KUBI             | DANIELA                      |                         |                           | ARQUITECT       | URA             | 5 NIVEL - B |     |            | _           |
| 19      | 1316248788           | ANDRADE MENDOZA LUIS A           | ALBERTO                      |                         |                           | ARQUITECT       |                 | 5 NIVEL - B |     |            |             |
| 20      | 1315187045           | ARBOLEDA GARCIA ANTHO            | INY ALEXANDER                |                         |                           | ARQUITECT       | URA             | 3 NIVEL - B |     |            |             |
| 21      | 1313451575           | AREVALO RIVAS RAYMOND            | JULIAN                       |                         |                           | ARQUITECT       | URA             | 6 NIVEL - A |     |            | _           |
| 22      | 1314742020           | ARIAS ESPAINA JEANNELLE          | NICOLE                       |                         |                           | ARQUITECT       |                 | 2 NIVEL - A |     |            |             |
| 23      | 1314742000           | ARIAS ESPAINA GINGER MEL         | LISSA                        |                         |                           | ARQUITECT       |                 | 2 NIVEL - A |     |            |             |
| 24      | 1312954767           | ARROTO BRIONES LUIS MAR          |                              |                         |                           | ARQUITECT       |                 | 2 NIVEL - A |     |            |             |
| 2.5     | 1312932031           | ANNOTO BNIONES JULIO ED          | NANDO                        |                         |                           | ANQUITECT       | UNA             | 2 NIVEL - A |     |            |             |
| - + - + | SEPTIEMBRE 2         | 2017 - FEBRERO 2018              | +                            |                         |                           |                 | 4               |             |     |            | Þ           |
| LISTO   |                      |                                  |                              |                         |                           |                 |                 | <b>=</b>    | ▣ ॻ | ++         | 100 %       |
|         |                      | - 6 5                            |                              | 2 🔿                     | 117982 W =                |                 |                 |             |     | 19:23      |             |
|         |                      |                                  |                              |                         |                           | <u> </u>        |                 |             |     | 16/11/2017 | ~           |

## Nuevos estudiantes de otras universidades

Existen casos cada semestre en donde estudiantes de otras universidades convalidan materias y empiezan desde niveles superiores al 1 NIVEL. En estos casos el usuario de secretaria debe registrar su información personal de expediente.

| Secretaría USGP              | =                                                                | 希 😨 🏠 BRYAN QUINTERO 🗲         |  |  |  |  |  |  |
|------------------------------|------------------------------------------------------------------|--------------------------------|--|--|--|--|--|--|
| BRYAN QUINTERO<br>• En Linea | Registro de Nuevo Estudiante                                     |                                |  |  |  |  |  |  |
| Cédula Estudiante Q          | 嶜 Información Estudiante                                         |                                |  |  |  |  |  |  |
| MENÚ DE NAVEGACIÓN           | Revistre un estudiante que no se encuente va en la base de dates |                                |  |  |  |  |  |  |
| 🗮 Niveles Ofertados          |                                                                  |                                |  |  |  |  |  |  |
| ⊞ Cursos                     | General                                                          |                                |  |  |  |  |  |  |
| Linscripción                 | Foto                                                             | Соггео                         |  |  |  |  |  |  |
| 🛔 Estudiantes                |                                                                  |                                |  |  |  |  |  |  |
| Planta Docente               |                                                                  | Estado Civil*                  |  |  |  |  |  |  |
| 🗳 Aulario                    |                                                                  | - SELECCIONE ESTADOS CIVILES - |  |  |  |  |  |  |
| 🗰 Malla Curricular           |                                                                  | País de Nacimiento*            |  |  |  |  |  |  |
|                              |                                                                  | ECUADOR Y                      |  |  |  |  |  |  |
| Reportes Estaticos           | Cedula*                                                          | Provincia*                     |  |  |  |  |  |  |
| EVALUACIÓN INTEGRAL DOCENTE  |                                                                  | - SELECCIONE PROVINCIA -       |  |  |  |  |  |  |
| Evaluaciones Docente         | Cedula Ecuatoriana* 🖲 🦳 Pasaporte* 🛇                             | Sector                         |  |  |  |  |  |  |

## Cursos del Periodo Académico

El usuario podrá visualizar los cursos de las carreras a las cuales tienen acceso, junto a un resumen de cada curso acerca de la cantidad de estudiantes inscritos, matriculados y los que reciben al menos una materia en ese curso.

| Secretaría USGP             | =                     |                      |   | or 🕈 😨 🎧 Bryan Quintero 🗲                               |  |  |  |  |  |
|-----------------------------|-----------------------|----------------------|---|---------------------------------------------------------|--|--|--|--|--|
| BRYAN QUINTERO<br>En Linea  | Lista de Cu           | Lista de Cursos      |   |                                                         |  |  |  |  |  |
| Cédula Estudiante Q         | i≣ Niveles            |                      |   |                                                         |  |  |  |  |  |
| MENÚ DE NAVEGACIÓN          | Carreras              |                      |   | Periodos                                                |  |  |  |  |  |
| ≡ Niveles Ofertados         | ARQUITECTURA - DIURNA | (2010)               | Ŧ | SEPTIEMBRE 2017 - FEBRERO 2018                          |  |  |  |  |  |
| ⊯ Cursos                    |                       | Niveles              |   |                                                         |  |  |  |  |  |
| Inscripción                 | = 0 0                 | NBC - PARALELO A     |   | 1 Inscritos(s) 33 Matriculados(s) 33 Total por materias |  |  |  |  |  |
| Estudiantes                 | = <b>8 8</b>          | NBC - PARALELO B     |   | 2 Inscritos(s) 35 Matriculados(s) 35 Total por materias |  |  |  |  |  |
| Planta Docente              |                       | 1 NIVEL - PARALELO A |   | 0 Inscritos(s) 28 Matriculados(s) 41 Total por materias |  |  |  |  |  |
| 😂 Aulario                   |                       | 1 NIVEL - PARALELO B |   | 0 Inscritos(s) 32 Matriculados(s) 32 Total por materias |  |  |  |  |  |
| 🇱 Malla Curricular          | = 0 0                 | 2 NIVEL - PARALELO A |   | 0 Inscritos(s) 19 Matriculados(s) 28 Total por materias |  |  |  |  |  |
| Reportes Estáticos          |                       | 2 NIVEL - PARALELO B |   | 0 Inscritos(s) 24 Matriculados(s) 31 Total por materias |  |  |  |  |  |
| EVALUACIÓN INTEGRAL DOCENTE |                       | 3 NIVEL - PARALELO A |   | 0 Inscrites(s) 24 Matriculados(s) 39 Total par materias |  |  |  |  |  |
| Evaluaciones Docente        |                       |                      |   |                                                         |  |  |  |  |  |

Los usuarios pueden acceder a lista de estudiantes que existen matriculados en cada curso o también por cada materia de las que se encuentran dentro de los mismos cursos.

Dentro del curso se pueden visualizar las materias junto a la cantidad de estudiantes en cada una. Existe una opción dentro de esta ventana, la cual permite Actualizar los Pagos de estudiantes, esta función compara los pagos del sistema financiero y actualiza los estudiantes que ya han pago el valor de su matrícula y los que no.

También existe reporte de listas de estudiantes tanto matriculados como inscritos.

| Secretaría USGP              | =                                                              | 🏶 😧 🊷 BRYAN QUINTERO 🗲        |  |  |  |  |  |  |  |
|------------------------------|----------------------------------------------------------------|-------------------------------|--|--|--|--|--|--|--|
| BRYAN QUINTERO<br>• En Linea | Lista de Materias del Paralelo                                 |                               |  |  |  |  |  |  |  |
| Cédula Estudiante Q          | I≣ Materias                                                    | C Actualizar Pagos Imprimir ∨ |  |  |  |  |  |  |  |
| MENÚ DE NAVEGACIÓN           | Carrera: ARQUITECTURA Nivel: 1 NIVEL - A                       |                               |  |  |  |  |  |  |  |
| I Niveles Ofertados          | Materia                                                        |                               |  |  |  |  |  |  |  |
| ≣ Cursos                     | 38 Estudiante(s) ARQ101 - GEOMETRIA DESCRIPTIVA                | BÁSICAS                       |  |  |  |  |  |  |  |
| Linscripción                 | 30 Estudiante(s) ARQ102 - DISEÑO BÁSICO I                      | BÁSICAS                       |  |  |  |  |  |  |  |
| Estudiantes                  | 32 Estudiante(s) ARQ103 - MATEMÁTICAS I                        | BÁSICAS                       |  |  |  |  |  |  |  |
| Planta Docente               | 29 Estudiante(s) CCO100 - INFORMÁTICA I                        | BÁSICAS                       |  |  |  |  |  |  |  |
| 😫 Aulario                    | 23 Estudionte(s) CID101 - INGLES I                             | BÁSICAS                       |  |  |  |  |  |  |  |
| 🇱 Malla Curricular           | 28 Estudiante(s) COM100 - TÉCNICAS DE EXPRESIÓN ORAL Y ESCRITA | HUMANISTICAS                  |  |  |  |  |  |  |  |
| Reportes Estáticos           | 29 Estudiante(s) EDI100 - METODOLOGÍA DE LA INVESTIGACIÓN      | BÁSICAS                       |  |  |  |  |  |  |  |
| EVALUACIÓN INTEGRAL DOCENTE  |                                                                |                               |  |  |  |  |  |  |  |
| Evaluaciones Docente         | Resultados de búsqueda: 7 Materia(s)                           |                               |  |  |  |  |  |  |  |

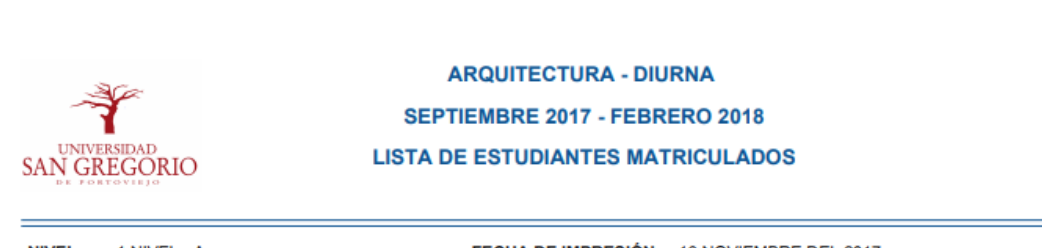

| NIVEL | : 1 NIVEL - / | A FECHA DE IMPRESION: 16 NOVIEMBRE DEL 2017 |
|-------|---------------|---------------------------------------------|
| #     | Cédula        | Nombre                                      |
| 1     | 1316074218    | ARTEAGA ALCIVAR KATTY ARLETH                |
| 2     | 1311746612    | ARTEAGA ARTEAGA BRYAN FABRICIO              |
| 3     | 1350818033    | CARREÑO VELIZ EDWIN SANTIAGO                |
| 4     | 1315231298    | CHAVEZ CHICA WILSON ADRIAN                  |
| 5     | 1313378968    | DELGADO ZAMBRANO MICHAEL STEEVEN            |
| 6     | 1317112751    | DELGADO ZAMBRANO CECILIA KATHERINE          |
| 7     | 1315801405    | FARIAS INTRIAGO MARCIA ALEJANDRA            |
| 8     | 1313122515    | FERNANDEZ MERA WILDER ANTONIO               |
| 9     | 1310556616    | GARCIA CENTENO ERICK XAVIER                 |
| 10    | 1350533004    | GARCIA LUQUE JONATHAN FERNANDO              |
| 11    | 1315527471    | GRACIA MOREIRA NATHALY ISABEL               |
| 12    | 1315913549    | GUILLEN DELGADO JOSSELIN LESLY              |
| 13    | 0105050686    | LARRIVA MOREIRA ANDREE ALEJANDRO            |
| 14    | 1315161438    | LOOR IZURIETA HECTOR ALEJANDRO              |
| 15    | 1311985384    | LOPEZ ZAMBRANO GABRIEL ANTONIO              |
| 16    | 1312860263    | LUQUE MIELES DIANA STEFANIA                 |
| 17    | 1315953453    | MACIAS VERA RODY ARODI                      |

Dentro de las materias se pueden visualizar la lista de estudiantes de cada una, así como varios reportes, entre ellos, el listado de asistencia, de estudiantes y de deudas.

| Secretaría USGP              | ≡                                                                   |                   | *                                                           | ? | 🚷 BRYAN QUIN | ITERO      | ÷ |
|------------------------------|---------------------------------------------------------------------|-------------------|-------------------------------------------------------------|---|--------------|------------|---|
| BRYAN QUINTERO<br>• En Linea | SAN GREGORIO Lista de Es                                            | tudiantes         |                                                             |   |              |            |   |
| Cédula Estudiante Q          | 📽 Estudiantes                                                       |                   |                                                             |   |              | Imprimir ~ | ī |
| MENÚ DE NAVEGACIÓN           | <b>Carrera:</b> ARQUITECTURA - D<br><b>Materia:</b> GEOMETRÍA DESCI | DIURNA<br>RIPTIVA | Nivel: 1 NIVEL - A<br>Docente: MENDOZA GARCÍA DARIO ALBERTO |   |              |            |   |
|                              |                                                                     | Cedula            | Estudiante                                                  |   |              |            |   |
| ⊞ Cursos                     |                                                                     | 1316074218        | ARTEAGA ALCIVAR KATTY ARLETH                                |   |              |            |   |
| Linscripción                 |                                                                     | 1311746612        | ARTEAGA ARTEAGA BRYAN FABRICIO                              |   |              |            |   |
| Estudiantes                  |                                                                     | 1310838394        | BARREIRO GUILLEN CRISTINA XIMENA                            |   |              |            |   |
| Planta Docente               |                                                                     |                   |                                                             |   |              |            |   |
| Aulario                      |                                                                     | 1313913905        | BRIONES PALMA ALDREN JOAN                                   |   |              |            |   |
| 💷 Malla Curricular           |                                                                     | 1350818033        | CARREÑO VELIZ EDWIN SANTIAGO                                |   |              |            |   |
| Reportes Estáticos           |                                                                     | 1317378626        | CEVALLOS ESTRELLA DAYANA RAQUEL                             |   |              |            |   |
| EVALUACIÓN INTEGRAL DOCENTE  |                                                                     | 1315231298        | CHAVEZ CHICA WILSON ADRIAN                                  |   |              |            |   |
| Evaluaciones Docente         |                                                                     | 1317112751        | DELGADO ZAMBRANO CECILIA KATHERINE                          |   |              |            |   |

| Secretaría USGP              | =                                                                |                |                                                          | 🕋 🤨 👘 BRYAN QUINTERO 🗲                                                                                  |
|------------------------------|------------------------------------------------------------------|----------------|----------------------------------------------------------|----------------------------------------------------------------------------------------------------|
| BRYAN QUINTERO<br>• En Linea | Lista de Estudi                                                  | antes          |                                                          |                                                                                                    |
| Cédula Estudiante Q          | 📽 Estudiantes                                                    |                |                                                          | Imprimir ~                                                                                              |
| MENÚ DE NAVEGACIÓN           | Carrera: ARQUITECTURA - DIURNA<br>Materia: GEOMETRÍA DESCRIPTIVA |                | Nivel: 1 NIVEL - A<br>Docente: MENDOZA GARCÍA DARIO ALBE | Reporte de Acta del Parcial 1<br>Reporte de Acta del Parcial 2                                          |
| E Cursos                     | Cedul                                                            | a Estudian     | te                                                       | Reporte de Acta de Résumen de Parciales<br>Ficha de Asistencias(PDF)                                    |
| Linscripción                 | 13160                                                            | 46612 ARTEAGA  | ALCIVAR KAITY ARLETH                                     | Ficha de Asistencias(Excel)<br>Ficha de Asistencias de Registrados<br>Lista de Estudiantes Matriculados |
| Lestudiantes                 | 13108                                                            | 38394 BARREIR  | D GUILLEN CRISTINA XIMENA                                | Lista de Estudiantes Matriculados<br>Lista de Pagos de Estudiantes Matriculados                         |
| Planta Docente     Aulario   | 13139                                                            | 13905 BRIONES  | PALMA ALDREN JOAN                                        | Lista de Pagos de Estudiantes Inscritos<br>Lista de Pagos de Estudiantes Registrados                    |
| III Malla Curricular         | 13508                                                            | 18033 CARREÑO  | D VELIZ EDWIN SANTIAGO                                   |                                                                                                    |
| Reportes Estáticos           | 13173                                                            | 78626 CEVALLOS | S ESTRELLA DAYANA RAQUEL                                 |                                                                                                    |
| EVALUACIÓN INTEGRAL DOCENTE  | 13152                                                            | 31298 CHAVEZ C | CHICA WILSON ADRIAN                                      |                                                                                                    |
| Evaluaciones Docente         | 13171                                                            | 12751 DELGADO  | ZAMBRANO CECILIA KATHERINE                               |                                                                                                    |

77

| SA | FICHA DE ASISTENCIAS<br>SECRETARÍA DE CARRERA<br>UNVERSIDAD<br>SEPTIEMBRE 2017 - FEBRERO 2018 |    |     |        |        |        |   |          |          |          |          |          |          |          |           |  |   |     |      |      |        |        |        |   |          |          |  |   |   |   |   |        |        |        |        |           |           |     |  |
|----|-----------------------------------------------------------------------------------------------|----|-----|--------|--------|--------|---|----------|----------|----------|----------|----------|----------|----------|-----------|--|---|-----|------|------|--------|--------|--------|---|----------|----------|--|---|---|---|---|--------|--------|--------|--------|-----------|-----------|-----|--|
| DC | DCENTE: MENDOZA GARCÍA DARIO AL                                                               | BE | RTO |        |        |        |   |          |          |          |          |          |          |          |           |  |   |     |      |      |        |        |        |   |          |          |  |   |   |   |   |        |        |        |        |           |           |     |  |
| C/ | ARRERA: ARQUITECTURA - DIURNA                                                                 |    |     |        |        |        |   |          |          |          |          |          |          |          |           |  |   |     |      |      |        |        |        |   |          |          |  |   |   |   |   |        |        |        |        |           |           |     |  |
| Nľ | VEL: 1 NIVEL - A                                                                              |    | мат | ER     | IA:    |        | G | EON      | иет      | RÍA      | DE       | ESC      | RIP      | עודי     | A         |  |   |     |      |      |        |        |        |   |          |          |  |   |   |   |   |        |        |        |        |           |           |     |  |
|    | Nombres de Estudiantes                                                                        |    | _   | Т      | Т      | T      |   |          |          |          |          |          |          |          |           |  | 1 | Fec | ha c | de C | las    | es     |        |   |          |          |  |   |   |   |   | —<br>— | —<br>— | Т      | —<br>— | —<br>—    |           | T.F |  |
| 1  | ARTEAGA ALCIVAR KATTY ARLETH                                                                  | +  | +   | +      | +      | +      | + | ┢        | ⊢        | -        | ⊢        | ⊢        | -        | $\vdash$ |           |  | + | +   | +    | +    | +      | +      | +      | - | ⊢        | $\vdash$ |  | + | + | - | + | +      | +      | +      | +      | H         | Н         | -   |  |
| 2  | ARTEAGA ARTEAGA BRYAN FABRICIO                                                                | -  | +   | +      | +      | +      | + | ┢        | ⊢        | -        | ⊢        | ⊢        |          |          |           |  | ┥ | +   | +    | +    | +      | +      | +      | - | ⊢        | $\vdash$ |  | - | + | - | + | +      | +      | +      | +      | ⊢         | Η         | -   |  |
| 3  | BRIONES PALMA ALDREN JOAN                                                                     | +  | +   | +      | +      | +      | + | ┢        | ⊢        | $\vdash$ | ⊢        | ⊢        | $\vdash$ |          | $\square$ |  | + | +   | +    | +    | +      | +      | +      | + | ⊢        | $\vdash$ |  | + | + | + | + | +      | +      | +      | +      | ⊢         | Η         |     |  |
| 4  | CARREÑO VELIZ EDWIN SANTIAGO                                                                  | 1  | +   | $^+$   | $^+$   | +      | + | +        | ⊢        | $\vdash$ | ⊢        | ⊢        | $\vdash$ |          |           |  | ┥ | +   | +    | +    | +      | +      | +      | 1 | ⊢        | $\vdash$ |  | 1 | + |   | + | +      | +      | $^+$   | +      | +         | Η         |     |  |
| 5  | CEVALLOS ESTRELLA DAYANA RAQUEL                                                               |    | +   | $^{+}$ | $^{+}$ | +      | + | $\top$   | $\vdash$ |          | $\vdash$ | $\vdash$ |          |          |           |  | + | 1   | +    | +    | +      | +      | +      |   | $\vdash$ |          |  |   | 1 |   | + | +      | +      | $^{+}$ | +      | H         | Η         |     |  |
| 6  | CHAVEZ CHICA WILSON ADRIAN                                                                    |    | +   | $^{+}$ | $^{+}$ | $^{+}$ | t | $\vdash$ | t        |          | $\vdash$ | t        |          |          |           |  | + | 1   | +    | +    | $^{+}$ | $^{+}$ | $^{+}$ | 1 | t        |          |  |   | 1 |   | + | +      | $^+$   | $^{+}$ | +      | H         | Π         |     |  |
| 7  | DELGADO ZAMBRANO CECILIA KATHERINE                                                            |    | +   | ╈      | t      | $^{+}$ | T | $\top$   | $\vdash$ |          | $\vdash$ | $\vdash$ |          |          |           |  | 1 |     | 1    | +    | +      | +      | $^{+}$ |   | $\vdash$ |          |  |   |   |   | + | +      | +      | $^{+}$ | +      | Η         | П         |     |  |
| 8  | DELGADO ZAMBRANO MICHAEL STEEVEN                                                              |    |     | T      | T      | T      | Τ |          |          |          |          |          |          |          |           |  |   |     | 1    | 1    | ╈      | T      | Τ      |   |          |          |  |   |   | 1 | ┓ | T      | +      | T      | T      | Π         | Π         |     |  |
| 9  | FARIAS INTRIAGO MARCIA ALEJANDRA                                                              |    |     | Τ      | Τ      | Τ      |   |          |          |          |          |          |          |          |           |  |   |     |      |      | Τ      |        | Τ      |   |          |          |  |   |   |   |   |        | Т      | Τ      | Τ      | Π         | Π         |     |  |
| 10 | FERNANDEZ MERA WILDER ANTONIO                                                                 |    |     |        |        |        |   |          |          |          |          |          |          |          |           |  |   |     |      |      |        |        |        |   |          |          |  |   |   |   |   |        | T      |        |        | $\square$ | $\square$ |     |  |
| 11 | GARCIA CENTENO ERICK XAVIER                                                                   |    |     |        |        |        |   |          |          |          |          |          |          |          |           |  |   |     |      |      |        |        |        |   |          |          |  |   |   |   |   |        |        |        |        |           |           |     |  |
| 12 | GARCIA LUQUE JONATHAN FERNANDO                                                                |    |     |        |        |        |   |          |          |          |          |          |          |          |           |  |   |     |      |      |        |        |        |   |          |          |  |   |   |   |   |        |        |        |        |           |           |     |  |
| 13 | GRACIA MOREIRA NATHALY ISABEL                                                                 |    |     |        |        |        |   |          |          |          |          |          |          |          |           |  |   |     |      |      |        |        |        |   |          |          |  |   |   |   |   |        |        |        |        |           |           |     |  |
| 14 | GUILLEN DELGADO JOSSELIN LESLY                                                                |    |     |        |        |        |   |          |          |          |          |          |          |          |           |  |   |     |      |      |        |        |        |   |          |          |  |   |   |   |   |        | T      |        |        |           |           |     |  |
| 15 | LARRIVA MOREIRA ANDREE ALEJANDRO                                                              |    |     | Т      | Т      | Т      |   | Τ        |          |          | <b>—</b> |          |          |          |           |  | T |     |      | T    | Т      |        |        |   |          |          |  |   |   |   | T | T      | Т      | Т      | T      |           | Π         |     |  |

## UNIVERSIDAD SAN GREGORIO DE PORTOVIEJO LISTA DE PAGOS DE ESTUDIANTES

SEPTIEMBRE 2017 - FEBRERO 2018

|       | . 4h       |                                    |           |           |           |
|-------|------------|------------------------------------|-----------|-----------|-----------|
| NIVEL | .: 11      | NIVEL-A MATERIA: GEOMETRIAD        |           |           |           |
| #     | CEDULA     | NOMBRE DEL ESTUDIANTE              | FACTURADO | ABONADO   | VENCIDO   |
| 1     | 1316074218 | ARTEAGA ALCIVAR KATTY ARLETH       | \$ 948.00 | \$ 740.00 | \$ 0.00   |
| 2     | 1311746612 | ARTEAGA ARTEAGA BRYAN FABRICIO     | \$ 948.00 | \$ 324.00 | \$ 416.00 |
| 3     | 1310838394 | BARREIRO GUILLEN CRISTINA XIMENA   | \$ 696.72 | \$ 516.56 | \$ 0.00   |
| 4     | 1313913905 | BRIONES PALMA ALDREN JOAN          | \$ 982.33 | \$ 536.00 | \$ 228.22 |
| 5     | 1350818033 | CARREÑO VELIZ EDWIN SANTIAGO       | \$ 948.00 | \$ 740.00 | \$ 0.00   |
| 6     | 1317378626 | CEVALLOS ESTRELLA DAYANA RAQUEL    | \$ 982.33 | \$ 734.00 | \$ 28.88  |
| 7     | 1315231298 | CHAVEZ CHICA WILSON ADRIAN         | \$ 948.00 | \$ 740.00 | \$ 0.00   |
| 8     | 1313378968 | DELGADO ZAMBRANO MICHAEL STEEVEN   | \$ 948.00 | \$ 740.00 | \$ 0.00   |
| 9     | 1317112751 | DELGADO ZAMBRANO CECILIA KATHERINE | \$ 948.00 | \$ 324.00 | \$ 416.00 |
| 10    | 1315801405 | FARIAS INTRIAGO MARCIA ALEJANDRA   | \$ 948.00 | \$ 532.00 | \$ 208.00 |
| 11    | 1313122515 | FERNANDEZ MERA WILDER ANTONIO      | \$ 948.00 | \$ 324.00 | \$ 416.00 |
| 12    | 1310556616 | GARCIA CENTENO ERICK XAVIER        | \$ 948.00 | \$ 948.00 | \$ 0.00   |
| 13    | 1350533004 | GARCIA LUQUE JONATHAN FERNANDO     | \$ 948.00 | \$ 740.00 | \$ 0.00   |
| 14    | 1315527471 | GRACIA MOREIRA NATHALY ISABEL      | \$ 948.00 | \$ 740.00 | \$ 0.00   |
| 15    | 1315913549 | GUILLEN DELGADO JOSSELIN LESLY     | \$ 948.00 | \$ 740.00 | \$ 0.00   |

Y

SAN GREGORIO

Dentro la ventana de los estudiantes por curso, se pueden seleccionar varios procesos, los cuales muestran quienes han cumplido con ellos y quiénes no.

| Secretaría USGP              | =                              |                                    | or an an an an an an an an an an an an an |
|------------------------------|--------------------------------|------------------------------------|-------------------------------------------|
| BRYAN QUINTERO<br>• En Linea | Lista de Estudiante            | s                                  |                                           |
| Cédula Estudiante Q          | 📽 Estudiantes                  |                                    |                                           |
| MENÚ DE NAVEGACIÓN           | Carrera: ARQUITECTURA - DIURNA | Nivel: 1 NIVEL - A                 |                                           |
| ☷ Niveles Ofertados          | - SELECCIONE TIPO DE PROCESO - | •                                  |                                           |
| <b>⊨</b> Cursos              | SEECONE IN OBET ROCESS         |                                    |                                           |
| lnscripción                  | Cedula                         | Estudiante                         |                                           |
| 🛔 Estudiantes                | 1311746612                     | ARTEAGA ARTEAGA BRYAN FABRICIO     |                                           |
| 📑 Planta Docente             | 1316074218                     | ARTEAGA ALCIVAR KATTY ARLETH       |                                           |
| 📑 Aulario                    | 1350818033                     | CARREÑO VELIZ EDWIN SANTIAGO       |                                           |
| 🎫 Malla Curricular           | 1315231298                     | CHAVEZ CHICA WILSON ADRIAN         |                                           |
| Reportes Estáticos           | 1317112751                     | DELGADO ZAMBRANO CECILIA KATHERINE |                                           |
| EVALUACIÓN INTEGRAL DOCENTE  | 1313378968                     | DELGADO ZAMBRANO MICHAEL STEEVEN   |                                           |
| Evaluaciones Docente         | 1315801405                     | FARIAS INTRIAGO MARCIA ALEJANDRA   |                                           |

| 🖀 Estudiantes                                        |            |                                | C Actualizar Pagos Imprimir PDF ~ Imprimir Excel ~ |
|------------------------------------------------------|------------|--------------------------------|----------------------------------------------------|
| Carrera: ARQUITECTURA - D<br>Verificación de proceso | UURNA      | Nivel: 1 NIVEL - A             |                                                    |
| INFORMACIÓN DE CUENT                                 | A BANCARIA | v                              |                                                    |
|                                                      | Cedula     | Estudiante                     |                                                    |
|                                                      | 1311746612 | ARTEAGA ARTEAGA BRYAN FABRICIO | INFORMACIÓN DE CUENTA BANCARIA 🛇                   |
|                                                      | 1316074218 | ARTEAGA ALCIVAR KATTY ARLETH   | INFORMACIÓN DE CUENTA BANCARIA 🛇                   |

#### **Planta Docente**

El usuario debe cada semestre ingresar la planta docente de su carrera junto a su horario de clases y actividades administrativas. Esta tarea tiene como función el dar a conocer a las autoridades, jefes departamentales y otros miembros del personal, información, como la carga en cuanto a actividades de cada docente. Otra función de esta tarea es dar a conocer al sistema que docente tiene que materias y que estudiantes bajo su cargo y posteriormente permitirles ingresar calificaciones.

| Secretaría USGP              | =            |                  |                              |                                | * | 🗿 🍙 BRYAN QUINTERO 🗲 |
|------------------------------|--------------|------------------|------------------------------|--------------------------------|---|----------------------|
| BRYAN QUINTERO<br>• En Linea | Lista de D   | ocentes de Carre | ra                           |                                |   |                      |
| Cédula Estudiante Q          | Docentes     |                  |                              |                                |   | Menu ~               |
| MENÚ DE NAVEGACIÓN           | Carreras     |                  |                              | Periodos                       |   |                      |
| 🗮 Niveles Ofertados          | ARQUITECTURA |                  | •                            | SEPTIEMBRE 2017 - FEBRERO 2018 |   | Ŧ                    |
| ₩ Cursos                     |              | Cedula           | Nombre                       |                                |   | Estado               |
| Linscripción                 | <b>• • •</b> | 1308303682       | ALARCON BARCIA LAURA ANDRI   | EA                             |   | ΑCTIVO               |
| 🛔 Estudiantes                |              | 1309108189       | ALCIVAR VELEZ DANNY EMIR     |                                |   | ΑCTIVO               |
| Planta Docente               |              | 1302042229       | BARCIA MENDOZA MIGUEL ISID   | RO                             |   | ΑCTIVO               |
| 🗳 Aulario                    |              | 1312327693       | BONILLA PONCE ANDREA NATA    | LY                             |   | ΑCTIVO               |
| 🗱 Malla Curricular           |              | 1305267195       | COBENA LOOR WALTER DAVID     |                                |   | ΑCTIVO               |
| Reportes Estáticos           |              | 1312213448       | GARCIA GARCIA JUAN GABRIEL   |                                |   | ΑCTIVO               |
| EVALUACIÓN INTEGRAL DOCENTE  |              | 1709228074       | LAVALLE VILLACIS ANA GABRIEL | A                              |   | ACTIVO               |
| Evaluaciones Docente         |              | 1200521687       | MENDOZA GARCÍA DARIO AL REF  | 210                            |   | ACTIVO               |

| Secretaría USGP              | =                                         |                                   |                       |                            | #                      | 🕑 🏾 🏀 BRYAN QUINTERO 🗲 |  |  |  |  |  |  |  |
|------------------------------|-------------------------------------------|-----------------------------------|-----------------------|----------------------------|------------------------|------------------------|--|--|--|--|--|--|--|
| BRYAN QUINTERO<br>• En Linea | Carga hora                                | Carga horaria - Horario de clases |                       |                            |                        |                        |  |  |  |  |  |  |  |
| Cédula Estudiante Q          | Horarios de Docentes                      |                                   |                       |                            |                        |                        |  |  |  |  |  |  |  |
| MENÚ DE NAVEGACIÓN           | DOCENTE: ALCIVAR VELEZ                    | DANNY EMIR                        |                       |                            |                        |                        |  |  |  |  |  |  |  |
| ≡ Niveles Ofertados          | Horas Clase Horas de                      | Gestión Docentes                  |                       |                            |                        |                        |  |  |  |  |  |  |  |
| ⊞ Cursos                     |                                           |                                   |                       |                            |                        | Menu ~                 |  |  |  |  |  |  |  |
| Linscripción                 | HORAS DE CLASE: 20:0                      | 0                                 | HORAS DE GESTIÓN DOO  | CENTE: 11:00               | HORAS DE INVESTIGACI   | IÓN: 2:00              |  |  |  |  |  |  |  |
| 🛔 Estudiantes                | HORAS DE DIRECCIÓN<br>HORAS DE TUTORIA: 5 | :00                               | TOTAL DE HORAS: 40:00 | 00                         | HORAS DE VINCOLACIO    | N: 2:00                |  |  |  |  |  |  |  |
| 🔺 Planta Docente             |                                           | Dia                               | Hora                  | Materia                    |                        | Horas                  |  |  |  |  |  |  |  |
| 🖪 Aulario                    |                                           | LUNES                             | 08:00 - 10:00         | ARQUITECTURA / 2 NIVEL - A | / DIBUJO ARQUITECTÓNIC | 2.00                   |  |  |  |  |  |  |  |
| 🎫 Malla Curricular           |                                           | MARTES                            | 10:00 - 13:00         | ARQUITECTURA / 4 NIVEL - A | / DISEÑO ARQUITECTÓNIO | CO II 3.00             |  |  |  |  |  |  |  |
| Reportes Estáticos           |                                           | MIERCOLES                         | 10:00 - 13:00         | ARQUITECTURA / 5 NIVEL - A | / DISEÑO ARQUITECTÓNIO | CO III 3.00            |  |  |  |  |  |  |  |
| EVALUACIÓN INTEGRAL DOCENTE  |                                           | MIERCOLES                         | 08:00 - 10:00         | ARQUITECTURA / 2 NIVEL - A | / DIBUJO ARQUITECTÓNIC | 2.00                   |  |  |  |  |  |  |  |
| E Evaluaciones Docente       |                                           | JUEVES                            | 10:00 - 13:00         | ARQUITECTURA / 4 NIVEL - A | / DISEÑO ARQUITECTÓNIO | CO II 3.00             |  |  |  |  |  |  |  |

| BRYAN QUINTERO              | 👋 Car           | Actualizar Horario                  |           |        |   | ×  |                              |        |  |
|-----------------------------|-----------------|-------------------------------------|-----------|--------|---|----|------------------------------|--------|--|
| • En Linea                  | SAN GREGORIO    | Carreras*                           |           |        |   |    |                              |        |  |
| Cédula Estudiante Q         | 🛗 Horarios de D | ARQUITECTURA (2010)                 |           |        | , | *  |                              |        |  |
| MENÚ DE NAVEGACIÓN          | DOCENTE: ALC    | Buscar materia                      |           |        |   | _  |                              |        |  |
|                             |                 | DIBUJO ARQUITECTÓNICO I             |           |        |   | Q. |                              |        |  |
|                             | Horas Clase     | 2 NIVEL - A DIURNA / DIBUJO ARQUIT  | FECTÓNICO | I      |   |    |                              |        |  |
|                             |                 |                                     |           |        |   |    |                              | Menu v |  |
| inscripción                 | HORAS DE        | Dia*                                |           |        |   |    | HORAS DE INVESTIGACIÓN: 2:00 |        |  |
|                             | HORAS DE        | LUNES                               |           |        |   | ٣  | HORAS DE VINCULACION: 2:00   |        |  |
|                             | HORAS DE        | Desde*                              |           | Hasta* |   |    |                              |        |  |
| 📴 Planta Docente            |                 | 08:00                               | ©         | 10:00  |   | ©  |                              | Horas  |  |
| 🔁 Aulario                   |                 | Edificio*                           |           |        |   |    | DIBUJO ARQUITECTÓNICO I      | 2.00   |  |
|                             |                 | EDIFICIO 2                          |           |        |   | ٣  | DISEÑO ARQUITECTÓNICO II     | 3.00   |  |
|                             |                 | Lugar(Aula)*                        |           |        |   |    | DISEÑO ARQUITECTÓNICO III    | 3.00   |  |
|                             |                 | AULA 3                              |           |        |   |    |                              |        |  |
| EVALUACIÓN INTEGRAL DOCENTE | ê C             | No contabilizar este número de hora | 5         |        |   |    | DIBUJO ARQUITECTONICO I      | 2.00   |  |
| Evaluaciones Docente        |                 |                                     |           |        |   |    | DISEÑO ARQUITECTÓNICO II     | 3.00   |  |

| Secretaría USGP              | ≡                                         |                     |                       |                         | # 6     | 🕨 🦚 BRYAN QUINTERO 🗲 |  |  |  |  |  |  |
|------------------------------|-------------------------------------------|---------------------|-----------------------|-------------------------|---------|----------------------|--|--|--|--|--|--|
| BRYAN QUINTERO<br>• En Linea | SAN GREGORIO Carga hora                   | nria - Horario de o | clases                |                         |         |                      |  |  |  |  |  |  |
| Cédula Estudiante Q          | Horarios de Docentes                      |                     |                       |                         |         |                      |  |  |  |  |  |  |
| MENÚ DE NAVEGACIÓN           | DOCENTE: ALCIVAR VELEZ                    | DANNY EMIR          |                       |                         |         |                      |  |  |  |  |  |  |
| I Niveles Ofertados          | Horas Clase Horas de                      | Gestión Docentes    |                       |                         |         |                      |  |  |  |  |  |  |
| ₩ Cursos                     |                                           |                     |                       |                         |         | Menu ~               |  |  |  |  |  |  |
| Linscripción                 | HORAS DE CLASE: 20:0                      | 0                   | HORAS DE GESTIÓN DOO  | HORAS DE INVESTIGACIÓ   | N: 2:00 |                      |  |  |  |  |  |  |
| 👗 Estudiantes                | HORAS DE DIRECCIÓN<br>HORAS DE TUTORIA: 5 | :00                 | TOTAL DE HORAS: 40:00 | HORAS DE VINCOLACIÓN    | . 2.00  |                      |  |  |  |  |  |  |
| Planta Docente               |                                           | Dia                 | Hora                  | Actividad               |         | Horas                |  |  |  |  |  |  |
| 🎒 Aulario                    |                                           | LUNES               | 07:00 - 08:00         | HORAS PARADOCENTE       |         | 1.00                 |  |  |  |  |  |  |
| 🇱 Malla Curricular           |                                           | LUNES               | 10:00 - 11:00         | HORAS PARADOCENTE       |         | 1.00                 |  |  |  |  |  |  |
| Reportes Estáticos           |                                           | LUNES               | 13:30 - 14:30         | DELEGADO DE VINCULACIÓN | I       | 1.00                 |  |  |  |  |  |  |
| EVALUACIÓN INTEGRAL DOCENTE  |                                           | LUNES               | 14:30 - 15:30         | DELEGADO DE VINCULACIÓN | I       | 1.00                 |  |  |  |  |  |  |
| Evaluaciones Docente         |                                           | MARTES              | 07:00 - 08:00         | HORAS PARADOCENTE       |         | 1.00                 |  |  |  |  |  |  |

| Secretaría USGP             |                 |                               |            |        |                   |   |                              | BRYAN QUINTERO 🛛 🗲 |
|-----------------------------|-----------------|-------------------------------|------------|--------|-------------------|---|------------------------------|--------------------|
| BRYAN QUINTERO              | 🍸 Care          | Actualizar Horario Administra | ativo      |        |                   | × |                              |                    |
| C En Linea                  | SAN GREGORIO    | Tipo de carga                 |            |        |                   |   |                              |                    |
| Cédula Estudiante Q         | 🛗 Horarios de D | HORAS DE GESTIÓN DOCENTE      |            |        | ٣                 |   |                              |                    |
| MENÚ DE NAVEGACIÓN          | DOCENTE: ALCIN  | Actividad                     |            |        |                   |   |                              |                    |
|                             |                 | HORAS PARADOCENTE             |            |        | *                 |   |                              |                    |
| I≡ Niveles Ofertados        | Horas Clase     |                               |            |        |                   |   |                              |                    |
| t≡ Cursos                   |                 | Dia*                          |            |        |                   |   |                              |                    |
|                             | HORAS DE C      | LUNES                         |            |        |                   | ٣ | IORAS DE INVESTIGACIÓN: 2:00 | Menu *             |
| Inscription                 | HORAS DE L      | Desde*                        |            | Hasta* |                   |   | IORAS DE VINCULACION: 2:00   |                    |
| Estudiantes                 | HORAS DE 1      | 07:00                         | ©          | 08:00  |                   | 6 |                              |                    |
| Planta Docente              |                 | Edificio*                     |            |        |                   |   |                              | Horas              |
| 🖪 Aulario                   |                 | EDIFICIO 2                    |            |        |                   | ۳ |                              | 1.00               |
| 🎫 Malla Curricular          |                 | Lugar*                        |            |        |                   |   |                              | 1.00               |
| Reportes Estáticos          | <b>t</b>        | DIRECCIÓN DE CARRERA DE ARQ   |            |        |                   |   |                              | 1.00               |
| EVALUACIÓN INTEGRAL DOCENTE |                 |                               |            |        | Guardar           |   |                              | 1.00               |
| Evaluaciones Docente        |                 | MARTES                        | 07:00 - 08 | 8:00   | HORAS PARADOCENTE |   |                              | 1.00               |

## Aulario

Esta funcionalidad hace uso de los horarios de clases ingresados en la planta docente. En esta ventana se especifica una fecha de inicio y fecha de fin para visualizar las clases entre esas fechas, junto a los docentes quienes las imparten y el lugar donde se encuentra.

| Secretaría USGP              | =                                   |               |         |           |        | <b>#</b> 0 | 🚷 BRYAN QUINTERO 🗲 |  |
|------------------------------|-------------------------------------|---------------|---------|-----------|--------|------------|--------------------|--|
| BRYAN QUINTERO<br>• En Linea | SANGREGORIO Calendario de Aulas     |               |         |           |        |            |                    |  |
| Cédula Estudiante Q          | 🖪 Aulario                           |               |         |           |        |            |                    |  |
| MENÚ DE NAVEGACIÓN           | Noviembre 2017                      | ,             |         |           |        |            |                    |  |
| ₩ Niveles Ofertados          | Noviembre 2017                      |               |         |           |        |            | << Ant Hoy Sig>>   |  |
| ₩ Cursos                     | ●Edificio 1 ●Edificio 2<br>Periodos | 2 eEdificio 3 |         | Desde     |        | Hasta      |                    |  |
| Linscripción                 | SEPTIEMBRE 2017 - FEI               | BRERO 2018    |         | • 01/11/  | /2017  | 29/11/2017 |                    |  |
| 🛎 Estudiantes                | Q Buscar                            |               |         |           |        |            |                    |  |
| Planta Docente               | Domingo                             | Lunes         | Martes  | Miercoles | Jueves | Viernes    | Sabado             |  |
| 🕒 Aulario                    | 29                                  |               | 31      | 1         | 2      | 3          | 4                  |  |
| 🏭 Malla Curricular           |                                     |               |         |           |        |            | •••••••            |  |
| Reportes Estáticos           | 5                                   | 6             | 7       | 8         | 9      | 10         | 11                 |  |
| EVALUACIÓN INTEGRAL DOCENTE  |                                     |               |         |           |        |            |                    |  |
| E Evaluaciones Docente       | 12                                  |               | ••••••• | •••••     | •••••  | ••••••••   | 10                 |  |

82

| Noviembre 201         | 7             |        |                |        | [          | << Ant Hoy Sig>> |
|-----------------------|---------------|--------|----------------|--------|------------|------------------|
| ●Edificio 1 ●Edificio | 2 eEdificio 3 |        | Dordo          |        | Hasta      |                  |
| SEPTIEMBRE 2017 - FE  | BRERO 2018    |        | ▼ 01/11        | /2017  | 29/11/2017 |                  |
| Q Buscar              |               |        |                |        |            |                  |
| Domingo               | Lunes         | Martes | Miercoles      | Jueves | Viernes    | Sabado           |
| 29                    | 30            |        | DARIZ ESPINOZA | 2      | 3          | 4                |
|                       |               |        |                |        |            | ••••             |
| 5                     | 6             | 7      | 8              | 9      | 10         | 11               |
|                       |               |        |                |        |            | •••••            |
| 12                    | 13            | 14     | 15             | 16     | 17         | 18               |
|                       |               |        |                |        |            | •••••            |
| 10                    | 20            | 21     | 22             | 22     | 24         | 25               |

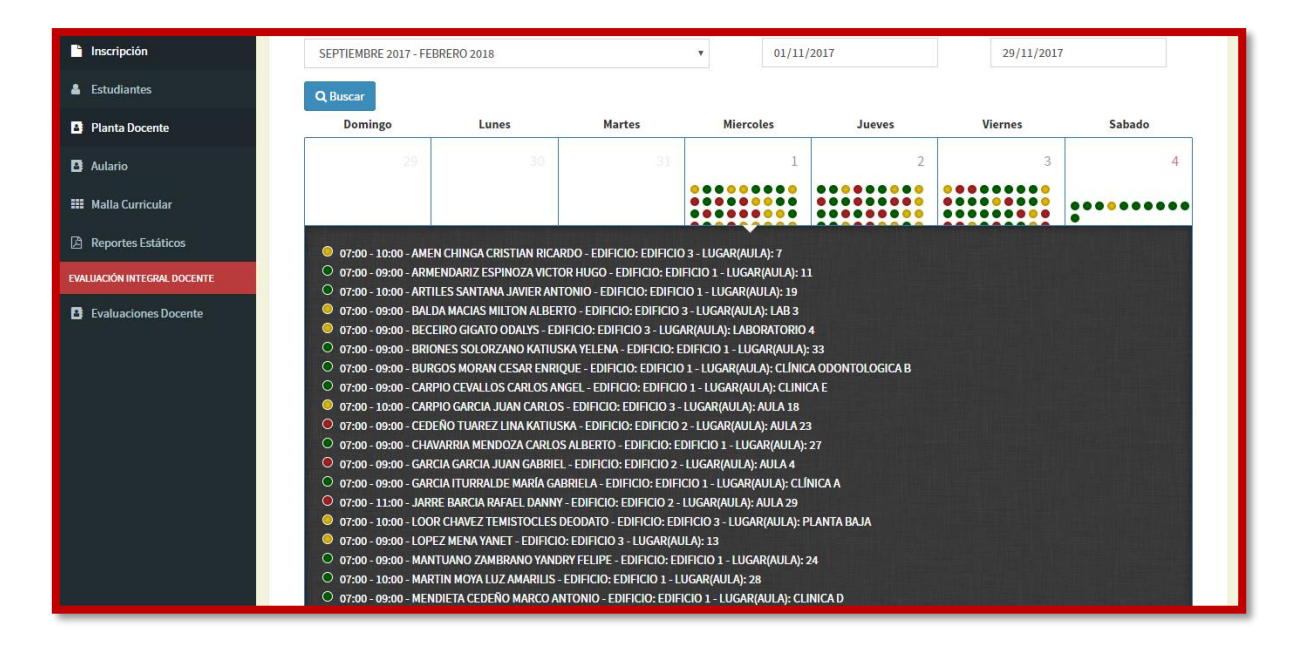

#### **Reportes Estáticos**

En esta ventana el usuario puede generar varios reportes ya determinados y generales, como son el número de estudiantes por cada carrera.

| Secretaría USGP              | E 🖗 😧 👘 BRYAN QUINTE                                                                             | ero 🗲               |
|------------------------------|--------------------------------------------------------------------------------------------------|---------------------|
| BRYAN QUINTERO<br>• En Linea | Reportes Estáticos                                                                               |                     |
| Cédula Estudiante Q          | 🖹 Reportes PDF                                                                                   |                     |
| MENŰ DE NAVEGACIÓN           | Reportes                                                                                         |                     |
| ☱ Niveles Ofertados          | Periodos Tipos de Reportes                                                                       |                     |
| ⊞ Cursos                     | SEPTIEMBRE 2017 - FEBRERO 2018   MATRICULADOS POR CARRERA(NBC, TITULACIÓN Y DEMAS NIVELE:        |                     |
| Linscripción                 | - SELECCIONE TIPO DE REPORTE -<br>MATRICULADOS POR CARRERA(NBC, TITULACIÓN Y DEMAS NIVELES)      |                     |
| 🛔 Estudiantes                | MATRICULADOS POR CARRERA(NBC)<br>MATRICULADOS POR CARRERA(TITULACIÓN)                            | _                   |
| 📑 Planta Docente             | Generar Reporte                                                                                  |                     |
| 🕒 Aulario                    |                                                                                                  |                     |
| 🗰 Malla Curricular           |                                                                                                  |                     |
| A Reportes Estáticos         |                                                                                                  |                     |
| EVALUACIÓN INTEGRAL DOCENTE  | Problemas o errores consultar al <b>Ing. Bryan Quintero Vera - baquintero@sangregorio.edu.ec</b> |                     |
| Evaluaciones Docente         | Universidad Particular San Gregorio de Portoviejo Ve                                             | <b>rsión 1</b> .0.0 |

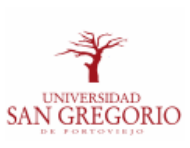

#### LISTA DE ESTUDIANTES MATRICULADOS POR CARRERA SEPTIEMBRE 2017 - FEBRERO 2018

FECHA DE IMPRESIÓN: 16 NOVIEMBRE DEL 2017

| Carreras                          | Hombres | Mujeres | LGBTI | Total |
|-----------------------------------|---------|---------|-------|-------|
| ARQUITECTURA                      | 255     | 165     | 0     | 420   |
| AUDITORIA Y CONTABILIDAD          | 16      | 47      | 0     | 63    |
| CENTRO DE IDIOMAS                 | 1       | 0       | 0     | 1     |
| CIENCIA DE LA COMPUTACIÓN         | 8       | 0       | 0     | 8     |
| CIENCIAS DE LA COMUNICACIÓN       | 34      | 43      | 0     | 77    |
| DERECHO                           | 411     | 504     | 0     | 915   |
| DISEÑO GRAFICO                    | 49      | 41      | 0     | 90    |
| EDUCACION INICIAL                 | 5       | 31      | 0     | 36    |
| FINANZAS Y RELACIONES COMERCIALES | 37      | 38      | 0     | 75    |
| GESTIÓN EMPRESARIAL               | 55      | 60      | 0     | 115   |
| MARKETING                         | 39      | 26      | 0     | 65    |
| ODONTOLOGIA                       | 354     | 594     | 0     | 948   |
| TOTAL GENERAL                     | 1264    | 1549    | 0     | 2813  |

#### 9. MÓDULO ESTUDIANTIL

Este módulo fue desarrollado para los estudiantes matriculados en la universidad, permite visualizar notas, aplicar la evaluación estudiantil, encuestas, seguimiento al silabo, entre otras opciones.

#### Expediente estudiantil

El estudiante al ingresar a la universidad debe llenar su expediente como un requisito del Departamento de Bienestar Universitario. Este expediente siempre está abierto y el estudiante podrá modificar cualquier dato siempre que requiera.

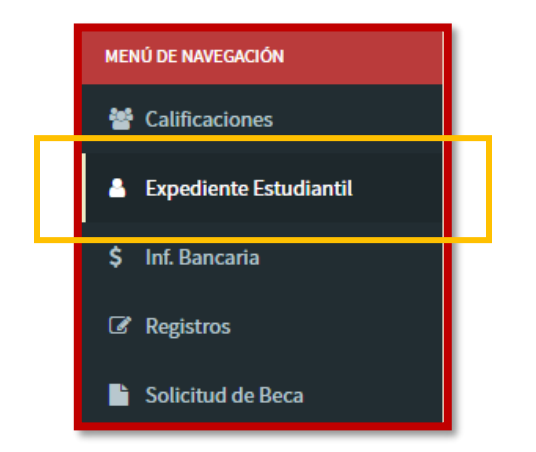

| Estudiante USGP             | =                                               | 🚺 BRYAN ARTEAGA 🗧 🗲                |  |  |  |  |  |  |
|-----------------------------|-------------------------------------------------|------------------------------------|--|--|--|--|--|--|
| BRYAN ARTEAGA<br>• En Linea | Actualizar Ficha de Estudiante                  |                                    |  |  |  |  |  |  |
| MENÚ DE NAVEGACIÓN          | 📽 Información del Estudiante                    | 📽 Información del Estudiante       |  |  |  |  |  |  |
| Calificaciones              | ▲ Los campos con el signo * son obligat         | orios para guardar el registro 🛛 🕹 |  |  |  |  |  |  |
| 💄 Expediente Estudiantil    |                                                 |                                    |  |  |  |  |  |  |
| \$ Inf. Bancaria            | General Académico Familiares Ant. Médicos       |                                    |  |  |  |  |  |  |
| 🕼 Registros                 | Foto                                            | orreo*                             |  |  |  |  |  |  |
| Solicitud de Beca           |                                                 | arteagabryan@hotmail.com;          |  |  |  |  |  |  |
| Seguimiento al Silabo       | E                                               | stado Civil*                       |  |  |  |  |  |  |
| EVALUACIÓN INTEGRAL         |                                                 | SULIERU(A)                         |  |  |  |  |  |  |
| Evaluación Docente          | P                                               | ais de Nacimiento*                 |  |  |  |  |  |  |
| Evaluación Coordinador(a)   |                                                 | rovincia*                          |  |  |  |  |  |  |
|                             | Seleccionar archivo Ningún archivo seleccionado | - SELECCIONE PROVINCIA -           |  |  |  |  |  |  |
|                             | Cedula*                                         | ector*                             |  |  |  |  |  |  |
|                             | 1311746612                                      |                                    |  |  |  |  |  |  |

## Calificaciones

El estudiante puede visualizar sus calificaciones al seleccionar la materia y presionar el botón **Ver Calificaciones**.

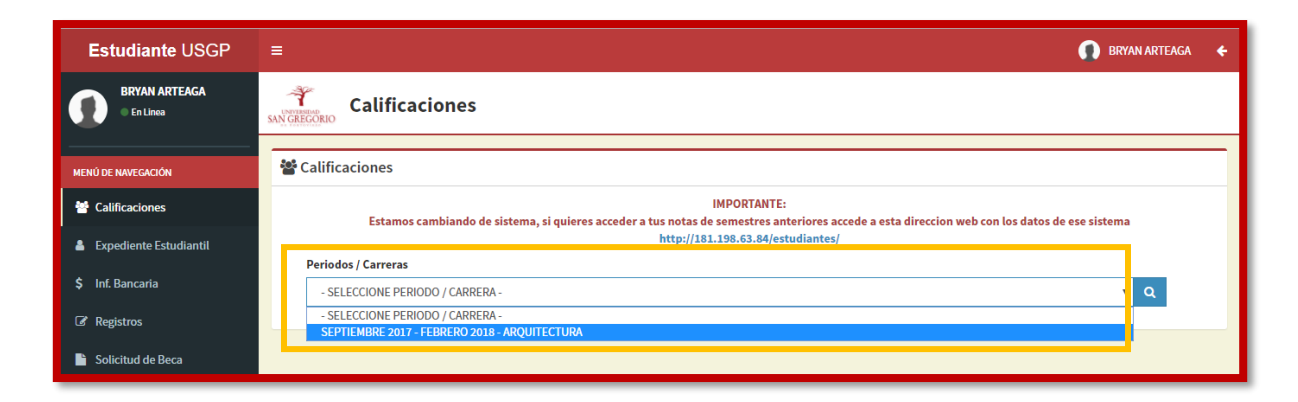

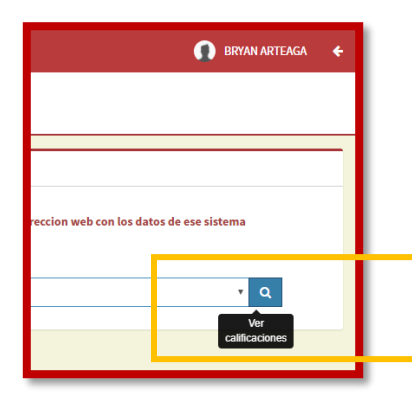

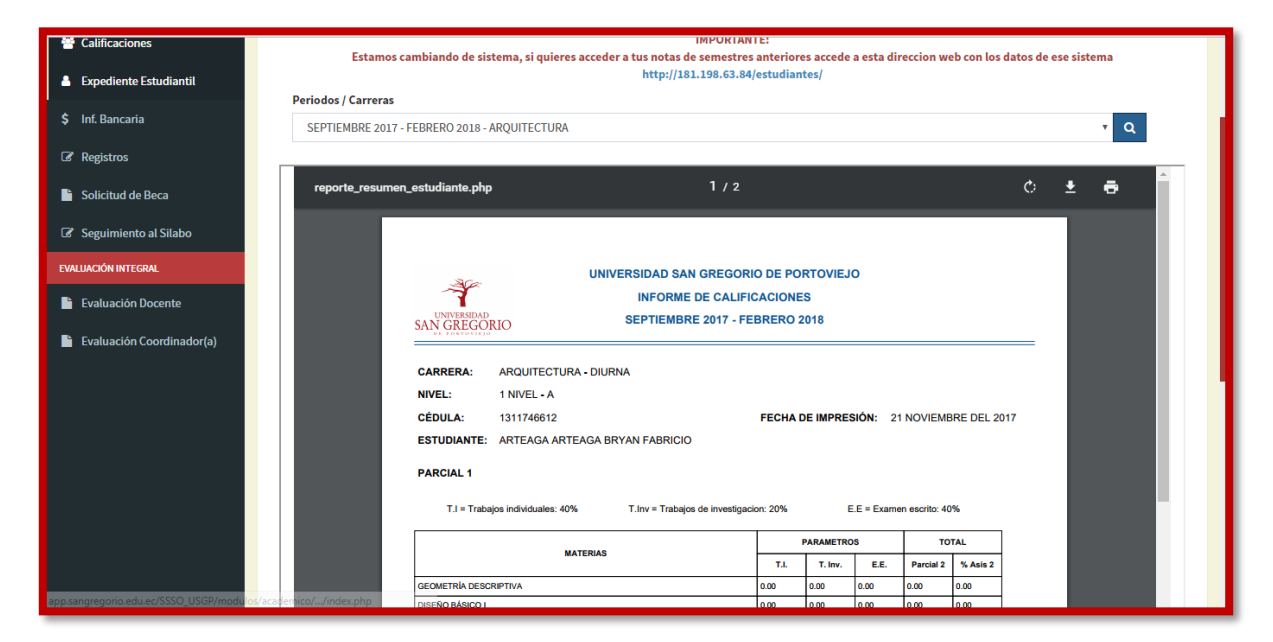

#### Información de cuenta bancaria

Los estudiantes de ciertos niveles de las carreras deben ingresar la información de sus cuentas bancarias para realizarles el débito automático cada mes. Para ello deben llenar el formulario de **Inf. Bancaria**.

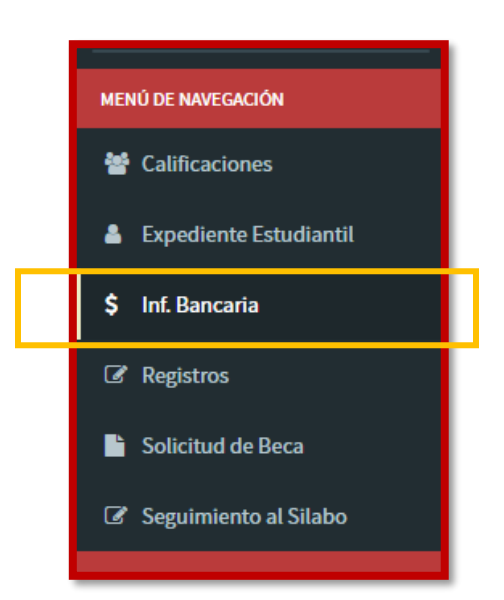

| Estudiante USGP             | =                                                               | 🚺 BRYAN ARTEAGA 🗲                                                      |  |  |  |  |
|-----------------------------|-----------------------------------------------------------------|------------------------------------------------------------------------|--|--|--|--|
| BRYAN ARTEAGA<br>• En Linea | Información bancaria para debito automático                     |                                                                        |  |  |  |  |
| MENÚ DE NAVEGACIÓN          | 📽 Información de Cuenta                                         |                                                                        |  |  |  |  |
| Calificaciones              | Estos datos son necesarios para el débito bancario automático d | e la colegiatura, obligatorio para todos los estudiantes del NBC y 1er |  |  |  |  |
| Expediente Estudiantil      | Nivel de todas las Carreras de la Univ                          | ersidad San Gregorio de Portoviejo.                                    |  |  |  |  |
| \$ Inf. Bancaria            | IMPORTANTE: TODOS LOS DATOS A L                                 | LENAR SON DEL DUEÑO DE LA CUENTA.                                      |  |  |  |  |
| Registros                   | Identificación del dueño de la cuenta*                          | Nombre del deudor*                                                     |  |  |  |  |
| Solicitud de Beca           |                                                                 |                                                                        |  |  |  |  |
| Seguimiento al Silabo       | Tipo de identificación*                                         | Direccion del deudor                                                   |  |  |  |  |
| EVALUACIÓN INTEGRAL         | - SELECCIONE TIPO DE IDENTIFICACIÓN -                           |                                                                        |  |  |  |  |
| Evaluación Docente          | Institución Bancaria*                                           | Ciudad del deudor                                                      |  |  |  |  |
|                             | BANCO PICHINCHA                                                 |                                                                        |  |  |  |  |
| Evaluación Coordinador(a)   | Numero de cuenta a debitar* Telefono del deudor                 |                                                                        |  |  |  |  |
|                             | Tipo de cuenta* Referencia                                      |                                                                        |  |  |  |  |
|                             |                                                                 |                                                                        |  |  |  |  |

## **Registros de Bienestar Universitario**

Los estudiantes pueden realizar los registros de Bienestar Universitario de acuerdo al nivel en el que se encuentre, el sistema detecta su nivel de matriculación y de acuerdo a esto habilitara los registros de NBC, Consecutivo y Titulación.

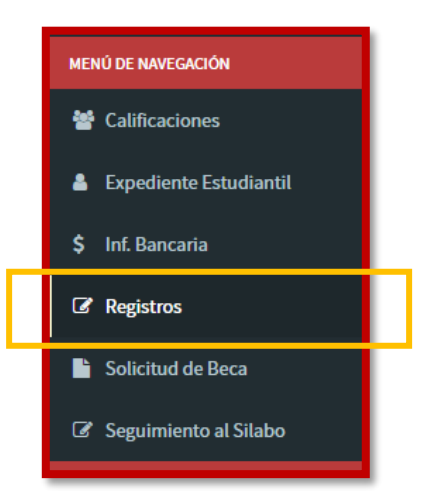

| Estudiante USGP           | 🚍 🚺 BRYAN ARTEAGA 🗧 🗧                                             |
|---------------------------|-------------------------------------------------------------------|
| BRYAN ARTEAGA<br>En Linea | Registros del Estudiante                                          |
| MENÚ DE NAVEGACIÓN        |                                                                   |
| Calificaciones            | Registro NBC Registro Consecutivo Registro Titulación             |
| Expediente Estudiantil    | 1) ¿Presenta alguna dificultad que interfiera en sus estudios?*   |
| \$ Inf. Bancaria          | EMOCIONAL - FAMILIAR     SCALADUSC                                |
| Registros                 |                                                                   |
| Solicitud de Beca         | NINGUNA     OTRO                                                  |
| Seguimiento al Silabo     | Otro:                                                             |
| EVALUACIÓN INTEGRAL       |                                                                   |
| Evaluación Docente        |                                                                   |
| Evaluación Coordinador(a) | 2) ¿Con què materias presenta dificultad este semestre? Materias: |
|                           | DISEÑO BÁSICO I                                                   |
|                           | INFORMATICA I                                                     |
|                           | MATEMÁTICAS I                                                     |

Los estudiantes de NBC visualizaran el **Registro NBC**, para los demás estudiantes aparecerá bloqueada.

88

| C Registros  |                                                                     |  |
|--------------|---------------------------------------------------------------------|--|
| Registro NBC | Registro Consecutivo Registro Titulación                            |  |
|              | ▲ Usted no puede realizar este registro ya que no pertenece al NBC. |  |
|              |                                                                     |  |

El **Registro Consecutivo** aparecerá visible para los estudiantes en Niveles de Carrera, es decir posteriores a NBC y anteriores a Titulacion.

| 🗷 Registros                                                       | g Registros                 |                         |  |  |  |  |
|-------------------------------------------------------------------|-----------------------------|-------------------------|--|--|--|--|
| Registro NBC                                                      | Registro Consecutivo        | Registro Titulación     |  |  |  |  |
| 1) ¿Presenta a                                                    | alguna dificultad que inter | fiera en sus estudios?* |  |  |  |  |
| EMOCIONA                                                          | L - FAMILIAR                |                         |  |  |  |  |
| ECONÓMIC                                                          | 0                           |                         |  |  |  |  |
| Académico                                                         | 0                           |                         |  |  |  |  |
| NINGUNA                                                           |                             |                         |  |  |  |  |
| OTRO                                                              |                             |                         |  |  |  |  |
| Otro:                                                             |                             |                         |  |  |  |  |
|                                                                   |                             |                         |  |  |  |  |
|                                                                   |                             |                         |  |  |  |  |
| 2) ¿Con qué materias presenta dificultad este semestre? Materias: |                             |                         |  |  |  |  |
| GEOMETRÍA DESCRIPTIVA                                             |                             |                         |  |  |  |  |
| DISEÑO                                                            | DISEÑO BÁSICO I             |                         |  |  |  |  |
|                                                                   | ATICA I                     |                         |  |  |  |  |

El **Registro de Titulación** se muestra para los estudiantes Matriculados en el nivel de Titulación de su respectiva carrera, para los demás estudiantes estará bloqueado.

| C Registros  |                      |                                                                                                    |  |
|--------------|----------------------|----------------------------------------------------------------------------------------------------|--|
| Registro NBC | Registro Consecutivo | Registro Titulación                                                                                 |  |
|              | A Ustec              | solo podrá realizar este registro, cuando se encuentre matriculado(a) en el semestre de Titulación. |  |
|              |                      |                                                                                                    |  |

Luego de que se guarda cualquier registro, este puede ser modificado sin ningún inconveniente, ya que el formulario continúa abierto, pero se indica que esta ya se realizó.

| I Registros                                                       |
|-------------------------------------------------------------------|
| Registro NBC Registro Consecutivo Registro Titulación             |
| i Usted ya realizó este registro.                                 |
| ا) ¿Presenta alguna dificultad que interfiera en sus estudios?*   |
| EMOCIONAL - FAMILIAR                                              |
| ECONÓMICO                                                         |
| ACADÉMICO                                                         |
| NINGUNA                                                           |
| O OTRO                                                            |
| Otro:                                                             |
|                                                                   |
|                                                                   |
| 2) ¿Con qué materias presenta dificultad este semestre? Materias: |
| GEOMETRÍA DESCRIPTIVA                                             |

## Becas de Escasos Recursos Económicos

Los estudiantes pueden realizar solicitudes para Becas de Escasos Recursos Económicos desde su módulo estudiantil, las cuales luego serán revisadas por el Departamento de Bienestar Universitario.

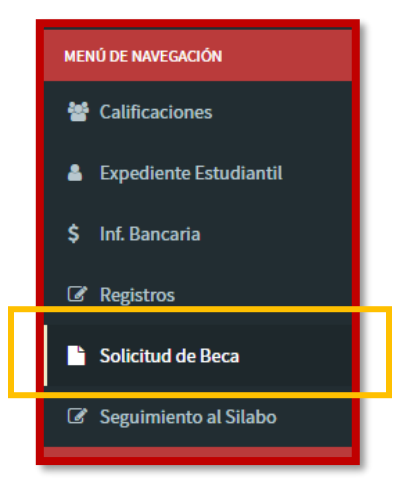

| Estudiante USGP           |                                                                                           | 🕠 BRYAN ARTEAGA 🛛 🗲        |
|---------------------------|-------------------------------------------------------------------------------------------|----------------------------|
| BRYAN ARTEAGA<br>En Linea | Becas del Estudiante                                                                      |                            |
| MENÚ DE NAVEGACIÓN        | 📽 Becas                                                                                   | Nueva Solicitud Imprimir ~ |
| 嶜 Calificaciones          | NO HAY NINGUN RESULTADO                                                                   |                            |
| 🛔 Expediente Estudiantil  |                                                                                           |                            |
| \$ Inf. Bancaria          |                                                                                           |                            |
| Registros                 |                                                                                           |                            |
| Solicitud de Beca         |                                                                                           |                            |
| Seguimiento al Silabo     |                                                                                           |                            |
| EVALUACIÓN INTEGRAL       |                                                                                           |                            |
| 🗎 Evaluación Docente      |                                                                                           |                            |
| Evaluación Coordinador(a) |                                                                                           |                            |
|                           | Problemas o errores consultar al Ing. Bryan Quintero Vera - baquintero@sangregorio.edu.ec |                            |
|                           | Universidad Particular San Gregorio de Portoviejo                                         | Versión 1.0.0              |

El estudiante puede crear una solicitud de beca al seleccionar Nueva Solicitud.

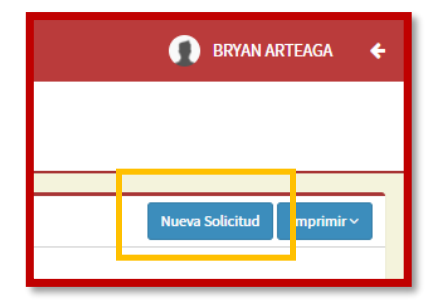

|                    |                         | 💭 G                                                                |                     |
|--------------------|-------------------------|--------------------------------------------------------------------|---------------------|
| G&NESIS CANTOS     | T Port                  | Nueva Solicitud X                                                  |                     |
| En Linea           | SAN GREGORIO            | Fecha*                                                             |                     |
| MENÚ DE NAVEGACIÓN | 🖀 Becas                 | 2017-11-16                                                         | olicitud Imprimir ~ |
| 📽 Calificaciones   |                         | Tipo de solicitud* BECA v                                          |                     |
|                    |                         |                                                                    |                     |
|                    |                         | Guardar                                                            |                     |
|                    |                         |                                                                    |                     |
| Solicitud de Beca  |                         |                                                                    |                     |
|                    |                         |                                                                    |                     |
|                    |                         |                                                                    |                     |
|                    |                         |                                                                    |                     |
|                    |                         |                                                                    |                     |
|                    | Problemas o errores con | sultar al Ing. Bryan Quintero Vera - baquintero@sangregorio.edu.ec |                     |
|                    | Universidad Particular  | San Gregorio de Portoviejo                                         | Versión 1.0.0       |

Una vez creada la solicitud, el estudiante debe llenar el formulario, el cual es extenso, así que el estudiante puede guardar de poco a poco la información.

| Estudiante USGP          | =                                         | 👩 G&NESIS CANTOS 🛛 🗧      |  |  |
|--------------------------|-------------------------------------------|---------------------------|--|--|
| G NESIS CANTOS           | Solicitud de Beca                         |                           |  |  |
| MENÚ DE NAVEGACIÓN       | 📽 Datos Académicos                        | Imprimir                  |  |  |
| 嶜 Calificaciones         | Académico Familia Economía Vivienda Salud |                           |  |  |
| 🛔 Expediente Estudiantil | Carrera*                                  | Promedio de notas*        |  |  |
| \$ Inf. Bancaria         | - SELECCIONE CARRERA -                    |                           |  |  |
| Registros                | Semestre*                                 | Porcentaje de Asistencia* |  |  |
| Solicitud de Beca        | - SELECCIONE SEMESTRE -                   |                           |  |  |
|                          | Estudia otra carrera*                     | Titulo profesional        |  |  |
|                          | © SI                                      | © SI                      |  |  |
|                          | NO                                        | NO                        |  |  |
|                          | Universidad                               | Ejerce la profesión       |  |  |
|                          |                                           | SI                        |  |  |
|                          | Semestre                                  | NO                        |  |  |
|                          |                                           |                           |  |  |
|                          | Guadar                                    |                           |  |  |

## Seguimiento al Silabo

Los estudiantes cada semestre deben realizar las encuestas del seguimiento al silabo por cada materia en la cual se encuentra matriculado.

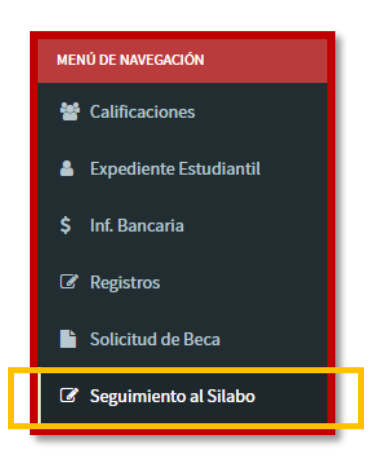

| Estudiante USGP             | ≡                                                                                                | 🚺 BRYAN ARTEAGA | ٠     |
|-----------------------------|--------------------------------------------------------------------------------------------------|-----------------|-------|
| BRYAN ARTEAGA<br>En Linea   | Seguimiento del Silabo                                                                           |                 |       |
| MENÚ DE NAVEGACIÓN          |                                                                                                  |                 |       |
| 嶜 Calificaciones            | i Seleccione una materia y realice el cuestionario de Seguimiento al Silabo.                     |                 |       |
| 🛔 Expediente Estudiantil    |                                                                                                  |                 |       |
| \$ Inf. Bancaria            | SEPTIEMBRE 2017 - FEBRERO 2018                                                                   |                 |       |
| Registros                   | Materia                                                                                          |                 |       |
| 🖺 Solicitud de Beca         | - SELECCIONE MATERIA -                                                                           |                 |       |
| Seguimiento al Silabo       |                                                                                                  |                 | -1    |
| EVALUACIÓN INTEGRAL         |                                                                                                  |                 |       |
| Evaluación Docente          |                                                                                                  |                 |       |
| 📔 Evaluación Coordinador(a) |                                                                                                  |                 |       |
|                             | Problemas o errores consultar al <b>Ing. Bryan Quintero Vera - baquintero@sangregorio.edu.ec</b> |                 |       |
|                             | Universidad Particular San Gregorio de Portoviejo                                                | Versión I       | 1.0.0 |

El modulo informático muestra al estudiante las materias en las cuales se encuentra matriculado, de las cuales debe hacer una encuesta de seguimiento de silabo por cada una.

| Estudiante USGP             | =                                                                                                | BRYAN ARTEAGA | ¢     |  |  |  |  |
|-----------------------------|--------------------------------------------------------------------------------------------------|---------------|-------|--|--|--|--|
| BRYAN ARTEAGA<br>• En Linea | Seguimiento del Silabo                                                                           |               |       |  |  |  |  |
| MENÚ DE NAVEGACIÓN          |                                                                                                  |               |       |  |  |  |  |
| 替 Calificaciones            | i Seleccione una materia y realice el cuestionario de Seguimiento al Silabo.                     |               |       |  |  |  |  |
| 🛔 Expediente Estudiantil    |                                                                                                  |               |       |  |  |  |  |
| \$ Inf. Bancaria            | Periodo SEPTIEMBRE 2017 - FEBRERO 2018                                                           |               |       |  |  |  |  |
| C Registros                 | Materia                                                                                          |               |       |  |  |  |  |
| Solicitud de Beca           | - SELECCIONE MATERIA SELECCIONE MATERIA                                                          |               |       |  |  |  |  |
| Seguimiento al Silabo       | GEOMETRÍA DESCRIPTIVA                                                                            |               |       |  |  |  |  |
| EVALUACIÓN INTEGRAL         | INFORMATICA1<br>MATEMÁTICAS1                                                                     |               |       |  |  |  |  |
| 🖹 Evaluación Docente        | METODOLOGIA DE LA INVESTIGACION<br>TÉCNICAS DE EXPRESIÓN ORAL Y ESCRITA                          |               |       |  |  |  |  |
| 📔 Evaluación Coordinador(a) | INGLEST                                                                                          |               |       |  |  |  |  |
|                             | Problemas o errores consultar al <b>ing. Bryan Quintero Vera - baquintero@sangregorio.edu.ec</b> |               |       |  |  |  |  |
|                             | Universidad Particular San Gregorio de Portoviejo                                                | Versión       | 1.0.0 |  |  |  |  |

| Materia                                                                                                    |
|----------------------------------------------------------------------------------------------------|
| GEOMETRÍA DESCRIPTIVA 🔻                                                                                              |
| 1) El docente socializo el sílabo se realizó al inicio del semestre. *                                               |
| © SI                                                                                                    |
| NO NO                                                                                                    |
| 2) La socialización del silabo permitió conocer la guía de enseñanza con los tópicos que se incluyen en el mismo. *  |
| ◎ SI                                                                                                    |
| NO NO                                                                                                    |
| 3) 3 Se cumplen los contenidos teóricos y actividades prácticas estipuladas en el silabo que se trabajan en clase. * |
| © SI                                                                                                    |
| NO NO                                                                                                    |
| 4) El desarrollo de la asignatura utiliza con los recursos metodológicos establecidos en el silabo (TICS). *         |
| © SI                                                                                                    |
| NO NO                                                                                                    |
| 5) Se cumplen los parámetros de evaluación incluidos en el silabo. *                                                 |
| © SI                                                                                                    |
| NO                                                                                                    |
| 6)La bibliografía básica propuesta en el silabo se evidencia en la biblioteca general de la universidad. *           |
| ◎ SI                                                                                                    |
| ◎ NO                                                                                                    |

## **Evaluación Docente**

El estudiante debe realizar cada semestre las evaluaciones docente, en las cuales se evalúan los docentes de las materias en las cuales se encuentran matriculados.

| \$ Inf. Bancaria                                                   |  |
|--------------------------------------------------------------------|--|
| Registros                                                          |  |
| Solicitud de Beca                                                  |  |
| Seguimiento al Silabo                                              |  |
|                                                                    |  |
| EVALUACIÓN INTEGRAL                                                |  |
| EVALUACIÓN INTEGRAL                                                |  |
| EVALUACIÓN INTEGRAL  EValuación Docente  Evaluación Coordinador(a) |  |
| EVALUACIÓN INTEGRAL  EValuación Docente  Evaluación Coordinador(a) |  |

| Estudiante USGP                                                     | E BRYAN ARTEAGA 🗲                                                                                                    |
|---------------------------------------------------------------------|----------------------------------------------------------------------------------------------------|
| BRYAN ARTEAGA<br>En Linea                                           | Evaluación Docente                                                                                                    |
| MENÚ DE NAVEGACIÓN                                                  | i Datos Informativos                                                                                                    |
| <ul> <li>Calificaciones</li> <li>Europianta Entrutiontal</li> </ul> | Periodo<br>SEPTIEMBRE 2017 - FEBRERO 2018                                                                                                    |
|                                                                     | Materia*                                                                                                    |
| Ş Int. Bancaria                                                     | - SELECCIONE MATERIA -                                                                                                    |
| <ul> <li>Registros</li> <li>Solicitud de Beca</li> </ul>            | El presente cuestionario tiene como propósito recabar información acerca del desempeño pedagógico de los profesores de la Universidad, con fines de mejoramiento. Para ello,<br>consideramos que los estudiantes tienen una posición privilegiada sustentada en la interación que tiene con sus profesores. De esta manera te pedimos objetividad y realismo al<br>momento de contestar este cuestionario anónimo que ofrecerá valiosa información para mejorar la calidad de nuestros profesores a través de programas de capacitación y<br>asesorias personlizadas. |
| Seguimiento al Silabo                                               | Seleccione la alternativa que mejor se acerca a su desempeño como docente, bajo la siguiente escala:                                                                                                    |
| EVALUACIÓN INTEGRAL                                                 | 1. Nunca o no<br>2. Muy pocas veces                                                                                                    |
| Evaluación Docente                                                  | 3. A veces                                                                                                    |
| Evaluación Coordinador(a)                                           | 4. Casi siempre<br>5. Siempre o si                                                                                                    |
|                                                                     | ? DESARROLLO DE LA ACTIVIDAD DOCENTE                                                                                                    |

La evaluación muestra las materias del estudiante en el periodo actual, de las cuales evaluará a los docentes.

| Estudiante USGP             | E BRYAN ARTEAGA 🗲                                                                                                    |
|-----------------------------|----------------------------------------------------------------------------------------------------|
| BRYAN ARTEAGA<br>• En Linea | Evaluación Docente                                                                                                    |
| MENÚ DE NAVEGACIÓN          | i Datos Informativos                                                                                                    |
| 😤 Calificaciones            | Periodo<br>SEPTIEMBRE 2017 - FEBRERO 2018                                                                                                    |
| 🛔 Expediente Estudiantil    | Handad I                                                                                                    |
| \$ Inf. Bancaria            | - SELECCIONE MATERIA -                                                                                                    |
| Registros                   | - SELECCIONE MATERIA -     GEOMETRÍA DESCRIPTIVA     m eño pedagógico de los profesores de la Universidad, con fines de mejoramiento. Para ello,     Discisio pólicio una la teración que tiene con sus profesores. De esta manera te pedimos objetividad y realismo al                                                                                                    |
| 📔 Solicitud de Beca         | DISENS DESIGN DESIGN DE LA COMPANIA DE LA COMPANIA DE L<br>COMPANIA DE LA COMPANIA DE LA COMPANIA DE LA COMPANIA DE LA COMPANIA DE LA COMPANIA DE LA COMPANIA DE LA COMPANIA DE LA COMPANIA DE LA COMPANIA DE LA COMPANIA DE LA COMPANIA DE LA COMPANIA DE LA COMPANIA DE LA COMPANIA DE LA COMPANIA D |
| Seguimiento al Silabo       | Se METODOLOGÍA DE LA INVESTIGACIÓN DE LA INVESTIGACIÓN O L siguiente escala:                                                                                                    |
| EVALUACIÓN INTEGRAL         | INGLES I 2. Muy pocas veces                                                                                                    |
| Evaluación Docente          | 3. A veces                                                                                                    |
| 🖹 Evaluación Coordinador(a) | 4. Las i siempre<br>5. Siempre o si                                                                                                    |
|                             |                                                                                                    |
|                             | ? DESARROLLO DE LA ACTIVIDAD DOCENTE                                                                                                    |

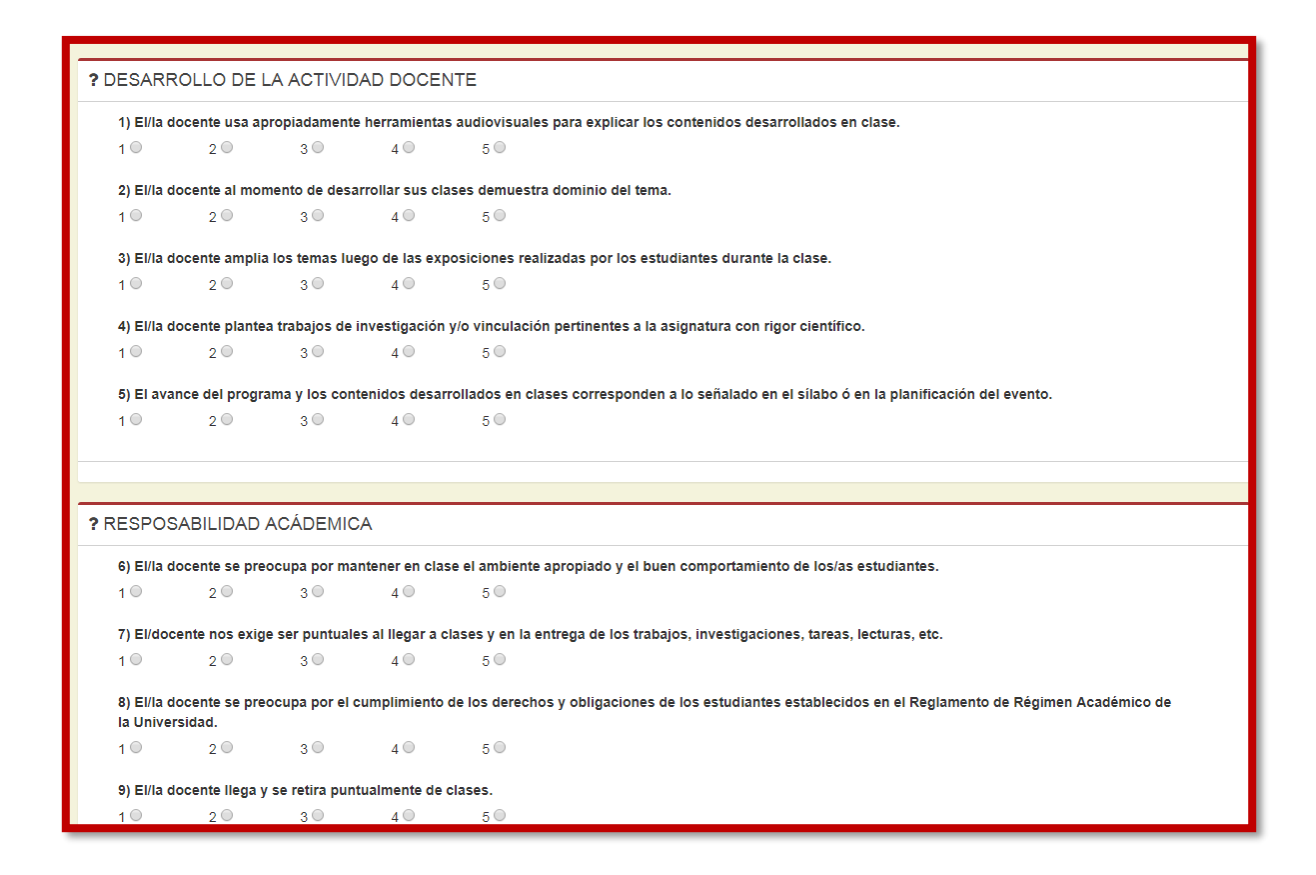

## Evaluación del Coordinador

Los estudiantes cada semestre deben realizar las evaluaciones del coordinador, en las cuales evalúan al coordinador de la carrera a la que pertenecen.

| Estudiante USGP            | E GÉNESIS CANTOS 🗧                                                                                                    |  |  |  |  |  |  |
|----------------------------|----------------------------------------------------------------------------------------------------|--|--|--|--|--|--|
| GÉNESIS CANTOS<br>En Linea | Fvaluación de Coordinador(a)                                                                                                    |  |  |  |  |  |  |
| MENÚ DE NAVEGACIÓN         | i Datos Informativos                                                                                                    |  |  |  |  |  |  |
| Expediente Estudiantil     | Periodo Carrera<br>SEPTIEMBRE 2017 - FEBRERO 2018 ARQUITECTURA                                                                                                    |  |  |  |  |  |  |
| \$ Inf. Bancaria           | Coordinador                                                                                                    |  |  |  |  |  |  |
| Registros                  | MERA CEDENO JUAN CARLOS                                                                                                    |  |  |  |  |  |  |
| Solicitud de Beca          | El presente cuestionario tiene como propósito recabar información acerca del desempeño de la gestión directiva de los coordinadores de carrera, con fines de mejoramiento<br>continuo. Para ello le solicitamos su valiosa participación con responsabilidad y objetividad |  |  |  |  |  |  |
| Seguimiento al Silabo      | Seleccione la alternativa que mejor se acerca a su desempeño como docente, bajo la siguiente escala:                                                                                                    |  |  |  |  |  |  |
| EVALUACIÓN INTEGRAL        | 1. Nunca o no<br>2. Muy pocas veces                                                                                                    |  |  |  |  |  |  |
| Evaluación Docente         | 3. A veces                                                                                                    |  |  |  |  |  |  |
| -                          | 4. Casi siempre                                                                                                    |  |  |  |  |  |  |
| Evaluación Coordinador(a)  | 5. Siempre o si                                                                                                    |  |  |  |  |  |  |
|                            |                                                                                                    |  |  |  |  |  |  |
|                            | ? ACCIÓN / ACTIVIDAD (20 pts.)                                                                                                    |  |  |  |  |  |  |
|                            | 1) El coordinador cumple regularmente con su horario de trabajo.                                                                                                    |  |  |  |  |  |  |
|                            | 1 2 3 4 5                                                                                                    |  |  |  |  |  |  |
|                            | 2) Es tangible la presencia regular del coordinador de carrera en su su puesto de trabajo.                                                                                                    |  |  |  |  |  |  |
|                            | 1 2 3 4 5                                                                                                    |  |  |  |  |  |  |
|                            | 3) El coordinador tiene una buena predisposición para atender los requerimientos consultas y solicitudes personalmente.                                                                                                    |  |  |  |  |  |  |

| CCIÓN / ACTIVIDAD (20 pts.)         1) El coordinador cumple regularmente con su horario de trabajo.         1       2       3       4       5         2) Es tangible la presencia regular del coordinador de carrera en su su puesto de trabajo.       1       2       3       4       5         2) Es tangible la presencia regular del coordinador de carrera en su su puesto de trabajo.       1       2       3       4       5         3) El coordinador tiene una buena predisposición para atender los requerimientos consultas y solicitudes personalmente.       1       2       3       4       5         4) El coordinador utiliza y presta una rápida atención de consultas y requerimientos a través del correo corporativo.       1       2       3       4       5         5) El coordinador se muy cordial y amable en el trato con el estudiante.       1       2       3       4       5         6) El coordinador siempre atiende personalmente a los estudiantes.       1       2       3       4       5         7) El coordinador aglitza la realización de trâites y solicitudes presentadas por el estudiante ante la instancia que corresponde.       2       3       4       5         8) El tiempo de respuesta en los tràmites y solicitudes presentadas por el estudiante es adecuado.       1       2       3       4       5         Observación <t< th=""><th></th><th></th><th></th><th></th><th></th><th></th><th></th><th></th><th></th></t<> |                                                                  |                 |                  |                  |                      |                              |                        |        |  |
|----------------------------------------------------------------------------------------------------|------------------------------------------------------------------|-----------------|------------------|------------------|----------------------|------------------------------|------------------------|--------|--|
| 1 El coordinador cumple regularmente con su horario de trabajo.         1 •       2 •       3 •       4 •       5 •         2) Es tangible la presencia regular del coordinador de carrera en su su puesto de trabajo.       1 •       2 •       3 •       5 •         3) El coordinador tiene una buena predisposición para atender los requerimientos consultas y solicitudes personalmente.       1 •       2 •       3 •       4 •       5 •         4) El coordinador tiene una buena predisposición para atender los requerimientos consultas y solicitudes personalmente.       1 •       2 •       3 •       4 •       5 •         4) El coordinador utiliza y presta una rispida atención de consultas y requerimientos a través del correo corporativo.       1 •       2 •       3 •       5 •         6) El coordinador semuy cordial y amable en el trato con el estudiante.       1 •       2 •       3 •       5 •         6) El coordinador simpre atiende personalmente a los estudiantes.       1 •       2 •       3 •       5 •         7) El coordinador agiliza la realización de tràites y solicitudes presentadas por el estudiante ante la instancia que corresponde.       1 •       2 •       3 •       5 •         8) El tiempo de respuesta en los tràmites y solicitudes presentadas por el estudiante es adecuado.       1 •       5 •       5 •         Observación       2 •       3 •       4 •       5                                         | ACCIÓN / ACTIVIDAD (20 pts.)                                     |                 |                  |                  |                      |                              |                        |        |  |
| 1       2       3       4       5         2       3       4       5         2       3       4       5         3       4       5         3       4       5         3       4       5         3       4       5         3       4       5         3       4       5         4       5         4       5         4       5         4       5         4       5         4       5         4       5         5       5         5       6         5       5         6       5         7       2       3       4         2       3       4       5         7       2       3       4       5         7       2       3       4       5         8       2       3       4       5         8       2       3       4       5         0       3       4       5         0       3       4       5                                                                                                    | 1) El coordinador cumple regularmente con su horario de trabajo. |                 |                  |                  |                      |                              |                        |        |  |
| 2) Es tangible la presencia regular del coordinador de carrera en su su puesto de trabajo.   1 2 3 4 5   2 3 4 5   4) El coordinador tiene una buena predisposición para atender los requerimientos consultas y solicitudes personalmente.   1 2 3 4   2 3 4 5   5) El coordinador es muy cordial y amable en el trato con el estudiante.   1 2 3 4 5   6) El coordinador siempre atiende personalmente a los estudiantes.   1 2 3 4 5   6) El coordinador siempre atiende personalmente a los estudiantes.   1 2 3 4 5   7) El coordinador agiliza la realización de tráties y solicitudes presentadas por el estudiante ante la instancia que corresponde.   1 2 3 4 5   Observación                                                                                                    | 1 🔍                                                              | 2 🔍             | 3 🔘              | 4 🔍              | 5 🔍                  |                              |                        |        |  |
| 1       2       3       4       5         3) El coordinador tiene una buena predisposición para atender los requerimientos consultas y solicitudes personalmente.       1         2       3       4       5         4) El coordinador utiliza y presta una ràpida atención de consultas y requerimientos a través del correo corporativo.       1         2       3       4       5         5) El coordinador simup ordial y amable en el trato on el estudiante.       5         6) El coordinador simupre atiende personalmente a los estudiantes.       5         1       2       3       4         2       3       4       5         6) El coordinador simupre atiende personalmente a los estudiantes.       5         1       2       3       4         2       3       4       5         7) El coordinador agiliza la realización de trâties y solicitudes presentadas por el estudiante ante la instancia que corresponde.       1         2       3       4       5         8) El tiempo de respuesta en los tràmites y solicitudes presentadas por el estudiante es adecuado.       1         2       3       4       5         Observación       5       5                                                                                                    | 2) Es tan                                                        | gible la prese  | ncia regular d   | el coordinado    | r de carrera en su s | puesto de trabajo.           |                        |        |  |
| 3) El coordinador tiene una buena predisposición para atender los requerimientos consultas y solicitudes personalmente.   1 2 3 4 5   4) El coordinador utiliza y presta una rapida atención de consultas y requerimientos a través del correo corporativo.   1 2 3 4 5   5) El coordinador es muy cordial y amable en el trato con el estudiante.   1 2 3 4 5   6) El coordinador siempre atiende personalmente a los estudiantes.   1 2 3 4 5   7) El coordinador agiliza la realización de tráites y solicitudes presentadas por el estudiante ante la instancia que corresponde.   1 2 3 4 5   8) El tiempo de respuesta en los tráites y solicitudes presentadas por el estudiante es adecuado.   2 3 4 5   Observación                                                                                                    | 1 🔍                                                              | 2 🔍             | 3 🔘              | 4 🔍              | 5 🔍                  |                              |                        |        |  |
| 1       2       3       4       5         4) El coordinador utiliza y presta una rápida atención de consultas y requerimientos a través del correo corporativo.       2       3       4       5         5) El coordinador es muy cordial y amable en el trato con el estudiante.       5       5       5       5         6) El coordinador siempre atiende personalmente a los estudiantes.       5       5       5       5         7) El coordinador agiliza la realización de tráites y solicitudes presentadas por el estudiante ante la instancia que corresponde.       5       5         8) El tiempo de respuesta en los trámites y solicitudes presentadas por el estudiante es adecuado.       5       5         Observación       3       4       5       5                                                                                                    | 3) El coo                                                        | rdinador tiene  | e una buena p    | redisposición    | para atender los ree | uerimientos consultas y soli | icitudes personalment  | e.     |  |
| 4) El coordinador utiliza y presta una rápida atención de consultas y requerimientos a través del correo corporativo.   1 2 3 4 5   5) El coordinador es muy cordial y amable en el trato con el estudiante.   1 2 3 4   2 3 4 5   6) El coordinador siempre atiende personalmente a los estudiantes.   1 2 3 4   2 3 4 5   7) El coordinador agiliza la realización de tráites y solicitudes presentadas por el estudiante ante la instancia que corresponde.   1 2 3 4   8) El tiempo de respuesta en los trámites y solicitudes presentadas por el estudiante es adecuado.   1 2 3 4   6) El coordinador agiliza la realización de trámes y solicitudes presentadas por el estudiante es adecuado.   1 2 3 4   7) El coordinador agiliza la nealización de trámes y solicitudes presentadas por el estudiante es adecuado.   1 2 3 4   5 Observación   Costervación                                                                                                    | 1 🔍                                                              | 2 🔍             | 3 🔘              | 4 🔍              | 5 🔍                  |                              |                        |        |  |
| 1       2       3       4       5         5) El coordinador es muy cordial y amable en el trato con el estudiante.       5         1       2       3       4       5         6) El coordinador siempre atiende personalmente a los estudiantes.       5         1       2       3       4       5         7) El coordinador agiliza la realización de tráites y solicitudes presentadas por el estudiante ante la instancia que corresponde.       5         8) El tiempo de respuesta en los trámites y solicitudes presentadas por el estudiante es adecuado.       5         2       3       4       5         Observación                                                                                                    | 4) El coo                                                        | rdinador utilia | za y presta una  | a rápida atenc   | ión de consultas y r | querimientos a través del c  | orreo corporativo.     |        |  |
| 5) El coordinador es muy cordial y amable en el trato con el estudiante.   1   2   3   4   5       6) El coordinador siempre atiende personalmente a los estudiantes. 1 2 3 4 5   7) El coordinador agiliza la realización de tráites y solicitudes presentadas por el estudiante ante la instancia que corresponde. 1 2 3 4 5    8) El tiempo de respuesta en los trámites y solicitudes presentadas por el estudiante es adecuado. 1 2 3 4 5  Observación Finder Finder                                                                                                    | 1 🔍                                                              | 2 🔍             | 3 🔍              | 4 🔍              | 5 🔍                  |                              |                        |        |  |
| 1       2       3       4       5         6) El coordinator siempre atiende personalmente a los estudiantes.       1       2       3       4       5         7) El coordinator agiliza la realización de tráites y solicitudes presentadas por el estudiante ante la instancia que corresponde.       1       2       3       4       5         8) El tiempo de respuesta en los trámites y solicitudes presentadas por el estudiante es adecuado.       1       2       3       4       5         Observación                                                                                                    | 5) El coo                                                        | rdinador es m   | nuy cordial y a  | mable en el tr   | ato con el estudiant |                              |                        |        |  |
| 6) El coordinador siempre atiende personalmente a los estudiantes.   1   2   3   4   5      8) El tiempo de respuesta en los trámites y solicitudes presentadas por el estudiante es adecuado. 1 2 3 4 5  8) El tiempo de respuesta en los trámites y solicitudes presentadas por el estudiante es adecuado. 1 2 3 4 5 Observación Alereiro de transmites y solicitudes presentadas por el estudiante es adecuado. 1 5 Observación                                                                                                    | 1 🔍                                                              | 2 🔍             | 3 🔍              | 4 🔍              | 5 🔍                  |                              |                        |        |  |
| 1 2 3 4 5   7) El coordinador agiliza la realización de tráites y solicitudes presentadas por el estudiante ante la instancia que corresponde.   1 2 3 4   8) El tiempo de respuesta en los trámites y solicitudes presentadas por el estudiante es adecuado.   1 2 3 4   5 Observación   Rander                                                                                                    | 6) El coo                                                        | rdinador siem   | npre atiende p   | ersonalmente     | a los estudiantes.   |                              |                        |        |  |
| 7) El coordinador agiliza la realización de tráites y solicitudes presentadas por el estudiante ante la instancia que corresponde.<br>1 2 3 4 5 8)<br>8) El tiempo de respuesta en los trámites y solicitudes presentadas por el estudiante es adecuado.<br>1 2 3 4 5 5 0<br>Observación                                                                                                    | 1 🔍                                                              | 2 🔍             | 3 🔍              | 4 🔍              | 5 🔍                  |                              |                        |        |  |
| 1 2 3 4 5   B) El tiempo de respuesta en los trámites y solicitudes presentadas por el estudiante es adecuado.   1 2 3 4   Sobservación   Vertarial                                                                                                    | 7) El coo                                                        | rdinador agili  | za la realizacio | ón de tráites y  | solicitudes present  | das por el estudiante ante l | a instancia que corres | ponde. |  |
| 8) El tiempo de respuesta en los trámites y solicitudes presentadas por el estudiante es adecuado.<br>1  2  3  4  5<br>Observación<br>Iarder                                                                                                    | 1 🔍                                                              | 2 🔍             | 3 🔘              | 4 🔍              | 5 🔍                  |                              |                        |        |  |
| 1 • 2 • 3 • 4 • 5 •<br>Observación                                                                                                    | 8) El tien                                                       | npo de respue   | esta en los trár | nites y soliciti | udes presentadas p   | r el estudiante es adecuado  |                        |        |  |
| Observación                                                                                                    | 1 🔍                                                              | 2 🔍             | 3 🔘              | 4 🔍              | 5 🔍                  |                              |                        |        |  |
| lardar                                                                                                    | Observa                                                          | ción            |                  |                  |                      |                              |                        |        |  |
| lardar                                                                                                    |                                                                  |                 |                  |                  |                      |                              |                        |        |  |
| lardar                                                                                                    |                                                                  |                 |                  |                  |                      |                              |                        |        |  |
| uardar                                                                                                    |                                                                  |                 |                  |                  |                      |                              |                        |        |  |
|                                                                                                    | Guardar                                                          |                 |                  |                  |                      |                              |                        |        |  |

97

#### **10. MÓDULO SEGUIMIENTO AL SILABO**

El Módulo Seguimiento al Silabo permite automatizar el proceso de evaluación del silabo por parte de los estudiantes. Cada Estudiante completa una encuesta de 8 item por cada materia.

Las encuestas son anónimas, sin embargo el sistema lleva un control de que materias y que estudiantes han realizado la encuesta, esto permite a los profesores delegados garantizar la evaluación por parte de todos los estudiantes, obteniendo resultados del total de la población.

La encuesta es activada en cada periodo académico y se visualizan automáticamente en el Sistema Estudiantil, listo para que los estudiantes la contesten.

1. Menú Cursos: en esta opción se puede realizar el monitoreo de las encuestas, para esto es necesario escoger la cerrera y el periodo académico.

| SEG. SILABO USGP              | =                         |                       | A MARCOS GALLEGO                                      | bs   |
|-------------------------------|---------------------------|-----------------------|-------------------------------------------------------|------|
| Marcos Gallegos<br>• En Lines | SAN CRESCORIO Lista de Cl | ursos                 |                                                       |      |
| Cédula Estudiante Q           | i≣ Niveles                |                       |                                                       |      |
| MENÚ DE NAVEGACIÓN            | Carreras                  |                       | Periodos                                              |      |
| ⊞ Cursos                      | ODONTOLOGÍA - DIUR        | NA (2010) •           | MARZO 2018 - AGOSTO 2018 •                            |      |
| Reportes de Registros         |                           | Niveles               |                                                       |      |
|                               | <b>=</b> <i>B</i>         | 1 NIVEL - PARALELO A  | 0 Inscritos(s) 32 Matriculados(s) 44 Total por materi | rias |
|                               | = 0                       | 1 NIVEL - PARALELO B  | 0 Inscritos(s) 32 Matriculados(s) 47 Total por materi | rias |
|                               | = 0                       | 1 NIVEL - PARALELO C  | 0 Inscritos(s) 29 Matriculados(s) 38 Total por materi | rias |
|                               |                           | 1 NIVEL - PARALELO D  | 0 Inscritos(s) 31 Matriculados(s) 44 Total por materi | rias |
|                               | = 0                       | 1 NIVEL - PARALELO E  | 0 Inscritos(s) 7 Matriculados(s) 7 Total por mater    | rias |
|                               | = 0                       | 10 NIVEL - PARALELO A | 0 Inscritos(s) 25 Matriculados(s) 36 Total por mater  | rias |
|                               |                           | 10 NIVEL - PARALELO B | 0 Inscritos(s) 25 Matriculados(s) 27 Total por mater  | rias |
|                               | <b>=</b> <i>9</i>         | 10 NIVEL - PARALELO C | 0 Inscritos(s) 26 Matriculados(s) 32 Total por mater  | nas  |

Presionar un clic en el botón este botón muestra una lista de los estudiantes del curso y adicionalmente muestra un mensaje indicando si el estudiante ha realizado la evaluación del silabo en loa materia seleccionada:

| Estudiantes    |                 |                                    | 2 Actualizar Pagos I Imprimi | r PDF ~ Imprimir Excel |
|----------------|-----------------|------------------------------------|------------------------------|------------------------|
| Carrera: ODONT | OLOGÍA - DIURNA | Nivel: 1 NIVEL - A                 |                              |                        |
|                | Cedula          | Estudiante                         |                              |                        |
|                | 1316372612      | ALARCON MENDOZA ALLISON FRANCHESKA |                              | SEG. AL SILABO 🗙       |
|                | 1315890127      | ARMENDARIZ PIN JOSUE ABRAHAM       |                              | SEG. AL SILABO 🗙       |
|                | 1316387529      | AVILA MOREIRA JERYL DAVID          |                              | SEG. AL SILABO 🛇       |
|                | 0919382770      | BARCO ZAMBRANO LISBETH ESTEFANIA   |                              | SEG. AL SILABO 🗙       |

Observe que en la parte superior se encuentran los botones de IMPRIMIR EN PDF e IMPRIMIR EXCEL.

La opción imprimir en Excel, exporta un archivo con la lista de estudiantes del curso seleccionado indicando si han realizado la encuesta o no.

| ODONTOLOGÍA-DIURNA 1 NIVEL-A(MARZO 2018 - AGOSTO 2018) |                                    |                       |  |  |  |
|--------------------------------------------------------|------------------------------------|-----------------------|--|--|--|
| CEDULA                                                 | ESTUDIANTE                         | SEGUIMIENTO AL SILABO |  |  |  |
| 1316372612                                             | ALARCON MENDOZA ALLISON FRANCHESKA | NO                    |  |  |  |
| 1315890127                                             | ARMENDARIZ PIN JOSUE ABRAHAM       | NO                    |  |  |  |
| 1316387529                                             | AVILA MOREIRA JERYL DAVID          | SI                    |  |  |  |
| 919382770                                              | BARCO ZAMBRANO LISBETH ESTEFANIA   | NO                    |  |  |  |
| 1351629017                                             | BLANCO HURTADO JUSTIN YAMILEX      | SI                    |  |  |  |
| 1313212738                                             | BUCHELI MACIAS CRISTHIAN FERNANDO  | NO                    |  |  |  |
| 1316010113                                             | BURGOS CARDENAS JULIANA BELEN      | NO                    |  |  |  |
| 1310982770                                             | CEDEÑO PESANTES LUCY DAYANA        | SI                    |  |  |  |
| 1308987815                                             | CEDEÑO GALARZA JUAN CARLOS         | NO                    |  |  |  |
| 803136209                                              | DELGADO MACIAS ZULY YANARA         | NO                    |  |  |  |
| 1315358794                                             | FERNANDEZ ANTON SOPHIA ELIZABETH   | NO                    |  |  |  |
| 1316432648                                             | GONGORA ALVIA GEORGE JOSE          | SI                    |  |  |  |
| 1313589853                                             | GONZALEZ BEDOYA JOSE ANTONIO       | NO                    |  |  |  |
| 850865361                                              | GOROZABEL ZAVALA ALISON NICOLE     | NO                    |  |  |  |
| 1316083821                                             | LOOR CASANOVA DAYANA MICHELLE      | NO                    |  |  |  |
| 804023133                                              | PARRAGA ZAMBRANO FROVIN EDUARDO    | NO                    |  |  |  |
| 1350189732                                             | PEÑARRIETA MOREIRA CARLOS JOSE     | NO                    |  |  |  |
| 1207330703                                             | PLUA CONTRERAS MADELYN YADIRA      | NO                    |  |  |  |
| 2300554694                                             | PONCE MEJIA CARLOS MANUEL          | NO                    |  |  |  |
| 1312825571                                             | QUIJIJE LUCAS JOSEPH ALBERTH       | NO                    |  |  |  |
| 1317834750                                             | REYES HERRERA ERIKA ALEXANDRA      | NO                    |  |  |  |
| 922816772                                              | RODRIGUEZ ARCENTALES XIOMARA BELEN | NO                    |  |  |  |
| 1311433898                                             | ROSERO CARREÑO KAROLYN JUDITH      | SI                    |  |  |  |
| 1351012842                                             | SABANDO MERA JUDITH ROCIBELL       | SI                    |  |  |  |
| 503811234                                              | SUNTASIG VELEZ SHIRLEY PATRICIA    | SI                    |  |  |  |
| 1718597683                                             | SUNTASIG LUCAS YOELVIS ARIEL       | NO                    |  |  |  |
| 1311303679                                             | VELEZ OÑA VIELKA VALERIA           | SI                    |  |  |  |
| 12167/15710                                            |                                    | NO                    |  |  |  |

2. Menú REPORTES: mediante esta opción se podrá imprimir los resultados tabulados y gráficos de las encuestas aplicadas, basta con seleccionar la CARRERA y el PERIODO ACADÉMICO.

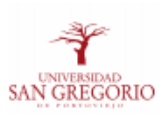

#### SEGUIMIENTO AL SILABO SEPTIEMBRE 2017 - FEBRERO 2018 DERECHO - 2 NIVEL B DIURNA DIBUJO ARQUITECTÓNICO III

Fecha de impresión: Lunes 16 de Septiembre del 2019

Docente: VELIZ VALENCIA YOLANGE DIOCLESIANA

#### DATOS SELECCIONADOS:

TIPO DE REGISTRO:

SEGUIMIENTO DEL SILABO

PREGUNTA:

3) Se cumplen los contenidos teóricos y actividades prácticas estipuladas en el silabo que se trabajan en clase.

#### TOTAL DE REGISTROS:

13 Entrevistas. (100%)

#### REGISTROS CON LA RESPUESTAS SELECCIONADA:

12 Estudiantes eligieron 'SI' como respuesta. (92.31%)

1 Estudiantes eligieron 'NO' como respuesta. (7.69%)

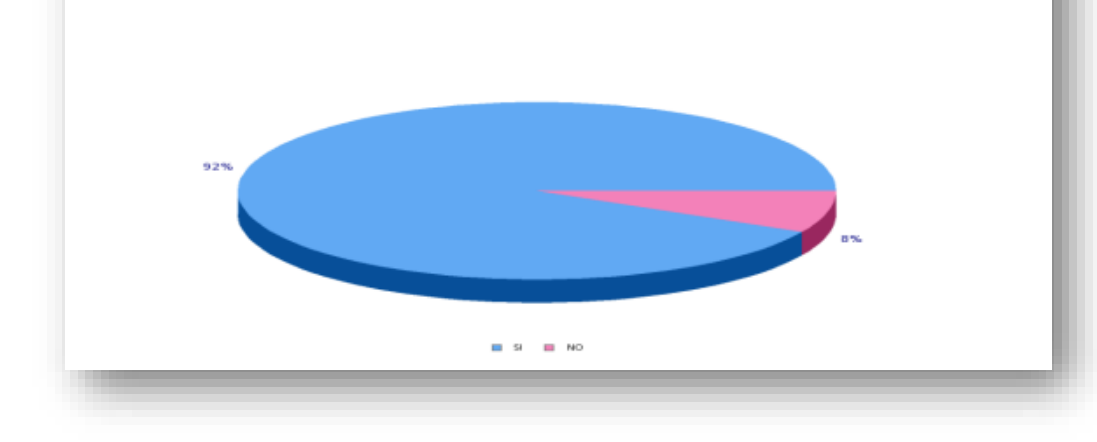

100

#### 11. MODULO VINCULACIÓN CON LA SOCIEDAD

Este Módulo permite llevar los procesos de Planificación, Ejecución y Resultados de los Proyectos de Vinculación con la Sociedad.

#### 1. Menú Programas:

• Esta opción permite visualizar, agregar, editar programas y proyectos aprobados por el Departamento de Vinculación con la Sociedad.

| Vinculación USGP                                                  | E                                                     | * | ? | MARCOS GALLEGOS |
|-------------------------------------------------------------------|-------------------------------------------------------|---|---|-----------------|
| MARCOS GALLEGOS<br>• En Lines                                     | Planificación de Programas                            |   |   |                 |
| Cédula Estudiante Q                                               | i≣ Programas                                          |   |   |                 |
| Cédula Docente Q                                                  | Programas                                             |   |   | Estado          |
| MENÚ DE NAVEGACIÓN                                                | Desarrollo Social Educativo y Ambiental               |   |   | APROBADO        |
| 🗮 Programas                                                       | MICROEMPRESAS Y NUEVOS EMPRENDIMIENTOS                |   |   | APROBADO        |
| I≣ Proyectos <                                                    | CONSULTORIO JURIDICO                                  |   |   | APROBADO        |
| <ul> <li>Actividades ~</li> <li>Etapa de Planificación</li> </ul> | 2 SALUD Y BUEN VIVIR                                  |   |   | APROBADO        |
| Etapa Gestion de Recursos Etapa de Resultados                     | 2 INTERVENCIONES ARQUITECTÓNICAS URBANAS COMUNITARIAS |   |   | APROBADO        |
| DOCUMENTACIÓN                                                     | CZ ARTE Y CULTURA                                     |   |   | APROBADO        |
| Sección Informativa <                                             | EDUCACIÓN CONTINUA                                    |   |   | APROBADO        |

Si presionamos un clic sobre el botón
 r a los programas, podremos visualizar los proyectos declarados y aprobados bajo la categoría del programa seleccionado.

| Cédula Estudiante Q       | I≣ Programa Reporte de Programa                                                                                                    |  |  |  |  |  |
|---------------------------|----------------------------------------------------------------------------------------------------|--|--|--|--|--|
| Cédula Docente Q          | Programa: Desarrollo Social Educativo y Ambiental                                                                                                    |  |  |  |  |  |
| MENÚ DE NAVEGACIÓN        | Informacion Carr. y Depart. Involucrados Objetivos Resultados Esperados Poblacion Objetivo Descripcion de Proyectos                                                                                                |  |  |  |  |  |
| 듣 Programas               | Cooperacion de Proyectos Estrategias de Intervención Financiamiento                                                                                                    |  |  |  |  |  |
|                           | Area Académica * Linea de Investigación *                                                                                                    |  |  |  |  |  |
|                           | TECNICA                                                                                                    |  |  |  |  |  |
| I Actividades ✓           | Áreas de conocimiento* Fecha de Inicio *                                                                                                    |  |  |  |  |  |
|                           | INFORMACION Y COMUNICACION (TIC)   2017-01-09                                                                                                    |  |  |  |  |  |
| Etapa Gestion de Recursos | Automa de conscinuíntes                                                                                                    |  |  |  |  |  |
| 🖄 Etapa de Resultados     | Subareas de conocimiento* Pecha de Planificación *                                                                                                    |  |  |  |  |  |
| DOCUMENTACIÓN             | INFORMACION Y COMUNICACION (TIC) • 2021-06-30                                                                                                    |  |  |  |  |  |
| Sección Informativa <     | Subareas de conocimiento específico* Responsable del Proyecto *                                                                                                    |  |  |  |  |  |
|                           | SOFTWARE Y DESARROLLO Y ANALISIS DE APLICATIVOS v MUÑOZ LUIS DANIEL                                                                                                    |  |  |  |  |  |
|                           | Objetivo General                                                                                                    |  |  |  |  |  |
|                           | Contribuir con el desarrollo social educativo y ambiental, a través de proyectos pertinentes y sostenibles a fin de contribuir a la calidad de vida de los sectores en condiciones de vulnerabilidad identificados |  |  |  |  |  |

En esta ventana se puede estructurar el proyecto con la información de: objetivos, resultados esperados, población, descripción, departamentos y carreras involucradas, financiamiento, estrategias.

101

#### 2. Menú Proyectos.

• Al presionar sobre esta opción se desglosan tres opciones, planificación, gestión y resultados.

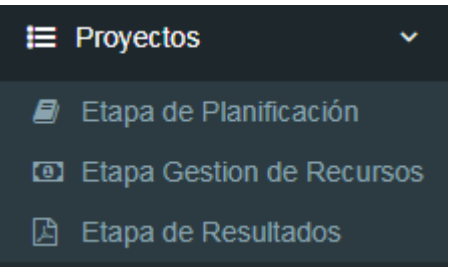

• AL presionar sobre ETAPA DE PLANIFICACIÓN aparece la siguiente ventana

| Vinculación USGP                                  | =                  | * 0 (                                                                      | MARCOS GALLEGOS |
|---------------------------------------------------|--------------------|----------------------------------------------------------------------------|-----------------|
| MARCOS GALLEGOS<br>• En Linea                     | Planificación de P | royectos                                                                   |                 |
| Cédula Estudiante Q                               | i≣ Proyectos       |                                                                            |                 |
| Cédula Docente Q                                  |                    | Proyectos                                                                  | Estado          |
| MENÚ DE NAVEGACIÓN                                |                    | APRENDIENDO MATEMATICA EN FORMA DIVERTIDA                                  | APROBADO        |
| 🗮 Programas                                       |                    | ASESORÍA COMERCIAL A OPERADORES ECONÓMICOS EN ECONOMÍA POPULAR Y SOLIDARIA | APROBADO        |
| <ul> <li>Etapa de Planificación</li> </ul>        |                    | ASESORÍA JURÍDICAA CENTRO DE APOYO INTEGRAL SAN PEDRO                      | APROBADO        |
| Etapa Gestion de Recursos     Etapa de Resultados |                    | CINE ESTUDIANTIL                                                           | APROBADO        |
|                                                   |                    | COLÓN SONRÍE                                                               | APROBADO        |
| DOCUMENTACIÓN                                     |                    | CONTRIBUYENDO AL BIENESTAR SOCIAL                                          | APROBADO        |
| Sección Informativa <                             |                    | CULTURA DE PAZ                                                             | APROBADO        |
|                                                   |                    | CULTURA FINANCIERA                                                         | APROBADO        |
|                                                   |                    | GOYITO SIEMBRA                                                             | APROBADO        |

• En esa ventana se ingresa información o evidencias sobre la planificación de los proyectos tales como: informes, actas, certificaciones, solicitud, entre otros.

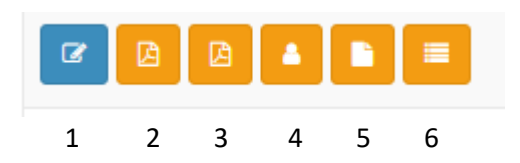

- 1.- Ir al Proyecto
- 2.- Evidencias Proyecto
- 3.- Evidencias Aprobadas del Proyecto
- 4.- Actas de Designación de Docentes y Estudiantes
- 5.- Convenio del Proyecto
- 6.- Horas de Asistencia de Docentes y estudiantes.

Basta con presiona clic sobre la opción deseada y el sistema mostrará la información, en algunas opciones es necesario entregar datos adicionales.

#### 3. Menú Gestión de Recursos.

• Esta opción permite llevar un control sobre los desembolsos económicos de los proyectos

| MARCOS GALLEGOS<br>• En Linea                        | Gestion de Recursos de Proyectos |                                                                            |          |  |
|------------------------------------------------------|----------------------------------|----------------------------------------------------------------------------|----------|--|
| Cédula Estudiante Q                                  | I≣ Proyectos                     |                                                                            |          |  |
| Cédula Docente Q                                     |                                  | Proyectos                                                                  | Estado   |  |
| MENÚ DE NAVEGACIÓN                                   | Ø                                | APRENDIENDO MATEMATICA EN FORMA DIVERTIDA                                  | APROBADO |  |
| <b>⊞</b> Programas                                   | ۵                                | ASESORÍA COMERCIAL A OPERADORES ECONÓMICOS EN ECONOMÍA POPULAR Y SOLIDARIA | APROBADO |  |
| 😫 Proyectos 🗸                                        | Ø                                | ASESORÍA JURÍDICAA CENTRO DE APOYO INTEGRAL SAN PEDRO                      | APROBADO |  |
| Etapa de Planificación     Etapa Gestion de Recursos | a                                | CINE ESTUDIANTIL                                                           | APROBADO |  |
| E Actividades <                                      | σ                                | COLÔN SONRIE                                                               | APROBADO |  |
| DOCUMENTACIÓN                                        | Ø                                | CONTRIBUYENDO AL BIENESTAR SOCIAL                                          | APROBADO |  |
| Sección Informativa <                                | σ                                | CULTURA DE PAZ                                                             | APROBADO |  |
|                                                      | Ø                                | CULTURA FINANCIERA                                                         | APROBADO |  |
|                                                      | Ø                                | GOYITO SIEMERA                                                             | APROBADO |  |
|                                                      | Ø                                | HABLEMOS DERECHO                                                           | APROBADO |  |
|                                                      |                                  | IDENITIOND                                                                 |          |  |

• Al presionar un clic sobre el botón el sistema mostrará una ventana donde se puede apreciar los registros que se van generando de acuerdo a las solicitudes realizadas.

| i≣ Desembolso             |                                                                 | Nuevo Desembolso + |
|---------------------------|-----------------------------------------------------------------|--------------------|
| Proyecto: ASESORÍA CO     | MERCIAL A OPERADORES ECONÓMICOS EN ECONOMÍA POPULAR Y SOLIDARIA |                    |
| Asignación presupuestaria | Registro de desembolso Gastos                                   |                    |
| Archivo de Evidencia      |                                                                 |                    |
| Seleccionar archivo Ning  |                                                                 |                    |
| Ya existe una evidencia ( | guardada. Puede remplazarla guardando otro archivo.             |                    |
|                           |                                                                 |                    |
| Guardar Archivo Abrir     | Evidencia                                                       |                    |
|                           |                                                                 |                    |
|                           |                                                                 |                    |

Observe que en la parte superior derecha aparece el botón: \_\_\_\_\_
 Este permite agregar el registro de desembolso.

Nuevo Desembolso +

| Desembolso de Actividad                         | ×   |
|-------------------------------------------------|-----|
| Dirigido a *                                    |     |
| RECTOR(A)                                       | •   |
| Archivo de Formato de Desembolso                |     |
| Seleccionar archivo Ningún archivo seleccionado |     |
| Archivo de Facturas                             |     |
| Seleccionar archivo Ningún archivo seleccionado |     |
| Fecha de Desembolso * Fecha de Certificacion *  |     |
|                                                 | m   |
| Monto de Desembolso *                           |     |
|                                                 |     |
| Etapas *                                        |     |
| - SELECCIONE ETAPA -                            | •   |
| Presupuesto Anual *                             |     |
| - SELECCIONE PRESUPUESTO -                      | •   |
| Seleccione actividades                          |     |
| - SELECCIONE ACTIVIDAD -                        | • • |

#### 4. Menú Etapas de Resultados

• Esta opción permite agregar al sistema documentos pdf que son considerados resultados del proceso, por ejemplo: informes, actas, registros de asistencia, certificados, entre otros.

A continuación la ventana principal:

I≣ Proyectos

|   | Proyectos                                                                  | Estado   |
|---|----------------------------------------------------------------------------|----------|
|   | APRENDIENDO MATEMATICA EN FORMA DIVERTIDA                                  | APROBADO |
| Ø | ASESORÍA COMERCIAL A OPERADORES ECONÓMICOS EN ECONOMÍA POPULAR Y SOLIDARIA | APROBADO |
| Ø | ASESORÍA JURÍDICA A CENTRO DE APOYO INTEGRAL SAN PEDRO                     | APROBADO |
| Ø | CINE ESTUDIANTIL                                                           | APROBADO |
| Ø | COLÓN SONRÍE                                                               | APROBADO |
| Ø | CONTRIBUYENDO AL BIENESTAR SOCIAL                                          | APROBADO |
| Ø | CULTURA DE PAZ                                                             | APROBADO |
|   | CULTURA FINANCIERA                                                         | APROBADO |
| B | GOYITO SIEMBRA                                                             | APROBADO |

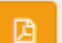

• Al presionar clic sobre el botón mostrará una lista de las evidencia generadas o agregadas:

| i≣ Evidencias |                      |                                                                               |                                |  |
|---------------|----------------------|-------------------------------------------------------------------------------|--------------------------------|--|
|               | Proyecto: APRENDIEND | DO MATEMATICA EN FORMA DIVERTIDA                                              |                                |  |
|               |                      | Evidencia                                                                     | Descripción                    |  |
|               |                      | REGISTRO DE ASISTENCIA DE ESTUDIANTES Y DOCENTES A ACTIVIDADES DE VINCULACION | MARZO - AGOSTO 2018            |  |
|               |                      | REGISTRO DE ASISTENCIA DE ESTUDIANTES Y DOCENTES AACTIVIDADES DE VINCULACION  | MARZO - AGOSTO 2018            |  |
|               |                      | REGISTRO DE ASISTENCIA DE ESTUDIANTES Y DOCENTES A ACTIVIDADES DE VINCULACION | SEPTIEMBRE 2018 - FEBRERO 2019 |  |
|               |                      | REGISTRO DE ASISTENCIA DE ESTUDIANTES Y DOCENTES A ACTIVIDADES DE VINCULACION | SEPTIEMBRE 2018 - FEBRERO 2019 |  |
• Observe que en la parte superior aparece el botón nueva evidencia, este permite agregar evidencias al proyecto. Cuando se agregan las evidencias en el sistema informático se podrá escoger el tipo de evidencia, observe la siguiente figura:

| Esidensis de Desettede                                                                                                    | •       |                                     |
|----------------------------------------------------------------------------------------------------|---------|-------------------------------------|
|                                                                                                    | •       |                                     |
| PDF de Evidencia *                                                                                                    |         |                                     |
| Seleccionar archivo Ningún archivo seleccionado                                                                                                    |         |                                     |
| Codigo                                                                                                    |         |                                     |
|                                                                                                    |         | Descripción                         |
| Tipo de Evidencia *                                                                                                    |         |                                     |
| - SELECCIONE TIPO DE EVIDENCIAS -                                                                                                    | •       | MARZO - AGOSTO 2018                 |
| - SELECCIONE TIPO DE EVIDENCIAS -<br>ACTA DE REUNION CON COMUNIDADES / ORGANIZACIONES / INSTITUCION<br>ACTA DE SEGUIMIENTO (REUNIONES CON PERSONAL DEL DEPARTAMENTO | ES DE A | CTIVIDADES DE VINCULACION<br>RERAS) |
| CERTIFICACIÓN DE HORAS DE DOCENTES                                                                                                    |         |                                     |
| CERTIFICACION DE HORAS DE ESTUDIANTES                                                                                                    |         |                                     |
| INFORME DE AVANCE DEL FROTECTO                                                                                                    |         |                                     |
| INFORMES DE SEGUIMIENTO                                                                                                    |         |                                     |
| LISTA DE CHEQUEO DE EVALUACION DE RESULTADOS                                                                                                    |         |                                     |
| REGISTRO DE ASISTENCIA DE ESTUDIANTES Y DOCENTES A ACTIVIDADES                                                                                                    | DE VIN  | CULACION                            |
|                                                                                                    |         | 2018                                |

#### 5. Menú Sección Informativa

• En esta opción encontraremos normativas, instructivos y reglamentos relacionados con el Departamento de Vinculación, puntualmente sobre los proyectos de vinculación:

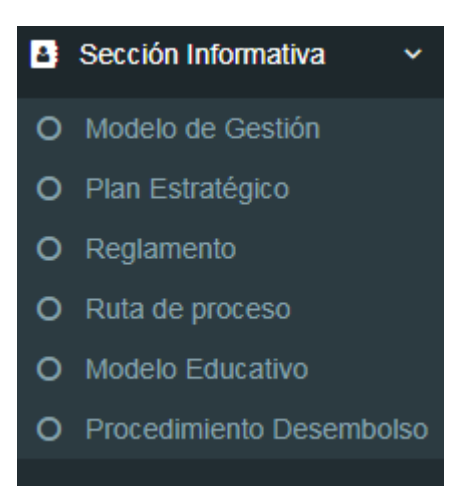

### **12. MÓDULO CENTRO DE INVESTIGACIÓN**

Este Módulo Informático permite llevar un control de los proyectos de investigación de la USGP, en cuanto a su aprobación, ejecución y resultados. Adicionalmente muestra información sobre la producción científica como: artículos, ponencias, libros.

#### 1. Menú Proyectos:

• A continuación la ventana principal:

| Investigación USGP            |                      |                 | *                                                                                                    | MARCOS GALLEGO        |
|-------------------------------|----------------------|-----------------|----------------------------------------------------------------------------------------------------|-----------------------|
| MARCOS GALLEGOS<br>• En Lines | SANGREGORIO Proyecto | s de Investigac | ión                                                                                                    |                       |
| MENÚ DE NAVEGACIÓN            | Lista de Provectos   |                 |                                                                                                    | Nuevo Proyecto        |
| Proyectos                     | Mostrar              |                 | Buscar                                                                                                    |                       |
| Planta Docente                | 50 <b>v</b>          |                 |                                                                                                    |                       |
| A Reportes                    |                      | Codigo          | Proyecto                                                                                                    | Delegado(s) asignados |
|                               | C = 4 0              | INV-18-2019     | ZONAS APTAS PARA ASENTAMIENTOS HUMANOS DE LA CIUDAD DE PORTOVIEJO                                                                                        | 1 Delegados           |
|                               | (2) ≡ 📽 🧰            | INV-19-2019     | DISEÑO GRÁFICO Y MUSEOGRAFÍA: ANÁLISIS DE LA GRÁFICA VISUAL EN LOS<br>ESPACIOS EXPOSITIVOS DE ARTE Y CULTURA ENTRE MANABÍ Y QUITO DESDE 2006<br>AL 2016. | 1 Delegados           |
|                               | C = 🗧 🧰              | INV-20-2019     | ANÁLISIS DEL DISCURSO VISUAL DE LAS PUBLICIDADES GLBTI EN ECUADOR, SEGÚN<br>LOS EMISORES DE LOS MENSAJES, EN EL PERIODO 2006-2016.                       | 1 Delegados           |
|                               | ☞ ≡ 😫 🗰              | INV-21-2019     | ANÁLISIS DE RIESGO TÉCNICO EN LAS EDIFICACIONES POST TERREMOTO DEL 16<br>DE ABRIL DEL 2016 EN LA CIUDAD DE PORTOVIEJO                                    | 1 Delegados           |
|                               | (7 = ¥ 0             | INV-22-2019     | ESTILO DE VIDA DE ADOLESCENTES MATRICULADOS EN INSTITUCIONES DE<br>EDUCACIÓN PÚBLICA Y PRIVADA QUE PRESENTAN CARIES EN EL PRIMER MOLAR<br>DEFINITIVO     | 1 Delegados           |
|                               | ☞ ≡ ≌ 🛍              | INV-23-2019     | CONDICIÓN PERIODONTAL DE PACIENTES PORTADORES DE PRÓTESIS REMOVIBLES<br>QUE ACUDEN A LAS CLÍNICAS DE LA USGP                                             | 1 Delegados           |
|                               | (2) ≡ 😤 🗂            | INV-24-2019     | PREVALENCIA DE PATOLOGÍAS PULPARES Y PERIAPICALES EN PACIENTES<br>ATENDIDOS EN LAS CLÍNICAS ODONTOLÓGICAS DE LA USGP DESDE ENERO 2016-<br>ENERO 2018     | 1 Delegados           |

• Observe que aparecen los proyectos, en cada uno aparecen botones que permitirán interactuar con los datos del proyecto.

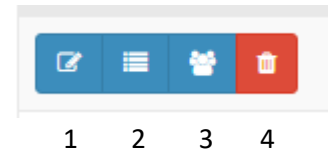

- 1.- Permite editar datos del proyecto
- 2.- Permite agregar datos de la ejecución de los proyectos

| royecto | Evidencias        | Subactividades      | Obj. Generales  | Obj. Especificos | Presupuesto     | Desembolsos | Docentes | Estudiante |           |
|---------|-------------------|---------------------|-----------------|------------------|-----------------|-------------|----------|------------|-----------|
| Linea c | le investigación  |                     |                 |                  |                 |             |          |            |           |
| Polít   | ica para la organ | ización territorial |                 | •                |                 |             |          |            |           |
| Nombr   | e del Proyecto*   |                     |                 |                  |                 |             |          |            |           |
| ZON     | AS APTAS PARA     | ASENTAMIENTOS       | HUMANOS DE LA C | IUDAD DE PORTO   | /IEJO           |             |          |            |           |
| Fecha   | de Aprobación     |                     |                 |                  | Fecha de Inicio |             |          |            |           |
| 2017    | -10-03            |                     |                 | <b>#</b>         | 2017-10-31      |             |          |            | <b>**</b> |
| Fecha   | de Culminación    |                     |                 |                  | Alcance         |             |          |            |           |
|         |                   |                     |                 | <b>#</b>         | CANTONAL        |             |          |            | •         |
| Áreas o | de conocimiento   | <b>b</b>            |                 |                  |                 |             |          |            |           |
| ING     | ENIERIA / INDUS   | STRIA Y CONSTRUC    | CION            |                  |                 |             |          |            | •         |
| Subare  | as de conocimi    | ento                |                 |                  |                 |             |          |            |           |
| ARQ     | UITECTURA Y (     | CONSTRUCCION        |                 |                  |                 |             |          |            | •         |

- 3.- Permite agregar y visualizar los responsables del proyecto
- 4.- Permite eliminar el proyecto

#### 2. Menú Planta Docente:

• Esta opción permite visualizar el claustro docentes USGP por carreras y periodo, adicionalmente permite visualizar la hoja de vida y las publicaciones realizadas. Observe la siguiente imagen:

| Lista de Atenciones    |                    |                   |              |   |             |             |
|------------------------|--------------------|-------------------|--------------|---|-------------|-------------|
| Seleccione tipo de car | reras a visualizar |                   |              |   |             |             |
| Vigente 🖲              | No vigente 🔍       | Posgrado          | Institutos 🔍 |   |             |             |
| Periodo                |                    |                   |              |   | Carrera     |             |
| MARZO 2019 - AGOST     | O 2019             |                   |              | • | ODONTOLOGÍA |             |
| Mostrar<br>50 v        |                    |                   |              |   | Buscar:     |             |
|                        | Docente            |                   |              |   |             | Carrera     |
|                        | ACOSTAANDRA        | DE ARISON DAVID   |              |   |             | ODONTOLOGÍA |
|                        | ADUM LIPARI M      | IRELLA DEL JESUS  |              |   |             | ODONTOLOGÍA |
|                        | ALARCON BAR        | CIA ALDA NOELIA   |              |   |             | ODONTOLOGÍA |
|                        | ALARCON RAM        | IREZ LYLA LUZ     |              |   |             | ODONTOLOGÍA |
|                        | ARMENDARIZ E       | SPINOZA VICTOR HU | GO           |   |             | ODONTOLOGÍA |

• Los botones ubicados a la izquierda de os nombres de profesores, permiten visualizar la hojas de vida y publicaciones respectivamente.

Ejemplo de hoja de vida:

| UNIVERSIDAD<br>SAN GREGORIO | JNIVERSIDAD PARTICULAR SAN GREGORIO DE PORTOVIEJO<br>HOJA DE VIDA |
|-----------------------------|-------------------------------------------------------------------|
| INFORMACIÓN DEL DO          | Sente                                                             |
| Registro de la Ficha:       | 2019-06-11 00:00:00                                               |
| Cedula o Pasaporte: 1       | 311704777 Nombre: ACOSTA ANDRADE ARISON DAVID                     |
| Género: HOMBRE              | Fecha de Nacimiento: 1987-10-05 Edad: 31 años                     |
| Estado civil: SOLTERO       | Grupo sanguíneo: NO INFORMA                                       |
| Etnia: MONTUBI              | O/A                                                               |
| Dirección: CHONE            |                                                                   |
| Telefono Local:             | Telefono Celular:                                                 |
| Telefono Oficina:           |                                                                   |
| Correo Personal:            |                                                                   |
| Correo Institucional: a     | dacosta@sangregorio.edu.ec                                        |
| Pais de Origen: ECUAD       | DR Provincia de Residencia: MANABÍ                                |
| Canton de Residencia:       | Chone                                                             |

### Ejemplo de publicaciones:

| Lista | de | Dubligggiones |
|-------|----|---------------|
| Lista | ae | Publicaciones |

| Docente: ALARCON RAMI             | REZ LYLA LUZ |                                                                                                    |                                 |
|-----------------------------------|--------------|----------------------------------------------------------------------------------------------------|---------------------------------|
| Articulos Libros                  | Ponencias    |                                                                                                    |                                 |
| Nuevo Artículo<br>Mostrar<br>50 v |              | Buscar:                                                                                                    |                                 |
|                                   | Тіро         | Estado                                                                                                    | Nombre del Artículo             |
| ß                                 | ARTÍCULO     | AUTOEVALUACIÓN CON FINES DE ACREDITACIÓN EN LAS INSTITUCIONES DE EDUCACIÓN<br>SUPERIOR DE AMÉRICA LATINA              | PUBLICADO                       |
| ß                                 | ARTÍCULO     | AUTOEVALUACIÓN INSTITUCIONAL CON FINES DE ACREDITACIÓN EN IES EN AMÉRICA LATIN                                        | NA PUBLICADO                    |
|                                   | ARTÍCULO     | AUTOEVALUACIÓN INSTITUCIONAL CON FINES DE ACREDITACIÓN EN LAS INSTITUCIONES E<br>EDUCACIÓN SUPERIOR DE AMÉRICA LATINA | DE ACEPTADO PARA<br>PUBLICACIÓN |

Mostrando 1 de 3 registros

Anterior 1 Siguiente

#### 3. Menú Reportes:

• Esta opción permite generar una variedad de reportes, previa la selección del periodo académico y la carrera:

| Reportes de Investigación                                                                    |   |             |  |
|----------------------------------------------------------------------------------------------|---|-------------|--|
| eccione tipo de carreras a visualizar                                                        |   |             |  |
| Vigente   No vigente                                                                         |   |             |  |
| Periodo                                                                                      |   | Carrera     |  |
| MARZO 2019 - AGOSTO 2019                                                                     | * | ODONTOLOGÍA |  |
| Categoria de reportes                                                                        |   |             |  |
| - SELECCIONE CATEGORIA DE REPORTE -                                                          |   |             |  |
| - SELECCIONE CATEGORIA DE REPORTE -<br>FORMACIÓN DE DOCENTES<br>INVESTIGACIÓN(PUBLICACIONES) |   |             |  |

#### 4. Proceso de desembolsos

En la ventana de detalles de proyecto existe una pestaña con el nombre desembolso, en esta ventana se selecciona el año.

| Proyecto SIST                     | EMA DE INFORMAC                                       | IÓN ESTRATÉGICO O | COMO RECURSO | TECNOLÓGICO | PARA LA GESTIÓI  | N DE LA CALIDA | AD EN LA UNIVE |
|-----------------------------------|-------------------------------------------------------|-------------------|--------------|-------------|------------------|----------------|----------------|
| Actividades                       | Cronograma                                            | Desembolsos       | Docentes     | Estudiante  | Actores extern   | nos Respo      | onsables       |
| Seleccione                        | año                                                   |                   |              |             |                  |                |                |
| 2022                              |                                                       |                   |              |             |                  |                |                |
| Financiar<br>Presupue<br>Nuevo De | miento aprobado:<br>esto disponible: 34<br>sembolso + | 3600.00<br>20.00  |              | Reform      | a presupuestaria | : 0.00         |                |
|                                   |                                                       |                   | Fecha        | Desen       | nbolso           | Etapa          | Esta           |
| • •                               | <del>e</del> Ø                                        |                   | 2022-02-01   | \$ 180.     | 00               | EJECUCION      | CERT           |
|                                   |                                                       |                   |              |             |                  |                |                |

Observe que aparece el botón NUEVO DESEMBOLSO.

| Desembolso                                              |                         | × |
|---------------------------------------------------------|-------------------------|---|
| Dirigido a (Anexo 4) *                                  |                         |   |
| - SELECCIONE OPCION -                                   | ~                       |   |
| Fecha de Solicitud *                                    | Monto a desembolsar *   |   |
|                                                         | <b>m</b>                |   |
| Etapa del proyecto *                                    |                         |   |
| - SELECCIONE ETAPA -                                    | ~                       |   |
| Estado de desembolso(Por parte del Dep. de Planificacio | ón) *                   |   |
| - SELECCIONE ESTADO -                                   | ~                       |   |
| Seleccione Subactividades *                             |                         |   |
| - SELECCIONE SUBACTIVIDAD -                             | ~ <del>+</del>          |   |
| Actividades/tareas para desembolso *                    |                         |   |
| NO HAY NINGUNA A                                        | CTIVIDAD/TAREA AGREGADA |   |
| Descripción del uso de fondos *                         |                         |   |
|                                                         |                         |   |
|                                                         |                         |   |
| Archivo de evidencia(PDF) *                             |                         |   |
| Seleccionar archivo                                     |                         |   |
| Colocational arean of Anngario arean o Sciect           |                         |   |
|                                                         | Guarda                  | r |

#### Actividades por culminar

La opción de ACTIVIDADES POR CULMINAR, muestra los proyectos que tienen actividades por culminar en periodo que el usuario podrá ingresar. Esta opción ayuda en el monitoreo de los proyectos.

| MENÚ DE NAVEGACIÓN       |           |            |          |
|--------------------------|-----------|------------|----------|
| A Personal USGP          |           |            |          |
| 🛔 Proyectos              |           |            |          |
| Actividades por culminar |           |            |          |
|                          |           |            |          |
| Lista de proyectos       |           |            |          |
| Desde *                  |           | Hasta *    |          |
| 2022-09-01               | <b>**</b> | 2022-09-30 | <b>#</b> |
| Buscar                   |           |            |          |

I. Seguimiento de avances de producción científica:

Para el seguimiento de avances se crea un proceso paralelo a los proyectos de investigación donde cada responsable de proyectos puede agregar actividades de avances, para que estas sean monitoreadas por el departamento de investigación.

| Entregables/Actividades         Image: Image: Imag                           | Actividades | Cronograma | Desembolsos   | Docentes        | Estudiante      | Actores externos      | Responsables           |
|----------------------------------------------------------------------------------------------------|-------------|------------|---------------|-----------------|-----------------|-----------------------|------------------------|
| Image: Image: |             |            | Entregables/A | ctividades      |                 |                       |                        |
| Image: Image: | C D         | ۵.         | REPORTE DE R  | EVISIÓN DE LIT  | ERATURA / ESTAI | DO DEL ARTE           |                        |
| Image: Image: | ¢ ß         | â          | REPORTE Y DIV | /ULGACIÓN DE I  | RESULTADOS - LI | BRO                   |                        |
| Image: Image: | C D         | â          | REPORTE/REP   | OSITORIO DE D   | ATOS - ENTREVIS | TAS                   |                        |
|                                                                                                    | C D         | â          | REPORTE DE A  | NÁLISIS Y DISCI | USIÓN DE RESUL  | TADOS - ANÁLISIS CUAI | NTITATIVO CON SOFTWARE |

En la ventana de detalles de proyecto se encuentra la pestaña CRONOGRAMA:

#### En esta ventana aparece el botón NUEVO ENTREGABLE O ACTIVIDAD

|     |                 | Nuevo Entregable/Actividad 🕇 |
|-----|-----------------|------------------------------|
|     | Fecha de inicio | Fecha de culminación         |
|     | 2022-06-01      | 2022-06-03                   |
|     | 2022-06-15      | 2022-06-30                   |
|     | 2022-06-24      | 2022-06-30                   |
| ARE | 2022-08-13      | 2022-08-31                   |
|     |                 |                              |
|     |                 |                              |

Al presionar un clic en el boton:

| Entregables/Actividades  |          |                         | ×       |
|--------------------------|----------|-------------------------|---------|
| Tipo de actividad *      |          |                         |         |
| - SELECCIONE ACTIVIDAD - |          |                         | ~       |
| Fecha de inicio *        |          | Fecha de finalización * |         |
| 2022-09-28               | <b>#</b> | 2022-09-28              | <b></b> |
|                          |          |                         | Guardar |

Se podrá escoger la actividad, y digitar las fechas de inicio y fin de la actividad.

| Entregables/Actividades                             | ×       |
|-----------------------------------------------------|---------|
| Tipo de actividad *                                 |         |
| - SELECCIONE ACTIVIDAD -                            | ~       |
| - SELECCIONE ACTIVIDAD -                            |         |
| REPORTE DE REVISIÓN DE LITERATURA / ESTADO DEL ARTE |         |
| DISEÑO METODOLÓGICO                                 |         |
| REPORTE/REPOSITORIO DE DATOS                        |         |
| REPORTE DE ANÁLISIS Y DISCUSIÓN DE RESULTADOS       |         |
| REPORTE Y DIVULGACIÓN DE RESULTADOS                 |         |
|                                                     | Guardar |

# **MÓDULOS ADMINISTRATIVOS**

### 13. MÓDULO DE ADMISIÓN Y NIVELACIÓN

Este módulo informático permite llevar un control de postulantes, admitidos y matriculados en la universidad en sus diferentes carreras, el modulo es usado por el Depart5amento de Admisión y Nivelación.

### Formulario de Postulantes a la Universidad

Este módulo de formularios, se apertura previamente al inicio de cada semestre a las personas que deseen aspirar a convertirse en estudiantes de la Universidad San Gregorio.

Los usuarios pueden acceder libremente sin ningún tipo de clave y registrar su expediente personal, el cual de ingresar a la Universidad será usado como la principal fuente de información del estudiante. El usuario además de registrar su información, elige la carrera a la cual desea postular.

| Turiversidad Particular San Gregorio de Portoviejo    |                                        |
|-------------------------------------------------------|----------------------------------------|
| Registro de Inscripción                               | Test Vocacional                        |
| Información del Postulante                            |                                        |
| ▲ Los campos con el signo * son obli                  | igatorios para guardar el Postulante X |
| General Académico Familiares                          |                                        |
| Periodo a aplicar *<br>SEPTIEMBRE 2017 - FEBRERO 2018 | Correo*                                |
| Carrera a aplicar *                                   | Estados Civiles*                       |
| ARQUITECTURA - DIURNA                                 | - SELECCIONE ESTADOS CIVILES -         |
| Foto                                                  | País de Nacimiento*                    |
|                                                       | - SELECCIONE PAISES -                  |
|                                                       | Provincia*                             |
|                                                       | - SELECCIONE PROVINCIA -               |
|                                                       | Sector*                                |
|                                                       |                                        |
|                                                       | Grupo Sanguineo*                       |
|                                                       | - SELECCIONE GRUPO SANGUINEO -         |
| Seleccionar archivo Ningún archivo seleccionado       | Discapacidad*                          |

| Registro de In              | scripción                          | Test Vocacional                          |
|-----------------------------|------------------------------------|------------------------------------------|
| nformación del Postulante   |                                    |                                          |
|                             | ▲ Los campos con el signo * son ol | bligatorios para guardar el Postulante X |
| eneral Académico Familiares |                                    |                                          |
| Colegio*                    |                                    | Grado Académico*                         |
|                             |                                    | - SELECCIONE GRADOS ACADÉMICOS -         |
| Tipo de Colegio*            |                                    | Profesional*                             |
| PARTICULAR                  |                                    | SI SI                                    |
| PÚBLICO                     |                                    | NO                                       |
| Especialidad*               |                                    | Titulo                                   |
| - SELECCIONE ESPECIALIDAD - | •                                  |                                          |
| Fecha de Graduación*        |                                    | Tipo de Exámen*                          |
|                             | <b>m</b>                           | - SELECCIONE TIPO DE EXAMEN -            |
|                             |                                    |                                          |
| Provincia*                  |                                    |                                          |
| - SELECCIONE PROVINCIA -    | *                                  |                                          |

| Tuniversidad Particular San Gregorio de Portoviejo |                                              |
|----------------------------------------------------|----------------------------------------------|
| Registro de Inscripción                            | Test Vocacional                              |
| Información del Postulante                         |                                              |
| ▲ Los campos con el signo * so                     | on obligatorios para guardar el Postulante X |
| General Académico Familiares                       |                                              |
| Nombre de la Madre                                 | Nombre del Contacto*                         |
| Nombre del Padre                                   | Parentesco"                                  |
|                                                    | - SELECCIONE PARENTESCO -                    |
|                                                    | Telefono 1 del Contacto*                     |
|                                                    |                                              |
|                                                    |                                              |
|                                                    |                                              |
| Guardar                                            |                                              |
|                                                    |                                              |

### **Test Vocacional**

Además del Formulario de Admisión, el postulante debe realizar un Test Vocacional, con el fin de mantener un registro de si el postulante es apto o no para la carrera a la que postula. Esta información es solamente de referencia para estudios de deserción de estudiantes en las carreras, este no influye directamente en el proceso de admisión y matriculación.

| El postulante debe especificar | su cedula y | luego realizar | el test. |
|--------------------------------|-------------|----------------|----------|
|--------------------------------|-------------|----------------|----------|

| Registro de Inscripción                                                                                                    |                                                                                                    | Test Vocacional                                                                                                    |
|----------------------------------------------------------------------------------------------------|----------------------------------------------------------------------------------------------------|----------------------------------------------------------------------------------------------------|
| Datos Informativos                                                                                                    |                                                                                                    |                                                                                                    |
| Periodo<br>OCTUBRE 2017 - MARZO 2018 (POSTGRADO)                                                                                                    |                                                                                                    |                                                                                                    |
| Postulante                                                                                                    |                                                                                                    |                                                                                                    |
| dentificación de Postulante                                                                                                    | Q                                                                                                    |                                                                                                    |
|                                                                                                    |                                                                                                    |                                                                                                    |
| La Universitad San Creacin de Dodovino, en su persectiva de<br>solicita se sirva llenar el presente cuestionario.<br>Nota: La realización de este test es necesario para su matric                                                                                                    | melocamiento continuo, con miras a mantene                                                                                                    | e excelencia académica, implementa un test de orientación vocacional (CHASIDE); en virtud de ello, le<br>r carrera de la Universidad Particular San Gregorio de Portoviejo   |
| La Lipherridad Sao Erroporto de Bortovielo en su parspectiva de<br>solicita se sirva llenar el presente cuestionario.<br>Nota: La realización de este test es necesario para su matric<br>CUESTIONARIO VOCACIONAL                                                                                                    | melocamiento continuo, con miras a mantene                                                                                                    | e excelencia académica, implementa un test de orientación vocacional (CHASIDE); en virtud de ello, le<br>r carrera de la Universidad Particular San Gregorio de Portoviejo   |
| La Linkersidad San Gregorio de Bortovielo en su perspectiva de<br>solicita se sirva llenar el presente cuestionario.<br>Nota: La realización de este test es necesario para su matric<br>CUESTIONARIO VOCACIONAL                                                                                                    | melecamento continuo, con merse a manteo<br>ulación en el primer semestre de cualquie<br>neconómica de un diario?                             | e excelencia académica, implementa un test de orientación vocacional (CHASIDE); en virtud de ello, le<br>r carrera de la Universidad Particular San Gregorio de Portoviejo   |
| La Lipiterritad Sao Erecordo de Dortavialo en su parspectiva de<br>solicita se sirva llenar el presente cuestionario. Nota: La realización de este test es necesario para su matric<br>CUESTIONARIO VOCACIONAL      La ceptarías trabajar escribiendo artículos en la sección<br>SI NO                                                                                                    | melocamiento continuo, con miras a mantene<br>sulación en el primer semestre de cualquie<br>n económica de un diario?                         | esu excelencia académica, implementa un test de orientación vocacional (CHASIDE); en virtud de elio, le<br>r carrera de la Universidad Particular San Gregorio de Portoviejo |
| La Universitad Sao Erecordo de Dotovinio, en su parspectiva de<br>solicita se sirva llenar el presente cuestionario. Nota: La realización de este test es necesario para su matric<br>CUESTIONARIO VOCACIONAL     1) ¿Aceptarías trabajar escriblendo artículos en la sección<br>si NO                                                                                                    | melocamiento continuo, con miras a mantene<br>sulación en el primer semestre de cualquie<br>n económica de un diario?                         | esu excelencia acadèmica, implementa un test de orientación vocacional (CHASIDE); en virtud de ello, le<br>r carrera de la Universidad Particular San Gregorio de Portoviejo |
| La Liniversidad. Sao Crecordo de Dortavido en su porspectiva de<br>solicita se sirva llenar el presente cuestionario. Nota: La realización de este test es necesario para su matric CUESTIONARIO VOCACIONAL      1) ¿Aceptarías trabajar escriblendo artículos en la sección SI NO                                                                                                    | melocamiento continuo, con miras a mantene<br>sulación en el primer semestre de cualquie<br>n económica de un diario?<br>e uno de tus amigos? | esu excelencia académica, implementa un test de orientación vocacional (CHASIDE); en virtud de ello, le<br>r carrera de la Universidad Particular San Gregorio de Portoviejo |
| La Libureridad San Creacing de Dodunien en cu perspecting de solicita se sirva llenar el presente cuestionario. Nota: La realización de este test es necesario para su matric CUESTIONARIO VOCACIONAL      L     L | melocamiento continuo, con miras a manteo<br>sulación en el primer semestre de cualquie<br>n económica de un diario?<br>e uno de tus amigos?  | eju excelencia académica, implementa un test de orientación vocacional (CHASIDE); en virtud de ello, le<br>r carrera de la Universidad Particular San Gregorio de Portoviejo |
| Le Linkerstidal San Creaordo de Darbueio en eu conspectiva de<br>solicita se sirva llenar el presente cuestionario. Nota: La realización de este test es necesario para su matric<br>CUESTIONARIO VOCACIONAL      1) ¿Aceptarías trabajar escribiendo artículos en la sección<br>SI NO      2) ¿Te ofrecerías para organizar la despedida de soltero de<br>SI NO      3) ¿Te gustaría dirigir un proyecto de urbanización en tu p                                                                                                    | e uno de tus amigos?                                                                                                    | eju excelencia académica, implementa un test de orientación vocacional (CHASIDE); en virtud de ello. le<br>r carrera de la Universidad Particular San Gregorio de Portoviejo |

## Administrador del Departamento de Admisión

### **Estadísticas de Postulantes**

Este módulo permite visualizar toda la información ingresada en los Formularios de Admisión y Test Vocacional de los postulantes a las carreras ofertadas cada semestre.

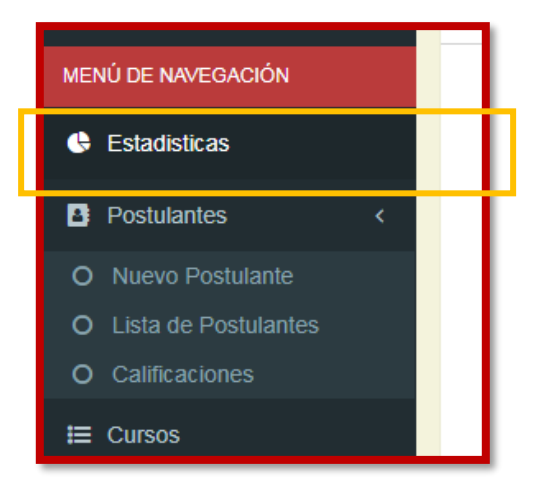

| Admisión USGP                | =                                       | A 🚷 BRYAN QUINTER                   | RO 🗲 |
|------------------------------|-----------------------------------------|-------------------------------------|------|
| Bryan Quintero<br>• En Linea | Estadísticas por Periodo                |                                     |      |
| Cédula Postulante Q          | Lul Postulantes del Periodo por Carrera |                                     |      |
| MENÚ DE NAVEGACIÓN           | Periodos                                |                                     |      |
| 🕒 Estadisticas               | SEPTIEMBRE 2017 - FEBRERO 2018          |                                     |      |
| Postulantes <                |                                         | → ARQUITEC TURA                     | •    |
|                              |                                         | → AUDITORIA Y CONTABILIDAD          | 0    |
| O Lista de Postulantes       |                                         | → CIENCIA DE LA COMPUTACIÓN         | 0    |
| E Cursos                     |                                         | → CIENCIAS DE LA COMUNICACIÓN       | 0    |
| I Planta Docentes            |                                         | → DERECHO                           | 2    |
| 😸 Docentes                   |                                         | → DISEÑO GRAFICO                    | 0    |
| Bormasián Drof               |                                         | → EDUCACION INICIAL                 | 0    |
|                              |                                         | ➔ FINANZAS Y RELACIONES COMERCIALES | 0    |
|                              |                                         | → GESTIÓN EMPRESARIAL               | 0    |
|                              |                                         |                                     | 0    |
|                              |                                         |                                     | 1    |
|                              |                                         | •                                   |      |

### Postulantes del Periodo

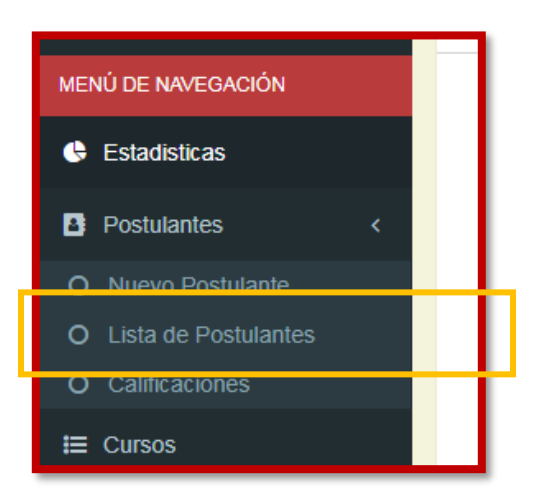

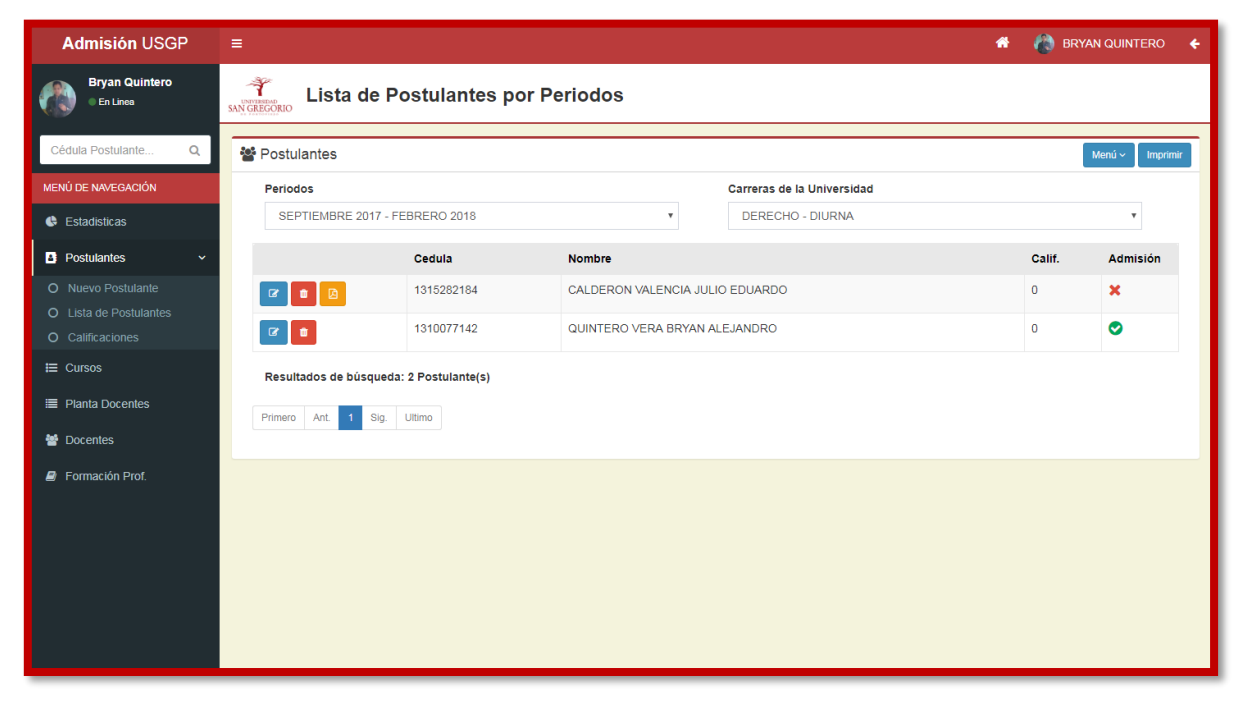

El usuario del módulo puede visualizar los postulantes de la Carrera y Periodo seleccionado, además de realizar ciertas funciones en base a los registros visualizados.

Editar Expediente del Postulante.

| c                   | dula     | Nombre                          | Calif. | Admisión |
|---------------------|----------|---------------------------------|--------|----------|
|                     | 15282184 | CALDERON VALENCIA JULIO EDUARDO | 0      | ×        |
| Modificar Aspirante | 10077142 | QUINTERO VERA BRYAN ALEJANDRO   | 0      | •        |

| Admisión USGP                | =                                                        | 😤 🌔 BRYAN QUINTERO 🗲                |
|------------------------------|----------------------------------------------------------|-------------------------------------|
| Bryan Quintero<br>• En Linea | Modificar Ficha de Postulante                            |                                     |
| Cédula Postulante Q          | 📽 Información del Postulante                             | Imprimir                            |
| MENÚ DE NAVEGACIÓN           | Los campos con el sieno * son obi                        | eatorios para guardar el Postulante |
| 😣 Estadisticas               |                                                          |                                     |
| Postulantes ~                | General Académico Familiares                             |                                     |
| O Nuevo Postulante           | Foto                                                     | Correo*                             |
| O Lista de Postulantes       |                                                          | b.quintero03@gmail.com              |
| O Calificaciones             |                                                          | Ectado Civil*                       |
| 🗮 Cursos                     | a 111 900 12 814 .                                       |                                     |
| 🗮 Planta Docentes            |                                                          | País de Nacimiento*                 |
| 嶜 Docentes                   |                                                          | ECUADOR                             |
| 🛢 Formación Prof.            |                                                          | Provincia*                          |
|                              | Seleccionar archivo Ningún archivo seleccionado          | MANABI                              |
|                              | C&eacédula Ecuatoriana* 🖲 Cédula extranjera/Pasaporte* 🗍 | Canton*                             |

• Eliminar registro de admisión.

| (                                     | edula     | Nombre                          | Calif. | Admisión |
|---------------------------------------|-----------|---------------------------------|--------|----------|
|                                       | 315282184 | CALDERON VALENCIA JULIO EDUARDO | 0      | ×        |
| Eliminar Aspirante de este<br>Periodo | 310077142 | QUINTERO VERA BRYAN ALEJANDRO   | 0      | 0        |

• Visualizar Test Vocacional en caso de que el postulante lo haya realizado.

| Ceo                 | cula     | Nombre                          | Calif. | Admisión |
|---------------------|----------|---------------------------------|--------|----------|
| 131                 | 5282184  | CALDERON VALENCIA JULIO EDUARDO | 0      | ×        |
| Test Vocacional 131 | 1)077142 | QUINTERO VERA BRYAN ALEJANDRO   | 0      | 0        |

El reporte del Test Vocacional muestra la respuesta de cada ítem y al final del mismo un resultado de las áreas académicas en relación a lo respondido, además de las tres mejores puntuaciones resaltadas.

| UNIVERSIDAD PARTICULAR SAN GREGORIO DE PORTOVIEJO                                                                                                    |  |  |  |  |
|----------------------------------------------------------------------------------------------------|--|--|--|--|
| TEST DE ORIENTACIÓN VOCACIONAL                                                                                                    |  |  |  |  |
| SAN GREGORIO DEPARTAMENTO DE ADMISIÓN Y NIVELACIÓN                                                                                                    |  |  |  |  |
|                                                                                                    |  |  |  |  |
| DATOS DEL ASPIRANTE                                                                                                    |  |  |  |  |
| Cadula: 1215292194                                                                                                    |  |  |  |  |
|                                                                                                    |  |  |  |  |
| Nombre: CALDERON VALENCIA JULIO EDUARDO                                                                                                    |  |  |  |  |
| Periodo: SEPTIEMBRE 2017 - FEBRERO 2018                                                                                                    |  |  |  |  |
| La Universidad San Gregorio de Portoviejo en su perspectiva de mejoramiento continuo, con miras a mantener su excelencia académica, implementa un test de orientación vocacional (CHASIDE); en virtud de ello, le solicita se sirva llenar el presente cuestionario.<br>Seleccione la alternativa que mejor se acerca a su desempeño como docente, bajo la siguiente escala |  |  |  |  |
| 1) ¿Aceptarías trabajar escribiendo artículos en la sección económica de un diario?                                                                                                    |  |  |  |  |
| Respuesta: SI                                                                                                    |  |  |  |  |
| 2) ¿Te ofrecerías para organizar la despedida de soltero de uno de tus amigos?                                                                                                    |  |  |  |  |
| Respuesta: NO                                                                                                    |  |  |  |  |
| 3) ¿Te gustaría dirigir un proyecto de urbanización en tu provincia?                                                                                                    |  |  |  |  |
| Respuesta: SI                                                                                                    |  |  |  |  |
| 4) ¿A una frustración siempre opones un pensamiento positivo?                                                                                                    |  |  |  |  |

| UNIVERSIDAD PARTICULAR SAN GREGORIO DE PORTOVIEJO<br>TEST DE ORIENTACIÓN VOCACIONAL<br>DEPARTAMENTO DE ADMISIÓN Y NIVELACIÓN |    |  |  |  |  |
|----------------------------------------------------------------------------------------------------|----|--|--|--|--|
| DATOS DEL ASPIRANTE                                                                                                    |    |  |  |  |  |
| Cedula: 1315282184                                                                                                    |    |  |  |  |  |
| Nombre: CALDERON VALENCIA JULIO EDUARDO                                                                                      |    |  |  |  |  |
| Periodo: SEPTIEMBRE 2017 - FEBRERO 2018                                                                                      |    |  |  |  |  |
| RESULTADOS DEL TEST DE ORIENTACIÓN VOCACIONAL                                                                                |    |  |  |  |  |
| ÁREAS PROFESIONALES CONTEO                                                                                                   |    |  |  |  |  |
| Administrativas y Contables 9                                                                                                |    |  |  |  |  |
| Artísticas 9                                                                                                    |    |  |  |  |  |
| Medicina y Ciencias de la Salud 9                                                                                            |    |  |  |  |  |
| Defensa y Seguridad 8                                                                                                    |    |  |  |  |  |
| Ingeniería y Computación 5                                                                                                   |    |  |  |  |  |
| Ciencias Exactas y Agrarias 5                                                                                                |    |  |  |  |  |
| Humanísticas y Sociales                                                                                                    | 11 |  |  |  |  |
|                                                                                                    |    |  |  |  |  |

• Verificación de legitimidad del registro en base a la carpeta física que el estudiante presenta.

El estado del registro debe ser validado cuando el postulante entrega su carpeta física y se verifique la legitimidad de los datos ingresados. De esta manera, se mantiene un control de los postulantes que han cumplido con el proceso de verificación.

| Image: Contract of the second second seco        | ón     |
|----------------------------------------------------------------------------------------------------|--------|
| Venilicación de Adin                                                                                                    | ninión |
| Image: Comparison of the state of the state of | ISION  |

El modulo permite también el registro de postulantes, en caso de que el postulante no lo haya hecho o no haya podido lograrlo. Es posible registrar postulantes que ya hayan pasado por este proceso y se encuentren en la base de datos, en cuyo caso sería solamente buscarlo con su número de cedula como se muestra a continuación.

| Admisión USGP                                                    | =                                                                                                    |                                                                  | 🏦 🌘 BRYAN QUINTERO 🗲     |  |  |  |
|------------------------------------------------------------------|----------------------------------------------------------------------------------------------------|------------------------------------------------------------------|--------------------------|--|--|--|
| Bryan Quintero<br>• En Linea                                     | Lista de Postulantes por Periodos                                                                                                    |                                                                  |                          |  |  |  |
| Cédula Postulante Q                                              | 📽 Postulantes                                                                                                    | Menú v Imprimir                                                  |                          |  |  |  |
| MENÜ DE NAVEGACIÓN                                               | Periodos<br>SEPTIEMBRE 2017 - FEBRERO 2018                                                                                                    | Nuevo Postulantes<br>Agregar Postulante<br>Buscar                |                          |  |  |  |
| Postulantes ~                                                    | Cedula                                                                                                    | Calif. Admisión                                                  |                          |  |  |  |
| O Nuevo Postulante     Lista de Postulantes     O Calificaciones | Image: Constraint of the second second sec | CALDERON VALENCIA JULIO EDUARDO<br>QUINTERO VERA BRYAN ALEJANDRO | 0 <b>×</b><br>0 <b>○</b> |  |  |  |
| ⊟ Cursos                                                         | Resultados de búsqueda: 2 Postulante(s)                                                                                                    |                                                                  |                          |  |  |  |
| <ul> <li>Planta Docentes</li> <li>Docentes</li> </ul>            | Primero Ant. 1 Sig. Ultimo                                                                                                    |                                                                  |                          |  |  |  |
| Formación Prof.                                                  |                                                                                                    |                                                                  |                          |  |  |  |
|                                                                  |                                                                                                    |                                                                  |                          |  |  |  |

| 🏦 🍙 Bryan Quintero 🗲 |
|----------------------|
|                      |
|                      |
| Menú ~ Imprimir      |
| Nuevo Postulantes    |
| Agregar Postulante   |
| Buscar               |
| Calif. Admisión      |

| Admisión USGP                                                |                            |                                                                                        |    |   |    |       | QUINTERO ┥     |
|--------------------------------------------------------------|----------------------------|----------------------------------------------------------------------------------------|----|---|----|-------|----------------|
| Bryan Quintero<br>• En Linea                                 |                            | Agregar Postulante Existente                                                           | ×  |   |    |       |                |
| Cédula Postulante Q                                          | 📽 Postulantes              | 1310077142                                                                             | Q  |   |    | M     | enú ~ Imprimir |
| MENÚ DE NAVEGACIÓN                                           | Periodos<br>SEPTIEMBRE 201 | Nombre del Postulante Existente<br>BRYAN ALEJANDRO QUINTERO VERA<br>Motivo de estudio* |    | d |    |       | •              |
| Postulantes ~                                                |                            | ¿POR QUE DESEA EL POSTULANTE ESTUDIAR ESTA CARRERA?                                    |    |   | Ca | alif. | Admisión       |
| Nuevo Postulante     Lista de Postulantes     Calificaciones |                            | Tipo de Examen*                                                                        |    |   |    |       | ×<br>©         |
| ⊞ Cursos                                                     | Resultados de búsq         | - SELECCIONE TIPO DE EXAMEN -                                                          |    |   |    |       |                |
| <ul> <li>Planta Docentes</li> <li>Docentes</li> </ul>        | Primero Ant. 1 S           | Agrega                                                                                 | ar |   |    |       |                |
| Formación Prof.                                              |                            |                                                                                        |    |   |    |       |                |
|                                                              |                            |                                                                                        |    |   |    |       |                |
|                                                              |                            |                                                                                        |    |   |    |       |                |
|                                                              |                            |                                                                                        |    |   |    |       |                |

De igual forma es posible registrar un postulante nuevo, que realiza el proceso de postulacion por primeravez.

| 🏦 🚷 BRYAN QUINTERO 🗲         |
|------------------------------|
|                              |
|                              |
| <br>Menú ~ Imprimir          |
| Nuevo Postulantes            |
| Agregar Postulante<br>Buscar |

| Admisión USGP                | E 🖌 🥀 BRYAN QUINTERO                            |                                         |  |  |  |  |
|------------------------------|-------------------------------------------------|-----------------------------------------|--|--|--|--|
| Bryan Quintero<br>• En Linea | Nueva Ficha de Postulante                       |                                         |  |  |  |  |
| Cédula Postulante Q          | información del Postulante                      |                                         |  |  |  |  |
| MENÚ DE NAVEGACIÓN           | ▲ Los campos con el signo * son ob              | ligatorios para guardar el Postulante X |  |  |  |  |
| 🕏 Estadisticas               |                                                 |                                         |  |  |  |  |
| Postulantes                  | General Académico Familiares                    |                                         |  |  |  |  |
|                              | Periodo a aplicar *                             | Correo*                                 |  |  |  |  |
|                              | - SELECCIONE PERIODO -                          |                                         |  |  |  |  |
| O Calificaciones             | Carrera a aplicar *                             | Estado Civil*                           |  |  |  |  |
| ⊞ Cursos                     | - SELECCIONE CARRERA -                          | - SELECCIONE ESTADOS CIVILES -          |  |  |  |  |
| I Planta Docentes            | Foto                                            | País de Nacimiento*                     |  |  |  |  |
| 嶜 Docentes                   |                                                 | - SELECCIONE PAISES -                   |  |  |  |  |
| Formación Prof.              |                                                 | Provincia*                              |  |  |  |  |
|                              |                                                 | - SELECCIONE PROVINCIA -                |  |  |  |  |
|                              |                                                 | Sector*                                 |  |  |  |  |
|                              |                                                 |                                         |  |  |  |  |
|                              |                                                 | Grupo Sanguineo*                        |  |  |  |  |
|                              | Seleccionar archivo Ningún archivo seleccionado | - SELECCIONE GRUPO SANGUINEO -          |  |  |  |  |

Otra funcionalidad en relación al expediente del postulante es la posibilidad de generar el reporte del mismo e imprimirlo.

| SCar                                                                                                    | UNIVERSIDAD PARTICULAR SAN GREGORIO DE PORTOVIEJO                                                                                                    |
|----------------------------------------------------------------------------------------------------|----------------------------------------------------------------------------------------------------|
| 7                                                                                                    | FICHA DE ASPIRANTE                                                                                                    |
| SAN GREGORIO                                                                                                    | DEPARTAMENTO DE ADMISIÓN Y NIVELACIÓN                                                                                                    |
| INFORMACIÓN DEL A                                                                                                    | PIRANTE                                                                                                    |
|                                                                                                    |                                                                                                    |
| Registro de la Ficha:<br>Cedula: 1310077142                                                                                                    | 2011-01-18  Rembre: BEVAN ALEJANDED CLIMITER O VERA                                                                                                    |
| Registro de la Ficha:<br>Cedula: 1310077142<br>Género: FEMENINO                                                                                                 | 2011-01-18           Nombre:         BRYAN ALEJANDRO QUINTERO VERA           Fecha de Nacimiento:         1993-08-03         Edad: 24 años                          |
| Registro de la Ficha:<br>Cedula: 1310077142<br>Género: FEMENINO<br>Estado civili: SOLTE                                                                         | 2011-01-18  Nombre: BRYAN ALEJANDRO QUINTERO VERA  Fecha de Nacimiento: 1993-08-03 Edad: 24 años  D(A) Grupo sanguineo: B+                                          |
| Registro de la Ficha:<br>Cedula: 1310077142<br>Género: FEMENINO<br>Estado civil: SOLTE<br>Etnia: MESTL                                                          | 2011-01-18   Nombre: BRYAN ALEJANDRO QUINTERO VERA  Fecha de Nacimiento: 1993-08-03 Edad: 24 años  D(A) Grupo sanguineo: 8+  2                                      |
| Registro de la Ficha:<br>Cedula: 1310077142<br>Género: FEMENINO<br>Estado civii: SOLTE<br>Etnia: MESTL<br>Dirección: MEDARI                                     | 2011-01-18  2011-01-18  Rombre: BRYAN ALEJANDRO QUINTERO VERA  Fecha de Nacimiento: 1953-08-03 Edad: 24 años  0(A) Grupo sanguineo: 8+  2 22CEVALLOS Y 11 DE AGOSTO |
| Registro de la Ficha:<br>Cedula: 1310077142<br>Género: FEMENINO<br>Estado elvil: SOLTE<br>Etnia: MESTL<br>Dirección: MEDARI<br>Telefono 1: 26359                | 2011-01-18  Nombre: BRYAN ALEJANDRO QUINTERO VERA Pecha de Nacimiento: 1993-08-03 D(A) Grupo sanguíneo: B+ D(A) Grupo sanguíneo: B+ D(B) Telefono 2:                |
| Registro de la Ficha:<br>Cedula: 1310077142<br>Género: FEMENINO<br>Estado civil: SOLTE<br>Etnia: MESTL<br>Dirección: MEDARI<br>Telefono 1: 28359<br>Telefono 3: | 2011-01-18                                                                                                    |

## **Calificaciones de NBC**

Con el fin de dar seguimiento a la calificación de los postulantes, el usuario del módulo puede visualizar las calificaciones de ellos durante todo el semestre, mientras se encuentran en el Nivel Básico de Carrera.

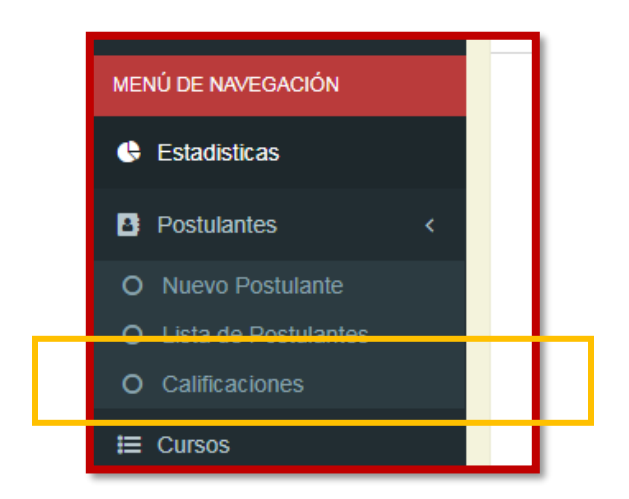

| Admisión USGP                | =                                    |                           | #                          | 🚷 BRYAN QUINTERO 🛛 🗲 |
|------------------------------|--------------------------------------|---------------------------|----------------------------|----------------------|
| Bryan Quintero<br>• En Linea | Lista de Estudian                    | tes                       |                            |                      |
| Cédula Postulante Q          | 📽 Estudiantes del NBC                |                           |                            | Imprimîr             |
| MENÚ DE NAVEGACIÓN           | Periodos                             |                           | Carreras de la Universidad |                      |
| 🕒 Estadisticas               | SEPTIEMBRE 2017 - FEBRERO 2018       | ٣                         | DERECHO - DIURNA           | ¥                    |
| Postulantes <                | Cedula                               | Nombre                    |                            |                      |
| O Nuevo Postulante           | 131528218                            | CALDERON VALENCIA JULIO E | DUARDO                     |                      |
| O Lista de Postulantes       |                                      |                           |                            |                      |
| O Calificaciones             | Resultados de búsqueda: 1 Estudiante | (s)                       |                            |                      |
| ⊞ Cursos                     | Primero Ant. 1 Sig. Ultimo           |                           |                            |                      |
| 🗎 Planta Docentes            |                                      |                           |                            |                      |
| 嶜 Docentes                   |                                      |                           |                            |                      |
| 🖉 Formación Prof.            |                                      |                           |                            |                      |
|                              |                                      |                           |                            |                      |
|                              |                                      |                           |                            |                      |
|                              |                                      |                           |                            |                      |

|                                             | Cedula        | Nombre                          |
|---------------------------------------------|---------------|---------------------------------|
|                                             | 1315282184    | CALDERON VALENCIA JULIO EDUARDO |
| Calificaciones<br>Resultados de búsqueda: 1 | Estudiante(s) |                                 |

| Admisión USGP                | =                                      |        |      | *     | 🚷 BRY | AN QUINTERO 🗲 |
|------------------------------|----------------------------------------|--------|------|-------|-------|---------------|
| Bryan Quintero<br>• En Linea | Calificaciones                         |        |      |       |       |               |
| Cédula Postulante Q          | 📽 Calificaciones de Estudiante         |        |      |       |       | Imprimir ~    |
| MENÚ DE NAVEGACIÓN           | Parciales                              |        |      |       |       |               |
| 🚱 Estadisticas               | PRIMER PARCIAL *                       |        |      |       |       |               |
| 👌 Postulantes 🛛 <            | PRIMER PARCIAL                         |        |      |       |       |               |
| O Nuevo Postulante           | Materia                                | Indiv. | Inv. | Exam. | Asis. | Parcial       |
| O Lista de Postulantes       | EDUCACIÓN SUPERIOR Y BUEN VIVIR        | 0.00   | 0.00 | 0.00  | 0     | 0.00          |
| O Calificaciones             | INTRODUCCIÓN AL PENSAMIENTO CIENTÍFICO | 0.00   | 0.00 | 0.00  | 0     | 0.00          |
| I≡ Cursos                    | LÓGICA DEL PENSAMIENTO                 | 0.00   | 0.00 | 0.00  | 0     | 0.00          |
| ≣ Planta Docentes            | FILOSOFÍA BASICA                       | 0.00   | 0.00 | 0.00  | 0     | 0.00          |
| 醬 Docentes                   | HISTORIA DEL DERECHO                   | 0.00   | 0.00 | 0.00  | 0     | 0.00          |
| 🗐 Formación Prof             | NOCIONES GENERALES DEL DERECHO         | 0.00   | 0.00 | 0.00  | 0     | 0.00          |
|                              | INGLÉS                                 | 0.00   | 0.00 | 0.00  | 0     | 0.00          |
|                              |                                        |        |      |       |       |               |
|                              |                                        |        |      |       |       |               |

De igual manera estas calificaciones se pueden imprimir mediante el reporte generado, ya sean de Primer Parcial, Segundo Parcial o el Resumen de Semestre

| Calificaciones de Estudiante                                     |  |                                                                            |      |                        |                                                                            | Imprimir ~                                               |
|------------------------------------------------------------------|--|----------------------------------------------------------------------------|------|------------------------|----------------------------------------------------------------------------|----------------------------------------------------------|
| Carrera: MARKETING Nivel: 1 NIVEL - A Parciales PRIMER PARCIAL v |  | Periodo: SEPTIEMBRE 2017 - FEBRERO<br>Estudiante: CRIOLLO MEJIA EDISON ANI |      | ERO 2018<br>I ANI PRES | Reporte del Pari<br>Reporte del Pari<br>Reporte de Rési<br>Reporte de Pror | cial 1<br>cial 2<br>umen de Parciales<br>nedio Semestral |
| PRIMER PARCIAL                                                   |  |                                                                            |      |                        |                                                                            |                                                          |
| Materia                                                          |  | Indiv.                                                                     | Inv. | Exam.                  | Asis.                                                                      | Parcial                                                  |
| METODOLOGÍA DE LA INVESTIGACIÓN                                  |  | 0.00                                                                       | 0.00 | 0.00                   | 0.00                                                                       | 0.00                                                     |
| INFORMÁTICA I                                                    |  | 0.00                                                                       | 0.00 | 0.00                   | 0.00                                                                       | 0.00                                                     |
| FUNDAMENTOS DEL MARKETING                                        |  | 0.00                                                                       | 0.00 | 0.00                   | 0.00                                                                       | 0.00                                                     |
| MATEMÁTICA BÁSICA                                                |  | 0.00                                                                       | 0.00 | 0.00                   | 0.00                                                                       | 0.00                                                     |
| TÉCNICAS DE EXPRESIÓN ORA Y ESCRITA                              |  | 0.00                                                                       | 0.00 | 0.00                   | 0.00                                                                       | 0.00                                                     |
| COMPORTAMIENTO ORGANIZACIONAL                                    |  | 0.00                                                                       | 0.00 | 0.00                   | 0.00                                                                       | 0.00                                                     |
|                                                                  |  |                                                                            |      |                        |                                                                            | 0.00                                                     |

| UNIVERSIDAD SAN GREGORIO DE PORTOVIEJO<br>INFORME DE CALIFICACIONES DEL PARCIAL 1<br>SEPTIEMBRE 2017 - FEBRERO 2018 |                      |        |         |          |          |           |           |
|----------------------------------------------------------------------------------------------------|----------------------|--------|---------|----------|----------|-----------|-----------|
| CARRERA:                                                                                                    | MARKETING - NOCTUR   | A      |         |          |          |           |           |
| NIVEL:                                                                                                    | 1 NIVEL - A          |        |         |          |          |           |           |
| CÉDULA:                                                                                                    | 0105881304           |        | FECHA D | E IMPRES | SIÓN: 16 | NOVIEME   | RE DEL 20 |
| ESTUDIANTE:                                                                                                    | CRIOLLO MEJIA EDISON | ANDRES |         |          |          |           |           |
| T.I = Trabajos individuales: 40% T.Inv = Trabajos de investigacion: 20% E.E = Examen escrito: 40%                   |                      |        |         |          |          |           |           |
|                                                                                                    | MATERIAS             |        | T.I.    | T. Inv.  | E.E.     | Parcial 1 | % Asis 1  |
| METODOLOGÍA DE                                                                                                    | LA INVESTIGACIÓN     |        | 0.00    | 0.00     | 0.00     | 0.00      | 0.00      |
| INFORMÁTICA I                                                                                                    |                      |        | 0.00    | 0.00     | 0.00     | 0.00      | 0.00      |
| FUNDAMENTOS DE                                                                                                    | LMARKETING           |        | 0.00    | 0.00     | 0.00     | 0.00      | 0.00      |
| MATEMÁTICA BÁSIO                                                                                                    | CA                   |        | 0.00    | 0.00     | 0.00     | 0.00      | 0.00      |
| TÉCNICAS DE EXPR                                                                                                    | RESIÓN ORA Y ESCRITA |        | 0.00    | 0.00     | 0.00     | 0.00      | 0.00      |
| COMPORTAMIENTO                                                                                                    | ORGANIZACIONAL       |        | 0.00    | 0.00     | 0.00     | 0.00      | 0.00      |
| INGLES I                                                                                                    |                      |        | 0.00    | 0.00     | 0.00     | 0.00      | 0.00      |
|                                                                                                    |                      |        |         |          |          |           |           |

### **Cursos de NBC**

El usuario del módulo también visualiza los estudiantes dentro de cada curso y materias del Nivel Básico en las Carreras que los ofertan, así como generar las actas de calificaciones por materia.

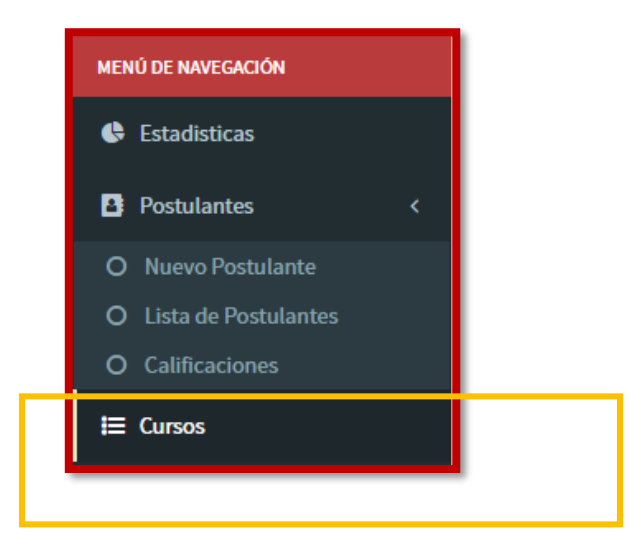

El modulo muestra la lista de niveles de NBC en la Carrera y Periodo seleccionado. Al presionar el botón **Materias del Nivel**, se redirige a la lista de Materias.

| Admisión USGP                              | ≡                           |                  |                                | 🆀 🌘 BRYAN QUINTERO 🗲        |
|--------------------------------------------|-----------------------------|------------------|--------------------------------|-----------------------------|
| Bryan Quintero<br>• En Linea               | Lista de Curs               | sos              |                                |                             |
| Cédula Postulante Q                        | i≣ Niveles                  |                  |                                |                             |
| MENÚ DE NAVEGACIÓN                         | Carreras                    |                  | Periodos                       |                             |
| 🖨 Estadisticas                             | DERECHO - DIURNA            | Ŧ                | SEPTIEMBRE 2017 - FEBRERO 2018 | ¥                           |
| Postulantes <                              | N                           | liveles          |                                |                             |
| O Nuevo Postulante                         | N                           | IBC - PARALELO A |                                | 3 No asentados 41 Asentados |
| O Lista de Postulantes<br>O Calificaciones | R N                         | IBC - PARALELO B |                                | 4 No asentados 37 Asentados |
| i≡ Cursos                                  | P N                         | IBC - PARALELO C |                                | 1 No asentados 42 Asentados |
| 🗮 Planta Docentes                          | Resultados de búsqueda: 3 N | livel(es)        |                                |                             |
| 😁 Docentes                                 |                             |                  |                                |                             |
| Formación Prof.                            | Primero Ant. 1 Sig. Ult     | timo             |                                |                             |
|                                            |                             |                  |                                |                             |
|                                            |                             |                  |                                |                             |

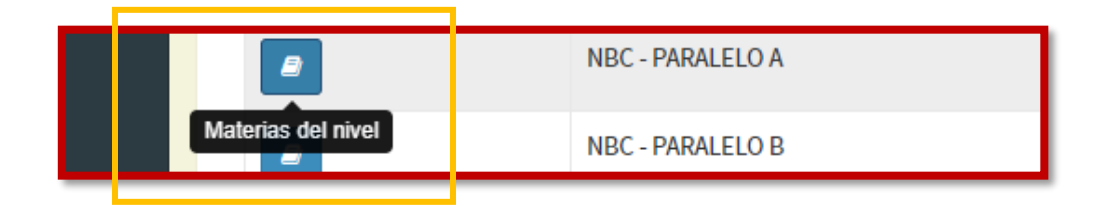

En la lista de materias, el usuario puede generar un reporte de los estudiantes quienes ya realizaron el pago de matricula y los que no. Al presionar el boton **Estudiantes de Materia**, el sistema muestra la lista de los estudiantes de la materia seleccionada.

| Admisión USGP                | =                      |                                                 | # 🏠 BRYAN QUINTERO      |
|------------------------------|------------------------|-------------------------------------------------|-------------------------|
| Bryan Quintero<br>• En Linea | Y Lista d              | e Materias del Paralelo                         |                         |
| Cédula Postulante Q          | II Materias            |                                                 | Imprimir ~              |
| MENÛ DE NAVEGACIÓN           | Carrera: DERECHO       | Nivel: NBC - A                                  | Reporte de Asentados    |
| Estadisticas                 |                        | Materia                                         | Reporte de No Asentados |
| D Postulantes c              |                        | NBC001 - EDUCACIÓN SUPERIOR Y BUEN VIVIR        |                         |
|                              | Estudiantes de Materia | NBC002 - INTRODUCCIÓN AL PENSAMIENTO CIENTÍFICO |                         |
|                              |                        | NBC003 - LÓGICA DEL PENSAMIENTO                 |                         |
| 💷 Cursos                     |                        | NBC010 - INGLES                                 | BÁSICAS                 |
| Planta Docentes              |                        | NBC016 - FILOSOFIA BASICA                       |                         |
| 🗑 Docentes                   |                        | NBC017 - HISTORIA DEL DERECHO                   |                         |
| Formación Prof.              |                        | NBC018 - NOCIONES GENERALES DEL DERECHO         |                         |

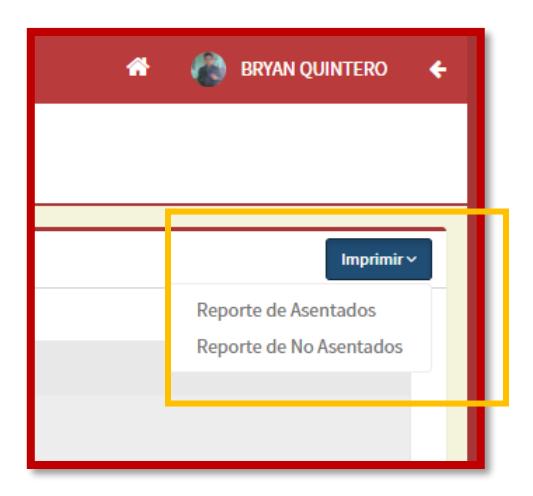

|                        | Materia                                      |
|------------------------|----------------------------------------------|
|                        | NBC001 - EDUCACIÓN SUPERIOR Y BUEN VIVIR     |
| Estudiantes de Materia | NBC002 - INTRODUCCIÓN AL PENSAMIENTO CIENTÍF |

En esta ventana el usuario es capaz de generar actas de calificaciones y fichas de asistencias de los estudiantes dentro de la materia seleccionada.

| Admisión USGP                                         |                                                     |                          |                                                        | 🌴 🚷 BRYAN QUINTERO 🗲                                            |
|-------------------------------------------------------|-----------------------------------------------------|--------------------------|--------------------------------------------------------|-----------------------------------------------------------------|
| Bryan Quintero<br>• En Linea                          | SAN GREGORIO Lista de Es                            | studiantes               |                                                        |                                                                 |
| Cédula Postulante Q                                   | 📽 Estudiantes                                       |                          |                                                        | Imprimir ~                                                      |
| MENÚ DE NAVEGACIÓN                                    | Carrera: DERECHO - DIURN<br>Materia: EDUCACIÓN SUPE | IA<br>ERIOR Y BUEN VIVIR | Nivel: NBC - A<br>Docente: AMEN CHINGA CRISTIAN RICARD | Reporte de Acta del Parcial 1<br>Reporte de Acta del Parcial 2  |
|                                                       |                                                     | Cedula                   | Estudiante                                             | Reporte de Acta de Résumen de Parciales<br>Ficha de Asistencias |
| Postulantes <                                         |                                                     | 1350719520               | DELGADO CEDEÑO LEISBERTH SANTIAGO                      |                                                                 |
| O Nuevo Postulante<br>O Lista de Postulantes          |                                                     | 1315388684               | GARCIA QUIJIJE KARINA SYANEY                           |                                                                 |
| O Calificaciones                                      |                                                     | 1350735625               | INTRIAGO GONGORA WENDY MICHELLE                        |                                                                 |
| E Cursos                                              |                                                     | 1316263928               | FUENTES PINARGOTE JEAN CARLOS                          |                                                                 |
| <ul> <li>Pranta Docentes</li> <li>Docentes</li> </ul> |                                                     | 1316391000               | OLMEDO QUIÑONEZ MELANIE NOEMI                          |                                                                 |
| <ul> <li>Formación Prof.</li> </ul>                   |                                                     | 1312292921               | RODRIGUEZ CUENCA MARIA HERMINIA                        |                                                                 |
|                                                       |                                                     | 1315985067               | BRAVO VELEZ MARIA SELENA                               |                                                                 |
|                                                       |                                                     | 1316420817               | CEVALLOS MERA JOSSELYN MARIA                           |                                                                 |

|                             | or an an an an an an an an an an an an an |  |  |  |  |
|-----------------------------|-------------------------------------------|--|--|--|--|
|                             |                                           |  |  |  |  |
|                             |                                           |  |  |  |  |
|                             | Imprimir~                                 |  |  |  |  |
|                             | Reporte de Acta del Parcial 1             |  |  |  |  |
| STIAN RICA <mark>R</mark> D | Reporte de Acta del Parcial 2             |  |  |  |  |
|                             | Reporte de Acta de Résumen de Parciales   |  |  |  |  |
|                             | Ficha de Asistencias                      |  |  |  |  |
|                             |                                           |  |  |  |  |
|                             |                                           |  |  |  |  |
|                             |                                           |  |  |  |  |

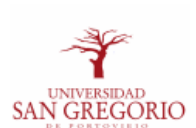

# DERECHO - DIURNA

### SEPTIEMBRE 2017 - FEBRERO 2018

#### NBC - A

#### PRIMER PARCIAL

#### DOCENTE: NO HAY DOCENTE ASIGNADO

#### MATERIA: LÓGICA DEL PENSAMIENTO

#### FECHA EXAMEN:

#### FECHA ENTREGA:

T.I = Trabajos individuales: 40%

T.Inv = Trabajos de investigacion: 20%

### E.E = Examen escrito: 40%

#### REGISTRO DE CALIFICACIÓN Y ASISTENCIA

| #  | Cédula     | Nombre                            | т.і. | T. Inv. | E.E. | Nota Final | % Asis. |
|----|------------|-----------------------------------|------|---------|------|------------|---------|
| 1  | 1350719520 | DELGADO CEDEÑO LEISBERTH SANTIAGO | 0.00 | 0.00    | 0.00 | 0.00       | 0.00    |
| 2  | 1315388684 | GARCIA QUIJIJE KARINA SYANEY      | 0.00 | 0.00    | 0.00 | 0.00       | 0.00    |
| 3  | 1350735625 | INTRIAGO GONGORA WENDY MICHELLE   | 0.00 | 0.00    | 0.00 | 0.00       | 0.00    |
| 4  | 1316263928 | FUENTES PINARGOTE JEAN CARLOS     | 0.00 | 0.00    | 0.00 | 0.00       | 0.00    |
| 5  | 1316391000 | OLMEDO QUIÑONEZ MELANIE NOEMI     | 0.00 | 0.00    | 0.00 | 0.00       | 0.00    |
| 6  | 1312292921 | RODRIGUEZ CUENCA MARIA HERMINIA   | 0.00 | 0.00    | 0.00 | 0.00       | 0.00    |
| 7  | 1315985067 | BRAVO VELEZ MARIA SELENA          | 0.00 | 0.00    | 0.00 | 0.00       | 0.00    |
| 8  | 1316420817 | CEVALLOS MERA JOSSELYN MARIA      | 0.00 | 0.00    | 0.00 | 0.00       | 0.00    |
| 9  | 0706277217 | SALTOS GALLEGOS GUILVER JOSUE     | 0.00 | 0.00    | 0.00 | 0.00       | 0.00    |
| 10 | 1315913275 | JURADO CEVALLOS ANDREA MAYLED     | 0.00 | 0.00    | 0.00 | 0.00       | 0.00    |
| 11 | 1314940196 | ROMERO RODRIGUEZ MAIKELYN MAGUITA | 0.00 | 0.00    | 0.00 | 0.00       | 0.00    |
| 12 | 1315613479 | ARCENTALES SABANDO NAOMI MICHELL  | 0.00 | 0.00    | 0.00 | 0.00       | 0.00    |
| 13 | 1752075257 | TUAREZ MERA MELANIE MICHELLE      | 0.00 | 0.00    | 0.00 | 0.00       | 0.00    |
| 14 | 1313123638 | PALMA ALCIVAR VANESSA JOSEFINA    | 0.00 | 0.00    | 0.00 | 0.00       | 0.00    |
| 15 | 1312544107 | MENDOZA ESPINOZA JOHNN ANTHONY    | 0.00 | 0.00    | 0.00 | 0.00       | 0.00    |
| 16 | 1312544099 | MENDOZA ESPINOZA SILVIA ANTONELLA | 0.00 | 0.00    | 0.00 | 0.00       | 0.00    |
| 17 | 1310611049 | PALMA HIDALGO ANDRES EZEQUIEL     | 0.00 | 0.00    | 0.00 | 0.00       | 0.00    |
| 18 | 1314943893 | MACIAS MACIAS KATHERINE JOCEFA    | 0.00 | 0.00    | 0.00 | 0.00       | 0.00    |
| 19 | 1350322986 | DELGADO PARRALES MELANI NICOLE    | 0.00 | 0.00    | 0.00 | 0.00       | 0.00    |
| 20 | 1311466138 | VEGA VASQUEZ DIEGO STEVEN         | 0.00 | 0.00    | 0.00 | 0.00       | 0.00    |

### Planta Docente de NBC

Los Administradores del módulo del departamento cada semestre deben agregar a la planta docente de NBC, los docentes que estén categorizados en este nivel de carrera, de igual manera que lo realizan las carreras. Luego de agregarlos, se ingresan sus horas de clases y carga administrativa.

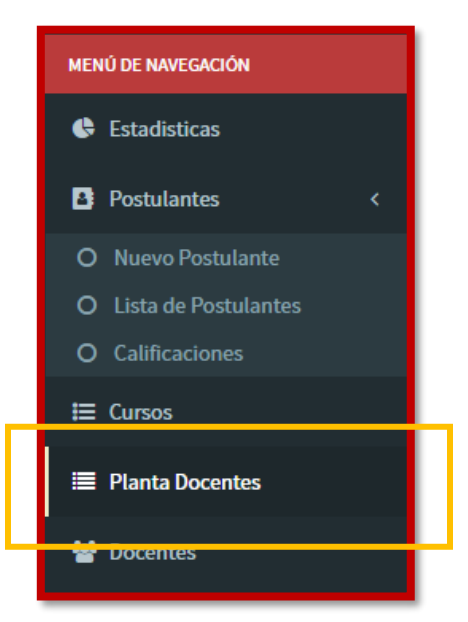

| Admisión USGP                                                     | ≡                    |                  |                        |              |                       | * | 🚷 BRYAN QUINTERO | ÷   |
|-------------------------------------------------------------------|----------------------|------------------|------------------------|--------------|-----------------------|---|------------------|-----|
| Bryan Quintero<br>• En Linea                                      | SAN GREGORIO         | Docentes de C    | arrera                 |              |                       |   |                  |     |
| Cédula Postulante Q                                               | Docentes             |                  |                        |              |                       |   | Menu ~           |     |
| MENÚ DE NAVEGACIÓN                                                | Carreras             |                  |                        | Periodos     |                       |   |                  |     |
| Estadisticas                                                      | NBC(NIVEL BASICO     | DE CARRERA)      | •                      | SEPTIEMBR    | E 2017 - FEBRERO 2018 |   | •                |     |
| Postulantes <                                                     |                      | Cedula           | Nombre                 |              |                       |   |                  |     |
|                                                                   |                      | 1309445870       | ALCIVAR INTRIAGO JAIME | JORGE        |                       |   |                  |     |
| <ul><li>O Lista de Postulantes</li><li>O Calificaciones</li></ul> |                      | 1308265097       | AMEN CHINGA CRISTIAN R | ICARDO       |                       |   |                  |     |
| ⊞ Cursos                                                          |                      | 1303145245       | CAÑARTE CEDEÑO FATIMA  | YESTHER ELIZ | ABETH                 |   |                  |     |
| Planta Docentes                                                   | <b>• • •</b>         | 1301780944       | MUÑOZ NAVEDA ANGELA P  | ROSARIO      |                       |   |                  |     |
| 😁 Docentes                                                        |                      | 1301900559       | PIN MARIN ANGEL FREDD  | (            |                       |   |                  |     |
| Formación Prof.                                                   | Resultados de búsque | da: 5 Docente(s) |                        |              |                       |   |                  |     |
|                                                                   | Primero Ant. 1 Sig.  | Ultimo           |                        |              |                       |   |                  |     |
|                                                                   |                      |                  |                        |              |                       |   |                  | - 1 |
|                                                                   |                      |                  |                        |              |                       |   |                  |     |
|                                                                   |                      |                  |                        | _            |                       | _ |                  |     |

Para acceder a los horarios de cada docente debe presionar el botón Horarios de Clase.

|                   | Cedula                    | Nombre                       |  |
|-------------------|---------------------------|------------------------------|--|
|                   | 13094 <mark>4</mark> 5870 | ALCIVAR INTRIAGO JAIME JORGE |  |
| Horarios de Clase | 13082 <mark>55097</mark>  | AMEN CHINGA CRISTIAN RICARDO |  |

Dentro de la lista de horarios, el usuario puede verificar la carga horaria en cada área de actividades y agregar todos los horarios de clases necesarios, así como los horarios de actividades administrativas.

| Admisión USGP                | =                                                  |                         | *                                             | 🚷 BRYAN QUINTERO 🗲 |
|------------------------------|----------------------------------------------------|-------------------------|-----------------------------------------------|--------------------|
| Bryan Quintero<br>• En Linea | Carga horaria - Horario                            | de clases               |                                               |                    |
| Cédula Postulante Q          | Horarios de Docentes                               |                         |                                               |                    |
| MENŰ DE NAVEGACIÓN           | DOCENTE: ALCIVAR INTRIAGO JAIME JORGE              |                         |                                               |                    |
| 🕓 Estadisticas               | Horas Academicas Horas Administrativos             |                         |                                               | - 1                |
| Postulantes <                |                                                    |                         |                                               | Menu ~             |
| O Nuevo Postulante           | HORAS DE CLASE: 12:00                              | HORAS DE GESTIÓN DOCENT | re: 13:00 HORAS DE INVEST GACIÓN:             | Nuevo Horario      |
| O Lista de Postulantes       | HORAS DE DIRECCION: 0:00<br>HORAS DE TUTORIA: 0:00 | HORAS DE JEFATURA: 0:00 | HORAS DE VINCUI ACION: 0:                     | 0<br>Buscar        |
| E Cursos                     | Dia                                                | Hora Ma                 | ateria                                        | Horas              |
| 🗮 Planta Docentes            | LUNES                                              | 07:00 - 10:00 OI        | DONTOLOGIA / NBC - A / LÓGICA DEL PENSAMIENTO | 3.00               |
| 曫 Docentes                   | VIERNES                                            | 07:00 - 10:00 Of        | DONTOLOGIA / NBC - B / LÓGICA DEL PENSAMIENTO | 3.00               |
| 🛢 Formación Prof.            | VIERNES                                            | 10:00 - 13:00 Of        | DONTOLOGIA / NBC - C / LÓGICA DEL PENSAMIENTO | 3.00               |
|                              | tunes                                              | 10:00 - 13:00 OI        | DONTOLOGIA / NBC - D / LÓGICA DEL PENSAMIENTO | 3.00               |
|                              | Resultados de búsqueda: 4 Horario(s)               |                         |                                               |                    |

| Admisión USGP       |                                |                                     |       |        |       |                                                             |        |
|---------------------|--------------------------------|-------------------------------------|-------|--------|-------|-------------------------------------------------------------|--------|
| Bryan Quintero      | 🌴 Carga k                      | Actualizar Horario                  |       |        | ×     |                                                             |        |
| En Linea            |                                | Carreras*                           |       |        |       |                                                             |        |
| Cédula Postulante Q | 🛗 Horarios de Docei            | ODONTOLOGIA 🗸                       |       |        |       |                                                             |        |
| MENÚ DE NAVEGACIÓN  | DOCENTE: ALCIVAR               | Buscar materia                      |       |        |       |                                                             |        |
| Estadísticas        |                                | LÓGICA DEL PENSAMIENTO              |       |        | ٩     |                                                             |        |
| -                   | Horas Academicas               | NBC - A DIURNA / LÓGICA DEL PE      | NSAMI | ENTO   | •     |                                                             |        |
| O Nuevo Postulante  |                                | Dia*                                |       |        |       |                                                             | Menu ~ |
|                     | HORAS DE CLA:<br>HORAS DE DIRE | LUNES                               |       |        | •     | HORAS DE INVESTIGACIÓN: 15:00<br>HORAS DE VINCULACIÓN: 0:00 |        |
| O Calificaciones    | HORAS DE TUTO                  | Desde*                              |       | Hasta* |       |                                                             |        |
|                     |                                | 07:00                               | ©     | 10:00  | ©     |                                                             | Horas  |
| 🗮 Planta Docentes   |                                | Edificio*                           |       |        |       | LÓGICA DEL PENSAMIENTO                                      | 3.00   |
|                     |                                | EDIFICIO 3                          |       |        | •     | LÓGICA DEL PENSAMIENTO                                      | 3.00   |
| Formación Prof.     |                                | Lugar(Aula)*                        |       |        |       | LÓGICA DEL PENSAMIENTO                                      | 3.00   |
|                     |                                | 1                                   | _     |        |       | LÓGICA DEL PENSAMIENTO                                      | 3.00   |
|                     |                                | No contabilizar este número de hora | s     |        |       |                                                             |        |
|                     | Resultados de bús              |                                     |       | Gua    | ardar |                                                             |        |
|                     | Primero Ant. 1                 | oig. Oillino                        |       |        |       |                                                             |        |
|                     |                                |                                     |       |        |       |                                                             |        |
|                     |                                |                                     |       |        |       |                                                             |        |

#### 14. MÓDULO DE BIENESTAR UNIVERSITARIO

### Cursos del Periodo Académico

El usuario podrá visualizar los cursos de las carreras a las cuales tienen acceso, junto a un resumen de cada curso acerca de la cantidad de estudiantes inscritos, matriculados y los que reciben al menos una materia en ese curso.

| MENÚ DE NAVEGACIÓN |   |  |  |
|--------------------|---|--|--|
| <b>⊨</b> Cursos    |   |  |  |
| 🕒 Becas            | < |  |  |
|                    |   |  |  |

| BIENESTAR USGP             | =                          |                              |   | or an an an an an an an an an an an an an                   |  |  |  |
|----------------------------|----------------------------|------------------------------|---|-------------------------------------------------------------|--|--|--|
| Bryan Quintero<br>En Linea | Bienestar<br>Universitario | Binestaro<br>Lista de Cursos |   |                                                             |  |  |  |
| Cédula Estudiante Q        | i≣ Niveles                 |                              |   |                                                             |  |  |  |
| MENÚ DE NAVEGACIÓN         | Carreras                   |                              |   | Periodos                                                    |  |  |  |
| i≡ Cursos                  | ARQUITECTURA - DIURM       | IA (2010)                    | • | SEPTIEMBRE 2017 - FEBRERO 2018                              |  |  |  |
| 🛔 Becas 🛛 <                |                            | Niveles                      |   |                                                             |  |  |  |
| 🗱 Malla Curricular         | = 0                        | 1 NIVEL - PARALELO A         |   | 0 Inscritos(s) 28 Matriculados(s) 41 Total por materias     |  |  |  |
| 🖹 Reportes de Registros    | =                          | 1 NIVEL - PARALELO B         |   | 0 Inscritas(s) 32 Matriculados(s) 32 Total por materias     |  |  |  |
| Reportes Dinámicos         | = <i>e</i>                 | 2 NIVEL - PARALELO A         |   | 0 Inscritos(s) 19 Matriculados(s) 28 Total por materias     |  |  |  |
| Reportes Estáticos         | = 8                        | 2 NIVEL - PARALELO B         |   | 0 Inscritos(s) 24 Matriculados(s) 31 Total por materias     |  |  |  |
|                            | = 0                        | 3 NIVEL - PARALELO A         |   | 0 Inscritos(s) 24 Matriculados(s) 39 Total por materias     |  |  |  |
|                            | = 0                        | 3 NIVEL - PARALELO B         |   | 0 Inscritos(s) 22 Matriculados(s) 30 Total por materias     |  |  |  |
|                            | = 0                        | 4 NIVEL - PARALELO A         |   | 0 Inscritos(s) 29 Matriculados(s) 51 Total por materias     |  |  |  |
|                            |                            | 5 NIVEL - PARALELO A         |   | 0 Inscritas(s) 📔 31 Matriculados(s) 📔 36 Total por materios |  |  |  |

Los usuarios pueden acceder a lista de estudiantes que existen matriculados en cada curso o también por cada materia de las que se encuentran dentro de los mismos cursos.

Dentro del curso se pueden visualizar las materias junto a la cantidad de estudiantes en cada una, al presionar el botón **Materias del Nivel**.

|                    | Niveles              |                                                         |
|--------------------|----------------------|---------------------------------------------------------|
|                    | 1 NIVEL - PARALELO A | 0 Inscritos(s) 28 Matriculados(s) 41 Total por materias |
| Materias del nivel | 1 NIVEL - PARALELO B | 0 Inscritos(s) 32 Matriculados(s) 32 Total por materias |

Existe una opción dentro de esta ventana, la cual permite Actualizar los Pagos de estudiantes, esta función compara los pagos del sistema financiero y actualiza los estudiantes que ya han pago el valor de su matrícula y los que no.

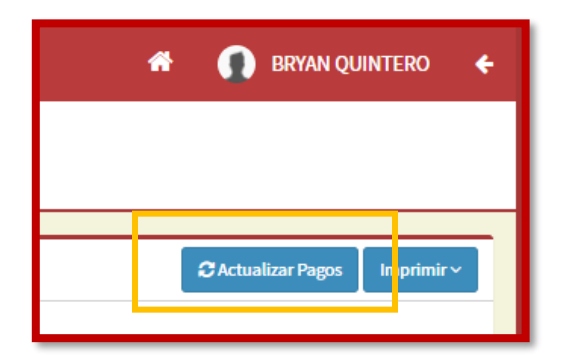

| BIENESTAR USGP         | =                                                              | 🌴 🎧 BRYAN QUINTERO 🗲          |
|------------------------|----------------------------------------------------------------|-------------------------------|
| En Linea               | Lista de Materias del Paralelo                                 |                               |
| Cédula Estudiante Q    | I Materias                                                     | C Actualizar Pagos Imprimir ~ |
| MENÚ DE NAVEGACIÓN     | Carrera: ARQUITECTURA Nivel: 1 NIVEL - A                       |                               |
| ⊟ Cursos               | Materia                                                        |                               |
| Calificaciones y Becas | 38 Estudiantz(s) ARQ101 - GEOMETRÍA DESCRIPTIVA                | BÁSICAS                       |
| 🎫 Malla Curricular     | 30 Estudiante(s) ARQ102 - DISEÑO BÁSICO I                      | BÁSICAS                       |
| Reportes de Registros  | 33 Estudiante(s) ARQ103 - MATEMÁTICAS I                        | BÁSICAS                       |
| Reportes Dinámicos     | 29 Estudiante(s) CCO100 - INFORMÁTICA I                        | BÁSICAS                       |
| Reportes Estáticos     | 28 Estudiante(s) CID101 - INGLES I                             | BÁSICAS                       |
|                        | 28 Estudiante(s) COM100 - TÉCNICAS DE EXPRESIÓN ORAL Y ESCRITA | HUMANÍSTICAS                  |
|                        | 29 Estudionte(s) EDI100 - METODOLOGÍA DE LA INVESTIGACIÓN      | BÁSICAS                       |
|                        | Resultados de búsqueda: 7 Materia(s)                           |                               |

También existe reporte de listas de estudiantes tanto matriculados como inscritos.

| 🏦 🍙 BRYAN QUINTERO 🗲             |
|----------------------------------|
|                                  |
| <br>                             |
| C Actualizar Pagos Imprimir ∨    |
| Reporte de Matriculados          |
| Reporte de Matriculados para NBC |
| Reporte de Inscritos             |
| BÁSICAS                          |

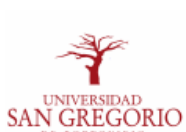

#### ARQUITECTURA - DIURNA SEPTIEMBRE 2017 - FEBRERO 2018 LISTA DE ESTUDIANTES MATRICULADOS

| NIVEL: 1 NIVEL - A FECHA DE IMPRESIÓN: 16 NOVIEMBRE DEL 2017 |            |                                    |  |  |  |
|--------------------------------------------------------------|------------|------------------------------------|--|--|--|
| #                                                            | Cédula     | Nombre                             |  |  |  |
| 1                                                            | 1316074218 | ARTEAGA ALCIVAR KATTY ARLETH       |  |  |  |
| 2                                                            | 1311746612 | ARTEAGA ARTEAGA BRYAN FABRICIO     |  |  |  |
| 3                                                            | 1350818033 | CARREÑO VELIZ EDWIN SANTIAGO       |  |  |  |
| 4                                                            | 1315231298 | CHAVEZ CHICA WILSON ADRIAN         |  |  |  |
| 5                                                            | 1313378968 | DELGADO ZAMBRANO MICHAEL STEEVEN   |  |  |  |
| 6                                                            | 1317112751 | DELGADO ZAMBRANO CECILIA KATHERINE |  |  |  |
| 7                                                            | 1315801405 | FARIAS INTRIAGO MARCIA ALEJANDRA   |  |  |  |
| 8                                                            | 1313122515 | RNANDEZ MERA WILDER ANTONIO        |  |  |  |
| 9                                                            | 1310556616 | GARCIA CENTENO ERICK XAVIER        |  |  |  |
| 10                                                           | 1350533004 | GARCIA LUQUE JONATHAN FERNANDO     |  |  |  |
| 11                                                           | 1315527471 | GRACIA MOREIRA NATHALY ISABEL      |  |  |  |
| 12                                                           | 1315913549 | GUILLEN DELGADO JOSSELIN LESLY     |  |  |  |
| 13                                                           | 0105050686 | LARRIVA MOREIRA ANDREE ALEJANDRO   |  |  |  |
| 14                                                           | 1315161438 | LOOR IZURIETA HECTOR ALEJANDRO     |  |  |  |
| 15                                                           | 1311985384 | LOPEZ ZAMBRANO GABRIEL ANTONIO     |  |  |  |
| 16                                                           | 1312860263 | QUE MIELES DIANA STEFANIA          |  |  |  |
| 17                                                           | 1315953453 | MACIAS VERA RODY ARODI             |  |  |  |

Dentro de las materias se pueden visualizar la lista de estudiantes de cada una, al presionar el botón **Estudiantes**, así como varios reportes, entre ellos, el listado de asistencia y de estudiantes.

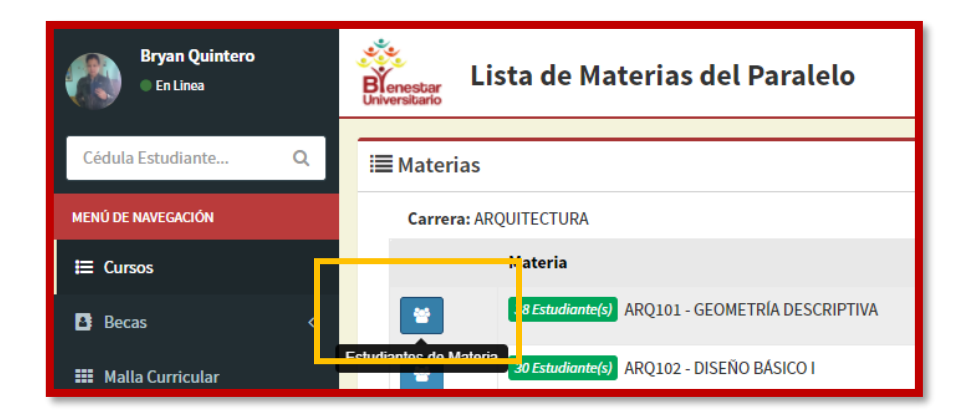

| BIENESTAR USGP                           | E 😽 🏠 BRYAN QUINTERO 🗲                                        |                    |                                                           |                                                                       |  |
|------------------------------------------|---------------------------------------------------------------|--------------------|-----------------------------------------------------------|-----------------------------------------------------------------------|--|
| Bryan Quintero<br>• En Linea             | Bienestaro<br>Universitario                                   | diantes            |                                                           |                                                                       |  |
| Cédula Estudiante Q                      | 📽 Estudiantes                                                 |                    |                                                           | Imprimir ~                                                            |  |
| MENÚ DE NAVEGACIÓN                       | Carrera: ARQUITECTURA - DIURI<br>Materia: GEOMETRÍA DESCRIPTI | NA                 | Nivel: 1 NIVEL - A<br>Docente: MENDOZA GARCÍA DARIO ALBER | Reporte de Acta del Parcial 1<br>Reporte de Acta del Parcial 2        |  |
|                                          | Ceo                                                           | dula Estudiante    | ,                                                         | Reporte de Acta de Résumen de Parciales<br>Ficha de Asistencias(PDF)  |  |
| Becas <                                  | 131                                                           | ARTEAGA A          | LCIVAR KATTY ARLETH                                       | Ficha de Asistencias(Excel)                                           |  |
| 🎫 Malla Curricular                       | 131                                                           | ARTEAGA A          | RTEAGA BRYAN FABRICIO                                     | Lista de Estudiantes Matriculados<br>Lista de Estudiantes Registrados |  |
| Reportes de Registros Reportes Dinámicos | 131                                                           | BARREIRO           | GUILLEN CRISTINA XIMENA                                   | Evaluaciones Docentes                                                 |  |
|                                          | 131                                                           | BRIONES PA         | ALMA ALDREN JOAN                                          |                                                                       |  |
| Reportes Estaticos                       | 135                                                           | 50818033 CARREÑO V | /ELIZ EDWIN SANTIAGO                                      |                                                                       |  |
|                                          | 131                                                           | CEVALLOS I         | ESTRELLA DAYANA RAQUEL                                    |                                                                       |  |
|                                          | 1315231298 CHAVEZ CHICA WILSON ADRIAN                         |                    |                                                           |                                                                       |  |
|                                          | 131                                                           | DELGADO Z          | AMBRANO CECILIA KATHERINE                                 |                                                                       |  |

| 🌴 🍖 BRYAN QUINTERO 🗲                                           |  |  |  |  |
|----------------------------------------------------------------|--|--|--|--|
|                                                                |  |  |  |  |
|                                                                |  |  |  |  |
| Imprimir ~                                                     |  |  |  |  |
| Reporte de Acta del Parcial 1<br>Reporte de Acta del Parcial 2 |  |  |  |  |
| Reporte de Acta de Résumen de Parciales                        |  |  |  |  |
| Ficha de Asistencias(PDF)<br>Ficha de Asistencias(Excel)       |  |  |  |  |
| Lista de Estudiantes Matriculados                              |  |  |  |  |
| Lista de Estudiantes Registrados                               |  |  |  |  |
| Evaluaciones Docentes                                          |  |  |  |  |
|                                                                |  |  |  |  |

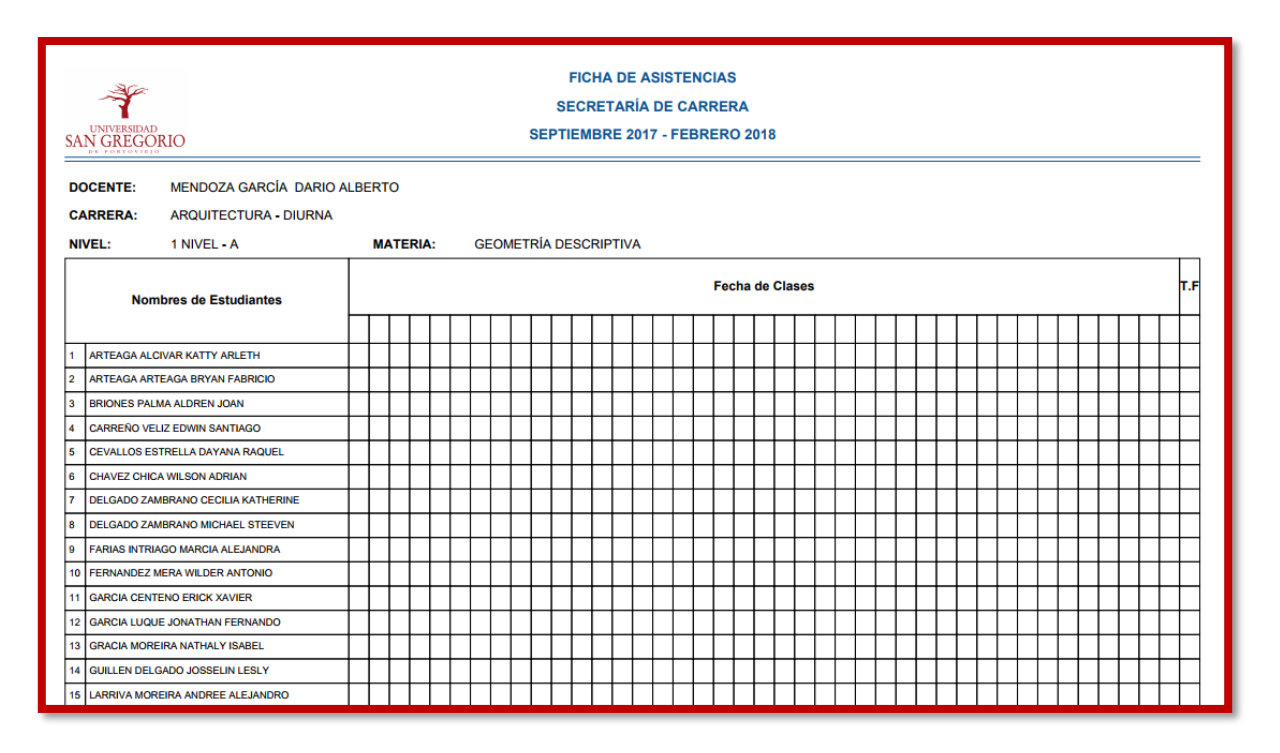

Dentro de los Cursos, junto al botón **Materias del Nivel**, existe el botón **Estudiantes del Nivel**, con el cual se visualizaran los estudiantes del nivel seleccionado.

| BIENESTAR USGP             | =                          |                      |   |                                | # 🚷                | BRYAN QUINTERO 🗧 🗲    |
|----------------------------|----------------------------|----------------------|---|--------------------------------|--------------------|-----------------------|
| Bryan Quintero<br>En Linea | Bienestar<br>Universitario | rsos                 |   |                                |                    |                       |
| Cédula Estudiante Q        | i≣ Niveles                 |                      |   |                                |                    |                       |
| MENÚ DE NAVEGACIÓN         | Carreras                   |                      |   | Periodos                       |                    |                       |
| ⊨ Cursos                   | ARQUITECTURA - DIURNA      | (2010)               | ٣ | SEPTIEMBRE 2017 - FEBRERO 2018 |                    | T                     |
| Becas <                    |                            | Niveles              |   |                                |                    |                       |
| 🗰 Malla Curricular         |                            | 1 NIVEL - PARALELO A |   | 0 Inscritos(s)                 | 28 Matriculados(s) | 41 Total por materias |
| 🖄 Reportes de Registros    | Estudiantes del nivel      | 1 NIVEL - PARALELO B |   | 0 Inscritos(s)                 | 32 Matriculados(s) | 32 Total por materias |
| Reportes Dinámicos         | =                          | 2 NIVEL - PARALELO A |   | 0 Inscritos(s)                 | 19 Matriculados(s) | 28 Total por materias |
| Reportes Estáticos         | =                          | 2 NIVEL - PARALELO B |   | 0 Inscritos(s)                 | 24 Matriculados(s) | 31 Total por materias |
|                            | = 0                        | 3 NIVEL - PARALELO A |   | 0 Inscritos(s)                 | 24 Matriculados(s) | 39 Total por materias |
|                            | =                          | 3 NIVEL - PARALELO B |   | 0 Inscritos(s)                 | 22 Matriculados(s) | 30 Total por materias |
|                            | = #                        | 4 NIVEL - PARALELO A |   | 0 Inscritos(s)                 | 29 Matriculados(s) | 51 Total por materias |
|                            |                            |                      |   | () Inseritos(s)                | 21 Matriculados(c) | 26 Total por materias |

|                       | Niveles              |                                                         |
|-----------------------|----------------------|---------------------------------------------------------|
| = 2                   | 1 NIVEL - PARALELO A | 0 Inscritos(s) 28 Matriculados(s) 41 Total por materias |
| Estudiantes del nivel | 1 NIVEL - PARALELO B | 0 Inscritos(s) 32 Matriculados(s) 32 Total por materias |

En la siguiente figura observe que cada registro cuenta cuatro botones, estos representan el cumplimiento de ciertos requisitos como: expediente estudiantil, registro NBC, registro consecutivo, registro de titulación.

| BIENESTAR USGP               | =                     |            |                                    | # 🍙 BRYAN QUINTERO 🗧                                               |  |  |
|------------------------------|-----------------------|------------|------------------------------------|--------------------------------------------------------------------|--|--|
| Bryan Quintero<br>• En Linea | Lista de Estudiantes  |            |                                    |                                                                    |  |  |
| Cédula Estudiante Q          | Studiantes            |            |                                    | C Actualizar Pagos   Imprimir PDF ~   Imprimir Excel ~             |  |  |
| MENÚ DE NAVEGACIÓN           | Carrera: ARQUITECTURA | - DIURNA   |                                    | Nivel: NBC - A                                                     |  |  |
| ŧ≡ Cursos                    |                       | Cedula     | Estudiante                         |                                                                    |  |  |
| Calificaciones y Becas       |                       | 1316868270 | ALVIA FIALLOS JOEL RICARDO         | EXP. ESTUDIANTIL X REG. NBC X REG, CONSECUTIVO X REG. TITULACIÓN X |  |  |
| 🇱 Malla Curricular           |                       | 1312066788 | BRAVO VELIZ MICHAEL ANDRES         | EXP. ESTUDIANTIL 🔍 REG. NBC 🛇 REG, CONSECUTIVO 🗙 REG. TITULACIÓN 🗙 |  |  |
| Reportes de Registros        |                       | 1311369662 | CANTOS DELGADO GÉNESIS MICHELLE    | EXP. ESTUDIANTIL 🔍 REG. NBC 🔿 REG, CONSECUTIVO 🗙 REG. TITULACIÓN 🗙 |  |  |
| Reportes Dinámicos           |                       | 1315478667 | CASSOLA CHINGA JARIXA DAYANNA      | EXP. ESTUDIANTIL 🔍 REG. NBC 🔍 REG, CONSECUTIVO 🗙 REG. TITULACIÓN 🛪 |  |  |
| Reportes Estáticos           |                       | 1316606464 | CEDEÑO ZAMBRANO MARIANA MAGDALENA  | EXP. ESTUDIANTIL Ø REG. NBC Ø REG, CONSECUTIVO X REG. TITULACIÓN X |  |  |
|                              |                       | 1312238262 | CEDEÑO PALMA JHON JAIRO            | EXP. ESTUDIANTIL 🖉 REG. NBC 🗢 REG, CONSECUTIVO 🗙 REG. TITULACIÓN 🛪 |  |  |
|                              |                       | 1311010951 | CEVALLOS VERA DIEGO JAVIER         | EXP. ESTUDIANTIL 🖉 REG. NBC 🗙 REG. CONSECUTIVO 🗙 REG. TITULACIÓN 🗙 |  |  |
|                              |                       | 1312783218 | CEVALLOS MEDRANDA JOSENKA STEFANIA | EXP. ESTUDIANTIL X REG. NBC X REG, CONSECUTIVO X REG. TITULACIÓN X |  |  |
|                              |                       |            |                                    |                                                                    |  |  |

| C Actualizar Pagos Imprimir PDF V Imprimir Excel V<br>Imprimir Lista de Matriculados<br>Imprimir Lista de Inscritos |   | 4                                      | 🕨 阁 BRYA                 | N QUINTERO        | ¢ |
|----------------------------------------------------------------------------------------------------|---|----------------------------------------|--------------------------|-------------------|---|
| C Actualizar Pagos Imprimir PDF  Imprimir Excel  Imprimir Lista de Matriculados Imprimir Lista de Inscritos         |   |                                        |                          |                   |   |
| Imprimir Lista de Matriculados<br>Imprimir Lista de Inscritos                                                       | + |                                        |                          | Imprimir Fursel v | - |
| Imprimir Lista de Inscritos                                                                                         |   | Imprimir Lista de                      | Matriculados             |                   |   |
| Imprimir Lista de Registrados                                                                                       |   | Imprimir Lista de<br>Imprimir Lista de | Inscritos<br>Registrados |                   |   |

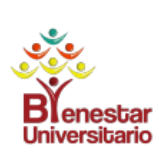

### ARQUITECTURA - DIURNA SEPTIEMBRE 2017 - FEBRERO 2018 LISTA DE ESTUDIANTES

1 NIVEL - A

#### Fecha de impresión: Jueves 16 de Noviembre del 2017

| #  | CEDULA     | NOMBRE DEL ESTUDIANTE              | EXP. EST. | REG. NBC | REG. CONS. | REG. TIT. |
|----|------------|------------------------------------|-----------|----------|------------|-----------|
| 1  | 1311746612 | ARTEAGA ARTEAGA BRYAN FABRICIO     | NO        | NO       | NO         | NO        |
| 2  | 1316074218 | ARTEAGA ALCIVAR KATTY ARLETH       | SI        | NO       | NO         | NO        |
| 3  | 1350818033 | CARREÑO VELIZ EDWIN SANTIAGO       | NO        | NO       | NO         | NO        |
| 4  | 1315231298 | CHAVEZ CHICA WILSON ADRIAN         | NO        | NO       | NO         | NO        |
| 5  | 1317112751 | DELGADO ZAMBRANO CECILIA KATHERINE | NO        | NO       | NO         | NO        |
| 6  | 1313378968 | DELGADO ZAMBRANO MICHAEL STEEVEN   | NO        | NO       | NO         | NO        |
| 7  | 1315801405 | FARIAS INTRIAGO MARCIA ALEJANDRA   | NO        | NO       | NO         | NO        |
| 8  | 1313122515 | FERNANDEZ MERA WILDER ANTONIO      | NO        | NO       | NO         | NO        |
| 9  | 1350533004 | GARCIA LUQUE JONATHAN FERNANDO     | NO        | NO       | NO         | NO        |
| 10 | 1310556616 | GARCIA CENTENO ERICK XAVIER        | NO        | NO       | NO         | NO        |
| 11 | 1315527471 | GRACIA MOREIRA NATHALY ISABEL      | SI        | NO       | SI         | NO        |
| 12 | 1315913549 | GUILLEN DELGADO JOSSELIN LESLY     | NO        | NO       | NO         | NO        |
| 13 | 0105050686 | LARRIVA MOREIRA ANDREE ALEJANDRO   | NO        | NO       | NO         | NO        |
| 14 | 1315161438 | LOOR IZURIETA HECTOR ALEJANDRO     | NO        | NO       | NO         | NO        |
| 15 | 1311985384 | LOPEZ ZAMBRANO GABRIEL ANTONIO     | NO        | NO       | NO         | NO        |
| 16 | 1312860263 | LUQUE MIELES DIANA STEFANIA        | SI        | NO       | SI         | NO        |

## **Expediente Estudiantil**

El usuario puede acceder al expediente del estudiante desde varios lugares del módulo y modificar únicamente los nombres y apellidos, ya que en ciertas ocasiones es necesario. También es posible generar la ficha del estudiante como reporte.

Se accede a este formulario al presionar el botón **Ficha del Estudiante** desde cualquier listado de estudiantes.

| Ficha de Estudiante                                                                                                    | Cedula<br>1316868270<br>1312066788 | Estudiante<br>ALVIA FIALLOS JOEL RICARDO<br>BRAVO VELIZ MICHAEL ANDRES | EXP. ESTUDIANTIL X REG. NBC REG, CONSECUTIVO X REG. TITULACIÓN X                                                          |  |
|----------------------------------------------------------------------------------------------------|------------------------------------|------------------------------------------------------------------------|----------------------------------------------------------------------------------------------------|--|
| BIENESTAR USGP =                                                                                                    | Ficha c                            | le Estudiante                                                          | # 🎧 BRYAN QUINTERO 🗲                                                                                                    |  |
| Cédula Estudiante       Q         MENO DE INVEGACIÓN       Image: Cursos         IE: Cursos       A Los campos con el signo * son obligatorios para guardar el registro         ID: Becas       Familiares |                                    |                                                                        |                                                                                                    |  |
| <ul> <li>Solicitudes de Becas</li> <li>Asignación de Becas</li> <li>Malla Curricular</li> <li>Reportes de Registros</li> <li>Reportes Dinámicos</li> <li>Reportes Estáticos</li> </ul>                     | Foto                               | Vo Ningún archivo seleccionado                                         | Correo* arteagabryan@hotmail.com; Estado Civit* SOLTERO(A) País de Nacimiento* ECUADOR Provincia* - SELECCIONE PROVINCIA- |  |
|                                                                                                    | 1311746612                         |                                                                        | Sector*                                                                                                    |  |

## **Registros a estudiantes (Entrevistas)**

El usuario del módulo puede visualizar las respuestas seleccionadas en cada uno de los ítems de los registros realizados por los estudiantes, al presionar el botón **Entrevistas de Estudiante** en los estudiantes por curso.

| BIENESTAR USGP             | =                                   |                                      | 者 🚷 BRYAN QUINTERO 🗲                                                     |
|----------------------------|-------------------------------------|--------------------------------------|--------------------------------------------------------------------------|
| Bryan Quintero<br>En Linea | Lista de Estudian                   | tes                                  |                                                                          |
| Cédula Estudiante Q        | 📽 Estudiantes                       |                                      | CActualizar Pagos Imprimir PDF v Imprimir Excel v                        |
| MENÚ DE NAVEGACIÓN         | Carrera: ARQUITECTURA - DIURNA      | Nivel: NBC                           | - A                                                                      |
| i≡ Cursos                  | Cedula                              | Estudiante                           |                                                                          |
| 🖪 Becas 🛛 <                | 131686827                           | ALVIA FIALLOS JOEL RICARDO           | EXP. ESTUDIANTIL X REG. NBC X REG, CONSECUTIVO X REG. TITULACIÓN X       |
| 🎫 Malla Curricular         | Entrevistas de Estudiante 131206678 | BRAVO VELIZ MICHAEL ANDRES           | EXP. ESTUDIANTIL 🛇   REG. NBC 🛇   REG, CONSECUTIVO 🗙   REG. TITULACIÓN 🗙 |
| Reportes de Registros      | 131136966                           | 2 CANTOS DELGADO GÉNESIS MICHELLE    | EXP. ESTUDIANTIL O REG. NBC O REG, CONSECUTIVO X REG. TITULACIÓN X       |
| Reportes Dinámicos         | 131547866                           | 7 CASSOLA CHINGA JARIXA DAYANNA      | EXP. ESTUDIANTILO REG. NBCO REG, CONSECUTIVO X REG. TITULACIÓN X         |
| Reportes Estáticos         | 131660646                           | CEDEÑO ZAMBRANO MARIANA MAGDALENA    | EXP. ESTUDIANTIL S REG. NBC REG, CONSECUTIVO X REG. TITULACIÓN X         |
|                            | 131223826                           | 2 CEDEÑO PALMA JHON JAIRO            | EXP. ESTUDIANTIL S REG. NBC REG, CONSECUTIVO X REG. TITULACIÓN X         |
|                            | 131101095                           | CEVALLOS VERA DIEGO JAVIER           | EXP. ESTUDIANTIL 🖉 REG. NBC 🗙 REG, CONSECUTIVO 🗙 REG. TITULACIÓN 🗙       |
|                            | 131278321                           | 3 CEVALLOS MEDRANDA JOSENKA STEFANIA | EXP. ESTUDIANTIL X REG. NBC X REG, CONSECUTIVO X REG. TITULACIÓN X       |

|                           | -                    |                            |                    |            |                    |                   |
|---------------------------|----------------------|----------------------------|--------------------|------------|--------------------|-------------------|
|                           | Ce <mark>lula</mark> | Estudiante                 |                    |            |                    |                   |
|                           | 13 6868270           | ALVIA FIALLOS JOEL RICARDO | EXP. ESTUDIANTIL 🗙 | REG. NBC 🗙 | REG, CONSECUTIVO 🗙 | REG. TITULACIÓN 🗙 |
| Entrevistas de Estudiante | 13 2066788           | BRAVO VELIZ MICHAEL ANDRES | EXP. ESTUDIANTIL 🛇 | REG. NBC 🛇 | REG, CONSECUTIVO 🗙 | REG. TITULACIÓN 🗙 |

| BIENESTAR USGP               | = <b>*</b> 🚷 8                                                                                  | RYAN QUINTERO 🗧 🗲 |  |  |  |  |  |
|------------------------------|-------------------------------------------------------------------------------------------------|-------------------|--|--|--|--|--|
| Bryan Quintero<br>• En Linea | Registros del Estudiante                                                                        |                   |  |  |  |  |  |
| Cédula Estudiante Q          | 📽 Información Estudiante                                                                        | Imprimir          |  |  |  |  |  |
| MENÚ DE NAVEGACIÓN           | General Académico Familiares Ant. Médicos Registro NBC Registro Consecutiva Registro Titulación |                   |  |  |  |  |  |
| 🗮 Cursos                     |                                                                                                 |                   |  |  |  |  |  |
| Calificaciones y Becas       | i Este estudiante ya ha realizado el registro.                                                  |                   |  |  |  |  |  |
| 🗰 Malla Curricular           | 1) ¿En el Colegio le hicieron una prueba para saber sus preferencias profesionales?*            |                   |  |  |  |  |  |
| 🖹 Reportes de Registros      | © SI                                                                                            |                   |  |  |  |  |  |
| Reportes Dinámicos           | Resultados obtenidos?                                                                           |                   |  |  |  |  |  |
| 🖹 Reportes Estáticos         | 7.50                                                                                            |                   |  |  |  |  |  |
|                              | 2) ¿Porque decidio estudiar en esta Universidad y esta Carrera?*                                |                   |  |  |  |  |  |
|                              | □Está cerca                                                                                     |                   |  |  |  |  |  |
|                              | Gusto de padres                                                                                 |                   |  |  |  |  |  |
|                              | ☑ Buenas referencias                                                                            |                   |  |  |  |  |  |
|                              | Nivel académico                                                                                 |                   |  |  |  |  |  |
# **Calificaciones y becas**

El usuario puede visualizar los estudiantes de cada carrera, sus calificaciones y solicitudes de becas realizadas por los mismos estudiantes desde sus módulos estudiantiles.

| MENÚ DE NAVEGACI                                                                                                    | ÓN                                                                                                    |                                                                                                    |                                                                                                    |                                            |                                                                                                    |
|----------------------------------------------------------------------------------------------------|----------------------------------------------------------------------------------------------------|----------------------------------------------------------------------------------------------------|----------------------------------------------------------------------------------------------------|--------------------------------------------|----------------------------------------------------------------------------------------------------|
| <b>≡</b> Cursos                                                                                                    |                                                                                                    |                                                                                                    |                                                                                                    |                                            |                                                                                                    |
| Becas                                                                                                    |                                                                                                    | ~                                                                                                    |                                                                                                    |                                            |                                                                                                    |
| Solicitudes d                                                                                                    | le Becas                                                                                                    |                                                                                                    |                                                                                                    |                                            |                                                                                                    |
| 🗎 Asignación d                                                                                                    | le Becas                                                                                                    |                                                                                                    |                                                                                                    |                                            |                                                                                                    |
| 🗰 Malla Currici                                                                                                    | ılar                                                                                                    |                                                                                                    |                                                                                                    |                                            |                                                                                                    |
| BIENESTAR USGP                                                                                                    | =                                                                                                    |                                                                                                    |                                                                                                    |                                            | 🌴  BRYAN QUINTERO 🗲                                                                                                    |
| Bryan Quintero<br>En Linea                                                                                                    | Brenestar<br>Iniversitario                                                                                                    | ntes Matriculad                                                                                                    | os                                                                                                    |                                            |                                                                                                    |
|                                                                                                    |                                                                                                    |                                                                                                    |                                                                                                    |                                            |                                                                                                    |
| Cédula Estudiante Q                                                                                                    | 🖀 Estudiantes                                                                                                    |                                                                                                    |                                                                                                    |                                            | Menú ~ Imprimir ~                                                                                                    |
| Cédula Estudiante Q<br>MENÚ DE NAVEGACIÓN                                                                                                    | 📽 Estudiantes<br>Carreras de la Univer                                                                                                    | sidad                                                                                                    |                                                                                                    | Periodos                                   | Menů v Imprimir v                                                                                                    |
| Cédula Estudiante Q<br>MENÙ DE NAVEGACIÓN<br>I Cursos                                                                                                    | Estudiantes Carreras de la Univer ARQUITECTURA - D                                                                                                    | sidad<br>IURNA (2010)                                                                                                    | v                                                                                                    | Periodos<br>SEPTIEMBRE 2017 - FEBRERO 2018 | Nenú v Imprimir v                                                                                                    |
| Cédula Estudiante Q<br>MENÚ DE NAVECACIÓN<br>E Cursos<br>Clafificaciones y Becas                                                                                                    | Studiantes Carreras de la Univer ARQUITECTURA - D                                                                                                    | sidad<br>IURNA (2010)<br>Cedula                                                                                                    | v<br>Nombre                                                                                                    | Periodos<br>SEPTIEMBRE 2017 - FEBRERO 2018 | Menů v Imprimir v<br>v<br>Edad                                                                                                    |
| Cédula Estudiante Q<br>MENÚ DE NAVECACIÓN<br>E Cursos<br>Calificaciones y Becas<br>E Malla Curricular                                                                                     | Estudiantes          Carreras de la Univer         ARQUITECTURA - D                                                                                                    | sidad<br>IURNA (2010)<br>Cedula<br>1310904345                                                                                            | v<br>Nombre<br>Abad gallardo juan diego                                                                                                    | Periodos<br>SEPTIEMBRE 2017 - FEBRERO 2018 | Menú v Imprimir v<br>v<br>Edad<br>24                                                                                                    |
| Cédula Estudiante Q<br>MENÙ DE NAVECACIÓN<br>E: Cursos<br>A Calificaciones y Becas<br>E: Malla Curricular<br>C Reportes de Registros                                                      | Estudiantes Carreras de la Universidad de la Universidad           | sidad<br>IURNA (2010)<br>Cedula<br>1310904345<br>1314551506                                                                              | Nombre     ABAD GALLARDO JUAN DIEGO     AIZPRUA RODRIGUEZ LUIS JOS                                                                                                    | Periodos<br>SEPTIEMBRE 2017 - FEBRERO 2018 | Menú v     Imprimit v       V     V       Edad     24       20     20                                                                               |
| Cédula Estudiante Q<br>MENÚ DE NAVECACIÓN<br>E Cursos<br>Calificaciones y Becas<br>E Alla Curricular<br>Reportes de Registros<br>Reportes Dinámicos                                       | Estudiantes          Carreras de la Univer         ARQUITECTURA - D         Image: Constraint of the second second se                                                                                  | sidad<br>IURNA (2010)<br>Cedula<br>1310904345<br>1314551506<br>1312128018                                                                | Nombre<br>Abad Gallardo Juan Diego<br>Aizprua Rodriguez Luis Jos<br>Alava Lopez Victor Andres                                                                                                    | Periodos<br>SEPTIEMBRE 2017 - FEBRERO 2018 | Memi         Imperimit           Edad         24           20         22                                                                            |
| Cédula Estudiane Q<br>MENÚ DE NAVEGACIÓN<br>E Cursos<br>Cursos<br>Cursos y Becas<br>HI Malla Curricular<br>C Reportes de Registros<br>Reportes Dinámicos<br>C Reportes Estáticos          | Estudiantes Carreras de la Univer ARQUITECTURA - D ARQUITECTURA - D                                                                                                    | sidad<br>URNA (2010)<br>Cedula<br>1310904345<br>1314551506<br>1314551506<br>1312128018<br>1315695674                                     | Nombre     ABAD GALLARDO JUAN DIEGO     AJZPRUA RODRIGUEZ LUIS JOS     ALAVA LOPEZ VICTOR ANDRES     ALAVA CAJAPE KATHIA LUIBET                                                                                           | Periodos<br>SEPTIEMBRE 2017 - FEBRERO 2018 | Merci         Imperimir           V         V           Edad         24           20         22           22         22                             |
| Cédula Estudiante Q<br>MENÚ DE NAVECACIÓN<br>E Cursos<br>Calificaciones y Becas<br>Malla Curricular<br>Reportes de Registros<br>Reportes Dinámicos<br>Reportes Estáticos                  | Estudiantes Carreras de la Univer ARQUITECTURA - D ARQUITECTURA - D ARQUIT | sidad<br>IURNA (2010)<br>Cedula<br>1310904345<br>1314551506<br>1314521506<br>1315695674<br>1313367680                                    | Nombre     ABAD GALLARDO JUAN DIEGO     AIZPRUA RODRIGUEZ LUIS JOS     ALAVA LOPEZ VICTOR ANDRES     ALAVA CAJAPE KATHIA LILIBET     ALAVA ULLAURI JOSE ANTONIO                                                           | Periodos SEPTIEMBRE 2017 - FEBRERO 2018    | Menú v         Imprimit v           Edad         24           20         22           22         22           19         19                         |
| Cédula Estudiane Q<br>MENÚ DE NAVEGACIÓN<br>E Cursos<br>Cursos<br>Cursos y Becas<br>HI Malla Curricular<br>Reportes de Registros<br>Reportes Dinámicos<br>Reportes Estáticos              | Estudiantes Carreras de la Univer ARQUITECTURA - D ARQUITECTURA - D ARQUIT | sidad<br>URNA (2010)<br><b>Cedula</b><br>1310904345<br>1314551506<br>1314551506<br>13145218018<br>1315695674<br>1313367680<br>1317032041 | Nombre     ABAD GALLARDO JUAN DIEGO     AJZPRUA RODRIGUEZ LUIS JOS     ALAVA LOPEZ VICTOR ANDRES     ALAVA CAJAPE KATHIA LILIBET     ALAVA ULLAURI JOSE ANTONIC     ALBAN VERA ANDARCIDES ANT                             | Periodos<br>SEPTIEMBRE 2017 - FEBRERO 2018 | Merú v         Imperimie v           V         V           Edad         24           20         22           22         22           19         21  |
| Cédula Estudiane Q<br>MENÚ DE NAVECACIÓN<br>E::: Cursos<br>A Calificaciones y Becas<br>H::: Malla Curricular<br>A Reportes de Registros<br>A Reportes Dinámicos<br>C:: Reportes Estáticos | Estudiantes Carreras de la Univer ARQUITECTURA - D ARQUITECTURA - D ARQUIT | sidad<br>IURNA (2010)<br>Cedula<br>1310904345<br>1314551506<br>1314551506<br>1315695674<br>1313367680<br>13130700677                     | Nombre     ABAD GALLARDO JUAN DIEGO     AIZPRUA RODRIGUEZ LUIS JOS     ALAVA LOPEZ VICTOR ANDRES     ALAVA CAJAPE KATHIA LILIBET     ALAVA ULLAURI JOSE ANTONIC     ALBAN VERA ANDARCIDES ANT     ALCIVAR TOALA ANA MARIA | Periodos SEPTIEMBRE 2017 - FEBRERO 2018    | Menú v         Imprimit v           Edad         24           24         20           22         22           19         21           21         21 |

El usuario puede verificar las calificaciones actuales y anteriores de cada estudiante y generar reportes de ellas.

| 🛎 Becas 🗸 🗸          |                | Cedula     | Nombre                      | Edad |
|----------------------|----------------|------------|-----------------------------|------|
| Solicitudes de Becas |                | 1310904345 | ABAD GALLARDO JUAN DIEGO    | 24   |
|                      | Calificaciones | 1314551506 | AIZPRUA RODRIGUEZ LUIS JOSE | 20   |

| Bryan Quintero Calificaciones   Cédula Estudiante Carrera: ARQUITECTURA   MENO E NARCEACIÓN Carrera: ARQUITECTURA   I E Cursos Arrera: ARQUITECTURA   Primer PARCIAL Primer PARCIAL   Primer PARCIAL Primer PARCIAL   Solicitudes de Becas Solicitudes de Becas   I Malla Curricular Sociología URBANA   O Reportes Dinámicos Diseño ARQUITECTONICO VI   O Reportes Dinámicos Diseño ARQUITECTONICO VI   I Reportes Estáticos O.00   I Nistri LACIONES ERTREGICIA Y DESARROLLO TERRITORIAL   O NOP O.00   ONO O.00   INSTRI ACCIONES IV                                                                                                    | BIENESTAR USGP                           | E                                                                                                    |        |         | * 🚷                | BRYAN QUINTERO   |
|----------------------------------------------------------------------------------------------------|------------------------------------------|----------------------------------------------------------------------------------------------------|--------|---------|--------------------|------------------|
| Cédula Estudiante       Carrera: ARQUITECTURA       Periode: SEPTIEMBRE 2017 - FEBREPO 2018       Reporte de Parcial 2       Reporte de Parcial 2       Reporte de Par                                                                   | Bryan Quintero<br>En Linea               | Calificaciones                                                                                                    |        |         |                    |                  |
| New Odd Nuw Godd Odd       Carrer: ARQUITECTURA       Period:: SETTEMBRE 201 value       Image: Settembre 201 value       Image: Settembre 201 value       Image: S | Cédula Estudiante Q                      | 🚰 Calificaciones de Estudiante                                                                                                    |        |         |                    | Imprimir ~       |
| Materia       National Controller       No.0       No.0       <                                                                                                    | MENÚ DE NAVEGACIÓN                       | Carrera: ARQUITECTURA         Periodo: SEPTIEMBRE 2017 - FEBRERO 2018         Reporte del Parcial 1           Nivel: 8 NIVEL - A         Estudiante: ABAD GALLARDO JUAN DIEGO         Reporte del Parcial 2. |        |         |                    |                  |
| Solicitudes de Beas       PRIMER PARCIAL         Matia Curricular       Indiv.       Inv.       Exam.       Asis.       Parcial         Solicitudes de Begistros       Solicitudes de Begistros       Solicitudes d                                                                      | 🖪 Becas 🗸                                | Parciales PRIMER PARCIAL                                                                                                    |        |         |                    | omedio Semestral |
| Materia     Indiv.     Inv.     Exam.     Asis.     Percial       Colociola Lurgana     Sociología Lurgana     Sociologí                                                                                                    | Solicitudes de Becas Asignación de Becas | PRIMER PARCIAL                                                                                                    |        |         |                    |                  |
| SOCIOLOGIA URBANA         SOCIOLOGIA URBANA                                                                                    | 🗱 Malla Curricular                       | Materia                                                                                                    | Indiv. | Inv. Ex | cam. Asis.         | Parcial          |
| Reportes Dinámicos         PLANIFICACIÓN ESTRATÉGICA Y DESARROLLO TERRITORIAL         0.00         0.00         0.00         0.00         0.00         0.00         0.00         0.00         0.00         0.00         0.00         0.00         0.00         0.00         0.00         0.00         0.00         0.00         0.00         0.00         0.00         0.00         0.00         0.00         0.00         0.00         0.00         0.00         0.00         0.00         0.00         0.00         0.00         0.00         0.00         0.00         0.00         0.00         0.00         0.00         0.00         0.00         0.00         0.00         0.00         0.00         0.00         0.00         0.00         0.00         0.00         0.00         0.00         0.00         0.00         0.00         0.00         0.00         0.00         0.00         0.00         0.00         0.00         0.00         0.00         0.00         0.00         0.00         0.00         0.00         0.00         0.00         0.00         0.00         0.00         0.00         0.00         0.00         0.00         0.00         0.00         0.00         0.00         0.00         0.00         0.00         0.00         0.00<                                                                                                    | Reportes de Registros                    | SOCIOLOGIA URBANA<br>DISEÑO ARQUITECTÓNICO VI                                                                                                    | 0.00   | 0.00 0. | 00 0.00<br>00 0.00 | 0.00             |
| Description         INSTALACIONES ELECTRICAS II         0.00         0.00         0.00         0.00         0.00         0.00         0.00         0.00         0.00         0.00         0.00         0.00         0.00         0.00         0.00         0.00         0.00         0.00         0.00         0.00         0.00         0.00         0.00         0.00         0.00         0.00         0.00         0.00         0.00         0.00         0.00         0.00         0.00         0.00         0.00         0.00         0.00         0.00         0.00         0.00         0.00         0.00         0.00         0.00         0.00         0.00         0.00         0.00         0.00         0.00         0.00         0.00         0.00         0.00         0.00         0.00         0.00         0.00         0.00         0.00         0.00         0.00         0.00         0.00         0.00         0.00         0.00         0.00         0.00         0.00         0.00         0.00         0.00         0.00         0.00         0.00         0.00         0.00         0.00         0.00         0.00         0.00         0.00         0.00         0.00         0.00         0.00         0.00         0.00                                                                                                    | Reportes Dinámicos                       | PLANIFICACIÓN ESTRATÉGICA Y DESARROLLO TERRITORIAL                                                                                                    | 0.00   | 0.00 0. | 0.00               | 0.00             |
| CONSTRUCCIONES IV 0.00 0.00 0.00 0.00 0.00 0.00 0.00                                                                                                    | Reportes Estáticos                       | INSTALACIONES ELÉCTRICAS II                                                                                                    | 0.00   | 0.00 0. | 00 0.00            | 0.00             |
|                                                                                                    |                                          | CONSTRUCCIONES IV                                                                                                    | 0.00   | 0.00 0. | 0.00               | 0.00             |

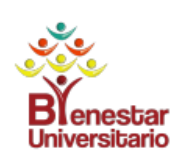

UNIVERSIDAD SAN GREGORIO DE PORTOVIEJO INFORME DE CALIFICACIONES DEL PARCIAL 1 SEPTIEMBRE 2017 - FEBRERO 2018

| CARRERA: | ARQUITECTURA - DIURNA |
|----------|-----------------------|
| NIVEL:   | 3 NIVEL - B           |
| CÉDULA:  | 1314551506            |

FECHA DE IMPRESIÓN: 16 NOVIEMBRE DEL 2017

ESTUDIANTE: AIZPRUA RODRIGUEZ LUIS JOSE

T.I = Trabajos individuales: 40%

T.Inv = Trabajos de investigacion: 20%

E.E = Examen escrito: 40%

| MATEDIAS                 |      | PARAMETROS |      |           | TAL      |
|--------------------------|------|------------|------|-----------|----------|
| MATERIAS                 | т.і. | T. Inv.    | E.E. | Parcial 1 | % Asis 1 |
| ESTABILIDAD I            | 0.00 | 0.00       | 0.00 | 0.00      | 0.00     |
| EXPRESIÓN PLÁSTICA II    | 0.00 | 0.00       | 0.00 | 0.00      | 0.00     |
| TOPOGRAFÍA               | 0.00 | 0.00       | 0.00 | 0.00      | 0.00     |
| DIBUJO ARQUITECTÓNICO II | 0.00 | 0.00       | 0.00 | 0.00      | 0.00     |
| INGLES II                | 0.00 | 0.00       | 0.00 | 0.00      | 0.00     |
| DISEÑO BÁSICO II         | 0.00 | 0.00       | 0.00 | 0.00      | 0.00     |
|                          |      |            |      |           |          |

Mediante es modulo se puede visualizar las solicitudes de becas por escasos recursos económicos y editarlas si algún dato es incorrecto, al presionar el botón **Solicitud de Becas**.

|                      | Cedula     | Nombre                      |
|----------------------|------------|-----------------------------|
|                      | 1310904345 | ABAD GALLARDO JUAN DIEGO    |
| Solicitudes de Becas | 1314551506 | AIZPRUA RODRIGUEZ LUIS JOSE |
|                      | 1514551500 | ALEROA RODRIGUEZ LOIS JUSE  |

| BIENESTAR USGP               | =                                                                                         |                   | * | 🚷 BRYAN QUINTERO 🗲         |  |
|------------------------------|-------------------------------------------------------------------------------------------|-------------------|---|----------------------------|--|
| Bryan Quintero<br>• En Linea | Becas del Estudiante                                                                      |                   |   |                            |  |
| Cédula Estudiante Q          | 🐮 Becas                                                                                   |                   |   | Nueva Solicitud Imprimir ~ |  |
| MENÚ DE NAVEGACIÓN           | Fecha                                                                                     | Tipo de Solicitud |   |                            |  |
| ₩ Cursos                     | 2017-11-13                                                                                | BECA              |   |                            |  |
| Calificaciones y Becas       | 2017-11-13                                                                                | BECA              |   |                            |  |
| 🎫 Malla Curricular           |                                                                                           |                   |   |                            |  |
| Reportes de Registros        | Resultados de búsqueda: 2 Becas(s)                                                        |                   |   |                            |  |
| Reportes Dinámicos           | Primero Ant. 1 Sig. Ultimo                                                                |                   |   |                            |  |
| Reportes Estáticos           |                                                                                           |                   |   |                            |  |
|                              |                                                                                           |                   |   |                            |  |
|                              |                                                                                           |                   |   |                            |  |
|                              | Problemas o errores consultar al Ing. Bryan Quintero Vera - baquintero@sangregorio.edu.ec |                   |   |                            |  |
|                              | Universidad Particular San Gregorio de Port                                               | oviejo            |   | Versión 1.0.0              |  |

| BIENESTAR USGP               | =                                         | # 🏠 BRYAN QUINTERO 🗲      |  |  |  |  |  |
|------------------------------|-------------------------------------------|---------------------------|--|--|--|--|--|
| Bryan Quintero<br>• En Linea | Solicitud de Beca                         |                           |  |  |  |  |  |
| Cédula Estudiante Q          | 📽 Datos Académicos                        | Imprimir                  |  |  |  |  |  |
| MENÚ DE NAVEGACIÓN           | Académico Familia Economía Vivienda Salud |                           |  |  |  |  |  |
| ⊞ Cursos                     | Carrera*                                  | Promedio de notas*        |  |  |  |  |  |
| Calificaciones y Becas       | - SELECCIONE CARRERA -                    |                           |  |  |  |  |  |
| 📰 Malla Curricular           | Semestre*                                 | Porcentaje de Asistencia* |  |  |  |  |  |
| 🖻 Reportes de Registros      | - SELECCIONE SEMESTRE -                   |                           |  |  |  |  |  |
| Reportes Dinámicos           | Estudia otra carrera*                     | Titulo profesional        |  |  |  |  |  |
| 🕒 Depertos Estáticos         | ○ SI                                      | ○ SI                      |  |  |  |  |  |
| A Reportes Estaticos         | NO                                        | ○ NO                      |  |  |  |  |  |
|                              | Universidad                               | Año de Incorporación      |  |  |  |  |  |
|                              |                                           | <b>#</b>                  |  |  |  |  |  |
|                              | Semestre                                  | Ejerce la profesión       |  |  |  |  |  |
|                              |                                           | SI                        |  |  |  |  |  |
|                              |                                           | NO                        |  |  |  |  |  |

# **Reportes de Registros**

El usuario puede generar reportes estadisticos tabulados automaticamente. Si el usuario no elije una pregunta en particular el reporte mostrara todas las preguntas del registro especificado, caso contrario mostrara solo la pregunta seleccionada.

| BIENESTAR USGP               | 🚍 👘 🖨 🏠 BRYAN QUINTERO i 🗲                                                                                                    |  |  |  |  |  |  |
|------------------------------|----------------------------------------------------------------------------------------------------|--|--|--|--|--|--|
| Bryan Quintero<br>• En Linea | Reportes de Registros                                                                                                    |  |  |  |  |  |  |
| Cédula Estudiante Q          | 🖹 Reportes PDF                                                                                                    |  |  |  |  |  |  |
| MENÚ DE NAVEGACIÓN           | Registros de estudiantes                                                                                                    |  |  |  |  |  |  |
| ⊞ Cursos                     | Periodos Carreras                                                                                                    |  |  |  |  |  |  |
| Calificaciones y Becas       | SEPTIEMBRE 2017 - FEBRERO 2018 TODAS LAS CARRERAS T                                                                                                    |  |  |  |  |  |  |
| 📰 Malla Curricular           | Tipos de Registros                                                                                                    |  |  |  |  |  |  |
| 🖻 Reportes de Registros      | ENTREVISTA NBC •                                                                                                    |  |  |  |  |  |  |
| Reportes Dinámicos           | Preguntas de Registro                                                                                                    |  |  |  |  |  |  |
| Reportes Estáticos           | - SELECCIONE LA PREGUNTA DEL REGISTRO -                                                                                                    |  |  |  |  |  |  |
|                              | Generar Reporte Tabulado       Generar Reporte de Comentarios         Problemas o errores consultar al Ing. Bryan Quintero Vera - baquintero@sangregorio.edu.ec |  |  |  |  |  |  |

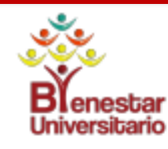

# BIENESTAR UNIVERSITARIO REGISTRO DE ESTUDIANTES

SEPTIEMBRE 2017 - FEBRERO 2018

Fecha de impresión: Jueves 16 de Noviembre del 2017

#### DATOS SELECCIONADOS:

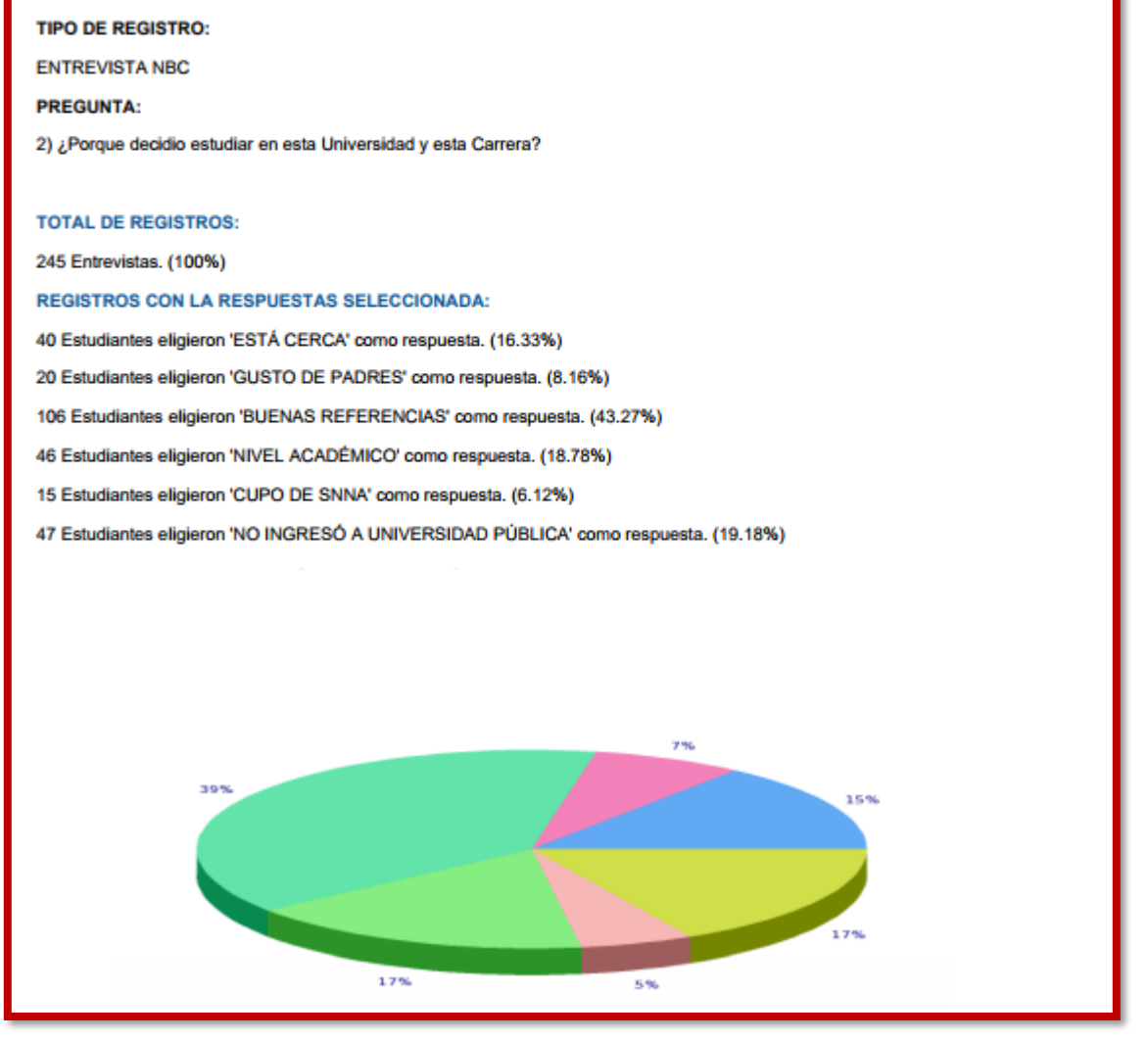

Otra opción de reportes es la de visualizar los comentarios adicionales a las preguntas de opciones múltiples.

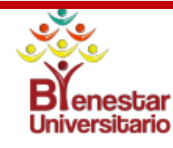

## **BIENESTAR UNIVERSITARIO**

### **REGISTRO DE ESTUDIANTES**

### SEPTIEMBRE 2017 - FEBRERO 2018

Fecha de impresión: Jueves 16 de Noviembre del 2017

#### DATOS SELECCIONADOS:

### TIPO DE REGISTRO:

ENTREVISTA NBC

### PREGUNTA:

1) ¿En el Colegio le hicieron una prueba para saber sus preferencias profesionales?

#### **REGISTROS CON LA RESPUESTAS SELECCIONADA:**

| #  | Estudiante                     | Respuesta                                  |
|----|--------------------------------|--------------------------------------------|
| 1  | ALARCON MENDOZA ALLISON        | COMERCIO EXTERIOR                          |
|    | FRANCHESKA                     |                                            |
| 2  | ALCIVAR BERMEO RONALD ESTUARDO | NO RECUERDO                                |
| 3  | ALCIVAR MERA NICOLE GHYSLAINE  | NINGUNO                                    |
| 4  | ALCIVAR MONTERO IVAN FELIPE    | NO RECUERDO                                |
| 5  | ALVARADO MARAÑON SANDRA        | NO RECUERDO                                |
|    | MELEISHA                       |                                            |
| 6  | ALVEAR RUIZ NICOLLE VALERIA    | NO                                         |
| 7  | ANDRADE CEDEñO ANA ISABEL      | TODAS RELACIONADAS CON EL ÁREA DE LA SALUD |
| 8  | AVILA NOVILLO STEVEN DAVID     | INGENIERIA                                 |
| 9  | BALZECA MOREIRA LUIS CARLOS    | DERECHO Y CIENCIAS POLÍTICAS               |
| 10 | BAZURTO ZAMBRANO NAYKA GEMA    | 672                                        |
| 11 | BOWEN GARCIA NAYIB ISAAC       | MEDICINA Y DERECHO                         |
| 40 |                                | 3.00                                       |

También es posible visualizar en un reporte que estudiantes específicamente respondieron a una pregunta del registro con una respuesta específica.

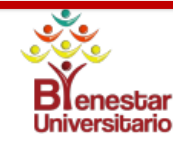

# BIENESTAR UNIVERSITARIO REGISTRO DE ESTUDIANTES

SEPTIEMBRE 2017 - FEBRERO 2018

Fecha de impresión: Jueves 16 de Noviembre del 2017

#### DATOS SELECCIONADOS:

### TIPO DE REGISTRO:

ENTREVISTA CONSECUTIVA

### PREGUNTA:

6) En caso de presentar alguna dificultad...le gustaría tener una entrevista que nos permita orientarlo(a)?

#### RESPUESTA:

SI, POR PARTE DE ORIENTACIÓN Y ACOMPAÑAMIENTO

#### REGISTROS CON LA RESPUESTAS SELECCIONADA:

| #  | Carrera                           | Nivel       | Estudiante                       |
|----|-----------------------------------|-------------|----------------------------------|
| 1  | ARQUITECTURA                      | 1 NIVEL - A | GRACIA MOREIRA NATHALY ISABEL    |
| 2  | ARQUITECTURA                      | 1 NIVEL - A | LUQUE MIELES DIANA STEFANIA      |
| 3  | DERECHO                           | 2 NIVEL - A | DELGADO HERRERA GIANELLA NICOLE  |
| 4  | DERECHO                           | 2 NIVEL - A | MACIAS QUIÑONES PRISCILA LISBETH |
| 5  | FINANZAS Y RELACIONES COMERCIALES | 1 NIVEL - A | GUILLEN SORNOZA MELANIE VALERIA  |
| 6  | ODONTOLOGIA                       | 2 NIVEL - B | ACOSTA MEZA CRISTHIAN GONZALO    |
| 7  | ODONTOLOGIA                       | 2 NIVEL - B | ESPINEL ZAMBRANO JORDI JACKSON   |
| 8  | ODONTOLOGIA                       | 2 NIVEL - B | MALLA URGILES EDISON ALEXANDER   |
| 9  | ODONTOLOGIA                       | 2 NIVEL - B | MOLINA FLORES DE VALGAS          |
| 10 | ODONTOLOGIA                       | 2 NIVEL - B | PAZMIÑO ALCIVAR KAREN STEFANY    |
| 11 | ODONTOLOGIA                       | 2 NIVEL - B | RIVERA MORRILLO MARIANA JESUS    |
|    |                                   |             |                                  |

# **Reportes dinámicos**

El usuario tiene acceso a crear reportes utilizando parámetros de búsqueda a su elección y mostrar en el reporte los campos que desee visualizar, realizando una rápida configuración de un reporte.

| BIENESTAR USGP               | =                              | 🏶 🚷 BRYAN QUINTERO 🗲           |
|------------------------------|--------------------------------|--------------------------------|
| Bryan Quintero<br>• En Linea | Reportes                       |                                |
| Cédula Estudiante Q          | Reportes PDF                   |                                |
| MENÚ DE NAVEGACIÓN           | Formtato de Reporte            |                                |
| ⊞ Cursos                     | REPORTE DE NOMINA              |                                |
| Calificaciones y Becas       | Parámetros de Búsqueda         |                                |
| 🗰 Malla Curricular           | Periodo                        | Carrera                        |
| 🖹 Reportes de Registros      | SEPTIEMBRE 2017 - FEBRERO 2018 | TODAS LAS CARRERAS             |
| Reportes Dinámicos           | Tipo de Reporte                | Parametro                      |
| P. Pepertes Estáticos        | FORMACIÓN PROFESIONAL          | (FORMACIÓN) GRADO DE FORMACIÓN |
| A Reportes Estaticos         | Opcion de busqueda             |                                |
|                              | DOCTOR (Ph.D) 🔹 🕇              |                                |
|                              | Parametro                      | Opcion de busqueda             |
|                              | (FORMACIÓN) GRADO DE FORMACIÓN | DOCTOR (Ph.D)                  |
|                              |                                |                                |

| Campos   | a visualizar              |   |  |
|----------|---------------------------|---|--|
| UNIV     | ERSIDAD INTERNACIONAL     | + |  |
| Visualiz | ar no coincidencias 🗆     |   |  |
|          | Campo a visualizar        |   |  |
|          | NOMBRE                    |   |  |
| •        | ESTADO DE FORMACIÓN       |   |  |
|          | GRADO ACADÉMICO           |   |  |
| •        | UNIVERSIDAD INTERNACIONAL |   |  |
|          |                           |   |  |

| Ŷ           |   |
|-------------|---|
| UNIVERSIDAD |   |
| SAN GREGORI | D |

#### DEPARTAMENTO DE EVALUACIÓN Y GESTIÓN DE LA CALIDAD NÓMINA DE PROFESORES - SEPTIEMBRE 2017 - FEBRERO 2018

| 10 | CARRERA                     | NOMBRE                           | ESTADO DE FORMACIÓN | GRADO<br>ACADÉMICO | UNIVERSIDAD INTERNACIONAL                                                                              |
|----|-----------------------------|----------------------------------|---------------------|--------------------|----------------------------------------------------------------------------------------------------|
| 1  | GESTIÓN EMPRESARIAL         | ARTEAGA GARCIA MARIA ELIZABETH   | EN CURSO            | DOCTOR (Ph.D)      | UNIVERSIDAD DE CORDOBA                                                                                 |
| 2  | FINANZAS Y RELACIONES       | BRAVO ROSILLO NANCY GISSELA      | EN CURSO            | DOCTOR (Ph.D)      | UNIVERSIDAD LA HABANA                                                                                  |
| 3  | ODONTOLOGIA                 | CABRERA SANCHEZ MONICA ALEXANDRA | EN CURSO            | DOCTOR (Ph.D)      | UNIVERSIDAD DEL ZULIA                                                                                  |
| 4  | DERECHO                     | CASTRO MARTINEZ LUIS ALBERTO     | EN CURSO            | DOCTOR (Ph.D)      | UNIVERSIDAD DE BUENOS AIRES                                                                            |
| 5  | ODONTOLOGIA                 | DIAZ PEREZ CARLOS ALBERTO        | CULMINADO           | DOCTOR (Ph.D)      | COMISIÓN NACIONAL DE GRADOS<br>CIENTÍFICOS UNIVERSIDAD DE<br>CIENCIAS PEDAGÓGICAS FRANK<br>PAÍS GARCÍA |
| 6  | DERECHO                     | DIAZ RODRIGUEZ BRENNER FABIAN    | EN CURSO            | DOCTOR (Ph.D)      | UNIVERSIDAD DE BUENOS AIRES                                                                            |
| 7  | MARKETING                   | DUEÑAS ESPINOZA FRANCISCO XAVIER | EN CURSO            | DOCTOR (Ph.D)      | UNIVERSIDAD DE CÓRDOBA                                                                                 |
| 8  | GESTIÓN EMPRESARIAL         | GARCÍA BRIONES MARTHA YADIRA     | EN CURSO            | DOCTOR (Ph.D)      | UNIVERSIDAD DE CÓRDOBA                                                                                 |
| 9  | CIENCIAS DE LA COMUNICACIÓN | LOOR AVILA KATTY JOHANNA         | EN CURSO            | DOCTOR (Ph.D)      | UNIVERSIDAD DE CORDOBA                                                                                 |
| 10 | ODONTOLOGIA                 | LOOR CHAVEZ TEMISTOCLES DEODATO  | EN CURSO            | DOCTOR (Ph.D)      | UNIVERSIDAD NACIONAL MAYOR<br>SAN MARCO DE LIMA                                                        |
| 11 | DERECHO                     | LOPEZ DOMINGUEZ JOSE MARIA       | EN CURSO            | DOCTOR (Ph.D)      | UNIVERSIDAD NACIONAL MAR DEL<br>PLATA                                                                  |
| 12 | ODONTOLOGIA                 | MURILLO ALMACHE ANGELA MERCEDES  | EN CURSO            | DOCTOR (Ph.D)      | UNIVERSIDAD PUBLICA DE ZULIA<br>VENEZUELA                                                              |
| 13 | GESTIÓN EMPRESARIAL         | NAVAS BAYONA WALTER IVAN         | EN CURSO            | DOCTOR (Ph.D)      | PONTIFICIA UNIVERSIDAD                                                                                 |

#### Fecha de impresión: Jueves 16 de Noviembre del 2017

# **Reportes Estáticos**

En esta ventana el usuario puede generar varios reportes ya determinados y generales, como son el número de estudiantes por cada carrera.

| BIENESTAR USGP               | 🚍 👘 👘 BRYAN QUIN                                                                                                    | tero 🗲        |
|------------------------------|----------------------------------------------------------------------------------------------------|---------------|
| Bryan Quintero<br>• En Linea | Reportes Estáticos                                                                                                    |               |
| Cédula Estudiante Q          | 🖹 Reportes PDF                                                                                                    |               |
| MENŰ DE NAVEGACIÓN           | Reportes                                                                                                    |               |
| ⊞ Cursos                     | Periodos Tipos de Reportes                                                                                                    |               |
| Calificaciones y Becas       | SEPTIEMBRE 2017 - FEBRERO 2018 MATRICULADOS POR CARRERA(NBC, TITULACIÓN Y DEMAS NIVELES 🔹                                                                                                    |               |
| 💷 Malla Curricular           | - SELECCIONE TIPO DE REPORTE -<br>MATRICULADOS POR CARRERA(NBC, TITULACIÓN Y DEMAS NIVELES)                                                                                                    |               |
| 🖄 Reportes de Registros      | MATRICULADOS POR CARRERA(NBC)<br>MATRICULADOS POR CARRERA(TITULACIÓN)                                                                                                    |               |
| Reportes Dinámicos           | Generar Reporte MATRICULADOS POR CARRERA(SIN NBC Y TITULACION)                                                                                                    |               |
| A Reportes Estáticos         |                                                                                                    |               |
|                              |                                                                                                    |               |
|                              |                                                                                                    |               |
|                              | Problemas o errores consultar al leg. Bruan Quintero Vera , baquintero@eangregorio edu er                                                                                                    |               |
|                              | I roucenas o criores consular ai mar o yen quince o rou - bequince o generatives interesting a consular a mar o yen quince o rou - bequince o generatives a consular a consular a consu | lorsión 1.0.0 |
|                              | Universidad Particular San Gregorio de Portoviejo                                                                                                    | version 1.0.0 |

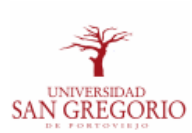

# LISTA DE ESTUDIANTES MATRICULADOS POR CARRERA SEPTIEMBRE 2017 - FEBRERO 2018

FECHA DE IMPRESIÓN: 16 NOVIEMBRE DEL 2017

| Carreras                          | Hombres | Mujeres | LGBTI | Total |
|-----------------------------------|---------|---------|-------|-------|
| ARQUITECTURA                      | 255     | 165     | 0     | 420   |
| AUDITORIA Y CONTABILIDAD          | 16      | 47      | 0     | 63    |
| CENTRO DE IDIOMAS                 | 1       | 0       | 0     | 1     |
| CIENCIA DE LA COMPUTACIÓN         | 8       | 0       | 0     | 8     |
| CIENCIAS DE LA COMUNICACIÓN       | 34      | 43      | 0     | 77    |
| DERECHO                           | 411     | 504     | 0     | 915   |
| DISEÑO GRAFICO                    | 49      | 41      | 0     | 90    |
| EDUCACION INICIAL                 | 5       | 31      | 0     | 36    |
| FINANZAS Y RELACIONES COMERCIALES | 37      | 38      | 0     | 75    |
| GESTIÓN EMPRESARIAL               | 55      | 60      | 0     | 115   |
| MARKETING                         | 39      | 26      | 0     | 65    |
| ODONTOLOGIA                       | 354     | 594     | 0     | 948   |
| TOTAL GENERAL                     | 1264    | 1549    | 0     | 2813  |

## 15. MÓDULO DE PLANIFICACIÓN INSTITUCIONAL

Este módulo informático responde a las necesidades y procesos del Departamento de Planificación Institucional, permite crear proyecto POA y llevar un control del cronograma de actividades y evidencias de los proyectos.

EL módulo tiene dos vistas: vista administrador y vista delegados POA.

## **Proyectos**

El usuario con acceso al módulo informático visualiza las estrategias asignadas a él por el Departamento de Planificaciones. El usuario puede crear proyectos en estas estrategias y visualizar los proyectos que han sido creados previamente en ellas, ya sea por el mismo usuario o por otros en semestres pasados, siempre pertenecientes al departamento o carrera del usuario.

| Planificación USGP            | =                                                                                         | 👫 🌍 MARCOS GALLEGOS 🗲 |
|-------------------------------|-------------------------------------------------------------------------------------------|-----------------------|
| MARCOS GALLEGOS<br>• En Linea | Clista de Estrategias                                                                     |                       |
| MENÚ DE NAVEGACIÓN            | III Estrategias                                                                           |                       |
| E Proyectos                   | DEPARTAMENTO: COMITE DE ÉTICA                                                             |                       |
| D PEDI                        | 5.2.4. Promover el accionar ético y responsable de la comunidad universitaria             |                       |
| Politicas                     | DEPARTAMENTO: DEP. DE INFORMACIÓN ESTRATÉGICA                                             |                       |
| Ficha de Proyecto             | 5.2.3. Optimizar, el control y seguimiento a la gestión educativa y administrativa        |                       |
| Manual de Usuario             |                                                                                           |                       |
|                               |                                                                                           |                       |
|                               |                                                                                           |                       |
|                               |                                                                                           |                       |
|                               |                                                                                           |                       |
|                               |                                                                                           |                       |
|                               |                                                                                           |                       |
|                               |                                                                                           |                       |
|                               |                                                                                           |                       |
|                               |                                                                                           |                       |
|                               |                                                                                           |                       |
|                               | Problemas o errores consultar al Ing. Bryan Quintero Vera - baquintero@sangregorio.edu.ec |                       |
|                               | Universidad Particular San Gregorio de Portoviejo                                         | Versión 1.0.0         |

Al hacer clic en el nombre de una de las estrategias se despliegan los proyectos que esta contenga, en caso de no haber ninguna se muestra un mensaje.

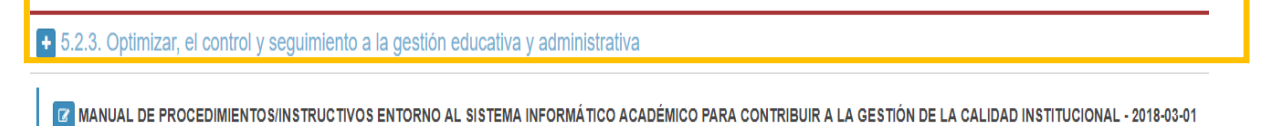

# **Nuevo Proyecto**

Para crear un proyecto, el usuario debe de presionar el botón 🕒 al lado de la estrategia en la cual se enfoca el proyecto.

| Planificación USGP            | •                                                                                                    | * | MARCOS GALLEGOS | ٠     |
|-------------------------------|----------------------------------------------------------------------------------------------------|---|-----------------|-------|
| MARCOS GALLEGOS<br>© En Linea | ₹ Lista de Estrategias                                                                                                    |   |                 |       |
| MENÚ DE NAVEGACIÓN            | III Estrategias                                                                                                    |   |                 |       |
| E Proyectos                   | DEPARTAMENTO: COMITE DE ÉTICA                                                                                                    |   |                 | J     |
| 🛆 PEDI                        | 5.2.4. Promover el accionar ético y responsable de la comunidad universitaria                                                                          |   |                 |       |
| Politicas                     | DEPARTAMENTO: DEP. DE INFORMACIÓN ESTRATÉGICA                                                                                                    |   |                 |       |
| Ficha de Proyecto             | 5.2.3 Optimizar, el control y seguimiento a la gestión educativa y administrativa                                                                      |   |                 |       |
| Manual de Usuario             | 2 MANUAL DE PROCEDIMIENTO SINSTRUCTIVOS ENTORNO AL SISTEMA INFORMÁTICO ACADÉMICO PARA CONTRIBUIR A LA GESTIÓN DE LA CALIDAD INSTITUCIONAL - 2018-03-01 |   |                 |       |
|                               | SISTEMA DE INFORMACIÓN ESTADÍSTICA - 2018-03-01                                                                                                    |   |                 |       |
|                               | MANUAL DE POLÍTICAS DE SEGURIDAD DE LA INFORMACIÓN - 2019-04-01                                                                                        |   |                 |       |
|                               | Z DA SHBOARD DEL SISTEMA ACADÉMICO INSTITUCIONAL - 2019-04-01                                                                                          |   |                 |       |
|                               |                                                                                                    |   |                 |       |
|                               |                                                                                                    |   |                 |       |
|                               |                                                                                                    |   |                 |       |
|                               |                                                                                                    |   |                 |       |
|                               |                                                                                                    |   |                 |       |
|                               |                                                                                                    |   |                 |       |
|                               | Problemas o entores consultar al Ing. Bryan Quintero Vera - baquintero@sangregorio.edu.ec                                                              |   |                 |       |
|                               | Universidad Particular San Gregorio de Portoviejo                                                                                                    |   | Versión 1       | 1.0.0 |

Al presionar el botón se abre un panel emergente, en el cual se ingresan los datos principales del nuevo proyecto.

| Planificació       | n USGP ≡                                               |                                             | <b># 0</b> | 🗖 GLORIA VALDIVIEZO 🗲 |
|--------------------|--------------------------------------------------------|---------------------------------------------|------------|-----------------------|
| GLORIA VAI         | Proyecto                                               |                                             |            | ×                     |
| • En Linea         | Carrera                                                | Departamento                                |            |                       |
| MENÚ DE NAVEGACIÓN | CIENCIAS DE LA COMPUTACIÓN                             | - SELECCIONE DEPARTAMENTOS -                |            | ·                     |
|                    | Nombre del Proyecto *                                  |                                             |            |                       |
| I≣ Proyectos       | REDISEÑO CURRICULAR DEL PROYECTO TÉCNICO ACADÉMICO CCO |                                             |            |                       |
|                    | Indicador del Proyecto                                 |                                             |            |                       |
|                    | APROBACIÓN Y EJECUCIÓN DE REDISEÑO CURRICULAR - CCO    |                                             |            | lémico                |
|                    | Fase del Proyecto                                      |                                             |            |                       |
|                    | D                                                      |                                             |            | •                     |
|                    | Meta del Proyecto                                      |                                             |            |                       |
|                    | EJECUCIÓN DEL REDISEÑO CURRUCULAR - CCO                |                                             |            |                       |
|                    | Avance Programado del Proyecto(2do Semestre)*          | Avance Ejecutado del Proyecto(2do Semestre) |            |                       |
|                    | 20.00                                                  | 100.00                                      |            |                       |
|                    | Observación del Provecto                               |                                             |            |                       |

## **Editar Proyecto**

El usuario puede editar los proyectos al presionar el botón al lado de los proyectos ya guardados. Este botón apareceré al inicio de cada periodo académico, luego de un tiempo determinado por el Departamento de Planificación se bloquea, con el fin de evitar cambios de última hora sin el consentimiento del Departamento.

| 🖉 Mejorar el perfil profesional con un nuevo laboratorio informático con software del área. |  |  |  |  |  |
|---------------------------------------------------------------------------------------------|--|--|--|--|--|

Al presionar este botón, se abre un panel igual al de Nuevo Proyecto, para editar los datos.

| Planificación      | USGP =                                                                                   |                                             | ø | 0 | 🛕 gloria valdiviezo 🗧 |
|--------------------|------------------------------------------------------------------------------------------|---------------------------------------------|---|---|-----------------------|
| GLORIA VAI         | Proyecto                                                                                 |                                             |   |   | ×                     |
| • En Linea         | Carrera                                                                                  | Departamento                                |   |   |                       |
| MENÚ DE NAVEGACIÓN | AUDITORIA Y CONTABILIDAD                                                                 | - SELECCIONE DEPARTAMENTOS -                |   |   | •                     |
|                    | Nombre del Proyecto *                                                                    |                                             |   |   |                       |
| ⊨ Floyectos        | Mejorar el perfil profesional con un nuevo laboratorio informático con software del área |                                             |   |   |                       |
|                    | Indicador del Proyecto                                                                   |                                             |   |   | ampus                 |
|                    | 100% del laboratorio funcional                                                           |                                             |   |   |                       |
|                    | Fase del Proyecto                                                                        |                                             |   |   |                       |
|                    | E                                                                                        |                                             |   |   | te la                 |
|                    | Meta del Proyecto                                                                        |                                             |   |   |                       |
|                    | Para Julio realizar el lanzamiento del laboratorio                                       |                                             |   |   |                       |
|                    | Avance Programado del Proyecto(2do Semestre)*                                            | Avance Ejecutado del Proyecto(2do Semestre) |   |   |                       |
|                    | 0.00                                                                                     | 0.00                                        |   |   | and a                 |
|                    | Observación del Provecto                                                                 |                                             |   |   | na ei                 |

La información de Avance Programado del primer semestre de un proyecto se habilita dentro de los primero seis meses del año, mientras que el dato para Avance Programado del segundo parcial se habilita al segundo semestre del año.

| Avance Programado del Proyecto(2do Semestre)* |
|-----------------------------------------------|
| 0.00                                          |
| Observación del Provecto                      |

El dato del Avance Ejecutado es ingresado por el Departamento de Planificación, este dato puede ser visualizado desde el panel de edición del proyecto pero no es editable por el delegado. Este dato solo puede ser modificado por el Departamento de Planificación.

## Ingreso de Detalles del Proyecto

Al hacer clic en el nombre de uno de los proyectos, el sistema redirige al usuario a una nueva ventana, en la cual se visualizan 5 pestañas para la información restante del proyecto.

| ľ | Mejorar el perfil profesional con un nuevo laboratorio informático con software del área. |  |  |  |  |
|---|-------------------------------------------------------------------------------------------|--|--|--|--|
|   |                                                                                           |  |  |  |  |

| Planificación USGP                                                                                                    | <b>≡</b>                                                                                  | 🖷 🌘 MARCOS GALLEGOS 🗲 |  |  |
|----------------------------------------------------------------------------------------------------|-------------------------------------------------------------------------------------------|-----------------------|--|--|
| MARCOS GALLEGOS                                                                                                    | Totalles del Proyecto                                                                     |                       |  |  |
| MENÚ DE NAVEGACIÓN                                                                                                    | I Proyectos                                                                               | Imprimir ~            |  |  |
| E Proyectos                                                                                                    | Carrera: DEP. DE INFORMACIÓN ESTRATÉGICA                                                  |                       |  |  |
| D PEDI                                                                                                    | anificación USOP ■ Reconcision de la base de datos instancional                           |                       |  |  |
| Politicas                                                                                                    | Actividades Subactividades Informe Cualitativo Costos Desembolso Responsables             |                       |  |  |
| Fold      Fold      Fold |                                                                                           |                       |  |  |
| Manual de Usuario                                                                                                    | Certadat     Desarrollo de Dastiboard sobre información de la base de datos institucional |                       |  |  |
|                                                                                                    | Resultados de búsqueda: 1 Actividad(es)                                                   |                       |  |  |
|                                                                                                    | Pimeo Art 1 6g Ullima                                                                     |                       |  |  |
|                                                                                                    |                                                                                           |                       |  |  |
|                                                                                                    |                                                                                           |                       |  |  |
|                                                                                                    |                                                                                           |                       |  |  |
|                                                                                                    |                                                                                           |                       |  |  |
| Important         Important         Important <t< th=""></t<>                                                                                                    |                                                                                           |                       |  |  |
|                                                                                                    |                                                                                           |                       |  |  |
|                                                                                                    |                                                                                           |                       |  |  |
|                                                                                                    | Problemas o errores consultar al Ing. Bryan Quintero Vera - baquintero@sangregorio.edu.ec |                       |  |  |
|                                                                                                    | Universidad Particular San Gregorio de Portoviejo                                         | Versión 1.0.0         |  |  |

En esta ventana el usuario puede crear las Actividades, Su actividades, Informe Cualitativo, Costos y Responsables del proyecto.

Para crear estos registros se debe seleccionar una de las opciones en el botón superior derecho **Nuevo Registro.** 

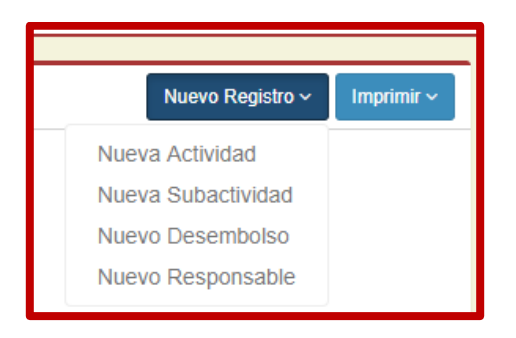

Al presionar Nueva Actividad, se abre un panel en el cual se especifica la actividad que se realizara. **Nota:** Se ingresan de manera individual cada una de ellas.

|            | Actividad | ×  |
|------------|-----------|----|
| ca         | Actividad |    |
|            |           |    |
| JD<br>: 1. |           | 10 |
| M          | Guardar   |    |
|            | Actividad |    |

La opción **Nueva Subactividad** abre un panel en el cual se especifican los datos para cada subactividad del proyecto.

| Planificación USG     | P =                        |                                     |                               |         |                |           |           | # @     | MARCOS GALLEGOS 🛛 🗲         |
|-----------------------|----------------------------|-------------------------------------|-------------------------------|---------|----------------|-----------|-----------|---------|-----------------------------|
| MARCOS GALLEG         | Subactividad               |                                     |                               |         |                |           |           | ,       |                             |
| • En Linea            | Subactividad *             |                                     |                               |         |                |           |           |         |                             |
| MENÚ DE NAVEGACIÓN    |                            |                                     |                               |         |                |           |           |         | ivo Registro - 🛛 Imprimir - |
| E Provectos           |                            |                                     |                               |         |                |           |           |         |                             |
|                       | Fecha de Inicio *          |                                     |                               |         | Fecha de Fin * |           |           |         |                             |
|                       |                            |                                     |                               |         |                |           |           | <b></b> |                             |
| D Politicas           | Medios de Verificación *   |                                     |                               |         |                |           |           |         |                             |
| [A] Ficha de Proyecto |                            |                                     |                               |         |                |           |           |         |                             |
| Manual de Usuario     |                            |                                     |                               |         |                |           |           |         |                             |
|                       | PDF de Evidencia           |                                     |                               |         |                |           |           |         |                             |
|                       | Seleccionar archivo Ningún | archivo seleccionado                |                               |         |                |           |           |         |                             |
|                       | PDF de Evidencia           |                                     |                               |         |                |           |           |         |                             |
|                       | Seleccionar archivo Ningún | archivo seleccionado                |                               |         |                |           |           |         |                             |
|                       | PDF de Evidencia           |                                     |                               |         |                |           |           |         |                             |
|                       | Seleccionar archivo Ningun | archivo seleccionado                |                               |         |                |           |           |         |                             |
|                       | Cronograma<br>Enero        | Febrero                             | Marzo                         | Abril   |                | Мауо      | Junio     |         |                             |
|                       | ×                          | ×                                   | ×                             | ×       |                | ×         | ×         |         |                             |
|                       | Julio                      | Agosto                              | Septiembre                    | Octubre |                | Noviembre | Diciembre |         |                             |
|                       |                            |                                     | **                            |         |                | -         | -         |         |                             |
|                       |                            |                                     |                               |         |                |           |           | Guardar |                             |
|                       | Problemas o errores consu  | ultar al Ing. Bryan Quintero Vera - | baquintero@sangregorio.edu.ec |         |                |           |           |         |                             |
|                       | Universidad Particular S   | an Gregorio de Portoviejo           |                               |         |                |           |           |         | Versión 1.0.0               |

En este panel el usuario puede subir un PDF de evidencia, este pdf es único es decir que si existe uno ya subido, al volver a hacerlo el nuevo remplazara al anterior. El cronograma de la subactividad consta de los meses del año, los cuales se pueden activar y desactivar para indicar los meses en los cuales se realizará la subactividad especificada. **El informe cualitativo** se encuentra en la respectiva pestaña y muestra campos para ambos semestres del año.

| Planificación USGP                                        | s                                                                                                    | 🏘 😭 MARCOS GALLEGOS 🗧 🗧     |
|-----------------------------------------------------------|----------------------------------------------------------------------------------------------------|-----------------------------|
| MARCOS GALLEGOS<br>• En Linea                             | Totalles del Proyecto                                                                                                    |                             |
| MENÚ DE NAVEGACIÓN                                        | I≣ Proyectos                                                                                                    | Nuevo Registro - Imprimir - |
| Proyectos PEDI                                            | Carrera: DEP. DE INFORMACIÓN ESTRATÉGICA<br>Estrategia: 52.3. Optimizar, el control y seguimiento a la gestión educativa y administrativa<br>Programa: DASHBOARD DEL SISTEMA ACADÉMICO INSTITUCIONAL |                             |
| <ul> <li>Politicals</li> <li>Ficha de Proyecto</li> </ul> | Actividades Subactividades Informe Cualitativo Costos Desemboliso Responsables PRIMER SEMESTRE:                                                                                                    |                             |
| Manual de Usuario                                         | Logros Obtenidos Dificultades                                                                                                    |                             |
|                                                           | Propuesta de Mejoramiento Acciones Correctivas                                                                                                    |                             |
|                                                           | Actividad de incumplimiento Plazo de Correcciones                                                                                                    |                             |
|                                                           | SEGUNDO SEMESTRE:<br>Logros Obtenidos Dificultades                                                                                                    |                             |

Los costos del proyecto se ingresan en la pestaña de costos.

| Planificación USGP            | ÷                                                                                                    | 🎒 MARCOS GALLEGOS 🛛 🗧       |  |  |  |  |  |  |  |
|-------------------------------|----------------------------------------------------------------------------------------------------|-----------------------------|--|--|--|--|--|--|--|
| MARCOS GALLEGOS<br>• En Linea | Y Detailes del Proyecto                                                                                                    |                             |  |  |  |  |  |  |  |
| MENÚ DE NAVEGACIÓN            | I Proyectos                                                                                                    | Nuevo Registro ~ Imprimir ~ |  |  |  |  |  |  |  |
| E Proyectos                   | Carrera: DEP. DE INFORMACIÓN ESTRATÉGICA                                                                                                    |                             |  |  |  |  |  |  |  |
| 👌 PEDI                        | Estrategia: 5.2.3. Optimizar, el control y seguimiento a la gestión educativa y administrativa Programa: DASHBOARD DEL SISTEMA ACADÉMICO INSTITUCIONAL |                             |  |  |  |  |  |  |  |
| Politicas                     | Actividades Subactividades Informe Cualitativo Costos Desemboliso Responsables                                                                         |                             |  |  |  |  |  |  |  |
|                               | Año Gasto Programado(fer Semestre)                                                                                                    |                             |  |  |  |  |  |  |  |
| Manual de Usuario             | 2019 0.00                                                                                                    |                             |  |  |  |  |  |  |  |
|                               | Gasto Propuesto Gasto Ejecutado(ter Semestre)                                                                                                    |                             |  |  |  |  |  |  |  |
|                               |                                                                                                    |                             |  |  |  |  |  |  |  |
|                               | 0.00         0.00                                                                                                    |                             |  |  |  |  |  |  |  |
|                               | Financiamiento de Universidad Gasto Ejecutado(2do Semestre)                                                                                            |                             |  |  |  |  |  |  |  |
|                               | 3000.00 0.00                                                                                                    |                             |  |  |  |  |  |  |  |
|                               | Observacion de financiamiento                                                                                                    |                             |  |  |  |  |  |  |  |
|                               |                                                                                                    |                             |  |  |  |  |  |  |  |
|                               |                                                                                                    |                             |  |  |  |  |  |  |  |
|                               | _                                                                                                    |                             |  |  |  |  |  |  |  |
|                               | Guardar                                                                                                    |                             |  |  |  |  |  |  |  |
|                               |                                                                                                    |                             |  |  |  |  |  |  |  |
|                               | Problemas o entores consultar al Ing. Bryan Quintero Vera - baquintero@sangregorio.edu.ec                                                              |                             |  |  |  |  |  |  |  |
|                               | Universidad Particular San Gregorio de Portoviejo                                                                                                    | Versión 1.0.0               |  |  |  |  |  |  |  |

El usuario tiene la posibilidad de generar certificados de desembolso al registrar los mismos en el sistema, mediante la opción **Nuevo Desembolso** en el menú de Nuevo Desembolso.

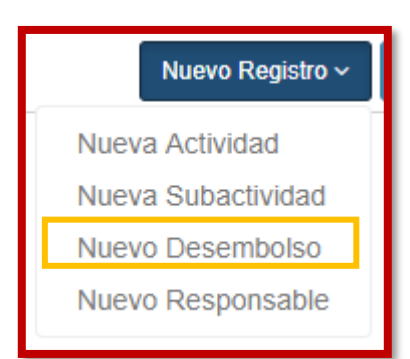

| Desembolso de Actividad            |                   |                       | ×       |
|------------------------------------|-------------------|-----------------------|---------|
| Fecha de Desembolso *              |                   | Monto de Desembolso * |         |
|                                    | <b>#</b>          |                       |         |
| Etapas *                           |                   |                       |         |
| - SELECCIONE ETAPA -               |                   |                       | Ŧ       |
| Seleccione Subactividades          |                   |                       |         |
| - SELECCIONE SUBACTIVIDAD -        |                   |                       | • +     |
| Subactividades para desembolso *   |                   |                       |         |
| NO                                 | HAY NINGUNA SUBAC | TIVDAD AGREGADA       |         |
| Descripción de uso de los fondos * |                   |                       |         |
|                                    |                   |                       |         |
|                                    |                   |                       |         |
|                                    |                   |                       |         |
|                                    |                   |                       | Guardar |

El usuario debe especificar la información de cada desembolso y agregar una a una las subactividades para las cuales hará uso del desembolso, seleccionando una subactividad y

agregándola al presionar el botón +, de esta manera todas las que sean necesarias.

|     | Seleccione Subactividades                                                                              |     |
|-----|----------------------------------------------------------------------------------------------------|-----|
|     | - SELECCIONE SUBACTIVIDAD -                                                                            | • + |
|     | - SELECCIONE SUBACTIVIDAD -                                                                            |     |
| iye | DISEÑO VISUAL DEL DASHBOARD BASADO EN LAS MÉTRICAS O PKI'S IDENTIFICADAS<br>PROGRAMACIÓN DEL DASHBOARD |     |
| lsu | SOCIALIZACIÓN CON LAS AUTORIDADES                                                                      |     |

| Seleccione Subactividade                | S                                       |   |  |  |
|-----------------------------------------|-----------------------------------------|---|--|--|
| INDENTIFICACIÓN DE LAS MÉTRICAS O KPI,S |                                         | + |  |  |
| Subactividades para desembolso *        |                                         |   |  |  |
|                                         | Subactividad                            |   |  |  |
|                                         | INDENTIFICACIÓN DE LAS MÉTRICAS O KPI,S |   |  |  |

Una vez seleccionada una o más sub actividades y guardada la información, se visualizará el registro en la pestaña de desembolsos, en donde se podrá generar el respectivo reporte del certificado de

desembolso, al presionar el botón

| Planificación USGP          | =                                                                                                    | # 🌒 MARCOS GALLEGOS 🗲       |  |  |  |  |  |
|-----------------------------|----------------------------------------------------------------------------------------------------|-----------------------------|--|--|--|--|--|
| MARCOS GALLEGOS<br>En Linea | Detalles del Proyecto                                                                                                    |                             |  |  |  |  |  |
| MENÚ DE NAVEGACIÓN          | I≣ Proyectos                                                                                                    | Nuevo Registro ~ Imprimir ~ |  |  |  |  |  |
| III Proyectos               | E Proyectos     Carrera: DEP. DE INFORMACIÓN ESTRATÉGICA     Estrategia: 5.2.3. Optimizar, el control y seguimiento a la gestión educativa y administrativa     Programa: DASHBOARD DEL SISTEMA ACADÉMICO INSTITUCIONAL |                             |  |  |  |  |  |
| Politicas                   | Actividades Subactividades Informe Cualitativo Costos Desembolso F                                                                                                    | tesponsables                |  |  |  |  |  |
| Ficha de Proyecto           | Fecha Desembols                                                                                                    | e Etapa                     |  |  |  |  |  |
| Manual de Usuario           | 2019-03-15 \$ 100                                                                                                    | EJECUCION                   |  |  |  |  |  |
|                             | Resultados de búsqueda: 1 Desembolso(s)                                                                                                    |                             |  |  |  |  |  |
|                             | Primero Ant. 1 Sig. Uttimo                                                                                                    |                             |  |  |  |  |  |
|                             |                                                                                                    |                             |  |  |  |  |  |
|                             |                                                                                                    |                             |  |  |  |  |  |

| 1. Datos infor                            | mativos:                                                |                                                  |                             |                                    |  |  |  |
|-------------------------------------------|---------------------------------------------------------|--------------------------------------------------|-----------------------------|------------------------------------|--|--|--|
| Departamento:                             | DEP. DE INFO                                            | ORMACIÓN ESTRATÉGICA                             |                             |                                    |  |  |  |
| Estrategia:                               | 5.2.3. Optimiz                                          | ar, el control y seguimiento a                   | la gestión educativa y admi | nistrativa                         |  |  |  |
| Proyecto:                                 | Proyecto: DASHBOARD DEL SISTEMA ACADÉMICO INSTITUCIONAL |                                                  |                             |                                    |  |  |  |
| Responsable:                              |                                                         |                                                  |                             |                                    |  |  |  |
| GALLEGOS MA                               | CIAS MARCOS                                             | RAMON                                            |                             |                                    |  |  |  |
| Etapa:                                    | EJECUCION                                               |                                                  |                             |                                    |  |  |  |
|                                           |                                                         | ombolso do rocursos                              |                             |                                    |  |  |  |
| 3. Verificación                           | n para el dese                                          | Mente tetel esimede el                           | Manta calicitada            | Eache del desembelse               |  |  |  |
| 3. Verificaciór<br>Año del proyec         | to                                                      | Monto total asignado al                          | Monto solicitado            | Fecha del desembolso               |  |  |  |
| 3. Verificaciór<br>Año del proyec<br>2019 | to                                                      | Monto total asignado al<br>proyecto<br>\$3000.00 | Monto solicitado<br>\$100   | Fecha del desembolso<br>2019-03-15 |  |  |  |

El responsable se ingresa al seleccionar la opción **Nuevo Responsable** en el menú de Nuevo Registro.

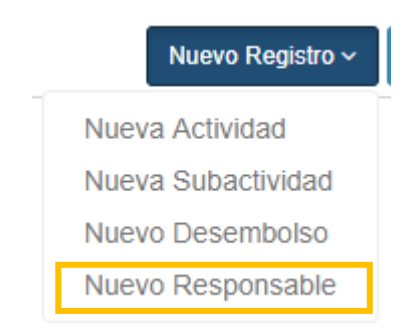

Al seleccionar esta opción se abre un panel en el cual se escribe el apellido o apellidos del responsable del Proyecto.

| Responsable de Proyecto     | × |
|-----------------------------|---|
| Apellido(s) del Responsable |   |
|                             | Q |
| DITORIA Y CONTABILIDAD      |   |

Al escribir buscar por apellido aparecen los empleados que coincidan con esta busqueda y al seleccionar uno se muestran algunos datos del empleado. Si el seleccionado es el adecuado se finaliza guardando.

| eta    | Responsable de Proyecto             | × |         |
|--------|-------------------------------------|---|---------|
|        | Apellido(s) del Responsable         |   |         |
|        | quintero                            | Q |         |
|        | Usuarios                            |   |         |
| AUD    | - SELECCIONE USUARIO -              | v | dizaia  |
| d: 1.  | - SELECCIONE USUARIO -              |   | iuizaje |
| a: Mej | QUINTERO VERA BRYAN ALEJANDRO       |   |         |
|        | QUINTERO CEVALLOS MARIANA ELIZABETH |   |         |
|        | ANDRAUS QUINTERO CESAR ENRIQUE      |   |         |

| Responsable de Proy                                                        | ecto 🗶                                                                                                    |
|----------------------------------------------------------------------------|----------------------------------------------------------------------------------------------------|
| Apellido(s) del Responsab<br>quintero<br>Usuarios<br>QUINTERO VERA BRYAN A | e<br>Q<br>ILEJANDRO                                                                                                    |
| Foto                                                                       | Cedula<br>1310077142<br>Nombre del Estudiante<br>QUINTERO VERA BRYAN ALE JANDRO<br>Correo<br>baquintero@sangregorio.edu.ec |
|                                                                            | Guardar                                                                                                    |

Las Actividades, Subactividades y Responsables pueden ser eliminados y editados usando los botones en cada uno de estos registros.

| Actividad                                                              |
|------------------------------------------------------------------------|
| Gestionar un laboratorio para las carreras de Auditoria y Contabilidad |

|  | Subactividades                    |
|--|-----------------------------------|
|  | Oficios Visitas Convenios firmado |

| Responsables                  |  |
|-------------------------------|--|
| QUINTERO VERA BRYAN ALEJANDRO |  |

El usuario puede generar reportes de todos los datos ingresados.

| Imprimir ~                     |  |
|--------------------------------|--|
| Reporte de POA                 |  |
| Matriz Cualitativa - 1er Sem.  |  |
| Matriz Cuantitativa - 1er Sem. |  |

### • Reporte del Proyecto

Este reporte permite generar una ficha en Excel del proyecto que se está modificando, la cual se puede modificar y adaptar según el formato que se desee.

### • Reporte de Matriz Cualitativa

Este reporte muestra los datos cualitativos de los proyectos, ingresados en los informes del mismo al finalizar cada semestre.

### • Reporte de Matriz Cuantitativa

Este reporte muestra los datos cuantitativos de los proyectos, basándose en los valores de avances programados y ejecutados.

## 16. MÓDULO PSICOLOGÍA

Este módulo informático lleva un control de las fichas utilizadas por el Departamento de Psicología.

## **Pacientes**

El usuario de este módulo será el/la Psicólogo/a de la Universidad, en este módulo se ingresan estudiantes y empleados que hacen uso del servicio de Psicología que brinda la Universidad. El usuario busca por cedula el paciente y selecciono la opción Estudiante o Empleado, en caso de que exista un resultado, se mostraran los datos personales de él. Luego se especifica si se desea crear una nueva Consulta, Evolución o Informe.

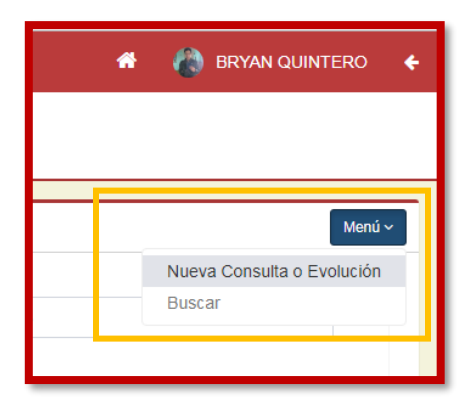

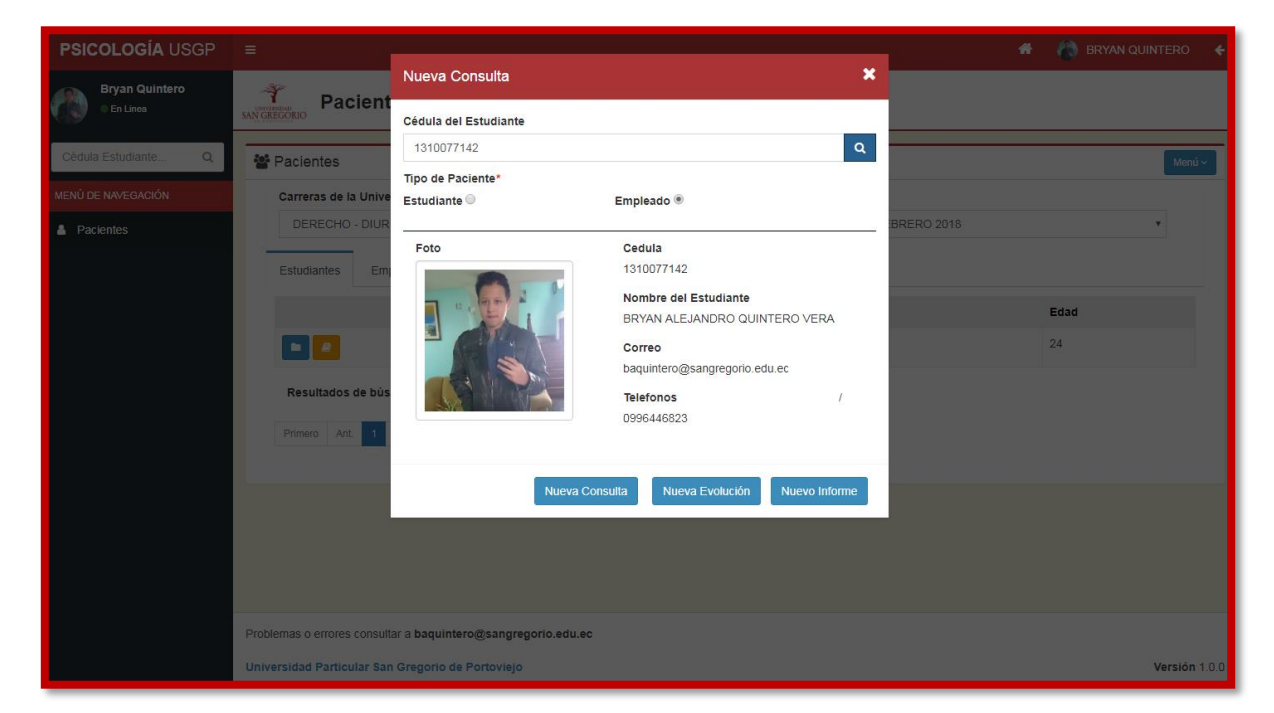

Para crear Nuevas Consultas, Evoluciones e Informes, se usan los botones dentro del panel.

| de bús |                | <b>Telefonos</b><br>0996446823 | /             |  |
|--------|----------------|--------------------------------|---------------|--|
|        | Nueva Consulta | a Nueva Evolución              | Nuevo Informe |  |

# Consultas

Existen dos pestañas en la ventana de consultas, la de Información Personal y la Consulta.

En la pestaña Información Personal, el usuario puede registrar antecedentes del paciente, estos antecedentes se cargaran en todas las demás consultas y evoluciones.

| Cédula Estudiante Q | 嶜 Información Estudiante |                  |
|---------------------|--------------------------|------------------|
| MENÚ DE NAVEGACIÓN  | Información Consulta     |                  |
| Pacientes           | Foto                     | Cedula           |
|                     |                          | 1312774225       |
|                     |                          | Nombres          |
|                     |                          | FERNANDO ANDRES  |
|                     |                          | Apellido Paterno |
|                     |                          | VELEZ            |
|                     |                          | Apellido Materno |
|                     | Antecedentes             | PISCO            |
|                     |                          |                  |
|                     | Habbar                   |                  |
|                     |                          |                  |
|                     |                          |                  |

En la pestaña Consulta, el usuario llena el formulario de la consulta.

| PSICOLOGÍA USGP              | = 🍵 BRYAN QUINTERO 🗲                                                                                                    |
|------------------------------|----------------------------------------------------------------------------------------------------|
| Bryan Quintero<br>• En Linea | Consulta del Paciente                                                                                                    |
| Cédula Estudiante Q          | 📽 Información Estudiante                                                                                                    |
| MENÚ DE NAVEGACIÓN           | Información Consulta                                                                                                    |
| Pacientes                    | Fecha de Consulta*                                                                                                    |
|                              | 2017-11-13                                                                                                    |
|                              | Motivo de Consulta*                                                                                                    |
|                              |                                                                                                    |
|                              | D I <u>U</u>   ž= s=   the the   77   Forman V                                                                                                    |
|                              | Estudiante llega a consulta bajo necesidad propia al referir sentir dependencia a sustancia psicoactivas mas el desapego de ralación toxica de pareja. |
|                              |                                                                                                    |
|                              |                                                                                                    |
|                              |                                                                                                    |
|                              |                                                                                                    |
|                              | Narración de Consulta                                                                                                    |
|                              | X D   + +                                                                                                    |
|                              | B I U   2 = :=   - 2 = - 2 =   ■ → Formato →                                                                                                    |

| MENU DE NAVEGACIÓN | Información Consulta                                                     |
|--------------------|--------------------------------------------------------------------------|
| Pacientes          | Fecha de Consulta*                                                       |
|                    |                                                                          |
|                    |                                                                          |
|                    | Motivo de Consulta*                                                      |
|                    | X ⊡   ★ →                                                                |
|                    | B I U   3 = :=   4 = 4 = 1 =   5 + 1 = 1 = 1 = 1 = 1 = 1 = 1 = 1 = 1 = 1 |
|                    |                                                                          |
|                    |                                                                          |
|                    |                                                                          |
|                    |                                                                          |
|                    |                                                                          |
|                    |                                                                          |
|                    | A                                                                        |
|                    | Narración de Consulta                                                    |
|                    | X B + >                                                                  |
|                    | B I U   3 = :=   +                                                       |
|                    |                                                                          |
|                    |                                                                          |
|                    |                                                                          |

# **Evoluciones**

El usuario puede registrar antecedentes del paciente, estos antecedentes se cargaran en todas las demás consultas y evoluciones.

| PSICOLOGÍA USGP              | <b>≡</b>                                   | 🖀 ( 🏠 BRYAN QUINTERO 🗲 |
|------------------------------|--------------------------------------------|------------------------|
| Bryan Quintero<br>• En Linea | Evolución del Paciente                     |                        |
| Cédula Estudiante Q          | 📽 Información Estudiante                   |                        |
| MENÚ DE NAVEGACIÓN           | Información Evolución                      |                        |
| Pacientes                    | Fecha de Evolución*                        |                        |
|                              | 2017-11-17                                 |                        |
|                              | Tipo de Diagnóstico* Tipo de Caso*         |                        |
|                              | PRESUNTIVO    Crisis de angustias          | •                      |
|                              | Evolución*                                 |                        |
|                              | X 10   * >                                 |                        |
|                              | B I U   ≟ :=   ∃≡ :=   ∃≡   99   Formato → |                        |
|                              |                                            |                        |
|                              |                                            |                        |
|                              |                                            |                        |
|                              |                                            |                        |
|                              |                                            |                        |
|                              |                                            | 4                      |
|                              |                                            |                        |
|                              | Guardar                                    |                        |

# Informes

El usuario puede crear informes, basándose en alguna sesión de consulta.

| 191 <b>9</b>        | MN GREADED                                   |
|---------------------|----------------------------------------------|
| Cédula Estudiante Q | 嶜 Información del Paciente                   |
| MENÚ DE NAVEGACIÓN  | Información Informe                          |
| A Pacientes         | Fecha del Informe*                           |
|                     | 2017-11-22                                   |
|                     | Sesión de Consulta*                          |
|                     | 2017-11-13 - SESIÓN 1 *                      |
|                     | Motivo de Consulta*                          |
|                     | X 10   🔦 🥓                                   |
|                     | B I U   III III (III III   III III   III III |
|                     |                                              |
|                     |                                              |
|                     |                                              |
|                     |                                              |
|                     |                                              |
|                     | body p                                       |
|                     | Metodología y Tecnicas Utilizadas*           |

El usuario selecciona una de las consultas realizadas a ese paciente y posteriormente debe llenar los demás campos.

### Sesión de Consulta\*

2017-11-13 - SESIÓN 1

- SELECCIONE SESIÓN -

2017-11-13 - SESIÓN 1

| Metodología y Tecnicas Utilizadas*                               |
|------------------------------------------------------------------|
| X 51 + 2                                                         |
|                                                                  |
| <b>B</b> $I \cup  _{2} = =  _{2}  _{2}  _{2}$ (Formato $\cdot$ ) |
|                                                                  |
|                                                                  |
|                                                                  |
|                                                                  |
|                                                                  |
|                                                                  |
|                                                                  |
|                                                                  |
| A                                                                |
| Actitud Durante la Entrevista*                                   |
| X 51 + +                                                         |
|                                                                  |
| <b>B</b> $I \cup  _{2} = =  _{2}  _{2}  _{2}$ (Formato $\cdot$ ) |
|                                                                  |
|                                                                  |
|                                                                  |
|                                                                  |
|                                                                  |
|                                                                  |
|                                                                  |
|                                                                  |
|                                                                  |
| Apreciación Diagnóstica*                                         |
| X ⓑ   ♠ ≯                                                        |

Ŧ

# 17. MÓDULO INFORMACIÓN ESTRATÉGICA

Este módulo informático pretende abarcar una serie de informes relacionados con indicadores de los modelos de evaluación y acreditación de universidades del Ecuador, adicionalmente incorpora reportes que obedecen a necesidades internas

## Menú y Opciones del Software:

INF. ESTRATEGICA BRYAN QUINTERO En Linea MENÚ DE NAVEGACIÓN Reportes Estaticos

Los reportes se encuentran divididos en tipos, subtipos y modelos de reportes.

Cada tipo de reporte hace referencia a un criterio diferente de la Universidad, mientras que los subtipos de reportes hacen referencia a los indicadores de la misma, manteniendo un orden en cuanto a la categorización de reportes disponibles.

El usuario puede visualizar y seleccionar el periodo del cual desea generar reportes, el tipo del reporte, luego de seleccionar la opción del tipo, aparecen subtipos de los mismos y finalmente se selecciona el reporte a generar.

 Se debe seleccionar el PERIODO ACADÉMICO y el TIPO DE REPORTES que se extraerán del sistema. En cuanto a la opción de TIPO DE REPORTES se dispone de las siguientes alternativas: ORGANIZACIÓN, CLAUSTRO DOCENTE, INVESTIGACIÓN, VINCULACIÓN CON LA SOCIEDAD, ESTUDIANTES.

| T |
|---|
|   |
|   |

2. Posteriormente se selecciona el SUBTIPO DE REPORTES:

| Periodos                                                                                    |   | Tipo de reportes |  |
|---------------------------------------------------------------------------------------------|---|------------------|--|
| SEPTIEMBRE 2018 - FEBRERO 2019(POSGRADO SSO)                                                | Ŧ | ORGANIZACION     |  |
| - SELECCIONE SUBTIPO REPORTE -     MISION, VISION Y PLANIFICACION INSTITUCIONAL     CESTION |   |                  |  |
| GESTION                                                                                     |   |                  |  |

3. Para finalmente seleccionar los reportes que se desean extraer del sistema:

| INF. ESTRATEGICA             |         |                                          |                                               |                  | 🖶 👘 BRYAN QU                                                     | JINTERO 🗲     |
|------------------------------|---------|------------------------------------------|-----------------------------------------------|------------------|------------------------------------------------------------------|---------------|
| BRYAN QUINTERO<br>• En Linea | AN GREG | Reportes                                 |                                               |                  |                                                                  |               |
| MENÚ DE NAVEGACIÓN           | DR      | enortes PDE                              |                                               |                  |                                                                  |               |
| Reportes Estaticos           |         | cpones r Di                              |                                               |                  |                                                                  | _             |
|                              |         | Parámetros de Búsqueda                   |                                               |                  |                                                                  |               |
|                              |         | Periodos                                 |                                               | Tipo de reportes |                                                                  |               |
|                              |         | SEPTIEMBRE 2018 - FEBRERO 20             | •                                             | ORGANIZACION     | •                                                                |               |
|                              |         | Subtipos de reportes                     |                                               |                  |                                                                  |               |
|                              |         | GESTION                                  |                                               |                  |                                                                  |               |
|                              |         |                                          | Reportes                                      |                  | Descripcion                                                      |               |
|                              |         | <b>•</b>                                 | Gestion de Oferta Academica                   |                  | Reporte de estudiantes en carreras vigentes                      |               |
|                              |         | <b>e</b>                                 | Gestion de Oferta Academica(NBC)              |                  | Reporte de estudiantes en niveles basico en carreras vigentes    |               |
|                              | ľ I     | Ð                                        | Gestion de Oferta Academica(Niveles Regulares |                  | Reporte de estudiantes en niveles regulares en carreras vigentes |               |
|                              |         | Ð                                        | Gestion de Oferta Academica(Titulacion)       |                  | Reporte de estudiantes en titulacion en carrieras vigentes       |               |
|                              |         | Resultados de búsqueda: 4 Reporte        | (5)                                           |                  |                                                                  |               |
|                              |         | Primero Ant. 1 Sig. Uttimo               |                                               |                  |                                                                  |               |
|                              |         |                                          |                                               |                  |                                                                  |               |
|                              | -       |                                          |                                               |                  |                                                                  |               |
|                              |         |                                          |                                               |                  |                                                                  |               |
|                              |         |                                          |                                               |                  |                                                                  |               |
|                              | Probler | nas o errores consultar a baquintero@sar | ngregorio.edu.ec                              |                  |                                                                  |               |
|                              | Univer  | sidad Particular San Gregorio de Portov  | iejo                                          |                  |                                                                  | Versión 1.0.0 |

4. A continuación un ejemplo de los reportes:

| FECHA DE IN | PRESIÓN: 03 ENERO DEL 2019        |                                         |         |         |       |
|-------------|-----------------------------------|-----------------------------------------|---------|---------|-------|
| Codigo      | Carreras                          | Coordinador(a)                          | Hombres | Mujeres | Total |
|             | (ITB)AUDITORIA Y CONTABILIDAD     |                                         | 18      | 62      | 80    |
|             | (ITB)GESTION EMPRESARIAL          |                                         | 32      | 41      | 73    |
|             | ADMINISTRACIÓN DE EMPRESAS        |                                         | 9       | 5       | 14    |
| 03613       | ARQUITECTURA                      | MERA CEDENO JUAN CARLOS                 | 236     | 166     | 402   |
| 03593       | AUDITORIA Y CONTABILIDAD          |                                         | 8       | 27      | 35    |
| 12333       | CIENCIAS DE LA COMPUTACIÓN        | PARRAGA MUÑOZ SONIA MONSERRATE          | 8       | 0       | 8     |
| 03599       | CIENCIAS DE LA COMUNICACIÓN       | MOLINA VILLACÍS PAULINA DE LAS MERCEDES | 23      | 43      | 66    |
| 03597       | DERECHO                           | VILLACRESES PALOMEQUE JORGE LUIS OVIDIO | 340     | 428     | 768   |
| 06382       | DISEÑO GRAFICO                    | CORAL LOPEZ MIRIAN MARIELA              | 44      | 33      | 77    |
| 07469       | ECOTURISMO                        | MOLINA MOLINA GINA ALEXANDRA            | 1       | 0       | 1     |
| 08735       | EDUCACION INICIAL                 | ULLOA ALVEAR SARA DEL PILAR             | 3       | 40      | 43    |
| 07988       | FINANZAS Y RELACIONES COMERCIALES | RAMOS MENDOZA ALEX HUGO                 | 31      | 32      | 63    |
| 03595       | GESTIÓN EMPRESARIAL               | RUIZ VELEZ ANDREA LISETTE               | 46      | 53      | 99    |
| 07987       | MARKETING                         | CANO PITA GALO ENRIQUE                  | 24      | 16      | 40    |
| 03612       | ODONTOLOGIA                       | GALARZA SANTANA LUCIA ELENA             | 284     | 536     | 820   |
|             | TOTAL GENERAL                     |                                         | 1107    | 1482    | 2589  |

FUENTE: SISTEMA DE GESTIÓN ACADÉMICA RESPONSABLE: ING. BRYAN QUINTERO VERA - ADMINISTRADOR Y DESARROLLADOR DE SOFTWARE

Página 1/1

| 1.   | ORGAN   | IIZACIÓN                               |                                                                                                    |
|------|---------|----------------------------------------|----------------------------------------------------------------------------------------------------|
| 1.1. | Misión  | , visión y Planificación Institucional |                                                                                                    |
|      | 1.1.1   | Planificación Estratégica              | Reporte semestral y anual con<br>porcentaje de cumplimiento                                                                 |
|      | 1.1.2   | Planificación Operativa                | Reportes anuales con porcentaje de<br>cumplimiento                                                                          |
| 1.2. | Gestiór | 1                                      |                                                                                                    |
|      | 1.2.1   | Gestión de la oferta académica         | Reporte carreras vigentes: código,<br>nombre de carrera, nombre<br>coordinador(a), cantidad de<br>estudiantes matriculados. |
| 2.   | CLAUS   | TRO DE PROFESORES                      |                                                                                                    |
| 2.1. | Formac  | ión doctoral                           |                                                                                                    |
|      | 2.1.1   | Doctores                               | Número de Profesores con Phd.                                                                                               |
|      | 2.1.2   | Doctores a TC                          | Número de Profesores tiempo completo<br>con título de Phd.                                                                  |
|      | 2.1.3   | Doctores en formación                  | Número de profesores que están formando<br>se cómo Phd actualmente.                                                         |
| 2.2. | Suficie | ncia y Dedicación                      |                                                                                                    |
|      | 2.2.1   | Estudiantes por profesora TC           | Número de estudiantes por Profesor a<br>tiempo completo, por carrera e institucional<br>(actual)                            |
|      | 2.2.2   | Titularidad TC                         | Número de profesores tiempo<br>completo                                                                                     |
|      | 2.2.3   | Distribución temporal de actividades   | Reporte con distribución horaria,<br>permitir escoger el periodo.                                                           |
| 2.3  | Carrera | l del profesor                         |                                                                                                    |
|      | 2.3.1   | Titularidad                            | Número de profesores titulares principales,<br>titulares agregados, titulares auxiliares.                                   |
|      | 2.3.2   | Evaluación de los profesores           | Reporte con resultados de evaluación<br>integral de los 3 últimos periodos                                                  |
|      | 2.3.3   | Profesoras mujeres                     | Porcentaje de profesoras mujeres en relación a la totalidad de profesores.                                                  |
|      | 2.3.4   | Dirección mujeres                      | Porcentaje de profesoras mujeres<br>coordinadoras en relación a la totalidad de                                             |

## II. Resumen de opciones disponibles en el software:

| 3.  | INVEST | IGACIÓN                                                      |                                                                                                    |
|-----|--------|--------------------------------------------------------------|----------------------------------------------------------------------------------------------------|
|     | 3.2.1  | Producción científica en revistas de<br>impacto mundial      | Total número de artículos publicados por<br>profesores actuales.<br>Número de artículos publicados en los dos<br>últimos años.              |
|     | 3.2.2  | Producción científica en revistas de<br>impacto regional     | Total número de artículos publicados por<br>profesores actuales.<br>Número de artículos publicados en los dos<br>últimos años.              |
|     | 3.2.3  | Producción de Obras                                          | Número de obras de profesores actuales.<br>Número de obras de profesores en los<br>últimos dos años.                                        |
| 4.  | VINCU  | ACIÓN CON LA SOCIEDAD                                        |                                                                                                    |
|     | 4.1    | Vinculación con la sociedad                                  | Lista con los nombres de los proyectos,<br>número de docentes involucrados, números<br>de estudiantes involucrados ordenados por<br>carrera |
| 5.  | ESTUD  | ANTES                                                        |                                                                                                    |
| 5.1 | Admisi | ón y seguimiento                                             |                                                                                                    |
|     | 6.1.1  | Procesos de admisión y nivelación a<br>las carreras de grado | Reporte con números de aspirantes,<br>admitidos, matriculados de los 4 últimos<br>periodos, en pregrado.                                    |
|     | 6.1.2  | Procesos de admisión a posgrado                              | Reporte de estudiantes matriculados en<br>Maestrías.<br>Reporte de Graduados en los últimos dos<br>años.                                    |
|     | 6.1.3  | Seguimiento a Graduados                                      | Numero de graduados en los últimos 3                                                                                                    |

## 18. MÓDULO TALENTO HUMANO

El Módulo de Talento Humano es utilizado por el Departamento Jurídico y el Departamento de Talento Humano. Permite ingresar nuevos empleados (profesores, empleados, trabajadores) adjuntar el contrato y/o adendum, además permite actualizar información de todos los empleados de la USGP e imprimir una variedad de reportes.

Vista principal:

| TALENTO HUMANO                | =                    |                     |                                     | 🖀 🌍 MARCOS GALLEGOS 🗲          |
|-------------------------------|----------------------|---------------------|-------------------------------------|--------------------------------|
| MARCOS GALLEGOS<br>• En Lines | SAN GREGORIO         | Empleados           |                                     |                                |
| MENÚ DE NAVEGACIÓN            | i≣ Empleados         |                     |                                     | Nuevo Empleado Buscar Empleado |
| I≡ Empleados                  |                      | Cedula              | Empleado                            | Estado                         |
| Cargos                        |                      | 1311704777          | ACOSTA ANDRADE ARISON DAVID         | ACTIVO                         |
| Archivos de Rol               |                      | 0907686125          | ADUM LIPARI MIRELLA DEL JESUS       | ACTIVO                         |
| In Rol de Pago                |                      | 1306729995          | AGUAYO GUTIERREZ MONSERRATE ZORAIDA | ACTIVO                         |
| Reportes                      |                      | 1309491445          | ALARCON BARCIA ALDA NOELIA          | ACTIVO                         |
|                               |                      | 1308303682          | ALARCON BARCIA LAURA ANDREA         | ACTIVO                         |
|                               |                      | 1306102912          | ALARCON COBEÑA PATRICIO XAVIER      | ACTIVO                         |
|                               |                      | 0900860909          | ALARCON RAMIREZ LYLA LUZ            | ACTIVO                         |
|                               |                      | 1302102882          | ALARCON ZAMBRANO JAIME ALFREDO      | ACTIVO                         |
|                               |                      | 1306214790          | ALAVA CASTRO RENAN EGBERTO          | ACTIVO                         |
|                               |                      | 1307343085          | ALAVA LAZ MARCO VINICIO             | ACTIVO                         |
|                               | Resultados de búsque | da: 541 Empleado(s) |                                     |                                |

### Agregar un nuevo empleado:

- 1. Clic en el Menú Empleados
- 2. Clic en el botón Nuevo empleado, ubicado en la parte superior derecha:

Nuevo Empleado

3. Completar el formulario:

| Foto                                            | Extension de Oficina           |  |
|-------------------------------------------------|--------------------------------|--|
|                                                 | Otros Telefonos                |  |
|                                                 | Correo Personal                |  |
| Seleccionar archivo Ningún archivo seleccionado | Correo Institucional*          |  |
| Cedula*                                         | Estado Civil*                  |  |
|                                                 | - SELECCIONE ESTADOS CIVILES - |  |
| Pasaporte                                       | Nacionalidad                   |  |
| Nombres*                                        | Tipo de Discapacidad*          |  |
|                                                 | - SELECCIONE DISCAPACIDAD -    |  |
| Apellido Paterno*                               |                                |  |

El formulario permite registrar información personal, información sobre el contrato laboral, además en este ventana se asigna la clave de acceso al sistema infromático USGP

4. Clic en el botón GUARDAR.

## Búsqueda de empleados:

1. En la misma venta observe el botón BUSCAR.

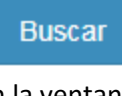

2. En la ventana que aparece seleccionar el criterio de búsqueda: por apellido o cédula.

| īpo de Búsqueda*                |  |
|---------------------------------|--|
| - SELECCIONE TIPO DE BUSQUEDA - |  |
| SELECCIONE NFO DE BOSQUEDA -    |  |

3. A continuación le aparecerá una lista con las coincidencias de la búsqueda.

## Cargos de empleados - Estado del Empleado:

 En el menú principal aparece la OPCIÓN CARGOS.
 Esta opción permite indicar al sistema el cargo que ocupa el empleado en la insitución, asi mismo permite su actualización.

| TALENTO HUMANO                | =                   |                                                                                              | #              | MARCOS GALLEGOS               |
|-------------------------------|---------------------|----------------------------------------------------------------------------------------------|----------------|-------------------------------|
| MARCOS GALLEGOS<br>• En Lines |                     | porales                                                                                      |                |                               |
| MENÚ DE NAVEGACIÓN            | ≣ Listado de Cargos |                                                                                              |                | Nuevo Cargo Reporte de Cargos |
| <b>⊞</b> Empleados            |                     | Cargo                                                                                        | Tipo Empleado  | Estado                        |
| Cargos                        |                     | ABOGADOS DEL CONSULTORIO JURIDICO 1                                                          | ADMINISTRATIVO | ACTIVO                        |
| Archivos de Rol               |                     | ABOGADOS DEL CONSULTORIO JURIDICO 2                                                          | ADMINISTRATIVO | ACTIVO                        |
| Rol de Pago                   |                     | ADMINISTRADOR AREA DE PROFESORES 1                                                           | ADMINISTRATIVO | ACTIVO                        |
| Reportes                      |                     | ADMINISTRADOR AREA DE PROFESORES 2                                                           | ADMINISTRATIVO | ACTIVO                        |
|                               |                     | ADMINISTRADOR CLINICAS ODONTOLOGICAS                                                         | ADMINISTRATIVO | ACTIVO                        |
|                               |                     | ADMINISTRADOR DE EDIFICIOS                                                                   | ADMINISTRATIVO | ACTIVO                        |
|                               |                     | ADMINISTRADOR DE LA SALA DE LECTURA                                                          | ADMINISTRATIVO | ΑСΠΙΟ                         |
|                               |                     | ADMINISTRADOR DEL CENTRO DE MONITOREO DEL SISTEMA INTEGRAL DE CAMARAS DE SEGURIDAD           | ADMINISTRATIVO | ACTIVO                        |
|                               |                     | ADMINISTRADOR DEL PLOTER Y DISEÑADOR GRÁFICO DE LA UNIVERSIDAD<br>SAN GREGORIO DE PORTOVIEJO | ADMINISTRATIVO | ACTIVO                        |
|                               |                     | ADMINISTRADOR PRECLINICAS ODONTOLOGICAS                                                      | ADMINISTRATIVO | ACTIVO                        |
|                               |                     | ADMINISTRADOR Y DESARROLLADOR DE SOFTWARE                                                    | ADMINISTRATIVO | ACTIVO                        |

2. Observe que cada registro tiene los botones de EDITAR, VER Y ELIMINAR.

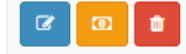

Observe que adicionalmente en la venta principal aparece el botón REPORTES DE CARGO.

3. Cuando se agrega un cargo o se edita, la ventana permitirá adicionalmente registrar el estado del empleado.

| ombre del Cargo*                    |   |
|-------------------------------------|---|
| ABOGADOS DEL CONSULTORIO JURIDICO 1 |   |
| Tiempo de Dedicación*               |   |
| ADMINISTRATIVO                      | Ŧ |
| Estado*                             |   |
| ACTIVO                              | ٣ |
|                                     |   |

## Roles de pago:

1. Para el tema de roles de pago se usan dos opciones del menú principal:

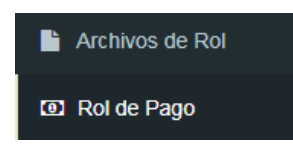

2. Archivos del ROL: esta opción permite importar un archivo de Excel con los datos principales de empleados y roles de pago.

| Ano                 |                             |
|---------------------|-----------------------------|
| 2018                |                             |
| Mes                 |                             |
| SELECCIONE MES      |                             |
| Tipo de Archivo     |                             |
| SELECCIONE TIPO     | DE ARCHIVO                  |
| Seleccione archivo  |                             |
| Seleccionar archive | Ningún archivo seleccionado |

3. Rol de Pago: esta venta permite realizar ajustes a los datos importados e imprimir los reportes.

| E Paso 1: Ger                                                               | erar Rol de Pago Mensual           |
|-----------------------------------------------------------------------------|------------------------------------|
| Año                                                                         |                                    |
| Año del rol                                                                 |                                    |
| Mes                                                                         |                                    |
| SELECCIONE IN                                                               | ES                                 |
| Procesar Rol de                                                             | erar Rol o Resumen de Rol          |
| Procesar Rol de                                                             | rago<br>ierar Rol o Resumen de Rol |
| Procesar Rol de<br>Paso 2: Ger<br>Año<br>Año del rol                        | erar Rol o Resumen de Rol          |
| Procesar Rol de<br>Paso 2: Ger<br>Año<br>Año del rol<br>Mes                 | erar Rol o Resumen de Rol          |
| Processi Rol de<br>Paso 2: Ger<br>Año<br>Año del rol<br>Mes<br>SELECCIONE N | erar Rol o Resumen de Rol          |

### Reportes

1. En esta opción se podrá imprimir una variedad de reportes, mismos que fueron diseñados de acuerdo a las necesidades del Departamento Jurídico y de Talento Humano.

| TALENTO HUMANO                | =                               | 🌴 🌘 Marcos gal                      |
|-------------------------------|---------------------------------|-------------------------------------|
| MARCOS GALLEGOS<br>• En Linea | Reportes de Personal USGP       |                                     |
| MENÚ DE NAVEGACIÓN            | Reportes de Docentes            | Reportes de Docentes Investigadores |
| I≣ Empleados<br>I⊡ Cargos     | Tipo de Reporte                 | Tipo de Reporte                     |
| Archivos de Rol               | Generar Reporte                 | Generar Reporte                     |
| Rol de Pago                   |                                 |                                     |
| Reportes                      | Reportes de Empleados           | 🖹 Reportes de Trabajadores          |
|                               | Tipo de Reporte TIPO DE REPORTE | Tipo de Reporte                     |
|                               | Generar Reporte                 | Generar Reporte                     |
|                               | Reportes de Docentes Externos   | 🕒 Reportes de Empleados Externos    |
|                               | Tipo de Reporte TIPO DE REPORTE | Tipo de Reporte                     |
|                               | Generar Reporte                 | Generar Reporte                     |

2. Observe que aparecen los botones GENERAR REPORTE.

# 19. MÓDULO HOJA DE VIDA USGP

Este Módulo informático permite a los empleados y trabajadores de la USGP mantener actualizada su hoja de vida, con datos personales, experiencia profesional, cursos realizados.

Además este módulo se lo utiliza para realizar recolección de información mediante encuestas.

**1.** EL acceso a este módulo se lo realiza desde la ventana principal, justo la que aparece luego de realizar el acceso mediante usuario y contraseña, observe la siguiente figura:

| Sistema USGP             |                          |  | 👗 🔓 🎧 MARCOS GALLEGOS                     |  |  |
|--------------------------|--------------------------|--|-------------------------------------------|--|--|
|                          |                          |  |                                           |  |  |
| UNIVERSIDAD SAN GREGORIO |                          |  |                                           |  |  |
|                          |                          |  | ACCIDENTES EN EL TRABAJO                  |  |  |
|                          | ADMINISTRACION SISTEMA   |  | Q ADMINISTRACION WEB                      |  |  |
|                          | ANALISIS COSTO-BENEFICIO |  | LAUDITORIA CONTROL IMPLEMENTACION SISTEMA |  |  |
2. Para acceder al Módulo de Hoja de Vida, presionar un clic en el botón ubicado en la parte superior derecha.

|                              | $\sim$                                     |
|------------------------------|--------------------------------------------|
| Sistema USGP                 |                                            |
|                              |                                            |
| UNIVERSIDAD                  | SAN GREGORIO                               |
|                              | L ACCIDENTES EN EL TRABAJO                 |
| ADMINISTRACION SISTEMA       | Q ADMINISTRACION WEB                       |
| (2) ANALISIS COSTO-BENEFICIO | L AUDITORIA CONTROL IMPLEMENTACION SISTEMA |

**3.** Finalmente aparecerá la ventana principal del módulo informático:

| Docente USGP                | ≡                     |                        |                       |                    | A ? 📦 MARCOS GALLEGOS                    |
|-----------------------------|-----------------------|------------------------|-----------------------|--------------------|------------------------------------------|
| MARCOS GALLEGOS  • En Linea | Formacie              | ón Profesional         |                       |                    |                                          |
| Cédula de Estudiante Q      | Formación y Experi    | encia Profesional      |                       |                    | Reporte                                  |
| MENÚ DE NAVEGACIÓN          |                       |                        |                       |                    |                                          |
| Informacion Personal        | Inf. Personal Formac  | iones Prof. Exp. Profe | sional Cursos/Seminar | ios/Capacitaciones |                                          |
|                             |                       |                        |                       |                    | Menu ~                                   |
|                             |                       | Inicio                 | Obtención             | Nivel              | Institución Educativa                    |
|                             |                       |                        | 2002-09-19            | TECNOLOGO          | UNIVERSIDAD TECNICA DE MANABI            |
|                             |                       |                        | 2009-07-23            | TERCER NIVEL       | UNIVERSIDAD TECNICA DE MANABI            |
|                             | C 🗖 🖻                 |                        | 2016-04-27            | CUARTO NIVEL       | ESCUELA SUPERIOR POLITECNICA DEL LITORAL |
|                             |                       | 2018-04-24             | SIN FECHA             | CUARTO NIVEL       | UNIVERSIDAD DE LA HABANA                 |
|                             | Resultados de búsqueo | da: 4 Formacion(es)    |                       |                    |                                          |

Observe que el menú lateral izquierdo aparecen dos opciones:

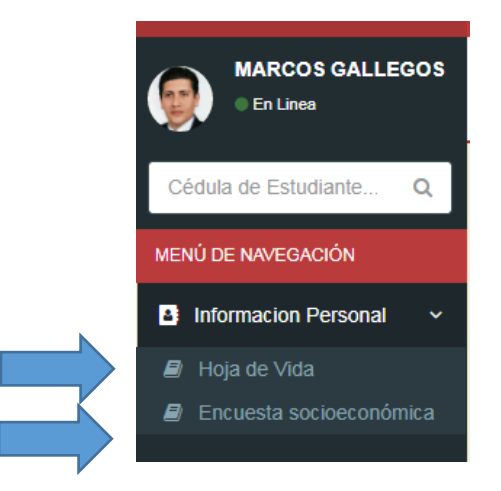

4. Al presionar hoja de vida podrá visualizar las siguientes opciones:

| Inf Personal | Formaciones Prof | Exp. Profesional | Cursos/Seminarios/Canacitaciones |
|--------------|------------------|------------------|----------------------------------|
|--------------|------------------|------------------|----------------------------------|

5. En cada pestaña encontrará un botón, mediante el cual podrá agregar datos de su formación profesional, cursos o capacitaciones.

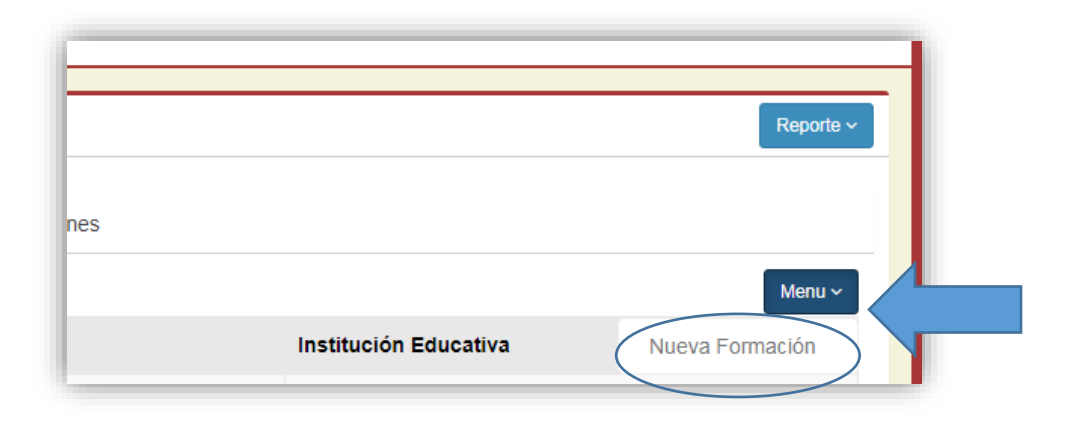

**6.** La opción **FICHA SOCIO ECONÓMICA** aparecerá de la siguiente manera: Solo basta con contestar a cada uno de los ítems y al final presionar clic en GUARDAR.

| M Inicio de Sesion - 2019-09-13 / 1 🔅 | X 🛛 🏹 RecIbidos - planificacion@sange: X 🛉 Sistema USGP X +                                           |     | - 0 X                    |
|---------------------------------------|----------------------------------------------------------------------------------------------------|-----|--------------------------|
| ← → C ③ No es seguro                  | app.sangregorio.edu.ec/SSSO_USGP/modulos/academico/USGPHojaVida/paginas/index.php#/encuesta_empleados |     | ☆ 🍓 🗄                    |
| Docente USGP                          |                                                                                                    | # 0 | 🚯 CECILIA VALDIVIEZO 🛛 🗲 |
|                                       | Encuesta Socioeconómica                                                                               |     |                          |
| Cédula de Estudiante Q                | i Datos Informativos                                                                                  |     |                          |
| MENÚ DE NAVEGACIÓN                    | Periodo                                                                                               |     |                          |
| Informacion Personal                  | MM450 5013 - VR00210 5013                                                                             |     |                          |
|                                       |                                                                                                    |     |                          |
|                                       |                                                                                                    |     |                          |
|                                       | ? Encuesta                                                                                            |     |                          |
|                                       | 1. Estado civil *                                                                                     |     |                          |
|                                       | Soltero                                                                                               |     |                          |
|                                       | Casado                                                                                                |     |                          |
|                                       | Divorciado                                                                                            |     |                          |
|                                       | Unión de Hecho                                                                                        |     |                          |
|                                       | Viudo                                                                                                 |     |                          |
|                                       | 2. Genero *                                                                                           |     |                          |
|                                       | Masculino                                                                                             |     |                          |
|                                       | Femenino                                                                                              |     |                          |
|                                       | 3. Etnia *                                                                                            |     |                          |
|                                       | Mestizo/a                                                                                             |     |                          |
|                                       | Montubio/a                                                                                            |     |                          |
|                                       | Indigena                                                                                              |     |                          |
|                                       | Afroecuatoriano/a                                                                                     |     |                          |
| 🕂 🔎 Escribe aquí para bus             |                                                                                                    |     | へ 🧟 🗘 10:53 📑            |

# 20. MÓDULO AUTOEVALUACIÓN

Este módulo fue desarrollado para recolectar, analizar y evaluar los ítems de la Auto Evaluación Institucional. En este sentido los actores claves podrán acceder al sistema considerando los privilegios de acceso pertinentes.

1. A continuación la ventana principal del módulo:

| Autoevaluación              | ≡                      |
|-----------------------------|------------------------|
| MARCOS GALLEGOS  • En Linea | Subida de Archivos     |
| MENÚ DE NAVEGACIÓN          | Lista de tareas        |
| ▲ Subida de archivos        | Proceso                |
| C Evaluador                 | - SELECCIONE FUNCION - |
| Monitoreo de evidencias     |                        |
|                             |                        |
|                             |                        |
|                             |                        |

2. Menú Subida de Información:

| Autoevaluación                         | ≡                          |                                                                                                    |                                                         | 🌴 🌍 MARCOS G/    |  |
|----------------------------------------|----------------------------|----------------------------------------------------------------------------------------------------|---------------------------------------------------------|------------------|--|
| MARCOS GALLEGOS  • En Lines            | Subida de                  | e Archivos                                                                                              |                                                         |                  |  |
| MENÚ DE NAVEGACIÓN                     | <i>∎</i> / Lista de tareas |                                                                                                    |                                                         |                  |  |
| 1 Subida de archivos                   | Proceso                    |                                                                                                    |                                                         |                  |  |
| C Evaluador                            | TITULARIZACIÓN Y PR        | omoción 🔹                                                                                               |                                                         |                  |  |
| Monitoreo de evidencias Accion general |                            |                                                                                                    |                                                         |                  |  |
|                                        | ORGANIZACIÓN DEL P         | ROCESO DE TITULARIZACIÓN Y PROMOCIÓN DE PROFES                                                          | 30RES 2018                                              | •                |  |
|                                        | Mostrar<br>50 v            |                                                                                                    | Buscar:                                                 |                  |  |
|                                        |                            | Tarea                                                                                                   | Responsables                                            | Archivos         |  |
|                                        | 2                          | GENERACIÓN DE REPORTE DE PROFESORES TITULAR<br>CARRERA (PLATAFORMA USGP)                                | ES POR COORDINADORES DE CARRE<br>SECRETARÍA ACADÉMICA   | ERA 15 Subido(s) |  |
|                                        | <b>±</b>                   | LEVANTAMIENTO DE INFORME DE CONCURSOS DE MÉ<br>OPOSICIÓN DOCENTE 2018. ANEXOS: MATRICES, CONV<br>ACTAS. | RITO Y<br>VOCATORIAS, ACADEMICA<br>DPTO, TALENTO HUMANO | 3 Subido(s)      |  |
|                                        | 4                          | RECOPILACIÓN DE NORMATIVA PARA TITULARIDAD Y P<br>PROFESORES (REGLAMENTO, PROCEDIMIENTO).               | ROMOCIÓN DE DPTO. TALENTO HUMANO<br>SECRETARÍA GENERAL  | 2 Subido(s)      |  |

Para la subida de información primero se debe seleccionar el PROCESO y luego la ACCIÓN GENERAL.

El sistema permite subir varios archivos (pdf).

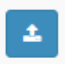

Para subir archivos, presionar un clic en el botón:

### 3. Menú EVALUADOR

Esta ventana solo es visible para los actores que tienen el privilegio de EVALUADOR. La ventana permite visualizar la información subida por los usuarios de Carreras, Departamentos y Direcciones.

Por tanto cada evaluador podrá visualizar la información y ubicar su valoración.

| Autoevaluación              | ≡                                                  |                             |
|-----------------------------|----------------------------------------------------|-----------------------------|
| MARCOS GALLEGOS  • En Lines | Evaluación de tareas                               |                             |
| MENÚ DE NAVEGACIÓN          | Ingreso de aspectos positivos y negativos          |                             |
| 🏝 Subida de archivos        | Seleccione una carrera o un denartamento a evaluar |                             |
| C Evaluador                 | Carrera                                            | Departamento/Dirección      |
| Monitoreo de evidencias     | - SELECCIONE CARRERA -                             | - SELECCIONE DEPARTAMENTO - |
|                             | Proceso                                            |                             |
|                             | - SELECCIONE FUNCION -                             | Ŧ                           |
|                             |                                                    |                             |
|                             |                                                    |                             |
|                             |                                                    |                             |

### 4. Menú MONITOREO DE EVIDENCIAS.

Esta ventana permite al Departamento de Evaluación y Acreditación monitorear las evidencias subidas a la Plataforma, en este sentido el mencionado departamento podrá gestionar el proceso de subida de información a fin de que todos cumplan con las evidencias solicitadas.

# 21. MÓDULO COMITÉ DE ÉTICA INSTITUCIONAL

Este Módulo permite guardar la información generada de los procesos de denuncias asignados al Comité de Ética Institucional. En este sentido se registra la información de la denuncia, involucrados, resolución, sanciones, entre otros.

1. Presionar al botón MENÚ y luego NUEVO CASO, ubicado en la parte superior derecha

|      | Menú ~ | Reportes ~ |
|------|--------|------------|
| Nuev | o caso |            |

### 2. Completar el siguiente formulario:

| Vúmero del caso*                                                                                                    |                                                                                                    |                 |
|----------------------------------------------------------------------------------------------------|----------------------------------------------------------------------------------------------------|-----------------|
|                                                                                                    |                                                                                                    |                 |
| Descripcion del caso*                                                                                                    |                                                                                                    |                 |
|                                                                                                    |                                                                                                    |                 |
|                                                                                                    |                                                                                                    |                 |
| Caso asignado port                                                                                                    |                                                                                                    |                 |
| aso asignado por                                                                                                    | - SELECCIONE AUTORIDAD -                                                                                                    |                 |
| -echa de asignación del                                                                                                    | 2040-00-40                                                                                                    | م               |
| aso*                                                                                                    | 2019-09-16                                                                                                    | E               |
| Tooba do optroga do                                                                                                    |                                                                                                    |                 |
| nforme final*                                                                                                    | 2019-09-16                                                                                                    | Ê               |
|                                                                                                    |                                                                                                    |                 |
| echa de resolución*                                                                                                    | 2019-09-16                                                                                                    | <b></b>         |
| Tacha da analasión*                                                                                                    |                                                                                                    |                 |
| echa de apelación*                                                                                                    | 2019-09-16                                                                                                    | <b>A</b>        |
| -echa de contestación*                                                                                                    | 2040-00-40                                                                                                    |                 |
|                                                                                                    | 2019-09-16                                                                                                    | H               |
|                                                                                                    | Empleados involucrados                                                                                                    |                 |
| 3uscar por apellido(s) de ei                                                                                                | mpleado                                                                                                    |                 |
|                                                                                                    |                                                                                                    | Q               |
|                                                                                                    |                                                                                                    |                 |
| impleados encontrados                                                                                                    |                                                                                                    |                 |
|                                                                                                    |                                                                                                    |                 |
| - SELECCIONE USUARIO                                                                                                    | -                                                                                                    | × +             |
| - SELECCIONE USUARIO                                                                                                    | NO HAY NINGUN EMPLEADO INVOLUCRADO                                                                                                    | * +             |
| - SELECCIONE USUARIO                                                                                                    | NO HAY NINGUN EMPLEADO INVOLUCRADO                                                                                                    | <b>*</b> +      |
| - SELECCIONE USUARIO                                                                                                    | NO HAY NINGUN EMPLEADO INVOLUCRADO                                                                                                    | * +             |
| - SELECCIONE USUARIO                                                                                                    | NO HAY NINGUN EMPLEADO INVOLUCRADO                                                                                                    | • +             |
| - SELECCIONE USUARIO<br>Buscar por apellido(s) de e                                                                         | NO HAY NINGUN EMPLEADO INVOLUCRADO Estudiantes involucrados studiante                                                                                                    | • +             |
| - SELECCIONE USUARIO<br>Buscar por apellido(s) de e                                                                         | NO HAY NINGUN EMPLEADO INVOLUCRADO<br>Estudiantes involucrados<br>studiante                                                                                                    | • +             |
| - SELECCIONE USUARIO<br>Buscar por apellido(s) de e<br>Estudiantes encontrados                                              | ) -<br>NO HAY NINGUN EMPLEADO INVOLUCRADO<br>Estudiantes involucrados<br>studiante                                                                                                    | ۰ +<br>۹        |
| - SELECCIONE USUARIO Buscar por apellido(s) de e Estudiantes encontrados - SELECCIONE USUARIO                               | ) -<br>NO HAY NINGUN EMPLEADO INVOLUCRADO<br>Estudiantes involucrados<br>studiante                                                                                                    | ۰ +<br>م        |
| - SELECCIONE USUARIO<br>Buscar por apellido(s) de e<br>Estudiantes encontrados<br>- SELECCIONE USUARIO                      | ) -<br>NO HAY NINGUN EMPLEADO INVOLUCRADO<br>Estudiantes involucrados<br>studiante                                                                                                    | • +<br>Q        |
| - SELECCIONE USUARIO<br>Buscar por apellido(s) de e<br>Estudiantes encontrados<br>- SELECCIONE USUARIO                      | ) -<br>NO HAY NINGUN EMPLEADO INVOLUCRADO<br>Estudiantes involucrados<br>studiante                                                                                                    | • +<br>Q        |
| - SELECCIONE USUARIO<br>Buscar por apellido(s) de e<br>Estudiantes encontrados<br>- SELECCIONE USUARIO                      | ) -<br>NO HAY NINGUN EMPLEADO INVOLUCRADO<br>Estudiantes involucrados<br>studiante                                                                                                    | • +<br>Q<br>• + |
| - SELECCIONE USUARIO<br>Buscar por apellido(s) de e<br>Estudiantes encontrados<br>- SELECCIONE USUARIO                      | December 2014 2014 2014 2014 2014 2014 2014 2014                                                                                                    | • +             |
| SELECCIONE USUARIO  Buscar por apellido(s) de el  Estudiantes encontrados     SELECCIONE USUARIO  Nombre de persona externa | D D D NO HAY NINGUN EMPLEADO INVOLUCRADO Estudiantes involucrados studiante D D D NO HAY NINGUN ESTUDIANTE INVOLUCRADO Personas externas involucradas                                                                                                    | • +<br>Q<br>• + |
| SELECCIONE USUARIO Buscar por apellido(s) de e Estudiantes encontrados     SELECCIONE USUARIO Nombre de persona externa     | D D D D D D D D D D D D D D D D D D D                                                                                                    | • +<br>Q<br>• + |
| SELECCIONE USUARIO Buscar por apellido(s) de el Estudiantes encontrados     SELECCIONE USUARIO Nombre de persona externa    | D D D NO HAY NINGUN EMPLEADO INVOLUCRADO Estudiantes involucrados Studiante D D D Personas externas involucradas                                                                                                    | • +<br>Q<br>• + |
| - SELECCIONE USUARIO<br>Buscar por apellido(s) de e<br>Estudiantes encontrados<br>- SELECCIONE USUARIO                      | Description of the second external involuced in the second external involuced in the second extern | • +<br>Q<br>• + |
| - SELECCIONE USUARIO<br>Buscar por apellido(s) de e<br>Estudiantes encontrados<br>- SELECCIONE USUARIO                      | NO HAY NINGUN EMPLEADO INVOLUCRADO Estudiantes involucrados studiante NO HAY NINGUN ESTUDIANTE INVOLUCRADO Personas externas involucradas NO HAY NINGUN PERSONA EXTERNA INVOLUCRADA                                                                                                    | • +             |

En este formulario se registra información entorno al inicio del caso: número de caso, fecha de denuncia, fecha de asignación, estudiantes, profesores o personas externas a la institución involucrados.

3. Una vez que se ingresan los datos, los casos se visualizaran en la ventana principal, es así, que cada caso cuenta con los botones de edición, eliminar, ver evidencias:

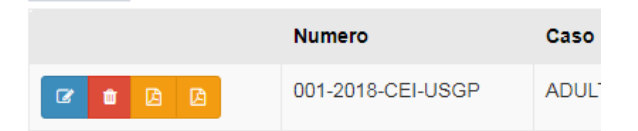

 Adicionalmente el programa permite agregar documentos importantes como informe final del Comité de Ética, Resolución de Consejo Universitario, entre otros.
 Para agregar los documentos antes mencionados, presionar un clic en el botón:

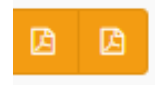

5. En la ventana que aparece presionar el botón Menú y luego NUEV EVIDENCIA

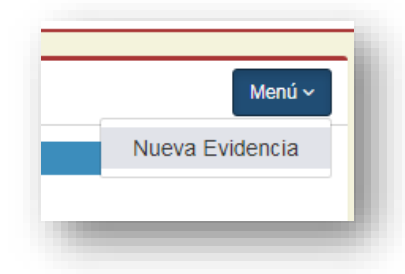

6. A continuación aparece la siguiente ventana, donde primero deberá seleccionar el tipo de documento: oficio del caso, informe final, resolución final, apelación, resolución.

| Evidencia             |                                                                                           | × |
|-----------------------|-------------------------------------------------------------------------------------------|---|
| Tipo de evidencia*    | - SELECCIONE TIPO DE EVIDENCIA -                                                          | v |
| Archivo de evidencia* | - SELECCIONE TIPO DE EVIDENCIA -<br>OFICIO DEL CASO<br>INFORME FINAL<br>PESOL UPIÓN FINAL |   |
|                       | APELACIÓN<br>RESOLUCIÓN                                                                   |   |

7. Luego subir el documento en pdf.

| Archivo de evidencia* | Seleccionar archivo Ningún archivo seleccionado |
|-----------------------|-------------------------------------------------|
|                       |                                                 |

8. Observe además, que en la ventana principal se encuentra el botón reportes, donde se podrá imprimir resumen sobre los casos.

| Menú 🗸  | Reportes ~ |  |
|---------|------------|--|
| Reporte | de casos   |  |

# 22. MÓDULO MEDICINA GENERAL

### HISTORIA CLINICA OCUPACIONAL

Presentación página principal

|   | HISTORIAS CLINICAS |                           |                  |               | C               | onsulta              |                       |                     |    |           |            |  |  |
|---|--------------------|---------------------------|------------------|---------------|-----------------|----------------------|-----------------------|---------------------|----|-----------|------------|--|--|
|   |                    | Historias Clínic          | cas              |               |                 |                      |                       |                     |    |           | 0          |  |  |
|   | MENU PRINCIPAL     | CI                        | APELLIDOS        | NOMBRES       | FECHA NACIMIENT | NIVEL EDUCATIVO      | PROFESION             | FECHA CREACION      |    |           | ·          |  |  |
|   |                    | ₿ 1714670658              | 8 - 4 Item(s)    |               |                 |                      |                       |                     |    |           |            |  |  |
|   |                    | 1714670658                | PENAFIEL CERON   | SARA XIMENA   | 1984-10-13      | TERCER NIVEL         | INGENIERO EN SISTEMAS | 2017-04-21 08:46:40 | ۲  | Ξ         |            |  |  |
| * | ADMINISTRAR MATRIZ | 1714670658                | PENAFIEL CERON   | SARA XIMENA   | 1984-10-13      | TERCER NIVEL         | INGENIERO EN SISTEMAS | 2017-04-18 00:00:00 | ۲  |           |            |  |  |
|   |                    | 1714670658                | PENAFIEL CERON   | SARA XIMENA   | 1984-10-13      | TERCER NIVEL         | INGENIERO EN SISTEMAS | 2017-04-21 00:00:00 | G  |           | 8          |  |  |
| * | HISTORIA CLINICA   | 1714670658                | PENAFIEL CERON   | SARA XIMENA   | 1984-10-13      | TERCER NIVEL         | INGENIERO EN SISTEMAS | 2017-04-18 16:35:03 | G  |           | 8          |  |  |
|   |                    | 12 1718252768 - 1 Item(s) |                  |               |                 |                      |                       |                     |    |           |            |  |  |
|   |                    | 1718252768                | GUERRA HERNANDEZ | MARCO ANTONIO | 1982-11-10      | EDUCACION SECUNDARIA | ESTUDIANTE            | 2017-04-18 00:00:00 | G  |           |            |  |  |
| * | ATENCION MEDICA    | ф <i>р в</i>              |                  |               | PÃigi           | na 1 de 1 🗠 🕫 20 🔻   |                       |                     | Mo | strando 1 | 1 - 5 de 5 |  |  |
| ٩ | REPORTES           |                           |                  |               |                 |                      |                       |                     |    |           |            |  |  |
| ٩ | CONSULTAS          |                           |                  |               |                 |                      |                       |                     |    |           |            |  |  |

#### ADMINISTRAR MATRIZ

En el menú se encontrará las siguientes opciones, Asignar Exámenes Generales, Asignar Exámenes Específicos por Puesto de trabajo, Consulta Asignación Exámenes Específicos por Puesto de Trabajo.

| HISTORIAS CLINICAS |                                                 | Asignaciór                                                                           | n de Examenes C          | Generales y Espec              | íficos       |          |          |              |
|--------------------|-------------------------------------------------|--------------------------------------------------------------------------------------|--------------------------|--------------------------------|--------------|----------|----------|--------------|
| MENU PRINCIPAL     | Asignar Examenes Generales                      | Asignar Examenes Especificos por Puesto de Trabajo                                   | Consulta Asignación Exan | nenes Específicos por Puesto d | le Trabajo   |          |          |              |
| ADMINISTRAR MATRIZ | BUSQUEDA LOCALIZACIONES PARA<br>PAIS<br>ECUADOR | A ASIGNACION EXAMENES GENERALES<br>EMPRESA<br>UNIVERSIDAD SAN GREGORIO DE PORTOVIEJO | USGP                     | PROYECTO                       | LOCALIZACION | INGRESAR | VER      | EDITAR       |
| 🛓 HISTORIA CLINICA | 0 0 0                                           |                                                                                      | 🖂 🖂 🛛 PÃigina 🔝 de       | 1 and 20 ¥                     |              |          | Mostrand | o 1 - 1 de 1 |
| ATENCION MEDICA    |                                                 |                                                                                      |                          |                                |              |          |          |              |
| Q, REPORTES        |                                                 |                                                                                      |                          |                                |              |          |          |              |
| Q CONSULTAS        |                                                 |                                                                                      |                          |                                |              |          |          |              |

Asignar Exámenes Generales:

Presentará todas las localizaciones registradas en el levantamiento de procesos con opción de registrar, editar y ver los exámenes generales que se asignen a todo el personal, estos exámenes generales no desplegarán en la asignación de exámenes específicos por puesto de trabajo.

Presentará un listado de los exámenes que se puedan realizar y el médico ocupacional escogerá y asignará los exámenes.

Grupos Registrados para edición son:

- EXAMENES GENERALES
- EXAMENES DE LABORATORIO

- EXAMENES PARACLINICOS
- EXAMENES DE GABINETE E IMAGEN

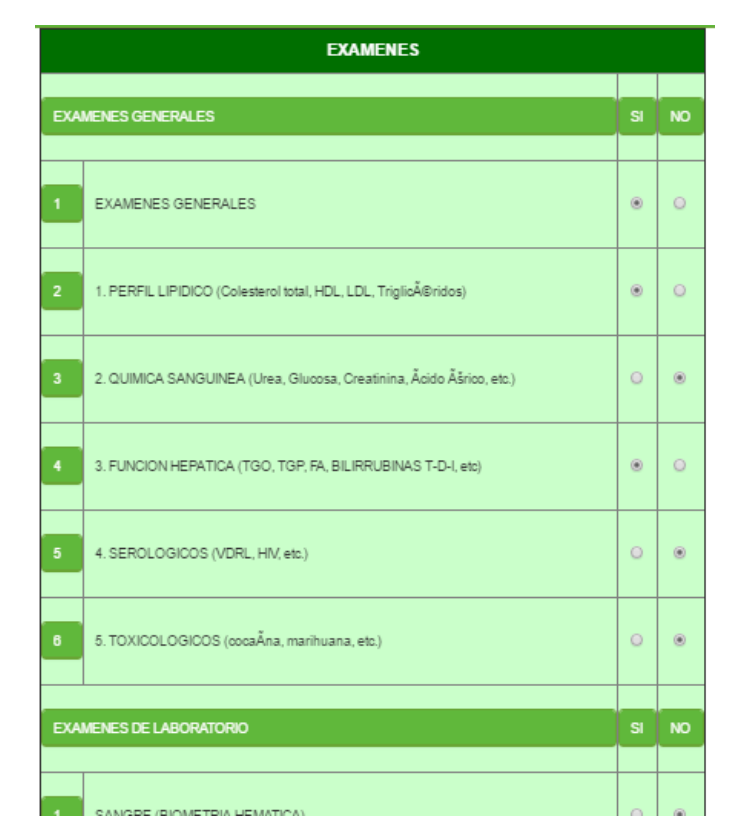

Asignar Exámenes Específicos por Puesto de Trabajo.

|                                                                                                    | Asignación de Exame                               | enes Generales y Específicos                    |              |          |  |  |  |  |  |  |
|----------------------------------------------------------------------------------------------------|---------------------------------------------------|-------------------------------------------------|--------------|----------|--|--|--|--|--|--|
| Asignar Examenes Generales Asignar Examenes                                                                                                    | Especificos por Puesto de Trabajo Consulta Asigna | ción Examenes Específicos por Puesto de Trabajo |              |          |  |  |  |  |  |  |
| Busqueda Datos Administración Examenes x Puesto de                                                                                                    | trabajo y Riesgo Específico                       |                                                 |              | 0        |  |  |  |  |  |  |
| PAIS                                                                                                    | EMPRESA<br>UNIVERSIDAD SAN GREGORIO DE PORTOVIEJO | PROYECTO                                        | LOCALIZACION | INGRESAR |  |  |  |  |  |  |
| tanden jonnendaland sin utsaande en en versen jonnendaland in en sin de lij werd in zet versen jonnendaland in en sin de lij werd in zet versen sin de lij werd in zet versen jonnendaland in en sin de lij werd in zet versen jonnendaland in en sin de lij werd in zet versen jonnendaland in en sin de lij werd in zet versen jonnendaland in en sin de lij werd in zet versen jonnendal |                                                   |                                                 |              |          |  |  |  |  |  |  |

De igual manera desplegará las localizaciones registradas en el levantamiento de procesos donde presentará todos los puestos que estén vinculados a la localización escogida, Presentará un listado de todos los puestos registrados con opciones de colores para los riesgos específicos que tengan moderados, importantes e intolerables, una vez gestionado los exámenes específicos del riesgo expuesto nos presentará un OK "Riesgo Asignado a examen específico".

| ADMINISTRACION DE EXAMENES X PUESTO DE TRABAJO |                                             |                                        |
|------------------------------------------------|---------------------------------------------|----------------------------------------|
| Fecha:                                         | Pais                                        | Empresa Cliente                        |
| 2017-04-25 09:19:28                            | ECUADOR                                     | UNIVERSIDAD SAN GREGORIO DE PORTOVIEJO |
| Proyecto                                       | Localización                                |                                        |
| USGP                                           | PORTOVIEJO                                  |                                        |
|                                                |                                             |                                        |
| TRMAL                                          | TOLERABLE MODERADO MPORTANTE                | NTOLERABLE SIN CALIFICACION            |
| AGREGAR EXAMENES X PUESTO DE TRABAJO           |                                             |                                        |
|                                                | CARGO DE<br>TRABAJO<br>1 PRESTO OK + OK + C | 3                                      |

Una vez administrado los riesgos que sean necesarios por puesto de trabajo se podrá realizar edición y ver en Consulta Asignación Exámenes Específicos por Puesto de Trabajo.

Al agregar un examen específico en el riesgo expuesto presentará de la siguiente forma. Como datos informativos cual es el puesto que se está trabajando, tipo de riesgo y riesgo específico.

| Pais:<br>Empresa:<br>Proyecto:<br>Localización:<br>Proceso:<br>Subproceso:<br>Puesto:<br>Tipo Riesgo:<br>Riesgo: | ECUADOR<br>UNIVERSIDAD SAN GREGORIO DE PORTOVIEJO<br>USGP<br>PORTOVIEJO<br>PROCESO PRUEBA<br>SUBPROCESO PRUEBA<br>PUESTO PRUEBA<br>MECANICOS<br>Caida de personas a distinto nivel |
|----------------------------------------------------------------------------------------------------|----------------------------------------------------------------------------------------------------|
|                                                                                                    |                                                                                                    |
| Tipos de Examenes                                                                                                |                                                                                                    |
| EXAMENES GENERALES                                                                                               |                                                                                                    |
| © SI®NO                                                                                                    | EXAMENES GENERALES                                                                                                    |
| ©SI®NO                                                                                                    | 1. PERFIL LIPIDICO (Colesterol total, HDL, LDL, TriglioÃ(Bridos)                                                                                                    |
| ®SI©NO                                                                                                    | 2. QUIMICA SANGUINEA (Urea, Glucosa, Creatinina, Ácido<br>Áśrico, etc.)                                                                                                    |
| ® SI © NO                                                                                                    | 3. FUNCION HEPATICA (TGO, TGP, FA, BILIRRUBINAS T-D-I, etc)                                                                                                    |
| © SI ®NO                                                                                                    | 4. SEROLOGICOS (VDRL, HIV, etc.)                                                                                                    |
| © SI ® NO                                                                                                    | 5. TOXICOLOGICOS (cocaÃna, marihuana, etc.)                                                                                                    |
| EXAMENES DE LABORATOR                                                                                            | 10                                                                                                    |
| ©si®no                                                                                                    | SANGRE (BIOMETRIA HEMATICA)                                                                                                    |
| ©si⊛no                                                                                                    | SANGRE (GRUPO SANGUINEO Y FACTOR)                                                                                                    |
| ©SI®NO                                                                                                    | SANGRE (GLUCOSA)                                                                                                    |

Consulta Asignación de Exámenes Específicos por puesto de trabajo.

|          |                     |                                     | Asignación de Exa             | menes Generales y                | Especificos         |                     |             |          |
|----------|---------------------|-------------------------------------|-------------------------------|----------------------------------|---------------------|---------------------|-------------|----------|
| Asignar  | Examenes Generales  | Asignar Examenes Especificos por Pi | uesto de Trabajo Consulta Asi | ignación Examenes Especificos po | r Puesto de Trabajo |                     |             |          |
| EVALUACI | IONES INGRESADAS /A | DMINISTRACION EXAMENES POR PUEST    | D DE TRABAJO                  |                                  |                     |                     |             | 0        |
|          | PAIS                | EMPRESA                             | PROYECTO                      | LOCALIZACION                     | INGRESADO POR       | FECHA INGRESO       | EDITAR      | VER.     |
| ECUADOR  |                     | UNIVERSIDAD SAN GREGORID DE PORTO   | USGP                          | PORTOVIEJO                       | Ximena              | 2017-04-21 04:05:29 | G           | ۲        |
| \$ P 0   |                     |                                     | internet P                    | Ãigina 1 de 1 ↔ +1 20 🔻          |                     |                     | Mostrando 1 | - 1 de 1 |

Presentará la localización que se estuvo administrando.

### Vista

**Datos Cabecera** 

| UESTO DE TRABAJO         |                                                               |  |  |  |  |
|--------------------------|---------------------------------------------------------------|--|--|--|--|
| PAIS: ECUADOR            | EMPRESA: UNIVERSIDAD SAN                                      |  |  |  |  |
|                          | GREGORIO DE PORTOVIEJO                                        |  |  |  |  |
| LOCALIZACION: PORTOVIEJO |                                                               |  |  |  |  |
|                          | UESTO DE TRABAJO<br>PAIS: ECUADOR<br>LOCALIZACION: PORTOVIEJO |  |  |  |  |

### Datos Matriz.

| EXA             | MENES X F                | PUESTO DE TRABAJO                                                                                                    |                                           |                                                         |                                        |                                      |                            |                                          |                                        |                                              |                                                |                                        |                                                          |                                           |                                     |                                       |                                              |                                                    |       |             |      |
|-----------------|--------------------------|----------------------------------------------------------------------------------------------------|-------------------------------------------|---------------------------------------------------------|----------------------------------------|--------------------------------------|----------------------------|------------------------------------------|----------------------------------------|----------------------------------------------|------------------------------------------------|----------------------------------------|----------------------------------------------------------|-------------------------------------------|-------------------------------------|---------------------------------------|----------------------------------------------|----------------------------------------------------|-------|-------------|------|
|                 |                          |                                                                                                    |                                           |                                                         |                                        |                                      |                            |                                          | N                                      | IECANICOS                                    |                                                |                                        |                                                          |                                           |                                     |                                       |                                              |                                                    |       |             |      |
| CA<br>PUE<br>TR | RGO O<br>STO DE<br>ABAJO | Caida de personas a<br>distinto nivel                                                                                                    | Caida de<br>personas<br>al mismo<br>nivel | Caida de<br>objetos por<br>desplome o<br>derrumbamiento | Caida de<br>objetos en<br>manipulacion | Caida de<br>objetos<br>idesprendidos | Pisada<br>sobre<br>objetos | Choque<br>contra<br>objetos<br>inmoviles | Choque<br>contra<br>objetos<br>moviles | Golpes/cortes<br>por objetos<br>herramientas | Proyeccion<br>de<br>fragmentos<br>o particulas | Atrapamiento<br>por o entre<br>objetos | Atrapamiento<br>por vuelco de<br>maquinas o<br>vehiculos | Atropello<br>o golpes<br>por<br>vehiculos | Contactos<br>electricos<br>directos | Contactos<br>electricos<br>indirectos | Exposicion<br>a<br>radiaciones<br>ionizantes | Exposicion<br>a<br>radiaciones<br>no<br>ionizantes | Ruido | Vibraciones | llum |
| 1               | PUESTO                   | EXAMENES<br>GENERALES<br>-2. QUIMICA SANGUIREA<br>(Urea, Glucosa,<br>Creatinina, Acido Àárico,<br>etc.)<br>-3. FUNCIÓN HEPATICA<br>(TGO, TGP, FA,<br>ELIRARUEINAS 7-D-1, etc.)<br>EXAMENES DE<br>LABORATORIO<br>- SANGRE (UREA)<br>- SANGRE (UREA)<br>- SANGRE (CREATININA)<br>- SANGRE (CREATININA)<br>- SANGRE (CREATININA)<br>- SANGRE (TSH)<br>- SANGRE (TSH)<br>- S |                                           |                                                         |                                        |                                      |                            |                                          |                                        |                                              |                                                |                                        |                                                          |                                           |                                     |                                       |                                              |                                                    |       |             |      |

Una vez administrada la matriz se procederá a realizar el registro de las Historias Clínicas Ocupacionales.

### **HISTORIA CLINICA OCUPACIONAL**

Las Historias Clínicas Ocupacionales son específicamente para registro de empleados o trabajadores de la Empresa o Universidad donde presentará los riesgos expuestos por puesto de trabajo, se realiza cada 6 meses o cada año como la empresa lo decida realizar, de igual manera se adaptó para que en un futuro se pueda gestionar a los estudiantes.

| Ingreso de Historia Clínica               |           |
|-------------------------------------------|-----------|
| Por Favor Ingrese la Cedula o Pasaporte * | Ŕ         |
| CEDULA ® PASAPORTE                        |           |
|                                           |           |
| Por Favor Escoja**                        |           |
| EMPLEADO                                  | Verificar |

Si al Verificar no existe una historia clínica Ocupacional creada da la opción de crear la primera, de existir ya una historia nos permitirá modificar la última historia odontológica o escoger la opción de crear una nueva por cada sesión así se mantendrá un historial.

De no existir el empleado o el estudiante la historia clínica Ocupacional no se generará si no que enviará un mensaje comunicando que se deberá comunicar con RRHH para el registro de los datos personales del empleado o estudiante.

#### Cédula o Pasaporte no existente

| No existe ningún Empleado o Estudiante con este número de cédula, Por Favor<br>comuniquese con Recursos Humanos para que registre los datos del Empleado o<br>Estudiante |
|----------------------------------------------------------------------------------------------------|
|----------------------------------------------------------------------------------------------------|

Crear Historia Clínica cuando No existe Historia creada.

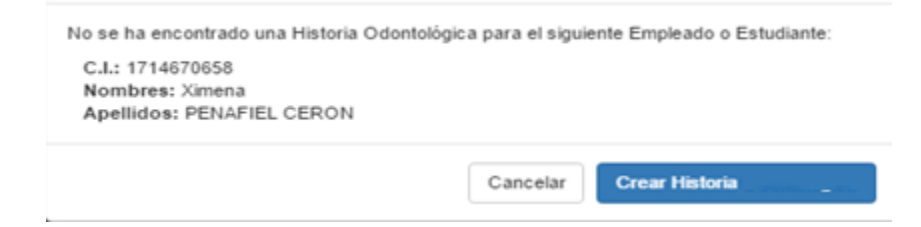

Cancelar

### **Modificar o Cerrar Historia Anterior**

Si se desea Modificar la última Historia.

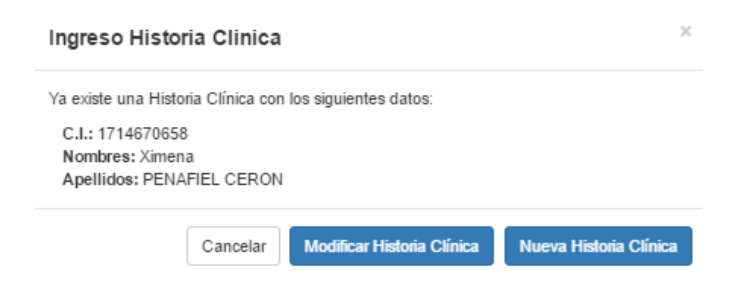

Si se desea Crear una Nueva Historia el Sistema permitirá Cerrar la anterior y creará una nueva importando los datos de la última historia Creada.

| Adve                 | rtencia!                               |                                          |                           |                     |        |
|----------------------|----------------------------------------|------------------------------------------|---------------------------|---------------------|--------|
| Usted v<br>la anteri | a a crear una nue<br>ior y esta acción | eva Historia Clinic<br>no se podrá desha | a para este Empl<br>acer. | eado, esta acción c | errará |
| Esta se              | guro que desea c                       | ontinuar?                                |                           |                     |        |

#### **VISTA GENERAL HISTORIA**

| Ut<br>HISTORIAS CLINICAS | Historia Clinica Ocupacion<br>C.I.<br>Creado en | al<br>1714670658<br>UNIVERSIDAD SAN GREGO | RIO DE PORTOVIEJO  |           |                         |                 | •                     |                     |                    |             |                | 6               |
|--------------------------|-------------------------------------------------|-------------------------------------------|--------------------|-----------|-------------------------|-----------------|-----------------------|---------------------|--------------------|-------------|----------------|-----------------|
| # MENU PRINCIPAL         |                                                 |                                           |                    |           |                         |                 |                       |                     | Exportar Historia  | Excel Gener | ar Certificado | Guardar Cambios |
|                          | Datos de Identificación                         | Identificación y Evaluació                | n de Riesgos Ocupa | acionales | Riesgos Ocupacion       | ales Anteriores | Accidentes de Trabajo | Enfermeda           | ides Profesionales | Información | Ocupacional    |                 |
|                          | Antecedentes de Salud                           | Revisión por Sistemas                     | Inmunización       | Hábitos   | Personales y Tóxicos    | Examen Físico   | Exámenes Médico Oc    | upacionales         | Diagnóstico        | Tratamiento | Días de Repos  | ю               |
| LISTORIA CLINICA         |                                                 |                                           |                    |           |                         |                 |                       |                     |                    |             |                |                 |
|                          | Fecha de realización del                        | examen                                    |                    | Lug       | ar de realización del e | amen            |                       | Tipo                | examen médico oc   | upacional   |                |                 |
|                          | 2017-04-21                                      |                                           |                    | PC        | RTOVIEJO                | INIC            | IAL                   |                     |                    |             |                |                 |
| Q, REPORTES              | Tipo Empleado/Estudian                          | te                                        |                    |           |                         |                 |                       |                     |                    |             |                |                 |
|                          | DOCENTE                                         |                                           |                    |           |                         |                 |                       |                     |                    |             |                |                 |
| Q CONSULTAS              | DATOS DE LA EMPRESA DON                         | DE LABORA (RÁ) / (RÓ) EL TRAB             | AJADOR O ASPIRANTI |           |                         |                 |                       |                     |                    |             |                |                 |
|                          | Ciudad en la que traba                          | ija                                       |                    | No        | No. Historia            |                 |                       | Tipo d              |                    |             |                |                 |
|                          | PORTOVIEJO                                      |                                           |                    | 3         | 7                       |                 |                       | 0+                  |                    |             |                | Ŧ               |
|                          |                                                 |                                           |                    |           |                         |                 |                       |                     |                    |             |                |                 |
|                          | DATOS DEL TRABAJADOR / AS                       | PIRANTE                                   |                    |           |                         |                 |                       |                     |                    |             |                |                 |
|                          | Apellidos                                       |                                           |                    |           |                         | Nomb            | nes                   |                     |                    |             |                |                 |
|                          | PENAFIEL CERON                                  |                                           |                    |           |                         | SAR             | A XIMENA              |                     |                    |             |                |                 |
|                          | Cedula                                          |                                           |                    | Gé        | nero                    |                 |                       | Fecha de Nacimiento |                    |             |                |                 |
|                          | 1714670658                                      |                                           |                    | F         | EMENINO                 |                 |                       | 1984-10-13          |                    |             |                |                 |

Menú desplegable:

- Datos de Identificación
- Identificación y Evaluación de Riesgos Ocupacionales
- Riesgos Ocupacionales Anteriores
- Accidentes de Trabajo

- Enfermedades Profesionales
- Información Ocupacional
- Antecedentes de Salud
- Revisión por Sistemas
- Inmunización
- Hábitos Personales y Tóxicos
- Examen Físico
- Exámenes Médico Ocupacionales
- Diagnóstico
- Tratamiento
- Días de Reposo.

**Datos de Identificación:** Importará datos informativos de la empresa, datos del Trabajador o Aspirante.

Se incluye:

- Fecha de realización del examen,
- Lugar de realización del examen,
- Tipo examen médico ocupacional (Inicial, Periódico, Pre ocupacional, Especial, Egreso o Retiro, Reingreso)
- Tipo Empleado/Estudiante (Docente, Administrativo, Servicio, Estudiante)

| Datos de Identificación   | Identificación y Evaluación   | n de Riesgos Ocup  | acionales | es Riesgos Ocupacionales Anteriores Accidentes de Trabajo |            |                     | Ent                     | Enfermedades Profesionales Información Ocupacional |                |             |                |   |  |
|---------------------------|-------------------------------|--------------------|-----------|-----------------------------------------------------------|------------|---------------------|-------------------------|----------------------------------------------------|----------------|-------------|----------------|---|--|
| Antecedentes de Salud     | Revisión por Sistemas         | Inmunización       | Hábitos I | Personales y Tóxicos                                      | Examen Fis | ico Exámenes Médico | Ocupaci                 | ionales                                            | Diagnóstico    | Tratamiento | Días de Reposo |   |  |
|                           |                               |                    |           |                                                           |            |                     |                         |                                                    |                |             | 1              |   |  |
| Fecha de realización del  | examen                        |                    | Luga      | r de realización del ex                                   | kamen      |                     |                         | Tipo examen médico ocupacional                     |                |             |                |   |  |
| 2017-04-21                |                               |                    | PO        | RTOVIEJO                                                  |            |                     |                         | INICIA                                             | AL.            |             |                | ٣ |  |
| Tipo Empleado/Estudian    | te                            |                    |           |                                                           |            |                     |                         |                                                    |                |             |                |   |  |
| DOCENTE                   |                               |                    | '         |                                                           |            |                     |                         |                                                    |                |             |                |   |  |
|                           |                               |                    |           |                                                           |            |                     |                         |                                                    |                |             |                |   |  |
| DATOS DE LA EMPRESA DON   | DE LABORA (RA) / (RO) EL TRAB | AJADOR O ASPIRANTI | E         |                                                           |            |                     |                         |                                                    |                |             |                |   |  |
| Ciudad en la que traba    | ija                           |                    | No.       | No. Historia                                              |            |                     |                         |                                                    | Tipo de Sangre |             |                |   |  |
| PORTOVIEJO                |                               |                    | 37        |                                                           |            |                     |                         | 0 +                                                |                |             |                | Ŧ |  |
|                           |                               |                    |           |                                                           |            |                     |                         |                                                    |                |             |                |   |  |
| DATOS DEL TRABAJADOR / AS | SPIRANTE                      |                    |           |                                                           |            |                     |                         |                                                    |                |             |                |   |  |
| Apellidos                 |                               |                    |           |                                                           | No         | mbres               |                         |                                                    |                |             |                |   |  |
| PENAFIEL CERON            |                               |                    |           | SARA XIMENA                                               |            |                     |                         |                                                    |                |             |                |   |  |
| Cedula                    |                               |                    | Gér       | Género                                                    |            |                     |                         | Fecha de Nacimiento                                |                |             |                |   |  |
| 1714670658                |                               |                    | F         | EMENINO                                                   |            |                     | •                       | 1984-10-13                                         |                |             |                |   |  |
| Lugar de Nacimento        |                               |                    | Eda       | d                                                         |            |                     | Teléfono                |                                                    |                |             |                |   |  |
| QUITO                     |                               |                    | 32        |                                                           |            |                     | 028454545               |                                                    |                |             |                |   |  |
| Estado Civil              | Estado Civil Nive             |                    |           |                                                           |            | Nivel Educativo     |                         |                                                    |                |             |                |   |  |
| CASADO /A                 |                               |                    | V TE      | TERCER NIVEL T                                            |            |                     | V INGENIERO EN SISTEMAS |                                                    |                |             |                | T |  |
| Discontife Desciption     |                               |                    |           |                                                           |            |                     |                         |                                                    |                |             |                |   |  |
| Direction Domiciliaria    | 1                             |                    |           |                                                           |            |                     |                         |                                                    |                |             |                |   |  |
| DIRECCION DOMICILIAR      | a<br>RIA                      |                    |           |                                                           |            |                     |                         |                                                    |                |             |                |   |  |

**Identificación y Evaluación de Riesgos Ocupacionales:** Mostrará el puesto asignado al Empleado y el profesiograma para información del médico.

Manual de Usuario V 2.0

| Datos de Identificación | Identificación y Evaluación de Riesgos Ocupacionales |              | ionales Riesgos Ocupac      | Riesgos Ocupacionales Anteriores |                               | Accidentes de Trabajo Enfermedad |             | Información   | Ocupacional  |          |
|-------------------------|------------------------------------------------------|--------------|-----------------------------|----------------------------------|-------------------------------|----------------------------------|-------------|---------------|--------------|----------|
| Antecedentes de Salud   | Revisión por Sistemas                                | Inmunización | Hábitos Personales y Tóxico | s Examen Físico                  | Exámenes Médico Ocupacionales |                                  | Diagnóstico | Tratamiento   | Días de Repo | so       |
|                         |                                                      |              |                             |                                  |                               |                                  |             |               |              |          |
| Puestos                 |                                                      |              |                             |                                  |                               |                                  |             |               |              |          |
| PAIS 🗢                  | EMPRESA                                              | PROYECTO     | LOCALIZACION                | PROCESO                          | SUBPROCESO                    | F                                | PUESTO      | EVALUACION PL | IESTO PRO    | FESIOGR/ |
|                         |                                                      | 15.00        | POPTOV/JE10                 | PROCESO PRIJEBA                  | SURPROCESO PRUERA             | PLIESTO PR                       | LIEBA       | E.            |              | - INI    |
| CUADOR                  | UNIVERSIDAD SAN GREGORICU                            | USGP         | FORTOVIEJO                  | I NOLLOO I NOLDA                 | 20011002200110207             |                                  | ULUA        | -             |              | -        |

**Evaluación Puesto:** Presentará la matriz de identificación de Riesgos por puesto de trabajo, con los riesgos moderados, importantes e intolerables con la asignación de los exámenes generales y específicos anteriormente administrados.

| EVAL                                                                             | JACION DE PUESTO                                                                                                    | ,                                                                                                    |                                                                   |                              |                       |                               |                                                                                                    |  |  |  |  |
|----------------------------------------------------------------------------------|----------------------------------------------------------------------------------------------------|----------------------------------------------------------------------------------------------------|-------------------------------------------------------------------|------------------------------|-----------------------|-------------------------------|----------------------------------------------------------------------------------------------------|--|--|--|--|
| ېر<br>Ela                                                                        | SAN GREG                                                                                                    | ROMMEL SILVA                                                                                                    | Revisado                                                          | EVALUA<br>NOT : LUIS VASQUEZ | CION DE PUESTO        | Co<br>Fe<br>Fe<br>Ap          | digo: 1<br>bha de Elaboración: 2017-04-18<br>bha fútma Aprobación: 2017-04-18<br>cha revisión: 2017-04-18<br>robado por: LUIS VASQUEZ                                                                                                    |  |  |  |  |
| Pai<br>Em<br>Pro<br>Loc<br>Pro<br>Sub<br>Pue<br>Tier<br>Núr<br>Núr<br>Núr<br>Núr | ::<br>presa :<br>alización :<br>esto :<br>proceso :<br>sto :<br>pro de Exposición<br>nero de Trabajado<br>nero de Trabajado<br>nero de Trabajado<br>nero de Trabajado | ECUADO<br>UNIVERSI<br>USOP<br>PORTOVI<br>PROCES<br>SUBPRO:<br>PUESTO<br>(h/dis): 8<br>res 1: 2<br>res Hombres: 1<br>res Mignes: 1<br>res Mores: 1<br>res Discapacitados: 0<br>ACTIMDAD | DAD SAN GREGORIG<br>EJO<br>PRUEBA<br>ESO PRUEBA<br>RUEBA<br>RUEBA | D DE PORTOVIEJO<br>D PRUEBA  |                       | Tipo ev<br>Fecha I<br>Fecha I | aluación : Inicial<br>valuación : 2017-04-18<br>Rima evaluación : 2017-04-18                                                                                                    |  |  |  |  |
|                                                                                  | EVALUACION PUESTO                                                                                                    |                                                                                                    |                                                                   |                              |                       |                               |                                                                                                    |  |  |  |  |
| #                                                                                | Tipo de Riesgo                                                                                                    | Peligro Identificativo                                                                                                    | Probabililidad                                                    | Consecuencia                 | Estimacion del Riesgo | Medidas Correctivas           | Examenes Preocupacionales                                                                                                    |  |  |  |  |
| 1                                                                                | MECANICOS                                                                                                    | Caida de personas a distinto nivel                                                                                                    | Media                                                             | DaĂtimo                      | Moderado              |                               | EXAMENE'S GENERALE'S 2. QUINCA SANGUINEA, (Urea, Glucosa, Creatinna, Ádido Ásrico, etc.) 3. FUNCION HERATICA (TGO, TGP, FA BILIRRUBINAS T-O-L etc) EXAMENE'S DE LABORATORIO SANGRE (UREA) SANGRE (UREA) SANGRE (CREATININA) SANGRE (CREATININA) SANGRE (TOH) SANGRE (TOH) SANGRE (TOH) SANGRE (TOH) SANGRE (TOH) SANGRE (TOH) SANGRE (TOH)                                                                                            |  |  |  |  |
| 2                                                                                | FISICOS                                                                                                    | Contactos electricos directos                                                                                                    | Media                                                             | Dañino                       | Moderado              |                               |                                                                                                    |  |  |  |  |
| 3                                                                                | FISICOS                                                                                                    | Exposicion a radiaciones no ionizantes                                                                                                    | Alta                                                              | Extremadamente dañino        |                       |                               | EXAMPLES CONTRACTOR     EXPECT CONTRACTOR     EXPECT CONTRACTOR     EXPECT CONTRACTOR     EXAMPLES CONTRACTOR     EXAMPLES CONTRACTOR     EXAMPLES CONTRACTOR     EXAMPLES CONTRACTOR     EXAMPLES CONTRACTOR     EXAMPLES CONTRACTOR     EXAMPLES CONTRACTOR     EXAMPLES CONTRACTOR     EXAMPLES CONTRACTOR     EXAMPLES CONTRACTOR     EXAMPLES CONTRACTOR     EXAMPLES CONTRACTOR     EXAMPLES CONTRACTOR     EXAMPLES CONTRACTOR |  |  |  |  |
|                                                                                  |                                                                                                    |                                                                                                    |                                                                   |                              |                       |                               |                                                                                                    |  |  |  |  |

|                                                                                  |       | <b>.</b>               |                   |  |  |
|----------------------------------------------------------------------------------|-------|------------------------|-------------------|--|--|
| 4 QUIMICOS Exposicion a aerosoles solidos                                        | Media | Extremadamente daA±ino | Importante        |  |  |
| 5 BIOLOGICOS Exposicion a bacterias                                              | Media | Extremadamente daA±ino | Importante        |  |  |
| 6 ERGONOMICOS Disconfort luminico                                                | Media | DaA±ino                | Moderado          |  |  |
| Evaluación realizada por : 1                                                     |       | Observaciones: OBS     | ERVACIONES PRUEBA |  |  |
| Fecha : 2017-04-18                                                               |       |                        |                   |  |  |
|                                                                                  |       |                        |                   |  |  |
|                                                                                  |       |                        |                   |  |  |
|                                                                                  |       | EXA                    | MENES GENERALES   |  |  |
|                                                                                  |       |                        |                   |  |  |
| EXAMENES GENERALES                                                               |       |                        |                   |  |  |
|                                                                                  |       |                        |                   |  |  |
|                                                                                  |       |                        |                   |  |  |
| EXAMENES GENERALES                                                               |       |                        |                   |  |  |
|                                                                                  |       |                        |                   |  |  |
| <ol> <li>PERFIL LIPIDICO (Colesterol total, HDL, LDL, TriglicABridos)</li> </ol> |       |                        |                   |  |  |
| 3 FUNCION HERATICA (TGO TGP FA BUIRBUBINAS T-D-L etc)                            |       |                        |                   |  |  |
|                                                                                  |       |                        |                   |  |  |
|                                                                                  |       |                        |                   |  |  |
| EXAMENES DE LABORATORIO                                                          |       |                        |                   |  |  |
|                                                                                  |       |                        |                   |  |  |
|                                                                                  |       |                        |                   |  |  |
| SANGRE (GLUCOSA)                                                                 |       |                        |                   |  |  |
|                                                                                  |       |                        |                   |  |  |
| SANGRE (UREA)                                                                    |       |                        |                   |  |  |
| SANGRE (ACIDO LIRICO)                                                            |       |                        |                   |  |  |
| a mane (nable annol)                                                             |       |                        |                   |  |  |
|                                                                                  |       |                        |                   |  |  |
| EXAMENES DE GABINETE E IMAGEN                                                    |       |                        |                   |  |  |
|                                                                                  |       |                        |                   |  |  |
|                                                                                  |       |                        |                   |  |  |
| RESONANCIAS MAGNETICAS NUCLEARES                                                 |       |                        |                   |  |  |
|                                                                                  |       |                        |                   |  |  |
|                                                                                  |       |                        |                   |  |  |

### Profesiograma:

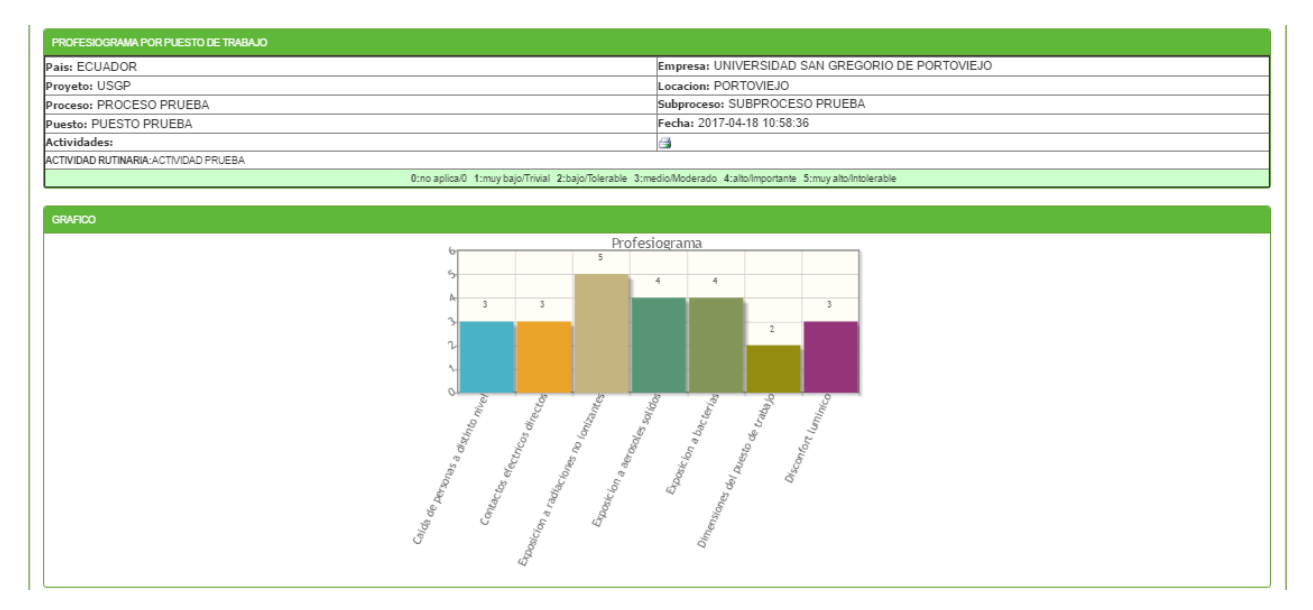

| DETALLE                                                                |                                                                                                    |  |  |  |  |  |  |  |  |
|------------------------------------------------------------------------|----------------------------------------------------------------------------------------------------|--|--|--|--|--|--|--|--|
|                                                                        | Equipos de protección x puesto de trabajo                                                                                                    |  |  |  |  |  |  |  |  |
| TIPO PROTECCION                                                        | ARTICULO PROTECCION                                                                                                    |  |  |  |  |  |  |  |  |
|                                                                        | Capacitaciones y Adiestramiento x puesto de trabajo                                                                                                    |  |  |  |  |  |  |  |  |
| Tipo de Riesgo                                                         | Riesgo                                                                                                    |  |  |  |  |  |  |  |  |
|                                                                        | Examenes Médico Ocupacionales x Puesto de Trabajo                                                                                                    |  |  |  |  |  |  |  |  |
| Tipo Riesgo                                                            | Riesgo                                                                                                    |  |  |  |  |  |  |  |  |
| MECANICOS                                                              |                                                                                                    |  |  |  |  |  |  |  |  |
|                                                                        | Caida de personas a distinto nivel                                                                                                    |  |  |  |  |  |  |  |  |
| Grupo Examen                                                           | Subgrupo Examen                                                                                                    |  |  |  |  |  |  |  |  |
| EXAMENES GENERALES<br>EXAMENES DE LABORATORIO<br>EXAMENES PARACLINICOS | 2. QUIMCA SANGUINEA (Urea, Glucosa, Oreatinina, Ãodo Ásrico, etc.)<br>3. FUNCION HEPATICA (TGO, TGP, FA, BLIRRUBINAS T-D-L etc)<br>SANGRE (CREATININA)<br>SANGRE (CREATININA)<br>SANGRE (TSH)<br>SANGRE (T3)<br>VISIOMETRIA Y OPTOMETRIA<br>ESPIROMETRIA |  |  |  |  |  |  |  |  |
| HSICOS                                                                 | Eventrision a matingianes en instantos                                                                                                    |  |  |  |  |  |  |  |  |
| Grupo Examen                                                           | Subgrupo Example                                                                                                    |  |  |  |  |  |  |  |  |
| EXAMENES GENERALES                                                     |                                                                                                    |  |  |  |  |  |  |  |  |
| EXAMENES DE LABORATORIO                                                | 1. PERFIL LIPIDICO (Colesterol Istal, HDL, LDL, TriglioĮridos)<br>2. OUMICA SANGUINEA (Urea, Glucosa, Creatinina, Äodo Äsrico, etc.)                                                                                                    |  |  |  |  |  |  |  |  |
|                                                                        | SANGRE (ACIDO URICO)                                                                                                    |  |  |  |  |  |  |  |  |
| EXAMENES PARACLINICOS                                                  | ALDIOMETRIA                                                                                                    |  |  |  |  |  |  |  |  |

|                                    |                                   | PERFIL POR PU                                          | ESTO DE TRABAJO                            |                                                          |                     |
|------------------------------------|-----------------------------------|--------------------------------------------------------|--------------------------------------------|----------------------------------------------------------|---------------------|
|                                    |                                   | OBJETIVO DE                                            | L PUESTO/CARGO                             |                                                          |                     |
|                                    |                                   | ACTIVIDADES ESENCIALES, INE                            | ICADORES DE GESTION Y CLIENTES             |                                                          |                     |
| Actividades Esenciales             | Clientes                          | Indicadores de gestión                                 | Fórmula de cálculo                         | Meta a Alcanzar (%)                                      | Unidad de Medida    |
|                                    |                                   | NECE SIDAD I                                           | DE COMPETENCIAS                            |                                                          |                     |
| Actividades Esenciales             |                                   | Conocimientos Académicos                               | D                                          | estrezas Generales                                       | Otras Competencias  |
|                                    |                                   | COMPETENCI                                             | A GENERAL EN SSO                           |                                                          |                     |
|                                    |                                   | Competenci                                             | a General en \$\$O                         |                                                          |                     |
| FUNDAMENTOS SSO                    |                                   |                                                        |                                            |                                                          |                     |
| REGLAMENTO INTERNO SSO             |                                   |                                                        |                                            |                                                          |                     |
| POLITICA DE SSO                    |                                   |                                                        |                                            |                                                          |                     |
|                                    |                                   | COMPETENCIA X PUE                                      | STO DE TRABAJO EN SSO                      |                                                          |                     |
|                                    |                                   | Competenci                                             | a x Puesto en SSO                          |                                                          |                     |
|                                    |                                   | COMPETENCIA DE                                         | RESPONSABILIDAD SSO                        |                                                          |                     |
|                                    | TIPO DE                           | RESPONSABILIDAD SSO:                                   |                                            |                                                          |                     |
|                                    | RE                                | SPONSABILIDADES                                        |                                            | COM                                                      | IPETENCIAS          |
|                                    |                                   | Competencia de F                                       | lesponsabilidad en SSO                     |                                                          |                     |
|                                    |                                   | COMPETENCI                                             | AS CORPORATIVAS                            |                                                          |                     |
| Competencias Corporativas          |                                   |                                                        | Descripción                                |                                                          |                     |
| COMPROMISO ORGANIZACIONAL          | Es la cualidad de inspirar con el | ejemplo comportA;ndose de tal manera que sea cons      | istente con los valores empresariales, as/ | A como dar prioridad a los objetivos institucionales.    |                     |
| INNOVACION Y MEJORA CONTINUA       | Es la capacidad de proponer y g   | estionar acciones para cambiar, crecer, innovar y mejo | irar.                                      |                                                          |                     |
| ORIENTACION A RESULTADOS           | Es la capacidad de cumplir con la | as metas y objetivos contribuyendo al cumplimiento de  | la VisiA*n Empresarial.                    |                                                          |                     |
| RESPONSABILIDAD SOCIAL Y AMBIENTAL | Es el compromiso de realizar ac   | iones para minimizar los impactos negativos y potenc   | ar los impactos positivos en base a la ge  | itiA³n y el cumplimiento de las polAticas y normativas s | ocio ambientales.   |
| TRABAJO EN EQUIPO                  | Es la capacidad de interactuar de | e manera coordinada con los demAjs; asA como, gen      | erar y mantener relaciones cordiales para  | a el cumplimiento de objetivos comunes.                  |                     |
|                                    |                                   | EDUCACION F                                            | ORMAL REQUERIDA                            |                                                          |                     |
| Nivel de educación formal          | Número de                         | años de estudio o los titulos requeridos               |                                            | Area de conocimientos formales (ej, administracio        | on, economia, etc.) |
|                                    |                                   | CAPACITACION A                                         | DICIONAL REQUERIDA                         |                                                          |                     |
| Curso / Seminari                   | o/Pasantia                        |                                                        | Número de horas de                         | curso/seminario/pasantias requerido                      |                     |

|      |                                            |                                | (                                         | CONOCIMIENTO S ACADE      | AICO S           |                                                                                                |                                          |  |  |  |  |  |
|------|--------------------------------------------|--------------------------------|-------------------------------------------|---------------------------|------------------|------------------------------------------------------------------------------------------------|------------------------------------------|--|--|--|--|--|
|      | Conocimier                                 | ntos Académicas                | Re                                        | querimiento de selección  |                  | Requerim                                                                                       | iento de capacitación                    |  |  |  |  |  |
|      |                                            |                                | CONOCI                                    | MIENTOS INFORMATIVOS      | REQUERIDOS       | RIDOS                                                                                          |                                          |  |  |  |  |  |
|      | Conocimientos ir                           | nformativos                    | Descripción                               | Requerimie                | nto de selección | Rec                                                                                            | uerimiento de capacitación               |  |  |  |  |  |
|      |                                            |                                | DEST                                      | REZAS ESPECIFICAS RE      | QUERIDAS         | DAS                                                                                            |                                          |  |  |  |  |  |
|      | Destrezas específ                          | icas Detal                     | le l                                      | Requerimiento de selecció | 1                | Requerimiento de capacitación                                                                  |                                          |  |  |  |  |  |
|      |                                            |                                | DEST                                      | REZAS / HABILIDADES GI    | ENERALES         |                                                                                                |                                          |  |  |  |  |  |
|      | Destrezas /Ha                              | bilidades Generales            | Definición                                | Requeri                   | miento de selec  | ción Re                                                                                        | querimiento de capacitación              |  |  |  |  |  |
|      |                                            |                                | EX                                        | UERIDA                    |                  |                                                                                                |                                          |  |  |  |  |  |
|      |                                            |                                | Dimensiones de Experier                   |                           |                  | Detalle                                                                                        |                                          |  |  |  |  |  |
|      | ACTIVIDADES DE LA POSICION                 |                                |                                           |                           |                  |                                                                                                |                                          |  |  |  |  |  |
| GRAD | O Frecuencia (FR)                          | Consecuenci                    | a de no aplicación de la actividad o ejec | oución errada (CE)        |                  | Complejidad o grado de dificultad e                                                            | n la ejecución de la actividad (CM)      |  |  |  |  |  |
| 5    | TODOS LOS DIAS                             | CONSECUENCIAS MUY GRAVES PUE   | DEN AFECTAR A TODA LA ORGANIZA            | CION EN MULTIPLES ASP     | CTOS             | MAXIMA COMPLEJIDAD LA ACTIVIDAD DEMANDA EL MAYOR GRADO DE ESFUERZO CONOCIMIENTO<br>HABILIDADES |                                          |  |  |  |  |  |
|      | AL MENOS UNA VEZ POR                       | CONSECUENCIAS GRAVES PUEDEN    | AFECTAR RESULTADOS PROCESOS (             | D AREAS FUNCIONALES D     | ELA              | ALTA COMPLEJIDAD LA ACTIVIDAD DEMANDA UN CONSIDERABLE NIVEL DE ESFUERZO Y                      |                                          |  |  |  |  |  |
| -    | SEMANA                                     | ORGANIZACION                   |                                           |                           |                  | CONOCIMIENTOS                                                                                  |                                          |  |  |  |  |  |
| 2    | AL MENOS UNA VEZ CADA 15                   | CONSECUENCIAS CONSIDERABLES    | REPERCUTEN NEGATIVAMENTE EN LO            | OS RESULTADOS O TRAB      | AJOS DE          | COMPLEJIDAD MODERADA LA ACTIVIDAD REQUIERE                                                     | UN GRADO MEDIO DE ESFUERZO CONOCIMIENTO  |  |  |  |  |  |
|      | DIAS                                       | OTROS                          |                                           |                           |                  | Y HABILIDADES                                                                                  |                                          |  |  |  |  |  |
| 2    | UNA VEZ AL MES                             | CONSECUENCIAS MENORES CIERTA   | INCIDENCIA EN RESULTADOS O ACTI           | VIDADES QUE PERTENEC      | EN AL MISMO      | BAJA COMPLEJIDAD LA ACTIVIDAD REQUIERE UN BA                                                   | JO NIVEL DE ESFUERZO CONOCIMIENTOS Y     |  |  |  |  |  |
| -    | orest vice meto                            | PUESTO O CARGO                 |                                           |                           |                  | HABILIDADES                                                                                    |                                          |  |  |  |  |  |
| 1    | OTRO Bimensual Trimestral<br>Semestral etc | CONSECUENCIAS MINIMAS POCA O N | INGUNA INCIDENCIA EN ACTIVIDADE           | S O RESULTADOS            |                  | MINIMA COMPLEJIDAD LA ACTIVIDAD REQUIERE UN I<br>HABILIDADES                                   | /INIMO NIVEL DE ESFUERZO CONOCIMIENTOS Y |  |  |  |  |  |
|      |                                            |                                | RESUL                                     | TADO S ACTIVIDADE S DE I  | A POSICION       |                                                                                                |                                          |  |  |  |  |  |
|      |                                            | Actividad Posición             | (FR)                                      | (CE)                      | (C               | M) TOTAL                                                                                       | ESENCIAL                                 |  |  |  |  |  |

**Riesgos Ocupacionales Anteriores**: Se registrará los riesgos expuestos en empresas anteriores donde laboro el empleado.

| Datos de Identificación | Identificación y Evaluación | n de Riesgos Ocup | acionales      | Riesgos Ocupacion   | Accidentes de Trabajo Enfermedades Profesionale |                     |          | es Información   | Información Ocupacional |             |            |           |          |
|-------------------------|-----------------------------|-------------------|----------------|---------------------|-------------------------------------------------|---------------------|----------|------------------|-------------------------|-------------|------------|-----------|----------|
| Antecedentes de Salud   | Revisión por Sistemas       | Inmunización      | Hábitos Pe     | rsonales y Tóxicos  | Examen Físico                                   | Exámenes Me         | édico Od | upacionales      | Diagnóstico             | Tratamiento | Días de Re | poso      |          |
|                         |                             |                   |                |                     |                                                 |                     |          |                  |                         |             |            |           |          |
| Ingresar Nuevo Registro |                             |                   |                |                     |                                                 |                     |          |                  |                         |             |            |           |          |
| RIESGOS OCUPACIONALES   | EN EMPRESAS ANTERIORES      | I                 |                |                     |                                                 |                     |          |                  |                         |             |            |           | (        |
| Tipo de Riesgo          | Riesgo Es                   | pecifico          | Nombre de la e | mpresa donde laboró | Nombre de los carg                              | jos desempeñados en | Tiem     | po (horas/dia) d | e Exposición            | Tiempo Em   | npresa     |           |          |
| ERGONOMICOS             | Operadores de PVD           | S                 | SIME           |                     | DESARROLLADOR S                                 | SOFTWARE            | 8        |                  |                         |             |            | G         | Û        |
| ៤១៩                     |                             |                   |                | ia ka pâ            | Šinina I de 1 ⊨≻                                | EI 20 ▼             |          |                  |                         |             |            | Mostrando | 1 - 1 de |

Ingresar Nuevo Registro: Se registrará el nombre de la empresa anterior, el cargo que desempeño, el tipo de riesgo, riesgo expuesto y el tiempo horas de exposición.

| Ingresar Riesgo Anterior          | ×                                  |
|-----------------------------------|------------------------------------|
| Nombre de la Empresa              |                                    |
| Cargo Desempeñado                 |                                    |
| Tipo Riesgo                       | QUIMICOS                           |
| Riesgo Específico                 | Exposicion a aerosoles solidos 🛛 🔻 |
| Tiempo (horas/dias) de Exposición |                                    |
|                                   | + Agregar Riesgo                   |
|                                   | H Guardar Cancelar                 |

Accidentes de Trabajo: Se registrará los accidentes de empresas anteriores donde laboro el empleado.

| os de Identificación | Identificación y Evaluació | n de Riesgos Ocup | acionales Riesgo   | s Ocupacionales | Anteriores     | Accidentes de Trabajo | Enfermedad   | es Profesionales | Información | Ocupacional    |                                                                                                    |
|----------------------|----------------------------|-------------------|--------------------|-----------------|----------------|-----------------------|--------------|------------------|-------------|----------------|----------------------------------------------------------------------------------------------------|
| cedentes de Salud    | Revisión por Sistemas      | Inmunización      | Hábitos Personales | s y Tóxicos I   | Examen Físico  | Exámenes Médico O     | cupacionales | Diagnóstico      | Tratamiento | Días de Reposo |                                                                                                    |
|                      |                            |                   |                    |                 |                |                       |              |                  |             |                |                                                                                                    |
|                      |                            |                   |                    |                 |                |                       |              |                  |             |                |                                                                                                    |
| ENTES DE TRABAJO     |                            | 5. the One-       |                    |                 |                | and at and data       |              |                  |             | Convetor       |                                                                                                    |
|                      |                            | redia ocum        | rikaa r            |                 | a la de al est |                       | Cargo        |                  |             | Sin reald      | TOR 01                                                                                                    |
|                      |                            |                   |                    | rAiger          |                |                       |              |                  |             |                | , and the second second second second second second second second second second second second second second se |
|                      |                            |                   |                    |                 |                |                       |              |                  |             |                |                                                                                                    |
|                      | Ag                         | pregar registro   | )                  |                 |                |                       |              | ×                |             |                |                                                                                                    |
|                      | Ti                         | po de Accidente   |                    |                 | FRAG           | TURA                  | ,            | -                |             |                |                                                                                                    |
|                      | Fe                         | cha Ocurrencia    |                    |                 |                |                       |              |                  |             |                |                                                                                                    |
|                      | No                         | ombre de la Emp   | oresa donde se pro | esentó el accio | jente          |                       |              |                  |             |                |                                                                                                    |
|                      | Ca                         | rao               |                    |                 |                |                       |              |                  |             |                |                                                                                                    |
|                      | Ár                         | ea                |                    |                 |                |                       |              |                  |             |                |                                                                                                    |
|                      | Pa                         | rte del cuerno a  | fectada            |                 |                |                       |              |                  |             |                |                                                                                                    |
|                      |                            | ae de Incanacida  | 4                  |                 |                |                       |              |                  |             |                |                                                                                                    |
|                      | 5                          | as ac meapaciae   |                    |                 |                |                       |              |                  |             |                |                                                                                                    |
|                      | Se                         | ecuelas           |                    |                 |                |                       |              |                  |             |                |                                                                                                    |
|                      |                            |                   |                    |                 |                |                       |              |                  |             |                |                                                                                                    |
|                      |                            |                   |                    |                 |                |                       |              |                  |             |                |                                                                                                    |
|                      | OL                         | servaciones       |                    |                 |                |                       |              |                  |             |                |                                                                                                    |
|                      |                            |                   |                    |                 |                |                       |              |                  |             |                |                                                                                                    |
|                      |                            |                   |                    |                 |                |                       |              |                  |             |                |                                                                                                    |
|                      |                            |                   |                    |                 |                |                       |              | •                |             |                |                                                                                                    |
|                      | _                          |                   |                    |                 |                |                       | iardar v (   | ancelar          |             |                |                                                                                                    |
|                      |                            | boring            |                    |                 |                | Ba                    | x            |                  |             |                |                                                                                                    |
|                      |                            | equired           |                    |                 |                |                       |              |                  |             |                |                                                                                                    |

| Datos de Identificación | Identificación y Evaluació | n de Riesgos Ocupa | cionales Riesgos Ocupacio    | nales Anteriores     | Accidentes de Trabajo     | Enfermedades         | s Profesionales    | Información  | Ocupacional    |
|-------------------------|----------------------------|--------------------|------------------------------|----------------------|---------------------------|----------------------|--------------------|--------------|----------------|
| Antecedentes de Salud   | Revisión por Sistemas      | Inmunización       | Hábitos Personales y Tóxicos | Examen Físico        | Exámenes Médico (         | Ocupacionales        | Diagnóstico        | Tratamiento  | Días de Reposo |
|                         |                            |                    |                              |                      |                           |                      |                    |              |                |
| Ingresar Nuevo Registr  | го                         |                    |                              |                      |                           |                      |                    |              |                |
|                         | _                          |                    |                              |                      |                           |                      |                    |              |                |
| rupo Enfermedad SubGr   | upo Enfermedad Enfermed    | lad Empr           | esa Diagnóstico              | Fecha de Diagnóstico | Sospecha de la Enferm Esp | ecifique su sospecha | Relacionada con el | Trat Especif | ique Observad  |
| рø                      |                            |                    | 14 <4 5                      | PÃigina 🔝 de 0 🄛     | ▶1 20 ▼                   |                      |                    |              | Sin registr    |
|                         |                            |                    |                              |                      |                           |                      |                    |              |                |
|                         |                            | Ingresar Fr        | nfermedades Profe            | sionales             |                           |                      | ×                  |              |                |
|                         |                            |                    |                              |                      |                           |                      |                    |              |                |
|                         |                            |                    | Course Freference            | and Cala             |                           |                      |                    |              |                |
|                         |                            |                    | Grupo Enierme                | aad Sele             | ccione                    |                      | -                  |              |                |
|                         |                            |                    | Subgrupo Enferme             | edad Sele            | ccione                    |                      | •                  |              |                |
|                         |                            |                    | Enferme                      | edad Sele            | ccione                    |                      |                    |              |                |
|                         |                            |                    | Nombra da la Empi            |                      |                           |                      |                    |              |                |
|                         |                            |                    | Nombre de la Empr            | lesa                 |                           |                      |                    |              |                |
|                         |                            |                    | Diagnós                      | stico                |                           |                      |                    |              |                |
|                         |                            |                    |                              |                      |                           |                      |                    |              |                |
|                         |                            |                    | Fecha del Diagnós            | stico                |                           |                      |                    |              |                |
|                         |                            | Enfermedad         | relacionada con el trab      | ajo?                 |                           |                      |                    |              |                |
|                         |                            |                    | Observacio                   | ones                 |                           |                      |                    |              |                |
|                         |                            |                    |                              |                      |                           |                      |                    |              |                |
|                         |                            |                    | Certificado (opci            | ional) Selec         | cionar archivo N          | ingún archivo        | selecci            |              |                |
|                         |                            |                    |                              |                      |                           |                      |                    |              |                |

Enfermedades Profesionales: Registro de enfermedades profesionales del empleado

**Información Ocupacional**: Se registrará el puesto del empleado y datos tales como la jornada de trabajo, fecha de ingreso, fecha del puesto actual, maquinaria y equipos utilizados, herramientas, materia prima.

| Datos de Identificación                                 | Identificación y Evaluación      | n de Riesgos Ocupa | acionales                      | Riesgos Ocupacionales Anteriores Accidente |                    |                               | ntes de Trabajo Enfermedades Profesionales |                 |             | Información    | Información Ocupacional |   |
|---------------------------------------------------------|----------------------------------|--------------------|--------------------------------|--------------------------------------------|--------------------|-------------------------------|--------------------------------------------|-----------------|-------------|----------------|-------------------------|---|
| Antecedentes de Salud                                   | Revisión por Sistemas            | Inmunización       | n Hábitos Personales y Tóxicos |                                            | Examen Físici      | Exámenes Médico Ocupacionales |                                            | Diagnóstico     | Tratamiento | Días de Reposo |                         |   |
| Income set for marcine and                              |                                  |                    |                                |                                            |                    |                               |                                            |                 |             |                |                         |   |
| Ingresar Informacion Oc                                 | Ingresar Informacion Ocupacional |                    |                                |                                            |                    |                               |                                            |                 |             |                |                         |   |
| INFORMACIÓN OCUPACION                                   | AL PUESTO ACTUAL                 |                    |                                |                                            |                    |                               |                                            |                 |             |                |                         | • |
| Puesto                                                  | Actividad                        | 1                  | Jornada                        | de trabajo                                 | Fecha de ingreso a | la Empresa                    | Fech                                       | a Puesto Actual |             | Antiguedad     |                         |   |
| රා වැට ⊢ ← P Äigins i de 0   >> ++ 22 ▼ Sin registros a |                                  |                    |                                |                                            |                    |                               |                                            | s que mostrar   |             |                |                         |   |

| Proyecto | Localizacion | Proceso                | SubPro    | ceso        | Puesto        | Actividad        |  |
|----------|--------------|------------------------|-----------|-------------|---------------|------------------|--|
| USGP     | PORTOVIEJO   | PROCESO PRUEBA         | SUBPRO    | CESO PRUEBA | PUESTO PRUEBA | ACTIVIDAD PRUEBA |  |
|          |              | Jornada de             | e Trabajo | NOCTURNO    |               |                  |  |
|          |              | Fecha de               | lngreso   |             |               |                  |  |
|          |              | Fecha Puest            | to Actual |             |               |                  |  |
|          | N            | Maquinaria y Equipos U | tilizados |             |               |                  |  |
|          |              | Herramientas U         | tilizadas |             |               |                  |  |
|          |              | Mater                  | ria Prima |             |               |                  |  |
|          |              | Observ                 | vaciones  |             |               |                  |  |

Antecedentes de Salud: Se registrará los antecedentes familiares, Antecedentes médicos del empleado y otros datos.

| Datos de Identificación | Identificación y Evaluación | ı de Riesgos Ocuj | pacionales   | Riesgos Ocupaciona   | ales Anteriores  | Accidentes de Trab | ajo Enfermedad     | es Profesionales | Información | Ocupacional  |                   |
|-------------------------|-----------------------------|-------------------|--------------|----------------------|------------------|--------------------|--------------------|------------------|-------------|--------------|-------------------|
| Antecedentes de Salud   | Revisión por Sistemas       | Inmunización      | Hábitos F    | Personales y Tóxicos | Examen Físico    | Exámenes Méd       | lico Ocupacionales | Diagnóstico      | Tratamiento | Días de Repo | oso               |
|                         |                             |                   |              |                      |                  |                    |                    |                  |             |              |                   |
| lingresar Nuevo Anteced | dente Familiar              |                   |              |                      |                  |                    |                    |                  |             |              |                   |
| ANTECEDENTES FAMILIARE  | S                           |                   |              |                      |                  |                    |                    |                  |             |              |                   |
| Tipo An                 | itecedente                  | -                 | Pa           | rentesco             |                  | Patr               | ología             |                  | 0           | bservaciones |                   |
| Morbilidad (Enfermedad) |                             | HERMANO           |              |                      | HIPER T          | NSION              |                    |                  |             |              |                   |
| Morbilidad (Enfermedad) |                             | TIO               |              |                      | HIPER T          | NSION              |                    | ttttt            |             |              |                   |
| Morbilidad (Enfermedad) |                             | ABUELO            |              |                      | DIABETE          | s                  |                    | gngng            |             |              |                   |
| Mortalidad (Muerte)     |                             | ABUELO            |              |                      | CANCER           |                    |                    | sgdfgdf          | g           |              |                   |
| φρσ                     |                             |                   |              | 14 - <4 PÃ           | igina 1 de 1 🔛   | ►1 20 ¥            |                    |                  |             |              | 1ostrando 1 - 4 d |
|                         |                             |                   |              |                      |                  |                    |                    |                  |             |              |                   |
|                         |                             |                   |              |                      |                  |                    |                    |                  |             |              |                   |
| Lingmaar Nuovo Antoood  | lanto                       |                   |              |                      |                  |                    |                    |                  |             |              |                   |
| Inglesal Nuevo Anlecec  | Jenne                       |                   |              |                      |                  |                    |                    |                  |             |              |                   |
| ANTECEDENTES PATOLOGIC  | OS PERSONALES               |                   |              |                      |                  |                    |                    |                  |             |              |                   |
| Patología               | Grup                        | •                 |              | SubGrupo             |                  | CIE                | Diangnóstic        | 0                | Observad    | ones         |                   |
| ALERGICOS               | CIERTAS ENFERMEDA           | DES INFECCIOSAS   | INFECCION GO | NOCOCICA             | FARINGITIS GONOC | OCICA di           | fgdgdfg            |                  |             |              | G Î               |
| ф <b>р</b> ø            |                             |                   |              | ta ka PÃ             | igina 1 de 1 🗠   | ⊨i 20 V            |                    |                  |             | ,            | lostrando 1 - 1 d |

<u>Ingresar Nuevo Antecedente Familiar</u>: Se escogerá el parentesco familiar, tipo Antecedente familiar ya sea Morbilidad o Mortalidad y la Patología o enfermedad.

| Ingresar Antecedente Familiar | ×                       |
|-------------------------------|-------------------------|
| Parentesco                    | MADRE                   |
| Tipo Antecedente Familiar     | Morbilidad (Enfermedad) |
| Patologia<br>Observaciones    | UIABETES V              |
|                               | + Agregar Antecedente   |
|                               | H Guardar X Cancelar    |

Ingresar Nuevo Antecedente: registro de enfermedad común del empleado

| Ingresar Antecedentes Patológicos | 3              | 2       |
|-----------------------------------|----------------|---------|
| Por Código Cl10 / Enfermedad      |                |         |
| CI10 / Enfermedad                 |                |         |
| O Por Tipo / Grupo / Subgrupo     |                |         |
| Grupo Enfermedad                  | Seleccione     | Ŧ       |
| Subgrupo Enfermedad               | Seleccione     |         |
| Enfermedad                        | Seleccione     | •       |
| Tipo Antecedente                  | Seleccione     | •       |
| Diangnóstico                      |                |         |
| Observaciones                     |                |         |
|                                   | Hi Guardar 🗙 C | ancelar |

Otros: Datos ginecológicos por tipo de sexo femenino.

| Ciclo Menstrual                      |                     | Fecha última regla |                                                 |   |
|--------------------------------------|---------------------|--------------------|-------------------------------------------------|---|
| Edad Menarca                         |                     | Edad Menopausia    |                                                 |   |
| Fecha última citología               | Resultado citología |                    | Método de planificación familiar<br>ABSTINENCIA | Ŧ |
| Escriba en cada cuadro el número de: | Gestaciones<br>0    |                    | Partos 0                                        |   |
|                                      | Cesareas<br>0       |                    | Abortos 0                                       |   |
|                                      | Hijos vivos<br>0    |                    | Hijos Sanos<br>0                                |   |
|                                      | Hijos Teratogénicos |                    |                                                 |   |

# Revisión por Sistemas: Se escogerá cuáles de los sistemas han sido detectados.

Datos de Identificación y Evaluación de Riesgos Ocupacionales Riesgos Ocupacionales Anteriores Accidentes de Trabajo Enfermedades Profesionales Información Ocupacional Antecedentes de Salud

| CARDIOVASCULAR   |            |
|------------------|------------|
| DOLOR PRECORDIAL | © Si ⊛ No  |
| LIPOTIMIA        | © Si ⊛ No  |
| PALPITACIONES    | ○ Si ® No  |
| SINCOPE          | ○ Si ® No  |
| DISNEA           | O Si ® No  |
|                  | _ 51 0 110 |

| DERMATOLOGICO |           |
|---------------|-----------|
| DESCAMACION   | © Si ⊛ No |
| ERITEMA       | © Si ⊛ No |
| HIPERHIDROSIS | © Si ⊛ No |
| BROTE         | © Si ⊛ No |
| SEQUEDAD      | © Si ⊛ No |
| PRURITO       | © Si ⊛ No |
|               |           |

Revisión por Sistemas Inmunización Hábitos Personales y Tóxicos Examen Físico Exámenes Médico Ocupacionales Diagnóstico Tratamiento Días de Reposo

| DIGESTIVO               |           |
|-------------------------|-----------|
| DISPEPSIA               | © Si ⊛ No |
| DOLOR ABDOMINAL         | © Si ⊛ No |
| EPIGASTRALGIA / PIROSIS | © Si ⊛ No |
| ESTRENIMIENTO           | © Si ⊛ No |
| DIARREA                 | © Si ⊛ No |
| SANGRADO                | © Si ⊛ No |

| GENITO URINARIO                |           |
|--------------------------------|-----------|
| DISMINUCION CALIBRE            | © Si ⊛ No |
| DISURIA                        | © Si ⊛ No |
| HEMATURIA                      | © Si ⊛ No |
| TRASTORNOS DEL CICLO MENSTRUAL | © Si ⊛ No |
| NICTURIA                       | © Si ® No |
| POLAQUIURIA                    | © Si ® No |
| TENESMO VESICAL                | © Si ® No |
|                                |           |

| NEUROLO | GICO              |           |  |
|---------|-------------------|-----------|--|
|         |                   |           |  |
| CEFALE  | A                 | © Si ⊛ No |  |
| ALTERA  | CION MEMORIA      | © Si ⊛ No |  |
| ALTERA  | CION SENSIBILIDAD | © Si ⊛ No |  |
| ALTERA  | CION MOTORA       | © Si ⊛ No |  |
| ALTERA  | CION DEL SUENO    | © Si ⊛ No |  |
| VERTIGO | 2                 | © Si ⊛ No |  |
|         |                   |           |  |

| ENDOCRINO- METABOLICO |           |
|-----------------------|-----------|
|                       |           |
| SED                   | © Si ⊛ No |
| BAJO PESO             | © Si ⊛ No |
| AUMENTO PESO          | © Si ⊛ No |
| SUDORACION EXCESIVA   | © Si ® No |
| TENDENCIA A SANGRAR   | © Si ⊛ No |
| INTOLERANCIA AL FRIO  | © Si ⊛ No |
| INTOLERANCIA AL CALOR | © Si ⊛ No |
| POLIFASIA             | © Si ⊛ No |
| POLIUREA              | © Si ⊛ No |
|                       |           |

| IEMATOLOGIA          |           |
|----------------------|-----------|
| SANGRADO EXCESIVO    | © Si ⊛ No |
| HEMATOMAS SIN TRAUMA | © Si ⊛ No |

| OCULAR          |           |
|-----------------|-----------|
| ARDOR / PRURITO | © Si ⊛ No |
| CANSANCIO       | © Si ⊛ No |
| VISION BORROSA  | © Si ⊛ No |
| LAGRIMEO        | ○ Si ⊛ No |
| OJO ROJO        | ○ Si ® No |

| ORL                  |            |
|----------------------|------------|
|                      |            |
| DISFONIA             | © Si ⊛ No  |
| EPISTAXIS            | © Si ⊛ No  |
|                      |            |
| HIPOACUSIA SUBJETIVA | © Si ® No  |
| OBSTRUCCION NASAL    | © Si ⊛ No  |
| DINODREA             | 0.01.0.11- |
| RINORREA             | U SI U NO  |
| TINITUS              | © Si ⊛ No  |

| OSTEOMUSCULARES         |           |
|-------------------------|-----------|
|                         |           |
| CERVICALGIA             | © Si ® No |
| DORSALGIA               | © Si ® No |
| LUMBALGIA               | © Si ⊛ No |
| INCAPACITANTE           | © Si ⊛ No |
| ARTRALGIAS              | © Si ® No |
| TENDINITIS              | © Si ⊛ No |
| LIMITACION FUNCIONAL    | © Si ⊛ No |
| PARESTESIAS/DISESTESIAS | © Si ⊛ No |
|                         |           |

| RESPIRATORIO   |           |
|----------------|-----------|
| TOS            | © Si ⊛ No |
| DOLOR TORAXICO | ○ Si ® No |
| EXPECTORACION  | ○ Si ® No |

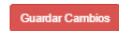

| Datos de Identificación | Identificación y Evaluac | ión de Riesgos Ocupac    | cionales   | Riesgos Ocupacior    | ales Anteriores   | Accidentes de Trabajo | Enfermedad   | les Profesionales | Información     | Ocupacional |                   |
|-------------------------|--------------------------|--------------------------|------------|----------------------|-------------------|-----------------------|--------------|-------------------|-----------------|-------------|-------------------|
| Antecedentes de Salud   | Revisión por Sistemas    | Inmunización             | Hábitos F  | ersonales y Tóxicos  | Examen Físico     | Exámenes Médico O     | cupacionales | Diagnóstico       | Tratamiento     | Días de Rep | oso               |
|                         |                          |                          |            |                      |                   |                       |              |                   |                 | 1           |                   |
|                         |                          |                          |            |                      |                   |                       |              |                   |                 |             |                   |
| INMUNIZACIÓN            |                          |                          |            |                      |                   |                       |              |                   |                 |             |                   |
| Tipo de inmunización    | Dosis                    | Fecha ultima inmunizació | in Fecha p | oróxima inmunización | Fecha Elaboración | n Fecha Vencimient    | •            | Lote              | Cant. Suministr | ada (       | bservaciones      |
| GRIPE A1N1              | NO RECUERDA              | 2016-02-03               | 2017-04    | 1-05                 |                   |                       |              | 1                 |                 |             |                   |
| + / D 🖬 🔎 🖉 🖉           | P                        |                          |            | 14 -<4 P             | Ãigina 1 🔤 de 1 🗠 | ▶ ▶1 20 <b>V</b>      |              |                   |                 |             | Mostrando 1 - 1 d |
|                         |                          |                          |            |                      |                   |                       |              |                   |                 |             |                   |
|                         |                          |                          |            |                      |                   |                       |              | _                 |                 |             |                   |
|                         |                          | Agregar reg              | istro      |                      |                   |                       | >            | ¢                 |                 |             |                   |
|                         |                          |                          |            |                      |                   |                       |              |                   |                 |             |                   |

Inmunización: Se registrarán las inmunizaciones administradas al empleado o trabajador.

| Tipo de inmunización       | FIEBRE AMARILLA | • |
|----------------------------|-----------------|---|
| Dosis                      | NO <b>V</b>     | _ |
| Fecha ultima inmunización  |                 |   |
| Fecha próxima inmunización |                 |   |
| Fecha Elaboración          |                 |   |
| Fecha Vencimiento          |                 |   |
| ote                        |                 |   |
| Cant. Suministrada         |                 |   |
| Observaciones              |                 |   |
| •                          |                 |   |
| Observaciones              |                 |   |

**Hábitos Personales y Tóxicos**: Se podrá realizar un test de AUDIT Dependencia Alcohólica y un Test Fagestrom Dependencia Tabaco, y Registrar los tipos de hábitos ya sean Tóxicos o personales.

| Datos de Identificación     | Identificación y Evaluaci | ón de Riesgos Ocup | acionales | Riesgos Ocupacion    | ales Anteriores   | Accidentes de Trabajo | Enfermedade  | s Profesionales | Información   | Ocupacional   |        |
|-----------------------------|---------------------------|--------------------|-----------|----------------------|-------------------|-----------------------|--------------|-----------------|---------------|---------------|--------|
| Antecedentes de Salud       | Revisión por Sistemas     | Inmunización       | Hábitos   | Personales y Tóxicos | Examen Físico     | Exámenes Médico O     | cupacionales | Diagnóstico     | Tratamiento   | Días de Repos | 0      |
|                             |                           |                    |           |                      |                   |                       |              |                 |               |               |        |
| • Realizar Test AUDIT De    | ependencia Alcohólica     |                    |           |                      |                   |                       |              |                 |               |               |        |
| Realizar Test Fanestron     | n Dependencia Tabaco      |                    |           |                      |                   |                       |              |                 |               |               |        |
|                             |                           |                    |           |                      |                   |                       |              |                 |               |               |        |
| lingresar Nuevo Hábito      |                           |                    |           |                      |                   |                       |              |                 |               |               |        |
| Hábitos Personales y Tóxico | os                        |                    |           |                      |                   |                       |              |                 |               |               |        |
| Тіро                        |                           | Hábito             |           | Características (Est | ado de consumo)   | Valor / Descripción   | / Frequencia | 1               | Observaciones |               |        |
| HÁBITO TÓXICO               | CIGARRILLO,               | / TABACO/ PIPA     |           | EXFUMADOR            |                   | DDGDFGD               |              |                 |               | e             | 1      |
| 0 p p                       |                           |                    |           | ia ca pi             | Āigina 🗵 🛛 de 1 🗠 | ▶1 20 ▼               |              |                 |               | Mo            | strand |

<u>Ingresar Hábitos Personales y Tóxicos</u>: Se deberá escoger el tipo de hábito, cuál es el hábito, características, Valor / Descripción / Frecuencia y algún tipo de Observación.

| Ingresar Hábitos Personales y Tóxi  | cos ×                |
|-------------------------------------|----------------------|
| Тіро                                | HABITO TOXICO 🔻      |
| Hábito                              | OTRAS SUSTANCIAS     |
| Características (Estado de consumo) | EXCONSUMIDOR V       |
| Valor / Descripción / Frecuencia    | 1                    |
| Observaciones                       |                      |
|                                     | H Guardar X Cancelar |

**Examen Físico**: Se registrará los Signos Vitales del Empleado y se presentará un historial de los signos de historias anteriores ya sean por atenciones o por atenciones odontológicas como datos informativos.

| Datos de Ide                                          | entificación                                                                           | Identificación y Ev                                                                                                    | valuación de Rie                         | esgos Ocupacio                                          | onales Riesg                                   | los Ocupacional                    | les Anteriores                                  | Accidentes de 1                                 | Trabajo E                                                                      | nfermedades F                                         | Profesionales                    | Información (                        | Ocupacional                                                                                                    |                                                                                                 |
|-------------------------------------------------------|----------------------------------------------------------------------------------------|----------------------------------------------------------------------------------------------------|------------------------------------------|---------------------------------------------------------|------------------------------------------------|------------------------------------|-------------------------------------------------|-------------------------------------------------|--------------------------------------------------------------------------------|-------------------------------------------------------|----------------------------------|--------------------------------------|----------------------------------------------------------------------------------------------------|-------------------------------------------------------------------------------------------------|
| Antecedente                                           | s de Salud                                                                             | Revisión por Sist                                                                                                    | emas Inmi                                | Inización                                               | Hábitos Personal                               | es y Tóxicos                       | Examen Físico                                   | Exámenes                                        | Médico Ocupa                                                                   | cionales [                                            | Diagnóstico                      | Tratamiento                          | Días de Repos                                                                                                    | 0                                                                                               |
|                                                       |                                                                                        |                                                                                                    |                                          |                                                         |                                                |                                    |                                                 |                                                 |                                                                                |                                                       |                                  |                                      |                                                                                                    |                                                                                                 |
| EVAMEN ETST                                           | 0                                                                                      |                                                                                                    |                                          |                                                         |                                                |                                    |                                                 |                                                 |                                                                                |                                                       |                                  |                                      |                                                                                                    |                                                                                                 |
| Presión arterial s                                    | 🐱<br>istó Presión arteri                                                               | al dias Frecuencia (                                                                                                    | Cardiaca Frecuenc                        | ia Respirat                                             | Lateralidad                                    | Estatura (mts)                     | Peso (Kg)                                       | Perímetro de la d                               | int IMC                                                                        | Inter                                                 | oretación 1                      | femperatura °C                       | SbO2 %                                                                                                    | Usa Lentes                                                                                      |
| + / 0 8                                               | ρφρα                                                                                   |                                                                                                    |                                          |                                                         |                                                | I-4 -<4 PÃi                        | gina 🔟 de 0 🕨                                   | <b>⊨1</b> 20 <b>▼</b>                           |                                                                                |                                                       |                                  | !                                    | Sin reg                                                                                                    | istros que mostra                                                                               |
|                                                       |                                                                                        |                                                                                                    |                                          |                                                         |                                                |                                    |                                                 |                                                 |                                                                                |                                                       |                                  |                                      |                                                                                                    |                                                                                                 |
| HISTORICO SI                                          | GNOS VITALES                                                                           |                                                                                                    |                                          |                                                         |                                                |                                    |                                                 |                                                 |                                                                                |                                                       |                                  |                                      |                                                                                                    |                                                                                                 |
|                                                       |                                                                                        | ANTERIORES                                                                                                    |                                          |                                                         |                                                |                                    |                                                 |                                                 |                                                                                |                                                       |                                  |                                      |                                                                                                    | c                                                                                               |
| Presión arterial s                                    | i Presión arterial o                                                                   | ANTERIORES<br>d Frecuencia Cardia                                                                                                    | Frecuencia Respi                         | Lateralidad                                             | Estatura (mts)                                 | Peso (Kg)                          | Perímetro de la c                               | ІМС                                             | Interpretación                                                                 | Temperatura                                           | C 5602 %                         | 6 Usa Lente:                         | s Fecha Registro                                                                                                   | Tipo Historia Re                                                                                |
| Presión arterial s<br>20                              | i Presión arterial o<br>20                                                             | ANTERIORES<br>Frecuencia Cardia<br>25                                                                                                    | Frecuencia Respi                         | Lateralidad                                             | Estatura (mts)                                 | Peso (Kg)                          | Perímetro de la o                               | IMC<br>30.1103                                  | Interpretación<br>OBESIDAD GRA                                                 | Temperatura                                           | C 5602 %                         | 6 Usa Lente:<br>NO                   | s Fecha Registro<br>2017-04-21 12:                                                                                 | Tipo Historia Re                                                                                |
| Presión arterial s<br>20<br>35                        | i Presión arterial o<br>20<br>33                                                       | ANTERIORES<br>Frecuencia Cardia<br>25<br>25                                                                                                    | Frecuencia Respi<br>25<br>25             | Lateralidad<br>DIESTRO<br>DIESTRO                       | Estatura (mts)<br>1.63<br>1.63                 | Peso (Kg)<br>80<br>80              | Perímetro de la c<br>90<br>90                   | IMC<br>30.1103<br>30.1103                       | Interpretación<br>OBESIDAD GRA<br>OBESIDAD GRA                                 | Temperatura<br>DI 35<br>DI 35                         | C Sb02 9                         | 6 Usa Lentes<br>NO<br>NO             | <ul> <li>Fecha Registro</li> <li>2017-04-21 12:</li> <li>2017-04-18 00:</li> </ul>                                 | C<br>Tipo Historia Re<br>ATENCION MED<br>O(HISTORIA CLIN                                        |
| Presión arterial s<br>20<br>35<br>20                  | i Presión arterial o<br>20<br>33<br>20                                                 | ANTERIORES<br>Frecuencia Cardia<br>25<br>25<br>20                                                                                                    | Frecuencia Respi<br>25<br>25<br>20       | Lateralidad<br>DIESTRO<br>DIESTRO<br>DIESTRO            | Estatura (mts)<br>1.63<br>1.63<br>1.63         | Peso (Kg)<br>80<br>80<br>80        | Perímetro de la c<br>90<br>90<br>90             | IMC<br>30.1103<br>30.1103<br>30.1103            | Interpretación<br>OBESIDAD GRA<br>OBESIDAD GRA<br>OBESIDAD GRA                 | Temperatura<br>0 35<br>0 35<br>0 35                   | <b>с <u>sb02</u> 9</b><br>0<br>0 | 6 Usa Lentes<br>NO<br>NO<br>NO       | <ul> <li>Fecha Registro</li> <li>2017-04-21 12:</li> <li>2017-04-18 00:</li> <li>2017-04-17 00:</li> </ul>         | C<br>Tipo Historia Re<br>de Atencion Med<br>of Historia Clin<br>of Historia Odo                 |
| Presión arterial s<br>20<br>35<br>20<br>35            | <ul> <li>Presión arterial o</li> <li>20</li> <li>33</li> <li>20</li> <li>34</li> </ul> | ANTERIORES  Frecuencia Cardia  25  20  25                                                                                                    | Frecuencia Respi<br>25<br>25<br>20<br>20 | Lateralidad<br>DIESTRO<br>DIESTRO<br>DIESTRO<br>DIESTRO | Estatura (mts)<br>1.63<br>1.63<br>1.63<br>1.63 | Peso (Kg)<br>80<br>80<br>80<br>180 | Perímetro de la c<br>90<br>90<br>90<br>90<br>95 | IMC<br>30.1103<br>30.1103<br>30.1103<br>67.7481 | Interpretación<br>OBESIDAD GRA<br>OBESIDAD GRA<br>OBESIDAD GRA<br>OBESIDAD GRA | Temperatura<br>0 35<br>0 35<br>0 35<br>0 35<br>0 35   | C Sb02 %                         | 6 Usa Lentes<br>NO<br>NO<br>NO<br>NO | Fecha Registro           2017-04-21 12:           2017-04-18 00:           2017-04-10 00:           2017-04-10 00: | C<br>Tipo Historia Re<br>de ATENCION MED<br>OCHISTORIA CLIN<br>OCHISTORIA ODO<br>OCHISTORIA ODO |
| Presión arterial s<br>20<br>35<br>20<br>35<br>35<br>4 | i Presión arterial o<br>20<br>33<br>20<br>34                                           | ANTERIORES Frecuencia Cardia Control Control C | Frecuencia Respi<br>25<br>25<br>20<br>20 | Lateralidad<br>DIESTRO<br>DIESTRO<br>DIESTRO<br>DIESTRO | Estatura (mts)<br>1.63<br>1.63<br>1.63<br>1.63 | Peso (Kg)<br>80<br>80<br>80<br>180 | Perímetro de la o<br>90<br>90<br>90<br>90<br>95 | IMC<br>30.1103<br>30.1103<br>30.1103<br>67.7481 | Interpretación<br>OBESIDAD GRA<br>OBESIDAD GRA<br>OBESIDAD GRA<br>OBESIDAD GRA | Temperatura '<br>0 35<br>0 35<br>0 35<br>0 35<br>0 35 | C Sb02 %                         | 6 Usa Lentes<br>NO<br>NO<br>NO<br>NO | Fecha Registro           2017-04-21 12:           2017-04-18 00:           2017-04-10 00:           2017-04-10 00: | Tipo Historia Ro<br>ATENCION MED<br>OCHISTORIA CLIM<br>OCHISTORIA ODO<br>OCHISTORIA ODO         |

<u>Registro de Examen Físico</u>: Presión Arterial Sistólica, Diastólica, Frecuencia Cardiaca, Frecuencia Respiratoria, Lateralidad, Estatura, Peso, Perímetro de la Cintura, Temperatura, el resultado de este registro presentará automáticamente el IMC (Índice de masa Corporal)

| Agregar registro                | ×                    |
|---------------------------------|----------------------|
| Presión arterial sistólica      |                      |
| Presión arterial diastólica     |                      |
| Frecuencia Cardiaca (x min)     |                      |
| Frecuencia Respiratoria (x min) |                      |
| Lateralidad                     | DIESTRO              |
| Estatura (mts)                  |                      |
| Peso (Kg)                       |                      |
| Perímetro de la cintura (cm)    |                      |
| Temperatura °C                  |                      |
| Sb02 %                          |                      |
| Usa Lentes                      |                      |
|                                 |                      |
|                                 |                      |
| Observaciones                   |                      |
|                                 |                      |
| 4                               | ۱.                   |
|                                 | e Quardar y Cancelar |
| * required                      | D concentr           |

**Examen físico por aparatos**: Se escogerá de las diferentes opciones si es normal, anormal o no aplica y algún Hallazgo.

Examen Físico General

|                                   |   |   |       |           | bioneo         |   |   |       |     |              |   |
|-----------------------------------|---|---|-------|-----------|----------------|---|---|-------|-----|--------------|---|
|                                   | N | А | NA/NE | Hallazgos |                | N | А | NA/NE |     | Hallazgos    |   |
| DEAMBULACION NORMAL               | ۲ | ٥ | 0     |           | BIOTIPO        | ۲ | 0 | 0     |     |              |   |
| OBLIGADO A PERMANECER SENTADO     | ۲ | 0 | 0     |           |                |   |   |       |     |              |   |
| TICS                              |   | 0 | 0     |           | ACTITUD        |   |   |       |     |              |   |
|                                   |   |   |       |           |                |   |   | N A   | NA/ | NE Hallazgos |   |
| TEMBLORES                         | ۲ | 0 | 0     |           | ACTITUD DE PIE |   |   | • •   | ٥   |              | 7 |
| ESPASTICIDAD                      | ۲ | 0 | 0     | //        | ACTITUD SENTAD | 0 |   | . 0   | ٥   |              |   |
| MOVIMIENTO AL CAMINAR COORDINADOS | ۲ | 0 | 0     |           |                |   |   |       |     |              |   |
|                                   |   |   |       |           | FASCIES        |   |   |       |     |              |   |
|                                   |   |   |       |           |                | N | A | NA/NE |     | Hallazgos    |   |
|                                   |   |   |       |           | FASCIES        | ۲ | 0 | 0     |     |              |   |

### Examen Físico Regional

| abeza                   |   |   |       |           | CUELLO            |   |   |    |       |           |
|-------------------------|---|---|-------|-----------|-------------------|---|---|----|-------|-----------|
|                         | Ν | А | NA/NE | Hallazgos |                   | N | А | NA | NE H  | lallazgos |
| OJOS                    | ۲ | 0 | 0     |           | ANTERIOR          | ۲ | 0 | 0  | [     |           |
| NARIZ                   | ۲ | 0 | 0     |           | LATERAL           | ۲ | 0 | 0  | [     | 1         |
| SPN (SENOS PARANASALES) | ۲ | 0 | 0     |           | POSTERIOR         | ۲ | 0 | 0  | [     |           |
| BOCA                    | ۲ | 0 | 0     |           | GLANDULA TIROIDES | ۲ | 0 | 0  | [     | 1         |
| OREJAS                  | ۲ | 0 | 0     |           | PULSOS CAROTIDEOS | ۲ | 0 | 0  | [     |           |
| OTROS                   | ۲ | 0 | 0     |           |                   |   |   |    |       |           |
|                         |   |   |       |           | TORAX             |   |   |    |       |           |
|                         |   |   |       |           |                   |   | N | А  | NA/NE | Hallazgos |
|                         |   |   |       |           | SIMETRIA          |   | ۲ | 0  | 0     |           |

### Examen Físico por Aparatos

| DIGESTIVO       |   |   |       |           | GENITO URINARIO                        |       |      |       |   |       |       |           |
|-----------------|---|---|-------|-----------|----------------------------------------|-------|------|-------|---|-------|-------|-----------|
|                 | Ν | А | NA/NE | Hallazgos |                                        |       |      |       | Ν | A     | NA/NE | Hallazgos |
| CAVIDAD ORAL    | ۲ | • | 0     |           | INSPECCION                             |       |      |       | ۲ | 0     | 0     |           |
| CAVIDAD BUCAL   | ۲ | 0 | 0     |           | PALPACION PPRU(PUNTOS I<br>URETARALES) | PIELO | RENO |       | ۲ | 0     | 0     |           |
| PIEZAS DENTALES | ۲ | 0 | 0     |           | PUÃ'O PERCUSION                        |       |      |       | ۲ | 0     | 0     |           |
| LENGUA          | ۲ | 0 | 0     |           | GENITALES MASCULINOS                   |       |      |       | ۲ | 0     | 0     |           |
| PALADAR DURO    | ۲ | 0 | 0     |           | GENITALES FEMENINOS                    |       |      |       | ۲ | 0     | 0     |           |
| PALADAR BLANDO  | ۲ | 0 | 0     |           |                                        |       |      |       |   |       |       |           |
| OROFARINGE      | ۲ | 0 | 0     |           | RESPIRATORIO                           |       |      |       |   |       |       |           |
|                 |   |   |       |           |                                        | N     | А    | NA/NE | ł | lalla | zgos  |           |
|                 |   |   |       |           | INSPECCION                             | ۲     | 0    | 0     | [ |       |       | 11        |
|                 |   |   |       |           | PAL PACION                             | ۲     | 0    | 0     | ſ |       |       |           |

# Glándulas Mamarias

| KAMEN FISICO GENERAL  | EXAMEN FISI | CO REG | GIONAL | EXAMEN FISICO POR APARATOS | GLANDULAS MAMARIAS |
|-----------------------|-------------|--------|--------|----------------------------|--------------------|
| GLANDULAS MAMARIAS    |             |        |        |                            |                    |
|                       | N           | A      | NA/NE  | Hallazgos                  |                    |
| NODULOS EN SENOS      | ۲           | 0      | 0      |                            |                    |
| EMITE SECRECIONES     | ۲           | 0      | 0      |                            |                    |
| AUMENTO EN TAMANIO    | ۲           | 0      | 0      |                            |                    |
| DOLOR EN LOS SENOS    | ۲           | 0      | 0      |                            |                    |
| ENDOCRINO Y EX FISICO | ۲           | 0      | 0      |                            |                    |

# Exámenes Médico Ocupacionales: Registro de exámenes realizados

| Datos de Identificación                  | Identificación y Evaluac | ón de Riesgos Ocup                            | acionales                              | Riesgos Ocupaciona | ales Anteriores | Accidentes de Trabajo | Enfermedad     | es Profesionales | Información     | Ocupacional    |               |
|------------------------------------------|--------------------------|-----------------------------------------------|----------------------------------------|--------------------|-----------------|-----------------------|----------------|------------------|-----------------|----------------|---------------|
| Antecedentes de Salud                    | Revisión por Sistemas    | Inmunización                                  | Hábitos Per                            | sonales y Tóxicos  | Examen Físico   | Exámenes Médico O     | cupacionales   | Diagnóstico      | Tratamiento     | Días de Reposo |               |
|                                          |                          |                                               |                                        |                    |                 |                       |                |                  |                 |                |               |
| Ingresar Nuevo Exámen                    |                          |                                               |                                        |                    |                 |                       |                |                  |                 |                |               |
| EXAMENES MEDICOS OCUPA                   | ACIONALES PRACTICADOS    |                                               |                                        |                    |                 |                       |                |                  |                 |                | 0             |
| Tipo de Ex                               | ámen                     | SubTi                                         | ipo de Exámen                          |                    | Cc              | ontenido              |                | Comentario       | Médico          |                |               |
| ф <b>р</b>                               |                          |                                               |                                        | 14 PÃ              | igina 1 de 0 🄛  | 20 🔻                  |                |                  |                 | Sin registro   | s que mostrar |
|                                          |                          |                                               |                                        |                    |                 |                       |                |                  |                 |                |               |
| EXAMENES MEDICOS ANTER                   | TORES                    |                                               |                                        |                    |                 |                       |                |                  |                 |                | 0             |
| Tipo de Exáme                            | in 👘                     | SubTipo de Exáme                              | en                                     | -                  | Contenido       | Com                   | entario Médico |                  | Fecha d         | e Ingreso 🖕    |               |
|                                          |                          |                                               |                                        |                    |                 | COMENTARIO MEDIC      | O NUEVA        | 2017             | -04-19 13:31:45 |                | 2             |
| EXAMENES GENERALES                       | 3. FUNCI                 | ON HEPATICA (TGO, TGP                         | P, FA, BILIRRUBI                       | N. DESDE NUEVA     |                 | CONCIDENTIAL PRODUCT  | 10 1102474     |                  |                 |                |               |
| EXAMENES GENERALES                       | 3. FUNCI<br>2. QUIMI     | ON HEPATICA (TGO, TGP<br>A SANGUINEA (Urea, G | 9, FA, BILIRRUBI<br>Glucosa, Creatinin | N DESDE NUEVA      |                 | COMENTARIO MEDIO      | 10             | 2017             | -04-11 10:11:28 |                | 2             |
| EXAMENES GENERALES<br>EXAMENES GENERALES | 3. FUNCI<br>2. QUIMI     | ON HEPATICA (TGO, TGP<br>A SANGUINEA (Urea, G | , FA, BILIRRUBI<br>Slucosa, Creatinin  | N DESDE NUEVA      |                 | COMENTARIO MEDIC      | 10             | 2017             | -04-11 10:11:28 |                | 200 F         |

**Ingresar Nuevo Examen:** Se deberá el escoger el tipo de examen, Subtipo de examen, Adjuntar los resultados, Hallazgos y algún comentario médico.

| Tipo Exámen      | EXAMENES DE LABORATORIO                                        |
|------------------|----------------------------------------------------------------|
| SubTipo Exámen   | ORINA (ELEMENTAL Y MICROSCOPICO EN OR                          |
| Archivo          | Seleccionar archivo Ningún archivo seleccionado<br>Máximo 750M |
| Hallazgos        |                                                                |
| Cometario Médico |                                                                |

**Diagnóstico:** Se registrará los diagnósticos de enfermedad común y agregar el concepto y recomendaciones si el empleado es apto para el cargo.

| Datos de Identificación    | Identificación y Evaluación | n de Riesgos Ocup | acionales Ries     | gos Ocupacion  | ales Anteriores         | Accidentes de Trabajo     | Enfermedades | Profesionales | Información      | Ocupacional    |              |
|----------------------------|-----------------------------|-------------------|--------------------|----------------|-------------------------|---------------------------|--------------|---------------|------------------|----------------|--------------|
| Antecedentes de Salud      | Revisión por Sistemas       | Inmunización      | Hábitos Persona    | lles y Tóxicos | Examen Físico           | Exámenes Médico O         | cupacionales | Diagnóstico   | Tratamiento      | Días de Reposo |              |
|                            |                             |                   |                    |                |                         |                           |              |               |                  |                |              |
|                            | _                           |                   |                    |                |                         |                           |              |               |                  |                |              |
| Ingresar Enfermedad Co     | omún                        |                   |                    |                |                         |                           |              |               |                  |                |              |
| NFERMEDADES COMUNES        | 0                           |                   | nformadador Comuno |                |                         | Disportiza                |              |               | Observationes    |                |              |
| د<br>ج م ه                 | <u> </u>                    |                   | mermedades comune  | •<br>⊨         | ligina <u>1</u> de 0 ⊨> | ►1 20 V                   |              |               | ouser vaciones   | Sin registro   | os que mostr |
|                            |                             |                   |                    |                |                         |                           |              |               |                  |                |              |
| lingresar Enfermedad Pr    | ofesional                   |                   |                    |                |                         |                           |              |               |                  |                |              |
| NFERMEDADES PROFESION      | ALES                        |                   |                    |                |                         |                           |              |               |                  |                |              |
| Tipo Enfermedad            |                             | Agente            |                    | Enferm         | edad                    | Empres                    | a            | F             | echa Diagnostico |                |              |
| 5 A 8                      |                             |                   |                    | ia ≺a PÃ       | ligina 1 de 0 🕨         | ▶1 20 ¥                   |              |               |                  | Sin registro   | os que mostr |
|                            |                             |                   |                    |                |                         |                           |              |               |                  |                |              |
| Concepto                   |                             |                   |                    |                | Tipo                    | la Baatriacionas o Limita | aionas       |               |                  |                |              |
| Seleccione                 |                             |                   |                    |                | • IID04                 | le Resulcciones o Limita  | ciones       |               |                  |                |              |
|                            |                             |                   |                    |                |                         |                           |              |               |                  |                | li           |
| Recomendaciones            |                             |                   |                    |                |                         |                           |              |               |                  |                |              |
| Remisión al especialista   | a                           |                   |                    |                | Reub                    | cación ☉ Si ® No          |              |               |                  |                |              |
|                            |                             |                   |                    |                |                         |                           |              |               |                  |                |              |
| Recomendaciones            |                             |                   |                    |                |                         |                           |              |               |                  |                |              |
|                            |                             |                   |                    |                |                         |                           |              |               |                  |                |              |
|                            |                             |                   |                    |                |                         |                           |              |               |                  |                |              |
| Datos del Médico<br>Nombre |                             |                   |                    |                | Renie                   | tro                       |              |               |                  |                |              |
|                            |                             |                   |                    |                |                         |                           |              |               |                  |                |              |
|                            |                             |                   |                    |                |                         |                           |              |               |                  |                |              |
|                            |                             |                   |                    |                |                         |                           |              |               |                  |                |              |

**Ingresar Enfermedad Común**: Se registrará la enfermedad según el listado de enfermedades CIE, se puede registrar por tipo buscando la palabra de la enfermedad o escogiendo el grupo, subgrupo y la enfermedad.

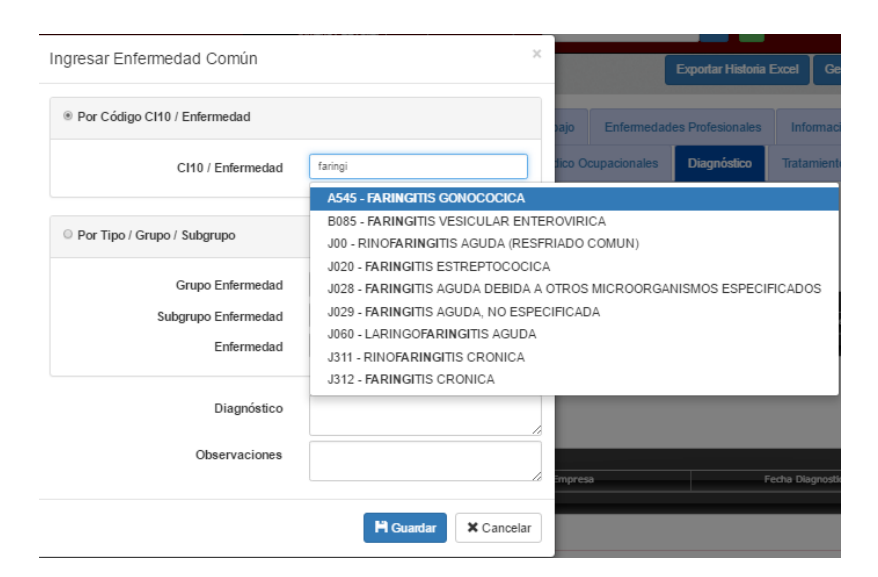

**Tratamiento:** Campos de registro Nombre del tratamiento y las recomendaciones, de igual manera si se va a medicar algo se deberá registrar en nuevo tratamiento.

|   | Datos de Identificación                                                 | Identificación y Evaluació | n de Riesgos Ocupa | acionales | Riesgos Ocupaciona                                                                                                    | ales Anteriores                | Accidentes de Trabajo | Enfermedade  | es Profesionales | Información O | Cupacional             |                 |
|---|-------------------------------------------------------------------------|----------------------------|--------------------|-----------|----------------------------------------------------------------------------------------------------|--------------------------------|-----------------------|--------------|------------------|---------------|------------------------|-----------------|
|   | Antecedentes de Salud                                                   | Revisión por Sistemas      | Inmunización       | Hábitos F | Personales y Tóxicos                                                                                                    | Examen Físico                  | Exámenes Médico C     | cupacionales | Diagnóstico      | Tratamiento   | Días de Reposo         |                 |
|   |                                                                         |                            |                    |           |                                                                                                    |                                |                       |              |                  |               |                        |                 |
| h | TRATAMIENTO                                                             |                            |                    |           |                                                                                                    |                                |                       |              |                  |               |                        | 0               |
|   |                                                                         | Nomt                       | re Tratamiento     |           |                                                                                                    |                                |                       |              | Recomendaciones  |               |                        |                 |
|   |                                                                         |                            |                    |           |                                                                                                    |                                |                       |              |                  |               |                        |                 |
|   | + / C 🖬 🗛 🖉 🖉                                                           |                            |                    |           | 14 PÃ                                                                                                    | igina 1 de 0 🕨                 | ▶I 20 V               |              |                  |               | Sin regist             | ros que mostrar |
| ' | + / C ¥ / A ¢ A Ø                                                       |                            |                    |           | IN AN PÃ                                                                                                    | igina 1 de 0 🕨                 | ▶1 20 ¥               |              |                  |               | Sin regist             | ros que mostrar |
| ' | + / O t / D Ø Ø                                                         |                            |                    |           | 14 <4 PÃ                                                                                                    | igina <mark>1 </mark> de 0   ₩ | ▶1 20 ¥               |              |                  |               | Sin regist             | ros que mostrar |
|   | + 2 0 ຫຼັດ ¢ ລ ຍ<br>Ingresar Nuevo Tratami                              | ento                       |                    |           | ia <a td=""  ="" ₽ã<=""><td>igina 🖬 de O 🄛</td><td>•1 20 ¥</td><td></td><td></td><td></td><td>Sin regist</td><td>ros que mostrar</td></a> | igina 🖬 de O 🄛                 | •1 20 ¥               |              |                  |               | Sin regist             | ros que mostrar |
|   | + ຼັດ 8 ລູດອ<br>Ingresar Nuevo Tratami<br>MEDICAMENTOS                  | ento                       |                    |           | ta ≺a  PĀ                                                                                                    | igina 1 de 0   ↔               | 1 20 ▼                |              |                  |               | Sin regist             | ros que mostrar |
|   | + イロ 8 カ ク タ の<br>Ingresar Nuevo Tratami<br>MEDICAMENTOS<br>Medicamento | ento                       | Presentacion       |           | ta ≺a βĀ                                                                                                    | igina 1 de 0   ↔<br>Cantidad   | 20 V                  | Lote         |                  | Fecha Ep      | Sin regist<br>biracion | os que mostrar  |

Ingresar Nuevo Tratamiento: Descarga del Kardex de medicamentos administrados.

| Ingresar Tratami  | ento              |                          | ×        |
|-------------------|-------------------|--------------------------|----------|
| Por Grupo de Medi | camento Por Nombr | e de Medicamento         |          |
|                   | Localización      | PORTOVIEJO               | Ŧ        |
|                   | Grupo Medicamento | ANTINEOPLASICOS Y AGENTE | SQUE / 🔻 |
| Sut               | grupo Medicamento | DERIVADOS HORMONALES     | •        |
| Medicamento       | Presentación      | Disponible               |          |
| GLUTAMINA         | Tabl. 50mg.       | 50                       | 0        |
|                   |                   |                          |          |
|                   |                   | H Guardar                | Cancelar |

<u>Días de Reposo</u>: Se registrará la fecha desde, fecha hasta, Médico Certificado, Nombre Médico Certificado, Adjuntar Certificado, Observaciones.

| atos de Identificación | Identificación y Evaluació | n de Riesgos Ocupa | acionales R   | iesgos Ocupacion | ales Anteriores    | Accidentes de Trabajo | Enfermedad     | les Profesionales | Información | n Ocupacional |                 |
|------------------------|----------------------------|--------------------|---------------|------------------|--------------------|-----------------------|----------------|-------------------|-------------|---------------|-----------------|
| ntecedentes de Salud   | Revisión por Sistemas      | Inmunización       | Hábitos Perso | onales y Tóxicos | Examen Físico      | Exámenes Médico O     | cupacionales   | Diagnóstico       | Tratamiento | Días de Re    | poso            |
|                        |                            |                    |               |                  |                    |                       |                |                   |             |               |                 |
|                        |                            |                    |               |                  |                    |                       |                |                   |             |               |                 |
| DE REPOSO<br>Desde     | Hasta                      |                    | Dias de Repos | ,                | Medico certificado | Nombre Medi           | co Certificado | Archivo (         | ertificado  | Obs           | ervaciones      |
| <br>ο τ ρφρσ           |                            |                    |               | -<br>1-4 <-4 PÅ  | ligina 1de 0 🕨     | ▶ 20 ▼                |                |                   |             | Sin           | registros que n |
|                        |                            |                    |               |                  |                    |                       |                |                   |             |               |                 |
|                        |                            |                    |               |                  |                    |                       |                |                   |             |               |                 |
|                        |                            | Agrega             | r registro    |                  |                    |                       | ×              |                   |             |               |                 |
|                        |                            | Desde              |               |                  |                    |                       |                |                   |             |               |                 |
|                        |                            | Hasta              |               |                  |                    |                       |                |                   |             |               |                 |
|                        |                            | Medice             | contition do  | 1000             |                    | -                     |                |                   |             |               |                 |
|                        |                            | Medico             | certificado   | 155              |                    | •                     |                |                   |             |               |                 |
|                        |                            | Nombre             | Medico Cert   | ificado          |                    |                       |                |                   |             |               |                 |
|                        |                            | Archivo            | Certificado   | Selec            | cionar archivo     | Ningún archivo seleo  | ciona          |                   |             |               |                 |
|                        |                            |                    |               |                  |                    | -                     |                |                   |             |               |                 |
|                        |                            |                    |               |                  |                    |                       |                |                   |             |               |                 |
|                        |                            | Observa            | ciones        |                  |                    |                       |                |                   |             |               |                 |
|                        |                            |                    |               |                  |                    |                       |                |                   |             |               |                 |
|                        |                            |                    |               |                  |                    |                       |                |                   |             |               |                 |
|                        |                            |                    |               |                  |                    |                       | •              |                   |             |               |                 |
|                        |                            |                    |               |                  |                    |                       |                |                   |             |               |                 |
|                        |                            |                    |               |                  | 8                  | Guardar x Cance       | lar            |                   |             |               |                 |
|                        |                            | * requir           | ed            |                  |                    |                       |                |                   |             |               |                 |

#### EJEMPLO EXPORTACION DEL CERTIFICADO MEDICO

|                                                  | POLICLINICO U.S.G.P                                                                                              | Fecha:<br>4/18/2017        |
|--------------------------------------------------|----------------------------------------------------------------------------------------------------|----------------------------|
|                                                  | Certificación e Información de exámenes ocupacionales                                                            | Certificado:<br>CER-000026 |
| CLIENT / Clie<br>PROJECT / Proyer                | ente: UNIVERSIDAD SAN GREGORIO DE PORTOVIEJO<br><sub>Cto :</sub> USGP                                            |                            |
| Tipo de exámen realizad                          | o: INICIAL                                                                                                    |                            |
| Certifico que luego del co<br>PENAFIEL CERON CER | orrespondiente chequeo y revisados los exámenes contratados por la empresa<br>CON SARA XIMENA de 32 años de edad | , el Señor(a) :            |
| Con cédula de identidad                          | Nº 1714670658                                                                                                    |                            |
| Se encuentra: APTO                               | iciones laborales.                                                                                               |                            |
| Remisión al especialista                         | SDFSDF                                                                                                    |                            |
| Recomendaciones:                                 | SDFSDF                                                                                                    |                            |

| DRA. BARBA         | Código Médico MRL: |  |
|--------------------|--------------------|--|
| Médico responsable | REG-002            |  |

#### Fecha :

2017-04-18 Significado de calificación de condiciones de salud:

# EJEMPLO EXPORTACION HISTORIA OCUPACIONAL A EXCEL

|   |             |                                                  | DOLICI INI                      |                   |           |           | Fecha:       |
|---|-------------|--------------------------------------------------|---------------------------------|-------------------|-----------|-----------|--------------|
| A | UNIVERSIDAD | 0.010                                            | FULICLINI                       | 50 0.3.G.F.       |           |           | 18/04/2017   |
| 1 | SAN GREG    | <u>Ģ</u> RIO                                     | Historia: H                     | IC-000026         |           |           | Index No:    |
|   |             |                                                  | Historia Clínica La             | boral / Anamnesis |           |           | QUITO        |
|   | PRO         | CLIENT / Cliente: UNIV<br>DJECT / Proyecto : USG | 'ERSIDAD SAN GREGORIO DE P<br>P | ORTOVIEJO         |           |           |              |
| 1 | DATOS D     | e afiliación                                     |                                 |                   |           |           |              |
|   | Nombre:     |                                                  | PENAFIEL CERON CERON SAF        | RAXIMENA          | Sexo:     | FEMENINO  | Edad: 32     |
|   | Lugar de n  | acimiento:                                       | QUITO                           |                   | Cedula:   | 171467065 | 8            |
|   | Lugar de re | esidencia:                                       | DIRECCION DOMICILIARIA          |                   | Teléfono: | 26454545  |              |
|   | En caso ne  | cesario avisar a:                                |                                 |                   | Teléfono: |           |              |
|   | Estado civ  | il:                                              | CASADO /A                       |                   | Tipo:     | DOCENTE   |              |
|   | Escolarida  | id:                                              | TERCER NIVEL                    |                   |           |           |              |
| 2 | ANAMNE      | SIS                                              |                                 |                   |           |           |              |
|   |             | Tipo de sangre:                                  | 0 +                             |                   |           |           |              |
|   |             | Inmunización:                                    | Inmunización                    | Dosis             | Fec       | ha        | Próxima      |
|   |             |                                                  | GRIPE A1N1                      | NO RECUERDA       | 2016-0    | 2-03      | 2017-04-05   |
|   |             |                                                  |                                 | 1                 |           |           |              |
|   | ŀ           | lábitos Tóxicos:                                 | Hábito                          | Características   | Frecue    | encia (   | bservaciones |
|   |             |                                                  | HABITO TOXICO:CIGARRILLO/       | EXFUMADOR         | DDGD      | FGD       |              |
| 3 | Antecede    | entes patológicos pe                             | rsonales ( clínicos -quirúi     | gicos):           |           |           |              |
|   | CIE10       | Patología                                        | Dia                             | ignóstico         |           | Observa   | ciones       |
|   | A545        | FARINGITIS GONOCO                                | AJIOC                           | dfgdgdfg          |           |           |              |

| Paro                                      | tezco                                                                                       | Patologí                                                                                           | a              | Observaciones           |                         |                      |           |                  |
|-------------------------------------------|---------------------------------------------------------------------------------------------|----------------------------------------------------------------------------------------------------|----------------|-------------------------|-------------------------|----------------------|-----------|------------------|
| Tale                                      | nezco                                                                                       | 1 atologia                                                                                         | u              |                         |                         | Observacion          | 63        |                  |
| MORTALID                                  | AD:ABUELO                                                                                   | CANCER                                                                                             |                |                         |                         | sgdfgdfg             |           |                  |
| MORBILIDA                                 | AD:ABUELO                                                                                   | DIABETES                                                                                           |                |                         |                         | gngng                |           |                  |
| MORBIL                                    | IDAD:TIO                                                                                    | HIPER TENSIO                                                                                       | DN             |                         |                         | ttttt                |           |                  |
| MORBILIDA                                 | D:HERMANO                                                                                   | HIPER TENSIO                                                                                       | DN             |                         |                         |                      |           |                  |
| 5 Anteceder<br>EXPOSICIÓN A               | ntes de riesgos la<br>ACUMULADA A DI                                                        | borales.<br>VERSOS FACTORES I                                                                      | DE RIESGO      |                         |                         |                      |           |                  |
| Tipo de                                   | e riesgo                                                                                    | Riesgo Específico                                                                                  | Empres         | a                       |                         | Cargo                |           | Tiempo Exp       |
| ERGON                                     | OMICOS                                                                                      | Operadores de PVD                                                                                  | SIME           |                         | DESARR                  | OLLADOR SOFTW        | VARE      | 8                |
| 6 Accidente                               | s de Trabajo                                                                                |                                                                                                    |                |                         |                         |                      |           |                  |
|                                           | Fecha Ocur                                                                                  | rencia Er                                                                                          | npresa<br>SIME | DESAD                   | argo                    | ,                    | ADMINIS:  | Ielas<br>TRATIVA |
|                                           |                                                                                             |                                                                                                    |                | 020/11                  |                         |                      |           |                  |
| 7 Informació<br>Puesto                    | on Ocupacional<br>Activid                                                                   | ad Jo                                                                                              | ornada         | E Ingres                | so Fl                   |                      | Δn        | tiquedad         |
| UESTO PRUEBA                              | ACTIVIDAD P                                                                                 | RUEBA C                                                                                            | DIURNO         | 2016-01-0               | 04 2                    | 2016-01-04           | 01 añ     | ios y 4 meses    |
| C,                                        | ARDIOVASCULAR<br>DERMATOLOGICO                                                              |                                                                                                    | LI             | POTIMIA<br>RHIDROSIS    |                         |                      | PI        | SI<br>SI         |
|                                           | DIGESTIVO                                                                                   |                                                                                                    | EPIGASTR       | Algia / Piros           | SIS                     |                      |           | SI               |
| 9 Examen Fís<br>Frec                      | sico<br>Presión Arterial e<br>uencia Respirato                                              | en (mmHg) 35/33 F<br>ria (x min) 25                                                                | recuencia Car  | diaca (x m<br>Lateralid | in) 2<br>ad DIES        | 5<br>TRO             |           |                  |
| P                                         | Est<br>'erímetro de la ci<br>Temp<br>l<br>men Visual(Obse                                   | atura (mts) 1,63<br>intura (cm) 90<br>eratura °C 35<br>Jsa Lentes NO<br>rvaciones) <sup>GFDG</sup> |                | Peso (F<br>II<br>SbO2   | Kg) 8<br>MC 30.1<br>2 % | 0<br>1103(OBESIDAD ( | GRADO I ( | O MODERADA)      |
| P<br>Exa<br>Hallazgos Ano                 | Est<br>erímetro de la ci<br>Temp<br>t<br>men Visual(Obse<br>ormales (A)                     | atura (mts) 1,63<br>intura (cm) 90<br>eratura °C 35<br>Jsa Lentes NO<br>rvaciones) GFDG            |                | Peso (F<br>II<br>SbO2   | Kg) 8<br>MC 30.1<br>2 % | 0<br>1103(OBESIDAD C | GRADO I I | D MODERADA)      |
| P<br>Exa<br>Hallazgos Ano<br><u>Grupo</u> | Est<br>erímetro de la ci<br>Temp<br>t<br>men Visual(Obse<br>ormales (A)<br><u>Sub Grupo</u> | atura (mts) 1,63<br>intura (cm) 90<br>eratura °C 35<br>Jsa Lentes NO<br>rvaciones) GFDG            |                | Peso (F<br>II<br>SbO2   | (g) 8<br>MC 30.<br>2 %  | 0<br>I103(OBESIDAD C | SRADO I I | 0 MODERADA)      |

| Resultad                                                                                                    | dos de Laboratorio:                                                                                                    |                                                                                                    |                                                                                                    |                                                                                                 |  |  |
|----------------------------------------------------------------------------------------------------|----------------------------------------------------------------------------------------------------|----------------------------------------------------------------------------------------------------|----------------------------------------------------------------------------------------------------|-------------------------------------------------------------------------------------------------|--|--|
| Тіро                                                                                                    | Examen                                                                                                    | Contenido                                                                                                    | Com                                                                                                    | nentario Médico                                                                                 |  |  |
| Disest                                                                                                    | ting                                                                                                    |                                                                                                    |                                                                                                    |                                                                                                 |  |  |
| - Diagnost                                                                                                    | uco.<br>les Comunes                                                                                                    |                                                                                                    |                                                                                                    |                                                                                                 |  |  |
| CIE10                                                                                                    | Enformedad                                                                                                    | Diagnóstico                                                                                                    |                                                                                                    | beonvacionos                                                                                    |  |  |
|                                                                                                    | PACIENTE APARENTEMENTE SANO                                                                                                    | SDSFDSF                                                                                                    | DFFD                                                                                                    | Dservaciones                                                                                    |  |  |
|                                                                                                    |                                                                                                    |                                                                                                    |                                                                                                    |                                                                                                 |  |  |
| nfermedad                                                                                                    | les Profesionales                                                                                                    |                                                                                                    |                                                                                                    |                                                                                                 |  |  |
| Тіро                                                                                                    | Agente                                                                                                    | Enfermedad                                                                                                    | Empresa                                                                                                    | F. Diagnóstic                                                                                   |  |  |
| RENTE                                                                                                    | E                                                                                                    | PACIENTE APARENTEMENTE SANO                                                                                                    | USGP                                                                                                    | 2017-04-04                                                                                      |  |  |
| 10                                                                                                    |                                                                                                    |                                                                                                    |                                                                                                    |                                                                                                 |  |  |
|                                                                                                    |                                                                                                    |                                                                                                    |                                                                                                    |                                                                                                 |  |  |
| Clasifica                                                                                                    | ción de Aptitud.                                                                                                    |                                                                                                    |                                                                                                    |                                                                                                 |  |  |
| Apto para                                                                                                    | a el cargo:                                                                                                    |                                                                                                    |                                                                                                    |                                                                                                 |  |  |
| APTO                                                                                                    |                                                                                                    |                                                                                                    |                                                                                                    |                                                                                                 |  |  |
| Tipo de B                                                                                                    | estricciones o Limitaciones:                                                                                                    |                                                                                                    |                                                                                                    |                                                                                                 |  |  |
| SDFSDDF                                                                                                    | est readines o carritoriones.                                                                                                    |                                                                                                    |                                                                                                    | ]                                                                                               |  |  |
|                                                                                                    |                                                                                                    |                                                                                                    |                                                                                                    |                                                                                                 |  |  |
| Remisión                                                                                                    | al especialista:                                                                                                    |                                                                                                    |                                                                                                    |                                                                                                 |  |  |
| SDFSDF                                                                                                    |                                                                                                    |                                                                                                    |                                                                                                    |                                                                                                 |  |  |
| -                                                                                                    |                                                                                                    |                                                                                                    |                                                                                                    |                                                                                                 |  |  |
| Recomen                                                                                                    | idaciones:                                                                                                    |                                                                                                    |                                                                                                    |                                                                                                 |  |  |
| SDFSDF                                                                                                    | ndaciones:                                                                                                    |                                                                                                    |                                                                                                    |                                                                                                 |  |  |
| Recomen<br>SDFSDF                                                                                                    | Reubicación: NO                                                                                                    |                                                                                                    |                                                                                                    |                                                                                                 |  |  |
| Nombre y                                                                                                    | Reubicación: NO                                                                                                    |                                                                                                    |                                                                                                    |                                                                                                 |  |  |
| Nombre y                                                                                                    | Reubicación: NO                                                                                                    |                                                                                                    |                                                                                                    |                                                                                                 |  |  |
| Nombre y                                                                                                    | Reubicación: NO firma del médico I. Del trabajador                                                                                                    |                                                                                                    | Huella                                                                                                    |                                                                                                 |  |  |
| Nombre y                                                                                                    | Reubicación: NO firma del médico I. Del trabajador                                                                                                    |                                                                                                    | Huella                                                                                                    |                                                                                                 |  |  |
| Nombre y                                                                                                    | Reubicación: NO firma del médico I. Del trabajador                                                                                                    |                                                                                                    | Huella                                                                                                    |                                                                                                 |  |  |
| Recomen<br>SDFSDF<br>Nombre y<br>Firma y C.                                                                                                    | Reubicación: NO firma del médico I. Del trabajador                                                                                                    | ransitorias que no generan pérdida de ca                                                                                                    | Huella                                                                                                    | el normal ejercicio de                                                                          |  |  |
| Recomen<br>SDFSDF<br>SDFSDF<br>Nombre y<br>Firma y C.<br>APTO: Pac<br>su labor.<br>APTO COl<br>algunas pa<br>disminuyar                                            | Reubicación: NO  Reubicación: NO  firma del médico  I. Del trabajador  ciente sano o con patologías clínicas tr N PATOLOGÍAS CRONICAS GENERA tologías crónicas generales pueden de n el rendimiento. | ransitorias que no generan pérdida de ca<br>LLES QUE PUEDEN AFECTAR LA LABO<br>esarrollar la labor normalmente teniendo                                                                                                    | Huella<br>Huella<br>R: Aquellos pacientes que a<br>o ciertas precauciones, para                                                                          | el normal ejercicio de<br>a pesar de tener<br>a que estas no                                    |  |  |
| Recomen<br>SDFSDF<br>SDFSDF<br>Nombre y<br>Firma y C.<br>APTO: Pac<br>su labor.<br>APTO COl<br>algunas pa<br>disminuyar<br>APTO COl<br>orgánicas o<br>vigilancia e | Idaciones:         Reubicación:         NO                                                                                                    | ransitorias que no generan pérdida de ca<br>NLES QUE PUEDEN AFECTAR LA LABO<br>esarrollar la labor normalmente teniendo<br>UE SE AGRAVAN CON EL TRABAJO: P<br>de la labor pueden verse incrementadas<br>ner controles periódicos de su estado de | Huella<br>Huella<br>R: Aquellos pacientes que a<br>o ciertas precauciones, para<br>acientes que tienen algún ti<br>, deben ser cobijados con<br>e salud. | el normal ejercicio de<br>a pesar de tener<br>a que estas no<br>ipo de lesiones<br>programas de |  |  |

#### **ATENCIONES MÉDICAS DIARIAS**

Al verificar las Atenciones Médicas se utilizan para registro diario o por cita, importará datos de la última atención periódicamente para ver la evolución del empleado o estudiante.

Se deberá registrar el número de cedula o pasaporte del empleado para verificar datos.

| Atención Médica                               |           |
|-----------------------------------------------|-----------|
| Por Favor Ingrese la Cedula o Pasaporte **    |           |
| CEDULA   PA SAPORTE                           |           |
|                                               |           |
| Por Favor Escoja**                            |           |
| EMPLEADO <sup>®</sup> ESTUDIANTE <sup>©</sup> | Verificar |

De no encontrar la cedula ingresada presentará el siguiente mensaje.

| No existe ningúi<br>comuniquese co | n Empleado o E<br>on Recursos Hu | studiante coi<br>manos para i | n este número<br>realice el regist | de cédula, por fa<br>ro Gracias. | IVOF |
|------------------------------------|----------------------------------|-------------------------------|------------------------------------|----------------------------------|------|
|                                    |                                  |                               |                                    |                                  |      |

De existir la cedula del empleado o el pasaporte presentará la siguiente pantalla, donde desplegará las 5 últimas atenciones médicas diarias y las 5 últimas atenciones médicas de emergencia con la opción de editar siempre la última o de crear una nueva atención médica o de emergencia.

| Médicas    |                            |
|------------|----------------------------|
|            | medicas                    |
| 2017-04-21 | 2017-04-21                 |
| 12:04:15   | 14:14:51                   |
|            |                            |
|            |                            |
|            |                            |
|            | 2017-04-21 🛛 🖌<br>12:04:15 |

#### VISTA GENERAL ATENCION MEDICA

Datos informativos del empleado o el estudiante.

Menú desplegable para Consulta Médica y Evolución si es el caso de tratamiento y descarga de medicamentos.

### CONSULTA MÉDICA.

| Atención Médica ()                                     | 1714670658<br>SARA XIMENA Apellidos: PENAFIEL CERON<br>FEMENINO Edad: 32 |                     |                         |                                    |                       |            |                   |               |                          |
|--------------------------------------------------------|--------------------------------------------------------------------------|---------------------|-------------------------|------------------------------------|-----------------------|------------|-------------------|---------------|--------------------------|
| C.I.                                                   | 1714670658                                                               |                     |                         |                                    |                       |            |                   |               |                          |
| Nombres:                                               | SARA XIMENA                                                              |                     | Anellidos:              | PENAFIEL CERON                     |                       |            |                   | N.            |                          |
| Sovor                                                  |                                                                          |                     | Edadi                   | 22                                 |                       |            |                   |               |                          |
| Sexo:                                                  | FEMENINO                                                                 |                     | Edad:                   | 32                                 |                       |            |                   |               |                          |
| Lugar Procedencia:                                     | QUITO                                                                    |                     | Lugar de<br>residencia: | DIRECCION DOMICILIARI              | 4                     |            |                   |               |                          |
| Ocupación:                                             | DOCENTE                                                                  |                     | Télefonos:              | 026454545 / 098541111              |                       |            |                   |               |                          |
|                                                        |                                                                          |                     |                         |                                    |                       |            |                   |               |                          |
|                                                        | Con                                                                      | sulta Médica        |                         |                                    |                       |            | Evolución         |               |                          |
|                                                        |                                                                          |                     |                         |                                    |                       |            |                   |               |                          |
| Tipo de Atención Méd                                   | ica General/Ocupacional                                                  |                     | Valoración Especi       | al Ocupacional                     |                       | Tipo Em    | pleado/Estudiante |               |                          |
| TRATAMIENTO MEDICO                                     | )                                                                        | •                   | ESPECIAL                |                                    | •                     | DOCEN      | ITE               |               | ٣                        |
| Motivo de Consulta:                                    |                                                                          |                     |                         |                                    |                       |            |                   |               |                          |
| MOTIVO DE CONSULTA                                     |                                                                          |                     |                         |                                    |                       |            |                   |               |                          |
|                                                        |                                                                          |                     |                         |                                    |                       |            |                   |               | A                        |
| Ingresar Nuevo Ar                                      | ntecedente Familiar                                                      |                     |                         |                                    |                       |            |                   |               |                          |
| ANTECEDENTES FAMIL                                     | LIARES                                                                   |                     |                         |                                    |                       |            |                   |               | 0                        |
| т                                                      | ipo Antecedente                                                          |                     | Parentesco              |                                    | Patología             |            |                   | Observaciones |                          |
| Mortalidad (Muerte)                                    |                                                                          | ABUELO              |                         | CANCER                             |                       |            | sgdfgdfg          |               |                          |
| Morbilidad (Enfermedad)                                |                                                                          | ABUELO              |                         | DIABETES                           |                       |            | gngng             |               |                          |
| Morbilidad (Enfermedad)                                |                                                                          | HEDMANO             |                         | HIPER TENSION                      |                       |            | ttttt             |               |                          |
| Morbiidad (Entermedad)                                 |                                                                          | HERMANO             |                         | HIPER TENSION                      |                       |            |                   |               |                          |
| Ingresar Nuevo Ani<br>ANTECEDENTES PATOLI<br>Patología | ogicos personales                                                        | Grupo               | Subo                    | Srupo                              | CIE                   |            | Diangnóstico      |               | Observaciones            |
| FARMACOLOGICO                                          | CIERTAS ENFER                                                            | MEDADES INFECCIOSAS | Y INFECCION GONOCOO     | IICA FARINGITIS G                  | ONOCOCICA             | jkl        |                   | jkljkl        |                          |
| <<br>¢ ך פ                                             |                                                                          | _                   | _                       | 💷 🕫 PÃigina 1 de 1 🕬 🕫             | 20 7                  |            | _                 | _             | Mostrando 1 - 1 de       |
|                                                        |                                                                          |                     |                         |                                    |                       |            |                   |               |                          |
| 🖹 Ingresar Nuevo Há                                    | bito                                                                     |                     |                         |                                    |                       |            |                   |               |                          |
| Hábitos Personales y T                                 | óxicos                                                                   |                     |                         |                                    |                       |            |                   |               |                          |
| Тіро                                                   |                                                                          | Hábito              | Caracter                | rísticas (Estado de consumo)       | Valor / Descripción / | Frecuencia |                   | Observaciones |                          |
| HÁBITO PERSONAL                                        | MICCIONAL                                                                |                     | Cuantas vece            | s en la noche fjg                  | 1                     |            | ghjghj            |               | Cí B                     |
| HABITO TOXICO                                          | OTRAS SUS                                                                | TANCIAS             | EXCONSUMID              | IOR HI                             | анн<br>20. <b>Т</b>   |            | нннн              |               | Ci II                    |
| <i>ч</i> , р о                                         |                                                                          |                     |                         |                                    | 20                    |            |                   |               | H030 0100 X - 2 00       |
| ACCIDENTES DE TRA                                      | BAJO:                                                                    |                     |                         |                                    |                       |            |                   |               |                          |
| Tipo de A                                              | Accidente                                                                | Fecha Ocurrer       | ncia Nor                | nbre de la Empresa donde se presen | tó el accider         | Car        | -go               | -             | ecuelas                  |
| ορσ                                                    |                                                                          |                     |                         | 🖙 🖂 PÃigina 🚹 de 0 🕨 🕨             | 20 🔻                  |            |                   |               | Sin registros que mostra |
| Enfermedad Actual                                      |                                                                          |                     |                         |                                    |                       |            |                   |               |                          |
| ENERMEDAD ACTUAL                                       |                                                                          |                     |                         |                                    |                       |            |                   |               |                          |
|                                                        |                                                                          |                     |                         |                                    |                       |            |                   |               |                          |
| Descripción de la pato                                 | logía o accidente ocurrido:                                              |                     |                         |                                    |                       |            |                   |               |                          |
| DESCRIPCION PRUEBA                                     |                                                                          |                     |                         |                                    |                       |            |                   |               |                          |
|                                                        |                                                                          |                     |                         |                                    |                       |            |                   |               |                          |

| CARDIOVASCULA<br>DERMATOLOGICO                                        |                          |                     |                            |                          |                   |                                       |                               |                  |                |               |             |                     |
|-----------------------------------------------------------------------|--------------------------|---------------------|----------------------------|--------------------------|-------------------|---------------------------------------|-------------------------------|------------------|----------------|---------------|-------------|---------------------|
| DERMATOLOGICO                                                         | (                        |                     |                            |                          |                   |                                       |                               |                  |                |               |             |                     |
| DIGESTIVO                                                             |                          |                     |                            |                          |                   |                                       |                               |                  |                |               |             |                     |
| GENITO URINARIO                                                       | c                        |                     |                            |                          |                   |                                       |                               |                  |                | _             |             |                     |
| NEUROLOGICO                                                           |                          |                     |                            |                          |                   |                                       |                               |                  |                |               |             |                     |
| HEMATOLOGIA                                                           | ADOLICO                  |                     |                            |                          |                   |                                       |                               |                  | _              |               |             |                     |
| OCULAR                                                                |                          | _                   | _                          | _                        | _                 | _                                     | _                             |                  | _              | _             | _           |                     |
| OSTEOMUSCULAR                                                         | ES                       |                     |                            |                          |                   |                                       |                               |                  |                |               |             |                     |
| RESPIRATORIO                                                          |                          |                     |                            |                          |                   |                                       |                               |                  |                |               |             |                     |
| AMEN FÍSICO:                                                          |                          |                     |                            |                          |                   |                                       |                               |                  |                |               |             |                     |
| ilón arterial sist( Presión a                                         | rterial dias Frecuenc    | da Cardiaca Frecuer | nda Respirat L             | ateralidad               | Estatura (mts)    | Peso (Kg)                             | Perímetro de                  | e la cint IMC    | Interpreta     | adón Tem      | peratura °C | SbO2 % Us           |
| 20<br>2 10 11 10 10 10 10                                             | 25                       | 25                  | DIEST                      | TRO 1.                   | .63<br>14 - cal D | 80<br>Šigina I. de 1 - E              | 90                            | 30.1103          | OBESIDAD C     | GRADO 135     | 0           | NO                  |
|                                                                       |                          |                     |                            |                          |                   |                                       |                               |                  |                |               |             |                     |
| TORICO SIGNOS VITA                                                    | LES ANTERIORES           | nell Excaverate P   | ab Laton Educ              | Estatu - Cata            |                   | Desferation for t                     |                               | Interprets of a  | and the second | Sh(2) P       | Hereitereit | Fortha Desister -   |
| on arterial s Presion arte                                            | 25                       | 25                  | DIESTRO                    | 1.63                     | ) Peso (Kg)<br>80 | 90                                    | 30.1103                       | OBESIDAD GRAD 35 | nperatura «C   | 5602 %        | NO NO       | 2017-04-18 00:0 HIS |
| 20                                                                    | 20                       | 20                  | DIESTRO                    | 1.63                     | 80                | 90                                    | 30.1103                       | OBESIDAD GRAD 35 | 0              |               | NO          | 2017-04-17 00:0 HIS |
| 34                                                                    | 25                       | 20                  | DIESTRO                    | 1.63                     | 180               | 95                                    | 67.7481                       | OBESIDAD GRAD 35 | 0              |               | NO          | 2017-04-10 00:0 HIS |
| i Ingresar Diagnóstico<br>AGNOSTICO<br>CRIAS ENFERMEDADES II<br>ר ס פ | 110<br>NFECCIOSAS Y PARA | ISITARIAS OTRAS EN  | Enfern<br>NFERMEDADES INTI | medød<br>ESTINALES POR 1 | PROTOZOOS GIA     | RDIASIS [LAMBLIA<br>Āigina ] de 1   ⊷ | Diagnostico<br>515]<br>⊨ 20 ▼ | NGHGH            | o              | Ibservaciones |             | Cí<br>Mostrando     |
| Pedido de Examenes:                                                   |                          |                     |                            |                          |                   |                                       |                               |                  |                |               |             |                     |
| PEDIDO DE EXAMENES                                                    | S PRUEBA                 |                     |                            |                          |                   |                                       |                               |                  |                |               |             |                     |
| 🖶 Imprimir Diagnóstico                                                | 🖨 Imprimi                | ir Pedido de Exan   | nenes                      |                          |                   |                                       |                               |                  |                |               |             |                     |
|                                                                       |                          |                     |                            |                          |                   |                                       |                               |                  |                |               |             |                     |
| atamiento                                                             |                          |                     |                            |                          |                   |                                       |                               |                  |                |               |             |                     |
| RATAMIENTO                                                            |                          |                     |                            |                          |                   |                                       |                               |                  |                |               |             |                     |
|                                                                       |                          | Nombre Trat         | amiento                    |                          |                   |                                       |                               |                  | Recomer        | ndaciones     |             |                     |
| igfhfg                                                                |                          |                     |                            |                          |                   | hfhfgh                                | NDACIONES DSF                 | FDF              |                |               |             |                     |
| - / C 👔 / P ¢ P.                                                      |                          |                     |                            |                          | ia ka pj          | Āigina 👖 de 1 🗁                       | ⊨i 20 ¥                       |                  |                |               |             | Mostrando           |
|                                                                       |                          |                     |                            |                          |                   |                                       |                               |                  |                |               |             |                     |
|                                                                       |                          |                     |                            |                          |                   |                                       |                               |                  |                |               |             |                     |
|                                                                       |                          |                     |                            |                          |                   |                                       |                               |                  |                |               |             |                     |
| DE REPOSO:                                                            |                          |                     |                            |                          |                   |                                       |                               |                  |                |               |             |                     |

**Ingresar Nuevo Antecedente Familiar:** Importará los antecedentes familiares y personales de otras historias ya sea por historia clínica ocupacional, historia odontológica o atención médica de emergencia. Se escogerá el parentesco familiar, tipo Antecedente familiar ya sea Morbilidad o Mortalidad y la Patología o enfermedad.
| Ingresar Antecedente Familiar          | ×                                      |
|----------------------------------------|----------------------------------------|
| Parentesco                             | MADRE                                  |
| Tipo Antecedente Familiar<br>Patología | Morbilidad (Enfermedad)  V DIABETES  V |
| Observaciones                          | + Agregar Antecedente                  |
|                                        | H Guardar Cancelar                     |

**Ingresar Nuevo Antecedente**: Importará los antecedentes de otras historias ya sea por historia clínica ocupacional, historia odontológica o atención médica de emergencia, se registrará la enfermedad común del empleado.

| Ingresar Antecedentes Patológicos | 5 ×                  |
|-----------------------------------|----------------------|
| Por Código CI10 / Enfermedad      |                      |
| CI10 / Enfermedad                 |                      |
| O Por Tipo / Grupo / Subgrupo     |                      |
| Grupo Enfermedad                  | Seleccione 🔻         |
| Subgrupo Enfermedad               | Seleccione 🔻         |
| Enfermedad                        | Seleccione V         |
| Tipo Antecedente                  | Seleccione V         |
| Diangnóstico                      |                      |
| Observaciones                     |                      |
|                                   | H Guardar X Cancelar |

**Ingresar Nuevo Hábito:** Importará los antecedentes de otras historias ya sea por historia clínica ocupacional, historia odontológica o atención médica de emergencia, Se deberá escoger el tipo de hábito, cuál es el hábito, características, Valor / Descripción / Frecuencia y algún tipo de Observación.

| Tipo                                | HABITO TOXICO    |  |
|-------------------------------------|------------------|--|
| Hábito                              | OTRAS SUSTANCIAS |  |
| Características (Estado de consumo) | EXCONSUMIDOR     |  |
| Valor / Descripción / Frecuencia    | 1                |  |
| Observaciones                       |                  |  |

Accidentes de Trabajo: Presentará los accidentes de empresas anteriores donde laboro el empleado, como dato informativo

| Agregar registro                                    |                  | ×    |
|-----------------------------------------------------|------------------|------|
| Tipo de Accidente                                   | FRACTURA V       |      |
| Fecha Ocurrencia                                    |                  |      |
| Nombre de la Empresa donde se presentó el accidente |                  |      |
| Cargo                                               |                  |      |
| Área                                                |                  |      |
| Parte del cuerpo afectada                           |                  |      |
| Días de Incapacidad                                 |                  |      |
| Secuelas                                            |                  |      |
|                                                     |                  |      |
|                                                     |                  |      |
| Observaciones                                       |                  |      |
|                                                     |                  |      |
| 4                                                   |                  | •    |
|                                                     |                  |      |
|                                                     | 🔒 Guardar 🗙 Cand | elar |

**Revisión de Sistemas:** Se registrará tanto para los grupos de CARDIOVASCULAR, DERMATOLOGICO, DIGESTIVO, GENITO URINARIO, NEUROLOGICO, ENDOCRINO – METABOLICO, HEMATOLOGIA, OCULAR, ORL, OSTEOMUSCULARES, RESPIRATORIO.

**Examen Físico**: Se registrará los Signos Vitales del Empleado y se presentará un historial de los signos de historias anteriores ya sean por atenciones o por atenciones odontológicas como datos informativos.

| Datos de Ide                                                           | ntificación                                                       | Identificación y Ev                                       | aluación de Rie                           | sgos Ocupació                                           | onales Rie                                    | sgos Ocupaciona                                                                | les Anteriores                                              | Accidentes de                                   | Trabajo Er                                                                         | fermedades Pro                               | fesionales            | Información O                      | cupacional                                                                             |                                                                                              |
|------------------------------------------------------------------------|-------------------------------------------------------------------|-----------------------------------------------------------|-------------------------------------------|---------------------------------------------------------|-----------------------------------------------|--------------------------------------------------------------------------------|-------------------------------------------------------------|-------------------------------------------------|------------------------------------------------------------------------------------|----------------------------------------------|-----------------------|------------------------------------|----------------------------------------------------------------------------------------|----------------------------------------------------------------------------------------------|
| Antecedente                                                            | s de Salud                                                        | Revisión por Siste                                        | emas Inmu                                 | inización I                                             | Hábitos Person                                | ales y Tóxicos                                                                 | Examen Físico                                               | Exámenes                                        | Médico Ocupad                                                                      | ionales Dia                                  | gnóstico              | Tratamiento                        | Días de Reposo                                                                         | D                                                                                            |
|                                                                        |                                                                   |                                                           |                                           |                                                         |                                               |                                                                                |                                                             |                                                 |                                                                                    |                                              |                       |                                    |                                                                                        |                                                                                              |
|                                                                        |                                                                   |                                                           |                                           |                                                         |                                               |                                                                                |                                                             |                                                 |                                                                                    |                                              |                       |                                    |                                                                                        |                                                                                              |
| EXAMEN FÍSIC                                                           | o                                                                 |                                                           |                                           |                                                         |                                               |                                                                                |                                                             |                                                 |                                                                                    |                                              |                       |                                    |                                                                                        | •                                                                                            |
| Presión arterial si                                                    | istó Presión arter                                                | al diasi Frecuencia C                                     | ardiaca Frecuenci                         | la Respirat                                             | Lateralidad                                   | Estatura (mts)                                                                 | Peso (Kg)                                                   | Perímetro de la c                               | int IMC                                                                            | Interpre                                     | tación Ten            | nperatura °C                       | Sb02 %                                                                                 | Usa Lentes                                                                                   |
|                                                                        |                                                                   |                                                           |                                           |                                                         |                                               |                                                                                | and the second second                                       | -                                               |                                                                                    |                                              |                       |                                    | Sin regi                                                                               | stros que mostrar                                                                            |
| + / 0 0                                                                | 0 9 9 9                                                           |                                                           |                                           |                                                         |                                               | PAL                                                                            | gina 1de 0 🕨                                                | 20 V                                            |                                                                                    |                                              |                       |                                    | ourreg.                                                                                | su os que mosu on                                                                            |
| +/01                                                                   | ם מקי מ                                                           |                                                           |                                           |                                                         |                                               | IN IN IN                                                                       | igina 1 de 0 🌓                                              | 20 1                                            |                                                                                    |                                              |                       |                                    | barreg                                                                                 | su os que most or                                                                            |
| + 2 0 1                                                                | ه در به در<br>GNOS VITALES                                        | ANTERIORES                                                |                                           |                                                         |                                               | 14 <4 [PA)                                                                     | igina <u>∎</u> de 0 ►>                                      | ₽1 <u>20</u> ¥                                  |                                                                                    |                                              |                       |                                    |                                                                                        | 0                                                                                            |
| + / D B<br>HISTORICO SI<br>Presión arterial si                         | ی در ی در<br>GNOS VITALES<br>Presión arterial                     | ANTERIORES                                                | Frecuencia Respir                         | Lateralidad                                             | Estatura (mb                                  | ) Peso (Kg)                                                                    | perímetro de la c                                           | ЭМС                                             | Interpretación                                                                     | Temperatura °C                               | Sb02 %                | Usa Lentes                         | Fecha Registro                                                                         | Tipo Historia Re                                                                             |
| + 2 0 10<br>HISTORICO SIG<br>Presión arterial si<br>20                 | ی رہ ہر<br>GNOS VITALES<br>Presión arterial                       | ANTERIORES<br>d Frecuencia Cardii<br>25                   | Frecuencia Respir<br>25                   | Lateralidad<br>DIESTRO                                  | Estatura (mb                                  | () Peso (Kg)                                                                   | gina 1 de 0 Primetro de la c                                | IMC<br>30.1103                                  | Interpretación<br>OBESIDAD GRAD                                                    | Temperatura °C<br>35                         | Sb02 %                | Usa Lentes                         | Fecha Registro<br>2017-04-21 12:0                                                      | Tipo Historia Rej                                                                            |
| + Z D B<br>HISTORICO SI<br>Presión arterial si<br>20<br>35             | ور در پ در<br>GNOS VITALES<br>Presión arterial<br>20<br>33        | ANTERIORES<br>d Frecuencia Cardii<br>25<br>25             | Frecuencia Respir<br>25<br>25             | Lateralidad<br>DIESTRO<br>DIESTRO                       | Estatura (mts<br>1.63<br>1.63                 | <ul> <li>Peso (Kg)</li> <li>80</li> <li>80</li> </ul>                          | gina 1 de 0 Pr                                              | IMC<br>30.1103<br>30.1103                       | Interpretación<br>OBESIDAD GRAD<br>OBESIDAD GRAD                                   | Temperatura *C<br>35<br>35                   | <b>SbO2 %</b>         | Usa Lentes<br>NO<br>NO             | Fecha Registro<br>2017-04-21 12:0<br>2017-04-18 00:0                                   | Tipo Historia Rej<br>ATENCION MEDI<br>OCHISTORIA CLINI                                       |
| + 2 0 8<br>HISTORICO SI<br>Presión arterial si<br>20<br>35<br>20       | <b>GNOS VITALES</b><br>I Presión arterial<br>20<br>33<br>20       | ANTERIORES<br>d Frecuencia Cardii<br>25<br>25<br>20       | Frecuencia Respir<br>25<br>20             | Lateralidad<br>DIESTRO<br>DIESTRO<br>DIESTRO            | Estatura (mt<br>1.63<br>1.63<br>1.63          | <ul> <li>Peso (Kg)</li> <li>80</li> <li>80</li> </ul>                          | gina 1 de 0 +><br>Perímetro de la c<br>90<br>90<br>90       | IMC<br>30.1103<br>30.1103<br>30.1103            | Interpretación<br>OBESIDAD GRAD<br>OBESIDAD GRAD<br>OBESIDAD GRAD                  | Temperatura °C<br>35<br>35<br>35             | Sb02 %                | Usa Lentes<br>NO<br>NO<br>NO       | Fecha Registro<br>2017-04-21 12:0<br>2017-04-18 00:0<br>2017-04-17 00:0                | Tipo Historia Reg<br>Atencion Medi<br>Chistoria Clini<br>Chistoria Odon                      |
| + / D B<br>HISTORICO SI<br>Presión arterial si<br>20<br>35<br>20<br>35 | <b>GNOS VITALES</b><br>i Presión arterial<br>20<br>33<br>20<br>34 | ANTERIORES<br>d Frequencia Cardii<br>25<br>25<br>20<br>25 | Frecuencia Respir<br>25<br>25<br>20<br>20 | Lateralidad<br>DIESTRO<br>DIESTRO<br>DIESTRO<br>DIESTRO | Estatura (mts<br>1.63<br>1.63<br>1.63<br>1.63 | <ul> <li>Peso (Kg)</li> <li>80</li> <li>80</li> <li>80</li> <li>180</li> </ul> | gina 1 de 0 +><br>Perímetro de la c<br>90<br>90<br>90<br>95 | IMC<br>30.1103<br>30.1103<br>30.1103<br>67.7481 | Interpretación<br>OBESIDAD GRAD<br>OBESIDAD GRAD<br>OBESIDAD GRAD<br>OBESIDAD GRAD | Temperatura °C<br>35<br>35<br>35<br>35       | St02 %                | Usa Lentes<br>NO<br>NO<br>NO<br>NO | Fecha Registro<br>2017-04-21 12:<br>2017-04-18 00:<br>2017-04-17 00:<br>2017-04-10 00: | Tipo Historia Reg<br>ATENCION MEDI<br>OCHISTORIA CLINI<br>DCHISTORIA ODON<br>DCHISTORIA ODON |
| + / C B<br>HISTORICO SI<br>Presión arterial si<br>20<br>35<br>20<br>35 | GNOS VITALES<br>Presión arterial<br>20<br>33<br>20<br>34          | ANTERIORES<br>d Frequencia Cardii<br>25<br>25<br>20<br>25 | Frecuencia Respir<br>25<br>25<br>20<br>20 | Lateralidad<br>DIESTRO<br>DIESTRO<br>DIESTRO<br>DIESTRO | Estatura (mb<br>1.63<br>1.63<br>1.63<br>1.63  | <ul> <li>Peso (Kg)</li> <li>80</li> <li>80</li> <li>80</li> <li>180</li> </ul> | Perimetro de la c<br>90<br>90<br>95                         | IMC<br>30.1103<br>30.1103<br>30.1103<br>67.7481 | Interpretación<br>OBESIDAD GRAD<br>OBESIDAD GRAD<br>OBESIDAD GRAD<br>OBESIDAD GRAD | Temperatura *C<br>35<br>35<br>35<br>35<br>35 | St02 %<br>0<br>0<br>0 | Usa Lentes<br>NO<br>NO<br>NO<br>NO | Fecha Registro<br>2017-04-21 12:0<br>2017-04-18 00:0<br>2017-04-17 00:0                | Tipo Historia Res<br>ATENCION MEDI<br>HISTORIA CLINI<br>HISTORIA ODON<br>HISTORIA ODON       |

**Ingresar Diagnóstico**: Se registrará la enfermedad según el listado de enfermedades CIE, se puede registrar por tipo buscando la palabra de la enfermedad o escogiendo el grupo, subgrupo y la enfermedad.

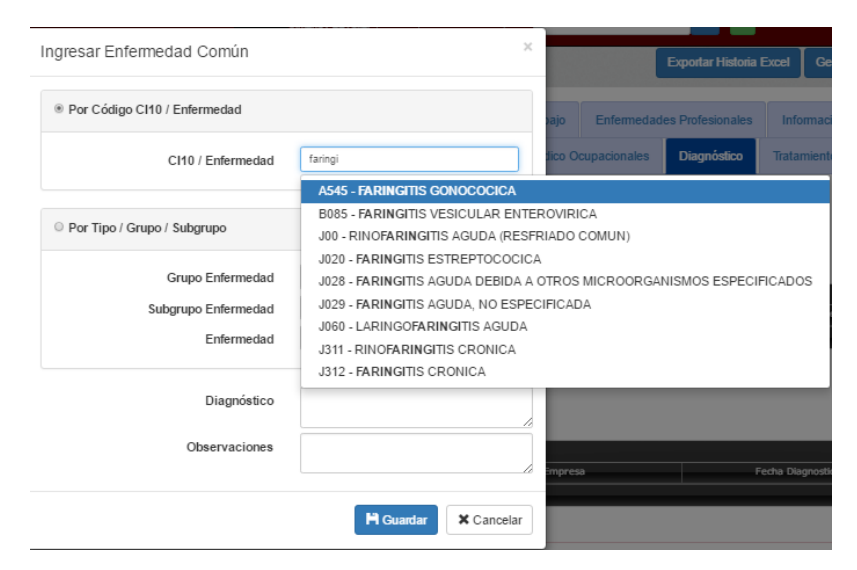

Ingresar Tratamiento: Se registrará el tratamiento y las recomendaciones de la atención

Ingresar Días de Reposo: Registro de Días de reposo de la atención médica.

| Agregar registro          | ×                                             |
|---------------------------|-----------------------------------------------|
| Desde                     |                                               |
| Hasta                     |                                               |
| Medico certificado        | IESS <b>T</b>                                 |
| Nombre Medico certificado |                                               |
| Archivo Certificado       | Seleccionar archivo Ningún archivo selecciona |
| Observaciones             |                                               |
|                           | Þ                                             |
| * required                | B Guardar x Cancelar                          |

**ATENCION MEDICA EVOLUCION:** Presenta registro de evolución y del nuevo tratamiento para descarga de medicamentos.

| Atención Médica ()<br>C.I.<br>Nombres:<br>Sexo:                 | 1714670658<br>SARA XIMENA<br>FEMENINO |                                     | Apellidos:<br>Edad:                  | PENAFIEL CERON                                                            |                       |           |
|-----------------------------------------------------------------|---------------------------------------|-------------------------------------|--------------------------------------|---------------------------------------------------------------------------|-----------------------|-----------|
| Lugar Procedencia:                                              | QUITO                                 |                                     | Lugar de<br>residencia:              | DIRECCION DOMICILIARIA                                                    |                       |           |
| Ocupación:                                                      | DOCENTE                               |                                     | Télefonos:                           | 026454545 / 098541111                                                     |                       |           |
|                                                                 |                                       | Consulta Médica                     |                                      |                                                                           |                       | Evolución |
| EVOLUCION<br>Fecha Actual<br>2017-04-19 00:00:00 C<br>+ どり首 タウク | Tipo Consulta<br>CONTROL              | Temperatura<br>35<br>⊨4 ↔ PĀigina ∎ | Presion<br>35<br>de 1 ->> ->+ 23 - V | Indicaciones Pedidos Examo<br>INDICACIONES PEDIDO DE EXAMI<br>Mostrando 1 | nnes<br>N<br>- 1 de 1 |           |
|                                                                 |                                       |                                     |                                      |                                                                           | _                     |           |
| Ingresar Nuevo Trata                                            | imiento                               |                                     |                                      | 0                                                                         |                       |           |
| Medicamento +                                                   | Presentacion                          | Cantidad                            | Lote                                 | Fecha Epiracion<br>Sin registros que mostrar                              |                       |           |

| Agregar registro Fecha Actual Tipo Consulta CONTROL  Temperatura Presion Otros               | ×                    |
|----------------------------------------------------------------------------------------------|----------------------|
| Fecha Actual       Tipo Consulta       CONTROL ▼       Temperatura       Presion       Otros |                      |
| Tipo Consulta CONTROL V Temperatura Presion Otros                                            |                      |
| Temperatura Presion Otros                                                                    |                      |
| Presion Otros                                                                                |                      |
| Otros                                                                                        |                      |
|                                                                                              |                      |
|                                                                                              |                      |
| Evolucion                                                                                    |                      |
|                                                                                              |                      |
|                                                                                              |                      |
|                                                                                              |                      |
| Prescripciones                                                                               |                      |
|                                                                                              |                      |
|                                                                                              |                      |
|                                                                                              |                      |
| Indicaciones                                                                                 |                      |
|                                                                                              | <i>h</i>             |
|                                                                                              |                      |
|                                                                                              |                      |
| Pedidos Examenes                                                                             |                      |
|                                                                                              | 1                    |
|                                                                                              |                      |
|                                                                                              | B Guardar X Cancelar |

Ingresar Nuevo Tratamiento: Descarga del Kardex de medicamentos administrados.

| Ingresar Tratam  | iento               |                         | ×          |
|------------------|---------------------|-------------------------|------------|
| Por Grupo de Med | icamento Por Nombre | e de Medicamento        |            |
|                  | Localización        | PORTOVIEJO              | •          |
|                  | Grupo Medicamento   | ANTINEOPLASICOS Y AGENT | ES QUE / 🔻 |
| Su               | bgrupo Medicamento  | DERIVADOS HORMONALES    | •          |
| Medicamento      | Presentación        | Disponible              |            |
| GLUTAMINA        | Tabl. 50mg.         | 50                      | 0          |
|                  |                     |                         |            |
|                  |                     | H Guardar               | X Cancelar |

**IMPRESIÓN DIAGNOSTICO:** Desplegará el diagnóstico de la atención con su tratamiento y recomendaciones

| 2017-04-26                                                         | 2017-04-26                  |
|--------------------------------------------------------------------|-----------------------------|
| NombreSARA XIMENA<br>Diagnóstico:<br>GIARDIASIS [LAMBLIASIS] NGHGH | TRATAMIENTO RECOMENDACIONES |
|                                                                    |                             |
|                                                                    |                             |
|                                                                    |                             |

**IMPRESIÓN PEDIDO DE EXAMENES:** Desplegará el diagnóstico y el pedido de exámenes para el paciente.

|                       |                                     |                                                        | <br>1 A A |                                                                                                    |                                                                                              |
|-----------------------|-------------------------------------|--------------------------------------------------------|-----------|----------------------------------------------------------------------------------------------------|----------------------------------------------------------------------------------------------|
| Noml<br>Diagi<br>GIAR | Imprimir<br>Total: <b>1 hoja de</b> | papel<br>Imprimir Cancelar                             |           | 2942617 tocal+oct/30056<br>2017-04-26<br>NombreSARA XIMENA<br>Diagnóstico:<br>GIARDIASIS [LAMBLIASIS] NGHGH | 950_1950/hvodas/ketracu/solours/solours/solours/p<br>2017-04-26<br>PEDIDO DE EXAMENES PRUEBA |
|                       | Destino                             | Cambiar                                                |           |                                                                                                    |                                                                                              |
|                       | Páginas                             | <ul> <li>Todo</li> <li>p. ej. 1-5, 8, 11-13</li> </ul> |           |                                                                                                    |                                                                                              |
|                       | Copias                              | 1                                                      |           |                                                                                                    |                                                                                              |

#### **ATENCIONES MEDICAS DE EMERGENCIA**

Al verificar las Atenciones Médicas se utilizan para registro diario o por cita, importará datos de la última atención periódicamente para ver la evolución del empleado o estudiante.

Se deberá registrar el número de cedula o pasaporte del empleado para verificar datos.

| Atención Médica                            |           |
|--------------------------------------------|-----------|
| Por Favor Ingrese la Cedula o Pasaporte ** |           |
| CEDULA  PASAPORTE                          |           |
|                                            |           |
| Por Favor Escoja**                         |           |
| EMPLEADO  estudiante                       | Verificar |

De no encontrar la cedula ingresada presentará el siguiente mensaje.

| Atención Médica                                                                                                    | ×                          |
|----------------------------------------------------------------------------------------------------|----------------------------|
| No existe ningún Empleado o Estudiante con este número de cé<br>comuniquese con Recursos Humanos para realice el registro Gra | edula, por favor<br>acias. |
|                                                                                                    | Cancelar                   |

De existir la cedula del empleado o el pasaporte presentará la siguiente pantalla, donde desplegará las 5 últimas atenciones médicas diarias y las 5 últimas atenciones médicas de emergencia con la opción de editar siempre la última o de crear una nueva atención médica o de emergencia.

| Datos:                    | Atenciones | Emergencias  |
|---------------------------|------------|--------------|
| C.I.: 1714670658          | Médicas    | Médicas      |
| Apellidos: PENAFIEL CERON | 2017-04-21 | 2017-04-21 🖉 |
| Fecha:                    | 12:04:15   | 14:14:51     |
| 26/04/2017                |            |              |
| Hora:                     |            |              |
| 09:30                     |            |              |

## VISTA GENERAL ATENCION MEDICA DE EMERGENCIA

Las atenciones médicas de emergencia se registrarán cuando exista algún accidente o incidente laboral que luego va vinculado a los accidentes de trabajo.

Presentará un menú desplegable con las siguientes opciones:

- REGISTRO DE ADMISION
- INICIO DE ATENCION Y MOTIVO
- ACCIDENTE, VIOLENCIA, INTOXICACION, ENVENENAMIENTO O QUEMADURA
- ANTECEDENTES PERSONALES Y FAMILIARES
- ENFERMEDAD ACTUAL Y REVISION DE SISTEMAS DESCRIBIR
- SIGNOS VITALES, MEDICIONES Y VALORES
- LOCALIZACION DE LESIONES
- EMERGENCIA OBSTETRICA
- SOLICITUD DE EXAMENES
- DIAGNOSTICO DE INGRESO
- DIAGNOSTICO DE ALTA
- PLAN DE TRATAMIENTO
- DIAS DE REPOSO

| HISTORIAS CLINICAS | Emergencia Médica ()<br>C.I. 1714670658<br>Nombres: SARA XIMENA<br>Sexo: FEMENINO | Apellidos: PENAFIEL CERON<br>Ediad: 32                        |                                               |
|--------------------|-----------------------------------------------------------------------------------|---------------------------------------------------------------|-----------------------------------------------|
| A MENU PRINCIPAL   |                                                                                   |                                                               | Cerrar Emergencia                             |
| ADMINISTRAR MATRIZ | REGISTRO DE ADMISIÓN INICIO DE ATENCIÓN Y MOTIVO A                                | CCIDENTE, VIOLENCIA, INTOXICACIÓN, ENVENENAMIENTO O QUEMADUR/ | A ANTECEDENTES PERSONALES Y FAMILIARES        |
|                    | ENFERMEDAD ACTUAL Y REVISIÓN DE SISTEMAS DESCRIBIR                                | GIGNOS VITALES, MEDICIONES Y VALORES LOCALIZACION DE LESIONE  | S EMERGENCIA OBSTÉTRICA SOLICITUD DE EXÁMENES |
| HISTORIA CLINICA   | DIAGNOSTICO DE INGRESO DIAGNOSTICO DE ALTA PLAN D                                 | DE TRATAMIENTO DIAS DE REPOSO                                 |                                               |
| ATENCION MEDICA    |                                                                                   |                                                               |                                               |
|                    | Fecha de realización del examen                                                   | Tipo de Emergencia                                            | Forma de Llegada                              |
| Q REPORTES         | 2017-04-28                                                                        | ACCIDENTES LTI                                                | AMBULATORIO                                   |
|                    | Tipo Empleado/Estudiante                                                          |                                                               |                                               |
| Q CONSULTAS        | DOCENTE                                                                           |                                                               |                                               |
|                    | DATOS DE LA EMPRESA DONDE LABORA (RÁ) / (RÓ) EL TRABAJADOR O ASPIRANTE            |                                                               |                                               |
|                    | Ciudad en la que trabaja                                                          | No. Historia                                                  | Tipo de Sangre                                |
|                    | PORTOVIEJP                                                                        | 49                                                            | 0 + <b>v</b>                                  |
|                    |                                                                                   |                                                               |                                               |
|                    | DATOS DEL TRABAJADOR / ASPIRANTE                                                  |                                                               |                                               |
|                    | Apellidos                                                                         | Nombres                                                       |                                               |
|                    | PENAFIEL CERON                                                                    | SARA XIMENA                                                   |                                               |

**REGISTRO DE ADMISION**: Presentará datos personales, dados de la empresa donde labora, campos para registro de la fecha de realización, Tipo de Emergencia (ACCIDENTES LTI, MUERTE FATALIDAD, INCIDENTES), Forma de Llegada.

| echa de realización del examen                                                                                                    |                     | Tipo de Emergencia                                                  |                  | Forma de Llegada                                                                                                    |  |
|----------------------------------------------------------------------------------------------------|---------------------|---------------------------------------------------------------------|------------------|----------------------------------------------------------------------------------------------------|--|
| 2017-04-28                                                                                                    |                     | ACCIDENTES LTI                                                      | •                | AMBULATORIO                                                                                                    |  |
| ipo Empleado/Estudiante                                                                                                    |                     | ACCIDENTES LTI<br>MUERTE FATALIDAD                                  |                  |                                                                                                    |  |
| DOCENTE                                                                                                    | •                   | INCIDENTE                                                           |                  |                                                                                                    |  |
| TOS DE LA EMPRESA DONDE LABORA (RÁ) / (RÓ) EL TRAI                                                                                           | BAJADOR O ASPIRANTE |                                                                     |                  |                                                                                                    |  |
| Ciudad en la que trabaja                                                                                                    |                     | No. Historia                                                        |                  | Tipo de Sangre                                                                                                    |  |
| PORTOVIEJP                                                                                                    |                     | 49                                                                  |                  | 0 +                                                                                                    |  |
| Apellidos                                                                                                    |                     |                                                                     | Nombres          |                                                                                                    |  |
| PENAFIEL CERON                                                                                                    |                     |                                                                     | SARA XIMENA      |                                                                                                    |  |
| PENAFIEL CERON Cedula                                                                                                    |                     | Género                                                              | SARA XIMENA      | Fecha de Nacimiento                                                                                                    |  |
| PENAFIEL CERON Cedula 1714070858                                                                                                    |                     | Género<br>FEMENINO                                                  | SARA XIMENA      | Fecha de Nacimiento<br>1984-10-13                                                                                                   |  |
| PENAFIEL CERON<br>Cedula<br>1714670658<br>Lugar de Nacimento                                                                                 |                     | Género<br>FEMENINO<br>Edad                                          | SARA XIMENA      | Fecha de Nacimiento<br>1984-10-13<br>Teléfono                                                                                       |  |
| PENAFIEL CERON           Cedula           1714870058           Lugar de Nacimento           QUITO                                            |                     | Género<br>FEMENINO<br>Edad<br>32                                    | SARA XIMENA      | Fecha de Nacimiento           1984-10-13           Teléfono           026454545                                                     |  |
| PENAFIEL CERON           Cedula           1714070058           Lugar de Nacimento           QUITO           Estado Civili                    |                     | Género<br>FEMENINO<br>Edad<br>32<br>Nivel Educativo                 | SARA XIMENA      | Fecha de Nacimiento           1984-10-13           Teléfono           028454545           Profesión                                 |  |
| PENARIEL CERON           Cedula           1714870658           Lugar de Nacimento           QUITO           Estado Civil           CASADO /A |                     | Género<br>FEMENINO<br>Edad<br>32<br>Nivel Educativo<br>TERCER NIVEL | SARA XIMENA.     | Fecha de Nacimiento<br>1984-10-13<br>Teléfono<br>028454545<br>Profesión<br>INSENERO EN SISTEMAS                                     |  |
| PENAFIEL CERON Cedula 1714570658 Lugar de Nacimento QUITO Estado Civil CASADO (A Dirección Domiciliaria                                      |                     | Género<br>FEMENINO<br>Edad<br>32<br>Nivel Educativo<br>TERCER NIVEL | SARA XIMENA<br>V | Fecha de Nacimiento           1984-10-13           Teléfono           028454545           Profesión           INGENIERO EN SISTEMAS |  |

**INICIO DE ATENCION Y MOTIVO**: Se registrará la Hora de Inicio y el Motivo (TRAUMA, CAUSA CLINICA, CAUSA G. OBTETRICA, CAUSA QUIRURGICA, NOTIFICACION A LA POLICIA, OTROMOTIVO)

| REGISTRO DE ADMISIÓN                                   | NICIO DE ATENCIÓN Y MOTI | IVO                | ACCIDENTE, VIOLEN                                          | ICIA, INTOXICACIÓN, ENV  | ENENAMIENTO O QUEMADURA | ANTECEDENTES PERSONALES | Y FAMILIARES |
|--------------------------------------------------------|--------------------------|--------------------|------------------------------------------------------------|--------------------------|-------------------------|-------------------------|--------------|
| ENFERMEDAD ACTUAL Y REVIS                              | IBIR                     | SIGNOS VITALES, MI | EDICIONES Y VALORES                                        | LOCALIZACION DE LESIONES | EMERGENCIA OBSTÉTRICA   | SOLICITUD DE EXÁMENI    |              |
| AGNOSTICO DE INGRESO DIAGNOSTICO DE ALTA PLAN DE TRATA |                          |                    | DE TRATAMIENTO                                             | DIAS DE REPOSO           |                         |                         |              |
|                                                        |                          |                    |                                                            |                          |                         |                         |              |
| Hora de Inicio                                         |                          |                    | Motivo                                                     |                          |                         |                         |              |
| Hora de Inicio<br>14:15:08                             |                          |                    | Motivo<br>TRAUMA<br>TRAUMA<br>CAUSA CLINIC<br>CAUSA G. UBS | A<br>JTETRICA            | v                       |                         |              |

**ACCIDENTE, VIOLENCIA, INTOXICACION, ENVENENAMIENTO O QUEMADURA**: Se registrará la fecha del evento, Hora del Evento, Que tipo de Accidente, Lugar del Evento, Dirección del Evento, Custodia Policial, Aliento Etílico, Valor Alcocheck, Observaciones.

|                        |                                                | _   |                   |                                                              |                          |                                      |                                    |  |          |  |
|------------------------|------------------------------------------------|-----|-------------------|--------------------------------------------------------------|--------------------------|--------------------------------------|------------------------------------|--|----------|--|
| REGISTRO DE ADMISIÓN   | INICIO DE ATENCIÓN Y MOTI                      | VO  | ACCIDENTE, VIOLEN | ICIA, INTOXICACIÓN, EN                                       | VENENAMIENTO O QUEMADURA | ANTECEDENTES PERSONALES Y FAMILIARES |                                    |  |          |  |
| ENFERMEDAD ACTUAL Y RE | RMEDAD ACTUAL Y REVISIÓN DE SISTEMAS DESCRIBIR |     |                   | SIGNOS VITALES, MEDICIONES Y VALORES LOCALIZACION DE LESIONE |                          |                                      | ES EMERGENCIA OBSTÉTRICA SOLICITUD |  | EXÁMENES |  |
| DIAGNOSTICO DE INGRESO | DIAGNOSTICO DE ALTA                            | PLA | N DE TRATAMIENTO  | DE TRATAMIENTO DIAS DE REPOSO                                |                          |                                      |                                    |  |          |  |
|                        |                                                |     |                   |                                                              |                          |                                      |                                    |  |          |  |
| Fecha del Evento       |                                                |     | Hora del Evente   | D                                                            | Accidente                |                                      |                                    |  |          |  |
| 2017-04-21             |                                                |     | 04:00             | 04:00                                                        |                          |                                      | CAIDA                              |  |          |  |
| Lugar del Evento       |                                                |     | Direccion del E   | Direccion del Evento                                         |                          |                                      | istodia Policial                   |  |          |  |
| OFICINA                |                                                |     | ELOY ALFAR        | 0                                                            |                          |                                      |                                    |  |          |  |
| Aliento Etilico        |                                                |     | Valor Alcochec    | Valor Alcocheck                                              |                          |                                      |                                    |  |          |  |
|                        |                                                |     | 0                 | 0                                                            |                          |                                      |                                    |  |          |  |
| Observaciones          |                                                |     |                   |                                                              |                          |                                      |                                    |  |          |  |
|                        |                                                |     |                   |                                                              |                          |                                      |                                    |  |          |  |

**ANTECEDENTES PERSONALES Y FAMILIARES**: Importará los antecedentes personales y familiares como dato informativo ya sea de los registros de la historia ocupacional, atenciones médicas diarios o de historia odontológica.

| REGISTRO DE ADMISIÓN        | INICIO DE ATENCIÓN Y MO | OTIVO ACCIDENTE, VIOLE         | ENCIA, INTOXICACIÓN, EN | VENENAMIENTO O QUEMADU | IRA ANTECEDE | INTES PERSONALES | Y FAMILIARES          |      |
|-----------------------------|-------------------------|--------------------------------|-------------------------|------------------------|--------------|------------------|-----------------------|------|
| ENFERMEDAD ACTUAL Y REV     | VISIÓN DE SISTEMAS DESC | CRIBIR SIGNOS VITALES,         | MEDICIONES Y VALORES    | LOCALIZACION DE LESIO  | NES EMERGEN  | ICIA OBSTÉTRICA  | SOLICITUD DE EXÁMENES |      |
| DIAGNOSTICO DE INGRESO      | DIAGNOSTICO DE ALTA     | PLAN DE TRATAMIENTO            | DIAS DE REPOSO          |                        |              |                  |                       |      |
|                             |                         |                                |                         |                        |              |                  |                       |      |
| ANTECEDENTES FAMILIARES     |                         |                                |                         |                        |              |                  |                       | 6    |
| Tipo Antecede               | nte                     | Parentesco                     |                         | Patología              |              | 1                | Observaciones         |      |
| forbilidad (Enfermedad)     | HERI                    | MANO                           | HIPE                    | R TENSION              |              |                  |                       |      |
| forbilidad (Enfermedad)     | TIO                     |                                | HIPE                    | R TENSION              |              | ttttt            |                       |      |
| lorbilidad (Enfermedad)     | ABU                     | ELO                            | DIAB                    | ETES                   |              | gngng            |                       |      |
| fortalidad (Muerte)         | ABU                     | ELO                            | CANG                    | 1ER                    |              | sgdfgdfg         |                       |      |
| \$ A @                      |                         |                                | 🖂 🖂 🛛 PÃigina 👖 de 1    | ►> ►1 20 ▼             |              |                  | Mostrando 1 - 4       | de 4 |
|                             |                         |                                |                         |                        |              |                  |                       |      |
| INTECEDENTES PATOLOGICOS PE | PSONALES                |                                |                         |                        |              |                  |                       | 0    |
| Patología                   | Grupo                   |                                | SubGrupo                | CIE                    | Dians        | Inóstico         | Observaciones         | -    |
| ARMACOLOGICO                | CIERTAS ENFERMEDADES I  | INFECCIOSAS Y P INFECCION GONO | COCICA FARI             | NGITIS GONOCOCICA      | jkl          |                  | kljkl                 |      |
|                             |                         |                                |                         |                        |              |                  |                       | -    |

**ENFERMEDAD ACTUAL Y REVISION DE SISTEMAS DESCRIBIR**: Se deberá seleccionar los sistemas si presenta o no.

| REGISTRO DE ADMISIÓN   | INICIO DE ATENCIÓN Y MOT  | IVO A | ACCIDENTE, VIOLEN  | NTE, VIOLENCIA, INTOXICACIÓN, ENVENENAMIENTO O QUEMADURA ANTECEDENTES PERSONALES Y FAMILIAR |                          |                         |              |           |
|------------------------|---------------------------|-------|--------------------|---------------------------------------------------------------------------------------------|--------------------------|-------------------------|--------------|-----------|
| ENFERMEDAD ACTUAL Y RE | EVISIÓN DE SISTEMAS DESCR | IBIR  | SIGNOS VITALES, MI | EDICIONES Y VALORES                                                                         | LOCALIZACION DE LESIONES | EMERGENCIA OBSTÉTRICA   | SOLICITUD DE | EXÁMENES  |
| DIAGNOSTICO DE INGRESO | DIAGNOSTICO DE ALTA       | PLAN  | DE TRATAMIENTO     | DIAS DE REPOSO                                                                              |                          |                         |              |           |
|                        |                           |       |                    |                                                                                             |                          |                         |              |           |
| CARDIOVA SCULAR        |                           |       | DERMATOLO          | GICO                                                                                        |                          | DIGESTIVO               |              |           |
| DOLOR PRECORDIAL       | © Si                      | ® No  | DESCAMA            | CION                                                                                        | ○ Si ⊛ No                | DISPEPSIA               |              | © Si ⊛ No |
| LIPOTIMIA              | © Si ⊛ No ERITE           |       |                    |                                                                                             | © Si ⊛ No                | DOLOR ABDOMINAL         |              | © Si ⊛ No |
| PALPITACIONES          | O Si                      | ® No  | HIPERHID           | ROSIS                                                                                       | © Si ⊛ No                | EPIGASTRALGIA / PIROSIS |              | © Si ⊛ No |
| SINCOPE                | O Si                      | ® No  | BROTE              |                                                                                             | © Si ⊛ No                | ESTRENIMIENTO           |              | © Si ⊛ No |
| DISNEA                 | © Si                      | ® No  | SEQUEDA            | D                                                                                           | © Si ⊛ No                | DIARREA                 |              | © Si ⊛ No |
|                        |                           |       | PRURITO            |                                                                                             | © Si ⊛ No                | SANGRADO                |              | © Si ⊛ No |
|                        |                           |       |                    |                                                                                             |                          |                         |              |           |
| GENITO URINARIO        |                           |       | NEUROLOGIC         | 0                                                                                           |                          | ENDOCRINO- METABOLICO   |              |           |
| DISMINUCION CALIBRE    | 0 Si                      | ® No  | CEFALEA            |                                                                                             | © Si ⊛ No                | SED                     |              | © Si ⊛ No |
| DISURIA                | © Si                      | ® No  | ALTERACIO          | ON MEMORIA                                                                                  | © Si ⊛ No                | BAJO PESO               |              | © Si ⊛ No |
| HEMATURIA              | © Si                      | ® No  | ALTERACIO          | ON SENSIBILIDAD                                                                             | © Si ⊛ No                | AUMENTO PESO            |              | © Si ⊛ No |
| TRASTORNOS DEL CICLO   | MENSTRUAL O Si            | ® No  | ALTERACIO          | ON MOTORA                                                                                   | © Si ⊛ No                | SUDORACION EXCESIVA     |              | © Si ⊛ No |
| NICTURIA               | O Si                      | ® No  | ALTERACIO          | ON DEL SUENO                                                                                | © Si ⊛ No                | TENDENCIA A SANGRAR     |              | © Si ⊛ No |

**SIGNOS VITALES, MEDICIONES Y VALORES:** Se registrará los Signos Vitales del Empleado y se presentará un historial de los signos de historias anteriores ya sean por atenciones o por atenciones odontológicas como datos informativos.

| REGISTRO            | DE ADMISIÓN          | INICIO DE A       | TENCIÓN Y MO      |             | CIDENTE, VIOLE  | ENCIA, INTOXIO  | CACIÓN, ENVE      | NENAMIENTO     | O QUEMADURA    | ANTECE         | DENTES PERS       | ONALES Y FAM    | IILIARES        |                    |
|---------------------|----------------------|-------------------|-------------------|-------------|-----------------|-----------------|-------------------|----------------|----------------|----------------|-------------------|-----------------|-----------------|--------------------|
| ENFERMED            | AD ACTUAL Y F        | REVISIÓN DE S     | ISTEMAS DESC      | RIBIR SI    | GNOS VITALES,   | MEDICIONES      | Y VALORES         | LOCALIZACIO    | N DE LESIONE   | S EMERGE       | ENCIA OBSTÉT      | RICA SOL        | ICITUD DE EX    | CÁMENES            |
| DIAGNOSTIC          | CO DE INGRES         | O DIAGNO          | STICO DE ALTA     | PLAN DE     | TRATAMIENTO     | DIAS DE F       | REPOSO            |                |                |                |                   |                 |                 |                    |
|                     |                      |                   |                   |             |                 |                 |                   |                |                |                |                   |                 |                 |                    |
| SIGNOS VITAL        | ES                   |                   |                   |             |                 |                 |                   |                |                |                |                   |                 |                 | 0                  |
| Presión arterial si | i Frecuencia Cardia  | Frecuencia Respir | Estatura (mts)    | Peso (Kg)   | Temperatura Buo | Temperatura Aux | Glasgow Ocular    | Verbal         | Motora         | Total          | Reaction Pupila D | Reaction Pupila | T. Llenado Capi | la Satura. Oxigeno |
| 37                  | 37                   | 37                | 1.7               | 90          | 35              | 37              | 0                 | 1              | 10             | 11             | 05                | 05              | 02              | 2                  |
| 4                   |                      |                   |                   |             |                 |                 |                   |                |                |                |                   |                 |                 | ) b                |
| + / 0 0             | ρφρσ                 |                   |                   |             |                 | ia ka PÃig      | ina 1 de 1 🗠      | ▶1 20 <b>¥</b> |                |                |                   |                 | Ma              | strando 1 - 1 de 1 |
|                     |                      |                   |                   |             |                 |                 |                   |                |                |                |                   |                 |                 |                    |
| HISTORICO SI        | GNOS VITALES A       | NTERIORES         |                   |             |                 |                 |                   |                |                |                |                   |                 |                 | •                  |
| Presión arterial si | i Presión arterial d | Frecuencia Cardia | Frecuencia Respli | Lateralidad | Estatura (mts)  | Peso (Kg)       | Perímetro de la c | IMC            | Interpretación | Temperatura °C | Sb02 %            | Usa Lentes      | Fecha Registro  | i Tipo Historia Re |
| 20                  | 20                   | 25                | 25                | DIESTRO     | 1.63            | 80              | 90                | 30.1103        | OBESIDAD GRAD  | 35             | 0                 | NO              | 2017-04-21 12:  | O ATENCION MEDI    |
| 35                  | 33                   | 25                | 25                | DIESTRO     | 1.63            | 80              | 90                | 30.1103        | OBESIDAD GRAD  | 35             |                   | NO              | 2017-04-18 00:  | OCHISTORIA CLINE   |
| 20                  | 20                   | 20                | 20                | DIESTRO     | 1.63            | 80              | 90                | 30.1103        | OBESIDAD GRAD  | 35             | 0                 | NO              | 2017-04-17 00:  | OCHISTORIA ODON    |
| 35                  | 34                   | 25                | 20                | DIESTRO     | 1.63            | 180             | 95                | 67.7481        | OBESIDAD GRAD  | 35             | 0                 | NO              | 2017-04-10 00:  | OCHISTORIA ODON    |
| 4                   |                      |                   |                   |             |                 |                 |                   |                |                |                |                   |                 |                 | E F                |

**LOCALIZACION DE LESIONES:** Presentará un cuerpo humano donde se podrá colocar el lugar de la lesión, Se deberá escoger el tipo de lesión (HERIDA PENETRANTE, HERIDA CORTANTE, FRACTURA EXPUESTA, FRACTURA CERRADA, CUERPO EXTRAÑO, HEMORRAGIA, MORDEDURA, PICADURA, EXCORIACION, DEFORMIDAD O MASA, HEMATOMA, ERITEMA / INFLAMACION, LUXACION / ESGUINCE, QUEMADURA) y señalar el lugar para el registro.

| REGISTRO DE ADMISIÓN         | INICIO DE ATENCIÓN Y MOTI | O ACCIDENTE, VIOLE    | ICIA, INTOXICACIÓN, EI | NVENENAMIENTO O QUEMADURA | A ANTECEDENTES PERSONALES Y FAMILIARES |                       |  |
|------------------------------|---------------------------|-----------------------|------------------------|---------------------------|----------------------------------------|-----------------------|--|
| ENFERMEDAD ACTUAL Y RE       | VISIÓN DE SISTEMAS DESCRI | BIR SIGNOS VITALES, M | EDICIONES Y VALORES    | LOCALIZACION DE LESIONES  | EMERGENCIA OBSTÉTRICA                  | SOLICITUD DE EXÁMENES |  |
| DIAGNOSTICO DE INGRESO       | DIAGNOSTICO DE ALTA       | PLAN DE TRATAMIENTO   | DIAS DE REPOSO         |                           |                                        |                       |  |
| 44                           |                           |                       |                        | Codigo Lesion             | Lesion                                 |                       |  |
|                              |                           |                       |                        | 8                         | PICADURA                               | \$                    |  |
| Tipo de Lesión               |                           |                       |                        |                           |                                        |                       |  |
| Seleccione el tipo de Lesion | Ψ                         |                       |                        |                           |                                        |                       |  |

**EMERGENCIA OBSTETRICA**: Si el Accidente o Incidente es de Emergencia Obstétrica se deberá registrar los datos ginecológicos.

| REGISTRO DE ADMISIÓN      | INICIO DE ATENCIÓN Y MOTIV          | VO AC  | CIDENTE, VIOLEN  | ICIA, INTOXICACIÓN, EN | ENENAMIENTO O QUEMADURA | ANTECEDENTES PERSONALES | Y FAMILIARES          |  |
|---------------------------|-------------------------------------|--------|------------------|------------------------|-------------------------|-------------------------|-----------------------|--|
| ENFERMEDAD ACTUAL Y R     | EVISIÓN DE SISTEMAS DESCRI          | BIR SI | IGNOS VITALES, M | EDICIONES Y VALORES    | LOCALIZACION DE LESIONE | S EMERGENCIA OBSTÉTRICA | SOLICITUD DE EXÁMENES |  |
| DIAGNOSTICO DE INGRESO    | DIAGNOSTICO DE ALTA                 | PLAN D | E TRATAMIENTO    | DIAS DE REPOSO         |                         |                         |                       |  |
|                           |                                     |        |                  |                        |                         |                         |                       |  |
| Fecha Última Menstruación |                                     |        | # Partos         |                        |                         | # Abortos               |                       |  |
| 0000-00-00                | 000-00-00                           |        |                  |                        |                         | 0                       |                       |  |
| # Gestaciones             | ziones # Cesáreas Semanas Gestacion |        |                  |                        |                         |                         |                       |  |
| 0                         |                                     |        | 0                |                        |                         | 0                       |                       |  |
| Movimiento Fetal          |                                     |        | Frecuencia Fetal |                        |                         | Membranas Rotas         |                       |  |
|                           |                                     |        |                  |                        |                         |                         |                       |  |
| Tiempo                    |                                     |        | Altura Uterina   |                        |                         | Presentacion            |                       |  |
| 0                         |                                     |        |                  |                        |                         |                         |                       |  |
| Dilatacion                |                                     |        | Borramiento      |                        |                         | Plano                   |                       |  |
|                           |                                     |        |                  |                        |                         |                         |                       |  |
| Pelvis Util               |                                     |        | Sangrado Vagir   | al                     |                         | Contracciones           |                       |  |
|                           |                                     |        |                  |                        |                         |                         |                       |  |
| Observaciones             |                                     |        |                  |                        |                         |                         |                       |  |
|                           |                                     |        |                  |                        |                         |                         |                       |  |
|                           |                                     |        |                  |                        |                         |                         |                       |  |

# **SOLICITUD DE EXAMENES:** Se deberá registrar la solicitud de exámenes escogiendo el examen.

| REGISTRO DE ADMISIÓN                                       | INICIO DE ATENCIÓN Y MOTIV                     | O ACCIDENTE, VIOLEN                                                             | ICIA, INTOXICACIÓN, ENV          | ENENAMIENTO O QUEMADURA                                                 | ANTECEDENT | ES PERSONALES Y FAN                        | IILIARES                  |
|------------------------------------------------------------|------------------------------------------------|---------------------------------------------------------------------------------|----------------------------------|-------------------------------------------------------------------------|------------|--------------------------------------------|---------------------------|
| ENFERMEDAD ACTUAL Y RE                                     | VISIÓN DE SISTEMAS DESCRIE                     | IR SIGNOS VITALES, M                                                            | EDICIONES Y VALORES              | LOCALIZACION DE LESIONES                                                | EMERGENCI  | A OBSTÉTRICA SOL                           | JCITUD DE EXÁMENES        |
| DIAGNOSTICO DE INGRESO                                     | DIAGNOSTICO DE ALTA                            | PLAN DE TRATAMIENTO                                                             | DIAS DE REPOSO                   |                                                                         |            |                                            |                           |
|                                                            |                                                |                                                                                 |                                  |                                                                         |            |                                            |                           |
| Ingresar Nuevo Exámen                                      |                                                |                                                                                 |                                  |                                                                         |            |                                            |                           |
| EXAMENES MEDICOS OCUPACION                                 | ALES PRACTICADOS                               |                                                                                 |                                  |                                                                         |            |                                            | 0                         |
| Tipo de Exámen                                             |                                                | SubTipo de Exámen                                                               | po de Exámen Contenido           |                                                                         |            | itario Médico                              |                           |
| <b>م</b> ب                                                 |                                                |                                                                                 | 💷 🐖 🛛 PÃigina 🔟 de 0 🕨           | ► ►1 20 ▼                                                               |            |                                            | Sin registros que mostrar |
|                                                            |                                                |                                                                                 |                                  |                                                                         |            |                                            |                           |
| EXAMENES MEDICOS ANTERIORE                                 | 5                                              |                                                                                 |                                  |                                                                         |            |                                            | 0                         |
|                                                            |                                                |                                                                                 |                                  |                                                                         | e & al     | Fasha da Ja                                | areso 👌                   |
| Tipo de Exámen                                             | SubTipo d                                      | e Exámen                                                                        | Contenido                        | Comentario F                                                            | leako      | recha de un                                | gi cao y                  |
| Tipo de Exámen<br>EXAMENES GENERALES                       | 3. FUNCION HEPATICA (T                         | e Exámen<br>'GO, TGP, FA, BILIRRUBIN DFSDF                                      | NUEVA                            | Comentario NUEV/                                                        | \          | 2017-04-19 13:31:45                        |                           |
| Tipo de Exámen<br>EXAMENES GENERALES<br>EXAMENES GENERALES | 3. FUNCION HEPATICA (T<br>2. QUIMICA SANGUINEA | e Exámen<br>GO, TGP, FA, BILIRRUBIN DFSDF<br>(Urea, Glucosa, Creatinina HALLA:  | NUEVA<br>ZGO PRUEBA              | COMENTARIO MEDICO NUEV/                                                 |            | 2017-04-19 13:31:45<br>2017-04-11 10:11:28 |                           |
| Tipo de Exámen<br>EXAMENES GENERALES<br>EXAMENES GENERALES | 3. FUNCION HEPATICA (T<br>2. QUIMICA SANGUINEA | e Exámen<br>'GO, TGP, FA, BILIRRUBIN DFSDF<br>(Urea, Glucosa, Creatinina HALLA: | Contenido<br>NUEVA<br>ZGO PRUEBA | Comentario Medico Nuevi<br>Comentario Medico Nuevi<br>Comentario Medico |            | 2017-04-19 13:31:45<br>2017-04-11 10:11:28 |                           |

**Ingresar Nuevo Examen:** Se deberá el escoger el tipo de examen, Subtipo de examen, Adjuntar los resultados, Hallazgos y algún comentario médico.

| Ingresar Exámen de L | aboratorio                                                     | ×   |
|----------------------|----------------------------------------------------------------|-----|
| Tipo Exámen          | EXAMENES DE LABORATORIO                                        | ¥   |
| SubTipo Exámen       | ORINA (ELEMENTAL Y MICROSCOPICO EN OR                          | •   |
| Archivo              | Seleccionar archivo Ningún archivo seleccionado<br>Máximo 750M |     |
| Hallazgos            |                                                                |     |
| Cometario Médico     |                                                                |     |
|                      | H Guardar X Cance                                              | lar |

**DIAGNOSTICO DE INGRESO:** Se registrará el diagnóstico de ingreso escogiendo la enfermedad CIE.

| REGISTRO DE ADMISIÓN       | INICIO DE ATENCIÓN Y MOTIV   | O DE ATENCIÓN Y MOTIVO ACCIDENTE, VIOLENCIA, INTOXICACIÓN, ENVENENAMIENTO O QUEMADURA |                                          |                |             | NTECEDENTES PERSONALES | Y FAMILIARES    |            |        |
|----------------------------|------------------------------|---------------------------------------------------------------------------------------|------------------------------------------|----------------|-------------|------------------------|-----------------|------------|--------|
| ENFERMEDAD ACTUAL Y R      | EVISIÓN DE SISTEMAS DESCRIB  | BIR SIGNOS VITALES, M                                                                 | EDICIONES Y VALORES                      | LOCALIZACION E | DE LESIONES | EMERGENCIA OBSTÉTRICA  | SOLICITUD DE EX | KÁMENE     | s      |
| DIAGNOSTICO DE INGRESO     | DIAGNOSTICO DE ALTA          | PLAN DE TRATAMIENTO                                                                   | DIAS DE REPOSO                           |                |             |                        |                 |            |        |
|                            |                              |                                                                                       |                                          |                |             |                        |                 |            |        |
|                            |                              |                                                                                       |                                          |                |             |                        |                 |            |        |
| Ingresar Nuevo Antecedente |                              |                                                                                       |                                          |                |             |                        |                 |            |        |
| DIAGNOSTICO DE INGRESO     |                              |                                                                                       |                                          |                |             |                        |                 |            | ç      |
| Patología                  | Grupo                        | SubGrupo                                                                              |                                          | CIE            | Diangnós    | tico Obse              | rvadones        |            |        |
| FARMACOLOGICO              | CIERTAS ENFERMEDADES INFECCI | OSAS INFECCION GONOCOCICA                                                             | FARINGITIS GO                            | NOCOCICA       | jkl         | jkljkl                 |                 | ß          | Û      |
| ឲ្ <i>ព្</i>               |                              |                                                                                       | $ 4  \ll  P \tilde{A} i g i na  _1 de 1$ | E> EI 20 ▼     |             |                        | Мо              | ostrando 1 | - 1 de |

Ingresar Nuevo Antecedente: Se registrará la enfermedad según el listado de enfermedades CIE, se puede registrar por tipo buscando la palabra de la enfermedad o escogiendo el grupo, subgrupo y la enfermedad.

| Ingresar Enfermedad Común                             | ×                                                                                                    |        |                 | Exportar Historia | Excel Ge        |
|-------------------------------------------------------|----------------------------------------------------------------------------------------------------|--------|-----------------|-------------------|-----------------|
| Por Código CI10 / Enfermedad                          |                                                                                                    | oajo   | Enfermedad      | es Profesionales  | Informaci       |
| CI10 / Enfermedad                                     | faringi                                                                                                    | dico O | cupacionales    | Diagnóstico       | Tratamient      |
| Por Tipo / Grupo / Subgrupo                           | AS45 - FARINGTIS GONOCOCICA<br>B085 - FARINGITIS VESICULAR ENTER<br>J00 - RINOFARINGITIS AGUDA (RESFR                                                                          | ROVIRI | CA<br>COMUN)    |                   |                 |
| Grupo Enfermedad<br>Subgrupo Enfermedad<br>Enfermedad | J020 - FARINGITIS ESTREPTOCOCICA<br>J028 - FARINGITIS AGUDA DEBIDA A (<br>J029 - FARINGITIS AGUDA, NO ESPEC<br>J060 - LARINGOFARINGITIS AGUDA<br>J311 - RINOFARINGITIS CRONICA | DTROS  | MICROORGA<br>)A | NISMOS ESPEC      | IFICADOS        |
| Diagnóstico<br>Observaciones                          | J312 - FARINGITIS CRONICA                                                                                                    |        |                 |                   |                 |
|                                                       | H Guardar X Cancelar                                                                                                    | Empres | a               |                   | Fecha Diagnosti |

**DIAGNOSTICO DE ALTA:** Se registrará el diagnóstico de ingreso escogiendo la enfermedad CIE, para comparación de los diagnósticos de ingreso y de salida

| C110                   |                                    |                                                                |                                                                |                         |                                      |                |         |
|------------------------|------------------------------------|----------------------------------------------------------------|----------------------------------------------------------------|-------------------------|--------------------------------------|----------------|---------|
|                        | 10 E                               | nfermedades Comunes                                            |                                                                | Diagnostico             | Observaciones                        |                | _       |
| IAGNOSTICO DE ALTA     |                                    |                                                                |                                                                |                         |                                      |                |         |
| a Ingresar Diagnóstico |                                    |                                                                |                                                                |                         |                                      |                |         |
| DIAGNOSTICO DE INGRES  | GRESO DIAGNOSTICO DE ALTA          | PLAN DE TRATAMIENTO                                            | DIAS DE REPOSO                                                 |                         |                                      |                |         |
| ENFERMEDAD ACTUAL Y    | AL Y REVISIÓN DE SISTEMAS DESCRIBI | R SIGNOS VITALES, MEDI                                         | ICIONES Y VALORES                                              | LOCALIZACION DE LESIONE | EMERGENCIA OBSTÉTRICA                | SOLICITUD DE E | XÁMENES |
| REGISTRO DE ADMISION   | IÓN INICIO DE ATENCIÓN Y MOTIVO    | ACCIDENTE, VIOLENCIA, INTOXICACIÓN, ENVENENAMIENTO O QUEMADURA |                                                                |                         | ANTECEDENTES PERSONALES              |                |         |
| REGISTRO DE ADMISION   | IÓN INICIO DE ATENCIÓN Y MOTIVO    | ACCIDENTE, VIOLENCIA                                           | ACCIDENTE, VIOLENCIA, INTOXICACIÓN, ENVENENAMIENTO O QUEMADURA |                         | ANTECEDENTES PERSONALES Y FAMILIARES |                |         |

Se registrará la enfermedad según el listado de enfermedades CIE, se puede registrar por tipo buscando la palabra de la enfermedad o escogiendo el grupo, subgrupo y la enfermedad.

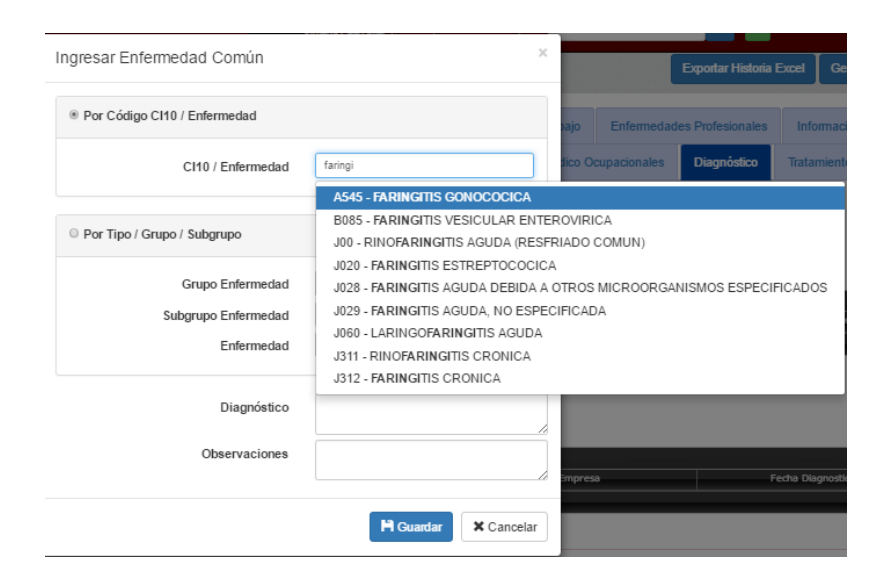

**PLAN DE TRATAMIENTO:** Se registrará el tratamiento y las recomendaciones, y si se envía algún medicamento descarga del kardex.

| REGISTRO DE ADMISIÓN                                                              | INICIO DE ATENCIÓN Y MOTIVO | CIO DE ATENCIÓN Y MOTIVO ACCIDENTE, VIOLENCIA, INTOXICACIÓN, ENVENENAMIENTO O QUEMADURA |                        |                          |                       | S Y FAMILIARES |                      |
|-----------------------------------------------------------------------------------|-----------------------------|-----------------------------------------------------------------------------------------|------------------------|--------------------------|-----------------------|----------------|----------------------|
| ENFERMEDAD ACTUAL Y REVISIÓN DE SISTEMAS DESCRIBIR SIGNOS VITALES, MEDICIONES Y V |                             |                                                                                         |                        | LOCALIZACION DE LESIONES | EMERGENCIA OBSTÉTRICA | SOLICITUD DE E | XÁMENES              |
| DIAGNOSTICO DE INGRESO                                                            | DIAGNOSTICO DE ALTA         | LAN DE TRATAMIENTO                                                                      | DIAS DE REPOSO         |                          |                       |                |                      |
|                                                                                   |                             |                                                                                         |                        |                          |                       |                |                      |
| PLAN DE TRATAMIENTO                                                               |                             |                                                                                         |                        |                          |                       |                | 0                    |
|                                                                                   | Nombre Tratamiento          |                                                                                         |                        |                          | Recomendaciones       |                |                      |
| TRATAMIENTO                                                                       |                             |                                                                                         | RECO                   | MENDACIONES PRUEBAAA     |                       |                |                      |
| +/0 ¥ / ρφρσ                                                                      |                             |                                                                                         | Int and PÃigina 1 de 1 | e> el 20 ▼               |                       | м              | lostrando 1 - 1 de 1 |
|                                                                                   |                             |                                                                                         |                        |                          |                       |                |                      |
|                                                                                   |                             |                                                                                         |                        |                          |                       |                |                      |
| lingresar Nuevo Tratamiento                                                       |                             |                                                                                         |                        |                          |                       |                |                      |
| MEDICAMENTOS                                                                      |                             |                                                                                         |                        |                          |                       |                | 0                    |
| Medicamento 🔷                                                                     | Presentad                   | ion                                                                                     | Cantidad               | Lote                     | Fe                    | cha Epiracion  |                      |
| \$ P                                                                              |                             |                                                                                         | e 🚽 Păigina 🖬 de O     | P> PI 20 ▼               |                       | Sin re         | aistros que mostrar  |

Ingresar Nuevo Tratamiento: Descarga del Kardex de medicamentos administrados.

| Ingresar Trata | miento                |                        | ×           |  |
|----------------|-----------------------|------------------------|-------------|--|
| Por Grupo de M | edicamento Por Nombre | e de Medicamento       |             |  |
|                | Localización          | PORTOVIEJO             |             |  |
|                | Grupo Medicamento     | ANTINEOPLASICOS Y AGEN | TES QUE / 🔻 |  |
|                | Subgrupo Medicamento  | DERIVADOS HORMONALES   |             |  |
| Medicamento    | Presentación          | Disponible             |             |  |
| GLUTAMINA      | Tabl. 50mg.           | 50                     | 0           |  |
|                |                       |                        |             |  |
|                |                       | H Guardar              | X Cancelar  |  |

## DIAS DE REPOSO: Registro de Días de reposo de la atención médica de emergencia.

| REGISTRO DE ADMISIÓN   | INICIO DE ATENCIÓN Y MOTIV | O ACCIDENTE, VIOLEN   | CIA, INTOXICACIÓN, ENV    | ENENAMIENTO O QUEMADURA   | ANTECEDENTES PERSONALES | S Y FAMILIARES           |
|------------------------|----------------------------|-----------------------|---------------------------|---------------------------|-------------------------|--------------------------|
| ENFERMEDAD ACTUAL Y RE | VISIÓN DE SISTEMAS DESCRIE | IR SIGNOS VITALES, ME | EDICIONES Y VALORES       | LOCALIZACION DE LESIONES  | EMERGENCIA OBSTÉTRICA   | SOLICITUD DE EXÁMENES    |
| DIAGNOSTICO DE INGRESO | DIAGNOSTICO DE ALTA        | PLAN DE TRATAMIENTO   | DIAS DE REPOSO            |                           |                         |                          |
|                        |                            |                       |                           |                           |                         |                          |
| DIAS DE REPOSO         |                            |                       |                           |                           |                         |                          |
| Desde                  | Hasta                      | Dias de Reposo        | Medico certificad         | to Nombre Medico Certific | ado Archivo Certificado | Observaciones            |
| + / O ¥   クウクタ         |                            |                       | ≪   PÃigina <u>1</u> de 0 | ▶> ▶1 20 V                | `                       | Sin registros que mostra |
|                        |                            |                       |                           |                           |                         |                          |
|                        |                            | Agregar registro      |                           | ×                         |                         |                          |
|                        |                            | Desde                 |                           |                           |                         |                          |
|                        |                            | Hasta                 |                           |                           |                         |                          |
|                        |                            | Medico certificado    | IESS                      | T                         |                         |                          |
|                        |                            | Nombre Medico cert    | ificado                   |                           |                         |                          |
|                        |                            | Archivo Certificado   | Seleccionar archivo       | Ningún archivo selecciona |                         |                          |
|                        |                            |                       |                           |                           |                         |                          |
|                        |                            |                       |                           |                           |                         |                          |
|                        |                            | Observaciones         |                           |                           |                         |                          |
|                        |                            |                       |                           |                           |                         |                          |
|                        |                            |                       |                           | •                         |                         |                          |
|                        |                            |                       |                           | a Guardar y Cancelar      |                         |                          |
|                        |                            | * required            |                           | B concept                 |                         |                          |

#### **CERRAR EMERGENCIA:**

Una vez terminada las investigaciones e ingresado todos los datos se deberá cerrar la historia de emergencia, la historia se cerrará cuando se haya adjuntado el certificado médico ya sea por (MEDICO EMPRESA, MINISTERIO DE SALUD PUBLICA, IESS, PARTICULAR), Registro del Médico responsable, los días de reposo, certificado adjunto, y cualquier observación.

| Medico Responsable: |                                                                |
|---------------------|----------------------------------------------------------------|
|                     |                                                                |
| Reposo desde:       |                                                                |
| Reposo hasta:       |                                                                |
| Archivo Certificado | Seleccionar archivo Ningún archivo seleccionado<br>Máximo 750M |
| Observaciones       |                                                                |

# 23. MÓDULO SERVICIOS ODONTOLÓGICOS

## Presentación página principal

| UT ODONTOLOGICA    | Historias Clíni                                                                                                    | ras Odontológicas |               | C                | onsulta                                                                                                    |                       |                     | 1    |                                   |                     |
|--------------------|----------------------------------------------------------------------------------------------------|-------------------|---------------|------------------|----------------------------------------------------------------------------------------------------|-----------------------|---------------------|------|-----------------------------------|---------------------|
|                    | CI                                                                                                    | APELLIDOS         | NOMBRES       | FECHA NACIMIENTO | NIVEL EDUCATIVO                                                                                                 | PROFESION             | FECHA CREACION      |      |                                   |                     |
| INCIVO I TUTION AL | 8 1714670658                                                                                                    | - 7 Item(s)       |               |                  |                                                                                                    |                       |                     |      |                                   |                     |
|                    | 1714670658                                                                                                    | PENAFIEL CERON    | SARA XIMENA   | 1984-10-13       | TERCER NIVEL                                                                                                    | INGENIERO EN SISTEMAS | 2017-04-19 14:49:39 | ۲    | Ξ                                 |                     |
| CONFIGURAR         | 1714670658                                                                                                    | PENAFIEL CERON    | SARA XIMENA   | 1984-10-13       | TERCER NIVEL                                                                                                    | INGENIERO EN SISTEMAS | 2017-04-19 00:00:00 | ۲    |                                   | li I                |
| ETROS              | 1714670658                                                                                                    | PENAFIEL CERON    | SARA XIMENA   | 1984-10-13       | TERCER NIVEL                                                                                                    | INGENIERO EN SISTEMAS | 2017-04-19 00:00:00 | ۲    | Ξ                                 |                     |
|                    | 1714670658                                                                                                    | PENAFIEL CERON    | SARA XIMENA   | 1984-10-13       | TERCER NIVEL                                                                                                    | INGENIERO EN SISTEMAS | 2017-04-19 13:38:13 | ۲    | 11                                |                     |
| TORIA CLINICA      | 1714670658                                                                                                    | PENAFIEL CERON    | SARA XIMENA   | 1984-10-13       | TERCER NIVEL                                                                                                    | INGENIERO EN SISTEMAS | 2017-04-17 00:00:00 | ۲    | Ξ                                 |                     |
| GICA               | 1714670658                                                                                                    | PENAFIEL CERON    | SARA XIMENA   | 1984-10-13       | TERCER NIVEL                                                                                                    | INGENIERO EN SISTEMAS | 2017-04-10 00:00:00 | ۲    |                                   | 8                   |
| JICK               | 1714670658                                                                                                    | PENAFIEL CERON    | SARA XIMENA   | 1984-10-13       | TERCER NIVEL                                                                                                    | INGENIERO EN SISTEMAS | 2017-04-21 08:45:38 | G    | Ξ                                 |                     |
|                    | ₿ 1718252768                                                                                                    | - 1 Item(s)       |               |                  |                                                                                                    |                       |                     |      |                                   |                     |
| ISULIA             | 1718252768                                                                                                    | GUERRA HERNANDEZ  | MARCO ANTONIO | 1982-11-10       | EDUCACION SECUNDARIA                                                                                            | ESTUDIANTE            | 2017-04-11 00:00:00 | G    | Ξ                                 | R.                  |
|                    | THE OWNER AND A DECIMAL OF A DECIMAL OF A |                   |               |                  | the second second second second second second second second second second second second second second second se |                       |                     | 1000 | Support and the local division of | <b>Annual State</b> |

## 1. CONFIGURACION PARAMETROS

Al Hacer Click en Configuración Parámetros, se encontrará con un menú desplegable donde se podrá configurar los datos según las necesidades del médico.

En el menú se encontrará las siguientes opciones, configuración de estimaciones, Rango de Edades, Tipos de Exámen del Sistema Estomatognático, Mal Oclusión, Exámenes Planes de Diagnóstico, Antecedentes Personales y Familiares.

| <b>y</b>                           |                           | Confi                                    | guración Para              | metros                         |                                      |        |
|------------------------------------|---------------------------|------------------------------------------|----------------------------|--------------------------------|--------------------------------------|--------|
| HISTORIA ODONTOLOGICA              |                           |                                          |                            |                                |                                      |        |
| # MENU PRINCIPAL                   | ESTIMACIONES RANGO EDADES | TIPOS EXAMEN DEL SISTEMA ESTOMATOGNATICO | MAL OCLUSION               | EXAMENES PLANES DE DIAGNOSTICO | ANTECEDENTES PERSONALES Y FAMILIARES |        |
| CONFIGURAR<br>PARAMETROS           | ESTIMACIONES              |                                          | NOMBRE ESTIMACION          |                                |                                      | 0      |
| ♦ HISTORIA CLINICA<br>ODONTOLÓGICA | MODERADA<br>SEVERA        | 10.00                                    | Dăjaina <b>11-1</b> 1 da 1 | 20 ¥                           | Mostrando 1 - 1                      | J de 3 |
| Q CONSULTA                         |                           |                                          | PArigino                   |                                |                                      |        |

En cada consulta presentada del módulo desplegará 6 iconos donde se podrá realizar lo siguiente:

| ICONO | DESCRIPCION      |
|-------|------------------|
| +     | Agregar Datos    |
| 1     | Editar Datos     |
| C     | Ver Datos        |
| ΰ     | Eliminar Datos   |
| P     | Buscar Datos     |
| φ     | Actualizar Datos |

Para realizar la acción de editar, ver y eliminar es necesario que se haga click en el registro que se vaya a realizar la acción.

# **CONFIGURACION ESTIMACIONES**

| ESTIMACIONES | RANGO EDADES | TIPOS EXAMEN DEL SISTEMA ESTOMATOGNÁTICO | MAL OCLUSION      | EXAMENES PLANES DE DIAGNÓSTICO | ANTECEDENTES PERSONALES Y FAMILIARES |      |
|--------------|--------------|------------------------------------------|-------------------|--------------------------------|--------------------------------------|------|
|              |              |                                          |                   |                                |                                      |      |
| ESTIMACIONES |              |                                          |                   |                                |                                      | •    |
|              |              |                                          | NOMBRE ESTIMACION |                                |                                      |      |
| LEVE         |              |                                          |                   |                                |                                      |      |
| MODERADA     |              |                                          |                   |                                |                                      |      |
| SEVERA       |              |                                          |                   |                                |                                      |      |
| •            |              |                                          |                   |                                |                                      | ×.   |
| +/0¥ ₽¢.     | a            | 14.44                                    | PÃigina 1 de 1 🔛  | 20 🔻                           | Mostrando 1 - 3                      | de 3 |

## **CONFIGURACION RANGO EDADES**

| ESTIMACIONES          | RANGO EDADES | TIPOS EXAMEN DEL SISTEMA ESTOMATOGNÁTICO | MAL OCLUSION     | EXAMENES PLANES DE DIAGNÓSTICO | ANTECEDENTES PERSONALES Y FAMILIARES |      |
|-----------------------|--------------|------------------------------------------|------------------|--------------------------------|--------------------------------------|------|
|                       |              |                                          | 4                | 1                              | 1                                    |      |
| RANGO EDADES          |              |                                          |                  |                                |                                      | 0    |
|                       |              |                                          | RANGO EDAD       |                                |                                      |      |
| MENOR DE 1 AÑO        |              |                                          |                  |                                |                                      |      |
| 1 - 4 AÑOS            |              |                                          |                  |                                |                                      |      |
| 5 - 9 AÑOS PROGRAMAD  | 00           |                                          |                  |                                |                                      |      |
| 5 - 14 AÑOS NO PROGRA | AMADO        |                                          |                  |                                |                                      |      |
| 10 - 14 AÑOS PROGRAM  | IADO         |                                          |                  |                                |                                      |      |
| 15 - 19 AÑOS          |              |                                          |                  |                                |                                      |      |
| MAYOR DE 20 AÑOS      |              |                                          |                  |                                |                                      |      |
| •                     |              |                                          |                  |                                |                                      | ×.   |
| + / B 🖬 🖉 🔶           | p            | 14 <4                                    | PÃigina 1 de 1 🔛 | 20 ▼                           | Mostrando 1 - 7                      | de 7 |

## CONFIGURACION TIPOS EXAMEN DEL SISTEMA ESTOMATOGNATICO

| ESTIMACIONES        | RANGO EDADES      | TIPOS EXAMEN DEL SISTEMA ESTOMATOGNÁTICO | MAL OCLUSION     | EXAMENES PLANES DE DIAGNÓSTICO | ANTECEDENTES PERSONALES Y FAMILIARES |       |
|---------------------|-------------------|------------------------------------------|------------------|--------------------------------|--------------------------------------|-------|
| EXAMEN DEL SISTEM   | A ESTOMATOGNÁTICO |                                          |                  |                                |                                      | 0     |
|                     |                   |                                          | NOMBRE EXAMEN    |                                |                                      |       |
| LABIOS              |                   |                                          |                  |                                |                                      | _     |
| MEJILLAS            |                   |                                          |                  |                                |                                      |       |
| MAXILAR SUPERIOR    |                   |                                          |                  |                                |                                      |       |
| MAXILAR INFERIOR    |                   |                                          |                  |                                |                                      |       |
| LENGUA              |                   |                                          |                  |                                |                                      |       |
| PALADAR             |                   |                                          |                  |                                |                                      |       |
| PISO                |                   |                                          |                  |                                |                                      |       |
| CARRILLOS           |                   |                                          |                  |                                |                                      |       |
| GLANDULAS SALIVALES |                   |                                          |                  |                                |                                      |       |
| ORO FARINGE         |                   |                                          |                  |                                |                                      |       |
| A.T.M.              |                   |                                          |                  |                                |                                      |       |
| GANGLIOS            |                   |                                          |                  |                                |                                      |       |
| 4                   |                   |                                          |                  |                                |                                      | ►     |
| + / D 8 / P 0       | p                 | 14 <4                                    | PÃigina 1 de 1 🗁 | 20 🔻                           | Mostrando 1 - 12                     | de 12 |

## **CONFIGURACION MAL OCLUSION**

| ESTIMACIONES | RANGO EDADES | TIPOS EXAMEN DEL SISTEMA ESTOMATOGNÁTICO | MAL OCLUSION        | EXAMENES PLANES DE DIAGNÓSTICO | ANTECEDENTES PERSONALES Y FAMILIARES |      |
|--------------|--------------|------------------------------------------|---------------------|--------------------------------|--------------------------------------|------|
|              |              |                                          |                     |                                |                                      |      |
| MAL OCLUSION |              |                                          |                     |                                |                                      | •    |
|              |              |                                          | NOMBRE MAL OCLUSION |                                |                                      |      |
| ANGLE I      |              |                                          |                     |                                |                                      |      |
| ANGLE II     |              |                                          |                     |                                |                                      |      |
| ANGLE III    |              |                                          |                     |                                |                                      |      |
| •            |              |                                          |                     |                                |                                      | ►    |
| +/0¥ ₽¢      | ρ            | 14 - <4                                  | PÃigina 1 de 1 🗠 🗠  | 20 🔻                           | Mostrando 1 - 3                      | de 3 |

# **CONFIGURACION EXAMENES PLANES DE DIAGNOSTICO**

| ESTIMACIONES        | RANGO EDADES   | TIPOS EXAMEN DEL SISTEMA ESTOMATOGNÁTICO | MAL OCLUSION      | EXAMENES PLANES DE DIAGNÓSTICO | ANTECEDENTES PERSONALES Y FAMILIARES |
|---------------------|----------------|------------------------------------------|-------------------|--------------------------------|--------------------------------------|
| TIPO DE EXAMENES    | DE LABORATORIO |                                          |                   |                                |                                      |
|                     |                |                                          | Tipo de Examen    |                                |                                      |
| EXAMENES GENERALES  |                |                                          |                   |                                |                                      |
| EXAMENES DE LABORA  | TORIO          |                                          |                   |                                |                                      |
| EXAMENES PARACLINIC | :0S            |                                          |                   |                                |                                      |
| EXAMENES DE GABINET | TE E IMAGEN    |                                          |                   |                                |                                      |
| •                   |                |                                          |                   |                                | •                                    |
| +/0¥ ₽¢             | P              | Hal <4                                   | PÃigina 1 de 1 ⊨≻ | bi 20 ▼                        | Mostrando 1 - 4 de                   |
| EXAMENES DE LABOR   | ATORIO         |                                          |                   |                                | 6                                    |
|                     | Tipo de Exame  | n                                        | Nombre de Examen  |                                | Costo                                |
| EXAMENES DE LABORA  | TORIO          | SANGRE (BIOMETRIA HEMAT                  | ICA)              | \$ 0                           |                                      |
| EXAMENES DE LABORA  | TORIO          | SANGRE (GRUPO SANGUINE                   | Y FACTOR)         | \$ 0                           |                                      |
| EXAMENES DE LABORA  | TORIO          | SANGRE (GLUCOSA)                         |                   | \$ 0                           |                                      |
| EXAMENES DE LABORA  | TORIO          | SANGRE (UREA)                            |                   | \$ 0                           |                                      |
| EXAMENES DE LABORA  | TORIO          | SANGRE (ACIDO URICO)                     |                   | \$ 0                           |                                      |
| EXAMENES DE LABORA  | TORIO          | SANGRE (CREATININA)                      |                   | \$ 0                           |                                      |
| EXAMENES DE LABORA  | TORIO          | SANGRE (COLESTEROL TOTA                  | L)                | \$ 0                           |                                      |
| EXAMENES DE LABORA  | TORIO          | SANGRE (COLESTEROL HDL)                  |                   | \$ 0                           |                                      |
| EXAMENES DE LABORA  | TORIO          | SANGRE (COLESTEROL LDL)                  |                   | \$ 0                           |                                      |
| EXAMENES DE LABORA  | TORIO          | SANGRE (TRIGLICERIDOS)                   |                   | \$ 0                           |                                      |
| EXAMENES DE LABORA  | TORIO          | SANGRE (TP)                              |                   | \$ 0                           |                                      |
| EXAMENES DE LABORA  | TORIO          | SANGRE (TTP)                             |                   | \$ 0                           |                                      |
| EXAMENES DE LABORA  | TORIO          | SANGRE (PLAQUETAS)                       |                   | \$ 0                           |                                      |
| EXAMENES DE LABORA  | TORIO          | SANGRE (CARBOXIHEMOGLO                   | BINA)             | \$ 0                           |                                      |
| EXAMENES DE LABORA  | TORIO          | SANGRE (BILIRRUBINA TOTA                 | \L)               | \$ 0                           |                                      |
| EXAMENES DE LABORA  | TORIO          | SANGRE (BILIRRUBINA DIRE                 | CTA)              | \$ 0                           |                                      |
| EXAMENES DE LABORA  | TORIO          | SANGRE (BILIRRUBINA INDI                 | RECTA)            | \$ 0                           |                                      |
| EXAMENES DE LABORA  | TORIO          | SANGRE (AST(TGD))                        |                   | \$ 0                           |                                      |
| EXAMENES DE LABORA  | TORIO          | SANGRE (ALT(TGP))                        |                   | \$ 0                           |                                      |
| EXAMENES DE LABORA  | TORIO          | SANGRE (TRANSAMINASA)                    |                   | \$ 0                           |                                      |
| + / n n / p 0       | p p            | ia - ca                                  | PÃigina i de 4 🕨  | ▶1 20 <b>V</b>                 | Mostrando 1 - 20 de 7                |

## **CONFIGURACION ANTECEDENTES PERSONALES Y FAMILIARES**

| ESTIMACIONES         | RANGO EDADES       | TIPOS EXAMEN DEL SISTEMA ESTOMATOGNÁTICO | MAL OCLUSION                 | EXAMENES PLANES DE DIAGNÓSTICO | ANTECEDENTES PERSONALES Y FAMILIARES |
|----------------------|--------------------|------------------------------------------|------------------------------|--------------------------------|--------------------------------------|
| PARENTESCO           |                    |                                          |                              |                                |                                      |
|                      |                    |                                          | Nombre Parentesco            |                                |                                      |
| PADRE                |                    |                                          |                              |                                |                                      |
| MADRE                |                    |                                          |                              |                                |                                      |
| ABUELO               |                    |                                          |                              |                                |                                      |
| ABUELA               |                    |                                          |                              |                                |                                      |
| HERMANO              |                    |                                          |                              |                                |                                      |
| HERMANA              |                    |                                          |                              |                                |                                      |
| PRIMO                |                    |                                          |                              |                                |                                      |
| PRIMA                |                    |                                          |                              |                                |                                      |
| TIO                  |                    |                                          |                              |                                |                                      |
| TIA CT               |                    |                                          |                              |                                |                                      |
| UIRUS                |                    |                                          |                              |                                |                                      |
| PERSONAL             |                    |                                          |                              |                                |                                      |
| A                    |                    |                                          |                              |                                |                                      |
|                      | 0                  | 1.0 × 1.0                                | Distance Description of Land |                                | Modeando 1 - 12 do 1                 |
| ANTECEDENTES PERSO   | NALES Y FAMILIARES |                                          |                              |                                | 0                                    |
|                      |                    |                                          | NUMBRE PATOLOGIA             |                                |                                      |
| CARDIOPATIA          |                    |                                          |                              |                                |                                      |
| DIABETES             |                    |                                          |                              |                                |                                      |
| ENFERMEDAD CARDIO VA | SCULAR             |                                          |                              |                                |                                      |
| HIPER TENSION        |                    |                                          |                              |                                |                                      |
| CANCER               |                    |                                          |                              |                                |                                      |
| TUBERCULOSIS         |                    |                                          |                              |                                |                                      |
| ENFERMEDAD MENTAL    |                    |                                          |                              |                                |                                      |
| ENFERMEDAD INFECCIOS | A.                 |                                          |                              |                                |                                      |
| MAL FORMACION        |                    |                                          |                              |                                |                                      |
| OTRO                 |                    |                                          |                              |                                |                                      |
| ALERGIAS             |                    |                                          |                              |                                |                                      |
| CONGENITAS           |                    |                                          |                              |                                |                                      |
| PSIQUIATRICAS        |                    |                                          |                              |                                |                                      |
| HEMORRAGIAS          |                    |                                          |                              |                                |                                      |
| VIH / SIDA           |                    |                                          |                              |                                |                                      |
| ASMA                 |                    |                                          |                              |                                |                                      |
| 4                    |                    |                                          |                              |                                | •                                    |
| + / 0 8 0 0 0        | ្រុ                | 14 <4 P                                  | Aigina 1 de 1 🛼 🖂            | 20 ¥                           | Mostrando 1 - 16 de 16               |

## 2. HISTORIA CLINICA ODONTOLOGICA

Validación de datos por Empleado o por estudiante.

Se deberá ingresar la Cedula o pasaporte y escoger el tipo, Una vez colocado los datos en el botón VERIFICAR, verificará que exista el empleado o el estudiante.

| (U)                                | Ingreso de Historia Odontológica                     |
|------------------------------------|------------------------------------------------------|
|                                    | Por Favor Ingrese la Cedula o Pasaporte **           |
|                                    | CEDULA ® PASAPORTE O                                 |
| MENU PRINCIPAL                     |                                                      |
| L CONFIGURAR<br>PARAMETROS         | Por Favor Escoja** EMPLEADO ® ESTUDIANTE © Verificar |
| 양 HISTORIA CLINICA<br>ODONTOLÓGICA |                                                      |
| Q CONSULTA                         |                                                      |

Si al Verificar no existe una historia clínica Odontologica creada da la opción de crear la primera, de existir ya una historia nos permitirá modificar la última historia odontológica o escoger la opcion de crear una nueva por cada sesión así se mantendrá un historial.

De no existir el empleado o el estudiante la historia clínica Odontologica no se generará si no que enviará un mensaje comunicando que se deberá comunicar con RRHH para el registro de los datos personales del empleado o estudiante.

#### Cédula o Pasaporte no existente

|                  | Historia Clínica Odontológica                                                                                                    | ×    |
|------------------|----------------------------------------------------------------------------------------------------|------|
|                  | No existe ningún Empleado o Estudiante con este número de cédula, Por Favor<br>comuniquese con Recursos Humanos para que registre los datos del Empleado o<br>Estudiante |      |
|                  | Cance                                                                                                    | elar |
| Crear Historia ( | Ddontologica cuando No existe Historia creada.                                                                                                    |      |
|                  | Ingreso Historia Odontológica                                                                                                    | ×    |

No se ha encontrado una Historia Odontológica para el siguiente Empleado o Estudiante: C.I.: 1714670658 Nombres: Ximena Apellidos: PENAFIEL CERON

Cancelar

#### **Modificar o Cerrar Historia Anterior**

Si se desea Modificar la última Historia.

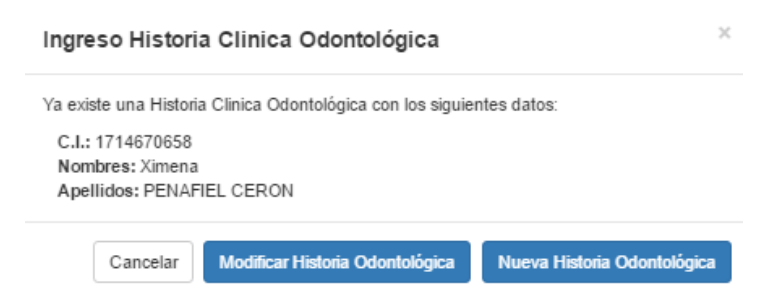

Si se desea Crear una Nueva Historia el Sistema permitirá Cerrar la anterior y creará una nueva importando los datos de la última historia Creada.

Crear Historia Odontológica

| Ingreso Historia Clin                                     | ica Odontológica ×                                                                                   |
|-----------------------------------------------------------|----------------------------------------------------------------------------------------------------|
| Advertencia!                                              |                                                                                                    |
| Usted va a crear una nueva<br>esta acción cerrará la ante | a Historia Odontologica para este Empleado o Estudiante,<br>rior y esta acción no se podrá deshacer. |
| Esta seguro que desea con                                 | tinuar?                                                                                              |
|                                                           |                                                                                                    |

# VISTA GENERAL HISTORIA ODONTOLOGICA

|                       | Historia Clínica Odont | ológica                     |                       |               |                     |                      |                   |                       |              | ß                   |
|-----------------------|------------------------|-----------------------------|-----------------------|---------------|---------------------|----------------------|-------------------|-----------------------|--------------|---------------------|
| ( ဎၟ )                | C.I.                   | 1714670658                  |                       |               |                     |                      |                   |                       |              |                     |
| HISTORIA ODONTOLOGICA | Creado en              | UNIVERSIDAD SAN GREG        | ORIO DE PORTOVIEJO    |               |                     | *                    |                   |                       |              |                     |
|                       |                        |                             |                       |               |                     |                      |                   | Exportar His          | storia Excel | Generar Certificado |
|                       | DATOS DE IDENTIFI      | CACION MOTIVO DE O          | ONSULTA ENFE          | RMEDAD O PR   | OBLEMA ACTUAL       | ANTECEDENTES PERSON  | ALES Y FAMILIARES | SIGNOS VITALES        |              |                     |
| CONFIGURAR PARAMETROS | EXAMEN DEL SISTE       | MA ESTOMATOGNATICO          | ODONTOGRAMA           | INDICADO      | RES DE SALUD BUCA   | AL INDICES CPO - ceo | SIMBOLOGIA DEL    | ODONTOGRAMA           |              |                     |
| 양 HISTORIA CLINICA    | PLANES DE DIAGNO       | STICO, TERAPEUTICO Y E      | DUCACIONAL DI         | AGNOSTICO     | TRATAMIENTO         |                      |                   |                       |              |                     |
| ODONTOLÓGICA          | Foobo do realización   | dal ayaman                  |                       | l ugar da raa | lización del exemen |                      | Tino oromo        | n módios seunasional  |              |                     |
| Q CONSULTA            | l echa de realización  | derexamen                   |                       | Lugar de rea  | inzacion del examen |                      | INICIAL           | in medico ocupacional |              | v                   |
|                       | Tipo Edad              |                             |                       | Embarazada    | SI O NO ®           |                      |                   |                       |              |                     |
|                       | MENOR DE 1 AÃ'O        |                             | Ŧ                     |               |                     |                      |                   |                       |              |                     |
|                       |                        |                             |                       |               |                     |                      |                   |                       |              |                     |
|                       | DAI OS DE LA EMPRESA   | DONDE LABORA (RA) / (RO) EI | . TRABAJADOR O ASPIRI | ANTE          |                     |                      |                   |                       |              |                     |
|                       | Ciudad en la que       | trabaja                     |                       | No. Historia  |                     |                      | Tipo de Sanç      | jre                   |              |                     |
|                       |                        |                             |                       |               |                     |                      | Seleccione        |                       |              | T                   |

## DATOS DE IDENTIFICACIÓN

Datos Informativos (Dato de la empresa donde Labora y Datos del Trabajador o Aspirante), Datos para registro inicial:

## Tipo Edad:

- Menor de 1 Año
- 1 4 Años
- 5 9 Años Programado
- 5 14 Años No Programado
- 10 14 Años Programado
- 15 19 Años
- Mayor de 20 Años

| Fecha de realización del examen Tipo Edad MENOR DE 1 AAO V             | Lugar de realización del examen<br>Embarazada SI © NO ® | Tipo examen médico odontologico INICIAL Y |
|------------------------------------------------------------------------|---------------------------------------------------------|-------------------------------------------|
| DATOS DE LA EMPRESA DONDE LABORA (RÁ) / (RÓ) EL TRABAJADOR O ASPIRANTE |                                                         |                                           |
| Ciudad en la que trabaja                                               | No. Historia                                            | Ipo de Sangre<br>Seleccione T             |
| DATOS DEL TRABAJADOR / ASPIRANTE                                       |                                                         |                                           |
| Apellidos                                                              | Nombres                                                 |                                           |
| Cedula                                                                 | Género                                                  | Fecha de Nacimiento                       |
| 1714670858                                                             | Seleccione 🔻                                            |                                           |
| Lugar de Nacimento                                                     | Edad                                                    | Teléfono                                  |
|                                                                        |                                                         |                                           |
| Estado Civil                                                           | Nivel Educativo                                         | Profesión                                 |
| Seleccione V                                                           | Seleccione V                                            | Seleccione V                              |
| Dirección Domiciliaria                                                 |                                                         |                                           |
|                                                                        |                                                         |                                           |
|                                                                        |                                                         |                                           |

## **MOTIVO DE CONSULTA**

Despliega un cuadro de texto donde se colocará el motivo de consulta

| ATOS DE IDENTIFICACION MOTIVO DE CONSULTA ENFERMEDAD O |             | PROBLEMA ACTUAL    | DBLEMA ACTUAL ANTECEDENTES PERSONALES Y FAMILIARES |                   |                  | SIGNOS VITALES |
|--------------------------------------------------------|-------------|--------------------|----------------------------------------------------|-------------------|------------------|----------------|
| EXAMEN DEL SISTEMA ESTOMATOGNATICO ODONTO              | RAMA INDICA | DORES DE SALUD BUC | AL                                                 | INDICES CPO - ceo | SIMBOLOGIA DEL ( | DONTOGRAMA     |
| PLANES DE DIAGNOSTICO, TERAPEUTICO Y EDUCACIONA        | DIAGNOSTIC  | O TRATAMIENTO      |                                                    |                   |                  |                |
|                                                        |             |                    |                                                    |                   |                  |                |
| MOTIVO DE CONSULTA                                     |             |                    |                                                    |                   |                  |                |
|                                                        |             |                    |                                                    |                   |                  |                |
|                                                        |             |                    |                                                    |                   |                  |                |

#### **ENFERMEDAD O PROBLEMA ACTUAL**

Desplegará los campos para el Registro de la Enfermedad o Problema Actual, Registro de los Síntomas tales como:

- Cronología
- Localización
- Características
- Intensidad
- Causa aparente
- Síntomas Asociados
- Evolución
- Estado Actual

|                                 | IOTIVO DE CONSULTA     | ENFERMEDAD O PR | OBLEMA ACTUAL      | ANTECEDENTES PERSO | NALES Y FAMILIARES  | SIGNOS VITALES |
|---------------------------------|------------------------|-----------------|--------------------|--------------------|---------------------|----------------|
| DEL SISTEMA ESTOMATO            | OGNATICO ODONTOGR      | RAMA INDICADO   | RES DE SALUD BUCAL | INDICES CPO - ceo  | SIMBOLOGIA DEL O    | DONTOGRAMA     |
| DE DIAGNOSTICO, TERAF           | PEUTICO Y EDUCACIONAL  | DIAGNOSTICO     | TRATAMIENTO        |                    |                     |                |
|                                 |                        |                 |                    |                    |                     |                |
| EDAD O PROBLEMA ACT             | UAL Registrar Síntomas |                 |                    |                    |                     |                |
| EDAD O PROBLEMA ACTUAL          |                        |                 |                    |                    |                     |                |
| RONOLOGIA LO<br>1. ຫຼຸ່ມ ຕໍ່ມີເ | CALIZACION CARA        | CTERISTICAS     | INTENSIDAD         |                    | SINTOPMAS ASOCIADOS | EVOLUCION      |
|                                 |                        |                 |                    |                    |                     |                |
| Agregar registro                |                        |                 |                    |                    |                     | ×              |
|                                 |                        |                 |                    |                    |                     |                |
| CRONOLOGIA                      |                        |                 |                    |                    |                     |                |
|                                 |                        |                 |                    |                    |                     |                |
|                                 |                        |                 |                    |                    |                     |                |
| LOCALIZACION                    |                        |                 |                    |                    |                     |                |
|                                 |                        |                 |                    | 4                  |                     |                |
|                                 |                        |                 |                    |                    |                     |                |
| CARACTERISTICA                  | 5                      |                 |                    |                    |                     |                |
|                                 |                        |                 |                    | 11                 |                     |                |
|                                 |                        |                 |                    |                    |                     |                |
| INTENSIDAD                      |                        |                 |                    |                    |                     |                |
|                                 |                        |                 |                    |                    |                     |                |
|                                 |                        |                 |                    |                    |                     |                |
| CAUSA APARENTE                  |                        |                 |                    |                    |                     |                |
|                                 |                        |                 |                    |                    |                     |                |
|                                 |                        |                 |                    |                    |                     |                |
| SINTOPMAS ASOC                  | IADOS                  |                 |                    |                    |                     |                |
|                                 |                        |                 |                    | 1.                 |                     |                |
|                                 |                        |                 |                    |                    |                     |                |
| EVOLUCION                       |                        |                 |                    |                    |                     |                |
|                                 |                        |                 |                    |                    |                     |                |
|                                 |                        |                 |                    |                    |                     |                |
| ESTADO ACTUAL                   |                        |                 |                    |                    |                     |                |

# ANTECEDENTES PERSONALES Y FAMILIARES

Desplegará los siguientes campos:

**Parentesco:** Padre, Madre, Abuelo, Abuela, Tío, Tía, Primo, Prima, Hermano, Hermana, Esposo, Otros, Personal

# Tipo de Antecedente Familiar: Morbilidad o Mortalidad

## Patologías:

|                                                     | Patología                        | Seleccione                                                                                                    |                                  | •                 |                |                              |                |
|-----------------------------------------------------|----------------------------------|----------------------------------------------------------------------------------------------------|----------------------------------|-------------------|----------------|------------------------------|----------------|
|                                                     | vaciones                         | Seleccione<br>CARDIOPATIA<br>DIABETES<br>ENFERMEDAD CAP<br>HIPER TENSION<br>CANCER<br>TUBERCULOSIS<br>ENFERMEDAD INF<br>MAL FORMACION<br>OTRO<br>ALERGIAS<br>CONSENITAS<br>PSIQUIATRICAS<br>HEMORRAGIAS<br>VIH / SIDA<br>ASMA | RDIO VASCULAR<br>NTAL<br>ECCIOSA |                   |                |                              |                |
|                                                     |                                  |                                                                                                    |                                  |                   |                |                              |                |
| DATOS DE IDENTIFICACION                             | MOTIVO DE CONSULTA ENFERMEDAD    | O PROBLEMA ACTUAL                                                                                                    | ITECEDENTES PERSONA              | LES Y FAMILIARES  | SIGNOS VITALES |                              |                |
| EXAMEN DEL SISTEMA ESTON                            | IATOGNATICO ODONTOGRAMA INDIO    | CADORES DE SALUD BUCAL                                                                                                    | INDICES CPO - ceo                | SIMBOLOGIA DEL O  | DONTOGRAMA     |                              |                |
| PLANES DE DIAGNOSTICO, TE                           | RAPEUTICO Y EDUCACIONAL DIAGNOST | TICO TRATAMIENTO                                                                                                    |                                  |                   |                |                              |                |
| lingresar Nuevo Antecedente P                       | ersonal y Famíliares             |                                                                                                    |                                  |                   |                |                              |                |
| antecedentes famillares<br>Tipo Anteceden<br>දා උ ග | te                               | Parentesco<br>⊨a <a ]<="" th=""  pãigina=""><th>de 0 → → 20 ¥</th><th>Patología</th><th></th><th>Observaciones<br/>Sin registr</th><th>os que mostrar</th></a>                                                                | de 0 → → 20 ¥                    | Patología         |                | Observaciones<br>Sin registr | os que mostrar |
|                                                     | Ingresar Anteceden               | tes Personales y F                                                                                                    | amiliares                        |                   | ×              |                              |                |
|                                                     |                                  | Parentesco                                                                                                    | Seleccione                       |                   | ¥              |                              |                |
|                                                     | Tipo Antec                       | edente Familiar                                                                                                    | Seleccione                       |                   | •              |                              |                |
|                                                     |                                  | Patología                                                                                                    | Seleccione                       |                   | •              |                              |                |
|                                                     |                                  | Observaciones                                                                                                    |                                  |                   |                |                              |                |
|                                                     |                                  |                                                                                                    | E                                | Agregar Anteceder | nte            |                              |                |
|                                                     |                                  |                                                                                                    | H Guarda                         | r X Cancela       | ar             |                              |                |

## SIGNOS VITALES

Desplegará los campos para ingreso tales como Presión Arterial, Frecuencia Cardiaca, Temperatura, etc., permitirá el cálculo de masa corporal imc automáticamente, presentará un histórico de Signos Vitales Anteriores ya sean de cualquier atención médica.

| DATOS DE                                                     | IDENTIFICACION                                                    | MOTIVO E                                               | E CONSULTA                                | ENFERME                                                 | EDAD O PROBLE                                  | EMA ACTUAL                       | ANTECEDEN                                      | ITES PERSON                                                | ALES Y FAMILIA                                                                     | RES SIGNO                              | OS VITALES         |                                    |                                                                                                    |                                                                                                    |
|--------------------------------------------------------------|-------------------------------------------------------------------|--------------------------------------------------------|-------------------------------------------|---------------------------------------------------------|------------------------------------------------|----------------------------------|------------------------------------------------|------------------------------------------------------------|------------------------------------------------------------------------------------|----------------------------------------|--------------------|------------------------------------|----------------------------------------------------------------------------------------------------|----------------------------------------------------------------------------------------------------|
| EXAMEN D                                                     | EL SISTEMA EST                                                    | OMATOGNATIC                                            | O ODONT                                   | OGRAMA                                                  | INDICADORES                                    | DE SALUD BUC                     | AL INDICE                                      | S CPO - ceo                                                | SIMBOLOGIA                                                                         | DEL ODONTO                             | GRAMA              | -                                  |                                                                                                    |                                                                                                    |
| PLANES D                                                     | E DIAGNOSTICO,                                                    | TERAPEUTICO                                            | Y EDUCACION                               | IAL DIAG                                                | NOSTICO TI                                     | RATAMIENTO                       |                                                |                                                            |                                                                                    |                                        |                    |                                    |                                                                                                    |                                                                                                    |
|                                                              |                                                                   |                                                        |                                           |                                                         |                                                |                                  | -                                              |                                                            |                                                                                    |                                        |                    |                                    |                                                                                                    |                                                                                                    |
| EXAMEN FÍSI                                                  | co                                                                |                                                        |                                           |                                                         |                                                |                                  |                                                |                                                            |                                                                                    |                                        |                    |                                    |                                                                                                    | c                                                                                                    |
| Presión arterial                                             | sistó Presión arterial                                            | dias Frecuencia C                                      | ardiaca Frecuenci                         | a Respirat                                              | Lateralidad E                                  | Estatura (mts)                   | Peeo (Ka)                                      | Perímetro de la                                            | cint IMC                                                                           | Interpret                              | tación Ten         | mneratura °C                       | SbO2 %                                                                                             | lisa Lentes                                                                                                    |
|                                                              |                                                                   |                                                        |                                           |                                                         |                                                | ()                               | read (itg)                                     | r crimetro de la                                           | dine inte                                                                          |                                        |                    | - second                           |                                                                                                    |                                                                                                    |
| + / 0 8                                                      | ρφρ                                                               |                                                        |                                           |                                                         |                                                | 14 <4 PÃigi                      | ina 1 de 0 🏎                                   | ▶1 20 <b>▼</b>                                             |                                                                                    |                                        |                    |                                    | Sin regi                                                                                           | istros que mostrar                                                                                                    |
| + / 0 🗊                                                      | ρφρ                                                               |                                                        |                                           |                                                         |                                                | ⊶ ⊶ PÃigi                        | ina 1 de 0 →                                   | ► 20 <b>▼</b>                                              |                                                                                    |                                        |                    |                                    | Sin regi                                                                                           | istros que mostrar                                                                                                    |
| + / D 🗊                                                      | ρφρ<br>IGNOS VITALES AN                                           | ITERIORES                                              |                                           |                                                         |                                                | ⊢⊲ <⊲  PÃigi                     | ina 1 de 0 →                                   | ►1 20 <b>▼</b>                                             |                                                                                    |                                        |                    |                                    | Sin regi                                                                                           | istros que mostrar                                                                                                    |
| + / D 1                                                      | م يُ م<br>IGNOS VITALES AN<br>si Presión arterial d               | ITERIORES<br>Frecuencia Cardii                         | Frecuencia Respir                         | Lateralidad                                             | Estatura (mts)                                 | ⊢a <a  pãigi<br="">Peso (Kg)</a> | reso (kg)<br>ina 1 de 0 →<br>Perímetro de la c | IMC                                                        | Interpretación                                                                     | Temperatura °C                         | SbO2 %             | Usa Lentes                         | Sin regi                                                                                           | stros que mostrar<br>Q<br>Tipo Historia Re                                                                                          |
| + / D 1                                                      | ے کی م<br>IGNOS VITALES AN<br>si Presión arterial d<br>20         | ITERIORES<br>Frecuencia Cardii<br>25                   | Frecuencia Respir<br>25                   | Lateralidad<br>DIESTRO                                  | Estatura (mts)                                 | -⊲ << PÃigi<br>Peso (Kg)<br>80   | Perímetro de la c                              | IMC<br>30.1103                                             | Interpretación<br>OBESIDAD GRAD                                                    | Temperatura °C<br>35                   | <b>SbO2 %</b>      | Usa Lentes<br>NO                   | Sin regi                                                                                           | stros que mostrar                                                                                                    |
| + / D 1                                                      | ק אָ אָ<br>IGNOS VITALES AN<br>Si Presión arterial d<br>20<br>33  | ITERIORES<br>Frecuencia Cardii<br>25                   | Frecuencia Respir<br>25<br>25             | Lateralidad<br>DIESTRO<br>DIESTRO                       | Estatura (mts)<br>1.63<br>1.63                 | reso (Kg)<br>80<br>80            | Perímetro de la c<br>90                        | IMC<br>30.1103                                             | Interpretación<br>OBESIDAD GRAD<br>OBESIDAD GRAD                                   | Temperatura °C<br>35<br>35             | <b>SbO2 %</b>      | Usa Lentes<br>NO<br>NO             | Sin regi<br>Fecha Registro<br>2017-04-21 12:<br>2017-04-18 00:                                     | stros que mostrar                                                                                                    |
| + 2 D B<br>HISTORICO S<br>Presión arterial<br>20<br>35<br>20 | IGNOS VITALES AN<br>si Presión arterial d<br>20<br>33<br>20       | TTERIORES<br>Frecuencia Cardii<br>25<br>25<br>20       | Frecuencia Respir<br>25<br>25<br>20       | Lateralidad<br>DIESTRO<br>DIESTRO<br>DIESTRO            | Estatura (mts)<br>1.63<br>1.63<br>1.63         | reso (Kg)<br>80<br>80<br>80      | Perímetro de la c<br>90<br>90                  | IMC<br>30.1103<br>30.1103                                  | Interpretación<br>OBESIDAD GRAD<br>OBESIDAD GRAD<br>OBESIDAD GRAD                  | Temperatura °C<br>35<br>35<br>35       | <b>SbO2 %</b><br>0 | Usa Lentes<br>NO<br>NO             | Sin regi<br>Fecha Registro<br>2017-04-21 12:<br>2017-04-18 00:<br>2017-04-17 00:                   | stros que mostrar<br>Tipo Historia Re<br>0 ATENCION MED<br>0 HISTORIA CLIN:<br>0 HISTORIA ODO                                       |
| HISTORICO S<br>Presión arterial<br>20<br>35<br>20<br>35      | IGNOS VITALES AN<br>si Presión arterial d<br>20<br>33<br>20<br>34 | ITERIORES<br>Frecuencia Cardii<br>25<br>25<br>20<br>25 | Frecuencia Respir<br>25<br>25<br>20<br>20 | Lateralidad<br>DIESTRO<br>DIESTRO<br>DIESTRO<br>DIESTRO | Estatura (mts)<br>1.63<br>1.63<br>1.63<br>1.63 | Peso (Kg)<br>80<br>80<br>180     | Perímetro de la c<br>90<br>90<br>95            | IMC<br>30.1103<br>30.1103<br>30.1103<br>30.1103<br>67.7481 | Interpretación<br>OBESIDAD GRAD<br>OBESIDAD GRAD<br>OBESIDAD GRAD<br>OBESIDAD GRAD | Temperatura *C<br>35<br>35<br>35<br>35 | SbO2 %<br>0<br>0   | Usa Lentes<br>NO<br>NO<br>NO<br>NO | Sin regi<br>Fecha Registro<br>2017-04-21 12:<br>2017-04-18 00:<br>2017-04-17 00:<br>2017-04-10 00: | stros que mostrar<br>Tipo Historia Re<br>0 ATENCION MED<br>0 HISTORIA CLIN<br>0 HISTORIA ODOI<br>0 HISTORIA ODOI<br>0 HISTORIA ODOI |

| Agregar registro                |           | ×                  |
|---------------------------------|-----------|--------------------|
| Presión arterial sistólica      | 1         | ]                  |
| Presión arterial diastólica     |           | 1                  |
| Frecuencia Cardiaca (x min)     |           |                    |
| Frecuencia Respiratoria (x min) |           |                    |
| Lateralidad                     | DIESTRO V |                    |
| Estatura (mts)                  |           |                    |
| Peso (Kg)                       |           |                    |
| Perímetro de la cintura (cm)    |           |                    |
| Temperatura °C                  |           |                    |
| Sb02 %                          |           |                    |
| Usa Lentes                      |           |                    |
|                                 |           |                    |
| Observaciones                   |           |                    |
|                                 |           |                    |
|                                 |           | /i                 |
|                                 |           |                    |
|                                 |           |                    |
|                                 |           |                    |
|                                 |           | Guardar × Cancelar |
| * required                      |           |                    |

# EXAMEN DEL SISTEMA ESTOMATOGNÁTICO

Desplegará todas las opciones de las patologías de la región afectada con opción de escoger sí o no y un campo de texto para colocar las observaciones de la patología.

| DATOS DE IDENTIFICACION  | MOTIVO DE C    | ONSULTA   | ENFER |            | DBLEMA ACTUAL    | ANTECEDENT | ES PERSON/ | ALES Y FAMILIARES | SIGNOS VITALES |
|--------------------------|----------------|-----------|-------|------------|------------------|------------|------------|-------------------|----------------|
| EXAMEN DEL SISTEMA ESTO  | MATOGNATICO    | ODONTO    | GRAMA | INDICADOF  | RES DE SALUD BUC |            | CPO - ceo  | SIMBOLOGIA DEL    | ODONTOGRAMA    |
| PLANES DE DIAGNOSTICO, T | ERAPEUTICO Y E | DUCACIONA | AL D  | IAGNOSTICO | TRATAMIENTO      |            |            |                   |                |
|                          |                |           |       |            |                  |            |            |                   |                |
| DESCRIBIR LA PATOLOGIA D | E LA REGION AF | ECTADA    |       |            |                  |            |            |                   |                |
|                          |                |           |       |            |                  |            |            |                   |                |
| 1.LABIOS                 |                |           |       |            |                  | © Si © No  |            |                   |                |
|                          |                |           |       |            |                  |            |            |                   |                |
| 2.MEJILLA S              |                |           |       |            |                  | ⊖ Si ⊖ No  |            |                   |                |
|                          |                |           |       |            |                  |            |            |                   |                |
| J.MAXILAR SUPERIOR       |                |           |       |            |                  | U SI U NO  |            |                   |                |
| 4.MAXILAR INFERIOR       |                |           |       |            |                  | © Si © No  |            |                   |                |
|                          |                |           |       |            |                  |            |            |                   |                |
| 5.LENGUA                 |                |           |       |            |                  | © Si © No  |            |                   |                |
|                          |                |           |       |            |                  |            |            |                   |                |
| 0.PALAUAK                |                |           |       |            |                  | ⊎ Si ⊍ No  |            |                   |                |
| 7.PISO                   |                |           |       |            |                  | © Si © No  |            |                   |                |
|                          |                |           |       |            |                  |            |            |                   |                |
|                          |                |           |       |            |                  |            |            |                   |                |
| 8.CARRILLOS              |                |           |       |            |                  | ○ Si ○ No  |            |                   |                |
|                          |                |           |       |            |                  | 0.01.01    |            |                   |                |
| 9.GLANDULAS SALIVALES    |                |           |       |            |                  | ⊎ Si © No  |            |                   |                |
| 10.0R0 FARINGE           |                |           |       |            |                  | ○ Si ○ No  |            |                   |                |
|                          |                |           |       |            |                  |            |            |                   |                |
| 11.A.T.M.                |                |           |       |            |                  | ○ Si ○ No  |            |                   |                |

#### **ODONTOGRAMA**

12.GANGLIOS

Desplegará las imágenes del tratamiento realizado, da la opción de escoger el problema y dependiendo del problema presentado desplegará la imagen correspondiente con el color.

○ Si ○ No

### **Tipos de Odontogramas:**

- Pieza Pérdida
- Pieza Extraída
- Pieza Sana
- Caries
- Endodoncia por Realizar
- Endodoncia Realizada
- Restaurado

| DATOS DE IDENTIFICACION   | MOTIVO DE CO   | ONSULTA    | ENFER | MEDAD O PRO | BLEMA ACTUAL     | AN | ITECEDENTES PERSON | ALES Y FAMILIARES | SIGNOS VITALES |
|---------------------------|----------------|------------|-------|-------------|------------------|----|--------------------|-------------------|----------------|
| EXAMEN DEL SISTEMA ESTON  | MATOGNATICO    | ODONTOG    | RAMA  | INDICADOF   | RES DE SALUD BUC | AL | INDICES CPO - ceo  | SIMBOLOGIA DEL C  | DONTOGRAMA     |
| PLANES DE DIAGNOSTICO, TE | RAPEUTICO Y EI | DUCACIONAL | L DIA | GNOSTICO    | TRATAMIENTO      |    |                    |                   |                |

|            |            |    | MOVIL | ESCOJ<br>IDAD Y RE           | A EL TRAT                      | AMIENTO   | REALIZAD<br>'X'' (1,2 o 3 | DO<br>3), SI APLIC | CA |            |    |    |    |    |    |    |
|------------|------------|----|-------|------------------------------|--------------------------------|-----------|---------------------------|--------------------|----|------------|----|----|----|----|----|----|
| RECESION   |            | R  |       | T                            |                                | U         |                           | v                  |    |            |    |    |    |    |    |    |
| MOVILIDAD  |            | R  |       | Т                            |                                | U         |                           | v                  |    |            |    |    |    |    |    |    |
|            | •          | •  | •     | •                            | •                              | •         | •                         | •                  | •  | •          | •  | •  | •  | •  | •  | •  |
|            | $\bigcirc$ |    |       |                              |                                | $\bowtie$ | Ø                         |                    |    |            |    |    |    |    |    |    |
| VESTIBULAR | 18         | 17 | 16    | 15                           | 14                             | 13        | 12                        | 11                 | 21 | 22         | 23 | 24 | 25 | 26 | 27 | 28 |
|            |            |    |       | •                            | •                              | •         | •                         | •                  | •  | •          | •  | •  | •  |    |    |    |
|            |            |    |       | Ø                            |                                |           | Ø                         |                    |    |            |    |    |    |    |    |    |
|            |            |    |       | 55                           | 54                             | 53        | 52                        | 51                 | 61 | 62         | 63 | 64 | 65 |    |    |    |
|            |            |    |       |                              |                                |           |                           |                    |    |            |    |    |    |    |    |    |
|            |            |    |       | $\bigcirc$                   |                                |           | $\bigcirc$                |                    |    |            |    |    |    |    |    |    |
|            |            |    |       | 55                           | 54                             | 53        | 52                        | 51                 | 61 | 62         | 63 | 64 | 65 |    |    |    |
|            |            |    |       | •                            | •                              | •         | •                         | •                  | •  | •          | •  | •  | •  |    |    |    |
|            |            |    |       | -<br>Pieza<br>Pieza<br>Pieza | perdida<br>extraida<br>sana    |           | $\bigcirc$                |                    |    | $\bigcirc$ |    |    |    |    |    |    |
| LINGUAL    |            |    |       | CARIE<br>Endoc               | ES<br>Ioncia por<br>Ioncia Rea | Realizar  | 82                        | 81                 | 71 | 72         | 73 | 74 | 75 |    |    |    |
|            | •          | •  | •     | Resta                        | urado                          | -         | •                         | •                  | •  | •          | •  | •  | •  | •  | •  | •  |
|            |            |    |       |                              |                                |           |                           | Ø                  |    |            |    |    |    |    |    |    |
| VESTIBULAR | 48         | 47 | 46    | 45                           | 44                             | 43        | 42                        | 41                 | 31 | 32         | 33 | 34 | 35 | 36 | 37 | 38 |
| MOVILIDAD  | A          |    |       |                              |                                |           | x                         |                    |    |            |    | Y  |    |    |    |    |
| RECESION   | Α          |    |       |                              |                                |           | X                         |                    |    |            |    | Y  |    |    |    |    |

## **INDICADORES DE SALUD BUCAL**

Despliega todos los Indicadores de Salud Bucal, piezas dentales, con opción de escoger la placa, cálculo y gingivitis que al final realizará una suma total por placa, cálculo y gingivitis.

En la parte inferior de los indicadores se podrá registrar la enfermedad periodontal, mal oclusión y fluorosis con sus diferentes opciones.

Enfermedad periodontal y fluorosis (LEVE, MODERADA O SEVERA)

Mal Oclusion (ANGLE I, ANGLE II, ANGLE III)

| DATOS DE    | IDENTIFICACION              | MOTIVO DE (     | CONSULTA    | ENFERMEDAD O P | ROBLEMA ACTUAL     | ANTECEDENTES PERSON | ALES Y FAMILIARES | SIGNOS VITALES |            |                      |
|-------------|-----------------------------|-----------------|-------------|----------------|--------------------|---------------------|-------------------|----------------|------------|----------------------|
| EXAMEN D    | DEL SISTEMA ESTO            | MATOGNATICO     | ODONTOGR    |                | ORES DE SALUD BUCA | L INDICES CPO - ceo | SIMBOLOGIA DEL    | ODONTOGRAMA    |            |                      |
| PLANES D    | E DIAGNOSTICO, TI           | ERAPEUTICO Y I  | EDUCACIONAL | DIAGNOSTICO    | TRATAMIENTO        |                     |                   |                |            |                      |
|             |                             |                 |             |                |                    |                     |                   |                |            |                      |
| INDICADO    | RES DE SALUD BU             | CAL             |             |                |                    |                     |                   |                |            |                      |
| HIGIENE     | ORAL SIMPLIFICAD            | DA              |             |                |                    |                     |                   |                |            |                      |
| PIEZA S D   | DENTALES                    |                 |             |                |                    | PLACA               | С                 | ALCULO         | GINGIVITIS |                      |
| 16          |                             | 17              |             | 55             |                    | 1                   | •                 | 0 •            | 0          | •                    |
| 11          |                             | 21              |             | 51             |                    | 0                   | •                 | 2 🔻            | 0          | ¥                    |
| 26          |                             | 27              |             | 65             |                    | 3                   | •                 | 0 🔻            | 0          | T                    |
| 36          |                             | 37              |             | 75             |                    | 0                   | •                 | 1 •            | 0          | •                    |
| 31          |                             | 41              |             | 71             |                    | 0                   | <b>v</b>          | 0 •            | 0          | <b>v</b>             |
| 46          |                             | 47              |             | 85             |                    | 0                   | •                 | 0 •            | 0          | •                    |
|             |                             |                 | TOTALE      | .s             |                    | 4                   |                   | 3              | 0          |                      |
|             |                             |                 |             |                |                    |                     |                   |                |            |                      |
|             |                             |                 |             |                |                    |                     |                   |                |            |                      |
| INDICADORES | S DE SALUD BUCAL<br>ENFERMI | EDAD PERIODONTA |             |                | M                  | AL OCLUSION         |                   | FLUG           | ROSIS      |                      |
| + / 0 8     | οαφα                        |                 |             |                | 🗤 🛹 PÃigina        | 1 de 0 → + 20 V     |                   |                | Sin        | registros que mostra |

| Agregar registro       | ×                    |
|------------------------|----------------------|
| ENFERMEDAD PERIODONTAL | LEVE V               |
| MAL OCLUSION           | ANGLE I              |
| FLUOROSIS              | LEVE V               |
|                        |                      |
|                        |                      |
|                        | B Guardar x Cancelar |
| * required             |                      |

## INDICES CPO – CEO

Da la opción de realizar el cálculo de los INDICES CPO y de cpo automáticamente, mostrará una sumatoria de la evaluación del odontograma en los campos CPO.

| DATOS  | DE IDENTIFICACION    | MOTIVO DE C   | ONSULTA   | ENFER |           | OBLEMA ACTUAL    | AN | TECEDENTES PERSON/ | ALES Y FAMILIARES | SIGNOS VITA | LES |
|--------|----------------------|---------------|-----------|-------|-----------|------------------|----|--------------------|-------------------|-------------|-----|
| EXAME  | N DEL SISTEMA ESTON  | IATOGNATICO   | ODONTO    | GRAMA | INDICADO  | RES DE SALUD BUC | AL | INDICES CPO - ceo  | SIMBOLOGIA DEL O  | DONTOGRAMA  |     |
| PLANE  | S DE DIAGNOSTICO, TE | RAPEUTICO Y E | DUCACIONA |       | AGNOSTICO | TRATAMIENTO      |    |                    |                   |             |     |
|        |                      |               |           |       |           |                  |    |                    |                   |             |     |
| INDICE | S CPO- ceo           |               |           |       |           |                  |    |                    |                   |             |     |
|        | с                    |               |           | Р     |           |                  |    | 0                  |                   | TOT         | AL  |
|        | 1                    |               |           | 2     |           |                  |    | 0                  |                   | 3           |     |
| U      | C                    |               |           | e     |           |                  |    | 0                  |                   | TOT         | ۵1  |
| .      | -                    |               |           | 3     |           |                  |    |                    |                   | 3           |     |
| d      |                      |               |           | -     |           |                  |    |                    |                   |             |     |

# SIMBOLOGIA DEL ODONTOGRAMA

Despliega la simbología de los Odontogramas.

| DATOS DE IDENTIFICACION  | MOTIVO DE C   | ONSULTA E    | NFERMEDAD O PRO | DBLEMA ACTU  | JAL AN  | TECEDENTES F | PERSON  | ALES Y FAMILIARE | S SIGNOS VITALES |
|--------------------------|---------------|--------------|-----------------|--------------|---------|--------------|---------|------------------|------------------|
| EXAMEN DEL SISTEMA ESTON | IATOGNATICO   | ODONTOGRA    |                 | RES DE SALUI | D BUCAL | INDICES CPO  | D - ceo | SIMBOLOGIA DI    | EL ODONTOGRAMA   |
| LANES DE DIAGNOSTICO, TE | RAPEUTICO Y E | DUCACIONAL   | DIAGNOSTICO     | TRATAMIE     | оти     |              |         |                  |                  |
|                          |               |              |                 |              |         |              |         |                  |                  |
| SIMBOLOGIA DEL ODONTOGR  | AMA           |              |                 |              |         |              |         |                  |                  |
|                          | >             | Krojo SELLAN | TE NECESARIO    |              | PÉRDIDA | (OTRA CAUSA  | )       | PRÓ              | TESIS TOTAL      |
|                          |               |              |                 | ~            | ENDODO  | 1014         |         |                  | -                |
|                          | ,             | Kazul SELDIN | TE REALIZADO    | $\Delta$     | LINDODU | VCIA         |         | COR              | ONA              |
|                          | >             | (rojo EXTRA  | CCIÓN INDICADA  | ()           | PRÓTESI | S FIJA       | 0       | azul OBT         | URADO            |
|                          |               |              |                 | <i>(</i> )   |         |              | $\cap$  |                  |                  |

## PLANES DE DIAGNOSTICO, TERAPÉUTICO Y EDUCACIONAL

Desplegará los campos vinculados para registrar los exámenes que se deseen agregar con opción de escoger el tipo, subtipo de examen, e importación del examen como evidencia.

| DATOS DE IDENTIFICACION                              | MOTIVO DE CONS   | LTA ENFERI        | MEDAD O PRO      | OBLEMA ACTUAL        | ANTECEDENTES PE   | RSONALES Y FAMILIARES  | SIGNOS VITALES |                                 |                  |
|------------------------------------------------------|------------------|-------------------|------------------|----------------------|-------------------|------------------------|----------------|---------------------------------|------------------|
| EXAMEN DEL SISTEMA ESTON                             |                  | ONTOGRAMA         | INDICADOR        | RES DE SALUD BUC     | AL INDICES CPO    | - ceo SIMBOLOGIA DEL ( | DONTOGRAMA     |                                 |                  |
| PLANES DE DIAGNOSTICO, TE                            | RAPEUTICO Y EDUC | CIONAL DIA        | AGNOSTICO        | TRATAMIENTO          |                   |                        |                |                                 |                  |
| Ingresar Nuevo Exámen                                |                  |                   |                  |                      |                   |                        |                |                                 |                  |
| EXAMENES MEDICOS OCUPACIONA                          | LES PRACTICADOS  |                   |                  |                      |                   |                        |                |                                 | 0                |
| Tipo de Exámen                                       |                  | S                 | ubTipo de Exámei | n                    | C                 | ontenido               | Com            | nentario Médico                 |                  |
|                                                      |                  |                   |                  |                      |                   |                        |                |                                 |                  |
| <b>م</b> ¢                                           |                  |                   |                  | PÃigin               | a 1 de 0 🏎 🖬 20 🔻 |                        |                | Sin regist                      | ros que mostrar  |
| <b>م</b> ¢                                           |                  |                   |                  | ⊷ ≪ PÃigin           | a 1de 0 → +1 20 ¥ |                        |                | Sin regist                      | tros que mostrar |
| ゅ ァ<br>Examenes medicos anteriores                   |                  |                   |                  | ⊧⊲ <⊣ ∥PÃigin        | a 1de 0 → + 20 ▼  |                        |                | Sin regist                      | ros que mostrar  |
| ぐ 戸<br>EXAMENES MEDICOS ANTERIORES<br>Tipo de Exámen |                  | SubTipo de Exámen |                  | r⊲ <⊴ PĂigin<br>Cont | a 1 de 0 → + 20 V | Comentario Médico      |                | Sin regis<br>Fecha de Ingreso 😜 | ros que mostrar  |

#### Ingresar Nuevo Examen

| Tipo Exámen    | EXAMENES GENERALES                                             | ۳ |
|----------------|----------------------------------------------------------------|---|
| SubTipo Exámen | 2. QUIMICA SANGUINEA (Urea, Glucosa, Creatin                   | Ŧ |
| Archivo        | Seleccionar archivo Ningún archivo seleccionado<br>Máximo 750M |   |
| Hallazgos      |                                                                |   |
|                |                                                                |   |

## DIAGNÓSTICO

Desplegará la opción para registro de la enfermedad común CIE presentando todas las enfermedades con búsqueda rápida de la enfermedad al digitar la palabra clave buscada.

En la parte inferior da opción de ingresar la Fecha de apertura, Fecha de Control, Datos del Médico y el Registro del Médico

| DATOS DE IDENTIFICACION                                                  | MOTIVO DE C    | ONSULTA ENF | ERMEDAD O PROBLEMA ACTUAL              | ANTECEDENTES PERSON                 | ALES Y FAMILIARES | SIGNOS VITALES | 5                                                      |
|--------------------------------------------------------------------------|----------------|-------------|----------------------------------------|-------------------------------------|-------------------|----------------|--------------------------------------------------------|
| EXAMEN DEL SISTEMA ESTOR                                                 | MATOGNATICO    | ODONTOGRAM  | A INDICADORES DE SALUD BUC             | AL INDICES CPO - ceo                | SIMBOLOGIA DEL O  | DONTOGRAMA     |                                                        |
| PLANES DE DIAGNOSTICO, TE                                                | ERAPEUTICO Y E | DUCACIONAL  | DIAGNOSTICO TRATAMIENTO                |                                     |                   |                |                                                        |
|                                                                          |                |             |                                        |                                     |                   |                |                                                        |
|                                                                          |                |             |                                        |                                     |                   | Di             | escargar Clasificación internacional de enfermedades C |
| lngresar Enfermedad Común                                                |                |             |                                        |                                     |                   |                |                                                        |
| NFERMEDADES COMUNES                                                      |                |             |                                        |                                     |                   |                |                                                        |
|                                                                          |                |             |                                        |                                     |                   |                |                                                        |
| C110                                                                     |                |             | Enfermedades Comunes                   |                                     | Nagnostico        |                | Observaciones                                          |
| CHO<br>ந்தத                                                              |                |             | Enfermedades Comunes                   | a 1 de 0 ►> ►1 20 V                 | Diagnostico       |                | Observaciones<br>Sin registros que mo                  |
| Cii0<br>م م                                                              |                |             | Enfermedades Comunes                   | a <u>1</u> de 0 ►> ►1 20 ¥          | Diagnostico       |                | Observadones<br>Sin registros que mo                   |
| сно<br>сно<br>я я<br>Fechas                                              |                |             | Enfermedades Comunes<br>⊣a →a   PÂigin | e <b>1000</b> de 0   → ++ 20 ¥      | Nagnostico        |                | Observaciones<br>Sin registros que mo                  |
| ctio<br>ອຸລຸມອ<br>Fechas<br>Fecha de Apertura                            |                | Fecha de    | Enfermedades Comunes<br>⊣              | a <u>1</u> de 0   +> ++ 20 ▼        | Nagnostico        |                | Observaciones<br>Sin registros que mo                  |
| ciie<br>පාව<br>Fechas<br>Fecha de Apertura                               |                | Fecha de    | Enfermedades Comunes<br>⊣ -            | a <u>1</u> de 0   ↔ + 1 <u>20 ¥</u> | Nagnostico        |                | Observaciones<br>Sin registros que mo                  |
| ctio<br>දා ළ ජ<br>Fechas<br>Fecha de Apertura                            |                | Fecha de    | Enfermedades Comunes<br>⊣ -            | a <u>1</u> de 0 → ++ 20 ¥           | Negnostico        |                | Observaciones<br>Sin registros que mo                  |
| دینو<br>جو جو<br>Fechas<br>Fecha de Apertura                             |                | Fecha de    | Enfermedades Comunes<br>⊣              | a Bande 0   e> er 20 ¥              | Nagnostico        |                | Observaciones<br>Sin registros que mo                  |
| ctio<br>පාව<br>Fechas<br>Fecha de Apertura<br>Datos del Médico<br>Nombre |                | Fecha de    | Enfermedades Comunes<br>⊣              | e to de 0 ↔ ++ 22 ¥                 | Nagnostico        |                | Observaciones<br>Sin registros que mo                  |
| CIIO                                                                     |                | Fecha de    | Enfermedades Comunes<br>⊣              | e to de 0 ↔ ++ 22 ¥                 | Nagnostico        |                | Observaciones<br>Sin registros que mo                  |

Al hacer click en el botón Ingresar Enfermedad Común desplegará la siguiente pantalla donde se realizará el registro de la enfermedad CIE.

| Ingresar Enfermedad Común     | 2                              |
|-------------------------------|--------------------------------|
| Por Código CI10               |                                |
| CI10                          | K001 - DIENTES SUPERNUMERARIOS |
| O Por Tipo / Grupo / Subgrupo |                                |
| Grupo Enfermedad              | Seleccione V                   |
| Subgrupo Enfermedad           | Seleccione 🔻                   |
| Enfermedad                    | Seleccione V                   |
| Diagnóstico                   |                                |
| Observaciones                 |                                |
|                               | 🗎 Guardar 🛛 🗶 Cancelar         |

## TRATAMIENTO

Desplegará datos para registro tales como:

• No. Sesión: que arrogará automáticamente el número de sesión

- fecha de sesión
- Diagnósticos y Complicaciones
- Procedimientos
- Prescripciones
- Código

| DATOS DE IDENTIFICACION  | ICACION MOTIVO DE CONSULTA ENFERM |              | RMEDAD O PROBLEMA ACTUAL   | ANTECEDENTES PERSON  | ALES Y FAMILIARES | SIGNOS VITALES |     |               |
|--------------------------|-----------------------------------|--------------|----------------------------|----------------------|-------------------|----------------|-----|---------------|
| EXAMEN DEL SISTEMA ESTO  | MATOGNATICO                       | ODONTOGRAMA  | INDICADORES DE SALUD BUG   | AL INDICES CPO - ceo | SIMBOLOGIA DEL O  | DONTOGRAMA     |     |               |
| PLANES DE DIAGNOSTICO, T | ERAPEUTICO Y EL                   | DUCACIONAL   | IAGNOSTICO TRATAMIENTO     |                      |                   |                |     |               |
|                          |                                   |              |                            |                      |                   |                |     |               |
| TRATAMIENTO              |                                   |              |                            |                      |                   |                |     |               |
| TRATAMIENTO              |                                   |              |                            |                      |                   |                |     |               |
| No. SESION               |                                   | FECHA SESION | DIAGNOSTICOS Y COMPLICACIO | NES PROCEDIMIENT     | r05               | PRESCRIPCIONES | COL | DIGO          |
| + / B 👔 🗛 Φ Φ Φ          |                                   |              | ⊨a ≺a   PÃigi              | a 1 de 0 ↦ н 20 V    |                   |                | Sin | registros que |
| Ac                       | aregar registro                   |              |                            |                      |                   | ×              |     |               |
| No                       | . SESION                          |              | 1                          |                      |                   | <u> </u>       |     |               |
| FE                       | CHA SESION                        |              | *                          |                      |                   |                |     |               |
|                          |                                   |              |                            |                      |                   |                |     |               |
| DI                       | AGNOSTICOS Y (                    |              |                            |                      |                   |                |     |               |
|                          |                                   |              |                            |                      |                   |                |     |               |
|                          |                                   |              |                            |                      |                   |                |     |               |
|                          |                                   |              |                            |                      |                   |                |     |               |
| PR                       | OCEDIMIENTOS                      |              |                            |                      |                   |                |     |               |
|                          |                                   |              |                            |                      | 1.                |                |     |               |
|                          |                                   |              |                            |                      |                   |                |     |               |
| PR                       | RESCRIPCIONES                     |              |                            |                      |                   |                |     |               |
|                          |                                   |              |                            |                      |                   |                |     |               |
|                          | DDIGO                             |              |                            |                      |                   |                |     |               |
|                          |                                   |              |                            |                      |                   |                |     |               |
|                          |                                   |              |                            |                      | 🖶 Guardar 🗙       | Cancelar       |     |               |
| * 1                      | required                          |              |                            |                      |                   |                |     |               |

# 3. CONSULTA

Vista Consulta, Desplegará el listado de todas las consultas que se han realizado con icono de edición siempre para la última, como periodica, las historias periodicas traerán la información siempre de la última consulta para que el médico este informado de todas las sesiones que se realicen.

| HISTORIA ODONTOLOGICA | Historias Clínic | as Odontológicas |               | C                | onsulta              |                       |                     | -  |           | 0        |
|-----------------------|------------------|------------------|---------------|------------------|----------------------|-----------------------|---------------------|----|-----------|----------|
|                       | СІ               | APELLIDOS        | NOMBRES       | FECHA NACIMIENTO | NIVEL EDUCATIVO      | PROFESION             | FECHA CREACION      |    |           |          |
|                       | B 1714670658     | - 7 Item(s)      |               |                  |                      |                       |                     |    |           |          |
|                       | 1714670658       | PENAFIEL CERON   | SARA XIMENA   | 1984-10-13       | TERCER NIVEL         | INGENIERO EN SISTEMAS | 2017-04-19 14:49:39 | ۲  | 1         |          |
| L CONFIGURAR          | 1714670658       | PENAFIEL CERON   | SARA XIMENA   | 1984-10-13       | TERCER NIVEL         | INGENIERO EN SISTEMAS | 2017-04-19 00:00:00 | ۲  |           |          |
| PARAMETROS            | 1714670658       | PENAFIEL CERON   | SARA XIMENA   | 1984-10-13       | TERCER NIVEL         | INGENIERO EN SISTEMAS | 2017-04-19 00:00:00 | ۲  |           |          |
|                       | 1714670658       | PENAFIEL CERON   | SARA XIMENA   | 1984-10-13       | TERCER NIVEL         | INGENIERO EN SISTEMAS | 2017-04-19 13:38:13 | ۲  | 12        |          |
| 9 HISTORIA CLINICA    | 1714670658       | PENAFIEL CERON   | SARA XIMENA   | 1984-10-13       | TERCER NIVEL         | INGENIERO EN SISTEMAS | 2017-04-17 00:00:00 | ۲  |           |          |
| ODONTOLÓGICA          | 1714670658       | PENAFIEL CERON   | SARA XIMENA   | 1984-10-13       | TERCER NIVEL         | INGENIERO EN SISTEMAS | 2017-04-10 00:00:00 | ۲  | 12        | 8        |
| SECTORE A             | 1714670658       | PENAFIEL CERON   | SARA XIMENA   | 1984-10-13       | TERCER NIVEL         | INGENIERO EN SISTEMAS | 2017-04-21 08:45:38 | G  |           |          |
|                       | g 1718252768     | - 1 Item(s)      |               |                  |                      |                       |                     |    |           |          |
| Q CONSULIA            | 1718252768       | GUERRA HERNANDEZ | MARCO ANTONIO | 1982-11-10       | EDUCACION SECUNDARIA | ESTUDIANTE            | 2017-04-11 00:00:00 | G  | 12        | 8        |
|                       | ф <i>р в</i>     |                  |               | ⊣+ ·+ PÃigi      | na 🔝 de 1 🗁 🖂 20 🔻   |                       |                     | Mo | strando 1 | - 8 de 8 |

Exportación a Formato Excel de toda la Historia Odontologica

Exportación a Formato Excel del Certificado Médico.

## EJEMPLO EXPORTACION CERTIFICADO MEDICO

Ŀ

|                                                           | SERVICIO M                               | EDICO ODOI                                                              | NTOLOGICO Y ENF                                               | ERMERIA               |                          | Fecha:<br>11/22/2017       |
|-----------------------------------------------------------|------------------------------------------|-------------------------------------------------------------------------|---------------------------------------------------------------|-----------------------|--------------------------|----------------------------|
| SAN GREGORIO                                              | Al Se                                    | rvicio de la co                                                         | omunidad Universita                                           | ria                   |                          | Certificado:<br>CER-000034 |
| Establecimiento                                           | EMPRESA                                  |                                                                         |                                                               |                       |                          |                            |
| Nombre:<br>Cl: 17 <sup>.</sup>                            | SARA XIM<br>14670658                     | ENA PENAFIEL                                                            | CERON                                                         | Edad:<br>Talla (mts): | 3<br>FA                  | 32<br>LSO                  |
| Certifico que luego del o                                 | correspondiente cl                       | nequeo se diagnó                                                        | stico:                                                        |                       |                          |                            |
| CIE10                                                     | CIE10 Enfermedad                         |                                                                         |                                                               | )                     | Obse                     | ervaciones                 |
| K001                                                      | DIENTES SUPERN                           | UMERARIOS                                                               | SFGSFED                                                       |                       | D                        | EFINITIVO                  |
| Se recomienda el siguie<br>Diagnósticos y Cor<br>DIAG NUE | ente Tratamiento:<br>mplicaciones<br>:VA | Pro                                                                     | CECIMIENTOS NUEVA                                             | PRESC                 | escripcion<br>CRIPCIONES | es<br>NUEVA                |
|                                                           |                                          |                                                                         | Código Médico:                                                |                       |                          |                            |
| Medico responsable                                        | Av. Me<br>Telfs: 05                      | tropolitana No 20<br>i2935002 - 05293<br>www.sangrego<br>Portoviejo - N | 05 y Av. Olimpica<br>1259 - 052932837<br>rio.edu.ec<br>Ianabí |                       |                          |                            |

### EJEMPLO EXPORTACION HISTORIA CLINICA ODONTOLOGICA

| INIVERSIDAD           | Clínica record                      |              |                     |
|-----------------------|-------------------------------------|--------------|---------------------|
|                       | Carrera de Odontol                  | ogia         |                     |
| Establecimiento: UNIV | VERSIDAD SAN GREGORIO DE PORTOVIEJO |              |                     |
|                       | IÓN                                 |              |                     |
| Nombre                | MARCO ANTONIO                       | Sexo: MA     | SCULINO Edad: 34    |
| Apellido:             | GUERRA HERNANDEZ                    | Cedula: 17   | 18252768            |
| Tipo Rango Edad:      | 15 - 19 AÑOS                        | Fecha: 42    | 838,8427            |
| Embarazada si/no:     | NO                                  | No.Historia: | Historia: HC-000011 |
|                       |                                     |              |                     |

#### 2.- ENFERMEDAD O PROBLEMA ACTUAL

| Cronología:          | CRONOLOGIA ESTUDIANTE         |
|----------------------|-------------------------------|
|                      |                               |
| Localización         | LOCALIZACION ESTUDIANTE       |
| Localización.        |                               |
|                      |                               |
| Características      | CARACTERISTICAS ESTUDIANTE    |
|                      |                               |
| International        |                               |
| intensidad:          | INTENSIDAD ESTUDIANTE         |
|                      |                               |
| Causa Aparente:      | CAUSA APARENTE ESTUDIANTE     |
|                      |                               |
| Síntomas Asociados:  | SINTOMAS ASOCIADOS ESTUDIANTE |
| Sintoinus Asociuuos. |                               |
|                      |                               |
| Evolución:           | EVOLUCION ESTUDIANTE          |
|                      |                               |
| Estado Actual:       | ESTADO ACTUAL ESTUDIANTE      |
|                      |                               |
|                      |                               |

| 3 AN               | FECEDE   | NTES P    | ERSONA     | LESY    | FAMILIA         | RES    |           |         |           |          |           |         |       |        |       |
|--------------------|----------|-----------|------------|---------|-----------------|--------|-----------|---------|-----------|----------|-----------|---------|-------|--------|-------|
| Tipo               | Antece   | dente     | P          | arentez | co              |        | Patologi  | ía      |           |          | Obs       | ervacio | nes   |        |       |
| N                  | IORTALID | AD        |            | ABUELO  | )               | н      | IPER TENS | ION     |           |          |           |         |       |        |       |
| 4 SI               | GNOS \   | /ITALES   | ;          |         |                 |        |           |         | •         |          |           |         |       |        |       |
|                    | Presi    | ón Arte   | rial en (r | nmHg)   | 35/34           | Frecu  | encia C   | ardiaca | (x min)   | 5        | ]         |         |       |        |       |
| Free               | uencia   | Respira   | itoria (x  | min)    | 5               |        |           | Late    | ralidad   | DIESTRO  |           |         |       |        |       |
|                    |          |           | Estatur    | a (mts) | 1,63            |        |           | Pe      | eso (Kg)  | 180      |           |         |       |        | 1     |
|                    | Perím    | etro de   | la cintu   | ra (cm) | 75              |        |           |         | IMC       | 67.748   | 1(OBESID) | AD GRAD |       | RBIDA) | J     |
|                    |          | Т         | emperat    | tura °C | 35              |        |           |         | SbO2 %    | 0        | ]         |         |       |        |       |
|                    |          |           | Usa        | Lentes  | NO              |        |           |         |           |          |           |         |       |        |       |
| Exa                | men Vi   | sual(Ob   | servacio   | nes)    |                 |        |           |         |           |          |           |         |       |        |       |
|                    |          |           |            |         |                 |        |           |         |           |          |           |         |       |        |       |
| 5 EX/              | ÁMEN D   | EL SIST   | EMA ES     | томат   | OGNÁTI          | со     |           |         |           |          |           |         |       |        |       |
| Pat                | ología   | de la Re  | egión      |         |                 |        |           |         | Observ    | aciones/ |           |         |       |        |       |
|                    | MAXILAF  | R SUPERIO | R          |         |                 |        |           |         |           | 1        |           |         |       |        |       |
|                    | MAXILA   |           | R          |         |                 |        |           |         |           | 2        |           |         |       |        |       |
|                    | LEI      | NGUA      |            |         |                 |        |           |         |           | 3        |           |         |       |        |       |
|                    |          |           |            |         |                 |        |           |         |           |          |           |         |       |        |       |
| 6                  | ODONT    | TOGRAM    | ΛA         |         |                 |        |           |         |           |          |           |         |       |        |       |
| RECESIÓ            | N        |           |            |         |                 |        |           |         |           |          |           |         |       |        |       |
| 1                  |          |           |            |         | 3               |        |           |         |           |          |           |         |       |        |       |
| MOVILI             | DAD      | 1         |            |         |                 |        |           |         |           | 1        |           |         |       |        | 1     |
| 1                  |          |           |            |         | 3               |        |           |         |           |          |           |         |       |        |       |
| VESTIBL            | ILAR     |           |            |         |                 |        |           |         |           |          |           |         |       |        |       |
| 18                 | 17       | 16        | 15         | 14      | 13              | 12     | 11        | 21      | 22        | 23       | 24        | 25      | 26    | 27     | 28    |
| Insiso<br>nalatino | Pieza    | Pieza     | Pieza      | Pieza   | Insiso<br>mesio | Pieza  | Pieza     | Pieza   | Pieza     | Pieza    | Pieza     | Pieza   | Pieza | Pieza  | Pieza |
| caries             |          |           | -          |         | vestibula       |        | -         |         |           |          |           |         |       |        |       |
|                    |          | Ĭ         |            | Ĭ       |                 | Ĭ      |           | Ø       |           |          |           |         |       | Ĭ      | Ĭ     |
| LINGUA             | L        |           |            |         |                 |        | -         |         |           |          |           |         |       | -      |       |
|                    |          | 55        | 54         | 53      | 52              | 51     |           |         | 61        | 62       | 63        | 64      | 65    |        |       |
|                    |          | Pieza     | Pieza      | Pieza   | Pieza           | Pieza  | 1         |         | Pieza     | Pieza    | Pieza     | Pieza   | Pieza | 1      |       |
|                    |          | sana _    | sana _     |         | sana            | sana _ | 1         |         | sana _    | sana     | sana      | sana .  | sana  | 1      |       |
|                    |          | Ш         | Ш          | Ш       | 巴               | B      |           |         | B         | B        | Ш         | Ш       | Ш     |        |       |
|                    |          | 85        | 84         | 83      | 82              | 81     |           |         | 71        | 72       | 73        | 74      | 75    |        |       |
|                    |          | Pieza     | Pieza      | Pieza   | Pieza           | Pieza  | 1         |         | Vestibula | Pieza    | Pieza     | Pieza   | Pieza | 1      |       |
|                    |          | sana      | sana       | sana    | sana            | sana   | 1         |         | r caries_ | sana     | sana      | sana .  | sana  | 1      |       |
|                    |          | 巴         | Ш          | 巴       | 巴               | 巴      |           |         | 巴         | 巴        | Ш         | 巴       | 巴     |        |       |

244

.

| UT OT ID      |               |               |               |               |               |                    |               |                |               |               |               |          |               | -      |               |
|---------------|---------------|---------------|---------------|---------------|---------------|--------------------|---------------|----------------|---------------|---------------|---------------|----------|---------------|--------|---------------|
|               |               |               |               |               |               |                    |               |                |               |               |               |          |               |        |               |
| 回             | 囚             | 巴             | 回             | 四             | 回             |                    | 回             | 回              | 回             | 回             | 回             | 回        | 回             | 回      | 囚             |
| Pieza<br>sana | Pieza<br>sana | Pieza<br>sana | Pieza<br>sana | Pieza<br>sana | Pieza<br>sana | Palatino<br>caries | Pieza<br>sana | Pieza<br>sana  | Pieza<br>sana | Pieza<br>sana | Pieza<br>sana | sana     | Pieza<br>sana | sana   | Pieza<br>sana |
| 48            | 47            | 46            | 45            | 44            | 43            | 42                 | 41            | 31             | 32            | 33            | 34            | 35       | 36            | 37     | 38            |
| MOVILI        | DAD           |               |               |               |               |                    |               |                |               |               |               |          |               |        |               |
| 3             | 3             |               |               |               |               |                    |               |                |               |               |               |          |               |        |               |
| RECESIO       | ÓN            | I             | 1             | 1             |               |                    | I             |                |               |               |               |          |               |        | 1             |
| 3             | 3             |               |               |               |               |                    |               |                |               |               |               |          |               |        |               |
| 7 IND         | ICADOF        | ES DE S       | SALUD E       | BUCAL         |               |                    |               |                |               |               |               |          |               |        |               |
|               |               |               | HIGIENE O     | RAL SIM       | PLIFICAD      | A                  |               |                | ENFER         | MEDAD         | MAL OC        | LUSIÓN   | FLUO          | ROSIS  | 1             |
|               |               |               |               |               |               |                    |               |                | PERIO         | DONTAL        |               |          |               |        | 1             |
|               |               | PIEZAS        | DENTALES      | 5             |               | PLACA              | LO            | GINGIVI<br>TIS | LE            | EVE           | ANG           | GLE I    | LE            | VE     |               |
| 16            | т             | 17            | Т             | 55            | т             | 3                  | 0             | 0              |               |               |               |          |               |        | -             |
| 11            |               | 21            |               | 51            |               | 0                  | 2             | 0              |               |               |               |          |               |        |               |
| 26            |               | 27            |               | 65            |               | 0                  | 0             | 1              | 1             |               |               |          |               |        |               |
| 36            |               | 37            |               | 75            |               | 0                  | 0             | 0              | 1             |               |               |          |               |        |               |
| 31            |               | 41            |               | 71            |               | 0                  | 0             | 0              | 1             |               |               |          |               |        |               |
| 46            |               | 47            |               | 85            |               | 0                  | 0             | 0              | 1             |               |               |          |               |        |               |
|               |               | тот           | ALES          |               |               | 3                  | 2             | 1              | 1             |               |               |          |               |        |               |
|               |               |               |               |               |               |                    |               |                |               |               |               |          |               |        |               |
| 8 IND         | ICES CF       | 0 - ceo       |               |               |               |                    |               |                |               |               |               |          |               |        |               |
|               |               | С             | P             | 0             | TOTAL         | ]                  |               |                |               |               |               |          |               |        |               |
|               | D             | 2             | 0             | 0             | 2             |                    |               |                |               |               |               |          |               |        |               |
|               |               | с             | e             | 0             | TOTAL         |                    |               |                |               |               |               |          |               |        |               |
|               | d             | 2             | 0             | 0             | 2             | ]                  |               |                |               |               |               |          |               |        |               |
| 9 SIN         | BOLOG         | ÍA DEL        | ODONTO        | OGRAM         | A             | -                  |               |                |               |               |               |          |               |        |               |
|               |               | Krain S       | ELLANTE       | NECESA        | RIO           |                    | PÉRDID        | A (OTRA C      | AUSA)         | _             | - PRC         | TESIS TO | DTAL          | 5      |               |
|               |               |               | CLIANT        | DEAL 174      | 20            | ~                  | CNIDOC        | NCIA           | 1             | 6             |               |          |               |        |               |
|               |               | ≮azul S       | CLUNTE        | REALIZA       |               |                    | CNDODO        | INCIA          |               | 인             | COF           | KONA     | e.            |        |               |
|               |               | X rojo E      | XTRACCIO      | ON INDIC/     | NDA.          | ()                 | PRÓTES        | IS FIJA        | (             | azul          | OBT           | URADO    |               |        |               |
|               |               | X azul P      | ÉRDIDA P      | OR CARIE      | ES .          | ()                 | PRÓTES        | IS REMOV       | IBLE (        | ) rojo        | CAR           | IES      |               | 5      |               |
| 10 PL         | ANES          | E DIAG        | NOSTIC        | O, TERA       | PEUTIC        | O Y EDI            | JCACIO        | NAL            |               |               |               |          |               |        |               |
|               | Tipo de       | Exámen        |               |               | Subtipo d     | e Exáme            | n             |                | Contenid      | 0             |               | Com      | entario M     | lédico |               |
| EXA           | MENES DE      | LABORA        | TORIO         | HE            | ECES (COF     | ROCULTIN           | /0)           |                | GF            |               |               |          | FG            |        |               |
|               |               |               |               |               |               |                    |               |                |               |               |               |          |               |        |               |

| C   | CIE10              | Enfermeda                 | ad          | D                          | iagnóstico     |          | Observ                   | aciones  |       |
|-----|--------------------|---------------------------|-------------|----------------------------|----------------|----------|--------------------------|----------|-------|
| 011 |                    | DIENTES IMPACTAD          | OS D        | SFGDFG                     |                |          | DEFINITIVO               |          |       |
|     | Fecha d<br>Fecha d | e Apertura:<br>e Control: | 2017-0      | 04-11                      |                |          |                          | ]        |       |
|     | Registro           | No.                       | REG         | 003                        |                |          |                          |          |       |
|     | DR. SANTIAGO       |                           |             |                            |                |          |                          |          |       |
|     | Nombre             | y firma del médico        | 0           |                            |                |          |                          |          |       |
|     |                    |                           |             |                            |                |          |                          |          |       |
|     | 171825             | 2768:                     |             |                            |                |          |                          |          |       |
|     | Firma y            | C.I. Del trabajador       | r           |                            |                | Huella   |                          | -        |       |
| 2 T | RATAMIE            | INTO                      |             |                            |                |          |                          |          |       |
| No. | . Sesión           | Fecha Sesión              | Diag<br>Com | jnósticos y<br>plicaciones | Procedimi      | entos    | Prescripciones           | Código   | Firma |
|     | 1                  | 2017-04-11                | DIAC        | GNOSTICOS                  | PROCEDIMIENTOS | STUDIANT | PRESCRIPCIONES ESTUDIANT | ECOD 003 |       |

24. MÓDULO DOCUMENTOS INSITUCIONALES

Seleccionar la opción ARCHIVOS DOCUMENTOS DIGITALES:

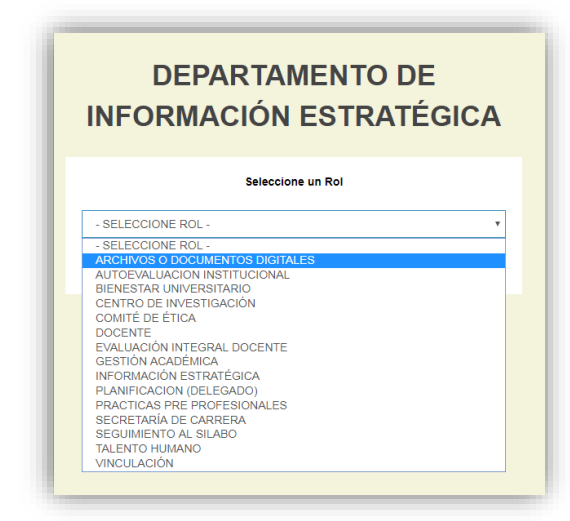

Aparece la ventana principal del Módulo Informático de ARCHIVOS O DOCUMENTOS INSITUCIONALES. Solo los usuarios que tienen asignado el Rol para ingresar al módulo podrán visualizar la opción.

## Para agregar documento al módulo:

1. Una vez que se ingresa, presiona clic en el botón menú y luego NUEVO

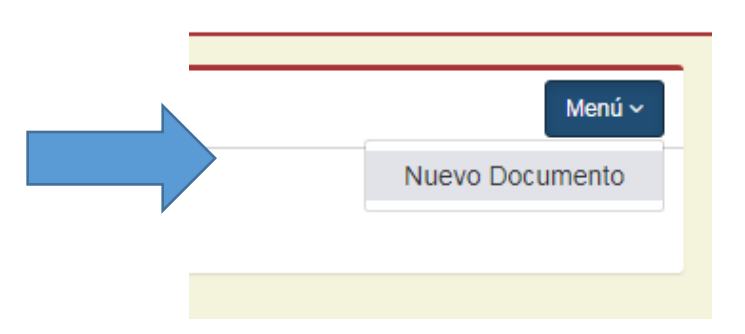

2. En el menú lateral, escoger entre DCOUMENTOS EXTERNOS Y DOCUMENTOS INTERNOS:

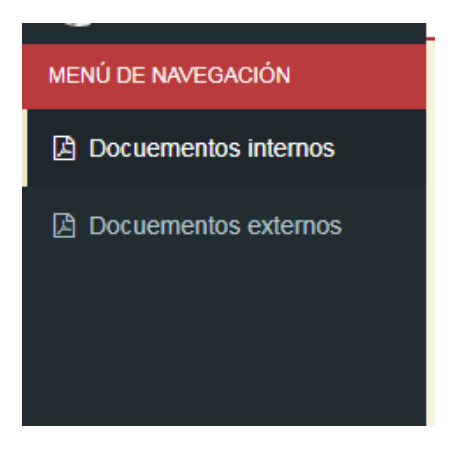

3. Luego proceder al ingreso de los datos en torno al documento que se subirá:

| Codigo*                   |                                                 |            |
|---------------------------|-------------------------------------------------|------------|
| Acceso*                   | - SELECCIONE ACCESO -                           |            |
| Categoria*                | - SELECCIONE CATEGORIA -                        |            |
| Título*                   |                                                 |            |
| Descripción*              |                                                 |            |
| Fecha de aprobación*      | 2019-11-11                                      | I          |
| Estado*                   | - SELECCIONE ESTADO -                           |            |
| Archivo de documento*     | Seleccionar archivo Ningún archivo seleccionado |            |
| Carreras involucradas     |                                                 |            |
| - SELECCIONE CARRER       | A -                                             | • +        |
| Departamentos involucrado | NO HAY NINGUNA CARRERA INVOLUCRADA              |            |
| - SELECCIONE DEPARTA      | MENTO -                                         | <b>T</b> + |

4. A continuación, una breve descripción de los campos a ingresar:

**PARA EL CASO DE DOCUMENTOS INTERNOS:** Código, Reglamento, Proceso, Políticas, Informe, Memorando, Resolución, Normas, Instructivos, Estatutos, Actas.

- Código del documento:
- Acceso: público, privado
- **Categoría:** Código, Reglamento, Proceso, Políticas, Informe, Memorando, Resolución. (podrán existir otras)
- Titulo:
- Descripción:
- Fecha Aprobación:
- Estado: Vigente, no vigente

## PARA EL CASO DE DOCUMENTOS EXTERNOS:

- Código del documento:
- Acceso: público, privado
- Categoría: Convenios Nacional, Convenios Internacionales, Redes Académicas
- **Ámbito:** doctoral, investigación, práctica pre profesionales, pasantías, vinculación con la sociedad, intercambio de estudiantes, no aplica.
- País:
- Provincia: (si es nacional)
- Cantón: (si es nacional)
- Institución:
- Dirección de la Institución:
- Numero teléfono de contacto:
- Descripción/Objetivo del convenio:
- **Carreras / Departamento involucrado / Institucional:** puede seleccionar varias carreras o institucional
- Dominios Académicos: (pueden ser varios)
- Responsable: (pueden ser varios)
- Fecha Inicio:
- Fecha Fin:
- Estado: Vigente, no vigente

## Para eliminar o editar los datos de un documento:

1. Todos los documentos que se agregan al sistema se mostraran en una cuadricula:

249

| Documentos USGP              | =                                                                                         |         |              |                                                                 |                                                   | #       | 👸 BRYAN QUINTERO |
|------------------------------|-------------------------------------------------------------------------------------------|---------|--------------|-----------------------------------------------------------------|---------------------------------------------------|---------|------------------|
| BRYAN QUINTERO<br>• En Linea | Documentos e                                                                              | xternos |              |                                                                 |                                                   |         |                  |
| MENÚ DE NAVEGACIÓN           | B Lista de Documentos                                                                     |         |              |                                                                 |                                                   |         | Menú ~           |
| Docuementos internos         | Mostrar Buscar:                                                                           |         |              |                                                                 |                                                   |         |                  |
| Docuementos externos         | 50 *                                                                                      |         |              |                                                                 |                                                   |         |                  |
|                              |                                                                                           | Codigo  | Fecha Inicio | Documento                                                       | Institución                                       | Estado  |                  |
|                              |                                                                                           | N/A     | 2016-06-26   | ADHESIÓN A LA RED UNIVERSITAR<br>DE ÉTICA Y SOCIEDAD EN LA EDUC | IA DE LA CÁTEDRA UNESCO UNESCO<br>CACIÓN SUPERIOR | VIGENTE |                  |
|                              | Mostrando 1 de 1 registros                                                                |         |              | Anterior 1 Siguiente                                            |                                                   |         |                  |
|                              |                                                                                           |         |              |                                                                 |                                                   |         |                  |
|                              |                                                                                           |         |              |                                                                 |                                                   |         |                  |
|                              |                                                                                           |         |              |                                                                 |                                                   |         |                  |
|                              |                                                                                           |         |              |                                                                 |                                                   |         |                  |
|                              |                                                                                           |         |              |                                                                 |                                                   |         |                  |
|                              | Problemas o errores consultar al Ing. Bryan Quintero Vera - baquintero@sangregorio.edu.ec |         |              |                                                                 |                                                   |         |                  |
|                              | Universidad Particular San Gregorio de Portoviejo                                         |         |              |                                                                 |                                                   |         | Versión 1.0.0    |

2. Solo basta con presionar clic en el boto correspondiente

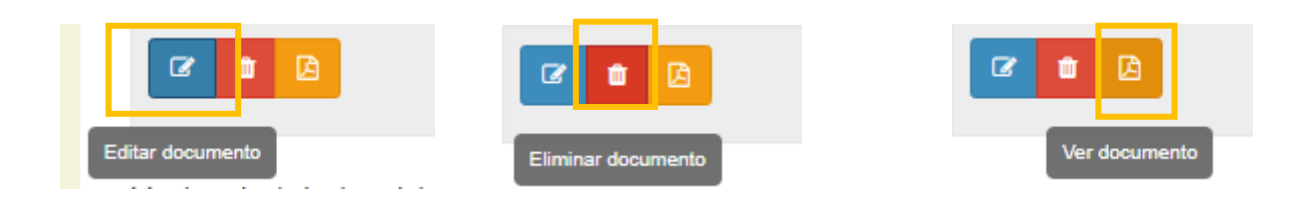

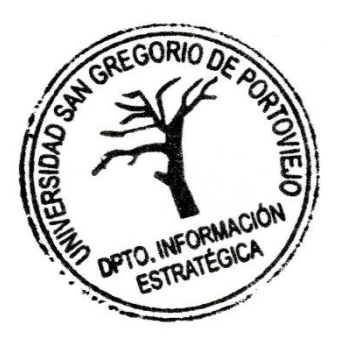

250